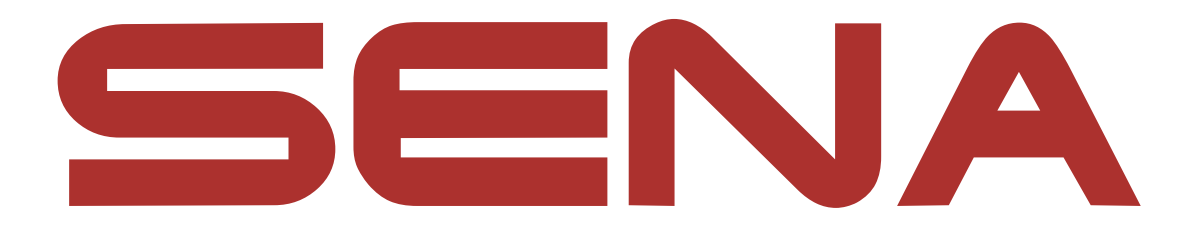

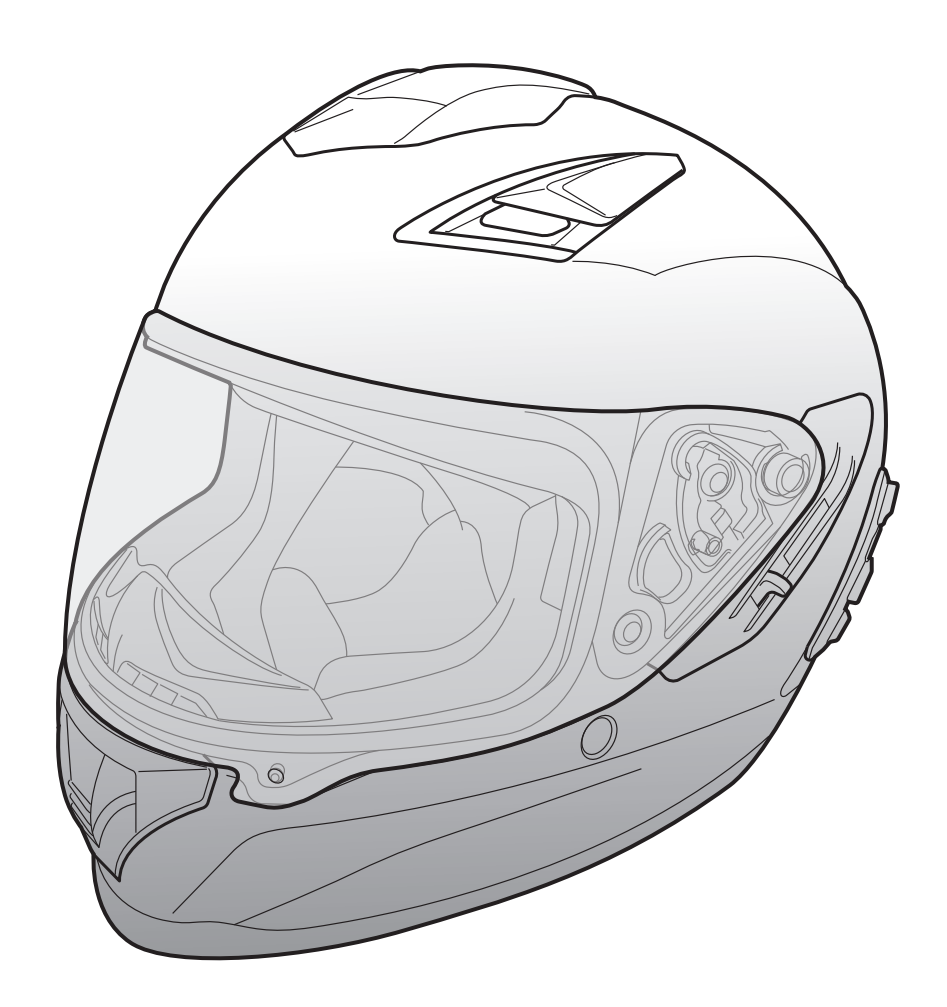

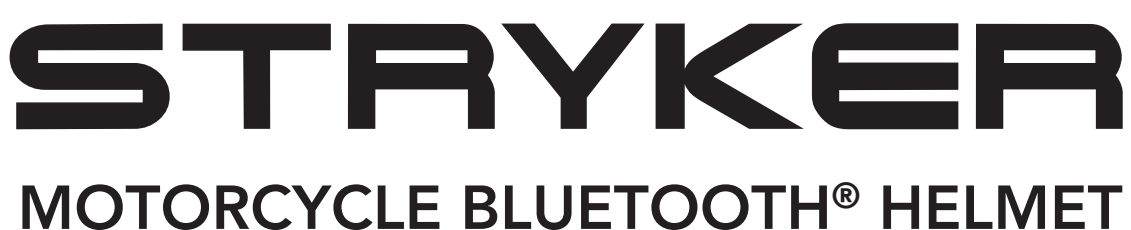

WITH MESH INTERCOM™

– SOUND BY – harman/kardon<sup>®</sup>

## BENUTZERHANDBUCH

Version 1.0.0

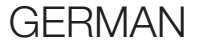

## INHALT

| 1.   | INFORMATIONEN ZUM STRYKER    | 8  |
|------|------------------------------|----|
| 1.1  | Produktfunktionen            | 8  |
| 1.2  | Allgemeine Informationen     | 9  |
| 1.3  | Produktdetails               | 10 |
| 1.4  | Abnehmbare Innenteile        | 11 |
| 1.5  | Lieferumfang                 | 12 |
| 1.6  | Belüftung                    | 12 |
| 2.   | TRAGEN DES HELMS             | 13 |
| 2.1  | Helm aufsetzen               | 13 |
| 2.2  | Helm abnehmen                | 13 |
| 2.3  | Visierblende abnehmen        | 14 |
| 2.4  | Visierblende anbringen       | 14 |
| 2.5  | Atemschutz entfernen         | 15 |
| 2.6  | Atemschutz anbringen         | 15 |
| 2.7  | Austauschen der Ohrpolster   | 15 |
| 2.8  | Wangenpolsterung abnehmen    | 16 |
| 2.9  | Wangenpolsterung anbringen   | 16 |
| 2.10 | Innenpolsterung herausnehmen | 17 |
| 2.11 | Innenpolsterung anbringen    | 17 |
| 2.12 | Innere Sonnenblende abnehmen | 18 |

#### 2.13 Innere Sonnenblende anbringen 18 2.14 Helmüberprüfung vor der Fahrt 19 2.14.1 Außenseite überprüfen 19 Kinnriemen überprüfen 2.14.2 19 20

### 2.15 Visier überprüfen

| 3.  | ERST                  | E SCHRITTE                                                                                      | 21              |
|-----|-----------------------|-------------------------------------------------------------------------------------------------|-----------------|
| 3.1 | <b>Heru</b><br>3.1.1  | nterladbare Sena-Software<br>SENA MOTORCYCLES-App                                               | <b>21</b><br>21 |
| 3.2 | Lade                  | n                                                                                               | 21              |
| 3.3 | Lege                  | nde                                                                                             | 22              |
| 3.4 | Ein- ι                | Ind Ausschalten                                                                                 | 22              |
| 3.5 | Über                  | prüfung des Akkuladezustands                                                                    | 22              |
| 3.6 | Lauts                 | tärkeregelung                                                                                   | 22              |
| 4.  | BLUE<br>BLUE          | TOOTH-SYSTEM MIT ANDEREN<br>TOOTH-GERÄTEN KOPPELN                                               | 23              |
| 4.1 | Hand                  | y koppeln                                                                                       | 23              |
|     | 4.1.1                 | Erste Kopplung des Stryker                                                                      | 23              |
|     | 4.1.2                 | Kopplung, wenn das Stryker ausgeschaltet ist                                                    | 24              |
|     | 4.1.3                 | Kopplung, wenn das Stryker eingeschaltet ist                                                    | 25              |
| 4.2 | Kopp<br>Mobi          | lung des zweiten Handys – zweites<br>Itelefon, GPS und SR10                                     | 25              |
| 4.3 | Erwe<br>unter<br>(HFP | iterte selektive Kopplung: Kopplung<br>Verwendung eines bestimmten Profils<br>oder A2DP Stereo) | 26              |
|     | 4.3.1                 | Koppeln mit ausgewähltem Handy:<br>Freisprechprofil                                             | 26              |
|     | 4.3.2                 | Medienkopplung: A2DP-Profil                                                                     | 26              |
| 4.4 | Корр                  | lung des GPS                                                                                    | 27              |

- 5.1 Tätigen und Annehmen von Anrufen
- 5.2 Siri und Google Assistant

### 5.3 Kurzwahl

- 5.3.1 Voreinstellungen für die Kurzwahl zuweisen
- 5.3.2 Kurzwahlnummern verwenden

28

28

28

28

29

| 6.  | STEREO-MUSIK                                                                                               | 30                    |
|-----|----------------------------------------------------------------------------------------------------|-----------------------|
| 6.1 | Bluetooth-Stereo-Musik                                                                                     | 30                    |
| 6.2 | Musik teilen6.2.1Musik teilen über die Bluetooth-Sprechanlage6.2.2Gemeinsam Musik hören über Mesh Intercom | <b>30</b><br>31<br>31 |
| 7.  | MESH INTERCOM                                                                                              | 32                    |
| 7.1 | Was ist Mesh Intercom?7.1.1Open Mesh7.1.2Group Mesh                                                        | <b>32</b><br>33<br>33 |
| 7.2 | Mesh Intercom starten                                                                                      | 34                    |
| 7.3 | Mesh in Open Mesh verwenden<br>7.3.1 Kanaleinstellungen (standardmäßig Kanal 1)                            | <b>34</b><br>34       |
| 7.4 | Mesh in Group Mesh verwenden7.4.1Group Mesh erstellen7.4.2Bestehendem Group Mesh beitreten                 | <b>35</b><br>35<br>36 |
| 7.5 | Mikrofon aktivieren oder deaktivieren<br>(standardmäßig aktiviert)                                         | 37                    |
| 7.6 | Zwischen Open Mesh und Group Mesh<br>wechseln                                                              | 38                    |
| 7.7 | Mesh zurücksetzen                                                                                          | 38                    |
| 8.  | BLUETOOTH-SPRECHANLAGE                                                                                     | 39                    |
| 8.1 | Kopplung der Sprechanlage                                                                                  | 39                    |

8.1.1 Mit Smart Intercom Pairing (SIP) 8.1.2 Mit der Taste

### 8.2 Der Letzte wird zuerst bedient

8.3 Zwei-Wege-Sprechanlage

42

39

40

41

| 8.4 | Mehr   | weg-Sprechanlage                                   | 43 |
|-----|--------|----------------------------------------------------|----|
|     | 8.4.1  | Gespräch über die Drei-Wege-                       |    |
|     |        | Konferenzsprechanlage beginnen                     | 43 |
|     | 8.4.2  | Gespräch über die Vier-Wege-                       |    |
|     |        | Konferenzsprechanlage beginnen                     | 44 |
|     | 8.4.3  | Mehrwege-Gespräch über die Sprechanlage<br>beenden | 44 |
| 8.5 | Drei-\ | Wege-Telefonkonferenz über die                     |    |
|     | Spred  | :hanlage                                           | 45 |
| 8.6 | Grou   | p Intercom                                         | 46 |
| 8.7 | Mesh   | Intercom-Konferenz mit Bluetooth-                  |    |
| ••• | Interd | com-Teilnehmern                                    | 46 |
|     |        |                                                    |    |
| 9.  | UNIV   | ERSAL INTERCOM                                     | 48 |
| 9.1 | Unive  | ersal-Gegensprechkopplung                          | 48 |
| 9.2 | Zwei-  | Wege-Kommunikation über Universal                  |    |
|     | Interd | com                                                | 48 |
| 9.3 | Mehr   | wege-Kommunikation über Universal                  |    |
|     | Interd | com                                                | 49 |
|     | 9.3.1  | Drei-Wege-Kommunikation über Universal<br>Intercom | 49 |
|     | 9.3.2  | Vier-Wege-Kommunikation über Universal             |    |
|     |        | Intercom                                           | 50 |
| 9.4 | Mesh   | Intercom-Konferenz mit Teilnehmer ein              | er |
|     | Zwei-  | Wege-Kommunikation über Universal                  |    |
|     | Interd | com                                                | 51 |

10.1 FM-Radio ein-/ausschalten

10.2 Durchführen des Sendersuchlaufs und Speichern der Radiosender

10.3 Radiosender suchen und speichern

52

52

53

| 10.4 | Vorläu | ufige Sendervoreinstellung                   | 54 |
|------|--------|----------------------------------------------|----|
| 10.5 | Navig  | ieren zwischen voreingestellten Sendern      | 54 |
| 11.  | LED-R  | ÜCKLICHT                                     | 55 |
|      |        |                                              |    |
| 12.  | SPRA   | CHBEFEHL                                     | 56 |
| 13.  | FUNK   | TIONSPRIORITÄT                               | 58 |
| 14.  | FIRM   | <b>WARE-AKTUALISIERUNGEN</b>                 | 59 |
| 14.1 | Auton  | natische Firmware-Updates über Wi-Fi         | 59 |
|      | 14.1.1 | Mit Bluetooth-System verbinden               | 59 |
|      | 14.1.2 | Verbindungseinrichtung                       | 60 |
|      | 14.1.3 | LED-Anzeige                                  | 60 |
|      | 14.1.4 | Wi-Fi Reset                                  | 61 |
| 15.  | KONF   | IGURATION                                    | 62 |
| 15.1 | Konfig | gurationsmenü des Bluetooth-Systems          | 62 |
|      | 15.1.1 | Alle Kopplungen löschen                      | 63 |
|      | 15.1.2 | Fernbedienung koppeln                        | 63 |
| 15.2 | Softw  | are-Konfiguration                            | 63 |
|      | 15.2.1 | Headset-Sprache                              | 63 |
|      | 15.2.2 | Audio-Equalizer (standardmäßig Musikbalance) | 64 |
|      | 15.2.3 | VOX-Telefon (standardmäßig aktiviert)        | 64 |

VOX-Sprechanlage (standardmäßig deaktiviert) 15.2.4 64 VOX-Empfindlichkeit (standardmäßig: 3) 15.2.5 65 HD-Sprechanlage (standardmäßig aktiviert) 15.2.6 65 15.2.7 HD Voice (standardmäßig aktiviert) 65 15.2.8 Bluetooth-Sprechanlage Audio Multitasking (standardmäßig deaktiviert) 66 Empfindlichkeit der 15.2.9 Sprechanlagenüberlagerung (standardmäßig: 3) 66

|                                                                                  | 15.2.11                                             | (standardmäßig deaktiviert)                                                                       | 67                                                                                                    |
|----------------------------------------------------------------------------------|-----------------------------------------------------|---------------------------------------------------------------------------------------------------|----------------------------------------------------------------------------------------------------|
|                                                                                  | 15.2.12                                             | Eigenecho (standardmäßig deaktiviert)                                                             | 67                                                                                                    |
|                                                                                  | 15.2.13                                             | Sprachansage (standardmäßig aktiviert)                                                            | 67                                                                                                    |
|                                                                                  | 15.2.14                                             | RDS AF-Einstellung (standardmäßig deaktiviert)                                                    | 67                                                                                                    |
|                                                                                  | 15.2.15                                             | FM-Senderinfo (standardmäßig aktiviert)                                                           | 68                                                                                                    |
|                                                                                  | 15.2.16                                             | Advanced Noise Control™                                                                           |                                                                                                    |
|                                                                                  |                                                     | (standardmäßig aktiviert)                                                                         | 68                                                                                                    |
|                                                                                  | 15.2.17                                             | Regionsauswahl                                                                                    | 68                                                                                                    |
|                                                                                  |                                                     |                                                                                                   |                                                                                                    |
|                                                                                  |                                                     |                                                                                                   |                                                                                                    |
| 16.                                                                              | FEHLE                                               | RSUCHE                                                                                            | 69                                                                                                    |
| <b>16.</b><br>16.1                                                               | <b>FEHLE</b><br>Reset                               | RSUCHE<br>bei Fehlfunktion                                                                        | 69<br>69                                                                                                    |
| <mark>16.</mark><br>16.1<br>16.2                                                 | FEHLE<br>Reset<br>Zurück                            | RSUCHE<br>bei Fehlfunktion<br>ksetzen                                                             | 69<br>69<br>69                                                                                                    |
| <mark>16.</mark><br>16.1<br>16.2                                                 | FEHLE<br>Reset<br>Zurück                            | <b>RSUCHE</b><br>bei Fehlfunktion<br>csetzen                                                      | <b>69</b><br>69<br>69                                                                                                  |
| <ul> <li>16.1</li> <li>16.2</li> <li>17.</li> </ul>                              | FEHLE<br>Reset<br>Zurück                            | <b>RSUCHE</b><br>bei Fehlfunktion<br>csetzen<br><b>UNG UND PFLEGE</b>                             | <ul><li>69</li><li>69</li><li>69</li><li>69</li><li>70</li></ul>                                                       |
| <ul> <li>16.1</li> <li>16.2</li> <li>17.</li> <li>17.1</li> </ul>                | FEHLE<br>Reset<br>Zurück<br>WART<br>Außen           | RSUCHE<br>bei Fehlfunktion<br>ksetzen<br>UNG UND PFLEGE<br>schale                                 | <ul> <li>69</li> <li>69</li> <li>69</li> <li>70</li> <li>70</li> </ul>                                                 |
| <ul> <li>16.1</li> <li>16.2</li> <li>17.1</li> <li>17.2</li> </ul>               | FEHLE<br>Reset<br>Zurück<br>WART<br>Außen<br>Innenf | ERSUCHE<br>bei Fehlfunktion<br>ksetzen<br>UNG UND PFLEGE<br>schale                                | <ul> <li>69</li> <li>69</li> <li>69</li> <li>70</li> <li>70</li> <li>70</li> <li>70</li> </ul>                         |
| <ul> <li>16.1</li> <li>16.2</li> <li>17.1</li> <li>17.2</li> <li>17.3</li> </ul> | FEHLE<br>Reset<br>Zurück<br>WART<br>Außen<br>Innenf | ERSUCHE<br>bei Fehlfunktion<br>ksetzen<br>UNG UND PFLEGE<br>schale<br>futter<br>wahrung des Helms | <ul> <li>69</li> <li>69</li> <li>69</li> <li>70</li> <li>70</li> <li>70</li> <li>70</li> <li>70</li> <li>70</li> </ul> |

## **1. INFORMATIONEN ZUM STRYKER**

### 1.1 Produktfunktionen

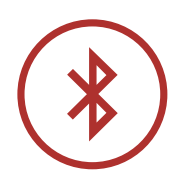

Bluetooth<sup>®</sup> 5.0

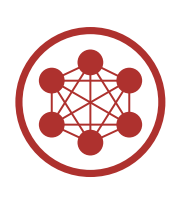

Mesh Intercom™ mit einer Reichweite von bis zu 2 km\*

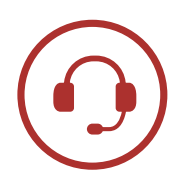

Sprechanlage mit einer Reichweite von bis zu 2 km\*

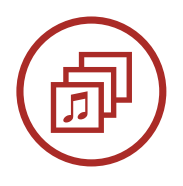

Audio Multitasking™

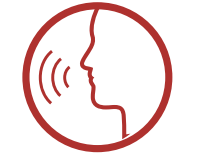

• Sprachbefehle in mehreren Sprachen

• Unterstützung von Siri und Google Assistant

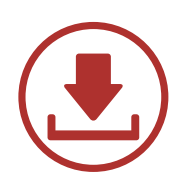

Automatische Firmware-Aktualisierungen über Wi-Fi

\* in freiem Gelände

### 1.2 Allgemeine Informationen

Bei diesem Produkt handelt es sich um einen Integral-Motorradhelm für Sport und Touren.

Verwenden Sie das Produkt ausschließlich zum Motorradfahren. Beim Einsatz des Helms zu einem anderen Zweck ist im Falle eines Unfalls möglicherweise kein ausreichender Schutz gegeben. Kein Helm bietet dem Träger vollständigen Schutz in allen möglichen Situation.

Damit der Helm seiner Schutzwirkung in vollem Umfang gerecht werden kann, muss er richtig auf dem Kopf sitzen und der Kinnriemen muss unter dem Kinn festgezogen sein. Das Rückhaltesystem sollte so eingestellt sein, dass es bequem, aber fest sitzt. Außerdem sollte der Helm das periphere Sehfeld nicht einschränken, wenn der Benutzer ihn aufgesetzt hat. Sollte der Helm zu groß sein, sitzt er während der Fahrt nicht fest auf Ihrem Kopf. Falls es möglich ist, den Helm von hinten nach oben und vorwärts zu ziehen, sitzt er nicht ordnungsgemäß. Dadurch könnte er Ihre Sicht beschränken oder sich bei einem Unfall von Ihrem Kopf lösen, sodass Schäden bis hin zum Tod die Folge sein können. Ausführlichere Informationen zum ordnungsgemäßen Sichern und Tragen des Helms finden Sie im **Abschnitt 2, "Tragen des Helms"**.

Änderungen am Inhalt dieses Benutzerhandbuchs zum Helm sind ohne Benachrichtigung vorbehalten. Die Abbildungen weichen u. U. vom tatsächlichen Produkt ab. Die Urheberrechte des Benutzerhandbuchs liegen bei Sena Technologies, Inc. Die Vervielfältigung und das Kopieren des Benutzerhandbuchs ohne entsprechende Berechtigung sind strengstens untersagt.

**1 INFORMATIONEN ZUM STRYKER** 

### 1.3 Produktdetails

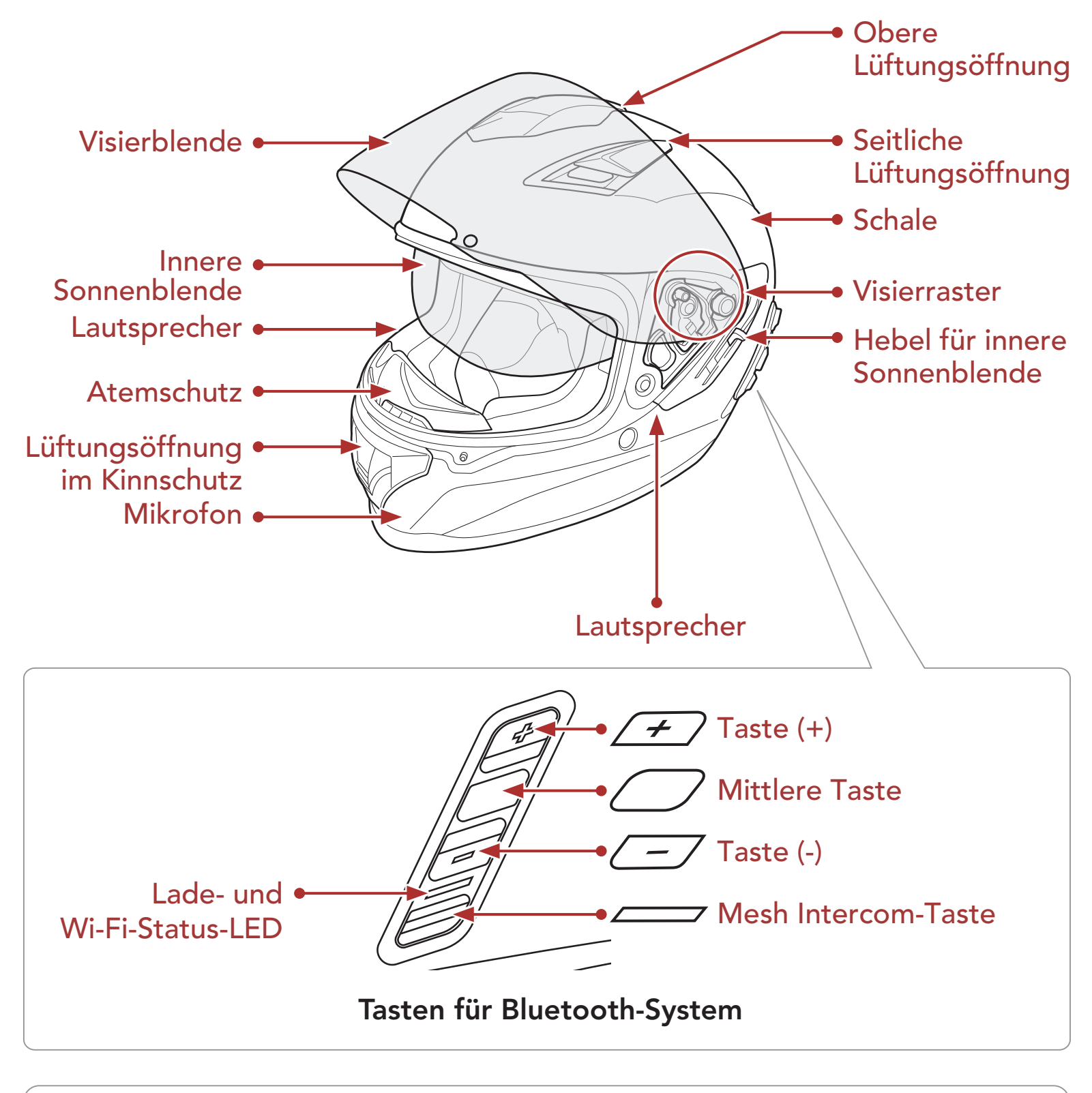

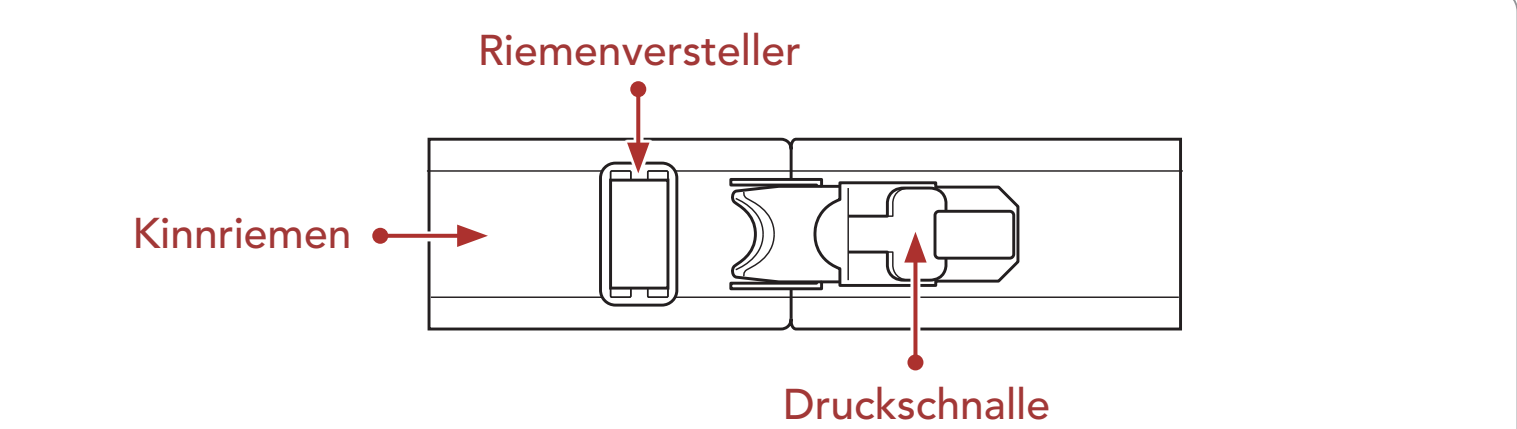

#### Rückhaltesystem mit Schnellentriegelung

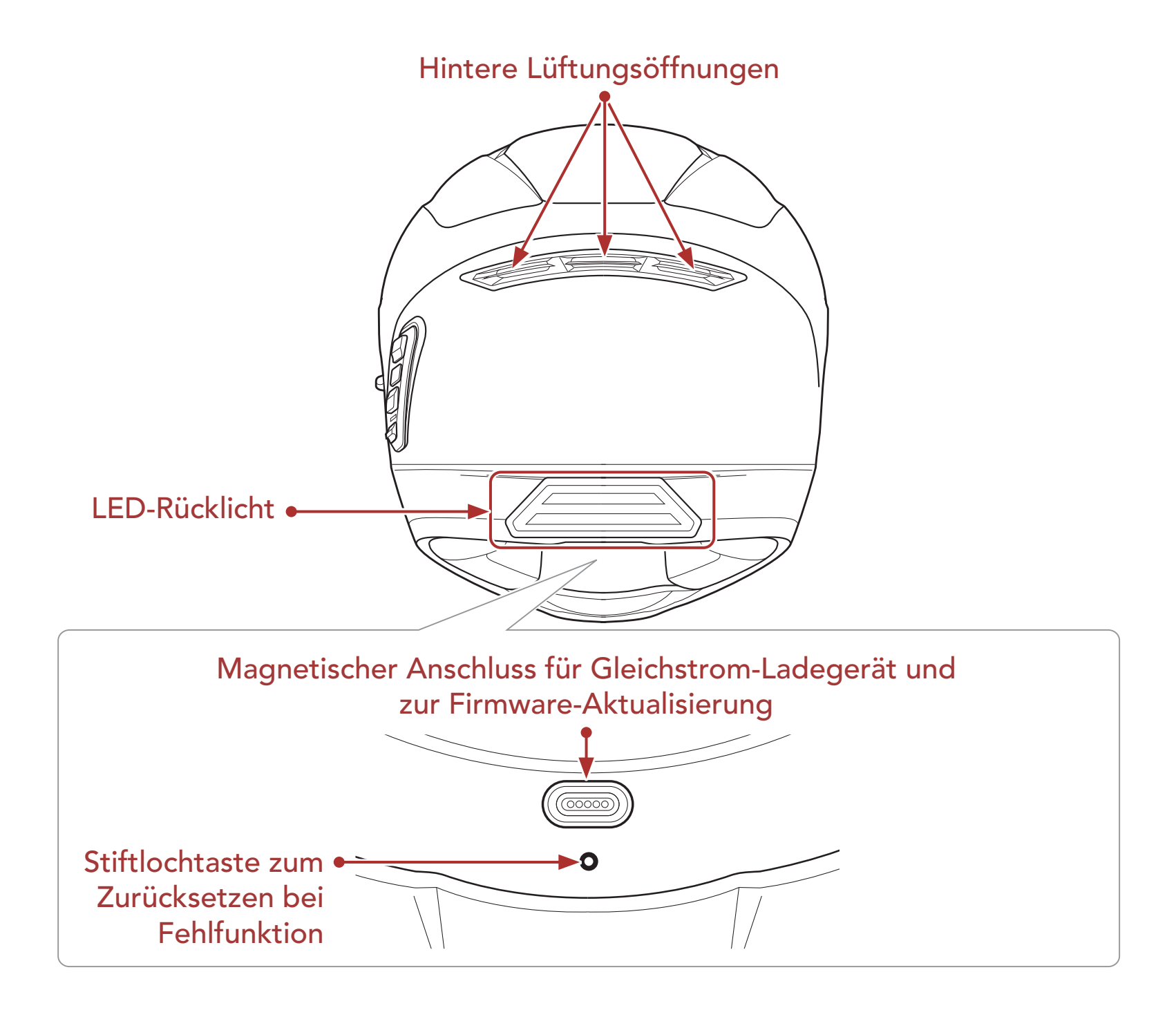

### 1.4 Abnehmbare Innenteile

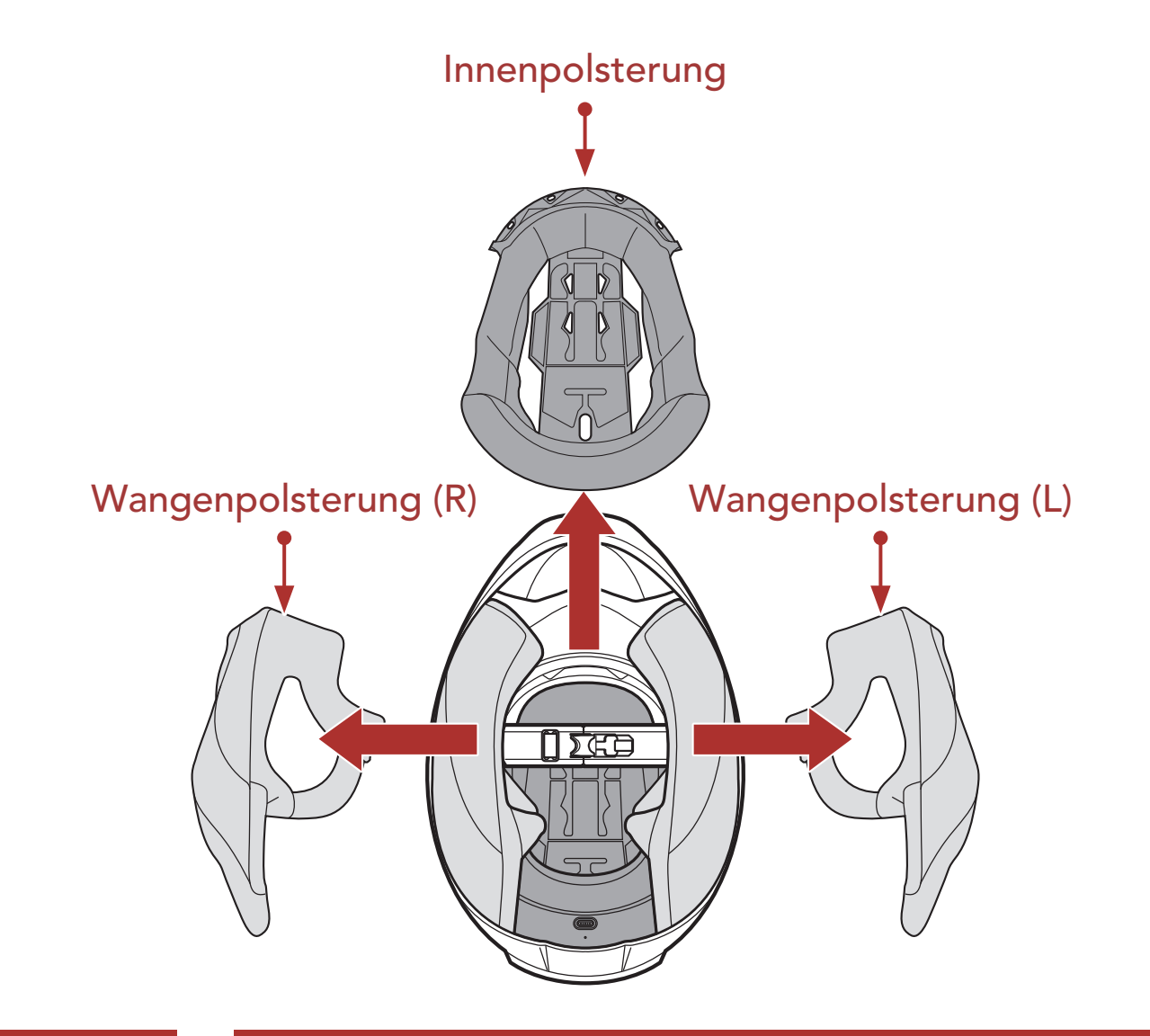

### 1.5 Lieferumfang

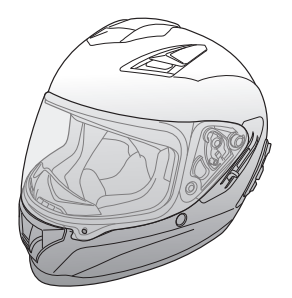

Stryker-Helm

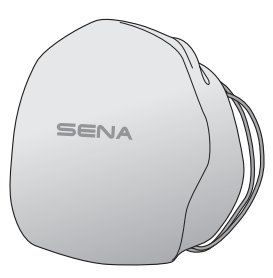

Helmtasche

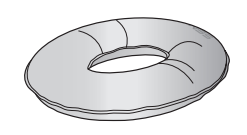

Helmuntersatz

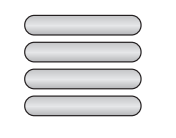

Reflektoren (4)\*

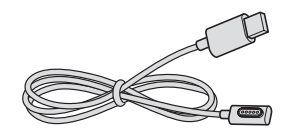

USB-Lade- und Datenkabel (magnetisches USB-C-Kabel)

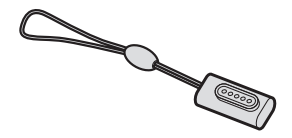

Magnetischer USB-C-Adapter

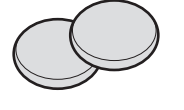

Ohrpolster (dünn) (2)

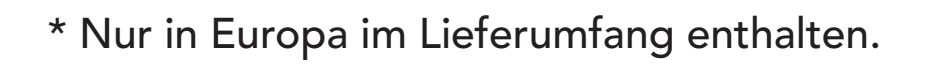

### 1.6 Belüftung

### Kopf- und Seitenbelüftung:

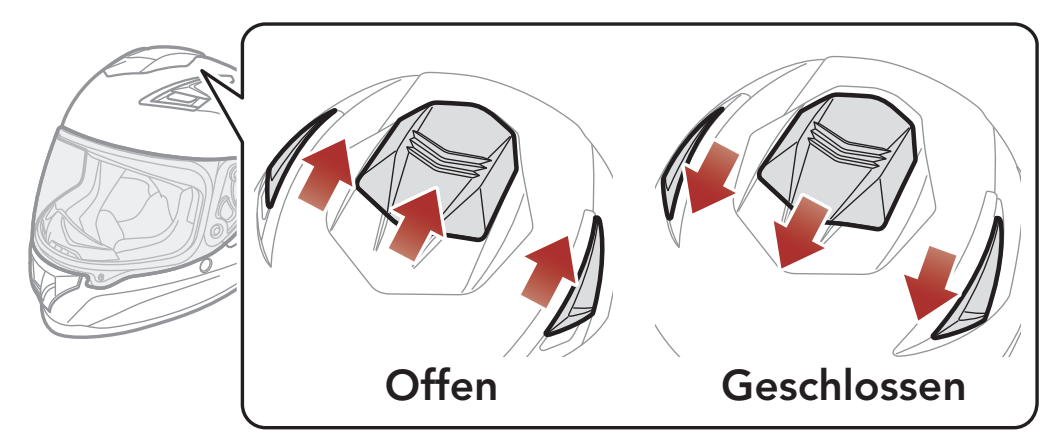

#### Kinnbelüftung:

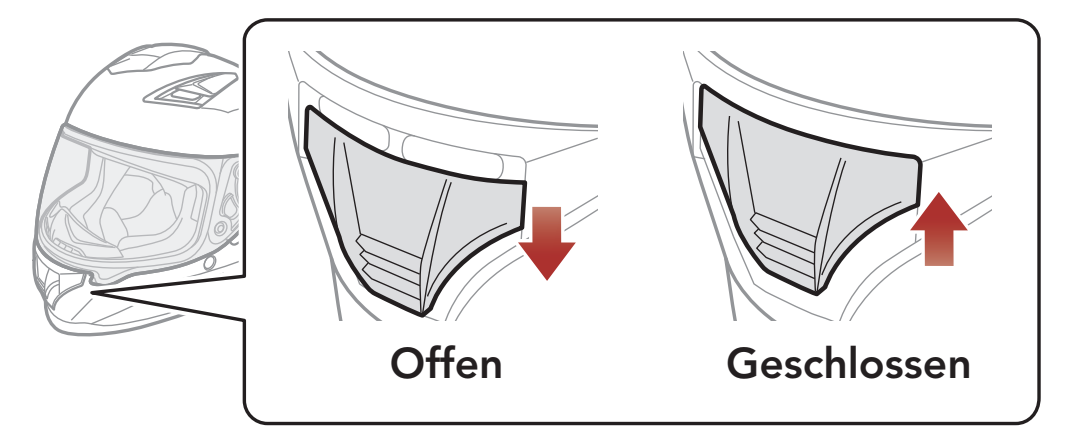

## 2. TRAGEN DES HELMS

### 2.1 Helm aufsetzen

- 1. Lockern Sie den Kinnriemen mithilfe des Rückhaltesystems.
- 2. Halten Sie den Helm mit Ihrer Hand offen und ziehen Sie ihn über den Kopf.
- 3. Ziehen Sie den Kinnriemen so fest zu, dass er gut sitzt, aber keine Schmerzen verursacht.

### 2.2 Helm abnehmen

- 1. Lockern Sie den Kinnriemen mithilfe des Rückhaltesystems.
- 2. Ziehen Sie den gepolsterten Kinnriemen vorsichtig heraus und setzen Sie den Helm ab.

**Hinweis:** Wenn Sie nach dem Abnehmen des Helms den Kinnriemen schließen, vermeiden Sie Kratzer auf den Oberflächen, mit denen der Riemen in Berührung kommt.

### Rückhaltesystem mit Schnellentriegelung

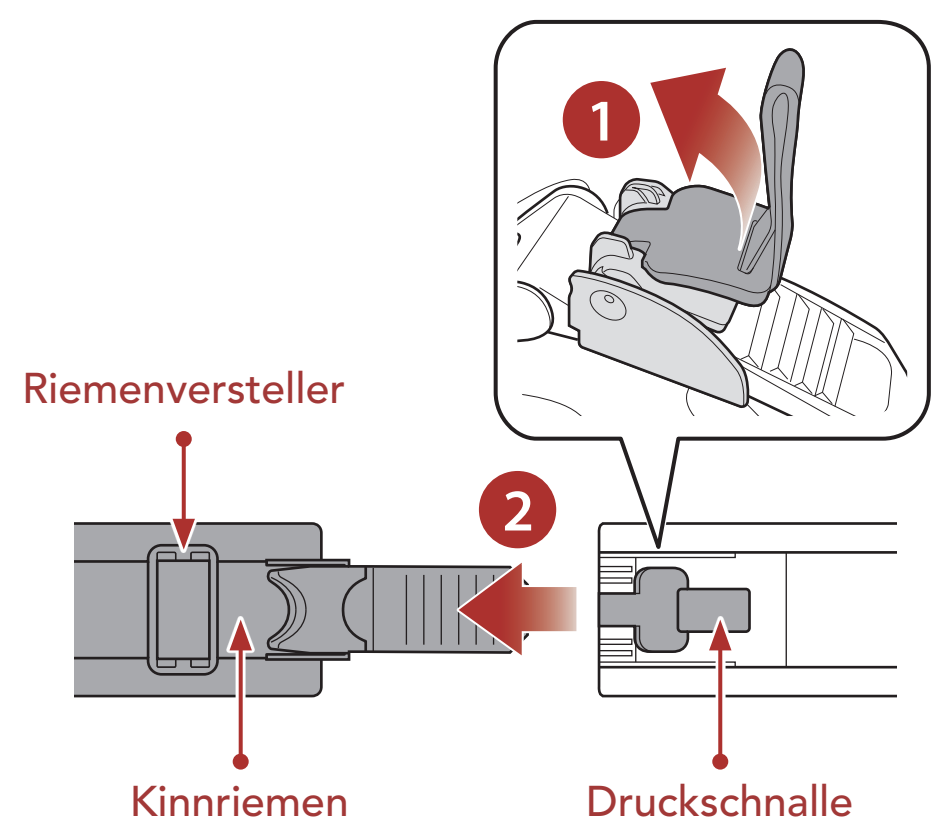

#### 2 TRAGEN DES HELMS

### 2.3 Visierblende abnehmen

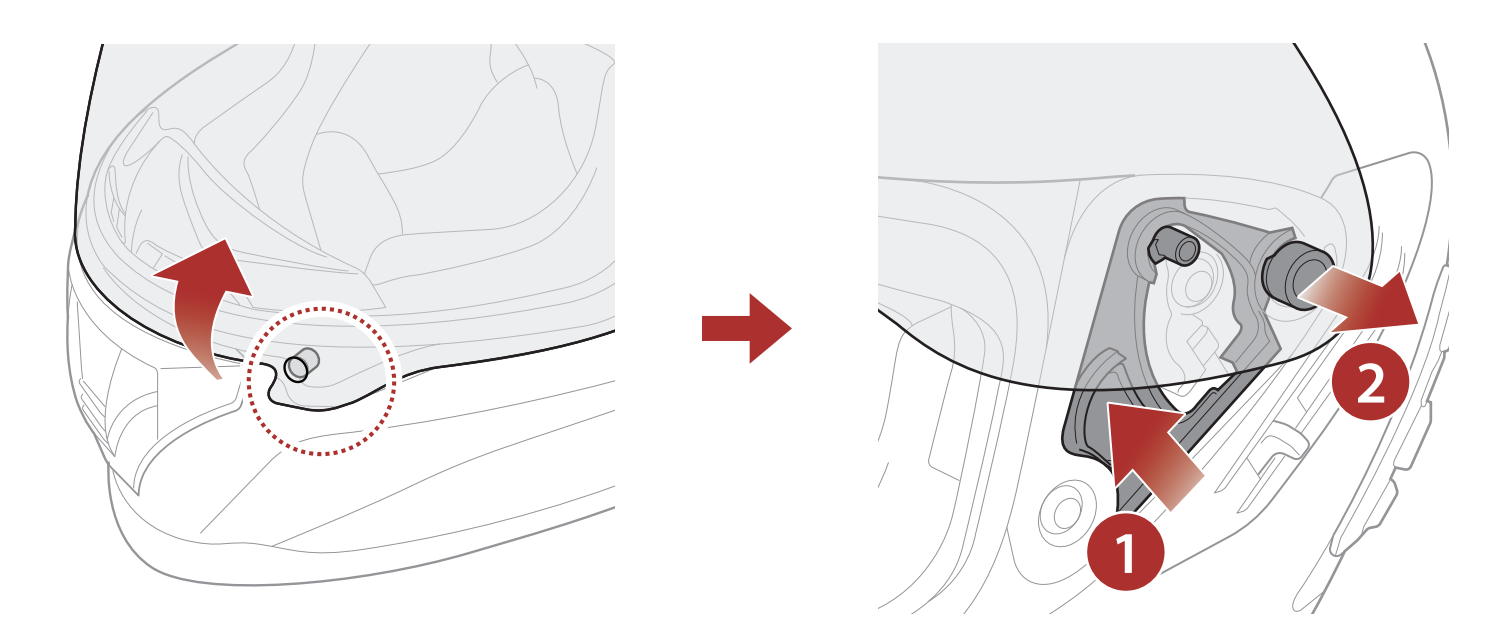

- 1. Entriegeln Sie den Verschluss auf der linken Seite der Visierblende, um sie zu lösen.
- 2. Schieben Sie die Visierblende so weit wie möglich auf.
- 3. Ziehen Sie die Visierblende nach außen, während Sie den Hebel des Visierrasters nach oben drücken.
- 4. Wiederholen Sie Schritt 3 auf der anderen Seite.

### 2.4 Visierblende anbringen

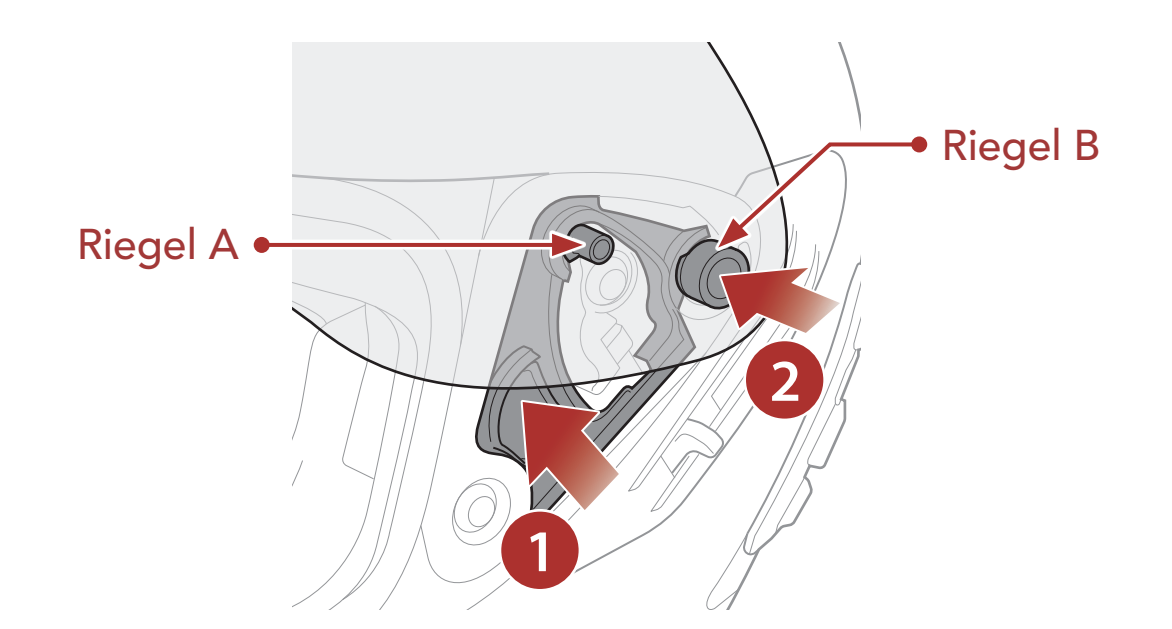

1. Richten Sie die Riegel A und B wie auf der Abbildung oben gezeigt

am Visierraster aus.

- 2. Setzen Sie die Riegel A und B ins Visierraster ein, während Sie den Hebel des Visierrasters nach oben drücken.
- 3. Wenn Sie den Hebel des Visierrasters loslassen, rastet die Visierblende ein.
- 4. Gehen Sie auf der anderen Seite genauso vor.

### 2.5 Atemschutz entfernen

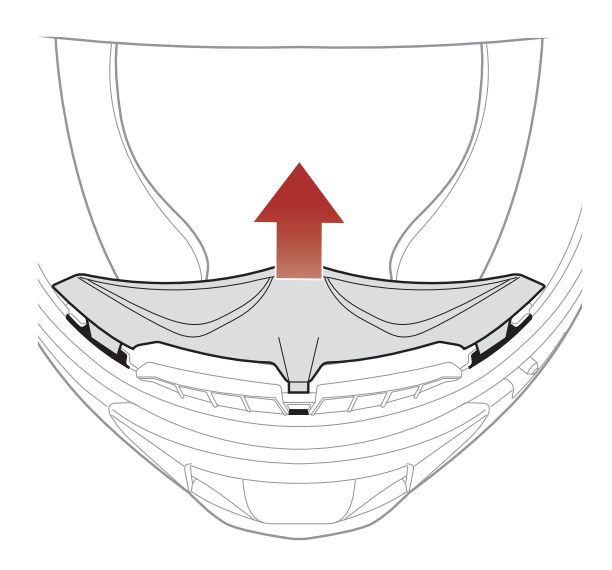

Ziehen Sie den Atemschutz nach innen vom Kinnschutz ab, um ihn zu entfernen.

### 2.6 Atemschutz anbringen

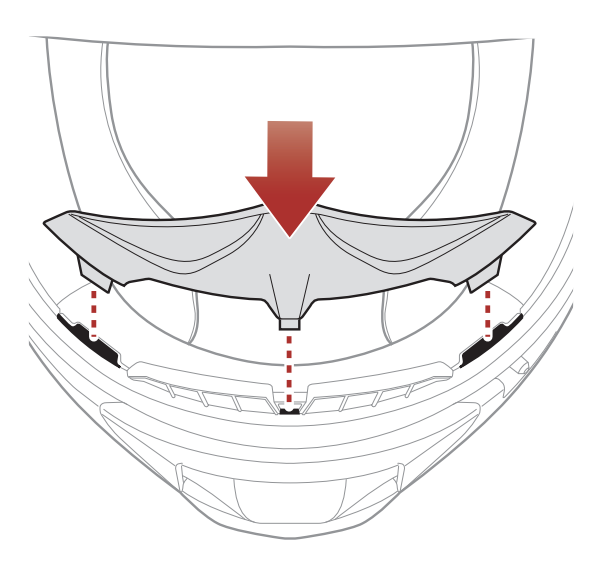

Setzen Sie die 3 Noppen des Atemschutzes in die entsprechenden Aussparungen ein.

### 2.7 Austauschen der Ohrpolster

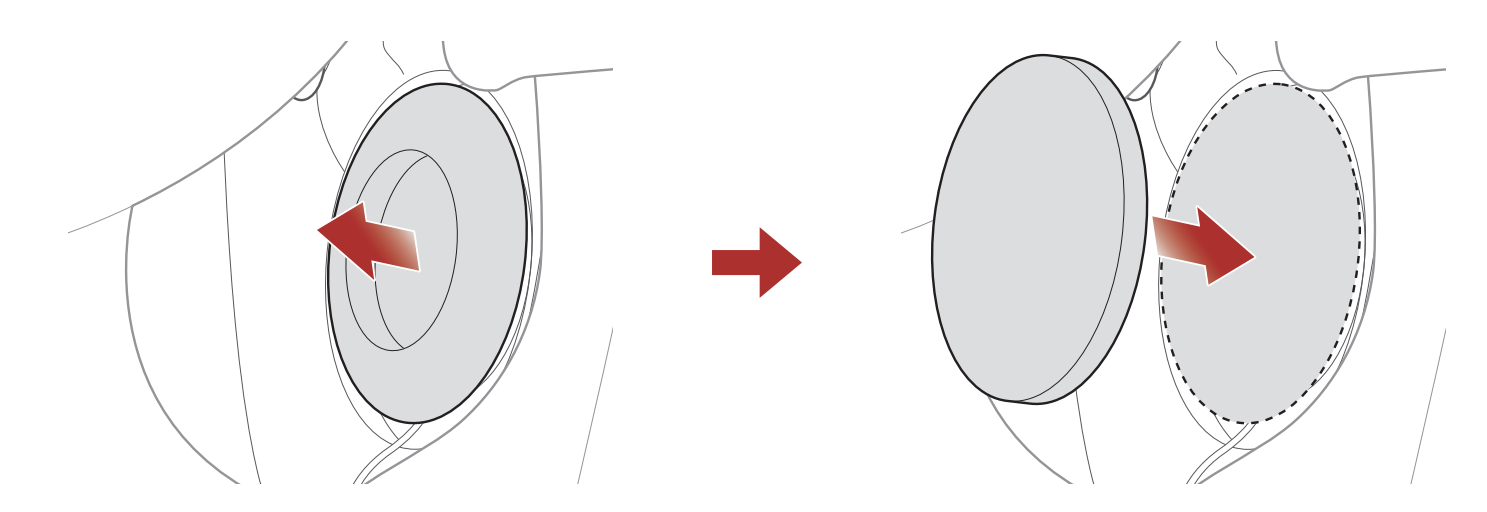

- 1. Entfernen Sie eines der Ohrpolster und ersetzen Sie es durch das dünne Ohrpolster, das in der Verpackung enthalten ist.
- 2. Wiederholen Sie Schritt 1 auf der anderen Seite.

### 2.8 Wangenpolsterung abnehmen

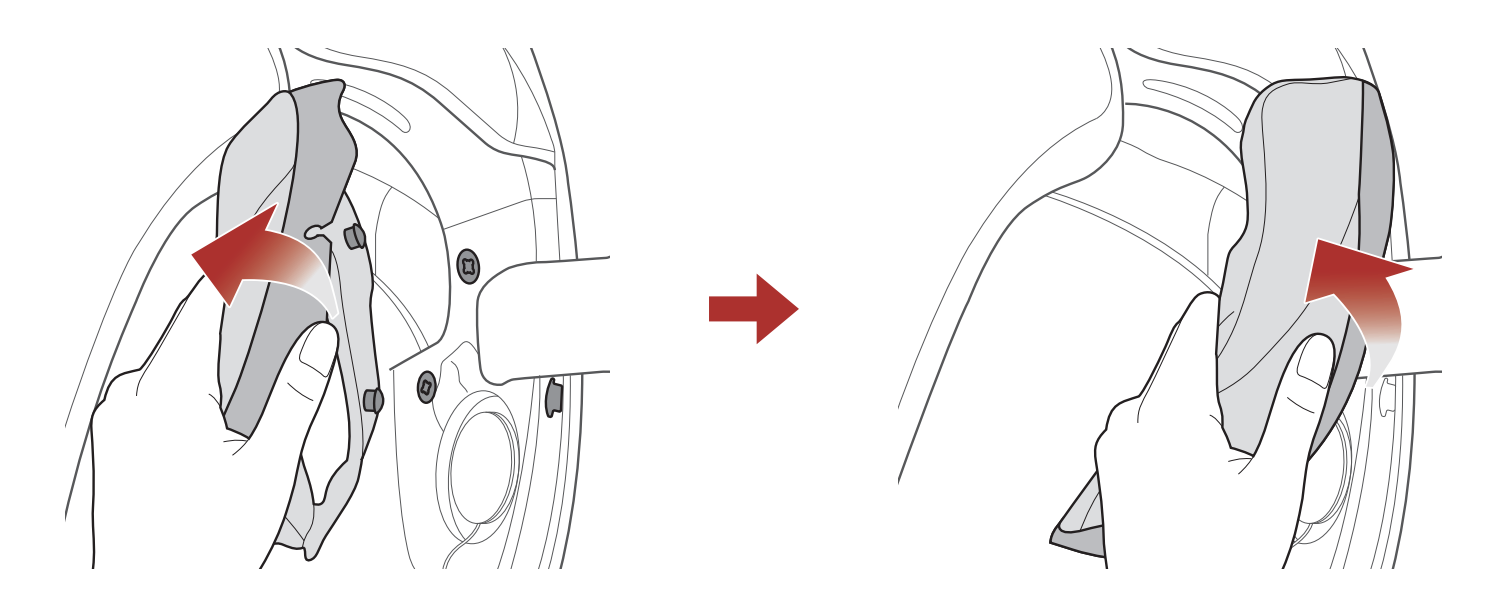

- Lösen Sie die beiden Druckknöpfe der Wangenpolsterung und lösen Sie den Riegel vom Helm.
- 2. Ziehen Sie die Wangenpolsterung nach oben heraus.
- 3. Gehen Sie auf der anderen Seite genauso vor.

### 2.9 Wangenpolsterung anbringen

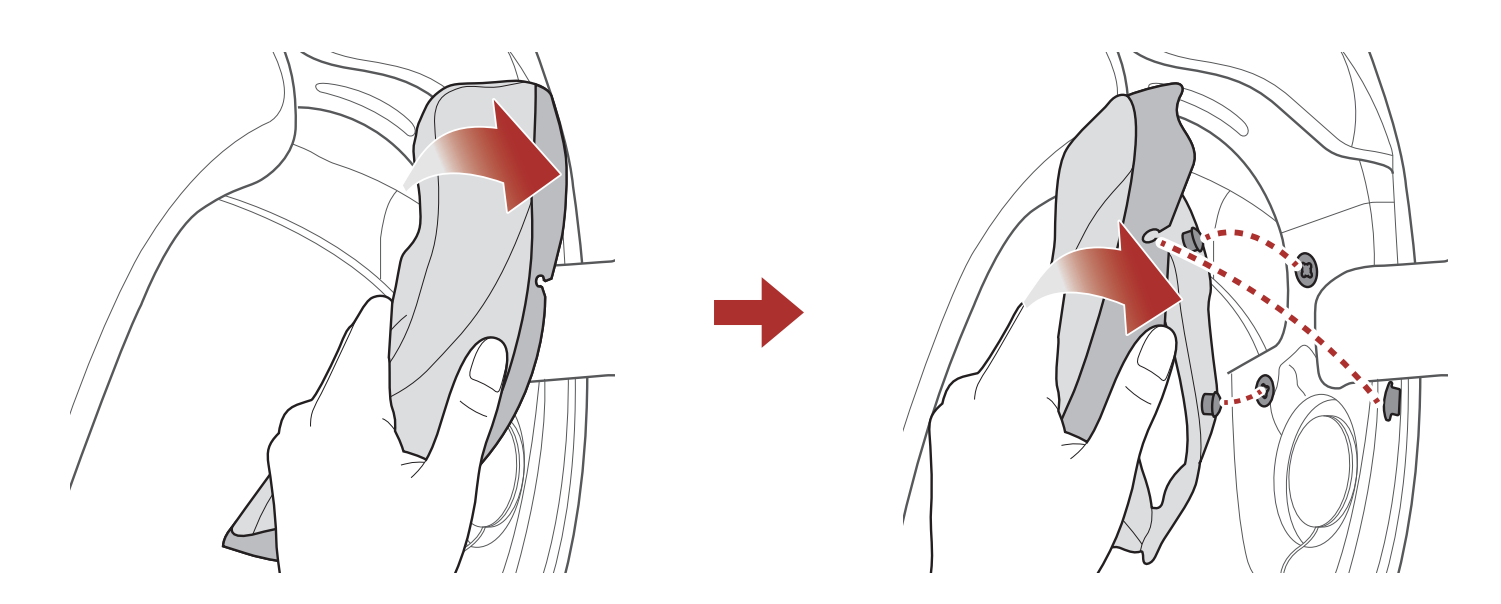

- Ziehen Sie den Kinnriemen durch das Loch in der Wangenpolsterung und schieben Sie die Plastikplatte der Polsterung zwischen Schale und EPS.
- 2. Befestigen Sie die beiden Druckknöpfe der Wangenpolsterung und lassen Sie den Riegel einrasten.

#### 3. Gehen Sie auf der anderen Seite genauso vor.

### 2.10 Innenpolsterung herausnehmen

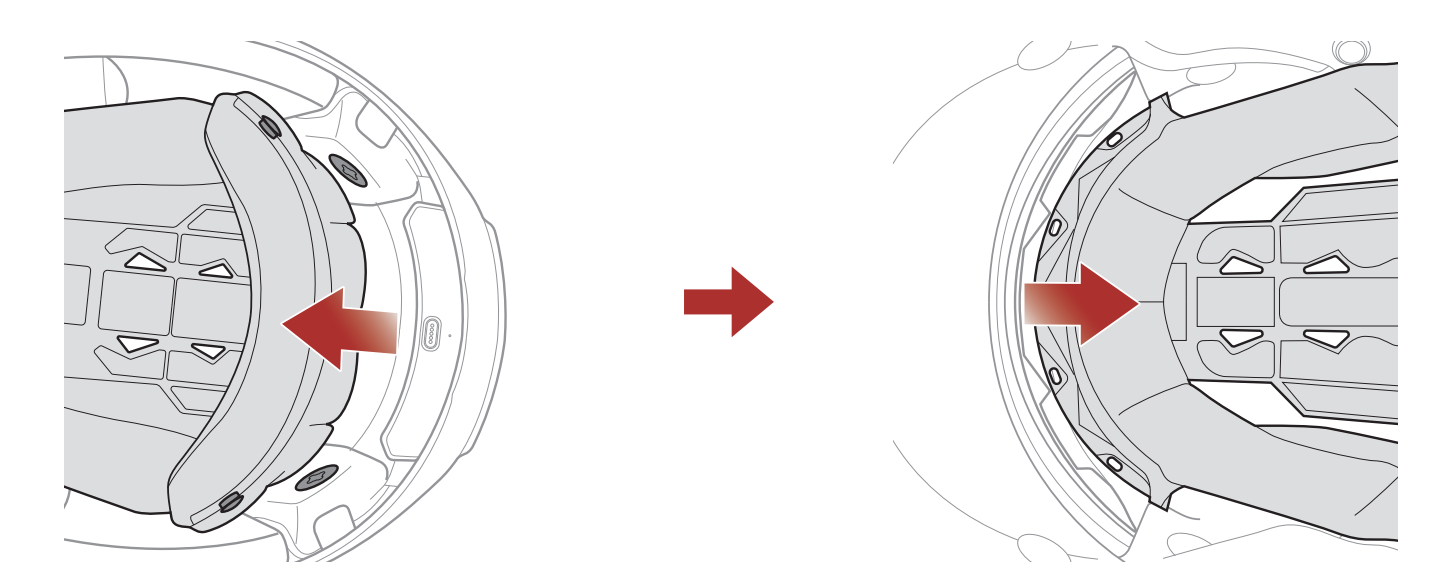

- 1. Lösen Sie die 2 Druckknöpfe hinten an der Innenpolsterung.
- Ziehen Sie die Polsterung nach oben und schieben Sie Ihre Finger unter den vorderen Teil der Plastikplatte. Anschließend nehmen Sie die Platte heraus, indem Sie sie von der Vorderseite des Helms wegziehen.

### 2.11 Innenpolsterung anbringen

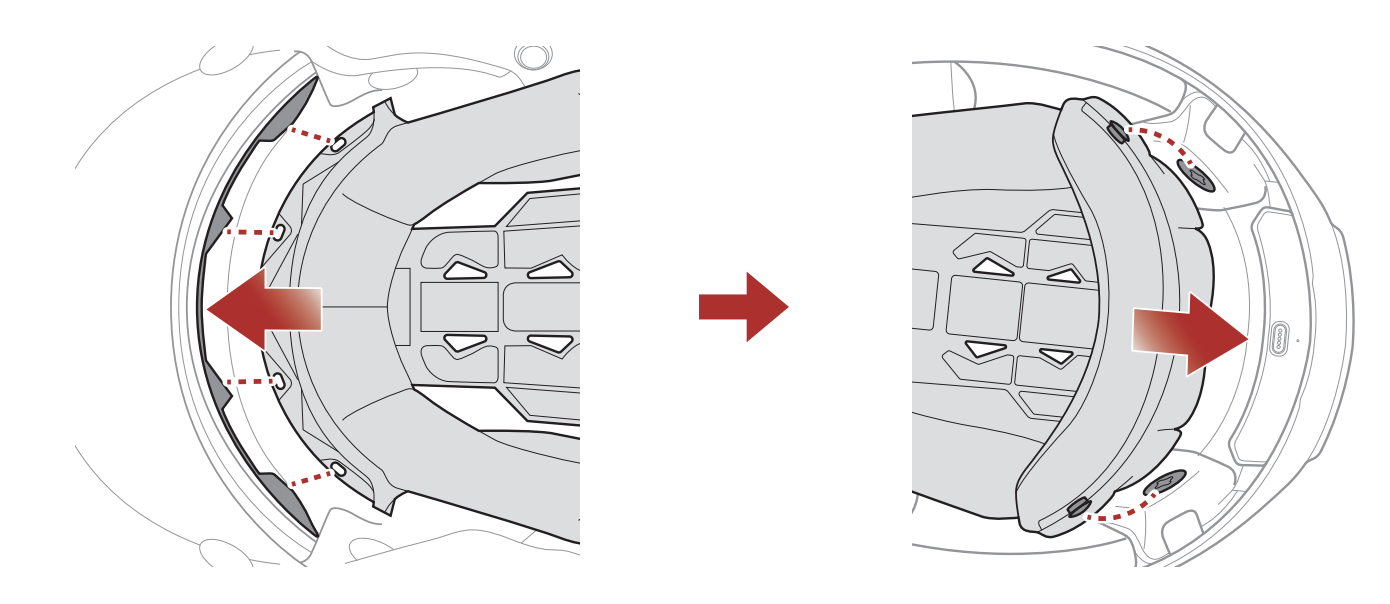

- 1. Setzen Sie die Plastikplatte entsprechend den 4 Noppen des vorderen Teils ein.
- 2. Befestigen Sie die Innenpolsterung mithilfe der beiden Druckknöpfe.

### 2.12 Innere Sonnenblende abnehmen

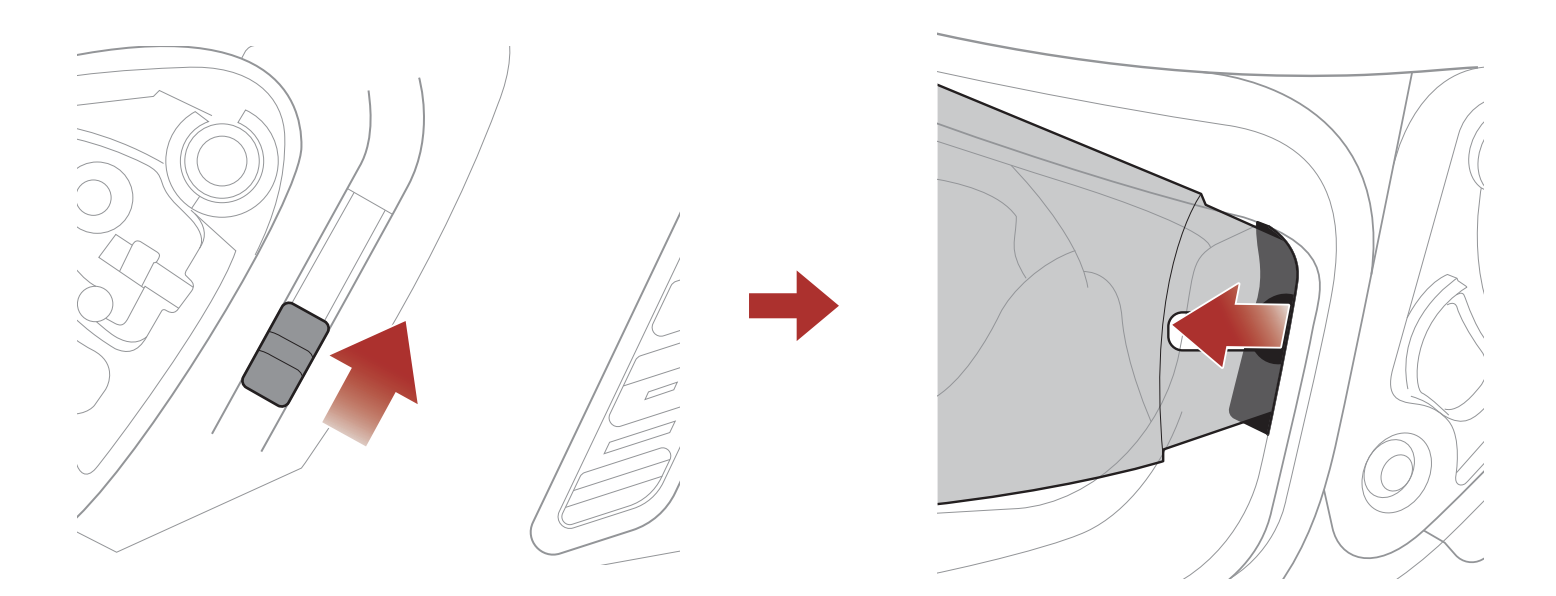

- Schieben Sie den Hebel f
  ür die innere Sonnenblende in die Richtung, die auf der Abbildung oben gezeigt wird, damit sich die innere Sonnenblende senkt.
- 2. Ziehen Sie eine Seite der Blende in die Richtung weg, die auf der Abbildung oben gezeigt wird.
- 3. Wiederholen Sie Schritt 2 auf der anderen Seite.

### 2.13 Innere Sonnenblende anbringen

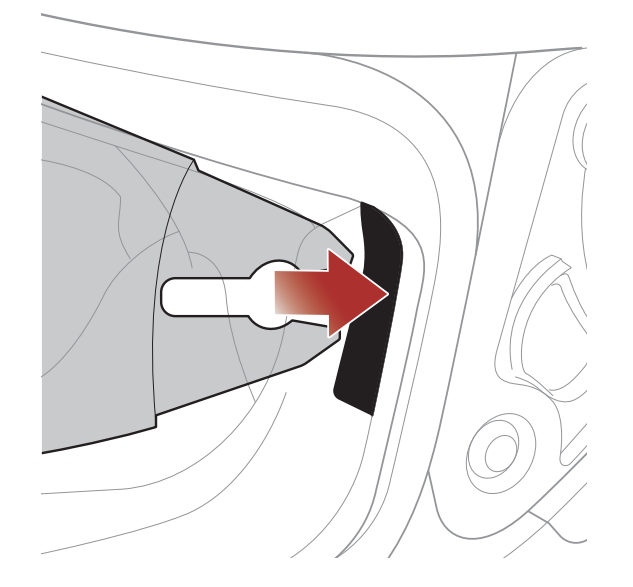

1. Setzen Sie den Steckverbinder in seine Aussparung ein und drücken Sie auf die innere Sonnenblende, bis Sie einen Klick hören.

#### 2. Wiederholen Sie Schritt 1 auf der anderen Seite.

### 2.14 Helmüberprüfung vor der Fahrt

▲ WARNUNG: Dieses Produkt ist ein Motorradhelm. Verwenden Sie das Produkt ausschließlich zum Motorradfahren. Beim Einsatz des Helms zu einem anderen Zweck ist im Falle eines Unfalls möglicherweise kein ausreichender Schutz gegeben. Kein Helm bietet dem Träger vollständigen Schutz in allen möglichen Situation.

### 2.14.1 Außenseite überprüfen

Untersuchen Sie den Helm regelmäßig auf Schäden. Kleine, oberflächliche Kratzer beeinträchtigen die Schutzwirkung des Helms nicht. Falls der Helm schwerwiegender beschädigt ist (Risse, Dellen, abblätternde Farbe usw.), sollte er nicht mehr verwendet werden.

### 2.14.2 Kinnriemen überprüfen

- 1. Stellen Sie sicher, dass der Kinnriemen richtig unter dem Kinn platziert ist.
- 2. Um den Sitz des Kinnriemens zu prüfen, greifen Sie mit Ihrem Zeigefinger unter den Riemen und ziehen Sie. Falls der Kinnriemen zu locker sitzt, muss er festgezogen werden. Wenn der Kinnriemen locker wird, sobald Sie daran ziehen, ist der Helm nicht korrekt befestigt. Öffnen Sie den Kinnriemen noch einmal komplett und ziehen Sie ihn wieder an. Überprüfen Sie ihn dann erneut.
- 3. Wenn der Kinnriemen nicht so festgezogen werden kann, dass er fest sitzt, prüfen Sie, ob der Helm die richtige Größe hat.

**Hinweis:** Prüfen Sie den Sitz des Helms jedes Mal, wenn Sie ihn anpassen.

▲ **VORSICHT:** Fahren Sie nicht los, wenn der Kinnriemen nicht geschlossen und fest angezogen ist. Der Kinnriemen muss richtig sitzen und darf sich nicht lösen, wenn Sie daran ziehen. Die Befestigung ist nicht richtig geschlossen, wenn sich der Kinnriemen löst, sobald Sie daran ziehen.

### 2.15 Visier überprüfen

Reinigen Sie das Visier vor jeder Fahrt, überprüfen Sie die ordnungsgemäße Funktionsfähigkeit und stellen Sie sicher, dass die Oberfläche keine Kratzer oder Risse aufweist. Ein defektes, stark verkratztes oder schmutziges Visier schränkt Ihre Sicht erheblich ein und sollte vor der Fahrt ersetzt werden.

### VORSICHT:

- Ein stark verkratztes Visier beeinträchtigt die Sicht und sollte ggf. vor der Fahrt ausgetauscht werden.
- Unterbrechen Sie die Fahrt, wenn Ihre Sicht beeinträchtigt ist.

## **3. ERSTE SCHRITTE**

### 3.1 Herunterladbare Sena-Software

### 3.1.1 SENA MOTORCYCLES-App

Sie müssen einfach nur Ihr Handy mit dem Bluetooth-System koppeln, um die **SENA MOTORCYCLES-App** zu verwenden und damit schneller und einfacher auf die Einrichtung und die Verwaltung zugreifen zu können.

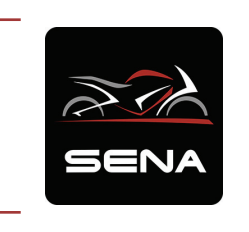

#### SENA MOTORCYCLES

- Automatische Firmware-Updates über Wi-Fi
- Gerätekonfigurationseinstellungen
- Laden Sie die SENA MOTORCYCLES-App im Google Play Store oder App Store herunter.

### 3.2 Laden

#### **Bluetooth-System laden**

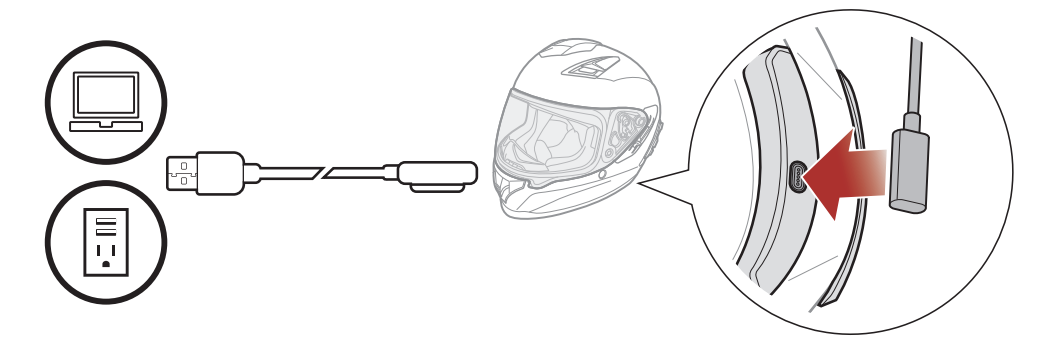

Je nach verwendeter Lademethode ist das Bluetooth-System nach etwa 2,5 Stunden vollständig aufgeladen.

#### Hinweis:

- Der Helm darf beim Laden nicht getragen werden. Das Bluetooth-System wird während des Ladens automatisch ausgeschaltet.
- Es kann auch ein USB-Ladegerät eines anderen Anbieters zum Laden von Sena-Produkten verwendet werden, solange es entweder

eine FCC-, CE- oder IC-Zulassung hat.

• Das **Bluetooth-System** ist nur mit über USB aufladbaren Geräten mit einer Eingangsspannung von 5 V kompatibel.

### 3.3 Legende

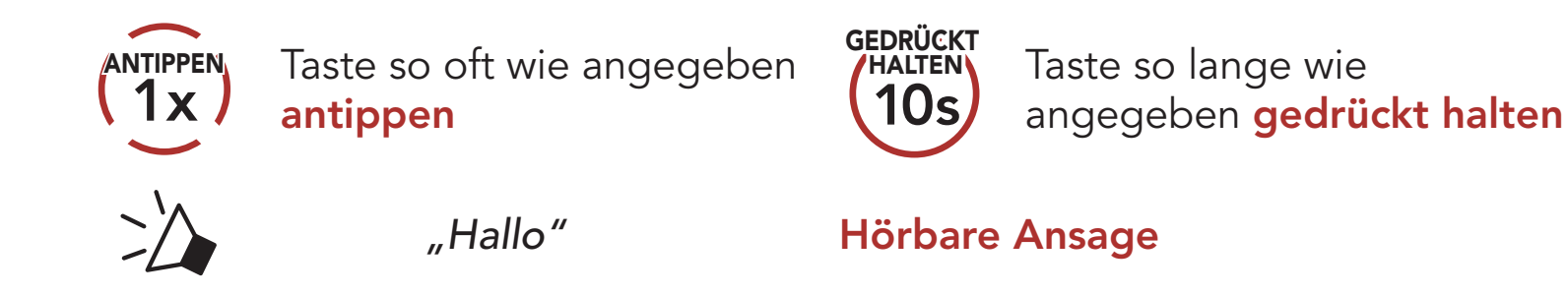

### 3.4 Ein- und Ausschalten

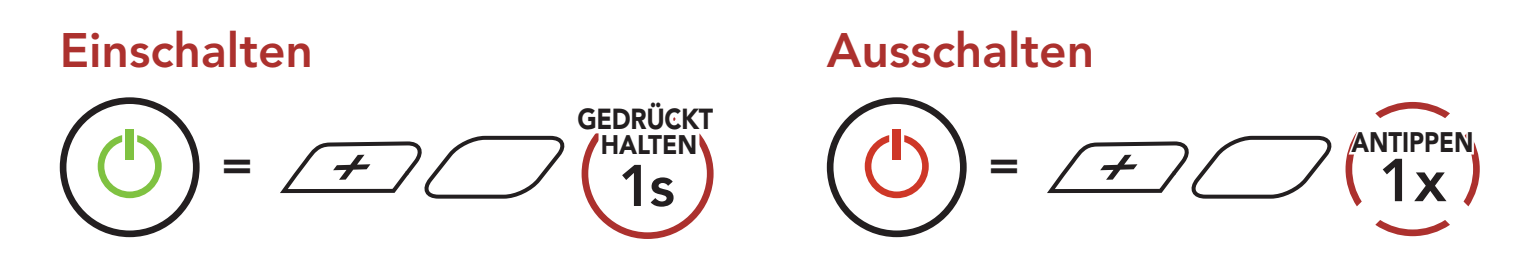

### 3.5 Überprüfung des Akkuladezustands

Die Anweisungen beziehen sich auf das Einschalten des Bluetooth-Systems.

#### Einschalten

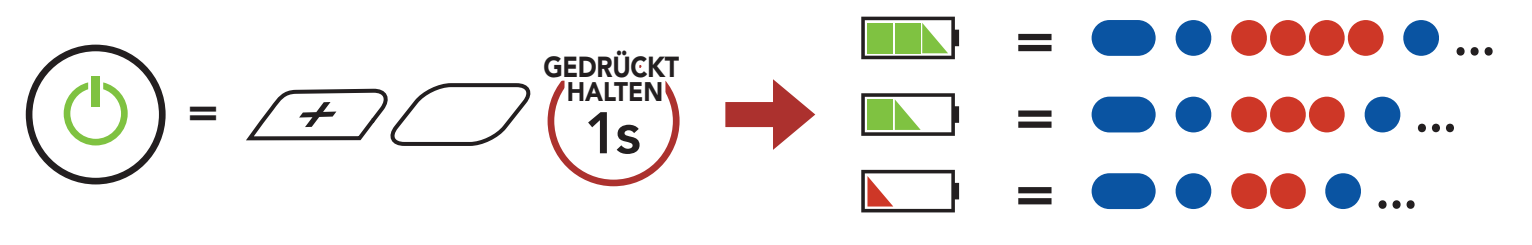

Hinweis: Wenn der Akkustand während der Nutzung niedrig ist, wird die Sprachansage "Akku fast leer" ausgegeben.

### 3.6 Lautstärkeregelung

Sie können die Lautstärke über die **Taste (+)** erhöhen und über die **Taste (-)** senken. Die Lautstärke kann für die verschiedenen Audioquellen (Telefon und Sprechanlage) unabhängig eingestellt werden und wird auch beibehalten, wenn das Bluetooth-System ausund wieder eingeschaltet wird.

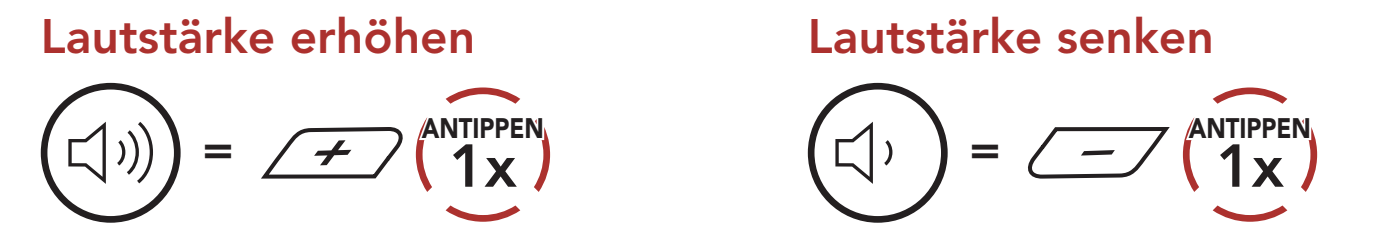

## 4. BLUETOOTH-SYSTEM MIT ANDEREN BLUETOOTH-GERÄTEN KOPPELN

Bei der ersten Verwendung des Bluetooth-Systems mit anderen Bluetooth-Geräten müssen die Geräte miteinander gekoppelt werden. Dadurch erkennen sich die beiden Geräte und können miteinander kommunizieren, wenn sie sich in Reichweite befinden.

Das Bluetooth-System kann mit mehreren Bluetooth-Geräten verbunden werden, etwa mit einem Mobiltelefon, einem GPS-Gerät, einem MP3-Player oder dem Funkgerätadapter Sena SR10. Verwenden Sie hierfür **Koppeln mit einem Mobiltelefon und Kopplung des zweiten Handys und Kopplung des GPS**. Das Bluetooth-System kann zudem mit bis zu drei weiteren Sena-Bluetooth-Systemen gekoppelt werden.

Kopplung mit bis zu drei Sena-Bluetooth-Systemen möglich

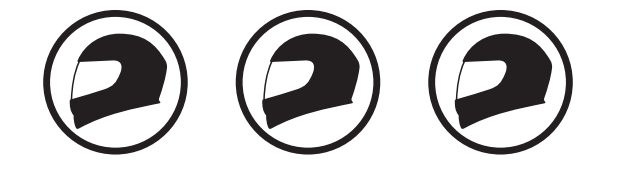

Lässt sich auch mit folgenden Geräten koppeln:

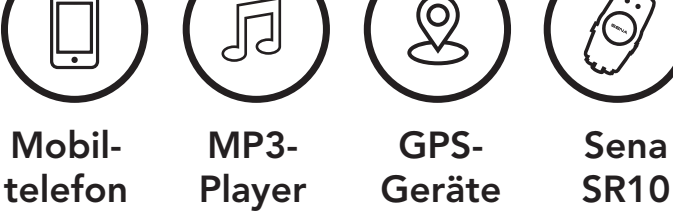

### 4.1 Handy koppeln

Sie haben 3 Möglichkeiten, das Telefon zu koppeln.

### 4.1.1 Erste Kopplung des Stryker

Das Bluetooth-System wird automatisch in den Modus "Handy koppeln" versetzt, wenn Sie das Bluetooth-System zum ersten Mal einschalten. Auch in folgender Situation ist das der Fall:

- Neustart nach dem Ausführen der Funktion **Zurücksetzen** oder
- Neustart nach dem Ausführen der Funktion Alle Kopplungen löschen.

1. Halten Sie die **mittlere Taste** und die **Taste (+) 1 Sekunde** lang gedrückt.

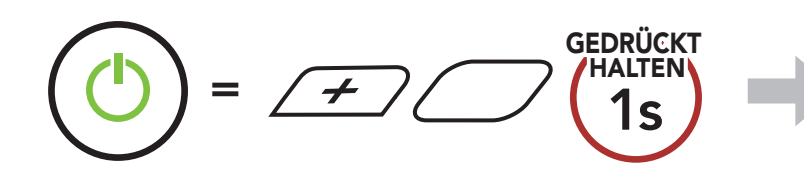

blinkt
"Handy koppeln"

2. Wählen Sie in der Liste der erkannten Bluetooth-Geräte den Eintrag **Stryker** aus. Falls Sie zur Eingabe einer PIN aufgefordert werden, geben Sie "0000" ein.

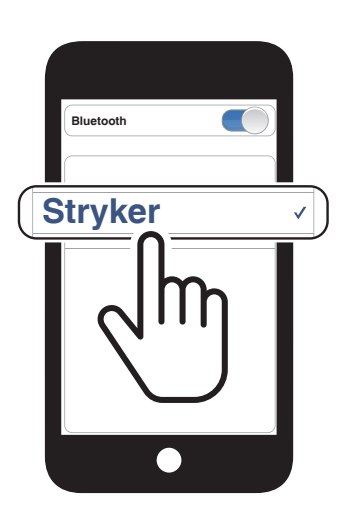

#### Hinweis:

- Der Modus "Handy koppeln" ist **3 Minuten** lang aktiv.
- Wenn Sie die Kopplung des Handys abbrechen möchten, drücken Sie die mittlere Taste.

### 4.1.2 Kopplung, wenn das Stryker ausgeschaltet ist

 Halten Sie bei ausgeschalteter Bluetooth-Funktion die mittlere Taste und die Taste (+) gedrückt, bis die LED abwechselnd rot und blau blinkt und die Sprachansage "Handy koppeln" ausgegeben wird.

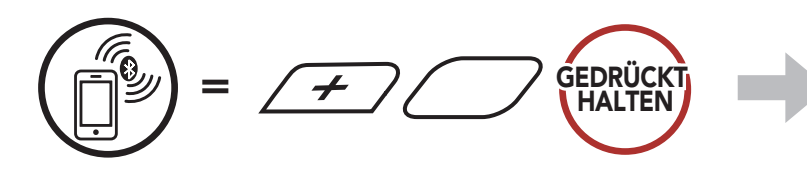

2. Wählen Sie in der Liste der erkannten Bluetooth-Geräte den Eintrag **Stryker** aus. Falls Sie zur Eingabe einer PIN aufgefordert 🕨 🛑 blinkt

:// "Handy koppeln"

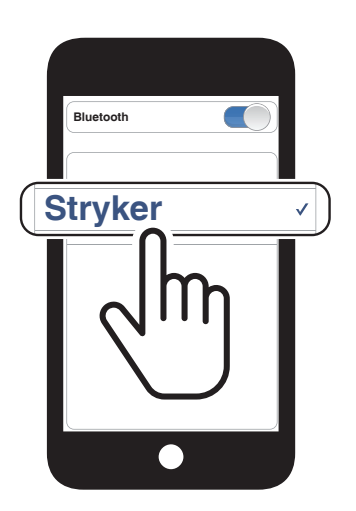

#### werden, geben Sie "0000" ein.

### 4.1.3 Kopplung, wenn das Stryker eingeschaltet ist

 Halten Sie bei eingeschaltetem Bluetooth-System die mittlere Taste 10 Sekunden lang gedrückt.

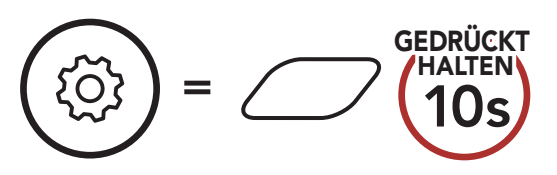

2. Drücken Sie die **Taste (+)**.

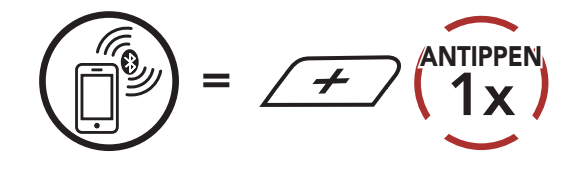

3. Wählen Sie in der Liste der erkannten Bluetooth-Geräte den Eintrag **Stryker** aus. Falls Sie zur Eingabe einer PIN aufgefordert werden, geben Sie "0000" ein.

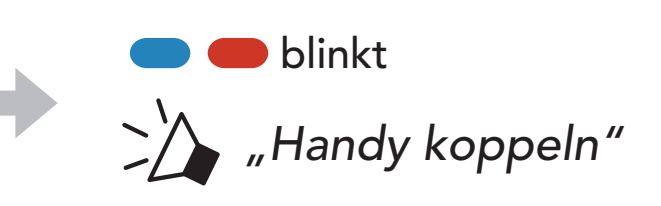

"Konfigurations-

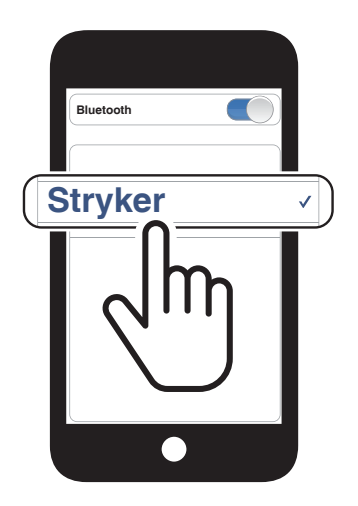

- 4.2 Kopplung des zweiten Handys zweites Mobiltelefon, GPS und SR10
- 1. Halten Sie die mittlere Taste 10 Sekunden lang gedrückt.

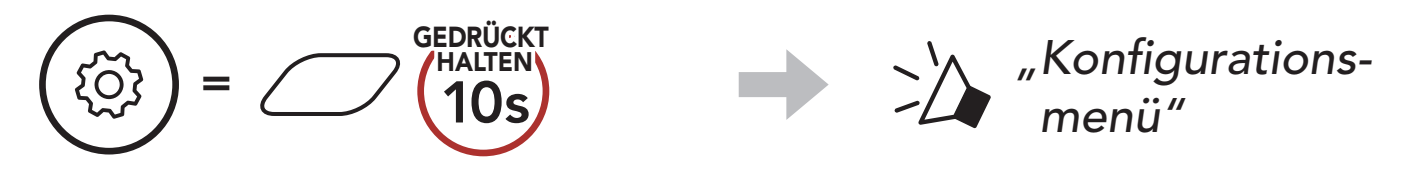

2. Drücken Sie zweimal die **Taste (+)**.

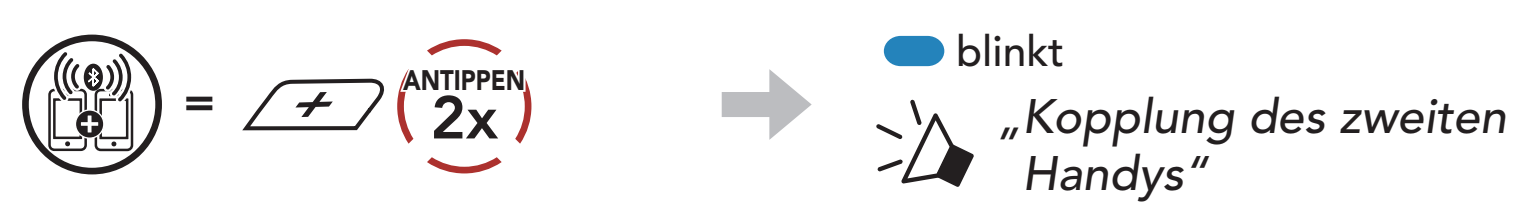

3. Wählen Sie in der Liste der erkannten Bluetooth-Geräte den Eintrag **Stryker** aus. Falls Sie zur Eingabe einer PIN aufgefordert werden, geben Sie "0000" ein.

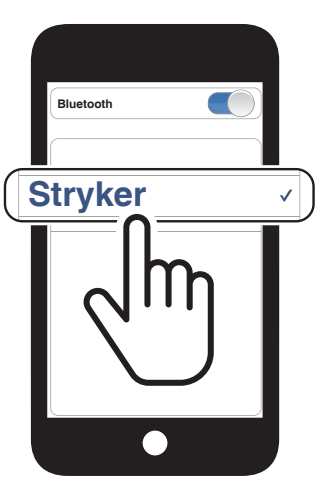

### 4.3 Erweiterte selektive Kopplung: Kopplung unter Verwendung eines bestimmten Profils (HFP oder A2DP Stereo)

Mit der Funktion **Handy koppeln** lassen sich für das Bluetooth-System zwei Arten von Bluetooth-Profilen einrichten: **HFP (Freisprechprofil)** und **A2DP Stereo**. Mithilfe von **Erweiterte selektive Kopplung** kann das Bluetooth-System die Profile trennen, um eine Verbindung mit zwei Geräten herzustellen.

### 4.3.1 Koppeln mit ausgewähltem Handy: Freisprechprofil

1. Halten Sie die mittlere Taste 10 Sekunden lang gedrückt.

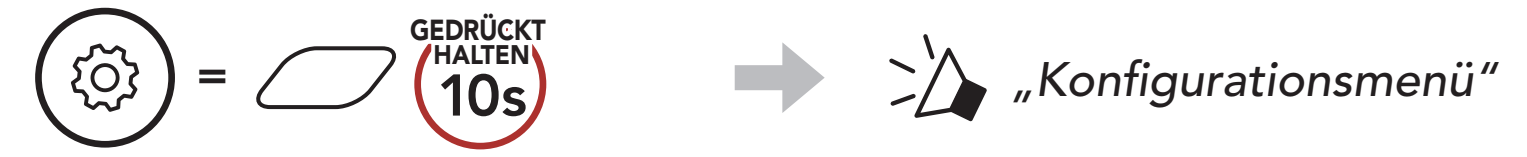

2. Drücken Sie die Taste (+) dreimal.

$$(1) = 4 (3x)^{(ANTIPPEN)}$$

3. Wählen Sie in der Liste der erkannten Bluetooth-Geräte den Eintrag **Stryker** aus. Falls Sie zur Eingabe einer PIN aufgefordert werden, geben Sie "0000" ein.

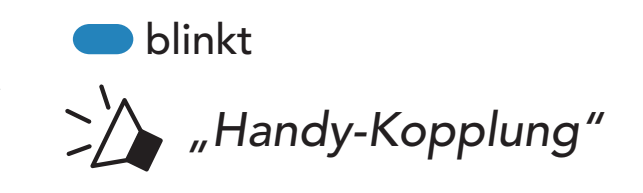

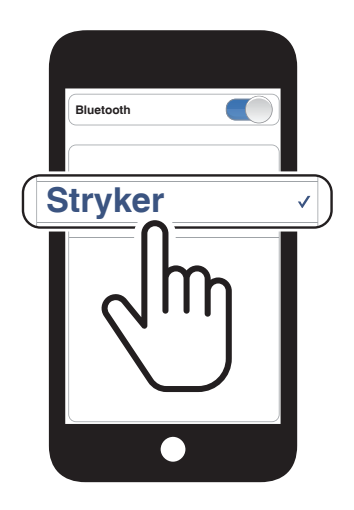

### 4.3.2 Medienkopplung: A2DP-Profil

1. Halten Sie die **mittlere Taste 10 Sekunden** lang gedrückt.

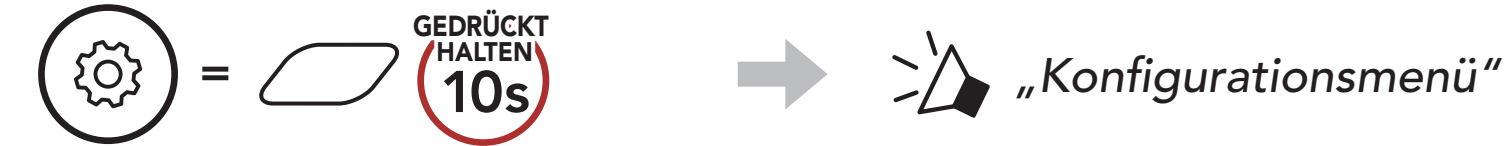

#### 2. Drücken Sie die Taste (+) viermal.

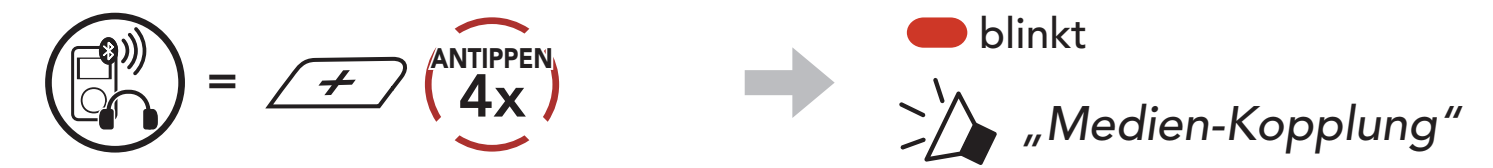

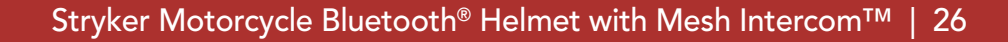

#### 4 BLUETOOTH-SYSTEM MIT ANDEREN BLUETOOTH-GERÄTEN KOPPELN

3. Wählen Sie in der Liste der erkannten Bluetooth-Geräte den Eintrag **Stryker** aus. Falls Sie zur Eingabe einer PIN aufgefordert werden, geben Sie "0000" ein.

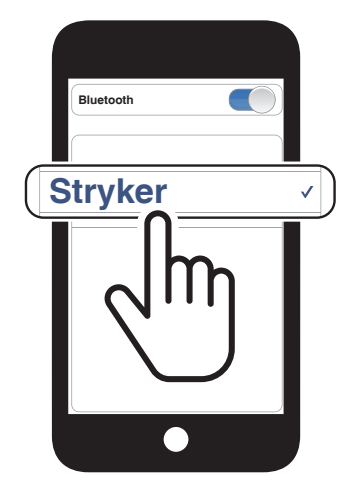

### 4.4 Kopplung des GPS

1. Halten Sie die **mittlere Taste 10 Sekunden** lang gedrückt.

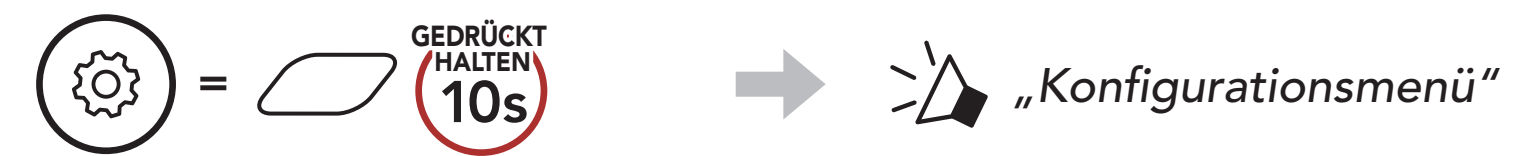

2. Drücken Sie die **Taste (+) fünfmal**.

(10)) = 4 ANTIPPEN

 Wählen Sie in der Liste der erkannten Geräte den Eintrag
 Stryker aus. Falls Ihr Bluetooth-Gerät nach einer PIN fragt, geben Sie "0000" ein.

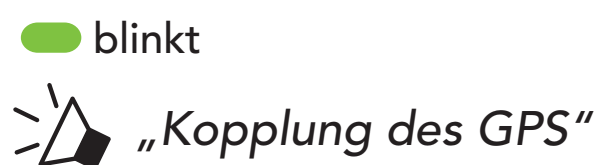

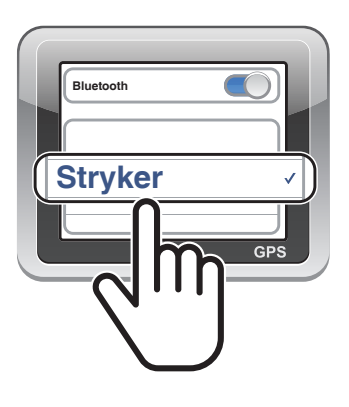

**Hinweis:** Wenn Sie Ihr GPS-Gerät über "Kopplung des GPS" koppeln, werden Ihre Mesh Intercom-Kommunikationen nicht durch die Anweisungen unterbrochen, sondern überlagert. Kommunikationen über die Bluetooth-Sprechanlage hingegen werden durch die Sprachansagen des Navigationsgeräts unterbrochen.

## 5. VERWENDEN EINES MOBILTELEFONS

### 5.1 Tätigen und Annehmen von Anrufen

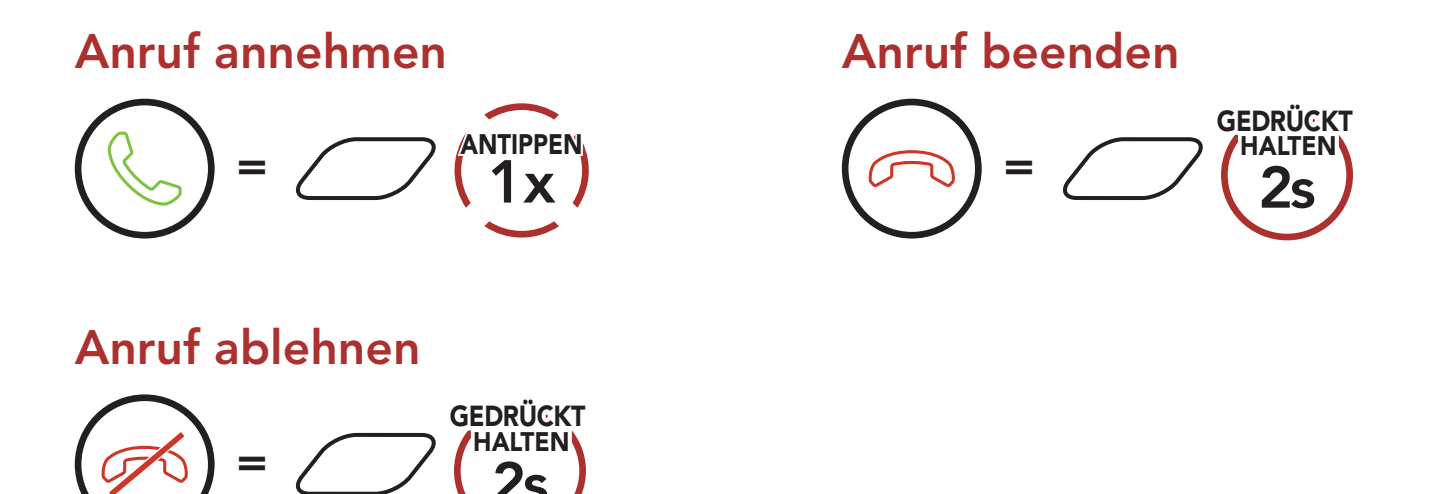

**Hinweis:** Sprachanweisungen von verbundenen GPS-Geräten werden während eines Telefonanrufs nicht wiedergegeben.

### 5.2 Siri und Google Assistant

Das **Stryker**-System unterstützt den direkten Zugriff auf **Siri** und **Google Assistant**.

Aktivieren Sie **Siri** oder **Google Assistant** über das Mikrofon des Stryker mit dem entsprechenden Sprachbefehl. Er besteht aus einem Wort oder einer Wortgruppe, etwa **"Hey Siri"** oder **"Hey Google"**.

Siri oder Google Assistant auf Ihrem Smartphone aktivieren

ی "Hey Google" oder "Hey Siri" oder gedrückt

#### 5.3.1 Voreinstellungen für die Kurzwahl zuweisen

#### Die Kurzwahl-Voreinstellungen werden in der SENA MOTORCYCLES-App festgelegt.

5 VERWENDEN EINES MOBILTELEFONS

### 5.3.2 Kurzwahlnummern verwenden

1. Rufen Sie das Menü Kurzwahl auf.

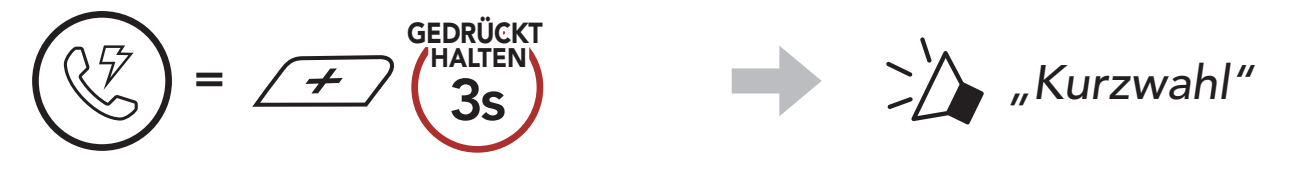

2. Navigieren Sie vorwärts oder rückwärts durch **voreingestellte Kurzwahlnummern**.

$$= \cancel{\cancel{ANTIPPEN}} \quad oder \quad = \cancel{\cancel{ANTIPPEN}} \quad 1x$$

- (1) Wahlwiederholung
- (2) Kurzwahl 1

(4) Kurzwahl 3(5) Abbrechen

- (3) Kurzwahl 2
- 3. Rufen Sie eine voreingestellte Kurzwahlnummer an.

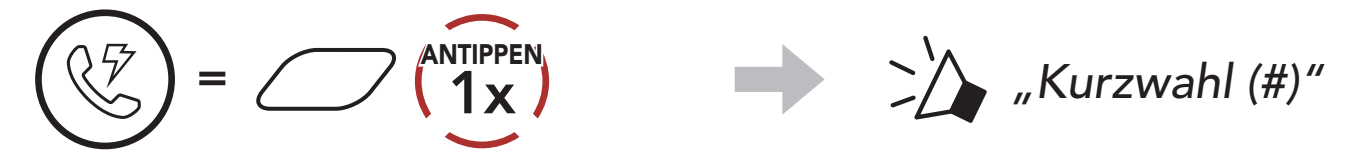

4. Rufen Sie die zuletzt angerufene Nummer erneut an.

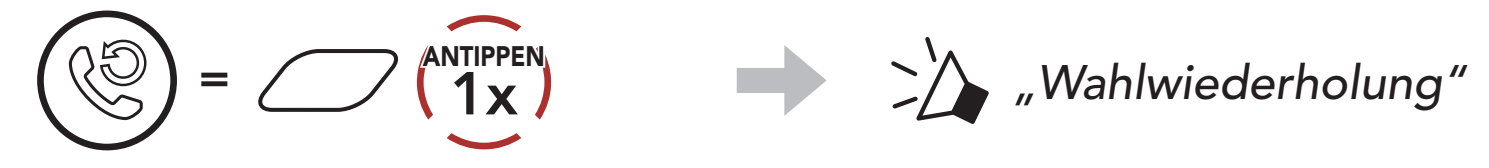

## 6. STEREO-MUSIK

### 6.1 Bluetooth-Stereo-Musik

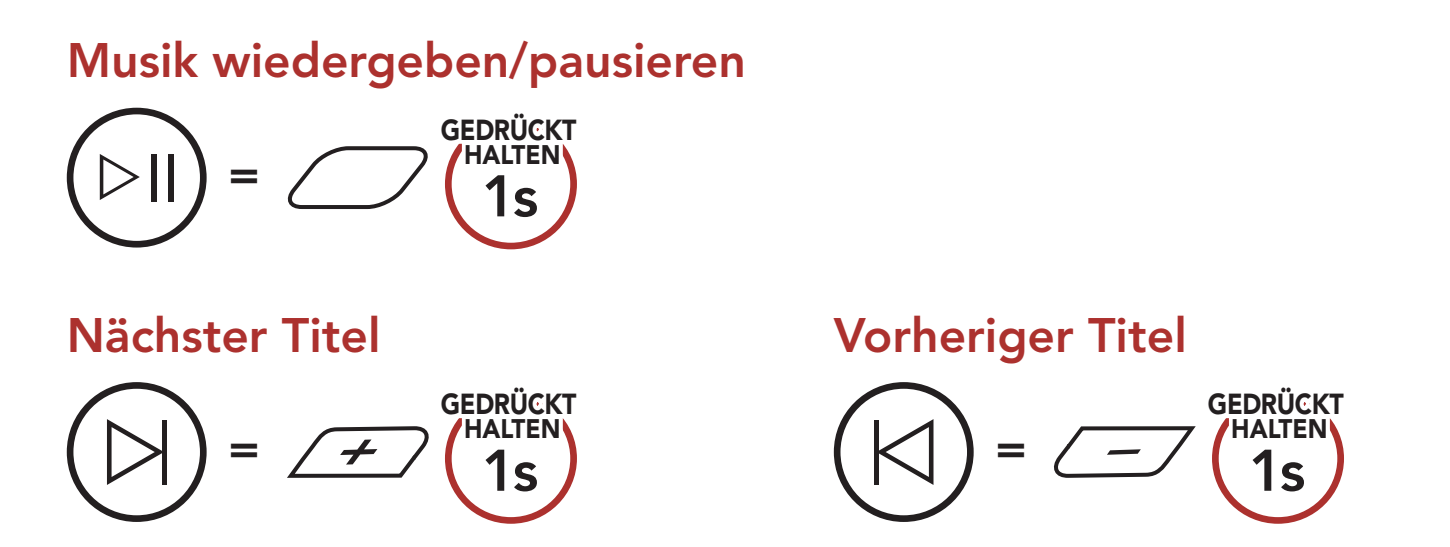

### 6.2 Musik teilen

Während einer Zwei-Wege-Kommunikation können Sie über die Bluetooth-Sprechanlage mit einem Gesprächsteilnehmer und einem Mesh-Teilnehmer gemeinsam Stereo-Musik hören. Wenn Sie während einer gleichzeitigen Kommunikation über Bluetooth-Sprechanlage und Mesh Intercom die Musikfreigabe starten, wird die gemeinsam über die Bluetooth-Sprechanlage gehörte Musik vorrangig vor Musik über Mesh Intercom abgespielt.

#### Hinweis:

- Sowohl Sie als auch der Gesprächsteilnehmer können die Musikwiedergabe fernsteuern und beispielsweise zum nächsten oder vorherigen Titel wechseln.
- Wenn Sie Ihr Mobiltelefon verwenden oder eine Sprachanweisung des Navigationsgeräts ausgegeben wird, wird **Musik teilen** angehalten.
- **Musik teilen** wird beendet, wenn mit dem Bluetooth-System eine Mehrwege-Kommunikation über die Sprechanlage begonnen wird.

6 STEREO-MUSIK

### 6.2.1 Musik teilen über die Bluetooth-Sprechanlage

Sie können mit einem Gesprächsteilnehmer gemeinsam Musik hören, während Sie ein Gespräch über die Sprechanlage führen.

#### Gemeinsames Musikhören starten/beenden

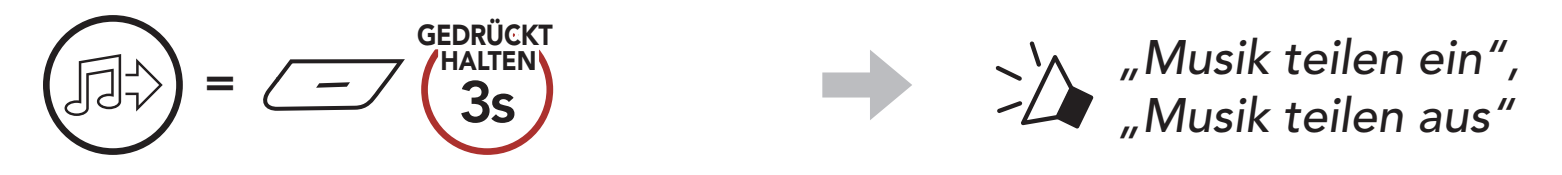

#### 6.2.2 Gemeinsam Musik hören über Mesh Intercom

Sie können Musik mit einem Teilnehmer eines **Mesh Intercom** teilen.

1. Der Ersteller sendet eine Anfrage an Teilnehmer in einem Mesh Intercom.

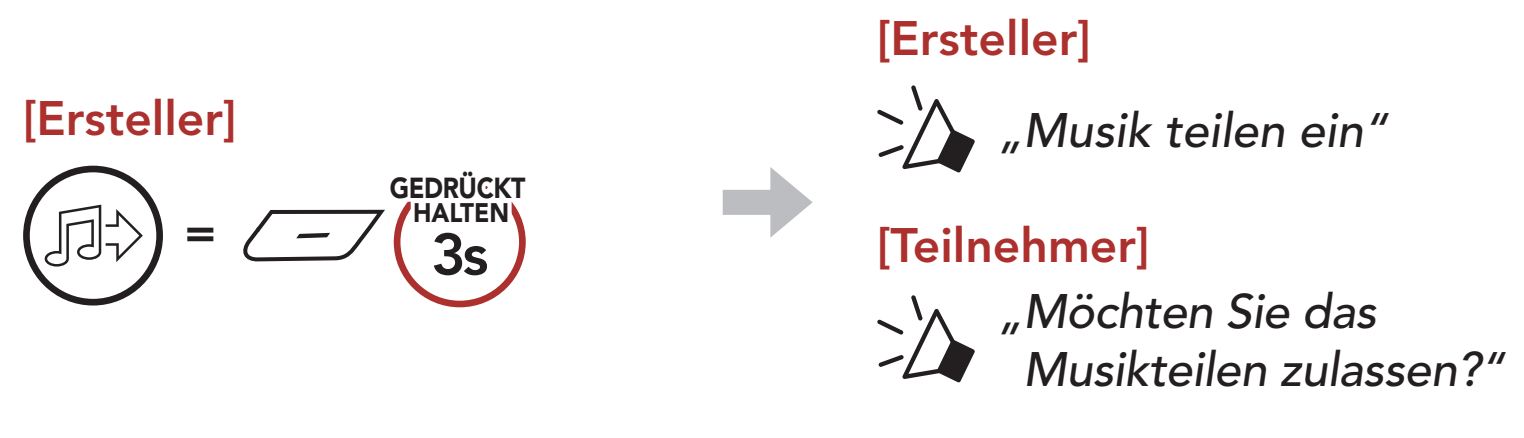

2. Der **Ersteller** teilt Musik mit dem **ersten Teilnehmer**, der die Anfrage annimmt.

[Teilnehmer] Annehmen

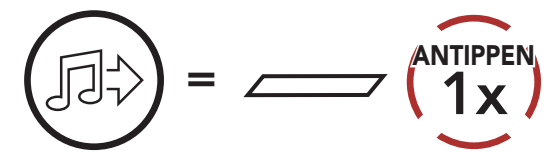

#### [Teilnehmer] Ablehnen

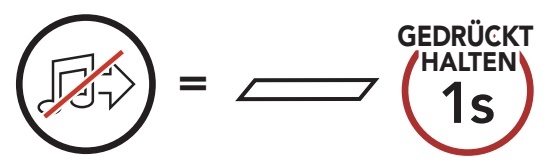

# 7. MESH INTERCOM

### 7.1 Was ist Mesh Intercom?

Mesh Intercom<sup>™</sup> ist ein dynamisches Kommunikationssystem von Sena, mit dem Sie unverzüglich und bequem fahrzeugübergreifend kommunizieren können, ohne dass eine vorherige Gruppierung nötig ist. Dank **Mesh Intercom** können Fahrer eine Verbindung zu Benutzern in der Nähe herstellen und mit ihnen kommunizieren, ohne dass die einzelnen Bluetooth-Systeme miteinander gekoppelt werden müssen.

Die Reichweite zwischen den einzelnen **Stryker**-Geräten in **Mesh** Intercom beträgt in offenem Gelände bis zu 2 km. In offenem Gelände lässt sich das **Mesh** zwischen mindestens 6 Benutzern auf bis zu 8 km ausweiten. Über einen Kanal in **Open Mesh™** oder eine private Gruppe in **Group Mesh™** können 6 Benutzer gleichzeitig sprechen und profitieren von einer optimalen Gesprächsqualität.

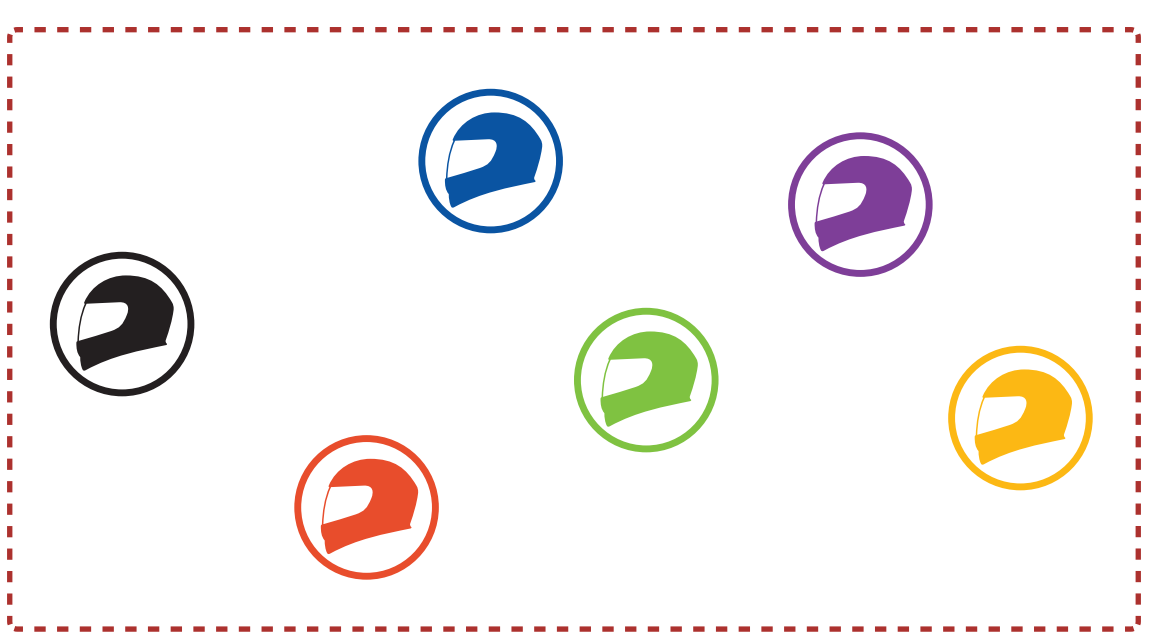

#### **Mesh Intercom**

### 7.1.1 Open Mesh

Bei einem **Open Mesh** handelt es sich um eine offene Group Intercom-Funktion. Benutzer können frei miteinander kommunizieren, wenn sie denselben Open Mesh-Kanal verwenden und am Bluetooth-System einstellen, welcher Kanal (1 bis 9) verwendet werden soll.

Die Anzahl der möglichen Verbindungen in einem Kanal ist nahezu unbegrenzt.

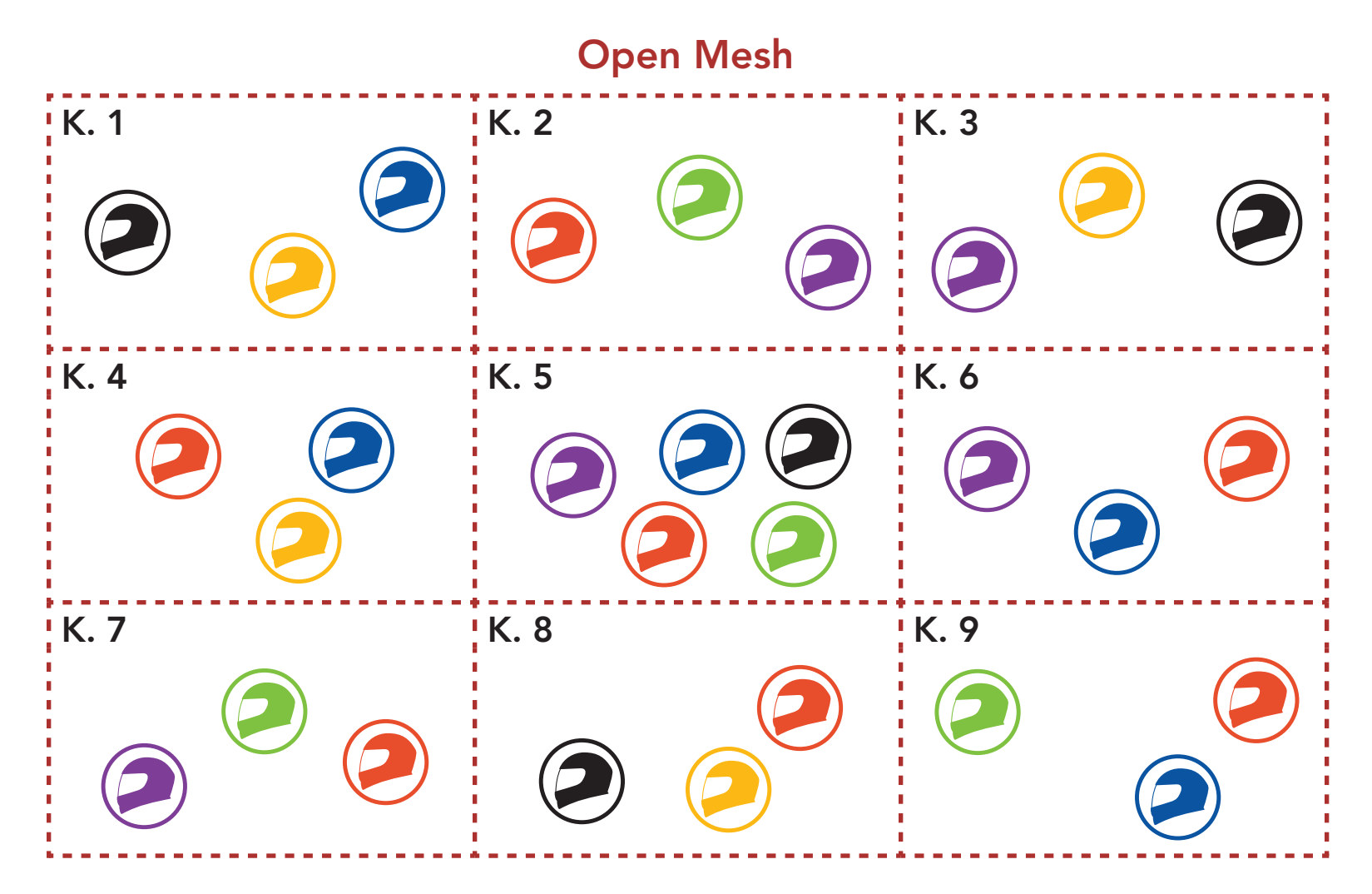

### 7.1.2 Group Mesh

Bei einem Group Mesh handelt es sich um eine geschlossene Group Intercom-Funktion. Benutzer können die Gruppenkommunikation über die Sprechanlage verlassen oder ihr (wieder) beitreten, ohne die einzelnen Bluetooth-Systeme koppeln zu müssen. Benutzer können frei miteinander kommunizieren, wenn sie in derselben privaten Group **Mesh**-Gruppe sind.

Um über Mesh Intercom eine geschlossene Kommunikation über die Sprechanlage zu führen, muss ein Group Mesh von den Benutzern erstellt werden. Wenn Benutzer mithilfe der Mesh-Gruppierung eine private Group Mesh-Gruppe erstellen, wechselt das Bluetooth-System automatisch von **Open Mesh** zu **Group Mesh**. Bis zu 24 Benutzer können in einer privaten Gruppe miteinander verbunden sein.

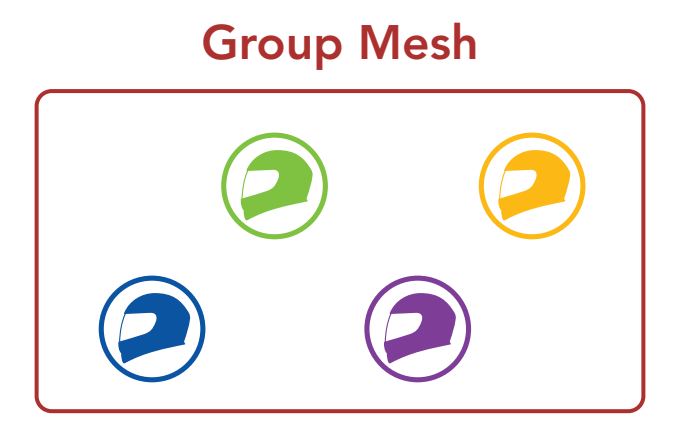

### 7.2 Mesh Intercom starten

Wenn **Mesh Intercom** aktiviert ist, verbindet sich das **Stryker-Gerät** automatisch mit **Stryker**-Benutzern in der Nähe und ermöglicht ihnen die Kommunikation miteinander, wenn sie die **Mesh Intercom-Taste** drücken.

#### Mesh Intercom einschalten

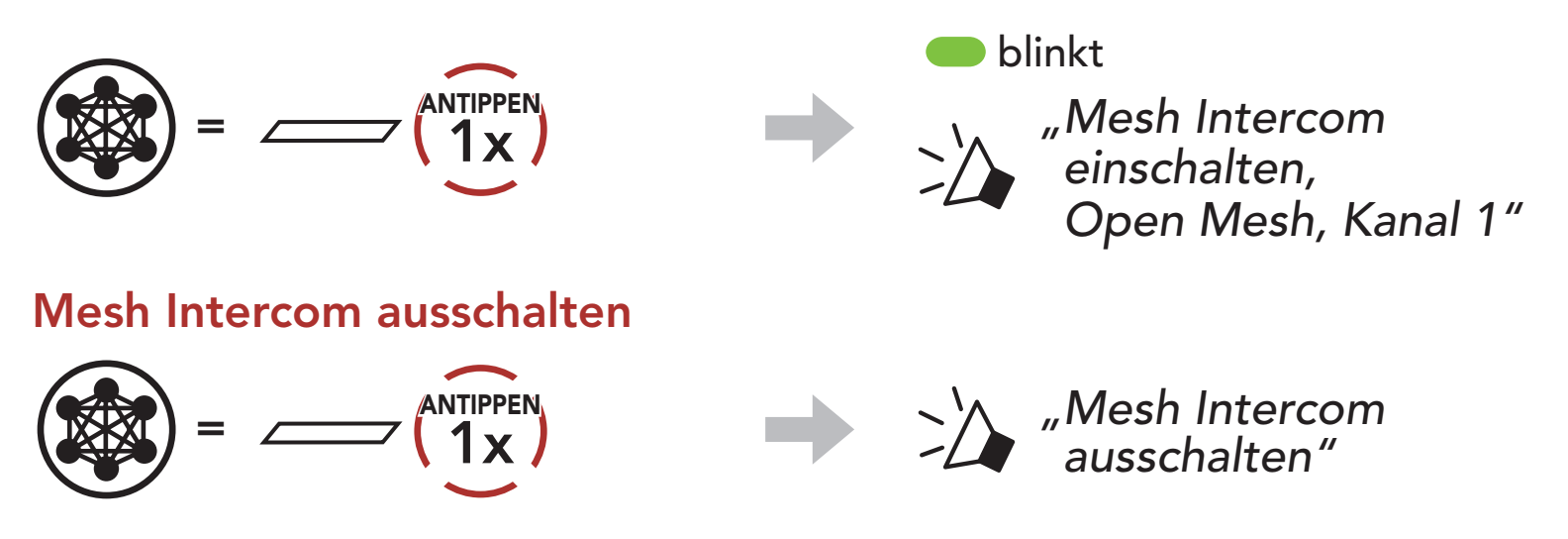

### 7.3 Mesh in Open Mesh verwenden

Wenn **Mesh Intercom** aktiviert ist, wird das Bluetooth-System in den Modus **Open Mesh (standardmäßig Kanal 1)** versetzt.

### 7.3.1 Kanaleinstellungen (standardmäßig Kanal 1)

Falls bei der Kommunikation über **Open Mesh** Interferenzen auftreten, weil andere Gruppen ebenfalls **Kanal 1 (Standard)** verwenden, ändern Sie den Kanal. Ihnen stehen die Kanäle 1 bis 9 zur Auswahl.

1. Tippen Sie die **Mesh Intercom-Taste** doppelt an.

7 MESH INTERCOM

2. Navigieren Sie zwischen Kanälen.

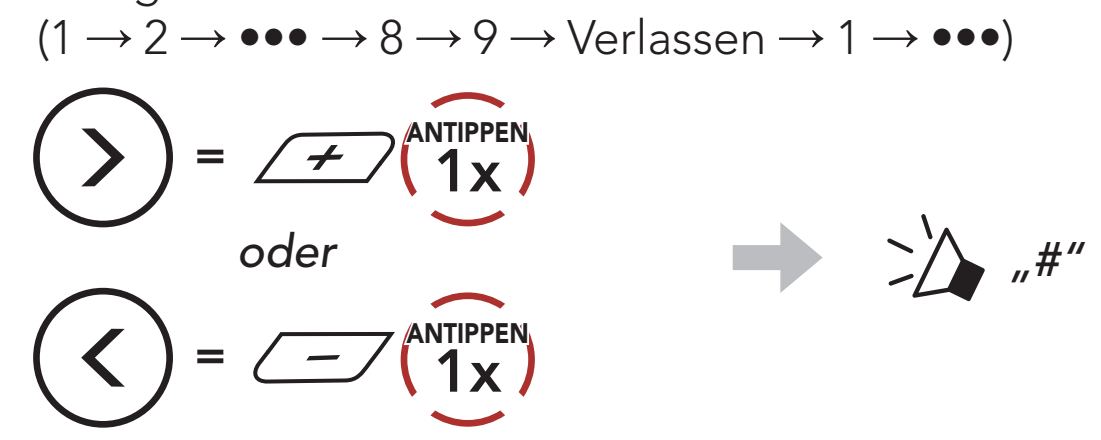

3. Speichern Sie den Kanal.

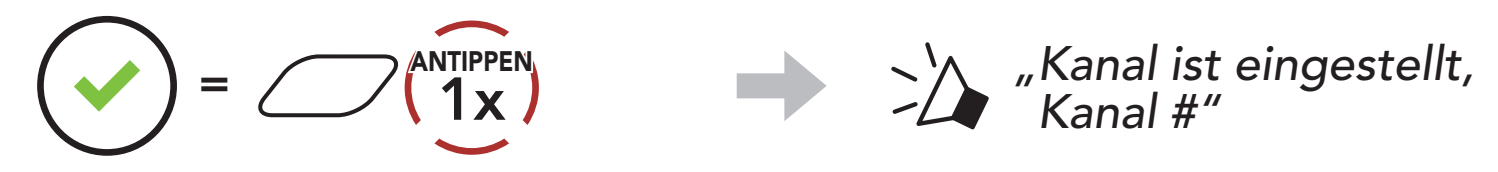

#### Hinweis:

- Die Kanaleinstellungen beginnen immer bei Kanal 1.
- Falls Sie einen Kanal ausgewählt haben und innerhalb von ca. **10 Sekunden** keine Taste drücken, wird er automatisch gespeichert.
- Der Kanal wird gespeichert, selbst wenn Sie das **Stryker**-System ausschalten.
- Sie können den Kanal mit der SENA MOTORCYCLES-App ändern.

### 7.4 Mesh in Group Mesh verwenden

### 7.4.1 Group Mesh erstellen

Zum Erstellen eines **Group Mesh** sind **mindestens zwei Open Mesh**-**Benutzer** erforderlich.

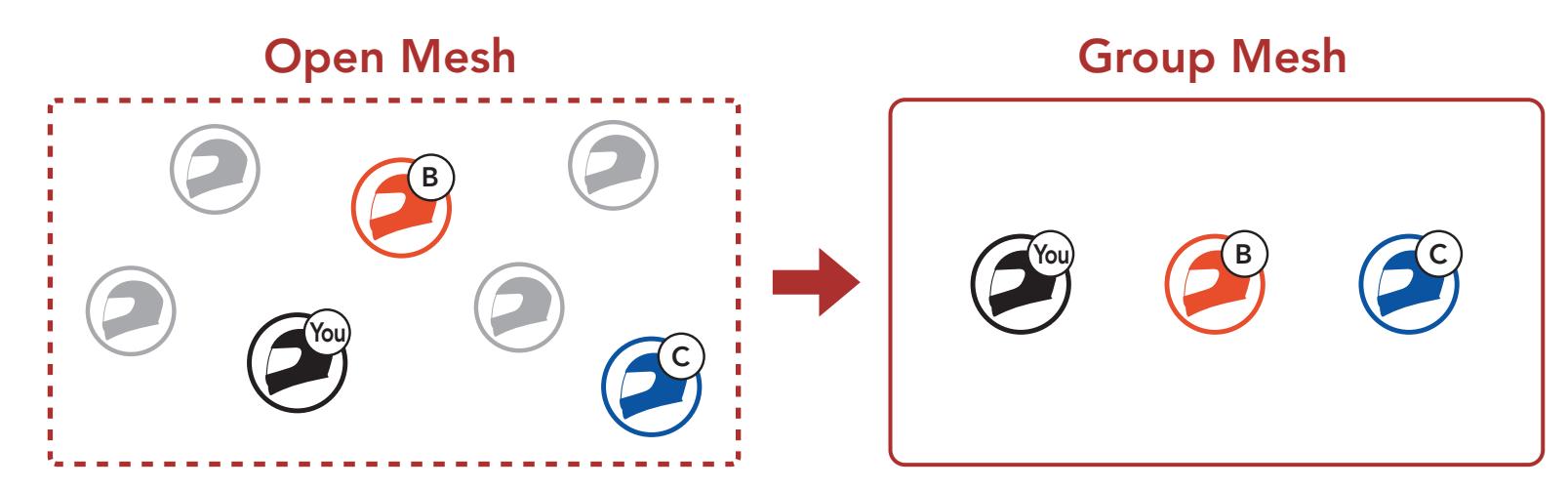

 Starten Sie die Mesh-Gruppierung, um ein Group Mesh zu erstellen. Halten Sie die Mesh Intercom-Taste an den Bluetooth-Systemen der Benutzer (Sie, B und C) 5 Sekunden lang gedrückt.

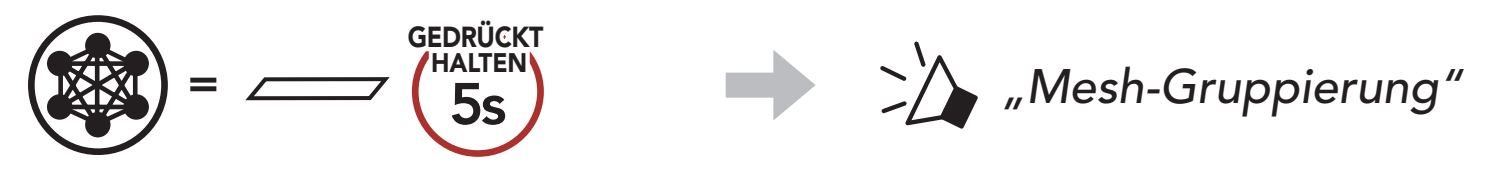

 Wenn die Mesh-Gruppierung abgeschlossen ist, wird den Benutzern (Ihnen, B und C) eine Sprachansage über das Bluetooth-System vorgespielt, da von Open Mesh auf Group Mesh umgeschaltet wird.

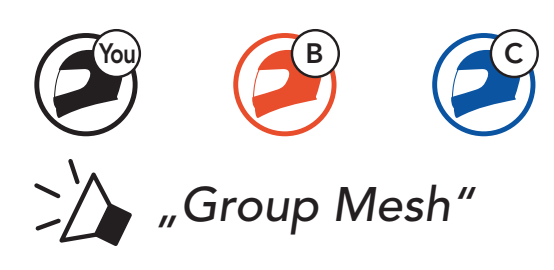

#### Hinweis:

- Falls die **Mesh-Gruppierung** nicht innerhalb von **30 Sekunden** abgeschlossen wird, hören die Benutzer die Sprachansage **"Gruppierung fehlgeschlagen"**.
- Wenn Sie das Konfigurieren der **Mesh-Gruppierung** abbrechen möchten, drücken Sie die **Mesh Intercom-Taste**.

### 7.4.2 Bestehendem Group Mesh beitreten

**Einer der aktuellen Benutzer** in einem **bestehenden Group Mesh** kann **neuen Benutzern (einem oder mehreren)** im **Open Mesh** erlauben, dem **bestehenden Group Mesh** beizutreten.

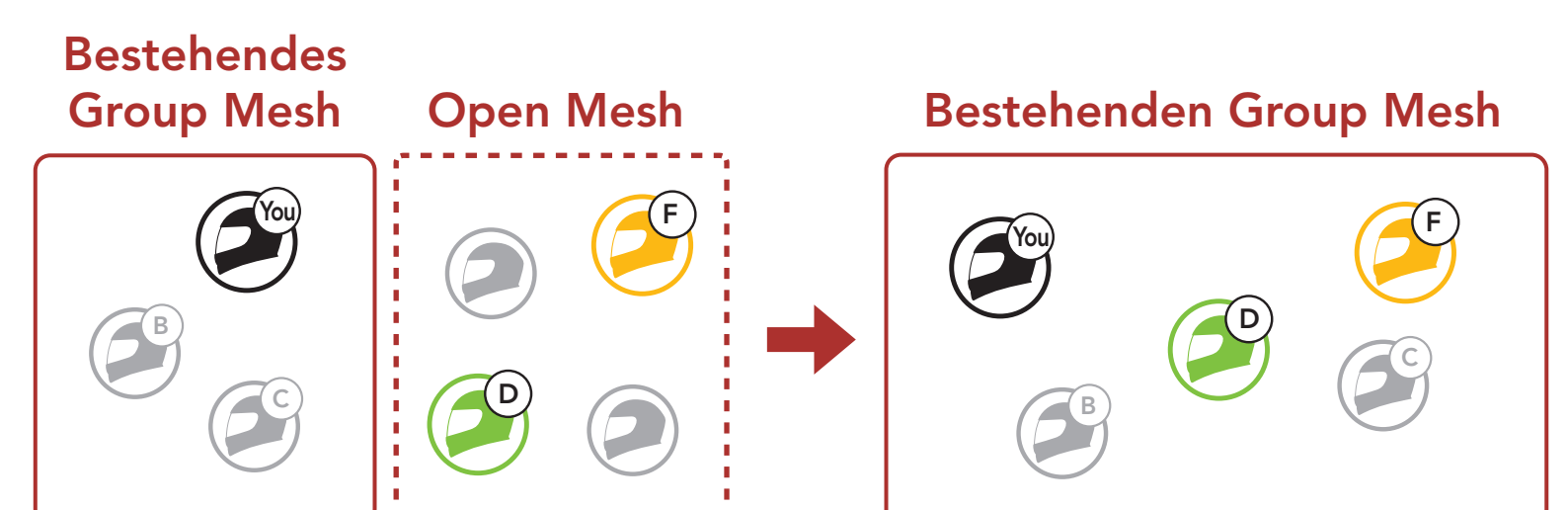
Zum Starten der Mesh-Gruppierung, um einem bestehenden Group Mesh beizutreten, halten Sie 5 Sekunden lang die Mesh Intercom-Taste an den Bluetooth-Systemen von einem der aktuellen Benutzer (Ihnen) des bestehenden Group Mesh und den neuen Benutzern (D und F) im Open Mesh gedrückt.

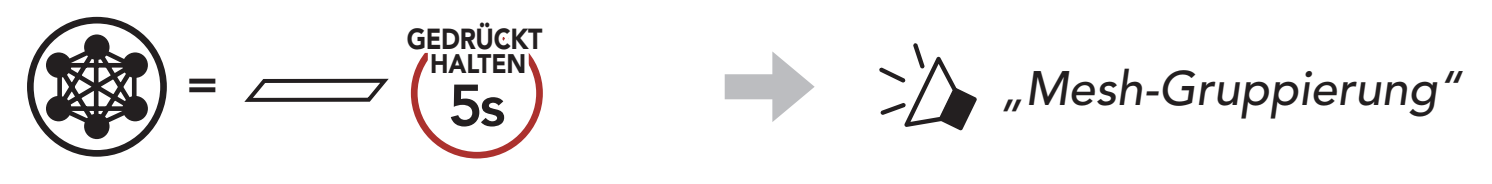

 Wenn die Mesh-Gruppierung abgeschlossen ist, wird den neuen Benutzern (D und F) eine Sprachansage über das Bluetooth-System vorgespielt, da von Open Mesh auf Group Mesh umgeschaltet wird.

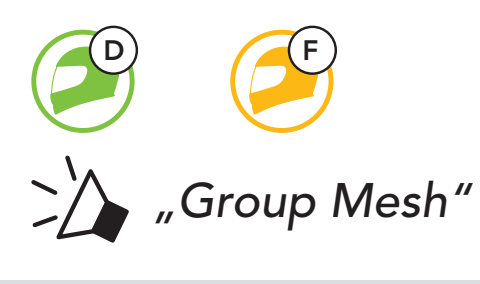

**Hinweis:** Falls die **Mesh-Gruppierung** nicht innerhalb von **30 Sekunden** abgeschlossen wird, hören der aktuelle Benutzer (Sie) zwei tiefe Pieptöne und die neuen Benutzer (D und F) die Sprachansage **"Gruppierung fehlgeschlagen"**.

# 7.5 Mikrofon aktivieren oder deaktivieren (standardmäßig aktiviert)

Benutzer können das Mikrofon während einer Kommunikation in einem **Mesh Intercom** aktivieren/deaktivieren.

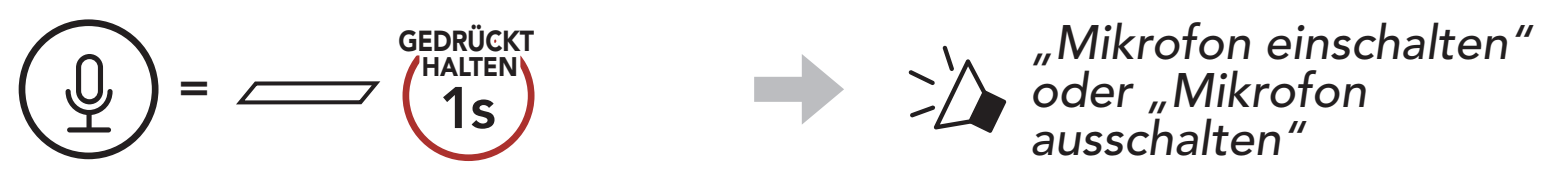

## 7.6 Zwischen Open Mesh und Group Mesh wechseln

Benutzer können zwischen **Open Mesh** und **Group Mesh** wechseln, ohne das **Mesh** zurücksetzen zu müssen. Die Verbindungsinformationen zum **Group Mesh-Netzwerk** werden also nicht gelöscht, wenn die Benutzer ein **Open Mesh** verwenden.

Benutzer können zum **Group Mesh** wechseln, um anhand der gespeicherten Informationen zum **Group Mesh-Netzwerk** mit Teilnehmern zu kommunizieren.

#### Zwischen Open Mesh und Group Mesh wechseln

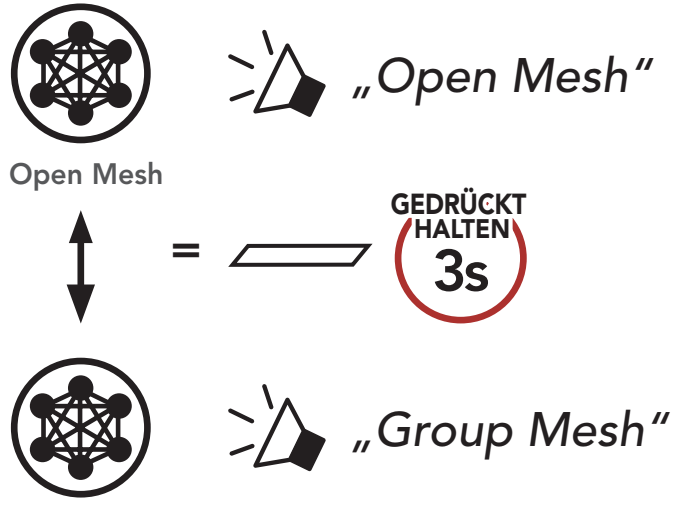

Group Mesh

**Hinweis:** Wenn Sie noch nie an **Group Mesh** teilgenommen haben, können Sie nicht zwischen **Open Mesh** und **Group Mesh** wechseln. Sie hören die Sprachansage **"Keine Gruppe verfügbar"**.

### 7.7 Mesh zurücksetzen

Wenn ein Bluetooth-System im **Open Mesh** oder **Group Mesh** das **Mesh** zurücksetzt, kehrt es automatisch in den Modus **Open Mesh** (standardmäßig Kanal 1) zurück.

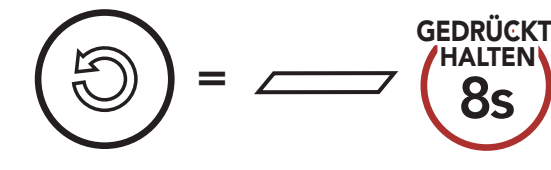

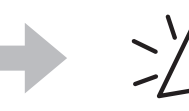

, "Mesh zurücksetzen"

#### **BLUETOOTH-SPRECHANLAGE** 8.

Es können bis zu drei andere Benutzer für Bluetooth-Kommunikationen über die Sprechanlage mit dem Bluetooth-System gekoppelt werden.

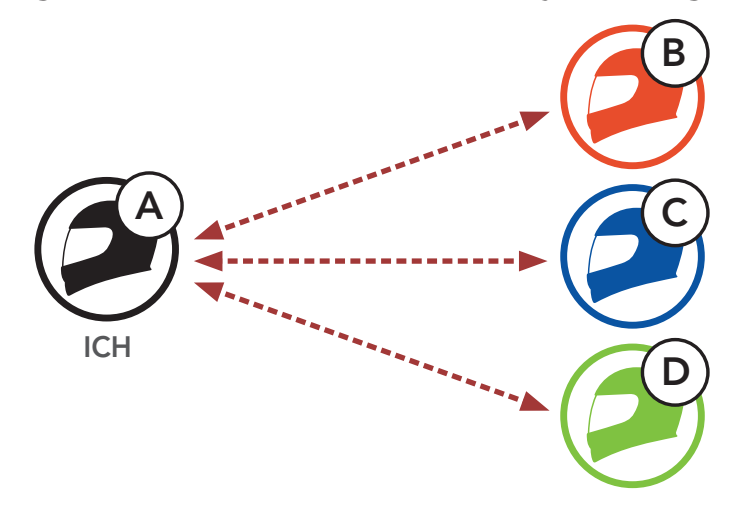

#### Kopplung der Sprechanlage 8.1

Sie haben zwei Möglichkeiten, das Bluetooth-System zu koppeln.

#### Mit Smart Intercom Pairing (SIP) 8.1.1

Mit SIP können Sie die Kopplung mit Ihren Freunden für die Kommunikation über die Sprechanlage schnell durchführen, indem Sie den QR-Code in der SENA MOTORCYCLES-App scannen, ohne sich die Tastenbedienung zu merken.

- 1. Koppeln Sie das Mobiltelefon mit dem Bluetooth-System.
- 2. Öffnen Sie die SENA MOTORCYCLES-App und tippen Sie 🔂 (Smart Intercom Pairing-Menü) an.
- 3. Scannen Sie den **QR-Code**, der auf dem Mobiltelefon des Gesprächspartners (B) angezeigt wird.
  - Ihr Gesprächspartner (B) kann den QR-Code auf dem Smartphone durch Antippen von -> **OR-Code** ( ) in der SENA MOTORCYCLES-App anzeigen.

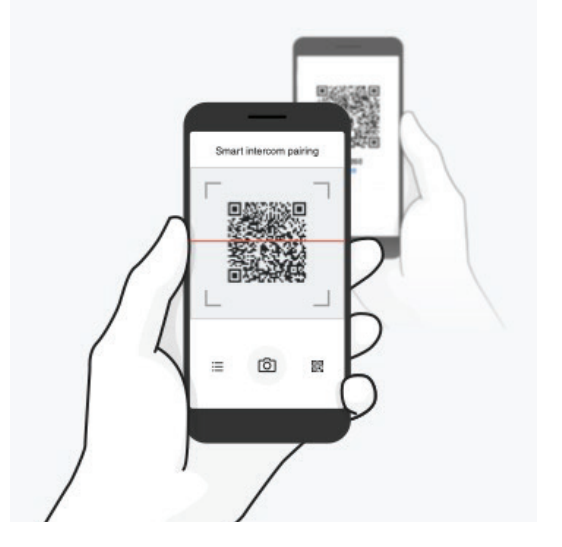

#### 8 BLUETOOTH-SPRECHANLAGE

- 4. Tippen Sie **Speichern** an und prüfen Sie, ob Ihr Gesprächspartner **(B)** korrekt mit **Ihnen (A)** gekoppelt ist.
- 5. Tippen Sie **Scannen** (<sup>O</sup>) an und wiederholen Sie die Schritte 3 bis 4, um die Kopplung mit den **Gesprächsteilnehmern (C)** und **(D)** durchzuführen.

**Hinweis:** Das **Smart Intercom Pairing (SIP)** ist nicht mit Sena-Produkten kompatibel, die **Bluetooth 3.0** oder eine **ältere Version** verwenden.

#### 8.1.2 Mit der Taste

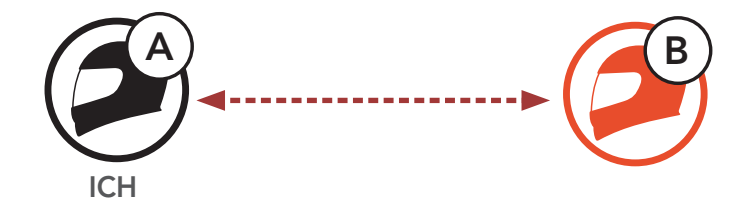

1. Benutzer (Sie, B) aktivieren den Modus Gegensprechanlage koppeln.

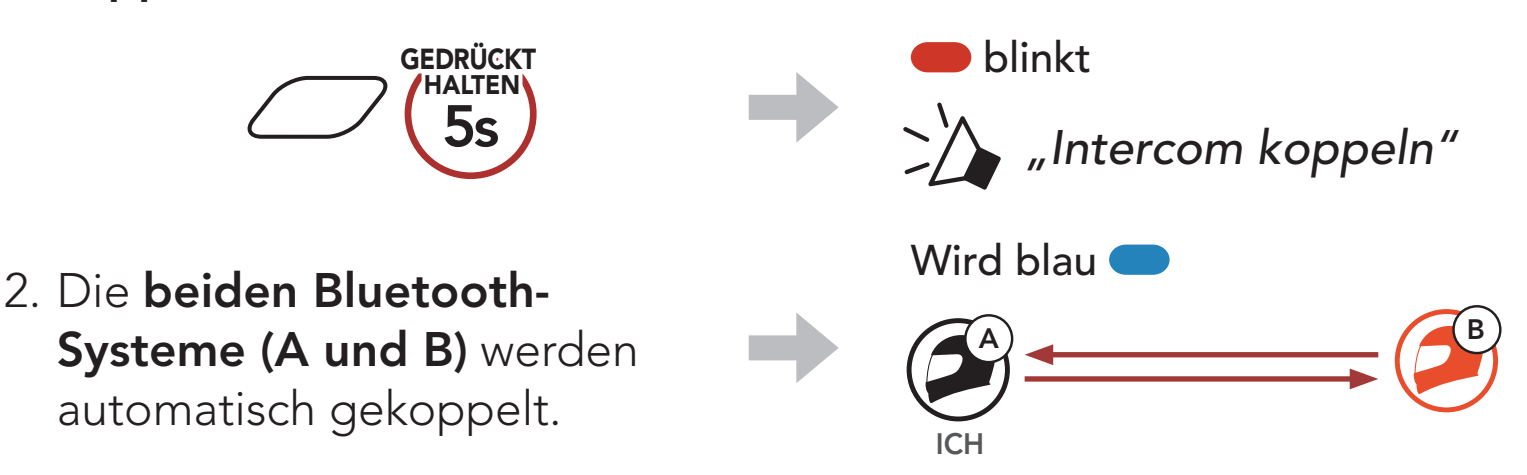

3. Wiederholen Sie die oben aufgeführten Schritte, um die Kopplung für **weitere Bluetooth-Systeme (C und D)** einzurichten.

## 8.2 Der Letzte wird zuerst bedient

Die Kopplung der Sprechanlage erfolgt nach dem Prinzip **"Der** Letzte wird zuerst bedient". Wurde ein Bluetooth-System also zur Kommunikation über die Sprechanlage mit mehreren Bluetooth-Systemen gekoppelt, wird das zuletzt gekoppelte Bluetooth-System als erster Gesprächsteilnehmer festgelegt. Nach dem oben beschriebenen Kopplungsvorgang ist Bluetooth-System (D) beispielsweise der erste Gesprächsteilnehmer für Bluetooth-System (A). Bluetooth-System (C) ist der zweite Gesprächsteilnehmer und Bluetooth-System (B) ist der dritte Gesprächsteilnehmer von Bluetooth-System (A).

## 

## 8.3 Zwei-Wege-Sprechanlage

Sie können die Kommunikation über die Sprechanlage mit einem **Gesprächsteilnehmer** beginnen oder beenden.

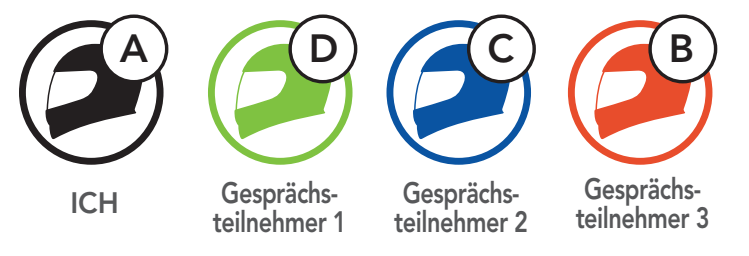

Gespräch mit dem ersten Gesprächsteilnehmer (D) beginnen/beenden

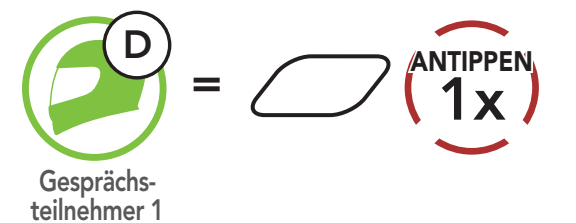

Gespräch mit dem zweiten Gesprächsteilnehmer (C) beginnen/beenden

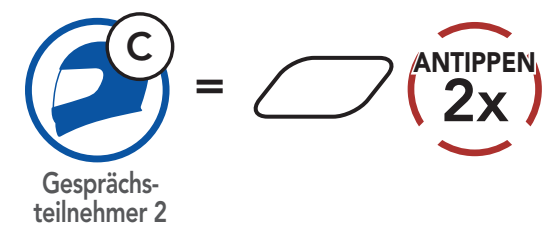

Gespräch mit dem dritten Gesprächsteilnehmer (B) beginnen/beenden

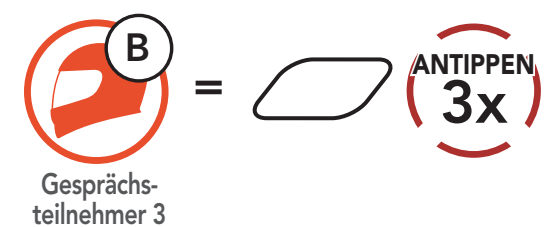

## 8.4 Mehrweg-Sprechanlage

Mit der **Mehrweg-Sprechanlage** können Sie sich wie bei einer Telefonkonferenz mit bis zu **drei Gesprächsteilnehmern** gleichzeitig unterhalten. Während der Nutzung der **Mehrweg-Sprechanlage** wird die Mobiltelefonverbindung vorübergehend getrennt. Diese Verbindung wird jedoch nach Ende der Verwendung der **Mehrweg-Sprechanlage** sofort wiederhergestellt.

#### 8.4.1 Gespräch über die Drei-Wege-Konferenzsprechanlage beginnen

Sie (A) können ein Gespräch über die Drei-Wege-Konferenzsprechanlage mit zwei Gesprächsteilnehmern (B und C) beginnen, indem Sie zwei Verbindungen gleichzeitig herstellen.

1. Sie (A) müssen mit zwei Gesprächsteilnehmern (B und C) gekoppelt sein, um ein Gespräch über die Drei-Wege-Konferenzsprechanlage zu führen.

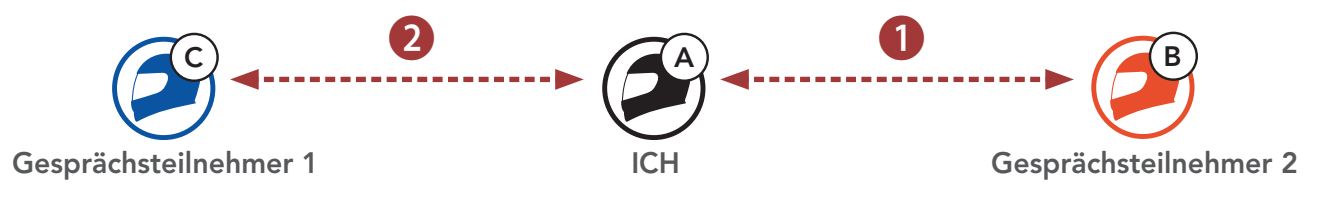

2. Beginnen Sie die Kommunikation über die Sprechanlage mit dem ersten Gesprächsteilnehmer (C), indem Sie die mittlere Taste drücken.

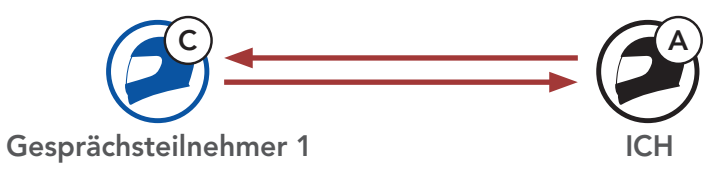

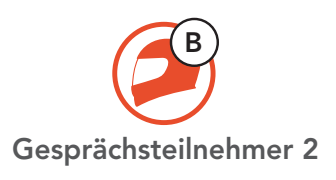

3. Sie (A) können den zweiten Gesprächsteilnehmer (B) durch zweimaliges Drücken der mittleren Taste anrufen. Alternativ kann der zweite Gesprächsteilnehmer (B) auch Sie (A) via Sprechanlage anrufen und so dem Gespräch beitreten.

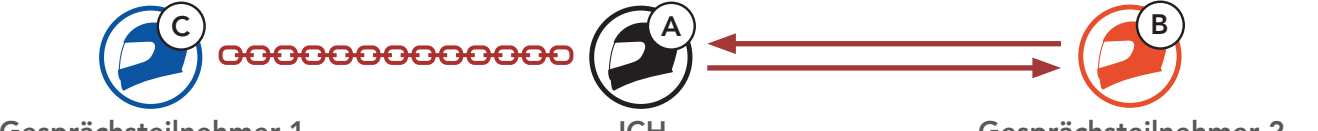

4. Jetzt führen Sie (A) und die Gesprächsteilnehmer (B und C) eine Drei-Wege-Kommunikation über die Sprechanlage.

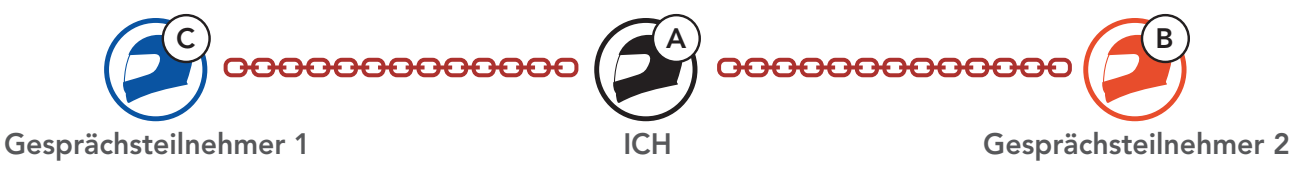

#### 8.4.2 Gespräch über die Vier-Wege-Konferenzsprechanlage beginnen

Wenn bereits drei Gesprächsteilnehmer verbunden sind, kann ein neuer Teilnehmer (D) der Konferenz beitreten, um diese zu einer Vier-Wege-Kommunikation über die Sprechanlage zu machen. Hierzu muss der entsprechende Teilnehmer die Kommunikation über die Sprechanlage mit Gesprächsteilnehmer (B) oder (C) beginnen.

1. Gesprächsteilnehmer (B) muss mit einem neuen Teilnehmer (D) verbunden sein.

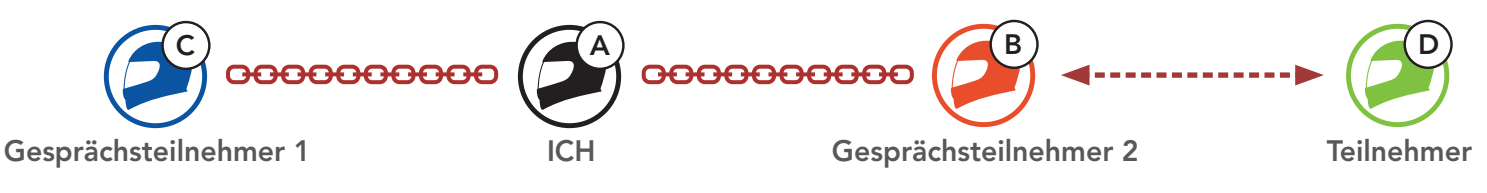

2. Durch Drücken der mittleren Taste kann Gesprächsteilnehmer (B) einen neuen Teilnehmer (D) anrufen. Alternativ kann der neue Teilnehmer (D) auch Gesprächsteilnehmer (B) über die Sprechanlage anrufen und so dem Gespräch beitreten.

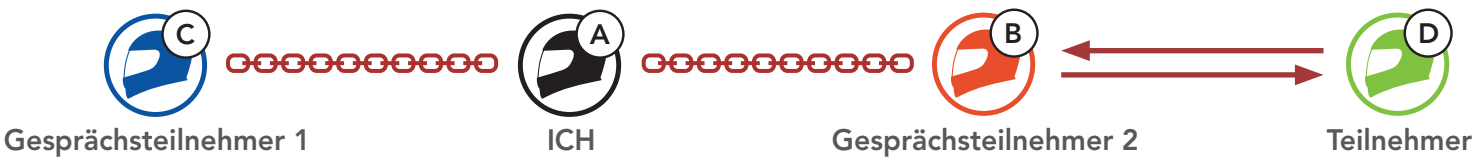

3. Jetzt führen Sie (A), die Gesprächsteilnehmer (B und C) sowie ein neuer Teilnehmer (D) eine Vier-Wege-Kommunikation über die Sprechanlage.

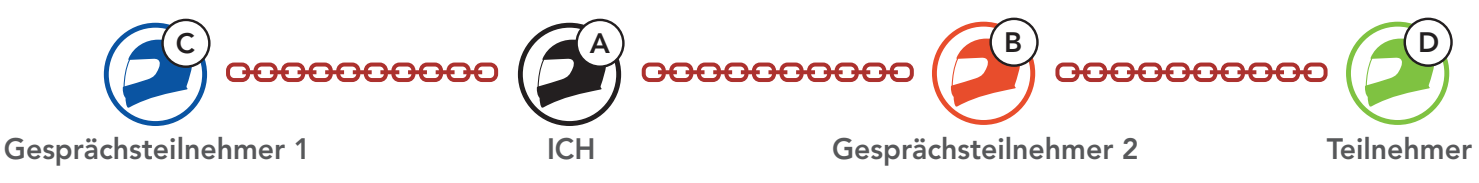

### 8.4.3 Mehrwege-Gespräch über die Sprechanlage beenden

Sie können die Konferenzsprechanlage entweder vollständig beenden oder lediglich die Sprechanlagenverbindung für einen der aktiven Gesprächsteilnehmer trennen.

#### Alle Verbindungen zur Sprechanlage trennen

• Halten Sie die **mittlere Taste 3 Sekunde** lang gedrückt.

Die Verbindung zur Sprechanlage für einen der Gesprächsteilnehmer trennen

- Verbindung mit (C) trennen: Drücken Sie die mittlere Taste.
- Verbindung mit (B) und (D) trennen: Drücken Sie die mittlere Taste zweimal.

Hinweis: Wenn Sie die Kommunikation mit dem zweiten
Gesprächsteilnehmer (B) beenden, werden Sie auch vom dritten
Teilnehmer (D) getrennt. Der Grund hierfür ist, dass der dritte Teilnehmer
(D) mit Ihnen über den zweiten Gesprächsteilnehmer (B) verbunden ist.

## 8.5 Drei-Wege-Telefonkonferenz über die Sprechanlage

Sie können eine **Drei-Wege-Telefonkonferenz** führen, indem Sie einen **Gesprächsteilnehmer** zu einem Mobiltelefongespräch hinzufügen.

 Drücken Sie während eines Mobiltelefongesprächs die mittlere Taste einmal, zweimal oder dreimal, um einen Gesprächsteilnehmer zum Gespräch einzuladen.

Gesprächsteilnehmer zu einer Telefonkonferenz einladen

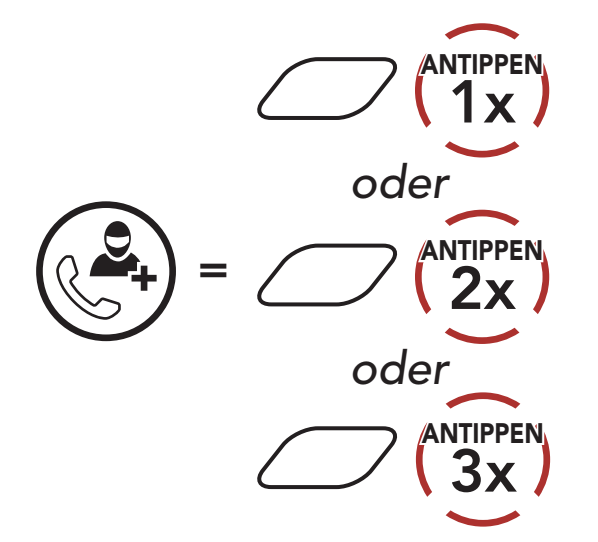

2. Zum Beenden der Kommunikation über die Sprechanlage während einer Telefonkonferenz drücken Sie die **mittlere Taste einmal, zweimal oder dreimal**.

Gesprächsteilnehmer aus einer Konferenz entfernen

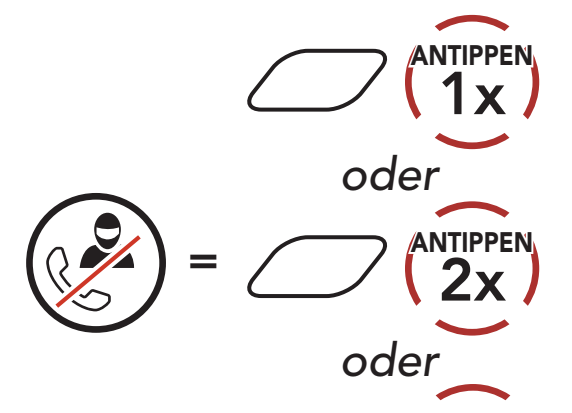

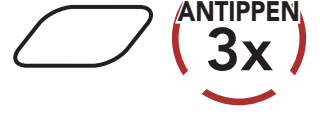

## 3. Halten Sie die **mittlere Taste 2 Sekunden** lang gedrückt, um während einer Telefonkonferenz ein Mobiltelefongespräch zu beenden.

#### Anruf aus einer Konferenz beenden

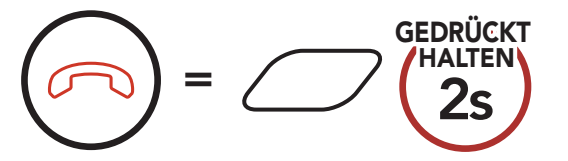

**Hinweis:** Wenn während eines Mobiltelefonanrufs ein neuer Anruf über die Sprechanlage eingeht, hören Sie zwei hohe Pieptöne.

### 8.6 Group Intercom

Mit **Group Intercom** können Sie im Handumdrehen eine **Mehrwege-Konferenz über die Sprechanlage** mit den drei zuletzt gekoppelten Bluetooth-Systemen einrichten.

#### Group Intercom beginnen/beenden

1. Koppeln Sie die Gegensprechanlage mit bis zu 3 Bluetooth-Systemen, die an **Group Intercom** teilnehmen sollen.

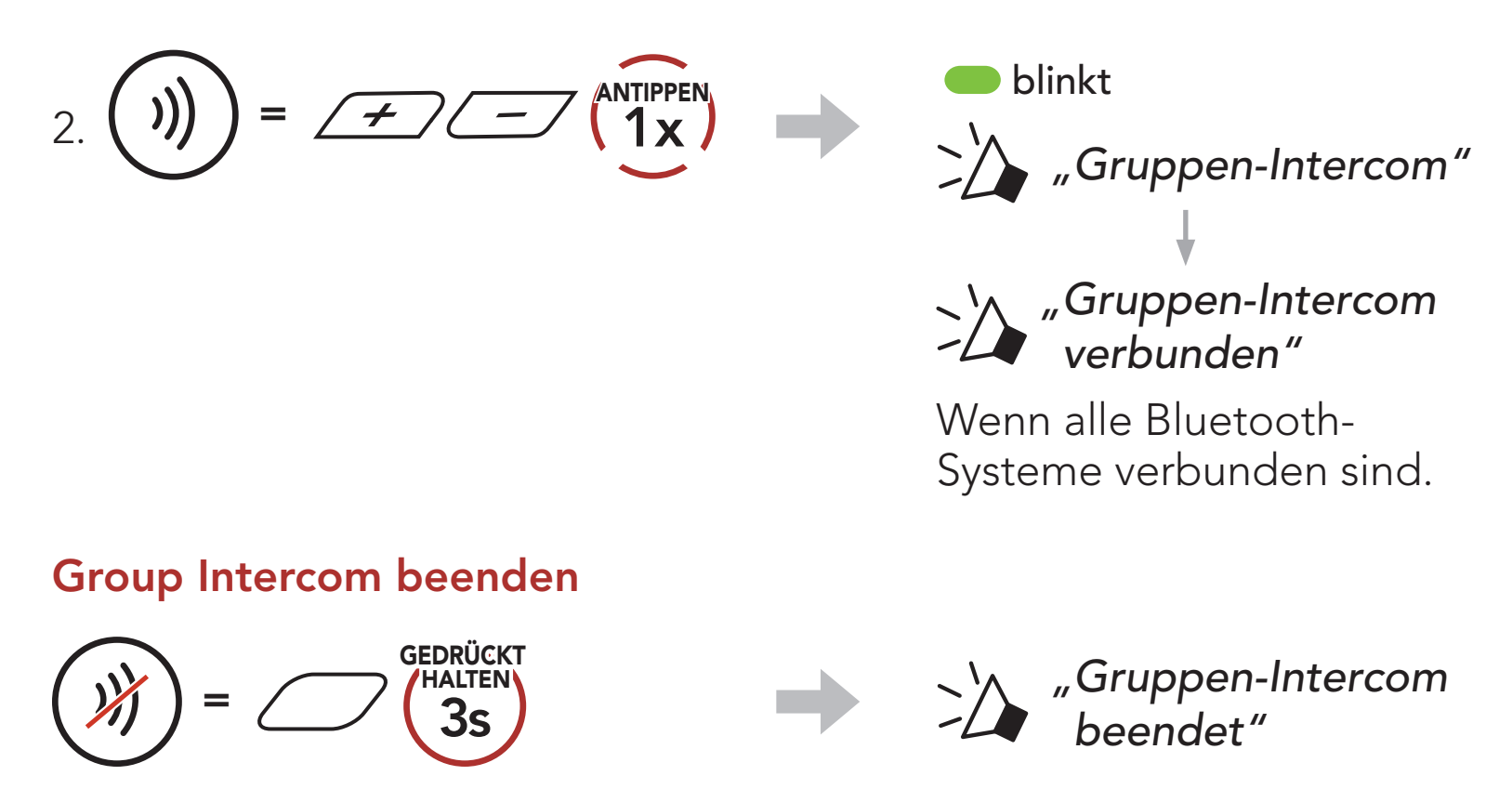

### 8.7 Mesh Intercom-Konferenz mit Bluetooth-Intercom-Teilnehmern

Benutzer können vorhandene Bluetooth-Sprechanlagen- und **Mesh** Intercom-Funktionen gleichzeitig nutzen. In diesem Fall wird empfohlen,

mit anderen Sena-Bluetooth-Systemen per Bluetooth-Sprechanlage zu kommunizieren und **Mesh Intercom** zwischen Bluetooth-Systemen zu nutzen. Benutzer im **Open Mesh** oder **Group Mesh** können bei Verwendung von Mesh Intercom bis zu 3 Gesprächsteilnehmer für die Bluetooth-Sprechanlage hinzufügen. Sie können eine Zwei-Wege-Kommunikation über die Sprechanlage mit einem Gesprächsteilnehmer beginnen, um ihn zum Mesh hinzuzufügen.

#### Hinweis:

- Die Audioqualität nimmt ab, wenn ein Stryker-System bei der Verwendung von Mesh Intercom im Open Mesh oder Group Mesh die Verbindung zu mindestens zwei Gesprächsteilnehmern für die Bluetooth-Sprechanlage herstellt.
- Wenn eine geschlossene Schleife erstellt wird, wie unten angezeigt, haben alle Benutzer gravierende Geräuschprobleme. Sena empfiehlt, dass eine geschlossen Schlaufe nicht erstellt wird. Sena-Bluetooth-System

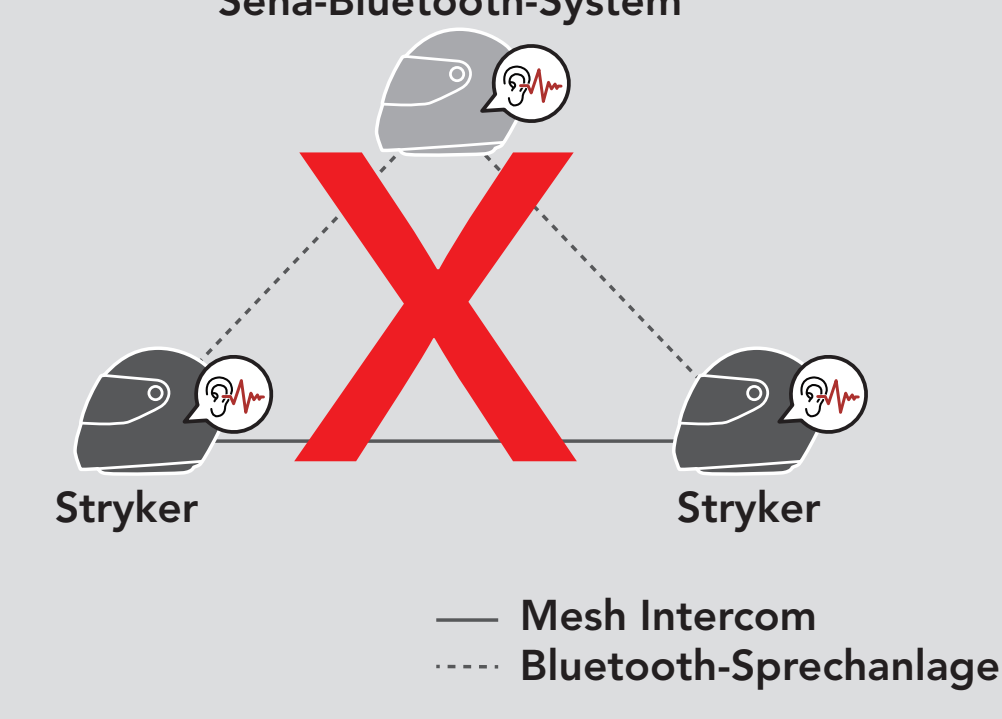

 Falls die Bluetooth-Sprechanlage während einer Kommunikation über Mesh Intercom mit Stryker-Bluetooth-Systemen wie unten gezeigt versehentlich aktiviert wird, hören Sie die Sprachansage "Mesh Intercom deaktiviert, Bluetooth-Intercom verbunden." alle 60 Sekunden. Wenn Sie die Bluetooth-Sprechanlage oder Mesh Intercom deaktivieren, ertönt die Sprachansage nicht mehr.

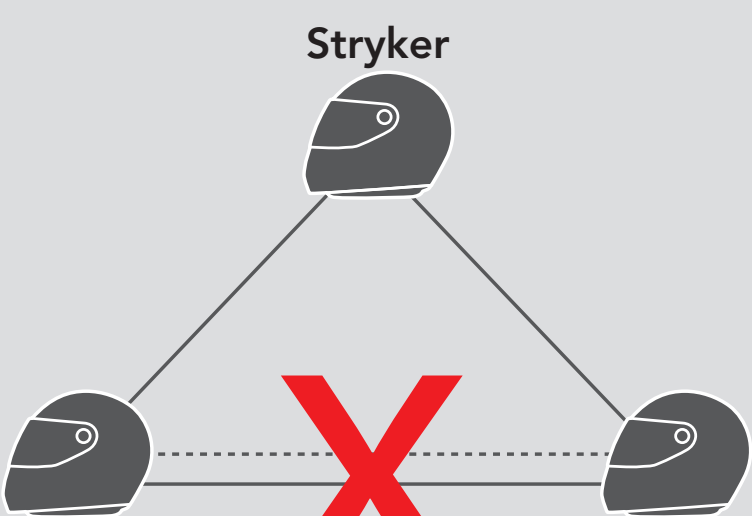

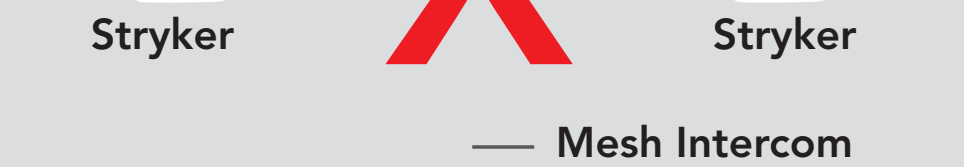

---- Bluetooth-Sprechanlage

## 9. UNIVERSAL INTERCOM

Mit dem **Universal Intercom** können Sie eine Kommunikation über die Sprechanlage mit Personen führen, die Bluetooth-Headsets eines anderen Herstellers verwenden. Das Bluetooth-Headset eines anderen Herstellers kann mit dem Bluetooth-System von Sena verbunden werden, wenn es das **Bluetooth-Freisprechprofil (Hands-Free Profile, HFP)** unterstützt. Das Bluetooth-System lässt sich nur mit einem Headset eines anderen Herstellers gleichzeitig verbinden. Die Reichweite der Sprechanlage hängt von der Leistung des verbundenen Bluetooth-Headsets ab. Wenn ein Bluetooth-Headset eines anderen Herstellers mit dem Sena-Bluetooth-System verbunden ist und dann ein anderes Bluetooth-Gerät über **Kopplung des zweiten Handys** gekoppelt wird, wird die bestehende Verbindung getrennt.

## 9.1 Universal-Gegensprechkopplung

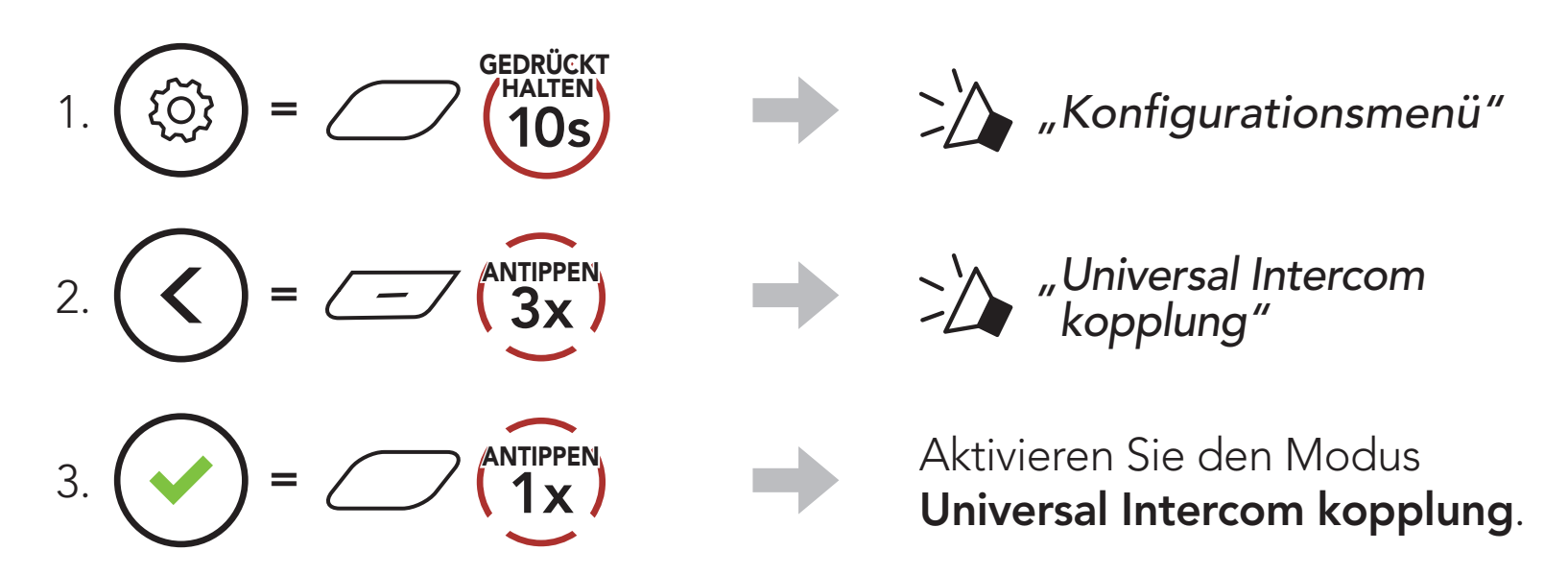

4. Aktivieren Sie den Kopplungsmodus mit Freisprechfunktion des Bluetooth-Headsets eines anderen Herstellers. Das Bluetooth-System koppelt sich automatisch mit Bluetooth-Headsets anderer Hersteller.

### 9.2 Zwei-Wege-Kommunikation über Universal Intercom

Sie können die Verbindung über **Universal Intercom** mit den Bluetooth-Headsets anderer Hersteller auf die gleiche Weise herstellen wie die Verbindung mit anderen Sena-Headsets.

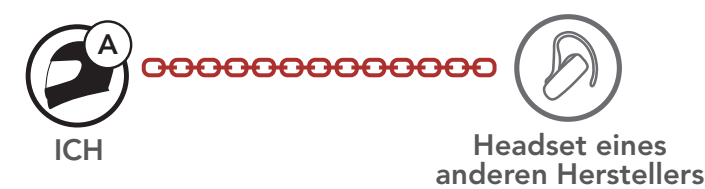

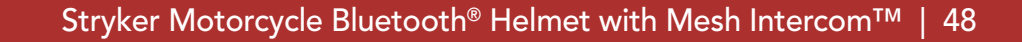

Die Zwei-Wege-Kommunikation über Universal Intercom kann auf die gleiche Weise gestartet/beendet werden wie eine normale Zwei-Wege-Kommunikation über die Sprechanlage. Weitere Informationen finden Sie im Abschnitt 8.3, "Zwei-Wege-Sprechanlage".

#### 9.3 Mehrwege-Kommunikation über Universal Intercom

Sie können eine Kommunikation über die Mehrweg-Sprechanlage mit bis zu drei Gesprächsteilnehmern führen, die Headsets anderer Hersteller verwenden. Einige Headsets anderer Hersteller unterstützen die Mehrwege-Kommunikation über Universal Intercom möglicherweise nicht.

Die Mehrwege-Kommunikation über Universal Intercom kann auf die gleiche Weise geführt werden wie eine normale Vier-Wege-Kommunikation über die Sprechanlage.

Sie können die Mehrwege-Kommunikation über Universal Intercom ebenso starten/beenden wie eine normale Mehrwege-Kommunikation über die Sprechanlage. Weitere Informationen finden Sie im Abschnitt 8.4, "Mehrweg-Sprechanlage".

#### 9.3.1 Drei-Wege-Kommunikation über Universal Intercom

Sie können über Universal Intercom eine Drei-Wege-Verbindung mit zwei Bluetooth-Systemen und einem Bluetooth-Headset eines anderen Herstellers herstellen. Wenn die Verbindung mit der Sprechanlage aufgebaut wird, können nicht alle Headsets die Mobiltelefon-Anruffunktion nutzen, da die Verbindung zwischen Bluetooth-System und Mobiltelefon vorübergehend getrennt ist. Wenn Sie die Kommunikation über die Sprechanlage beenden, wird die Mobiltelefonverbindung automatisch wiederhergestellt, damit Sie die Mobiltelefon-Anruffunktion wieder nutzen können.

1. Für ein Gespräch über die Drei-Wege-Konferenzsprechanlage muss Ihr Headset (A) mit einem Bluetooth-Headset eines anderen Herstellers (B) und einem weiteren Sena-Headset (C) gekoppelt sein

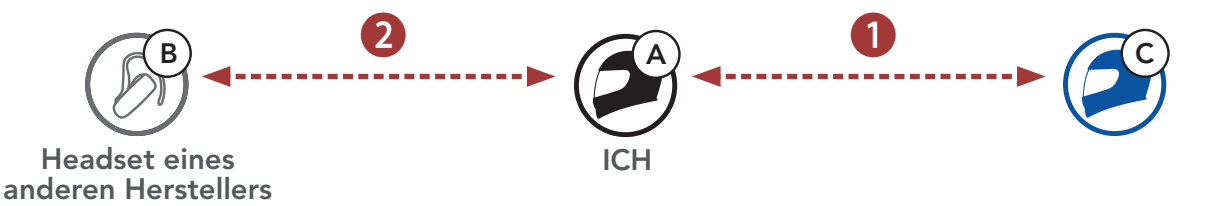

2. Starten Sie mit einem Bluetooth-Headset eines anderen Herstellers (B) die Kommunikation über die Sprechanlage in Ihrer Sprechanlagengruppe. Beispielsweise können Sie (A) über die Sprechanlage die Kommunikation mit dem Bluetooth-Headset eines anderen Herstellers (B) beginnen. Alternativ kann der Gesprächsteilnehmer mit dem Bluetooth-Headset eines anderen Herstellers (B) Sie (A) über die Sprechanlage anrufen.

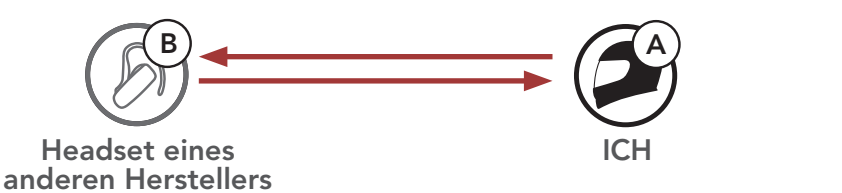

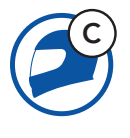

3. Das andere Bluetooth-System **(C)** kann über die Sprechanlage bei **Ihnen (A)** anrufen und so am Gespräch teilnehmen.

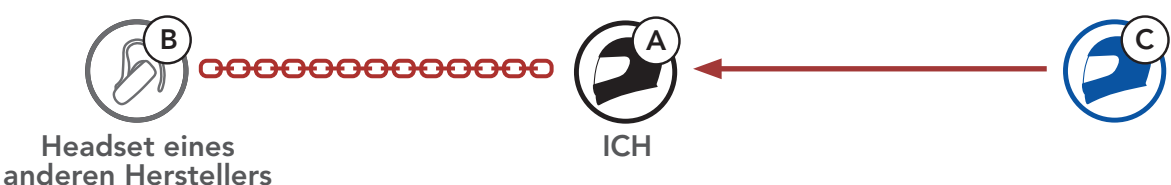

 Nun können Sie (A), der Gesprächsteilnehmer mit dem Bluetooth-Headset eines anderen Herstellers (B) sowie der Gesprächsteilnehmer mit dem anderen Bluetooth-System (C) eine Drei-Wege-Konferenz über die Sprechanlage führen.

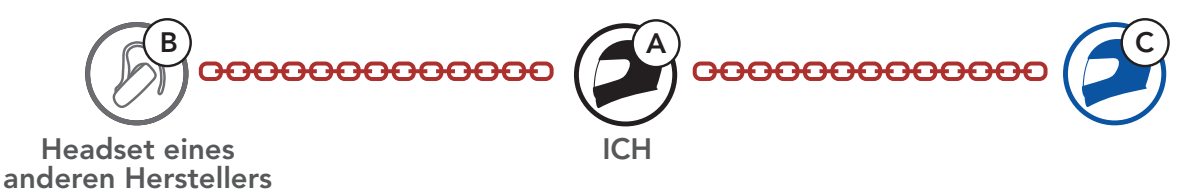

### 9.3.2 Vier-Wege-Kommunikation über Universal Intercom

Die Vier-Wege-Kommunikation über Universal Intercom kann auf die gleiche Weise geführt werden wie eine normale Vier-Wege-Kommunikation über die Sprechanlage.

Bei einer **Vier-Wege-Kommunikation über Universal Intercom** stehen Ihnen mehrere Verbindungskonfigurationen zur Auswahl:

1) Zwei Bluetooth-Systeme und zwei Bluetooth-Headsets anderer Hersteller oder

## 2) Drei Bluetooth-Systeme und ein Bluetooth-Headset eines anderen Herstellers.

#### Vier Wege-Kommunikation über Universal Intercom – 1. Fall

1) **Sie (A)**, ein Bluetooth-Headset eines anderen Herstellers **(B)**, ein weiteres Bluetooth-System **(C)** und ein Bluetooth-Headset eines anderen Herstellers **(D)**.

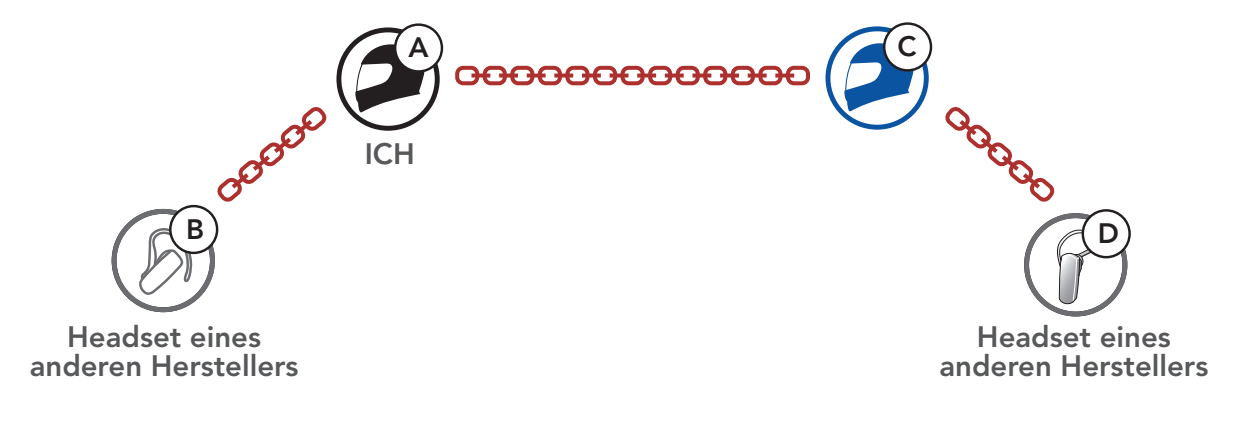

#### Vier Wege-Kommunikation über Universal Intercom – 2. Fall

2) Sie (A), ein Bluetooth-Headset eines anderen Herstellers (B) und zwei weitere Bluetooth-Systeme (C und D).

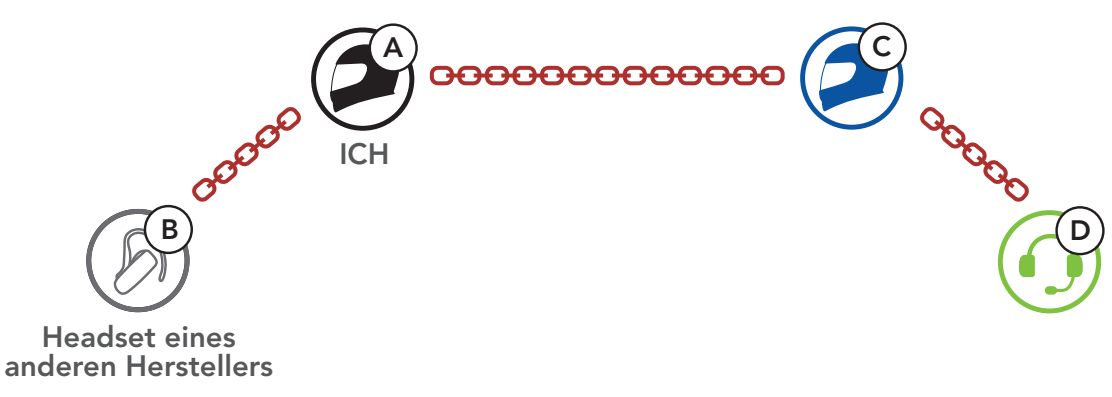

#### 9.4 Mesh Intercom-Konferenz mit Teilnehmer einer Zwei-Wege-Kommunikation über Universal Intercom

Benutzer können die vorhandenen Funktionen der Zwei-Wege-Kommunikation über Universal Intercom und Mesh Intercom gleichzeitig nutzen. In diesen Fall wird empfohlen, mit den Headsets anderer Hersteller per Zwei-Wege-Kommunikation über Universal Intercom zu kommunizieren und Mesh Intercom für Bluetooth-Systeme zu verwenden.

Benutzer im **Open Mesh** oder **Group Mesh** können bei Verwendung von **Mesh Intercom** einen **Gesprächsteilnehmer für Universal Intercom** hinzufügen. Sie können eine **Zwei-Wege-Kommunikation über Universal Intercom** mit einem **Gesprächsteilnehmer für Universal Intercom** beginnen, um ihn zum **Mesh** hinzuzufügen.

## **10. VERWENDEN DES FM-RADIOS**

#### FM-Radio ein-/ausschalten 10.1

FM-Radio ein

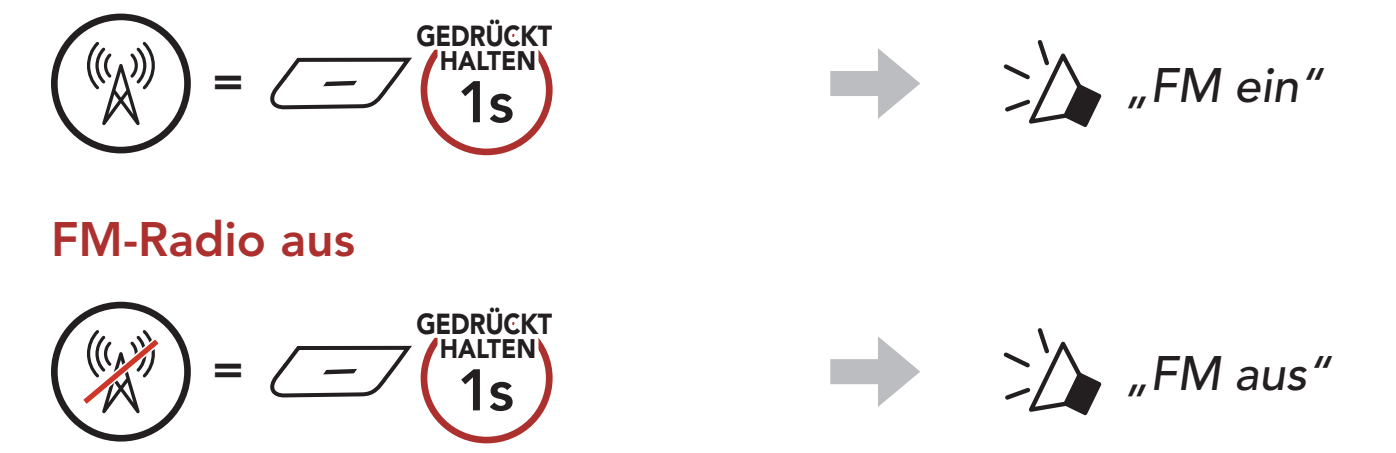

#### Durchführen des Sendersuchlaufs und Speichern 10.2 der Radiosender

Mit der Funktion "Suchen" können Sie nach Radiosendern suchen.

1. Suchen Sie nach Radiosendern.

Sender vorwärts suchen

$$= \cancel{\cancel{2x}}$$

2. Speichern Sie den aktuellen Sender.

#### Modus "Voreinstellung" starten

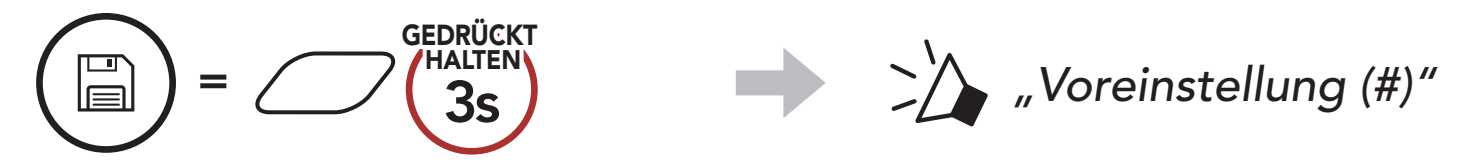

3. Navigieren Sie durch die Voreinstellungsnummern, die Sie speichern möchten.

Vorwärts/rückwärts durch voreingestellte Sender navigieren

Sender rückwärts suchen

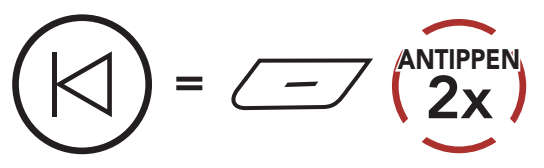

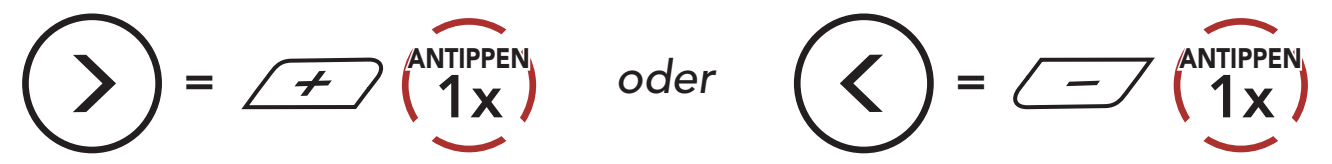

4. Speichern Sie den Sender unter der ausgewählten Voreinstellungsnummer oder löschen Sie ihn.

Sender unter Sender aus Speicher löschen Voreinstellungsnummer speichern

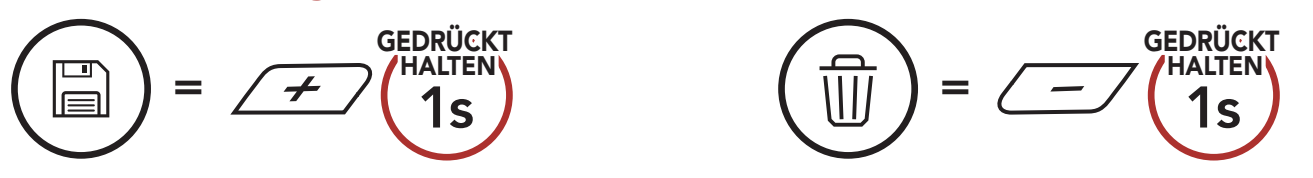

## 10.3 Radiosender suchen und speichern

Der **"Sendersuchlauf"** sucht automatisch nach Radiosendern. Dabei beginnt die Funktion bei der Frequenz des aktuellen Senders.

1. Suchen Sie nach Radiosendern.

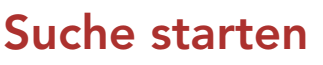

#### Suche beenden

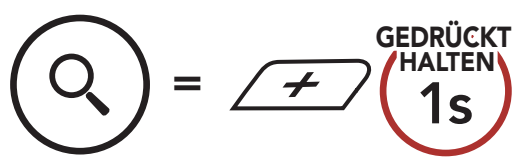

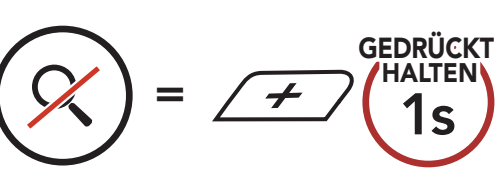

- 2. Der Sena-Empfänger hält bei jedem gefundenen Sender **8 Sekunden** lang an und fährt dann fort.
- 3. Speichern Sie den aktuellen Sender. Der Sender wird unter der nächsten Voreinstellungsnummer gespeichert.

#### Aktuellen Sender speichern

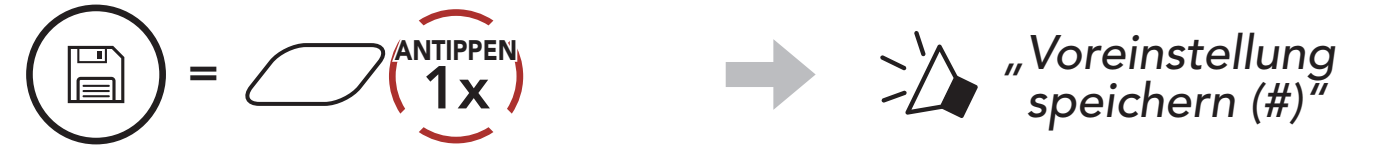

Hinweis: Sie können die voreingestellten Sender in der SENA MOTORCYCLES-App ändern.

## 10.4 Vorläufige Sendervoreinstellung

Die Funktion **Vorläufige Voreinstellung** findet und speichert automatisch die 10 nächstgelegenen Radiosender, ohne Änderungen an den vorhandenen voreingestellten Sendern vorzunehmen.

 Starten Sie die automatische Sendersuche und speichern Sie 10 Sender.

#### Vorläufige Sender

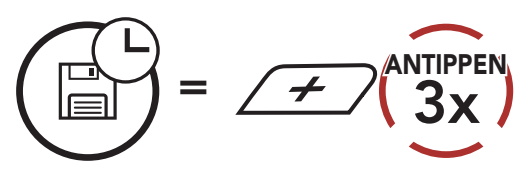

2. Die vorläufig voreingestellten Sender werden gelöscht, wenn das Bluetooth-System erneut gestartet wird.

## 10.5 Navigieren zwischen voreingestellten Sendern

Mit der oben beschriebenen Vorgehensweise lassen sich bis zu 10 Radiosender speichern. Sie können durch die gespeicherten Sender navigieren.

#### Durch voreingestellte Sender navigieren

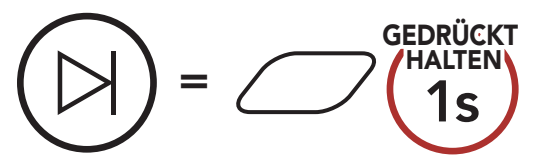

## **11. LED-RÜCKLICHT**

Das LED-Rücklicht lässt sich über die **SENA MOTORCYCLES-App** steuern.

• **Modus**: Leuchtet/Nachtlicht/Taglicht/Aus

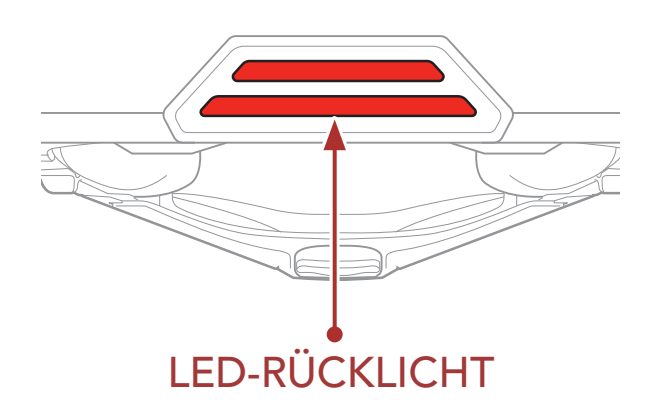

## **12. SPRACHBEFEHL**

Mit dem **Sprachbefehl** für das Bluetooth-System können Sie bestimmte Vorgänge per Sprachsteuerung ausführen. Durch die Spracherkennung lässt sich das Bluetooth-System vollständig freisprechend nutzen. Für die Sprachbefehle in mehreren Sprachen werden **Englisch, Französisch, Deutsch, Spanisch, Italienisch, Chinesisch, Japanisch und Russisch** unterstützt.

#### Liste mit Sprachbefehlen

| Status des Modus                                                            | Funktion                                                                 | Sprachbefehl                               |  |
|-----------------------------------------------------------------------------|--------------------------------------------------------------------------|--------------------------------------------|--|
| Standby/<br>Bluetooth-<br>Sprechanlage/<br>Mesh Intercom/<br>FM-Radio/Musik | Akku überprüfen                                                          | "Hey Sena, Akku prüfen"                    |  |
|                                                                             | Lautstärke erhöhen                                                       | "Hey Sena, lauter"                         |  |
|                                                                             | Lautstärke senken                                                        | "Hey Sena, leiser"                         |  |
|                                                                             | Handy koppeln                                                            | "Hey Sena, Handy koppeln"                  |  |
|                                                                             | Bluetooth-Sprechanlage<br>koppeln                                        | "Hey Sena, Intercom koppeln"               |  |
|                                                                             | Bluetooth-Kommunikation<br>über die<br>Sprechanlage beginnen/<br>beenden | "Hey Sena, Intercom<br>[eins, zwei, drei]" |  |
| Standby/<br>Bluetooth-<br>Sprechanlage/<br>FM-Radio/Musik                   | Mesh Intercom einschalten                                                | "Hey Sena, Mesh ein"                       |  |
| Mesh Intercom                                                               | Mesh Intercom ausschalten                                                | "Hey Sena, Mesh aus"                       |  |
|                                                                             | Mesh-Gruppierung                                                         | "Hey Sena, Gruppen Mesh"                   |  |
|                                                                             | Zu Open Mesh wechseln                                                    | "Hey Sena, Open Mesh"                      |  |
|                                                                             | Zu Group Mesh wechseln                                                   | "Hey Sena, Group Mesh"                     |  |
|                                                                             | Bluetooth-Sprechanlage und<br>Mesh Intercom beenden                      | "Hey Sena, Intercomgespräch<br>beenden"    |  |
| Standby/<br>Bluetooth-<br>Sprechanlage/<br>Mesh Intercom                    | Musikwiedergabe                                                          | "Hey Sena, Musik an"                       |  |

| Status des Modus                                     | Funktion                                                                                | Sprachbefehl             |  |
|------------------------------------------------------|-----------------------------------------------------------------------------------------|--------------------------|--|
| Standby/<br>Sprechanlage/<br>Mesh Intercom/<br>Musik | FM-Radio einschalten                                                                    | "Hey Sena, FM-Radio ein" |  |
| Musik/FM-Radio                                       | <ul> <li>FM – nächste<br/>Voreinstellung</li> <li>Musik – nächster Titel</li> </ul>     | "Hey Sena, nächstes"     |  |
|                                                      | <ul> <li>FM – vorherige<br/>Voreinstellung</li> <li>Musik – vorheriger Titel</li> </ul> | "Hey Sena, vorheriges"   |  |
| Musik                                                | Musik pausieren                                                                         | "Hey Sena, Musik stop"   |  |
| FM-Radio                                             | FM-Radio ausschalten                                                                    | "Hey Sena, FM-Radio aus" |  |
| Eingehenden Anruf annehmen                           |                                                                                         | "Annehmen"               |  |
| Eingehenden Anruf ignorieren                         |                                                                                         | "Ablehnen"               |  |

#### Hinweis:

- Mit der Funktion Headset-Sprache in der SENA MOTORCYCLES-App können Sie eine andere Sprache einrichten.
- Wenn Sie eine Sprache auswählen, in der keine Sprachbefehle verfügbar sind, funktionieren nur die englischen Sprachbefehle.
- Die Liste der Sprachbefehle für andere Sprachen finden Sie in der **SENA MOTORCYCLES-App**.
- Die Zuverlässigkeit der **Sprachbefehle** kann abhängig von Umgebungsbedingungen variieren.

## **13. FUNKTIONSPRIORITÄT**

Das Bluetooth-System hat die folgende Prioritätenreihenfolge:

(höchstes) Mobiltelefon
 Mesh Intercom/Bluetooth-Sprechanlage
 Musik teilen mit Bluetooth-Stereo-Musik
 FM-Radio

(niedrigstes) Bluetooth-Stereo-Musik

Eine Funktion mit niedrigerer Priorität wird stets durch eine Funktion mit höherer Priorität unterbrochen. Zum Beispiel wird Stereo-Musik durch eine **Kommunikation über die Sprechanlage** unterbrochen, wohingegen ein **Kommunikation über die Sprechanlage** durch einen eingehenden Mobiltelefonanruf unterbrochen wird.

## **14. FIRMWARE-AKTUALISIERUNGEN**

### 14.1 Automatische Firmware-Updates über Wi-Fi

Über das Drahtlosnetzwerk lassen sich automatisch verfügbare Firmware-Aktualisierungen auf Ihrem Bluetooth-System installieren.

#### Im Bluetooth-System integriertes Wi-Fi

- IEEE 802.11 b/g/n
- Reichweite: 10 m

#### 14.1.1 Mit Bluetooth-System verbinden

Die Firmware wird beim Laden des **Bluetooth-Systems** automatisch aktualisiert. Wenn Sie die Firmware manuell aktualisieren möchten, ändern Sie in der **SENA MOTORCYCLES-App** die entsprechende Einstellung.

- 1. Verbinden Sie den Helm mit dem USB-Ladegerät (5 V/1 A). Das **Bluetooth-System** schaltet sich automatisch aus.
- 2. Das **integrierte Wi-Fi** wird automatisch aktiviert und die rote LED blinkt schnell.

#### Hinweis:

- Sie können auch ein USB-Ladegerät (5 V/1 A) eines anderen Anbieters zum Aktualisieren der Firmware verwenden, solange es entweder eine FCC-, CE- oder IC-Zulassung hat.
- Verbinden Sie das **Bluetooth-System** nicht über USB mit Ihrem PC, um die Firmware zu aktualisieren.
- Die Verbindung des **USB-Kabels** darf während der Firmware-Aktualisierung nicht getrennt werden. Andernfalls könnte das Produkt beschädigt werden.
- Das **Bluetooth-System** darf während der Firmware-Aktualisierung nicht getrennt werden. Andernfalls könnte das Produkt beschädigt

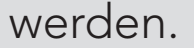

### 14.1.2 Verbindungseinrichtung

- 1. Öffnen Sie die **SENA MOTORCYCLES-App**.
- Tippen Sie rechts oben die Menütaste () an und wählen Sie Über WiFi aktualisieren aus.
- 3. Folgen Sie der **Anleitung** in der **SENA MOTORCYCLES-App**, um das **integrierte Wi-Fi** mit einem Wi-Fi-Zugriffspunkt zu verbinden.

Hinweis: Führen Sie zum Ändern des Wi-Fi-Zugriffspunkts Wi-Fi Reset aus und wiederholen Sie die Schritte oben.

#### 14.1.3 LED-Anzeige

#### Lade- und Wi-Fi-Status-LED

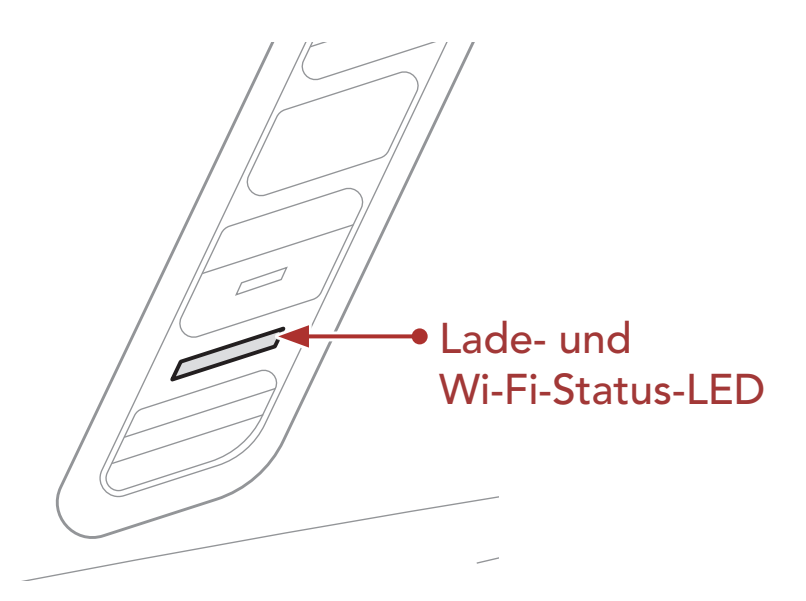

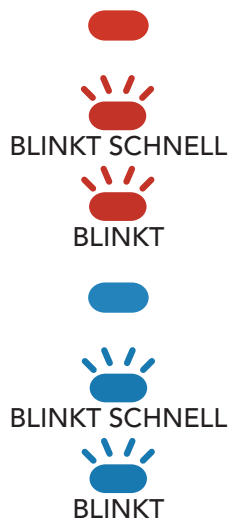

Wird geladen; von Wi-Fi-Zugriffspunkt getrennt Wird geladen; Wi-Fi-Zugriffspunkt wird gesucht Wird geladen; mit Wi-Fi-Zugriffspunkt verbunden Vollständig geladen; von Wi-Fi-Zugriffspunkt getrennt Vollständig geladen; Wi-Fi-Zugriffspunkt wird gesucht Vollständig geladen; mit Wi-Fi-Zugriffspunkt verbunden

#### Status-LED für Firmware-Aktualisierungen

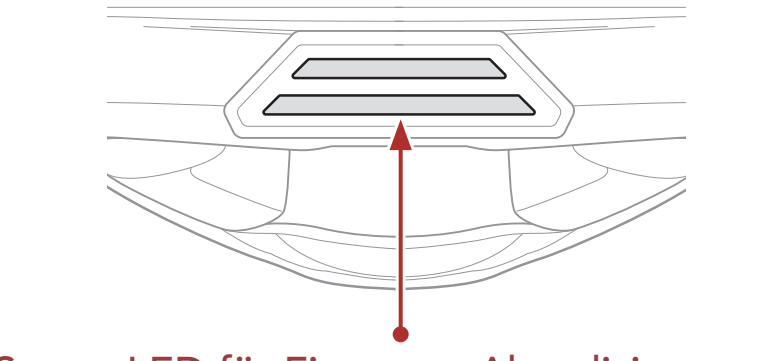

#### Status-LED für Firmware-Aktualisierungen

#### Firmware wird aktualisiert

1 und 2 werden wiederholt: 122

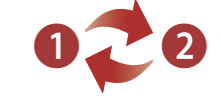

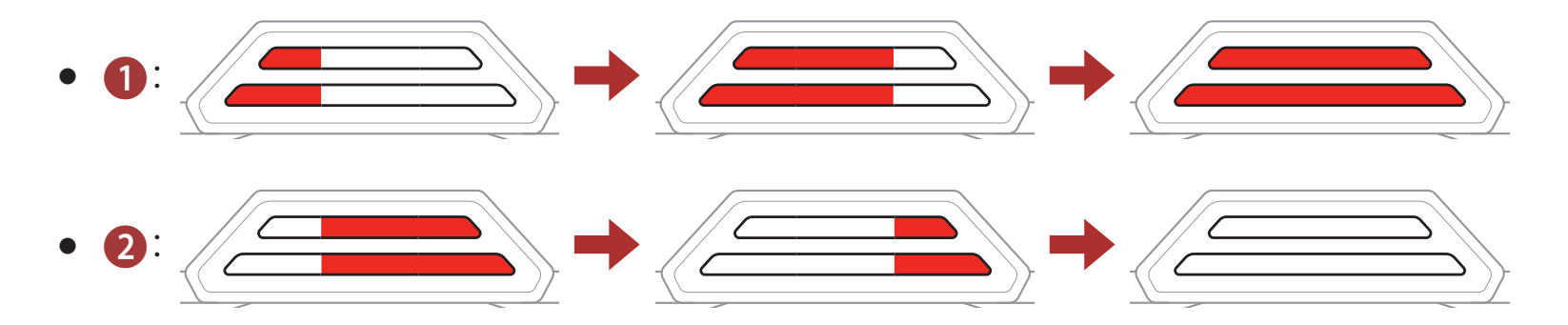

#### Firmware-Aktualisierung abgeschlossen

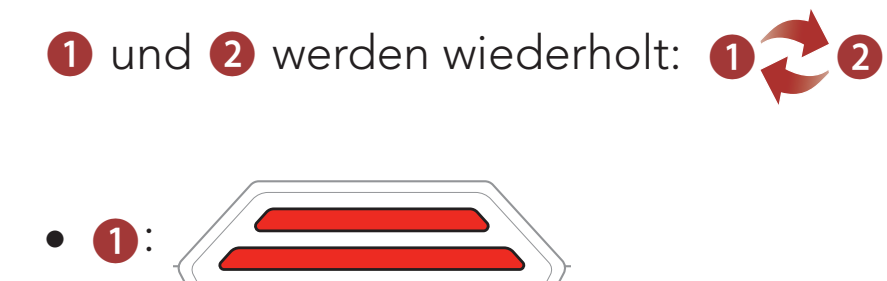

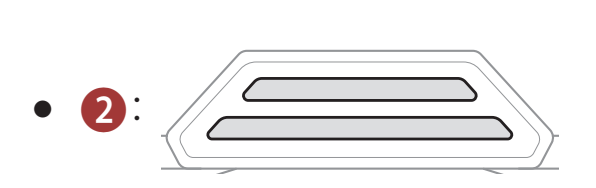

#### 14.1.4 Wi-Fi Reset

Die Werkseinstellungen des integrierten Wi-Fi werden wiederhergestellt, unter anderem die Einstellungen der Wi-Fi-

#### Konfiguration, Firmware und Sprache.

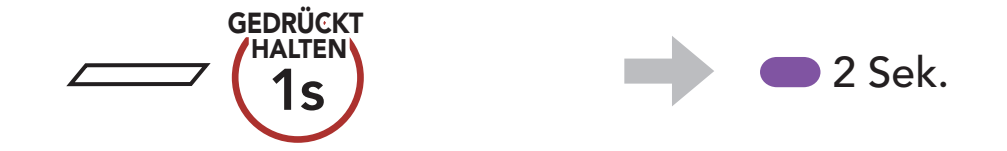

#### Hinweis: Wi-Fi Reset kann nur ausgeführt werden, wenn das Bluetooth-System geladen wird.

## **15. KONFIGURATION**

## 15.1 Konfigurationsmenü des Bluetooth-Systems

## Konfigurationsmenü aufrufen (0,0) = (0,0) (0,0)

Zwischen Menüoptionen navigieren

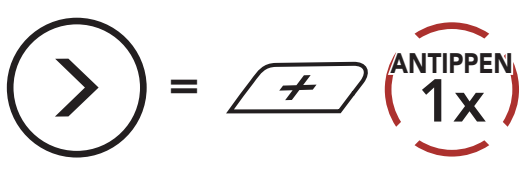

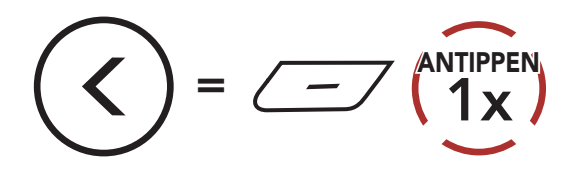

#### Menüoptionen ausführen

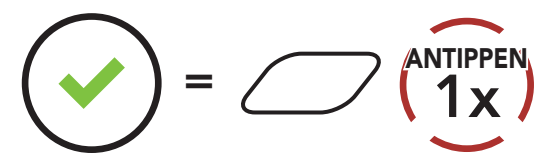

#### Konfigurationsmenü des Bluetooth-Systems

| Sprachkonfigurationsmenü       | Mittlere Taste drücken |  |
|--------------------------------|------------------------|--|
| Koppeln mit einem Mobiltelefon | Keine                  |  |
| Kopplung des zweiten Handys    | Keine                  |  |
| Koppeln mit ausgewähltem Handy | Keine                  |  |
| Medienkopplung                 | Keine                  |  |
| Kopplung des GPS               | Keine                  |  |
| Alle Kopplungen löschen        | Ausführen              |  |
| Fernbedienung koppeln          | Ausführen              |  |
| Universal-Gegensprechkopplung  | Ausführen              |  |
|                                |                        |  |

| Zurücksetzen            | Ausführen |  |
|-------------------------|-----------|--|
| Konfiguration verlassen | Ausführen |  |

### 15.1.1 Alle Kopplungen löschen

Sie können alle Bluetooth-Kopplungen des Bluetooth-Systems löschen.

#### 15.1.2 Fernbedienung koppeln

Mit den separat erhältlichen **Sena-Fernsteuerungen** können Sie das Bluetooth-System fernsteuern.

- 1. Schalten Sie das Bluetooth-System und die Fernsteuerung ein.
- 2. Führen Sie die Funktion **Fernbedienung koppeln** aus.
- 3. Starten Sie mithilfe der Fernsteuerung den Kopplungsmodus. Das Bluetooth-System verbindet sich automatisch mit der Fernsteuerung, wenn der Kopplungsmodus aktiv ist.

## 15.2 Software-Konfiguration

Die Einstellungen des Bluetooth-Systems lassen sich in der **SENA MOTORCYCLES-App** ändern.

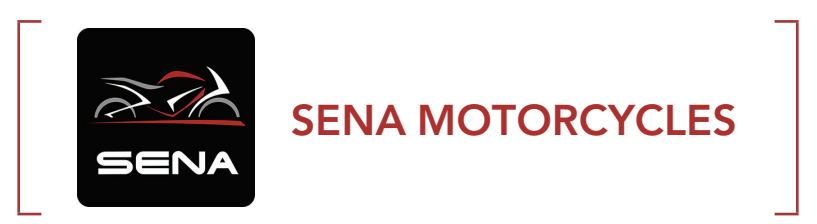

#### 15.2.1 Headset-Sprache

Sie können eine Gerätesprache auswählen. Die ausgewählte Sprache wird auch beibehalten, wenn das Bluetooth-System aus- und wieder eingeschaltet wird.

### 15.2.2 Audio-Equalizer (standardmäßig Musikbalance)

Erhöhen oder verringern Sie den Dezibel-Pegel verschiedener Frequenzbereiche des Audios.

- Mit **Musikbalance** wird der Frequenzgang so angepasst, dass die natürlichste Balance aus Tiefen, Mitten und Höhen erzielt wird.
- Mit **Musikverstärkung** werden Mitten leicht reduziert.
- Mit Sprache werden die mittleren Frequenzen der menschlichen Stimme erhöht und Umgebungsgeräusche reduziert, um die Sprachkommunikation zu verbessern.
- Mit **Bassboost** wird der Bassbereich des Audios erhöht (130 Hz und niedriger).
- Mit Höhenboost wird der hohe Audiobereich erhöht (6 kHz und höher).

### 15.2.3 VOX-Telefon (standardmäßig aktiviert)

Ist diese Funktion aktiviert, können Sie eingehende Anrufe einfach per Sprachbefehl annehmen. Wenn durch einen Klingelton ein eingehender Anruf signalisiert wird, können Sie den Anruf entgegennehmen, indem Sie einen Sprachbefehl (beispielsweise **"Hallo"**) verwenden oder auf das Mikrofon pusten. Wenn Sie mit der Sprechanlage verbunden sind, ist die Funktion **VOX-Telefon** vorübergehend deaktiviert. Ist diese Funktion deaktiviert, müssen Sie die **mittlere Taste** drücken, um einen eingehenden Anruf entgegenzunehmen.

### 15.2.4 VOX-Sprechanlage (standardmäßig deaktiviert)

Wenn diese Funktion aktiviert ist, können Sie per Sprachbefehl über die Sprechanlage die Kommunikation mit dem zuletzt verbundenen Gesprächsteilnehmer beginnen. Sagen Sie zum Starten der Sprechanlage laut ein Wort (beispielsweise "Hallo") oder pusten Sie auf das Mikrofon. Wenn Sie per Sprachbefehl die Kommunikation über die Sprechanlage beginnen, wird die Sprechanlage automatisch beendet, wenn Sie und der andere Gesprächsteilnehmer 20 Sekunden nichts sagen. Wenn Sie jedoch durch Drücken der mittleren Taste manuell die Kommunikation über die Sprechanlage starten, müssen Sie diese auch manuell beenden. Wenn Sie die Sprechanlage per Sprachbefehl starten und sie durch Drücken der mittleren Taste manuell beenden, kann die Sprechanlage vorübergehend nicht mehr per Sprachbefehl gestartet werden. In diesem Fall müssen Sie zuerst die mittlere Taste drücken, um die Sprechanlage erneut zu starten. Dies soll der wiederholten und ungewollten Verbindung über die Sprechanlage durch Windgeräusche vorbeugen. Nachdem Sie das Bluetooth-System aus- und wieder eingeschaltet haben, können Sie die Sprechanlage auch wieder über einen Sprachbefehl starten.

#### 15.2.5 VOX-Empfindlichkeit (standardmäßig: 3)

Die **VOX-Empfindlichkeit** kann je nach vorhandener Umgebung verändert werden. **Stufe 5** ist die Einstellung mit der höchsten Empfindlichkeit, **Stufe 1** die mit der niedrigsten.

#### 15.2.6 HD-Sprechanlage (standardmäßig aktiviert)

Die **HD-Sprechanlage** verbessert die normale Audioqualität der Zwei-Wege-Kommunikation über die Sprechanlage. Die Funktion **HD-Sprechanlage** wird vorübergehend deaktiviert, wenn Sie eine Mehrweg-Sprechanlage aktivieren. Wenn diese Funktion deaktiviert ist, wechselt die Sprachqualität der Zwei-Wege-Kommunikation über die Sprechanlage zur normalen Qualität.

#### **Hinweis:**

- Die Reichweite von **HD-Sprechanlage** ist im Vergleich zur herkömmlichen Sprechanlage geringer.
- HD-Sprechanlage wird vorübergehend deaktiviert, wenn das Bluetooth-Sprechanlage Audio Multitasking aktiviert wird.

#### 15.2.7 HD Voice (standardmäßig aktiviert)

Mit **HD Voice** können Sie während eines Telefonanrufs in erstklassiger Qualität kommunizieren. Durch diese Funktion wird die Audioqualität gesteigert, sodass sie bei Telefonanrufen brillant und klar ist. Wenn diese Funktion deaktiviert ist, werden Kommunikationen über die Sprechanlage durch eingehende Anrufe unterbrochen und Sie hören die Audiowiedergabe des SR10 während einer Kommunikation über die Sprechanlage nicht mehr. Die **Drei-Wege-Telefonkonferenz mit Teilnehmer über die Sprechanlage** ist nicht verfügbar, wenn **HD Voice** aktiviert ist.

#### Hinweis:

- Kontaktieren Sie den Hersteller des Bluetooth-Geräts, das mit dem Bluetooth-System verbunden werden soll, wenn Sie wissen möchten, ob das Gerät **HD Voice** unterstützt.
- HD Voice ist nur dann aktiv, wenn das Bluetooth-Sprechanlage Audio Multitasking deaktiviert ist.

## 15.2.8 Bluetooth-Sprechanlage Audio Multitasking (standardmäßig deaktiviert)

Audio Multitasking (Bluetooth-Sprechanlage Audio Multitasking und Audio Multitasking über Mesh Intercom) ermöglicht es Ihnen, ein Gespräch über die Sprechanlage zu führen und gleichzeitig Musik bzw. FM-Radio wiederzugeben oder die Anweisungen des Navigationsgeräts zu hören. Die Audioüberlagerung spielt im Hintergrund mit reduzierter Lautstärke wann immer Sie eine Kommunikation über die Sprachanlage führen und wird zurück auf die normale Lautstärke wechseln, sobald das Gespräch beendet ist.

Die Funktion Audio Multitasking über Mesh Intercom ist immer aktiviert.

#### Hinweis:

- Damit das Bluetooth-Sprechanlage Audio Multitasking ordnungsgemäß funktioniert, müssen Sie das Bluetooth-System aus- und wieder einschalten. Starten Sie das Bluetooth-System neu.
- Das **Bluetooth-Sprechanlage Audio Multitasking** wird während einer Zwei-Wege-Kommunikation über die Sprechanlage mit einem Bluetooth-System aktiviert, das diese Funktion ebenfalls unterstützt.
- Diese Funktion wird u. U. von einigen GPS-Geräten nicht unterstützt.
- Die Funktion Audio Multitasking kann in den Einstellungen der Empfindlichkeit der Sprechanlagenüberlagerung (Empfindl. d. Sprechanlagen-Audio-Überl.) und der Lautstärkenverwaltung der Audio-Überlagerung konfiguriert werden.

## 15.2.9 Empfindlichkeit der Sprechanlagenüberlagerung (standardmäßig: 3)

Die Musik, FM-Radio und GPS Lautstärke werden gesenkt und bleiben

nur im Hintergrund, wenn Sie über die Sprechanlage reden. Dabei wird der gespielte Audioteil überlagert. Sie können die Empfindlichkeit der Sprechanlage anpassen, um diesen Hintergrund-Audio-Modus zu aktivieren. **Stufe 1** weist die geringste Empfindlichkeit und **Stufe 5** die höchste Empfindlichkeit auf.

**Hinweis:** Wenn Ihre Stimme die ausgewählte Empfindlichkeitsstufe nicht übersteigt, wird die Lautstärke der Audioüberlagerung nicht verringert.

## 15.2.10 Lautstärkenverwaltung der Audioüberlagerung (standardmäßig deaktiviert)

Die Lautstärke der Musik, FM-Radio und GPS Audio-Überlagerung wird reduziert, wann immer Sie eine Kommunikation über die Sprachanlage führen. Wenn die Funktion **Lautstärkenmanagement der Audioüberlagerung** aktiviert ist, wird die Lautstärke der überlagerten Audiowiedergabe bei einer Kommunikation über die Sprechanlage nicht reduziert.

#### 15.2.11 Intelligente Lautstärkenkontrolle (standardmäßig deaktiviert)

Bei Aktivierung der **Intelligenten Lautstärkesteuerung** wird die Lautstärke der Lautsprecher automatisch basierend auf der Lautstärke der Umgebungsgeräusche eingestellt. Sie können die Funktion aktivieren, indem Sie die Empfindlichkeit auf **Niedrig**, **Mittel** oder **Hoch** einstellen.

### 15.2.12 Eigenecho (standardmäßig deaktiviert)

Beim **Eigenecho** handelt es sich um akustisches Feedback Ihrer eigenen Stimme. Es hilft Ihnen, trotz der sich ändernden Umgebungsgeräusche im Helm natürlich und in angemessener Lautstärke zu sprechen. Wenn diese Funktion aktiviert ist, können Sie während der Kommunikation über die Sprechanlage oder während eines Telefonanrufs hören, was Sie sagen.

### 15.2.13 Sprachansage (standardmäßig aktiviert)

Sie können die **Sprachansagen** in den Softwarekonfigurationseinstellungen deaktivieren, die folgenden Sprachansagen bleiben jedoch immer aktiv.

– Einstellungsmenü für die Konfiguration des Bluetooth-Systems, Akkuladezustandsanzeige, Kurzwahl, FM-Radiofunktionen

#### 15.2.14 RDS AF-Einstellung (standardmäßig deaktiviert)

**Radio Data System (RDS) Alternative Frequency (AF):** Mit der Funktion "RDS AF" kann ein Empfänger zur zweiten Frequenz wechseln, wenn das erste Signal zu schwach wird. Ist "RDS AF" für den Empfänger aktiviert, kann ein Radiosender mit mehreren Frequenzen verwendet werden.

#### 15.2.15 FM-Senderinfo (standardmäßig aktiviert)

Wenn die **FM-Senderinfo** aktiviert ist, werden die Frequenzen der FM-Sender beim Auswählen voreingestellter Sender über Sprachansagen ausgegeben. Ist die **FM-Senderinfo** deaktiviert, werden keine Sprachansagen mit den FM-Senderfrequenzen ausgegeben, wenn Sie voreingestellte Sender auswählen.

#### 15.2.16 Advanced Noise Control<sup>™</sup> (standardmäßig aktiviert)

Wenn die Funktion **Advanced Noise Control** aktiviert ist, werden Hintergrundgeräusche während der Kommunikation über die Sprechanlage reduziert. Ist die Funktion deaktiviert, werden Hintergrundgeräusche bei der Kommunikation über die Sprechanlage mit Ihrer Stimme vermischt.

#### 15.2.17 Regionsauswahl

Sie können den korrekten FM-Frequenzbereich für Ihren Standort auswählen. Mit der Einstellung für die Region können Sie die Suchfunktion optimieren, um die Suche in nicht verwendeten Frequenzbereichen zu vermeiden.

| Region                                   | Frequenzbereich  | Schritt   |
|------------------------------------------|------------------|-----------|
| Weltweit                                 | 76,0 ~ 108,0 MHz | ± 100 kHz |
| Nord- und Südamerika<br>sowie Australien | 87,5 ~ 107,9 MHz | ± 200 kHz |
| Asien und Europa                         | 87,5 ~ 108,0 MHz | ± 100 kHz |
| Japan                                    | 76,0 ~ 95,0 MHz  | ± 100 kHz |

## **16. FEHLERSUCHE**

Weitere Informationen zur Fehlersuche finden Sie auf **<u>sena.com</u>**.

• Kundendienst: <u>sena.com</u>

## 16.1 Reset bei Fehlfunktion

Falls das Bluetooth-System nicht ordnungsgemäß funktioniert, können Sie das Gerät einfach zurücksetzen:

- Suchen Sie die Stiftlochtaste zum Zurücksetzen bei Fehlfunktion oberhalb des magnetischen Anschlusses für Gleichstrom-Ladegerät und zur Firmware-Aktualisierung.
- 2. Führen Sie eine Büroklammer vorsichtig in das Loch ein und drücken Sie die **Stiftlochtaste zum Zurücksetzen bei Fehlfunktion** mit leichtem Druck.

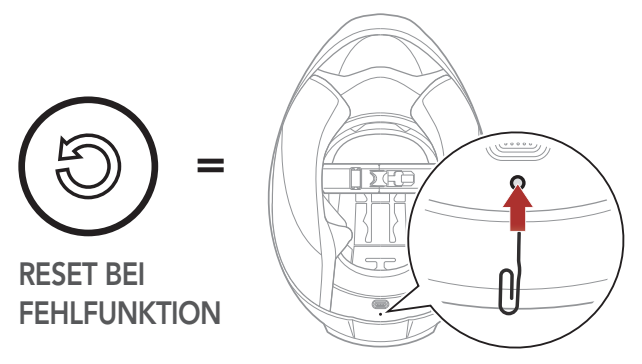

3. Das Bluetooth-System wird heruntergefahren.

**Hinweis:** Durch einen **Reset bei Fehlfunktion** wird das Bluetooth-System nicht auf seine Werkseinstellungen zurückgesetzt.

### 16.2 Zurücksetzen

Um all Einstellungen zu löschen und von vorne zu beginnen, können Sie das Bluetooth-System mithilfe der Funktion **Werkseinstellungen** auf den Auslieferungszustand zurücksetzen.

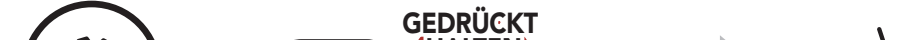

"Konfigurationsmenü" "Werkseinstellungen" 2. "Headset zurücksetzen, Auf Wiedersehen" ANTIPPEN

## **17. WARTUNG UND PFLEGE**

## 17.1 Außenschale

Reinigen Sie die Oberfläche mit einem weichen Tuch und etwas Wasser.

**Hinweis:** Reinigen Sie den Helm nie mit Benzin, Diesel oder Verdünnungs- bzw. Lösungsmitteln. Diese Substanzen können schwere Schäden am Helm zur Folge haben, auch wenn keine Beschädigung sichtbar sein sollte. In diesem Fall kann nicht mehr gewährleistet werden, dass die Sicherheitsfunktionen vollständig erfüllt werden.

### 17.2 Innenfutter

Das Innenfutter des Helms lässt sich vollständig entfernen. Das Kopffutter kann in Handwäsche mit Wasser (maximal 30 °C) und milder Seife gereinigt werden. Lassen Sie das Futter bei Raumtemperatur trocknen.

### 17.3 Aufbewahrung des Helms

Bewahren Sie den Helm an einem trockenen, dunklen und gut belüfteten Ort auf, der nicht für Kinder und Tiere zugänglich ist. Legen Sie den Helm nur an Orten ab, an denen er nicht auf den Boden fallen kann. Bei einem solchen Fall entstandene Schäden sind nicht durch die Gewährleistung abgedeckt.

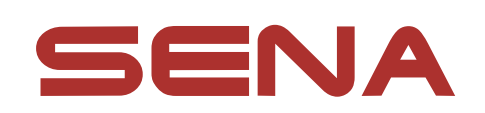

#### Copyright © 2022 Sena Technologies, Inc. Alle Rechte vorbehalten.

© 1998-2022 Sena Technologies, Inc. Alle Rechte vorbehalten.

Sena Technologies, Inc. behält sich das Recht vor, ohne vorherige Ankündigung Änderungen und Verbesserungen an seinen Produkten vorzunehmen.

Sena<sup>™</sup> ist ein Warenzeichen von Sena Technologies, Inc. oder seinen Tochtergesellschaften in den USA oder anderen Ländern. SF1<sup>™</sup>, SF2<sup>™</sup>, SF4<sup>™</sup>, SFR<sup>™</sup>, SRL<sup>™</sup>, Momentum<sup>™</sup>, Momentum INC<sup>™</sup>, Momentum Lite<sup>™</sup>, Momentum Pro<sup>™</sup>, Momentum INC Pro<sup>™</sup>, Momentum EVO<sup>™</sup>, Cavalry<sup>™</sup>, Latitude SR<sup>™</sup>, Latitude SX<sup>™</sup>, Latitude S1<sup>™</sup>, 30K<sup>™</sup>, 33i<sup>™</sup>, 50S<sup>™</sup>, 50R<sup>™</sup>, 50C<sup>™</sup>, 5S<sup>™</sup>, 20S EVO<sup>™</sup>, 20S<sup>™</sup>, 10S<sup>™</sup>, 10C<sup>™</sup>, 10C PRO<sup>™</sup>, ProRide EVO<sup>™</sup>, 10C EVO™, 10U™, 10Upad™, 10R™, ACS10™, C1™, 3S™, 3S PLUS™, SMH5<sup>™</sup>, SMH5-FM<sup>™</sup>, SMH5 MultiCom<sup>™</sup>, SMH10<sup>™</sup>, SMH10R<sup>™</sup>, SPH10<sup>™</sup>, SPH10H-FM<sup>™</sup>, Savage<sup>™</sup>, Prism Tube WiFi<sup>™</sup>, Prism<sup>™</sup>, Bluetooth Audio Pack for GoPro<sup>®</sup>, Impulse<sup>™</sup>, R1<sup>™</sup>, R1 EVO<sup>™</sup>, R1 EVO CS<sup>™</sup>, R2<sup>™</sup>, R2 EVO<sup>™</sup>, R2X<sup>™</sup>, M1<sup>™</sup>, M1 EVO<sup>™</sup>, RUMBA<sup>™</sup>, RC1<sup>™</sup>, RC3<sup>™</sup>, RC4<sup>™</sup>, Stryker<sup>™</sup>, Handlebar Remote<sup>™</sup>, Wristband Remote<sup>™</sup>, PowerPro Mount<sup>™</sup>, Powerbank<sup>™</sup>, FreeWire<sup>™</sup>, WiFi Docking Station<sup>™</sup>, WiFi Sync Cable<sup>™</sup>, WiFi Adapter<sup>™</sup>, +mesh<sup>™</sup>, +Mesh Universal<sup>™</sup>, MeshPort Blue<sup>™</sup>, MeshPort Red<sup>™</sup>, MeshPort Black<sup>™</sup>, Econo<sup>™</sup>, OUTRUSH<sup>™</sup>, OUTRUSH R<sup>™</sup>, OUTSTAR<sup>™</sup>, OUTSTAR S<sup>™</sup>, OUTFORCE<sup>™</sup>, OUTRIDE<sup>™</sup>, EcoCom<sup>™</sup>, Parani A10<sup>™</sup>, Parani A20<sup>™</sup>, Parani M10<sup>™</sup>, pi<sup>™</sup>, Snowtalk<sup>™</sup>, Snowtalk2<sup>™</sup>, SR10<sup>™</sup>, SR10<sup>™</sup>, SM10<sup>™</sup>, SPIDER RT1<sup>™</sup>, SPIDER ST1<sup>™</sup>, X1<sup>™</sup>, X1 Pro™, X1S™, Expand™, Expand Boom™, Bluetooth Mic & Intercom<sup>™</sup>, Tufftalk<sup>™</sup>, Tufftalk Lite<sup>™</sup>, Tufftalk M<sup>™</sup> sind Marken der Sena Technologies, Inc. oder ihrer Tochtergesellschaften. Diese Marken dürfen nicht ohne die ausdrückliche Genehmigung von Sena verwendet werden.

GoPro<sup>®</sup> ist ein eingetragenes Warenzeichen von Woodman Labs in San Mateo, Kalifornien. Sena Technologies, Inc. ("Sena") ist in keiner Weise mit Woodman Labs verbunden. Das Sena Bluetooth Pack für GoPro<sup>®</sup> ist ein Bluetooth-Adapter, der von Sena Technologies, Inc. speziell zur Verwendung mit der GoPro<sup>®</sup> Hero3 und Hero4 entwickelt wurde.

Die Bluetooth<sup>®</sup>-Wortmarke sowie entsprechende Logos sind Eigentum von Bluetooth SIG, Inc. und die Verwendung solcher Marken durch Sena erfolgt unter Lizenz. iPhone<sup>®</sup> und iPod<sup>®</sup> touch sind eingetragene Warenzeichen von Apple. Inc.

Adresse: 152 Technology Drive Irvine, CA 92618

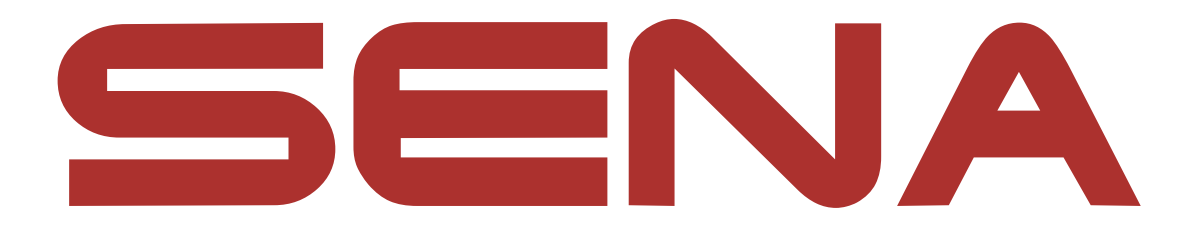

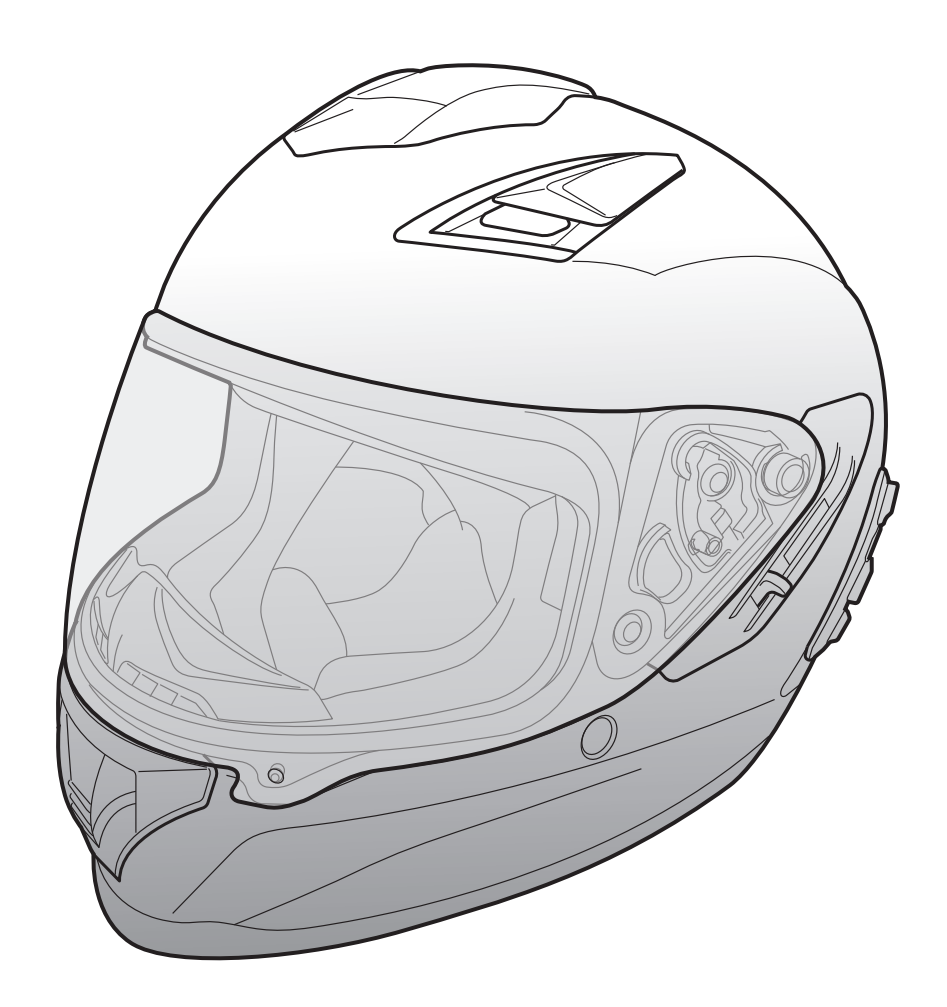

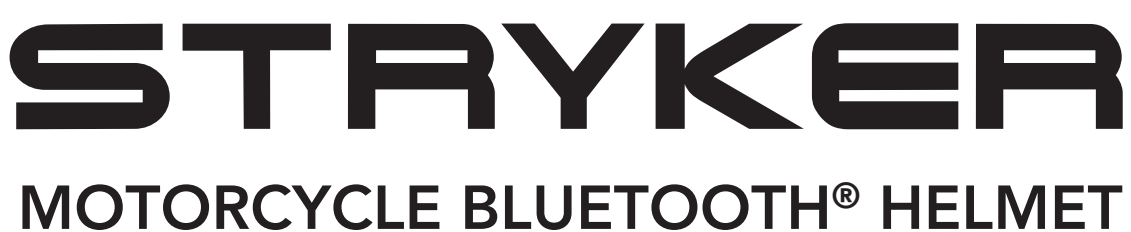

WITH MESH INTERCOM™

– SOUND BY – harman/kardon<sup>®</sup>

## **USER'S GUIDE**

Version 1.0.0

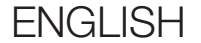
# **TABLE OF CONTENTS**

| 1.   | ABOUT THE STRYKER            | 8  |
|------|------------------------------|----|
| 1.1  | Product Features             | 8  |
| 1.2  | General Information          | 9  |
| 1.3  | Product Details              | 10 |
| 1.4  | Detachable Inner Parts       | 11 |
| 1.5  | Package Contents             | 12 |
| 1.6  | Ventilation                  | 12 |
| 2.   | WEARING THE HELMET           | 13 |
| 2.1  | Putting on the Helmet        | 13 |
| 2.2  | Removing the Helmet          | 13 |
| 2.3  | Removing the Shield Visor    | 14 |
| 2.4  | Installing the Shield Visor  | 14 |
| 2.5  | Removing the Breath Guard    | 15 |
| 2.6  | Installing the Breath Guard  | 15 |
| 2.7  | Replacing the Ear Cups       | 15 |
| 2.8  | Removing the Cheek Pads      | 16 |
| 2.9  | Installing the Cheek Pads    | 16 |
| 2.10 | Removing the Inner Pad       | 17 |
| 2.11 | Installing the Inner Pad     | 17 |
| 2.12 | Removing the Inner Sun Visor | 18 |

#### 2.13 Installing the Inner Sun Visor 18 2.14 Pre-Ride Helmet Inspection 19 **Checking the Exterior** 19 2.14.1 2.14.2 **Checking the Chinstrap** 19 20

### 2.15 Checking the Shield Visor

| 3.  | GETT                 | ING STARTED                                                 | 21              |
|-----|----------------------|-------------------------------------------------------------|-----------------|
| 3.1 | <b>Down</b><br>3.1.1 | loadable Sena Software<br>SENA MOTORCYCLES App              | <b>21</b><br>21 |
| 3.2 | Charg                | jing                                                        | 21              |
| 3.3 | Leger                | nd                                                          | 22              |
| 3.4 | Powe                 | ring On and Off                                             | 22              |
| 3.5 | Check                | king the Battery Level                                      | 22              |
| 3.6 | Volum                | ne Adjustment                                               | 22              |
| 4.  | PAIRI<br>OTHE        | NG THE BLUETOOTH SYSTEM WITH<br>R BLUETOOTH DEVICES         | 23              |
| 4.1 | Phone                | e Pairing                                                   | 23              |
|     | 4.1.1                | Initially Pairing the Stryker                               | 23              |
|     | 4.1.2                | Pairing When the Stryker is Turned Off                      | 24              |
|     | 4.1.3                | Pairing When the Stryker is Turned On                       | 25              |
| 4.2 | Secon<br>Phone       | nd Mobile Phone Pairing - Second Mobile<br>e, GPS, and SR10 | 25              |
| 4.3 | Advar                | nced Selective Pairing: Hands-Free or                       |                 |
|     | A2DP                 | Stereo                                                      | 26              |
|     | 4.3.1                | Phone Selective Pairing - Hands-Free Profile                | 26              |
|     | 4.3.2                | Media Selective Pairing - A2DP Profile                      | 26              |
| 4.4 | GPS F                | Pairing                                                     | 27              |
|     |                      |                                                             |                 |

#### 5. MOBILE PHONE USAGE

28

5.1 Making and Answering Calls
5.2 Siri and Google Assistant
5.3 Speed Dialing
5.3.1 Assigning Speed Dial Presets
5.3.2 Using Speed Dial Presets
29

| 6.  | STEREO MUSIC                                 | 30 |
|-----|----------------------------------------------|----|
| 6.1 | Bluetooth Stereo Music                       | 30 |
| 6.2 | Music Sharing                                | 30 |
|     | 6.2.1 Bluetooth Intercom Music Sharing       | 31 |
|     | 6.2.2 Mesh Intercom Music Sharing            | 31 |
| 7.  | MESH INTERCOM                                | 32 |
| 7.1 | What is Mesh Intercom?                       | 32 |
|     | 7.1.1 Open Mesh                              | 33 |
|     | 7.1.2 Group Mesh                             | 33 |
| 7.2 | Starting Mesh Intercom                       | 34 |
| 7.3 | Using the Mesh in Open Mesh                  | 34 |
|     | 7.3.1 Channel Setting (Default: channel 1)   | 34 |
| 7.4 | Using Mesh in Group Mesh                     | 35 |
|     | 7.4.1 Creating a Group Mesh                  | 35 |
|     | 7.4.2 Joining an Existing Group Mesh         | 36 |
| 7.5 | Enable/Disable Mic (Default: Enable)         | 37 |
| 7.6 | Toggling Open Mesh/Group Mesh                | 37 |
| 7.7 | Reset Mesh                                   | 37 |
| 8.  | BLUETOOTH INTERCOM                           | 38 |
| 8.1 | Intercom Pairing                             | 38 |
|     | 8.1.1 Using the Smart Intercom Pairing (SIP) | 38 |
|     | 8.1.2 Using the Button                       | 39 |

05 9

### 8.2 Last-Come, First-Served

8.3 Two-Way Intercom

## 8.4 Multi-Way Intercom

- 8.4.1 Starting a Three-Way Intercom Conference
- 8.4.2 Starting a Four-Way Intercom Conference
- 8.4.3 Ending Multi-Way Intercom

| 8.5  | Three-Way Conference Phone Call with<br>Intercom Users                  | 44 |
|------|-------------------------------------------------------------------------|----|
| 8.6  | Group Intercom                                                          | 45 |
| 8.7  | Mesh Intercom Conference with Bluetooth<br>Intercom Participant         | 45 |
| 9.   | UNIVERSAL INTERCOM                                                      | 47 |
| 9.1  | Universal Intercom Pairing                                              | 47 |
| 9.2  | Two-Way Universal Intercom                                              | 47 |
| 9.3  | Multi-Way Universal Intercom                                            | 48 |
|      | 9.3.1 Three-Way Universal Intercom                                      | 48 |
|      | 9.3.2 Four-Way Universal Intercom                                       | 49 |
| 9.4  | Mesh Intercom Conference with Two-way<br>Universal Intercom Participant | 50 |
| 10.  | USING THE FM RADIO                                                      | 51 |
| 10.1 | FM Radio On/Off                                                         | 51 |
| 10.2 | Seek and Save Radio Stations                                            | 51 |
| 10.3 | Scan and Save Radio Stations                                            | 52 |
| 10.4 | Temporary Station Preset                                                | 52 |
| 10.5 | Navigating Preset Stations                                              | 53 |
|      |                                                                         |    |

### **11. LED TAILLIGHT**

**54** 

#### **12. VOICE COMMAND**

55

#### **13. FUNCTION PRIORITY**

57

| 14.  | FIRMV    | VARE UPGRADES                                                | <b>58</b> |
|------|----------|--------------------------------------------------------------|-----------|
| 14.1 | Wi-Fi-   | Enabled for Automatic Firmware Update                        | 58        |
|      | 14.1.1   | Connecting to the Bluetooth System                           | 58        |
|      | 14.1.2   | Connection Setup                                             | <b>59</b> |
|      | 14.1.3   | LED Description                                              | <b>59</b> |
|      | 14.1.4   | Wi-Fi Reset                                                  | 60        |
|      |          |                                                              |           |
| 15.  | CONF     | IGURATION SETTING                                            | 61        |
| 15.1 | Blueto   | oth System Configuration Menu                                | 61        |
|      | 15.1.1   | Delete All Pairings                                          | 62        |
|      | 15.1.2   | Remote Control Pairing                                       | 62        |
| 15.2 | Softwa   | are Configuration Setting                                    | 62        |
|      | 15.2.1   | Headset Language                                             | 62        |
|      | 15.2.2   | Audio Equalizer (Default: Music Balance)                     | 63        |
|      | 15.2.3   | VOX Phone (Default: Enable)                                  | 63        |
|      | 15.2.4   | VOX Intercom (Default: Disable)                              | 63        |
|      | 15.2.5   | VOX Sensitivity (Default: 3)                                 | 64        |
|      | 15.2.6   | HD Intercom (Default: Enable)                                | 64        |
|      | 15.2.7   | HD Voice (Default: Enable)                                   | 64        |
|      | 15.2.8   | Bluetooth Intercom Audio Multitasking<br>(Default: Disabled) | 65        |
|      | 15.2.9   | Intercom-Audio Overlay Sensitivity (Default: 3)              | 65        |
|      | 15.2.10  | Audio Overlay Volume Management<br>(Default: Disable)        | 65        |
|      | 15.2.11  | Smart Volume Control (Default: Disable)                      | 66        |
|      | 15.2.12  | Sidetone (Default: Disable)                                  | 66        |
|      | 15.2.13  | Voice Prompt (Default: Enable)                               | 66        |
|      | 45 0 4 4 |                                                              |           |

15.2.14 RDS AF Setting (Default: Disable)6615.2.15 FM Station Guide (Default: Enable)6615.2.16 Advanced Noise Control™ (Default: Enable)6615.2.17 Region Selection67

| 16.                        | TROUBLESHOOTING                               | 68                    |
|----------------------------|-----------------------------------------------|-----------------------|
| 16.1                       | Fault Reset                                   | 68                    |
| 16.2                       | Factory Reset                                 | 68                    |
|                            |                                               |                       |
| 17.                        | MAINTENANCE AND CARE                          | 69                    |
| <b>17.</b><br>17.1         | MAINTENANCE AND CARE Outer Shell              | <mark>69</mark><br>69 |
| <b>17.</b><br>17.1<br>17.2 | MAINTENANCE AND CARE Outer Shell Inner Lining | 69<br>69<br>69        |

# **1. ABOUT THE STRYKER**

1.1 Product Features

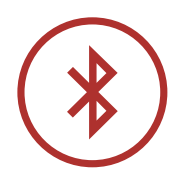

Bluetooth<sup>®</sup> 5.0

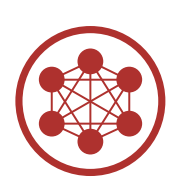

Mesh Intercom<sup>™</sup> up to 2 km (1.2 mi)\*

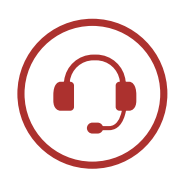

Intercom up to 2 km (1.2 mi)\*

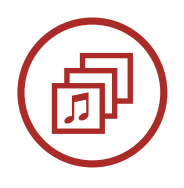

Audio Multitasking™

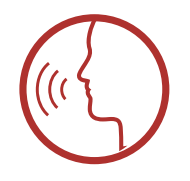

• Multi-Language Voice Command

• Support Siri and Google Assistant

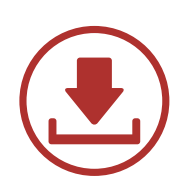

Wi-Fi-Enabled for Automatic Firmware Updates

\* in open terrain

## 1.2 General Information

This product is a Motorcycle Sports Touring Full-Face Helmet.

Do not use it for any other purpose than riding a motorcycle. If you use the helmet for anything else, it may not provide sufficient protection in an accident. No helmet can protect the wearer against all possible impact scenarios.

For maximum protection, the helmet must fit properly on the head and its retention strap securely fastened under the chin. With the retention system comfortably but firmly adjusted, the helmet should allow sufficient peripheral vision when secured. If the helmet is too large, it may move on your head while riding. If the helmet can be removed when pulled from the back in an upward and forward direction, it's not fitted properly. This could cause the helmet to obstruct your vision while riding or come off in an accident, resulting in personal injury or death. Please refer to **Section 2: "Wearing the Helmet"** for more details about properly securing and wearing your helmet.

The contents of this helmet User's Guide are subjected to change without notice. Its illustration may differ from the actual product. The copyrights for the User's Guide belong to Sena Technologies, Inc. Reproduction or copying of the User's Guide without permission is strictly prohibited.

1 ABOUT THE STRYKER

## 1.3 Product Details

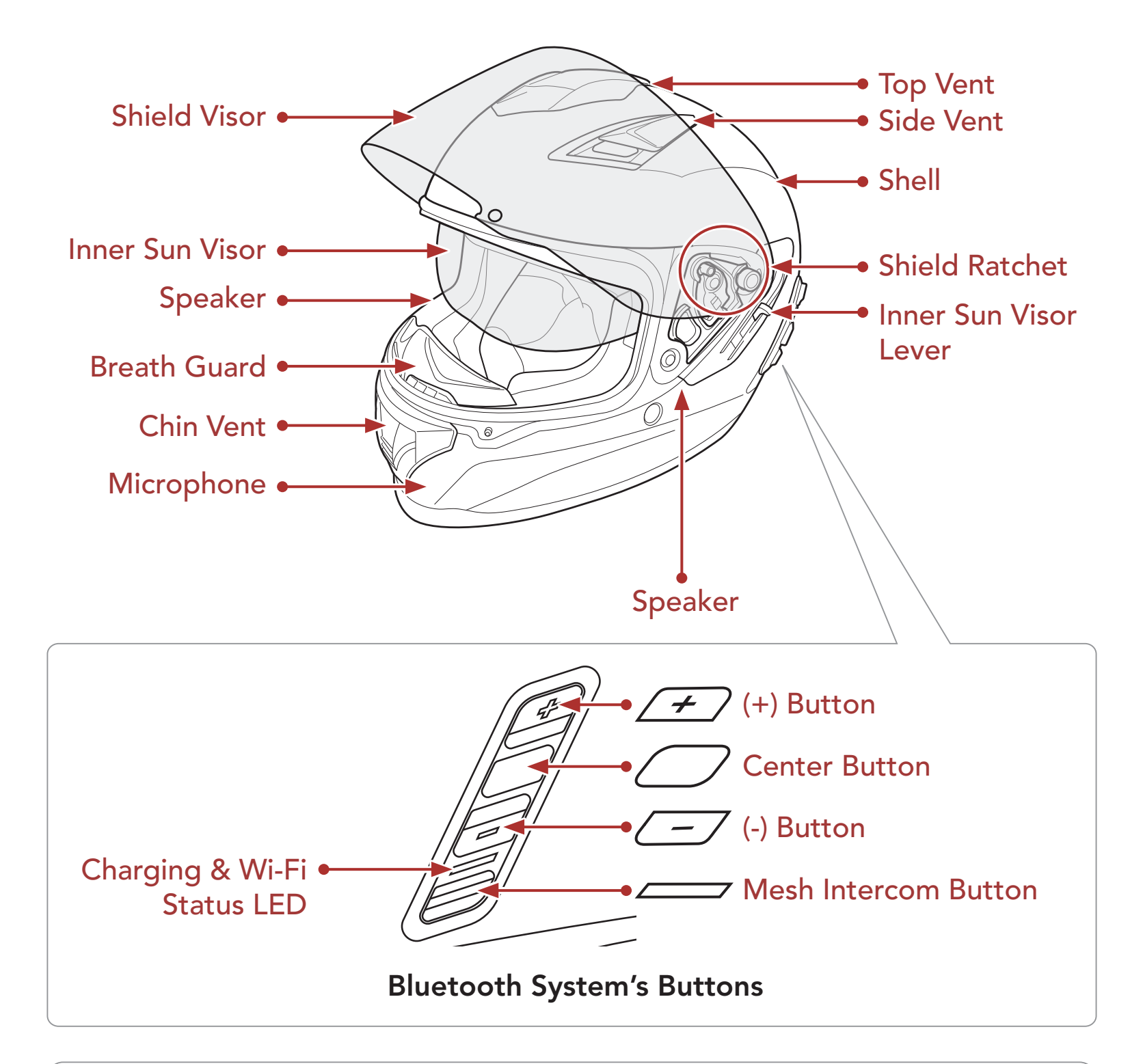

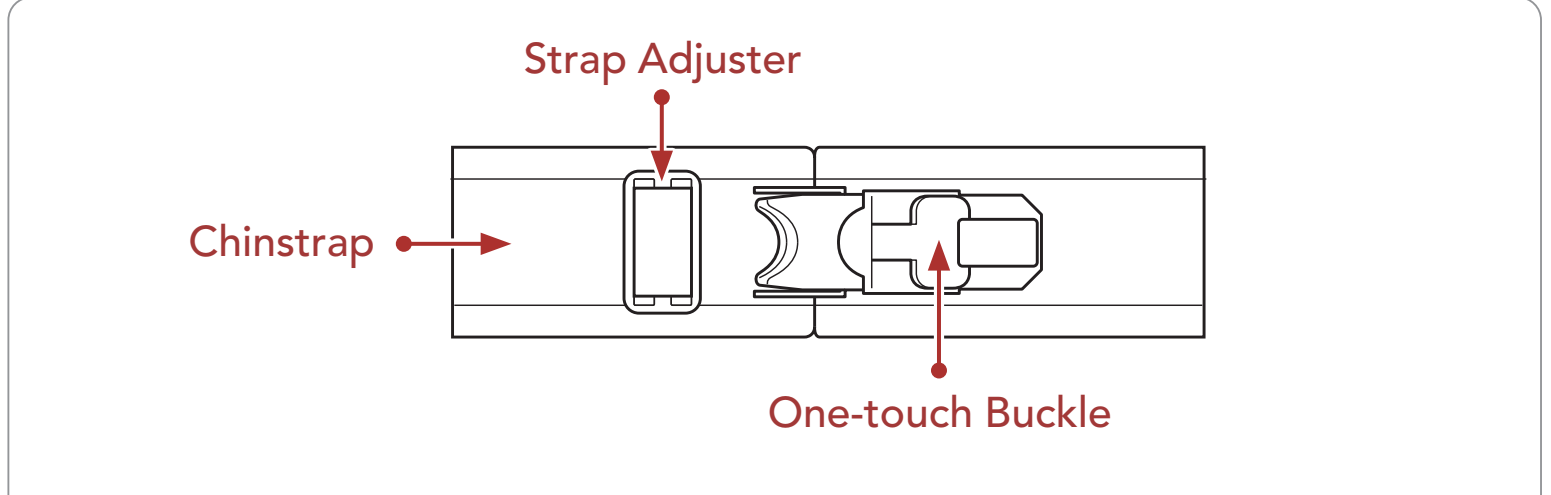

#### **Quick-Release Retention System**

#### 1 ABOUT THE STRYKER

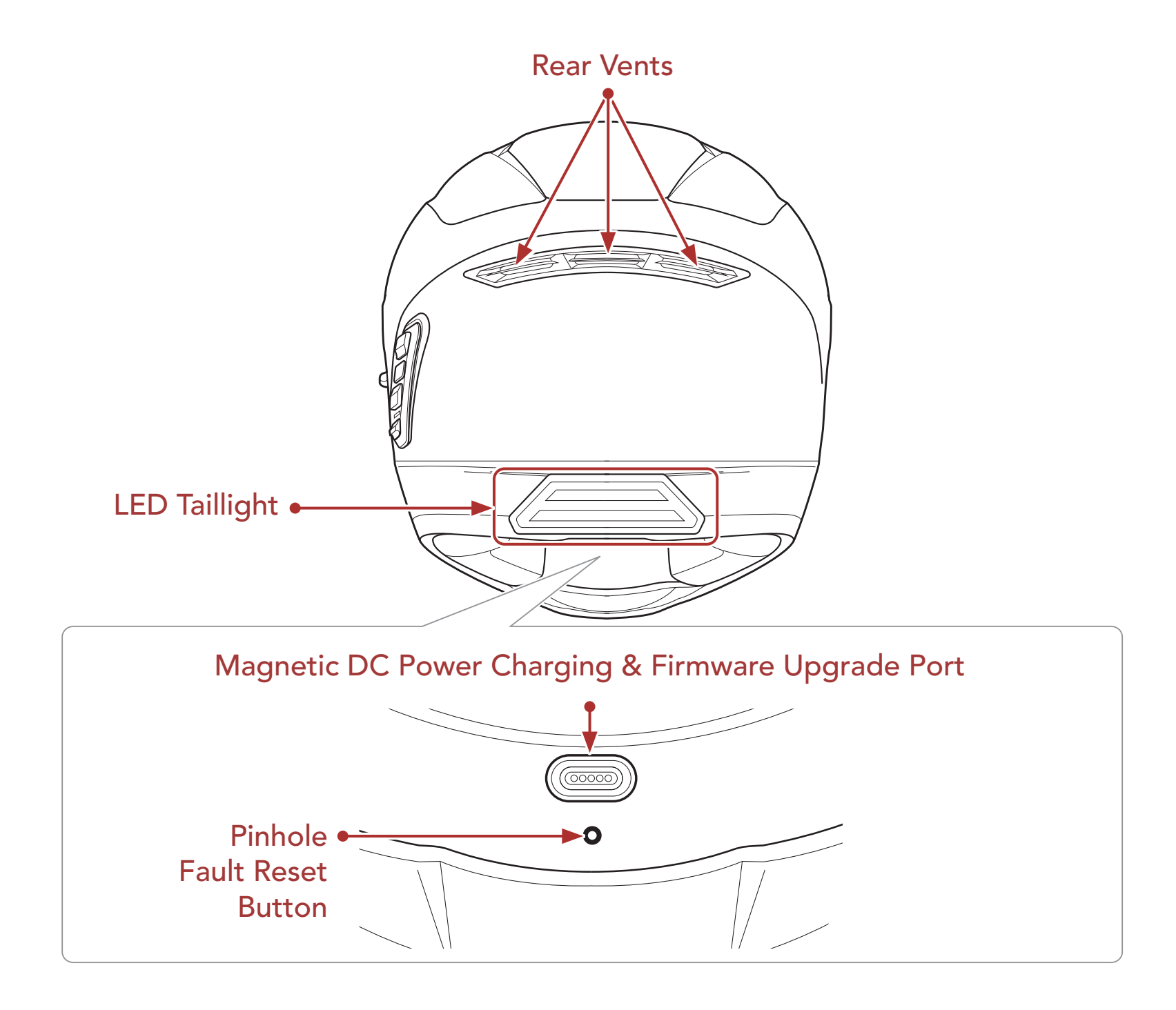

### 1.4 Detachable Inner Parts

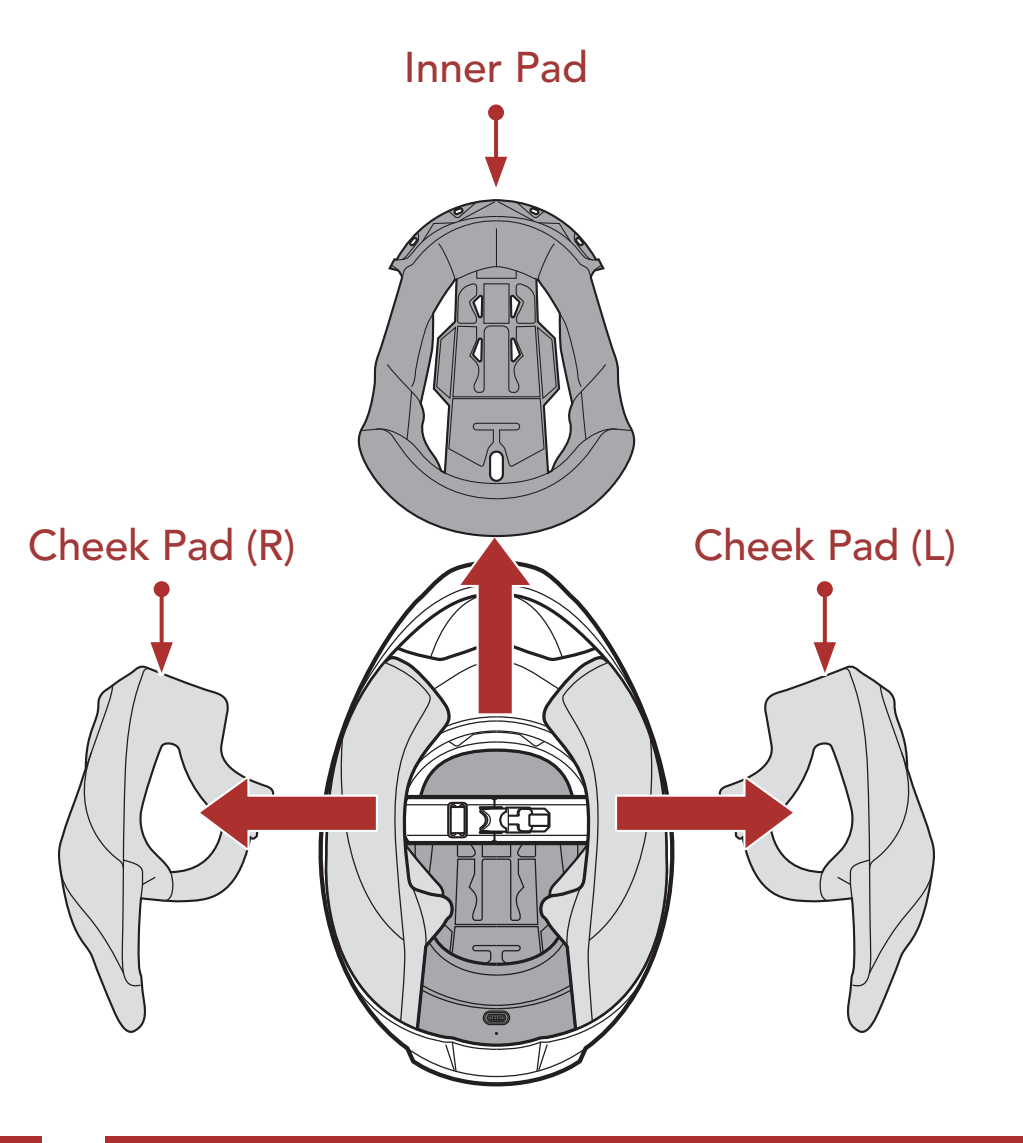

1 ABOUT THE STRYKER

## 1.5 Package Contents

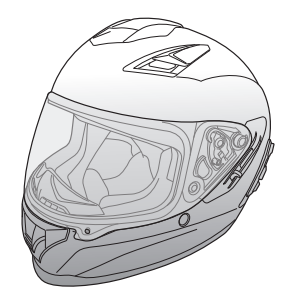

Stryker Helmet

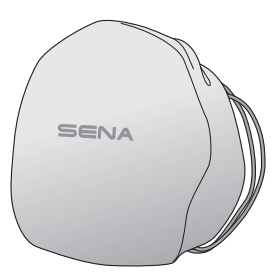

Helmet Pouch

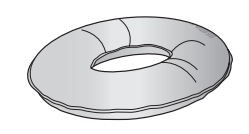

Helmet Stand

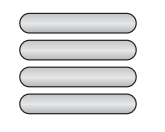

Reflex Stickers (4)\*

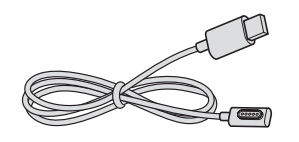

USB Power & Data Cable (Magnetic USB-C)

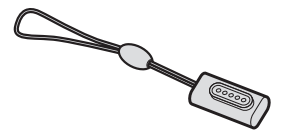

Magnetic USB-C Adapter

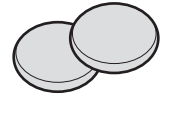

Ear Cups (Thin) (2)

\* Included only in Europe package

## 1.6 Ventilation

#### **Top & Side Ventilation:**

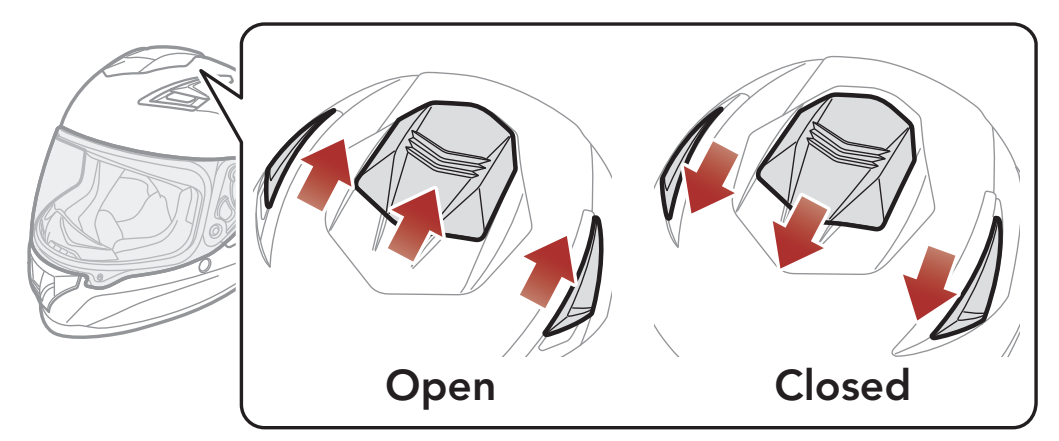

#### Chin Ventilation:

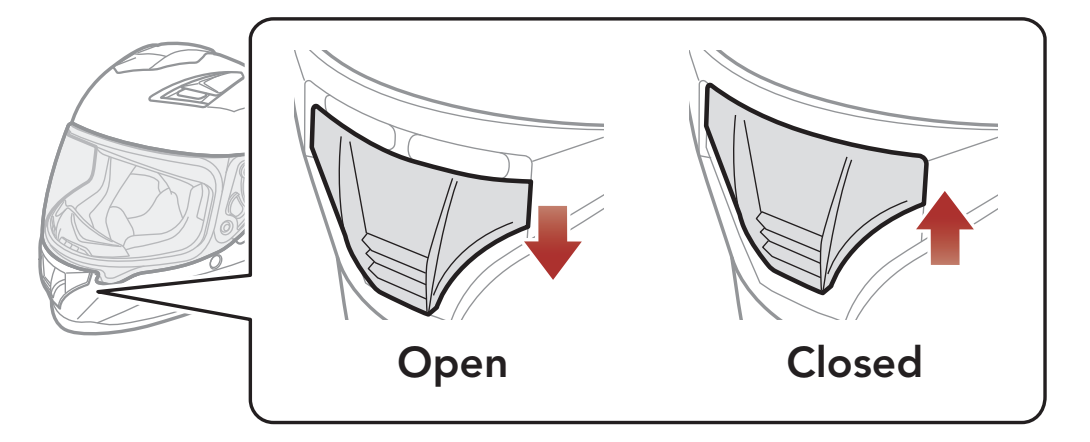

# 2. WEARING THE HELMET

## 2.1 Putting on the Helmet

- 1. Unfasten the chinstrap by using the retention system.
- 2. Expand the helmet opening with your hand, and slide your head into the helmet.
- 3. Fasten the chinstrap as tight as possible without causing you pain.

## 2.2 Removing the Helmet

- 1. Unfasten the chinstrap by using the retention system.
- 2. Gently pull the padded chinstrap outward and slide the helmet off your head.

**Note:** Fastening the chinstrap after removing the helmet will help avoid scratching surfaces it's placed upon.

#### Quick-release retention system

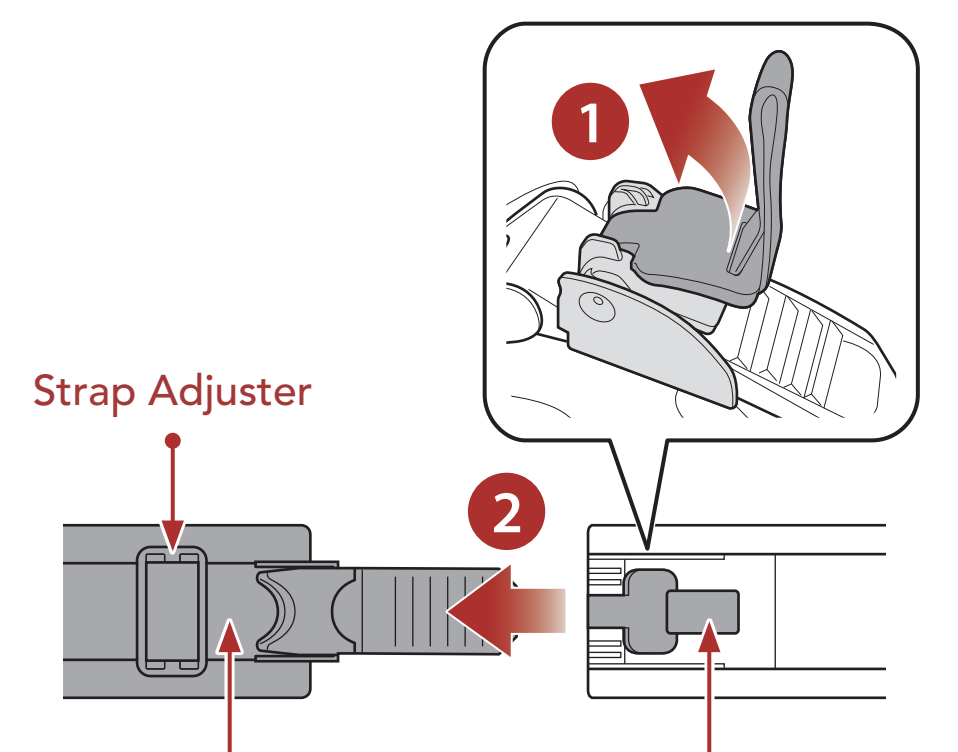

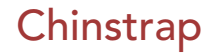

#### **One-touch Buckle**

#### 2 WEARING THE HELMET

## 2.3 Removing the Shield Visor

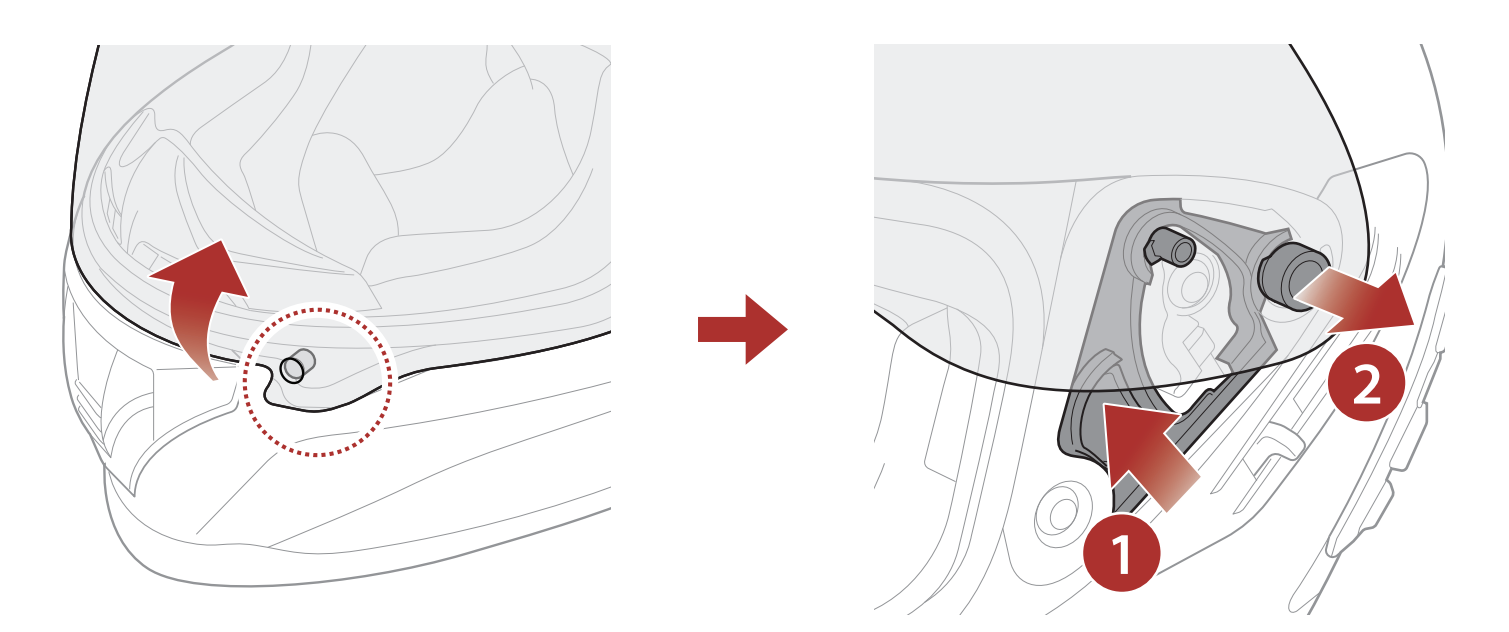

- 1. Unlatch the tab located on the left side of the shield visor to detach it from the hook.
- 2. Open the shield visor to the fully opened position.
- 3. Pull the shield visor outward while pushing the shield ratchet lever upward.
- 4. Repeat Step 3 on the opposite side.

## 2.4 Installing the Shield Visor

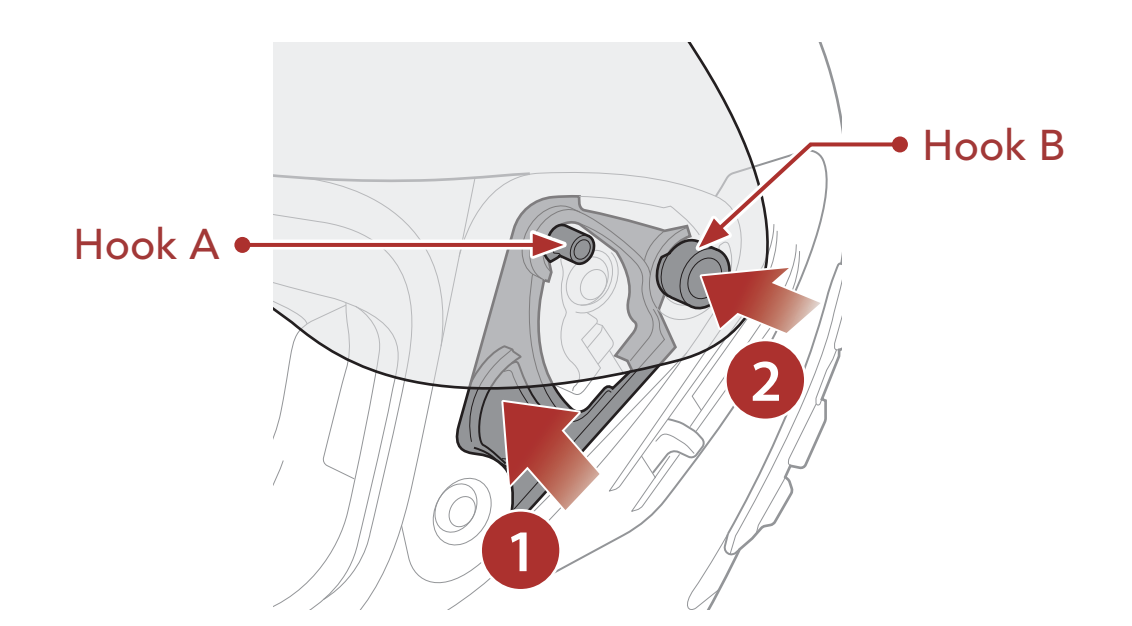

1. Align hooks A and B to the shield ratchet as shown in the illustration

above.

- 2. Insert hooks A and B into the shield ratchet while pushing the shield ratchet lever upward.
- 3. Release the shield ratchet lever to lock the shield visor into place.
- 4. Repeat the process on the opposite side.

## 2.5 Removing the Breath Guard

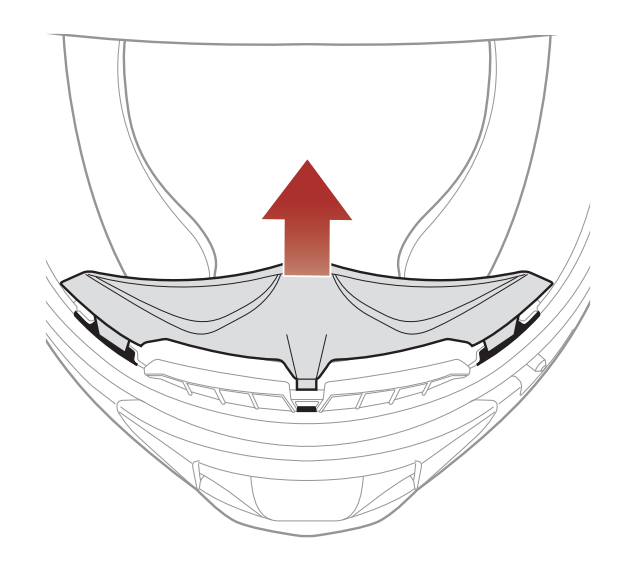

Pull the breath guard away from the chin guard until it separates completely.

## 2.6 Installing the Breath Guard

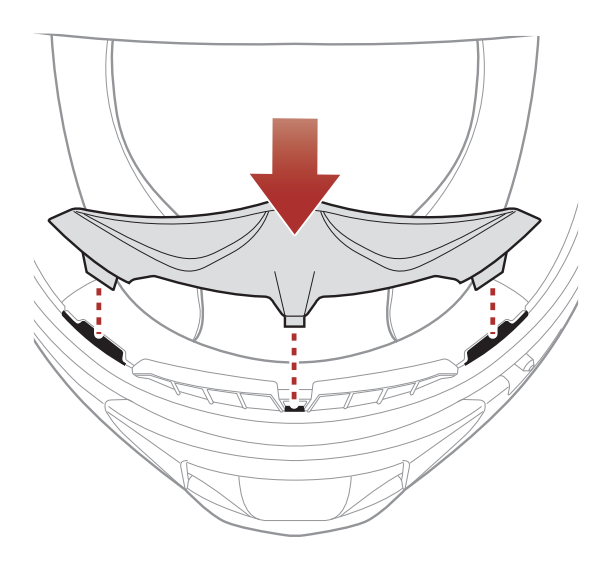

Insert the three tabs of the breath guard into the slots.

## 2.7 Replacing the Ear Cups

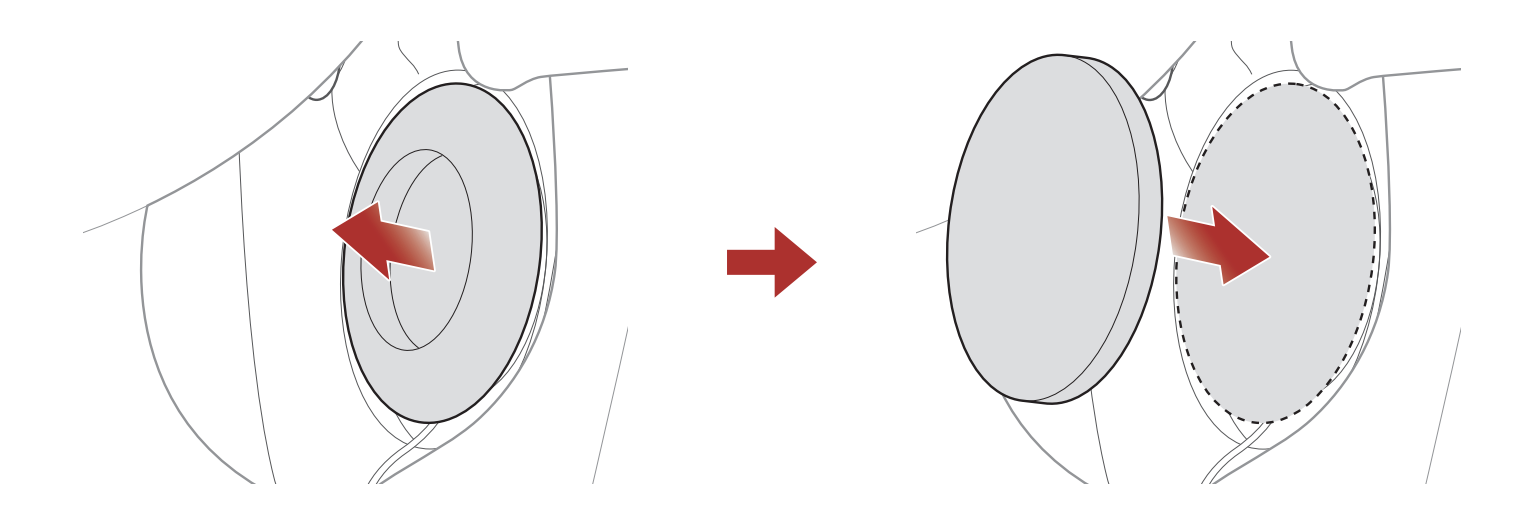

- 1. Remove one of the ear cups and replace it with the thin ear cup included in the package.
- 2. Repeat Step 1 on the opposite side.

#### **Removing the Cheek Pads** 2.8

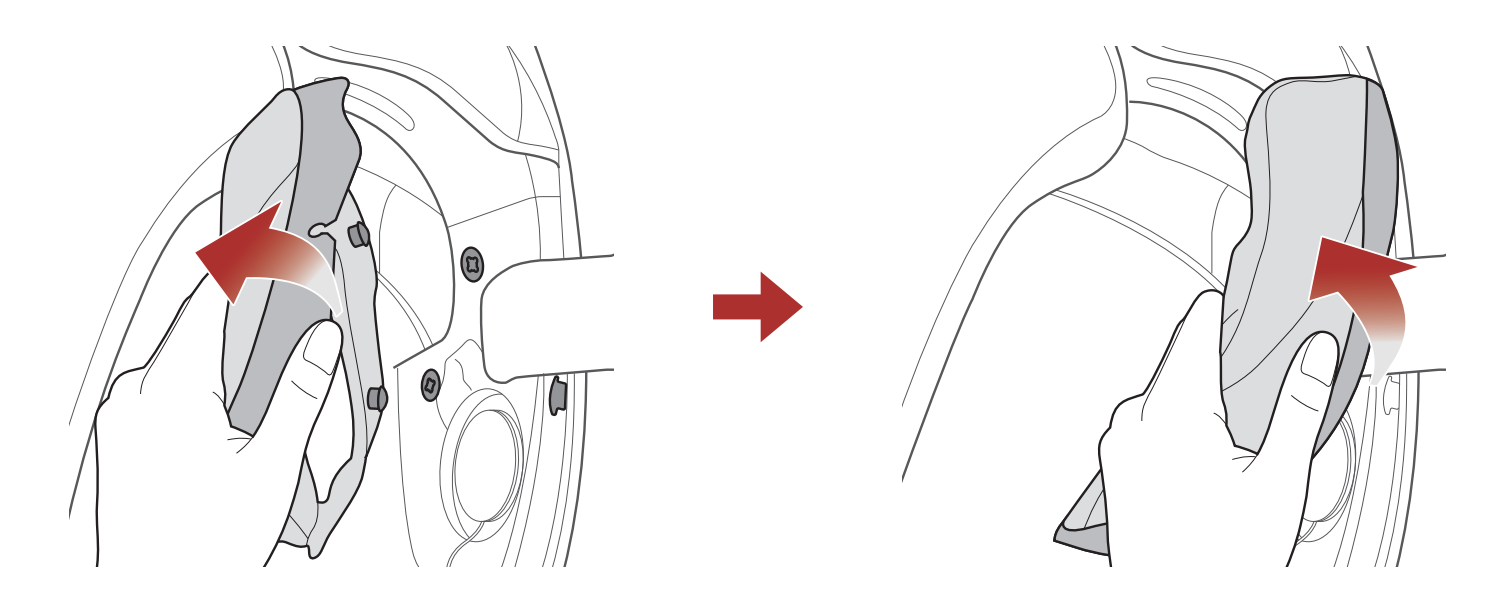

- 1. Unsnap the two cheek pad fasteners and detach the one hook from the helmet.
- 2. Remove the cheek pad by pulling it upward.
- 3. Repeat the process on the opposite side.

#### 2.9 **Installing the Cheek Pads**

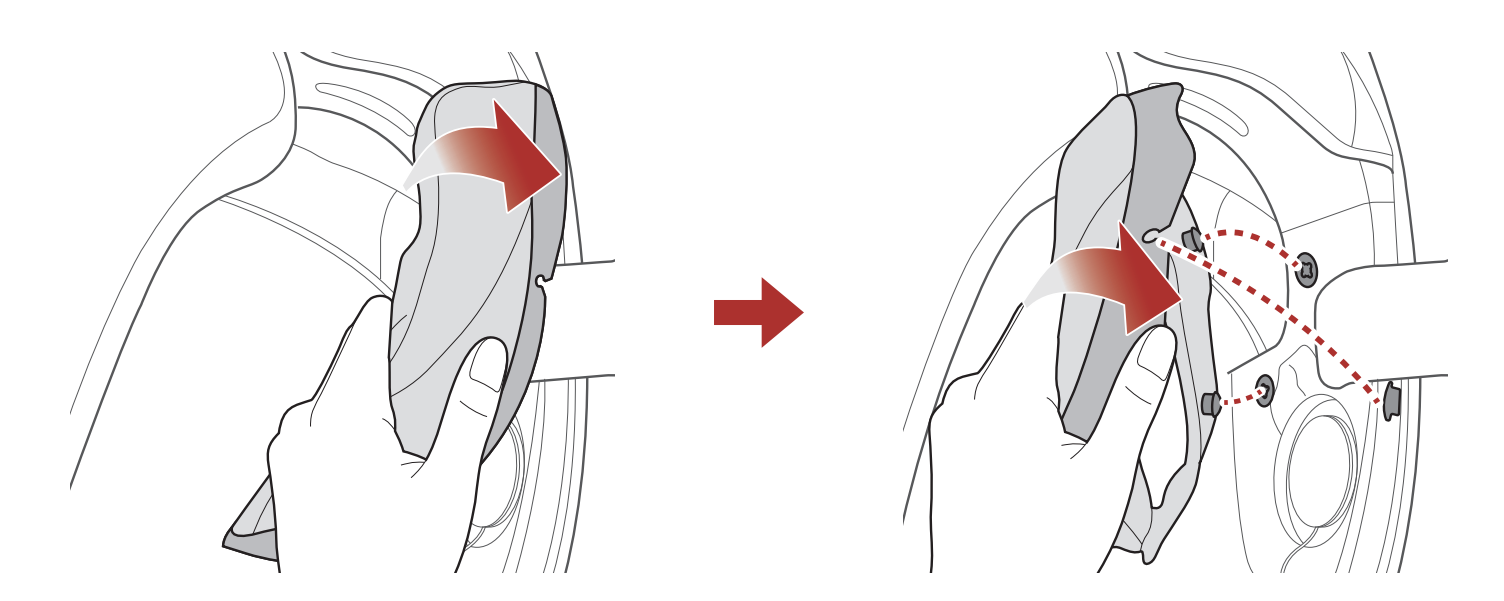

- 1. Pass the chinstrap through the hole in the cheek pad, and insert the cheek pad's plastic plate into the space between the shell and EPS.
- 2. Snap the two cheek pad fasteners and engage the one hook into place.

#### 3. Repeat the process on the opposite side.

## 2.10 Removing the Inner Pad

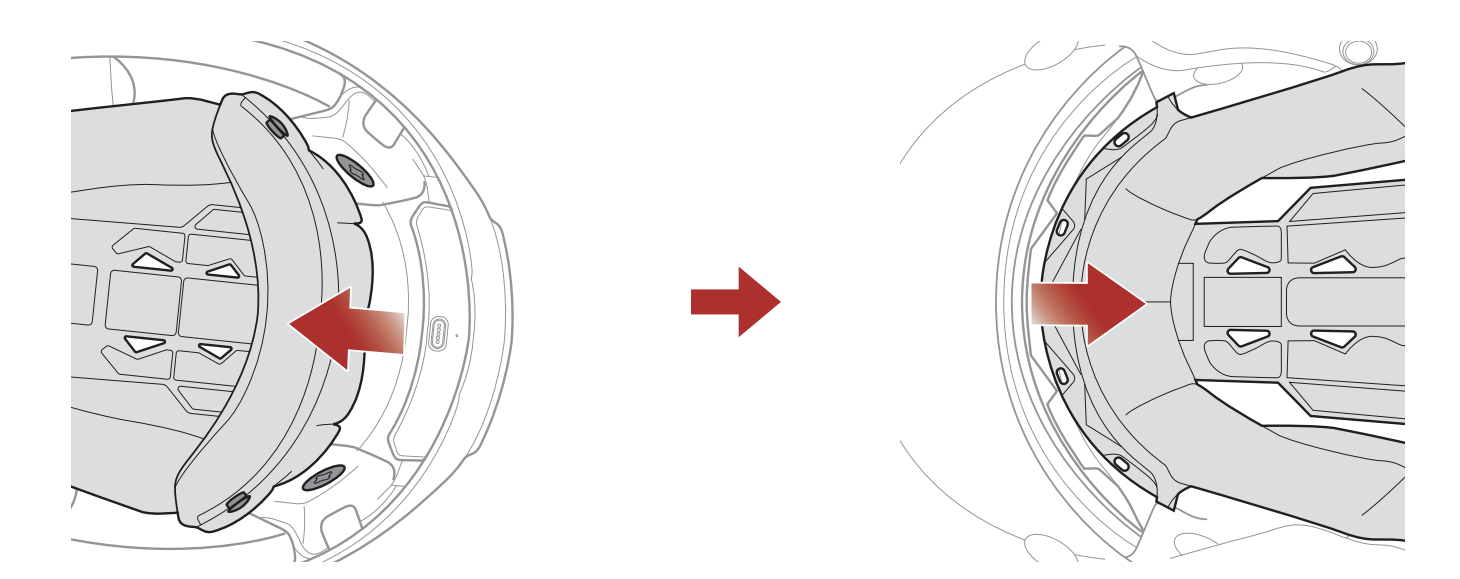

- 1. Unsnap the two inner pad rear fasteners.
- 2. Lift the pad upward and place your fingers under the plastic plate in the front section. Then, remove the plate by pulling it away from the front of the helmet.

## 2.11 Installing the Inner Pad

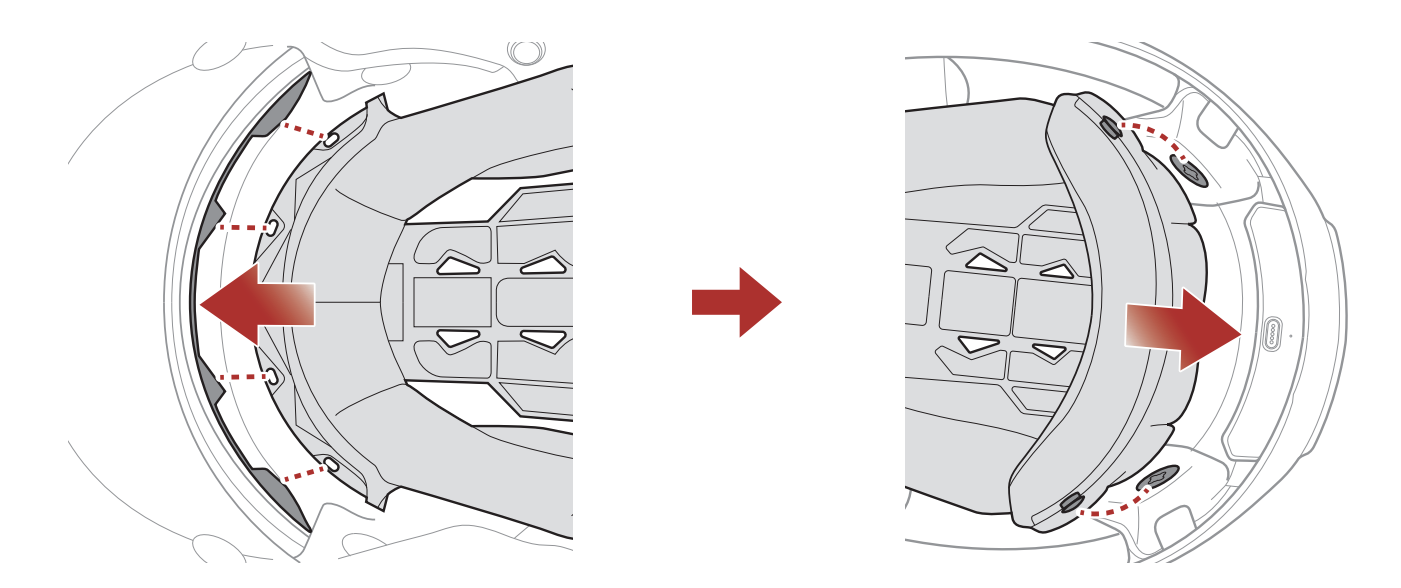

- 1. Align and install the plastic plate on the four sleeves of the front section.
- 2. Snap the two inner pad rear fasteners into place.

#### 2 WEARING THE HELMET

### 2.12 Removing the Inner Sun Visor

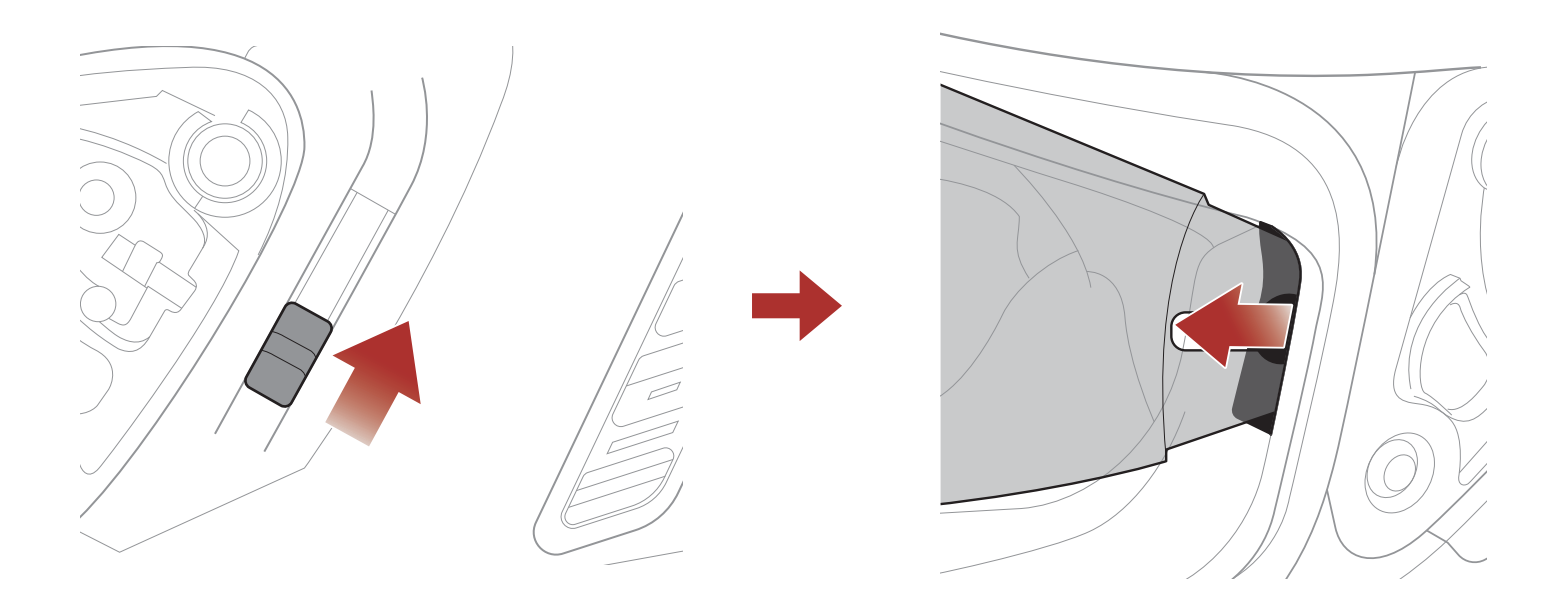

- 1. Slide the inner sun visor lever in the direction shown in the illustration above to lower the inner sun visor.
- 2. Pull one side of the visor in the direction shown in the illustration above.
- 3. Repeat Step 2 on the opposite side.

### 2.13 Installing the Inner Sun Visor

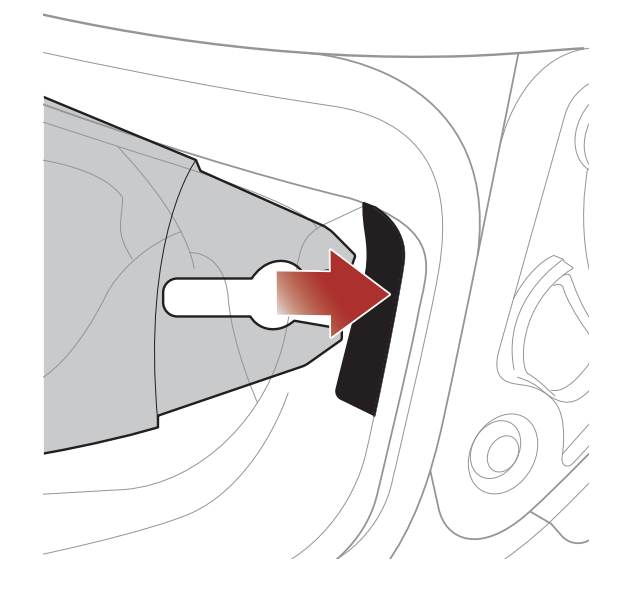

- 1. Insert the inner sun visor tab into its slot until you hear a click.
- 2. Repeat Step 1 on the opposite side.

## 2.14 Pre-Ride Helmet Inspection

**WARNING:** This product is a motorcycle helmet. Do not use it for any other purpose than riding a motorcycle. If you use the helmet for anything else, it may not provide sufficient protection in an accident. No helmet can protect the wearer against all possible impact scenarios.

#### 2.14.1 Checking the Exterior

Check the helmet regularly for damage. Small, superficial scratches will not impair the helmet's protective qualities. In the case of more serious damage (cracks, dents, flaking and cracking paint, etc.), the helmet should no longer be used.

### 2.14.2 Checking the Chinstrap

- 1. Ensure that the chinstrap is properly routed under your chin.
- 2. To test the chinstrap tension, slip your index finger under the chinstrap and pull. If the chinstrap is loose under the chin, it needs to be tightened. If the chinstrap loosens when you pull on it, the helmet is not properly fitted. Undo the chinstrap completely and try fastening it again, then repeat the test.
- 3. If you are unable to fasten the chinstrap so that it fits firmly against the chin, check that your helmet is still the right size for you.

Note: Repeat the test after each adjustment.

**CAUTION:** Never ride with the chinstrap unfastened or incorrectly adjusted. The chinstrap should fit correctly and should not become loose when pulled. The fastener is not correctly closed if the chinstrap becomes loose when pulled.

## 2.15 Checking the Shield Visor

Before every ride, clean the shield visor, check that if functions properly and that its surface is scratch- and crack-free. A malfunctioning, badly scratched or dirty shield will considerably impair your vision and should be replaced before riding.

## **CAUTION:**

- A heavily scratched shield visor considerably interferes with visibility and should be replaced if necessary before riding.
- Stop riding if visibility is poor.

# 3. GETTING STARTED

## 3.1 Downloadable Sena Software

### 3.1.1 SENA MOTORCYCLES App

By simply pairing your phone with your Bluetooth system, you can use the **SENA MOTORCYCLES App** for quicker, easier set up and management.

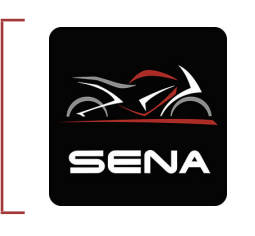

#### SENA MOTORCYCLES

- Wi-Fi-Enabled for Automatic Firmware Update
- Device Configuration Setting
- Download the SENA MOTORCYCLES App on Google Play Store or App Store.

## 3.2 Charging

#### **Charging the Bluetooth System**

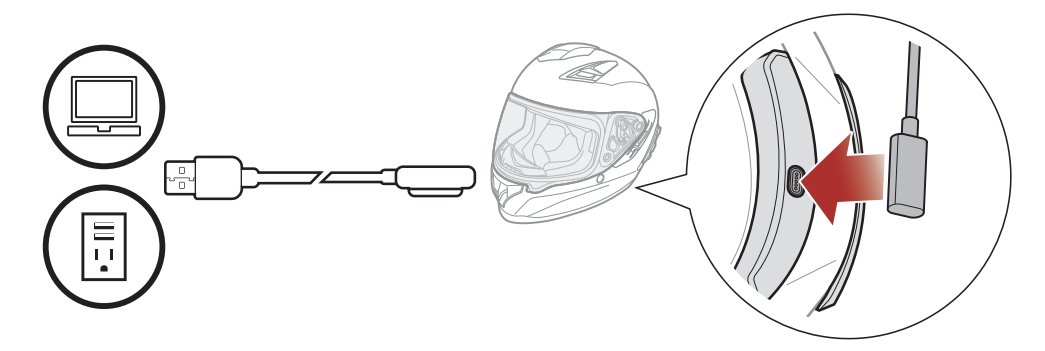

Depending upon the charging method, the Bluetooth system will be fully charged in about 2.5 hours.

#### Note:

- Please make sure to take off your helmet while charging. The Bluetooth system automatically turns off during charging.
- Any 3rd party USB charger can be used with Sena products if the charger is approved by either the FCC, CE, or IC.
- The **Bluetooth system** is compatible with 5 V input USB-charged

#### devices only.

## 3.3 Legend

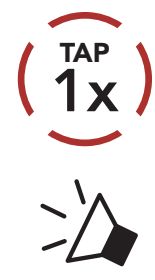

**Tap** button the specified number of times

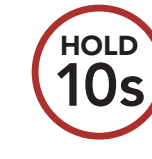

**Press and Hold** button for the specified amount of time

"Hello"

Audible prompt

## 3.4 Powering On and Off

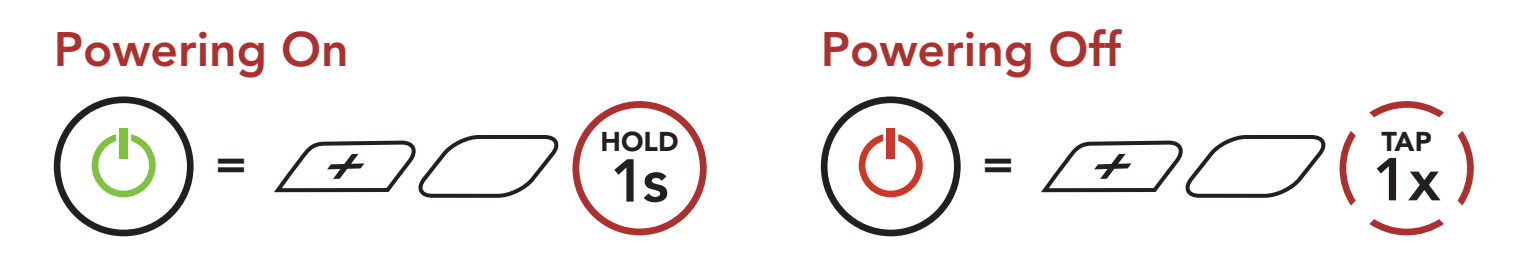

## 3.5 Checking the Battery Level

Instructions are for when powering the Bluetooth system on.

Powering On

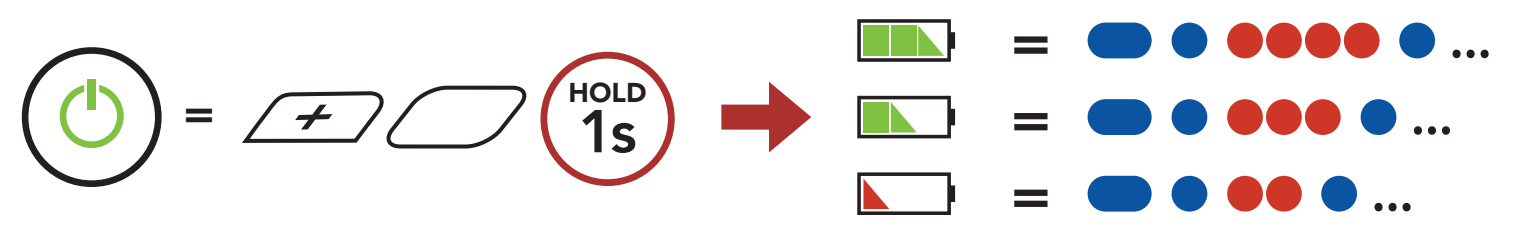

**Note:** When the battery is low while in use, you will hear a voice prompt saying **"Low battery"**.

## 3.6 Volume Adjustment

You can raise or lower the volume by tapping the **(+) Button** or the **(-) Button**. Volume is set and maintained independently at different levels for each audio source (i.e., phone, intercom), even when the Bluetooth system is rebooted.

Volume Down

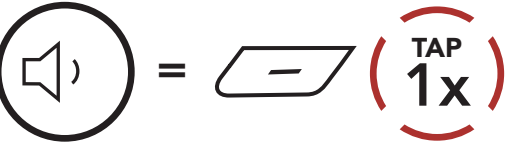

### PAIRING THE BLUETOOTH SYSTEM 4. WITH OTHER BLUETOOTH DEVICES

When using the Bluetooth system with other Bluetooth devices for the first time, they will need to be "paired." This enables them to recognize and communicate with one another whenever they are within range.

The Bluetooth system can pair with multiple Bluetooth devices such as a mobile phone, GPS, MP3 player or Sena SR10 Two-Way Radio Adapter via Mobile Phone Pairing, Second Mobile Phone Pairing and GPS Pairing. The Bluetooth system can also be paired with up to three other Sena Bluetooth systems.

Pairs with up to Three Sena Bluetooth Systems

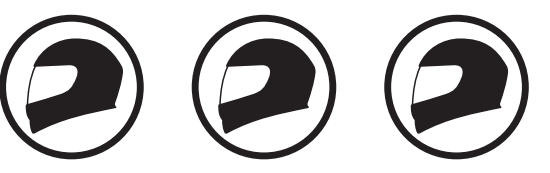

Also Pairs with:

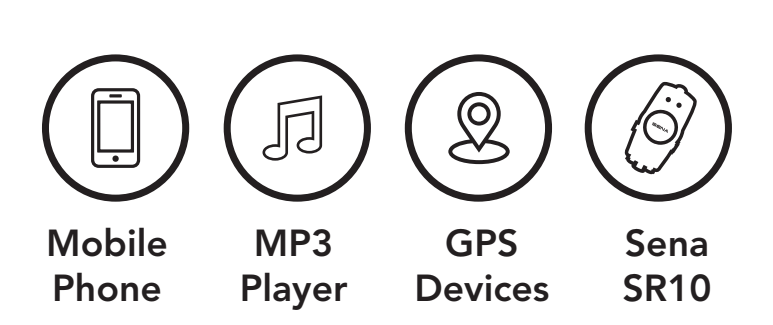

#### 4.1 **Phone Pairing**

There are three ways to pair the phone.

#### **Initially Pairing the Stryker** 4.1.1

The Bluetooth system will automatically enter the phone pairing mode when you initially turn on the Bluetooth system or in the following situation:

- Rebooting after executing Factory Reset; or
- Rebooting after executing **Delete All Pairings**.
- 1. Press and hold the **Center Button** and the (+) Button for 1 second.

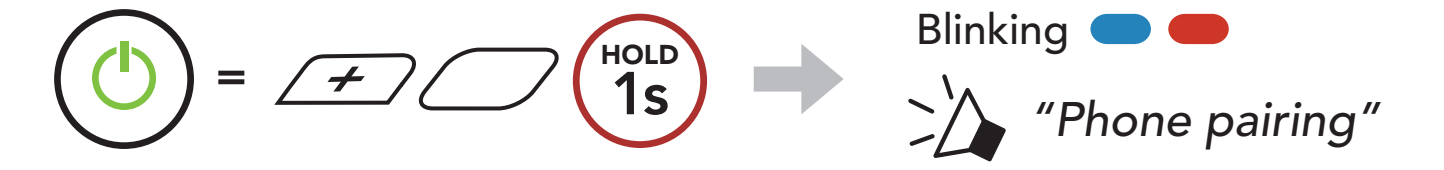

#### 4 PAIRING THE BLUETOOTH SYSTEM WITH OTHER BLUETOOTH DEVICES

2. Select **Stryker** in the list of Bluetooth devices detected. If your mobile phone asks for a PIN, enter 0000.

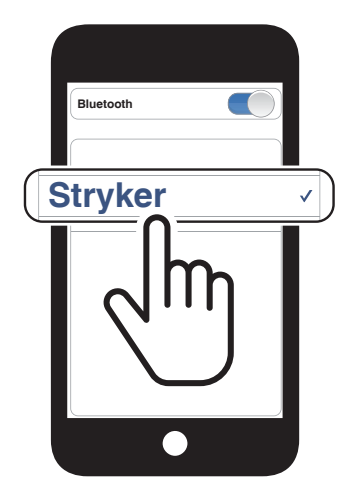

#### Note:

- The phone paring mode lasts for **3 minutes**.
- To cancel phone pairing, tap the **Center Button**.

#### 4.1.2 Pairing When the Stryker is Turned Off

1. While the Bluetooth system is off, press and hold the **Center Button** and the **(+) Button** until the LED flashes red and blue alternately and you hear a voice prompt, **"Phone pairing"**.

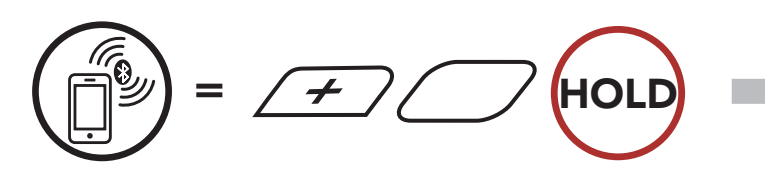

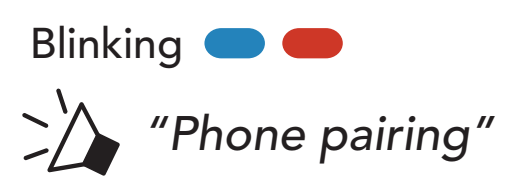

2. Select **Stryker** in the list of Bluetooth devices detected. If your mobile phone asks for a PIN, enter 0000.

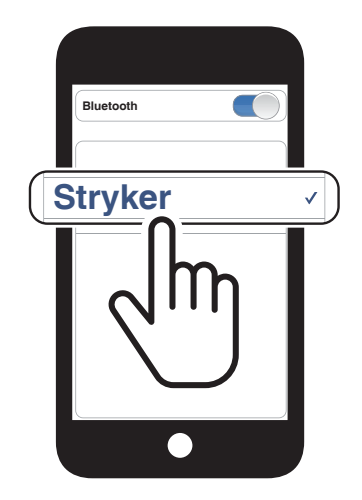

4 PAIRING THE BLUETOOTH SYSTEM WITH OTHER BLUETOOTH DEVICES

### 4.1.3 Pairing When the Stryker is Turned On

1. While the Bluetooth system is on, press and hold the **Center Button** for **10 seconds**.

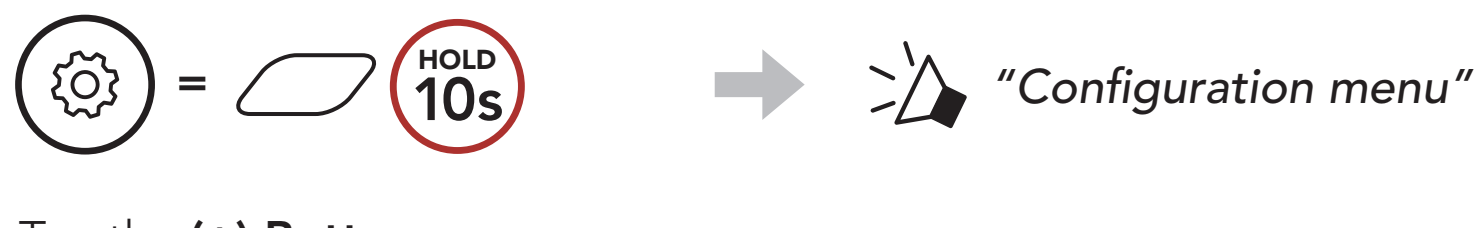

2. Tap the (+) Button.

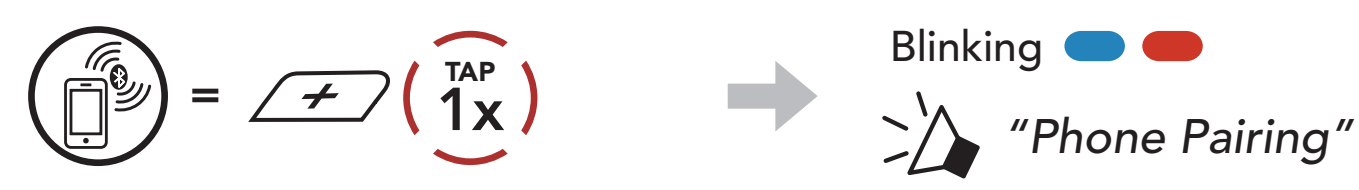

3. Select **Stryker** in the list of Bluetooth devices detected. If your mobile phone asks for a PIN, enter 0000.

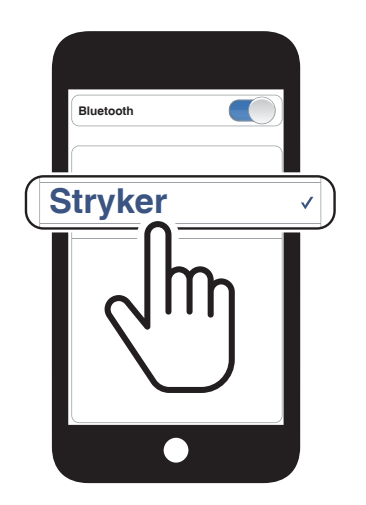

- 4.2 Second Mobile Phone Pairing Second Mobile Phone, GPS, and SR10
- 1. Press and hold the **Center Button** for **10 seconds**.

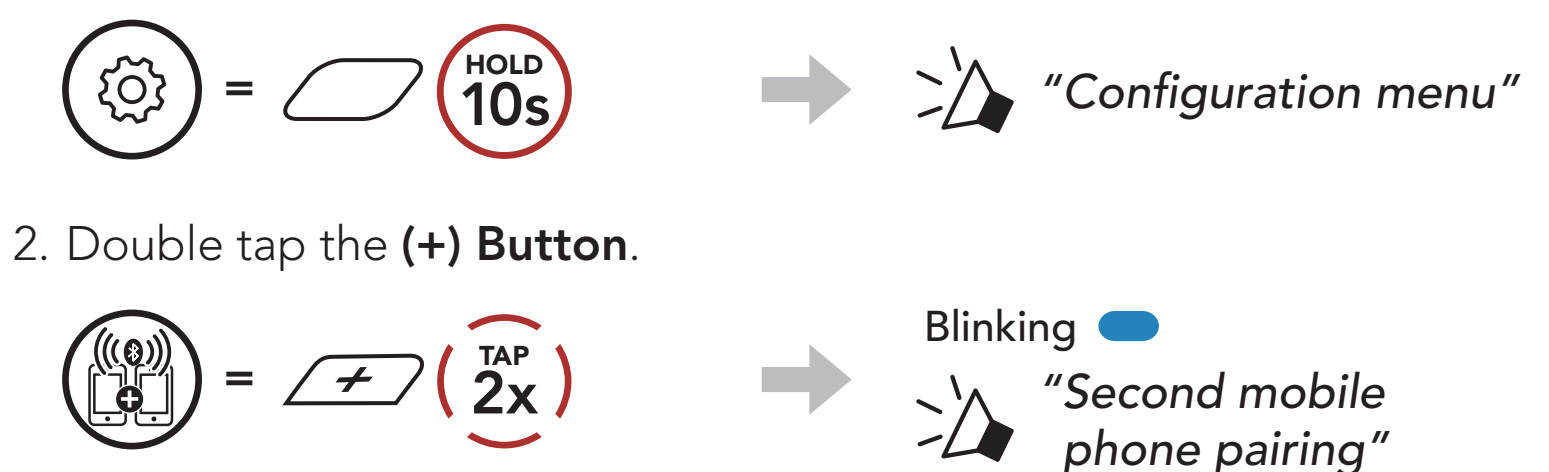

3. Select **Stryker** in the list of Bluetooth devices detected. If your mobile phone asks for a PIN, enter 0000.

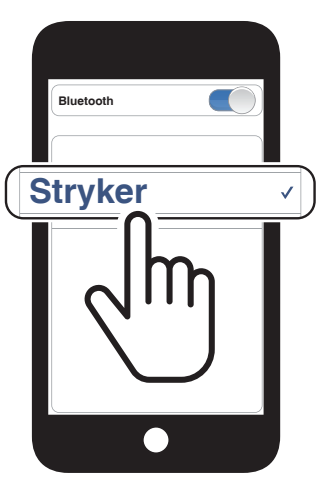

### 4.3 Advanced Selective Pairing: Hands-Free or A2DP Stereo

**Phone Pairing** allows the Bluetooth system to establish two Bluetooth profiles: **Hands-Free** or **A2DP Stereo**. **Advanced Selective Pairing** allows the Bluetooth system to separate the profiles to enable connection with two devices.

### 4.3.1 Phone Selective Pairing - Hands-Free Profile

1. Press and hold the **Center Button** for **10 seconds**.

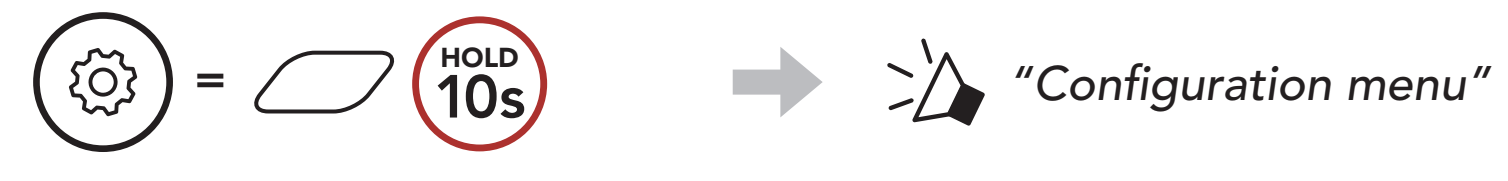

2. Tap the (+) Button 3 times.

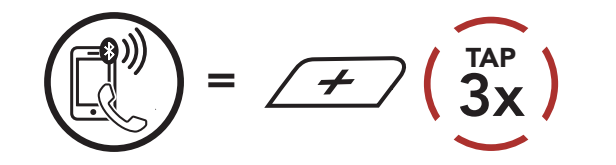

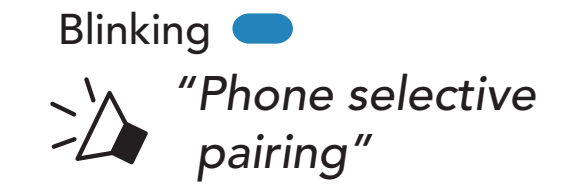

3. Select **Stryker** in the list of Bluetooth devices detected. If your mobile phone asks for a PIN, enter 0000.

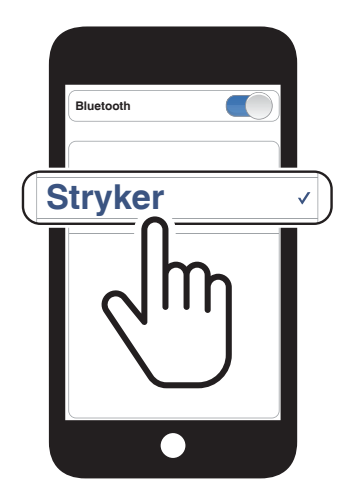

- 4.3.2 Media Selective Pairing A2DP Profile
- 1. Press and hold the **Center Button** for **10 seconds**.

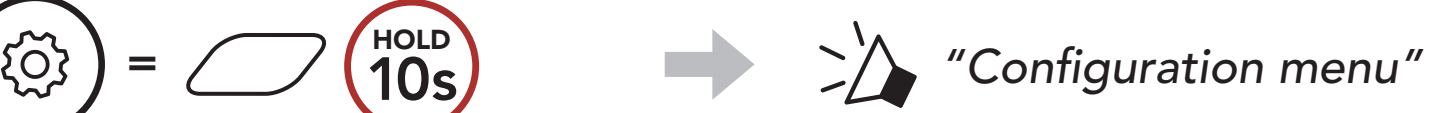

#### $\smile$

2. Tap the (+) Button 4 times.

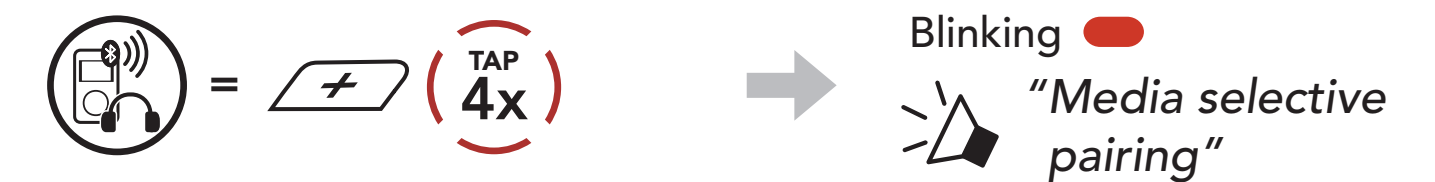

- 4 PAIRING THE BLUETOOTH SYSTEM WITH OTHER BLUETOOTH DEVICES
- 3. Select **Stryker** in the list of Bluetooth devices detected. If your mobile phone asks for a PIN, enter 0000.

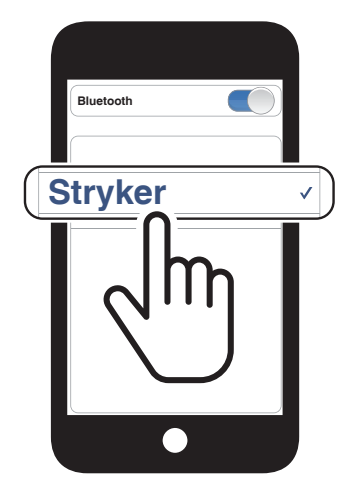

## 4.4 GPS Pairing

1. Press and hold the **Center Button** for **10 seconds**.

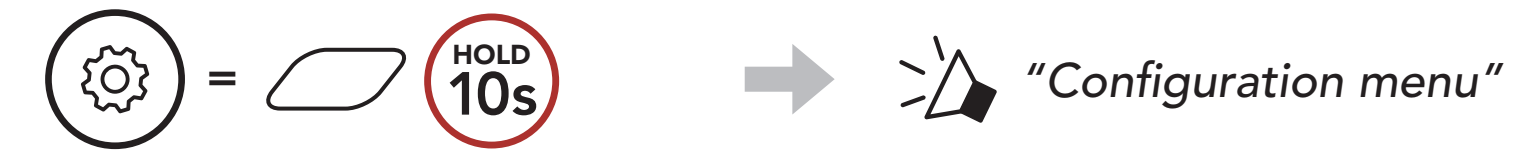

2. Tap the (+) Button 5 times.

$$(10)) = 4 (5x)$$

3. Select **Stryker** in the list of devices detected. If your Bluetooth device asks for a PIN, enter 0000.

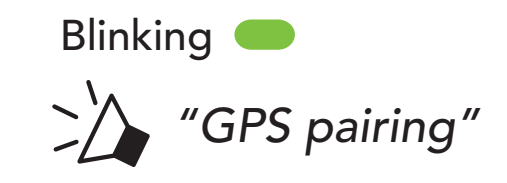

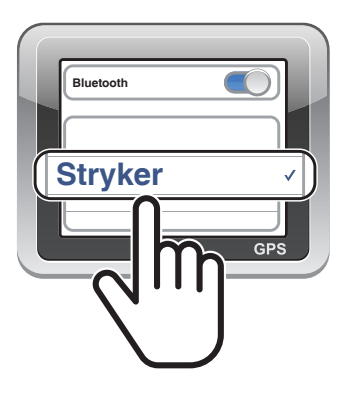

**Note:** If you pair your GPS device via GPS Pairing, its instruction will not interrupt your Mesh Intercom conversations, but overlay with them. Bluetooth intercom conversations will be interrupted by GPS instructions.

#### 5. **MOBILE PHONE USAGE**

#### Making and Answering Calls 5.1

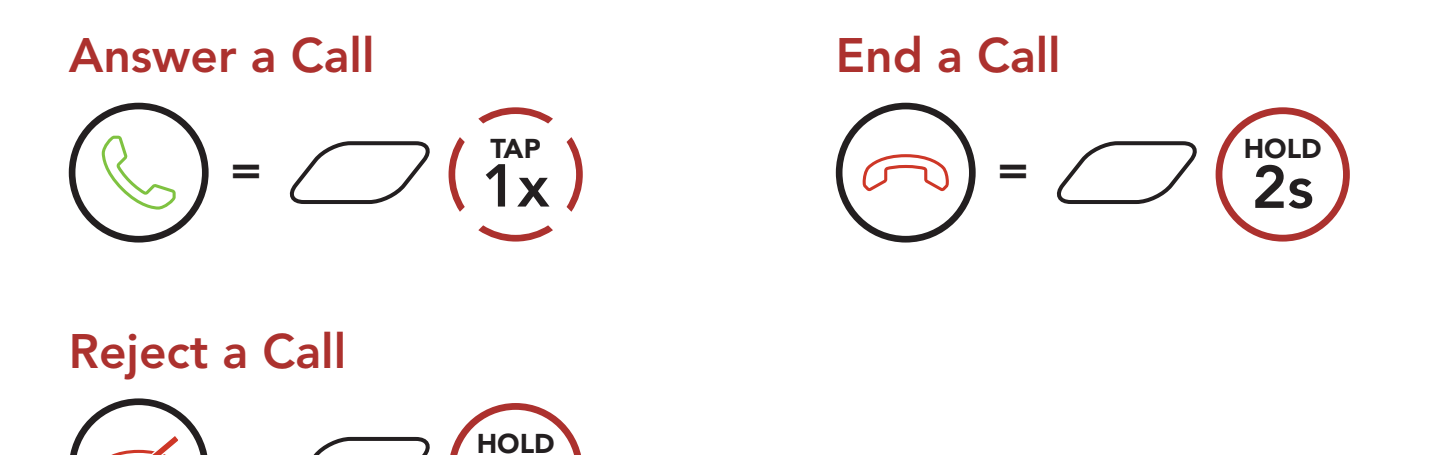

Note: If you have a GPS device connected, you will not hear its voice navigations during a phone call.

## 5.2 Siri and Google Assistant

The Stryker supports the Siri and Google Assistant access directly.

You can activate the Siri or Google Assistant using the voice through the Stryker's microphone, a wake word will be used. This is a word or groups of words such as "Hey Siri" or "Hey Google".

Activate the Siri or Google Assistant Installed on Your Smartphone

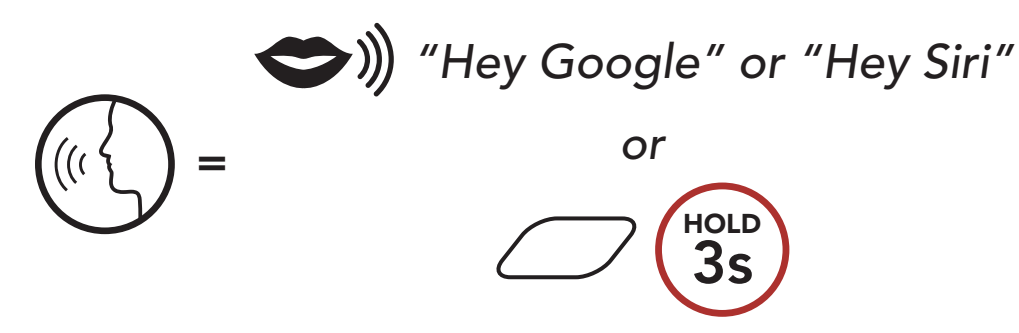

#### Speed Dialing

#### 5.3.1 Assigning Speed Dial Presets

#### Speed Dial Presets could be assigned through the SENA **MOTORCYCLES** App.

#### 5 MOBILE PHONE USAGE

#### 5.3.2 Using Speed Dial Presets

1. Enter into the **Speed Dial** menu.

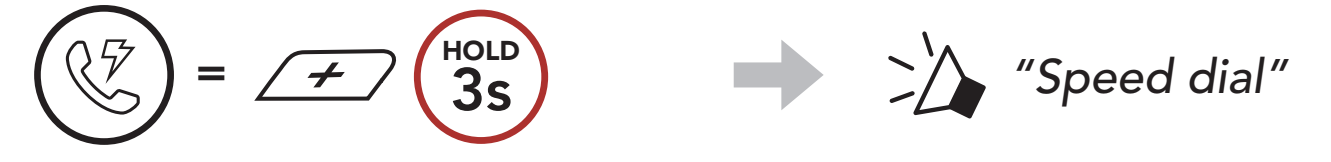

2. Navigate forward or backward through **Speed Dial Preset** numbers.

(4) Speed dial 3

(5) Cancel

$$= \cancel{\cancel{1}} ( \underbrace{1}_{x} \overset{\text{TAP}}{1x} ) \text{ or } ( \underbrace{1}_{x} \overset{\text{TAP}}{1x} )$$

- (1) Last number redial
- (2) Speed dial 1
- (3) Speed dial 2
- 3. Call one of your **Speed Dial Presets** numbers.

$$(1)^{TAP} = (1)^{TAP} (1)^{TAP}$$
 (Speed dial (#)"

4. Redial the last number called.

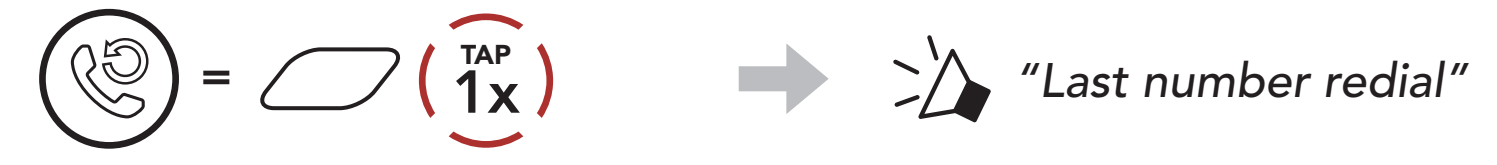

# 6. STEREO MUSIC

## 6.1 Bluetooth Stereo Music

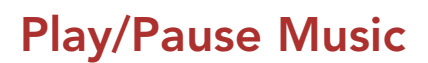

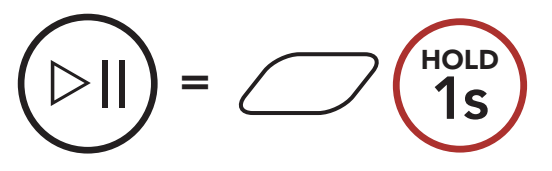

**Next Track** 

# $() = \cancel{\neq} 1s$

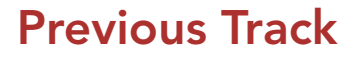

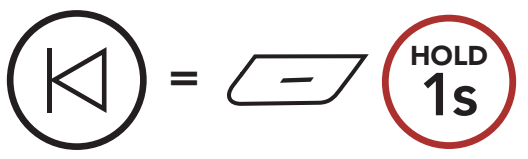

## 6.2 Music Sharing

You can start sharing music with one intercom friend using Bluetooth stereo music during a two-way intercom conversation and one participant of a Mesh. If you start sharing music while Bluetooth intercom and Mesh Intercom are running at the same time, then music shared during Bluetooth intercom will take priority over music shared during Mesh Intercom.

#### Note:

- Both you and your intercom friend can remotely control music playback such as track forward and track back.
- **Music sharing** will be paused when you are using your mobile phone or listening to GPS instructions.
- **Music sharing** will be terminated if the Bluetooth system starts a multi-way intercom conference.

6 STEREO MUSIC

#### 6.2.1 Bluetooth Intercom Music Sharing

You can start sharing the music with one intercom friend of a two-way intercom conversation.

#### Start/Terminate Sharing Music

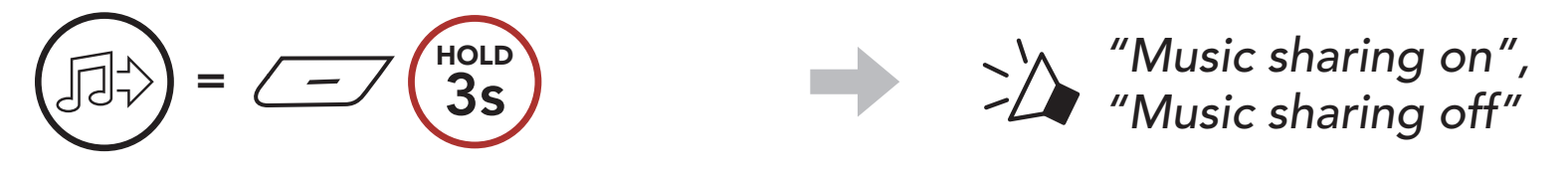

#### 6.2.2 Mesh Intercom Music Sharing

You can start sharing music with one participant of a **Mesh Intercom**.

1. The **Creator** will send a request message to **participants** connected during **Mesh Intercom**.

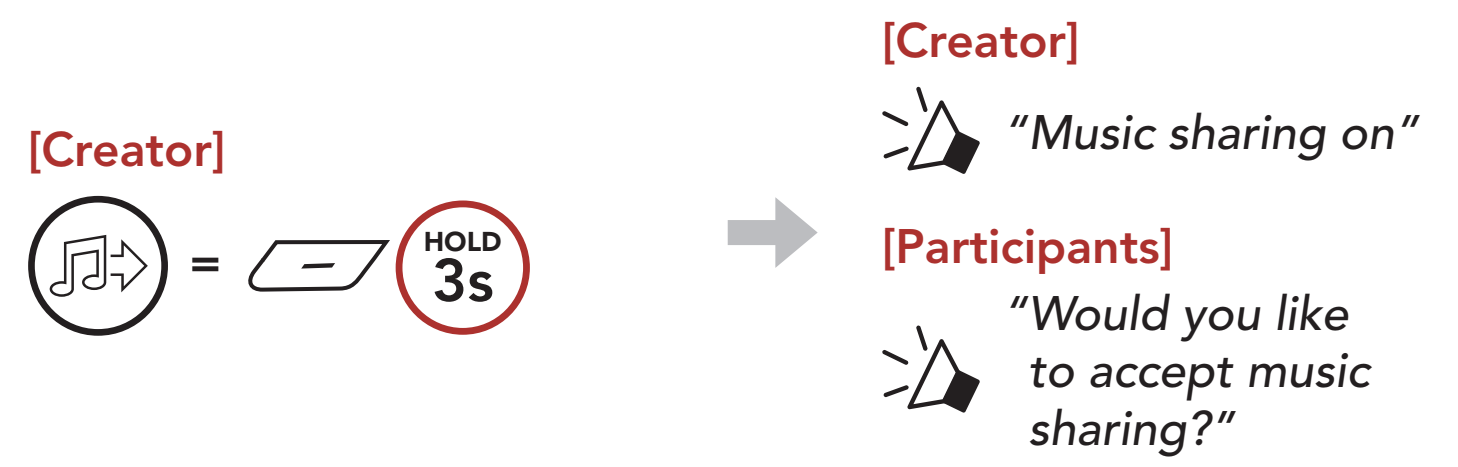

2. The **Creator** will share music with the **first participant** that accepts the request.

[Participant] Accept

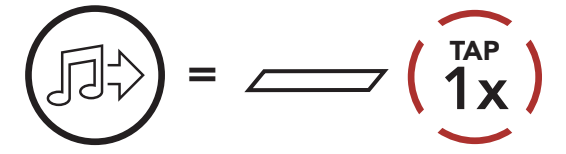

#### [Participant] Refuse

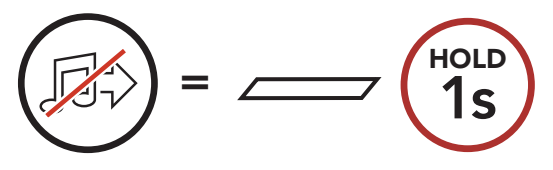

# 7. MESH INTERCOM

## 7.1 What is Mesh Intercom?

**Mesh Intercom™** is a dynamic communication system created by Sena that provides instant and effortless bike-to-bike communication without a pre-grouping process. **Mesh Intercom** allows riders to connect and communicate with nearby users without the need to pair each Bluetooth system together.

The working distance between each **Stryker** in **Mesh Intercom** can be up to 2 km (1.2 miles) in open terrain. In open terrain, the **Mesh** can be extended up to 8 km (5 miles) between a minimum of six users. Within the same channel in **Open Mesh™** or the same private group in **Group Mesh™**, six users can talk at the same time and enjoy the optimal quality for their conversation.

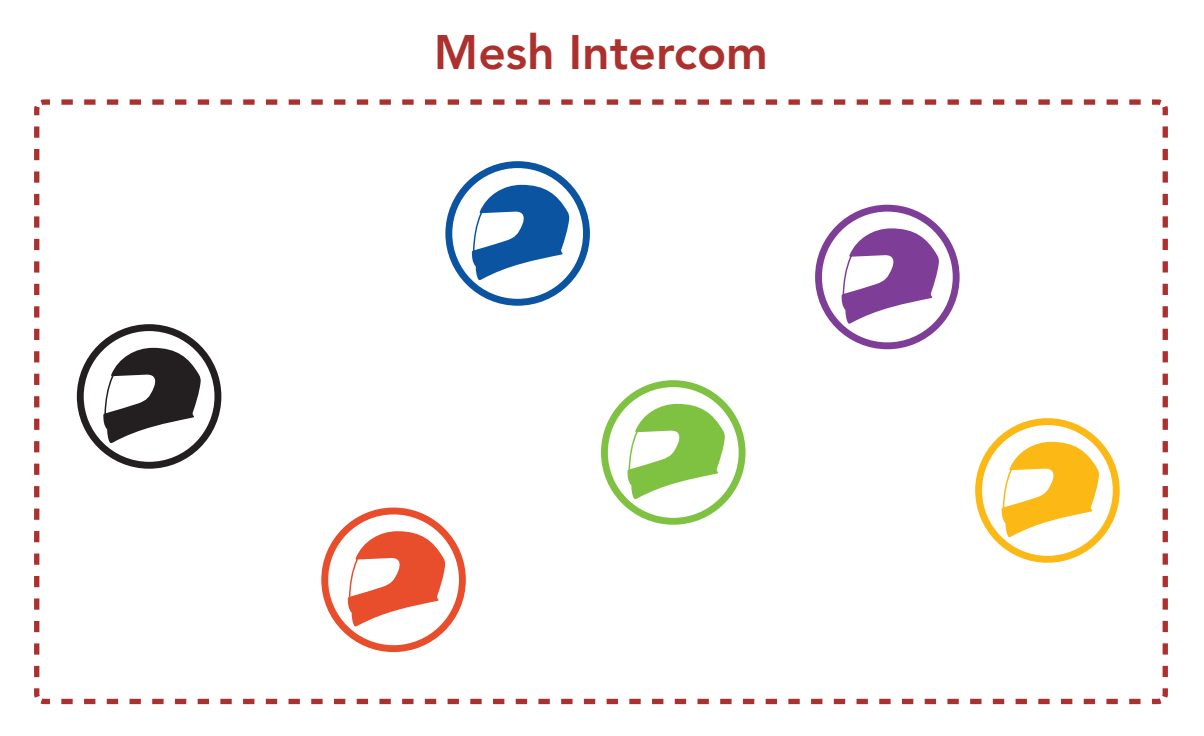

## 7.1.1 Open Mesh

**Open Mesh** is an open group intercom function. Users can freely communicate with each other in the same **Open Mesh** channel and select which channel (1-9) to use through the Bluetooth system.

It can connect with a virtually unlimited number of users in each channel.

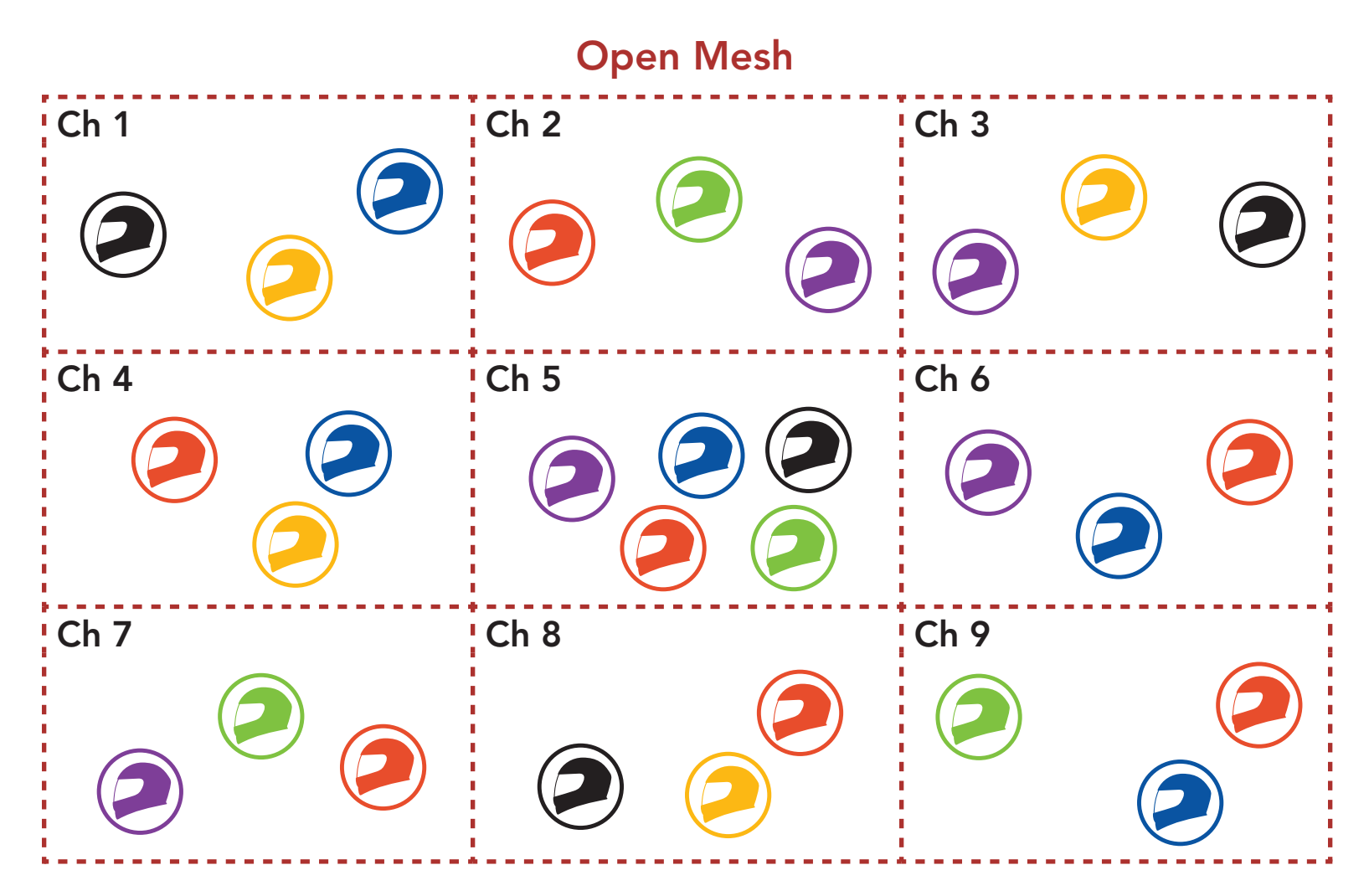

### 7.1.2 Group Mesh

**Group Mesh** is a closed group intercom function that allows users to join, leave, or rejoin a group intercom conversation without pairing each Bluetooth system. Users can freely communicate with each other in the same private group in **Group Mesh**.

For closed intercom conversations using **Mesh Intercom**, a **Group Mesh** needs to be created by the users. When users create a private group in **Group Mesh** by **Mesh Grouping**, the Bluetooth system automatically switches from **Open Mesh** to **Group Mesh**. Up to 24 users can all be connected in each private group.

#### **Group Mesh**

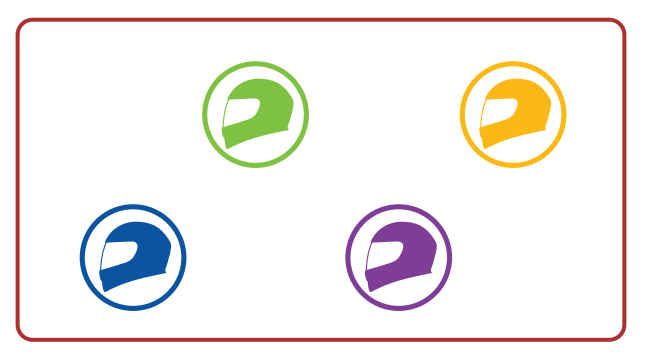

## 7.2 Starting Mesh Intercom

When **Mesh Intercom** is enabled, the **Stryker** will automatically connect to nearby **Stryker** users and allow them to talk to each other by pressing the **Mesh Intercom Button**.

#### Mesh Intercom On

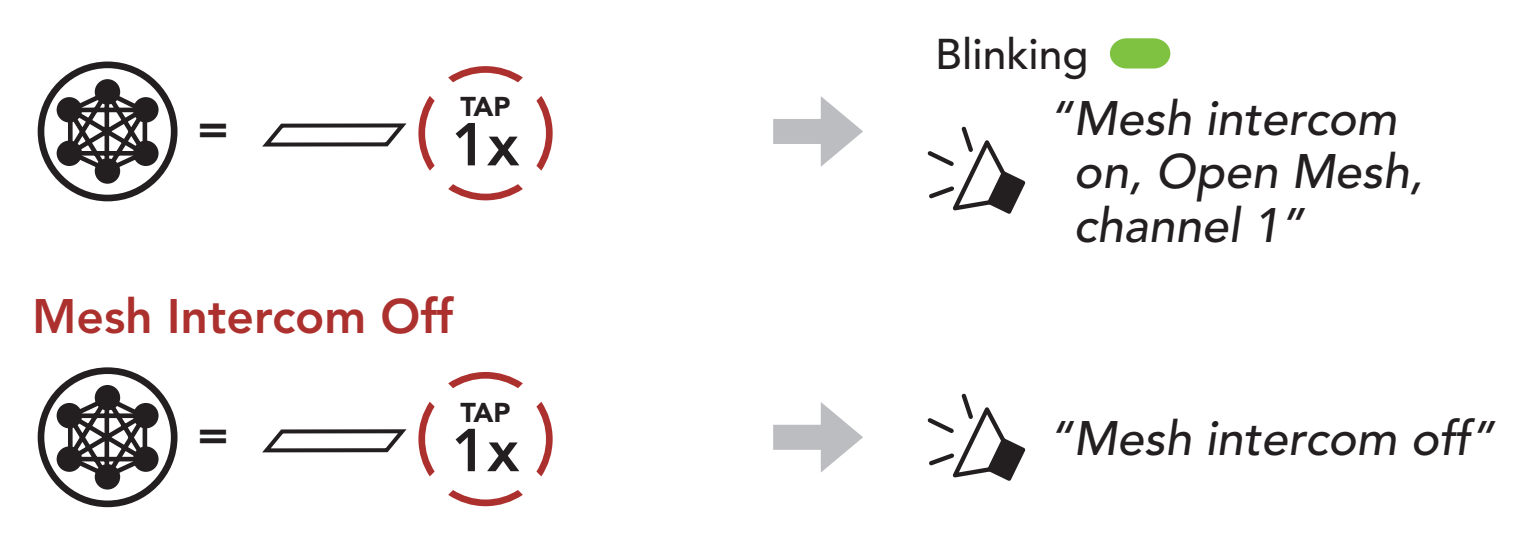

## 7.3 Using the Mesh in Open Mesh

When **Mesh Intercom** is enabled, the Bluetooth system will be in **Open Mesh (default: channel 1)** initially.

### 7.3.1 Channel Setting (Default: channel 1)

If the **Open Mesh** communication experiences interference because other groups are also using **channel 1 (default)**, change the channel. You can select from channels 1 to 9.

1. Double tap the **Mesh Intercom Button**.

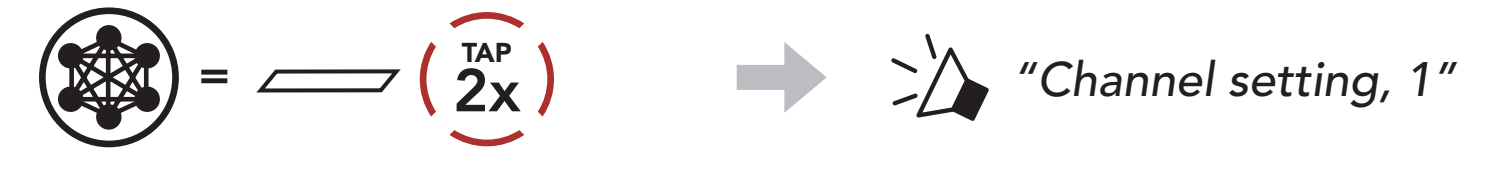

2. Navigate between channels.

$$(1 \rightarrow 2 \rightarrow \bullet \bullet \bullet \rightarrow 8 \rightarrow 9 \rightarrow \mathsf{Exit} \rightarrow 1 \rightarrow \bullet \bullet \bullet)$$

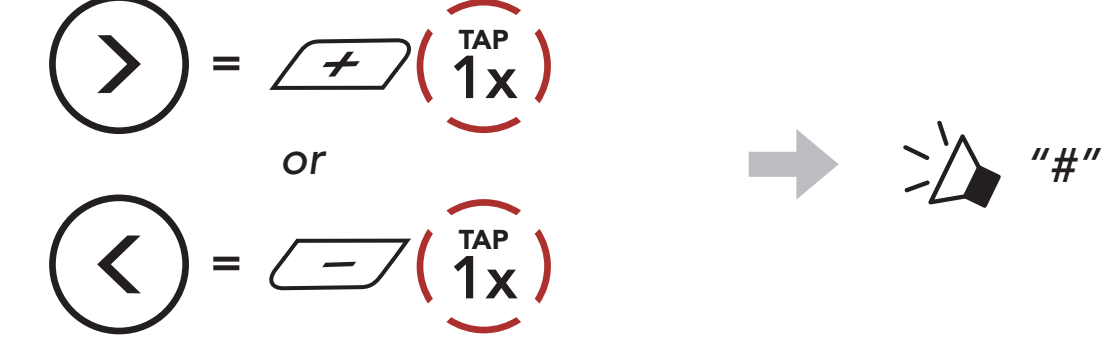

3. Save the channel.

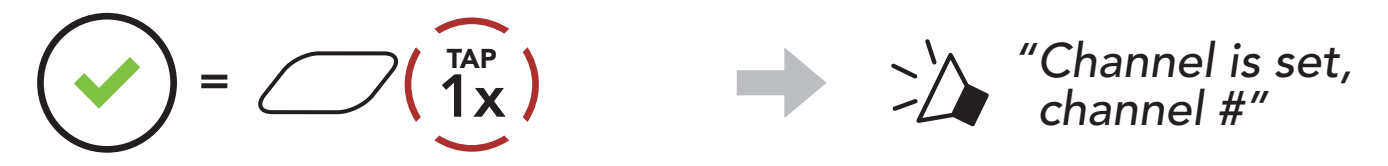

#### Note:

- Channel Setting always starts with channel 1.
- If you do not press any button for approximately **10 seconds** in a specific channel, the channel is automatically saved.
- The channel will be remembered even if you turn off the **Stryker**.
- You can use the **SENA MOTORCYCLES App** to change the channel.

## 7.4 Using Mesh in Group Mesh

## 7.4.1 Creating a Group Mesh

Creating a Group Mesh requires two or more Open Mesh users.

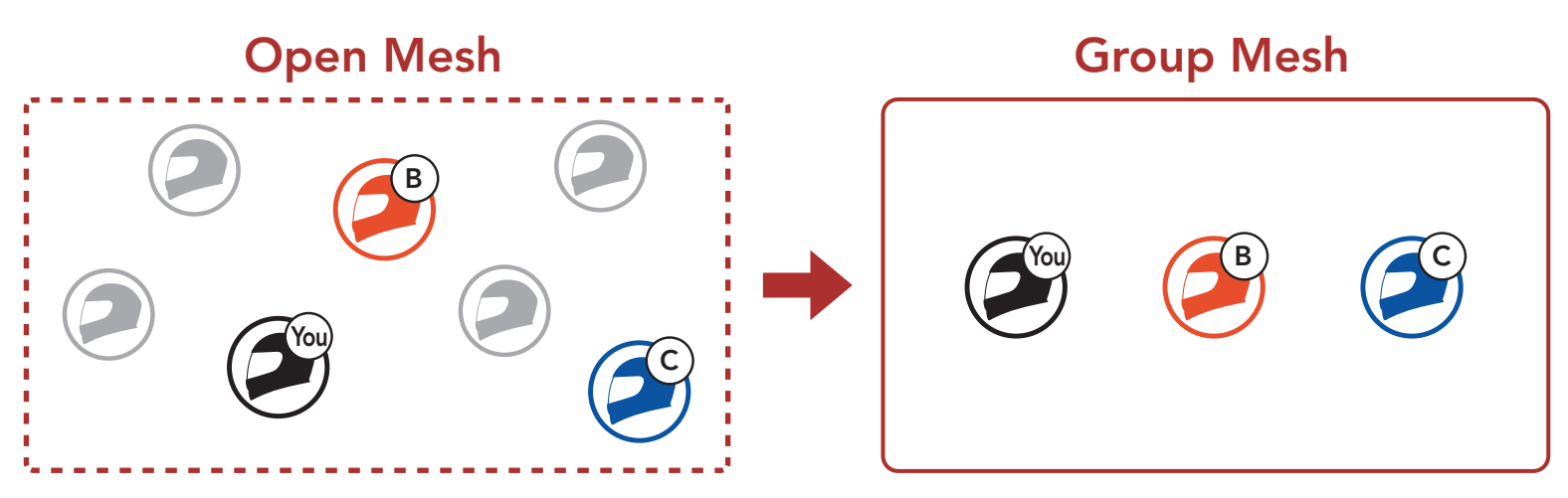

 To enter Mesh Grouping to create a Group Mesh, press and hold the Mesh Intercom Button for 5 seconds on the Bluetooth system of the users (You, B, and C).

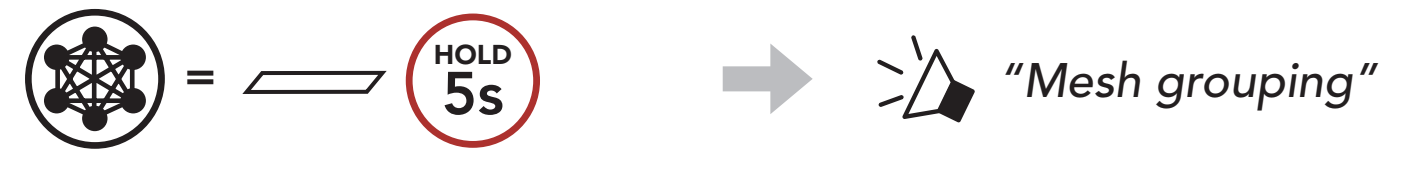

2. When **Mesh Grouping** is completed, the **users (You, B and C)** will hear a voice prompt on their Bluetooth system as **Open Mesh** switches to **Group Mesh**.

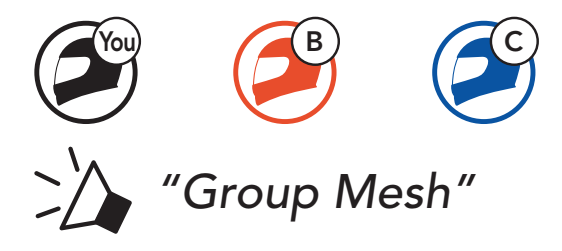

#### Note:

- If the **Mesh Grouping** is not completed within **30 seconds**, users will hear a voice prompt, **"Grouping failed"**.
- If you want to cancel during the Mesh Grouping, tap the Mesh Intercom Button.

## 7.4.2 Joining an Existing Group Mesh

One of the current users in an Existing Group Mesh can allow new users (one or more) in Open Mesh to join the Existing Group Mesh.

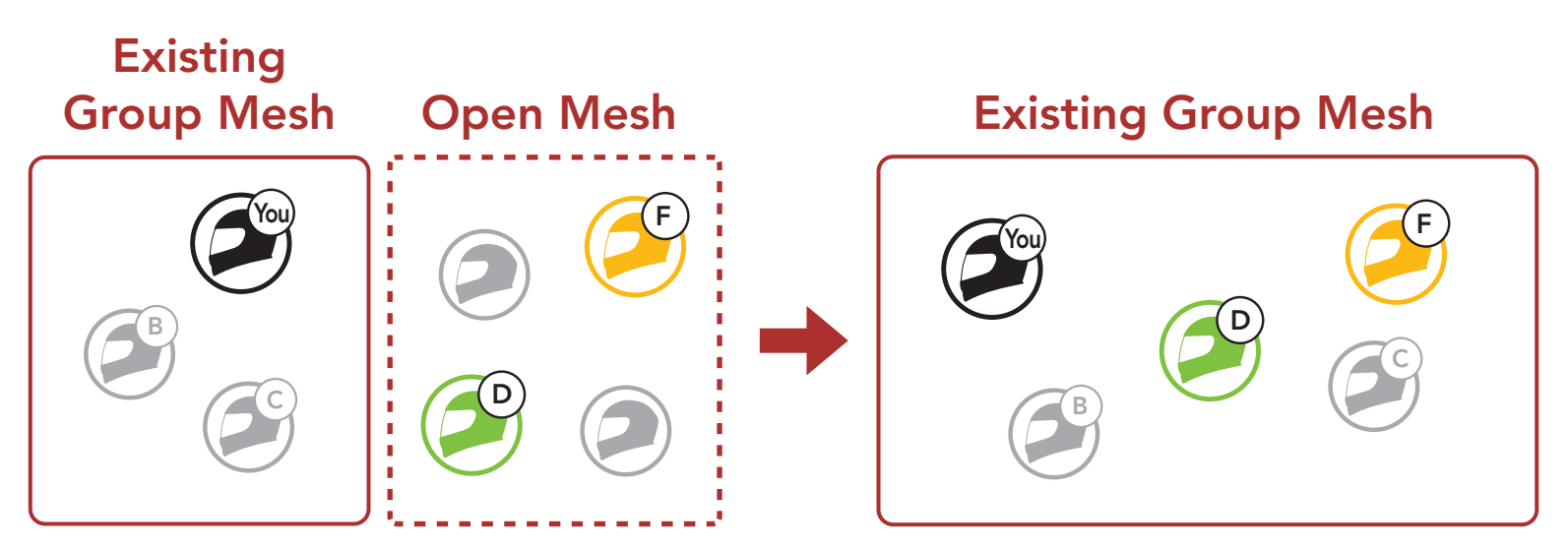

1. To enter **Mesh Grouping** to join the **Existing Group Mesh**, press and hold the **Mesh Intercom Button** for **5 seconds** on the Bluetooth systems of **one (You) of the current users** in the **Existing Group Mesh** and the **new users (D and F)** in **Open Mesh**.

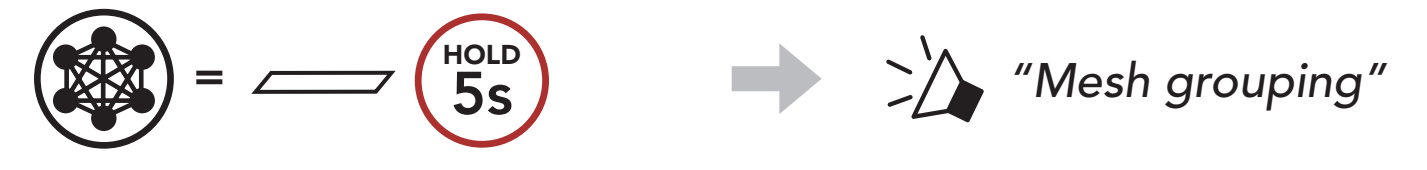

2. When **Mesh Grouping** is completed, the **new users (D and F)** will hear a voice prompt on their Bluetooth system as **Open Mesh** switches to **Group Mesh**.

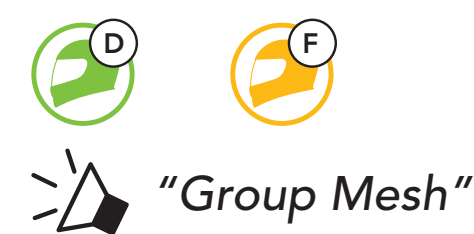

**Note:** If the **Mesh Grouping** is not completed within **30 seconds**, the current user (You) will hear a low tone double beep and the new users (D and F) will hear a voice prompt, **"Grouping failed"**.

## 7.5 Enable/Disable Mic (Default: Enable)

Users can enable/disable the microphone when communicating in a **Mesh Intercom**.

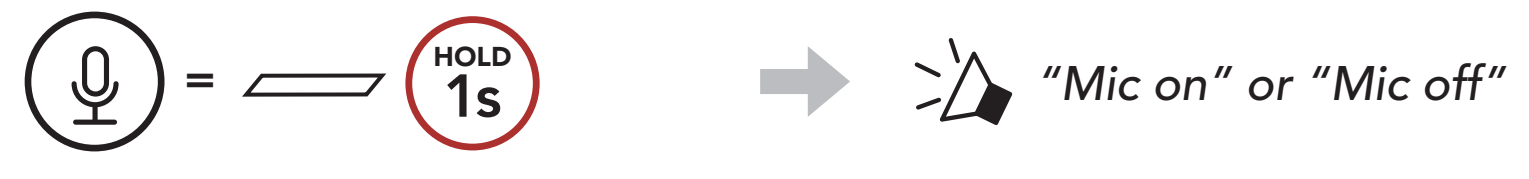

## 7.6 Toggling Open Mesh/Group Mesh

Users are able to toggle between **Open Mesh** and **Group Mesh** without resetting the **Mesh**. This allows users to keep the **Group Mesh Network** connection information while in **Open Mesh**.

Users can toggle to **Group Mesh** to communicate with participants from the stored **Group Mesh Network** connection information.

**Toggle Between Open Mesh and Group Mesh** 

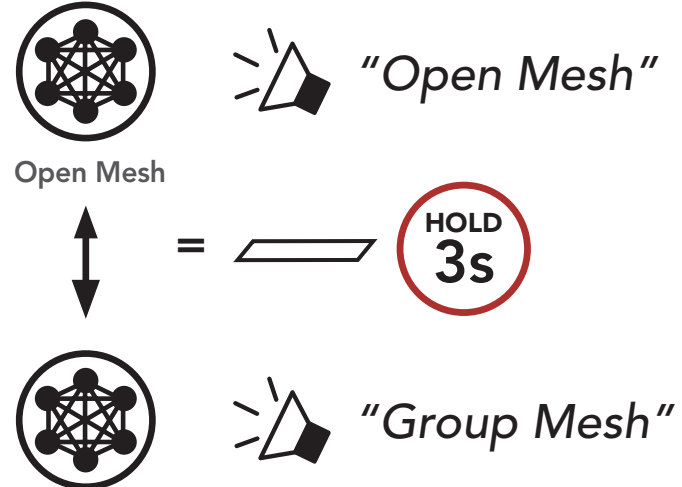

Group Mesh

**Note:** If you have never participated in **Group Mesh**, you cannot toggle between **Open Mesh** and **Group Mesh**. You will hear a voice prompt, **"No Group Available"**.

## 7.7 Reset Mesh

HOLD

If a Bluetooth system in an **Open Mesh** or **Group Mesh** resets the **Mesh**, it will automatically return to **Open Mesh (default: channel 1)**.

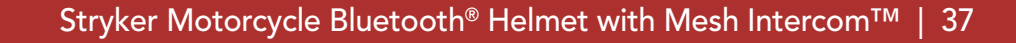

"Reset Mesh"
# 8. BLUETOOTH INTERCOM

Up to three other people can be paired with the Bluetooth system for Bluetooth intercom conversations.

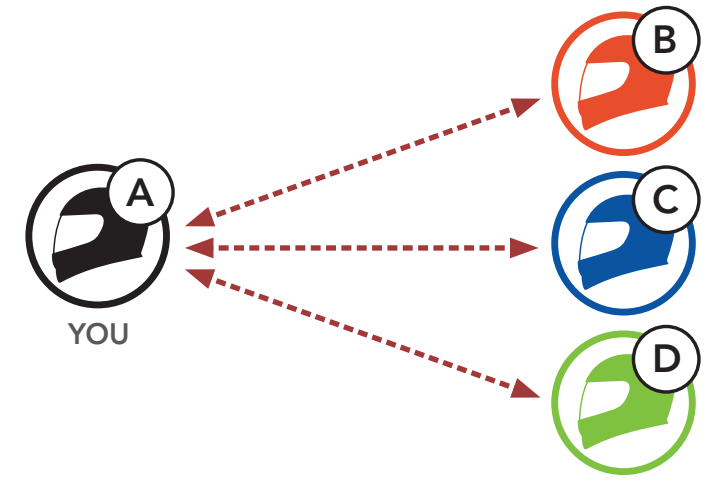

# 8.1 Intercom Pairing

There are two ways to pair the Bluetooth system.

### 8.1.1 Using the Smart Intercom Pairing (SIP)

**SIP** allows you to quickly pair with your friends for intercom communication by scanning the QR code on the **SENA MOTORCYCLES App** without remembering the button operation.

- 1. Pair the mobile phone with the Bluetooth system.
- 2. Open the SENA MOTORCYCLES App and tap [-] (Smart Intercom Pairing Menu).
- 3. Scan the **QR code** displayed on your friend **(B)**'s mobile phone.
  - Your friend (B) can display the QR code on the mobile phone by tapping -> QR code (₩) on the SENA MOTORCYCLES App.

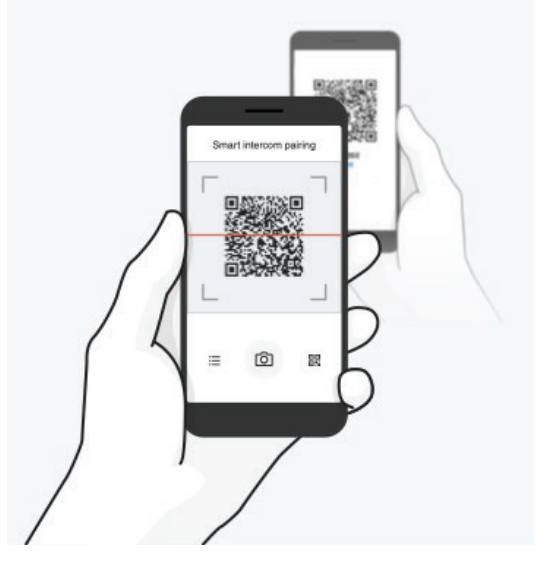

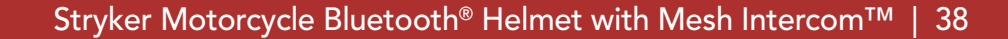

#### 8 BLUETOOTH INTERCOM

- 4. Tap **Save** and check that your friend **(B)** is paired with **you (A)** correctly.
- 5. Tap Scan (<sup>O</sup>) and repeat steps 3-4 to pair with Intercom Friends (C) and (D).

**Note:** The **Smart Intercom Pairing (SIP)** is not compatible with Sena products that use **Bluetooth 3.0** or **below**.

### 8.1.2 Using the Button

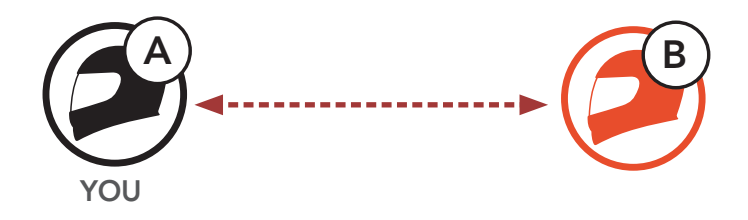

1. Users (You, B) enter into Intercom Pairing.

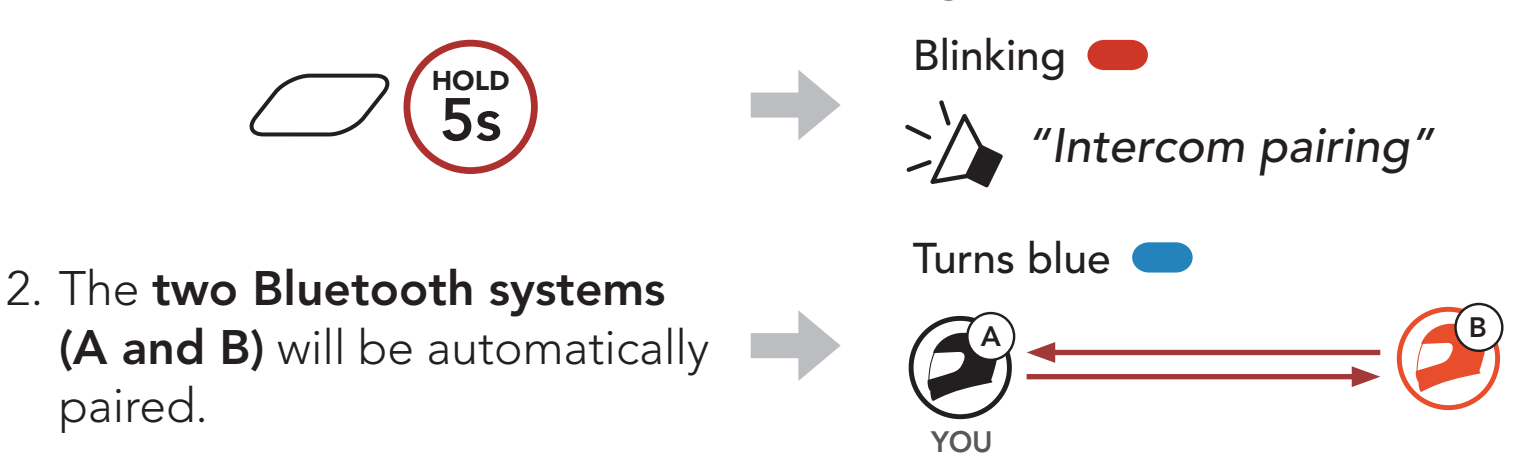

3. Repeat the steps above to pair with **other Bluetooth systems** (C and D).

# 8.2 Last-Come, First-Served

The intercom pairing queue is Last-Come, First-Served. If a Bluetooth system has multiple paired Bluetooth systems for intercom conversations, the last paired Bluetooth system is set as the First Intercom Friend. For example, after the pairing procedures listed above, Bluetooth system (D) is the First Intercom Friend of Bluetooth system (A). Bluetooth system (C) is the Second Intercom Friend of Bluetooth system (A), and Bluetooth system (B) is the Third Intercom Friend of Bluetooth system (A).

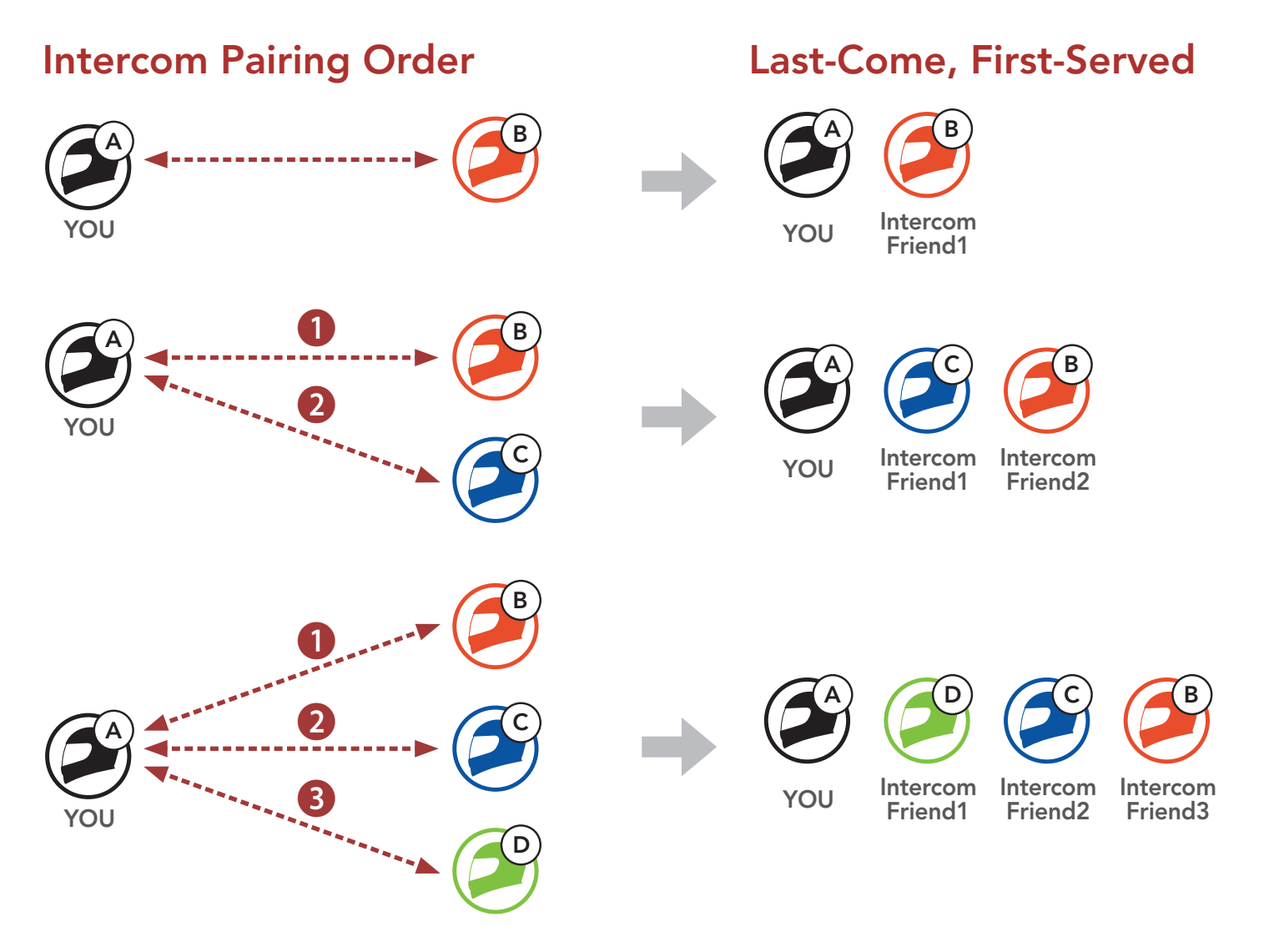

# 8.3 Two-Way Intercom

You can start or end an intercom conversation with an Intercom Friend.

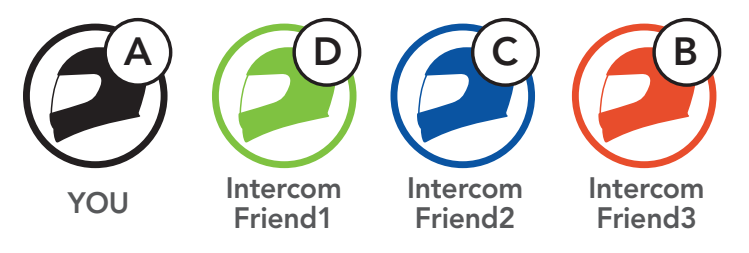

# Start/End Conversation with the First Intercom Friend D

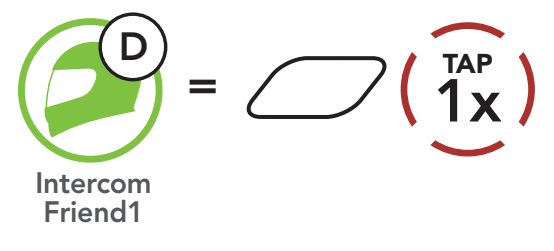

### Start/End Conversation with the Second Intercom Friend C

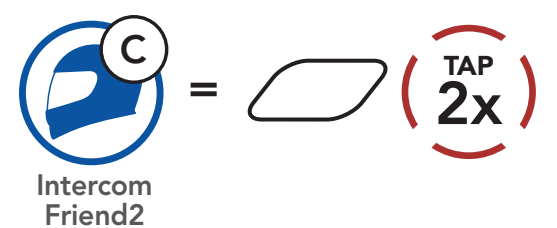

### Start/End Conversation with the Third Intercom Friend B

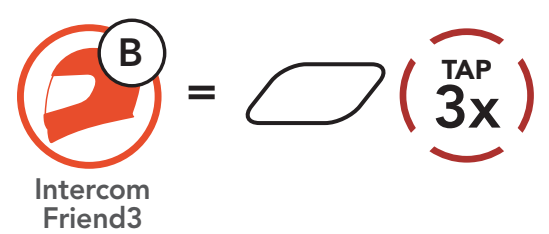

# 8.4 Multi-Way Intercom

**Multi-Way Intercom** enables conference-call-style conversations with up to **three Intercom Friends** at the same time. While **Multi-Way Intercom** is in progress, the mobile phone connection is temporarily disconnected. However, as soon as **Multi-Way Intercom** terminates, the mobile phone connection will be reestablished.

# 8.4.1 Starting a Three-Way Intercom Conference

You (A) can have a Three-Way Intercom Conference with two other Intercom Friends (B and C) by establishing two intercom connections simultaneously.

 You (A) need to be paired with two other Intercom Friends (B and C) for the Three-Way Intercom Conference.

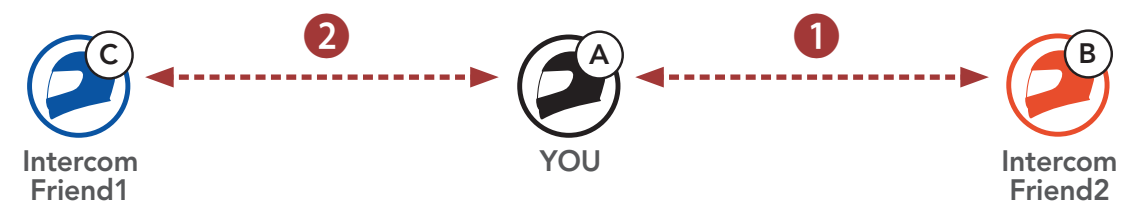

2. Start an intercom conversation with the **First Intercom Friend (C)** by tapping the **Center Button**.

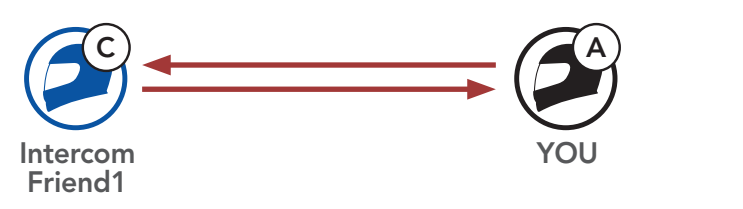

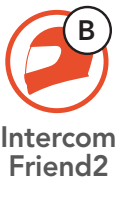

3. You (A) can call the Second Intercom Friend (B) by double tapping the Center Button, or the Second Intercom Friend (B) may join the intercom by making an intercom call to you (A).

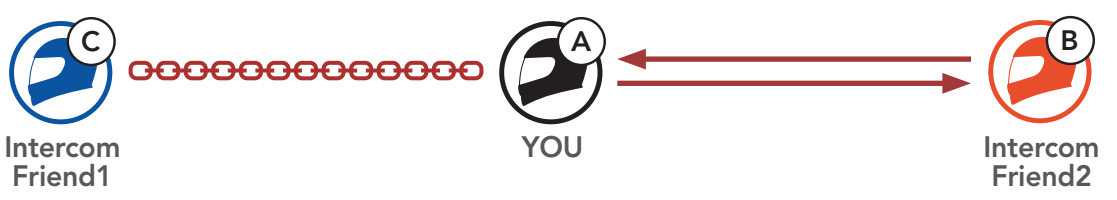

4. Now you (A) and two Intercom Friends (B and C) are having a Three-Way Intercom Conference.

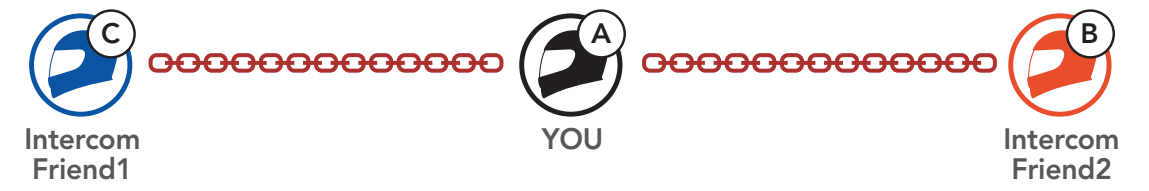

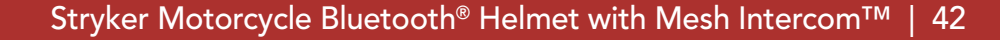

# 8.4.2 Starting a Four-Way Intercom Conference

With three Intercom Friends connected, a new participant (D) can make it a Four-Way Intercom Conference by making an intercom call to either (B) or (C).

1. Intercom friend (B) needs to be paired with a new participant (D).

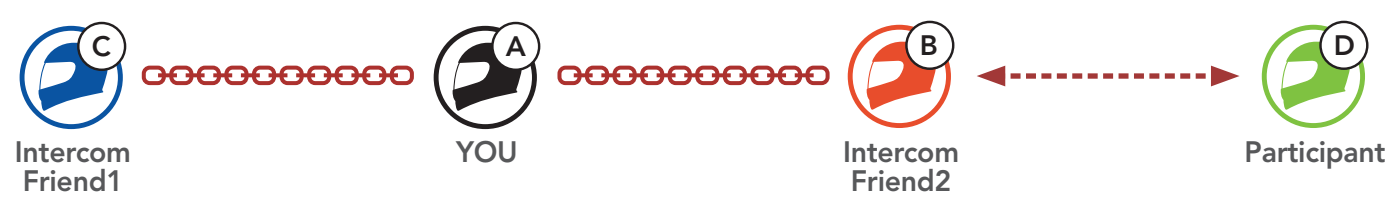

2. Intercom friend (B) can call a new participant (D) by tapping the Center Button, or a new participant (D) may join the intercom by making an intercom call to Intercom friend (B).

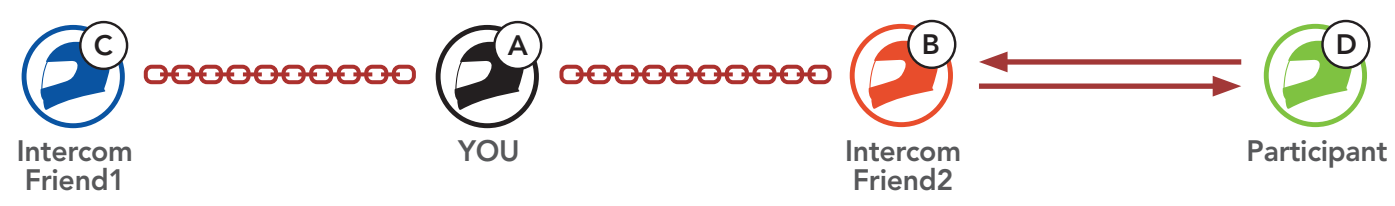

3. Now you (A), two Intercom Friends (B and C), and a new participant (D) are having a Four-Way Intercom Conference.

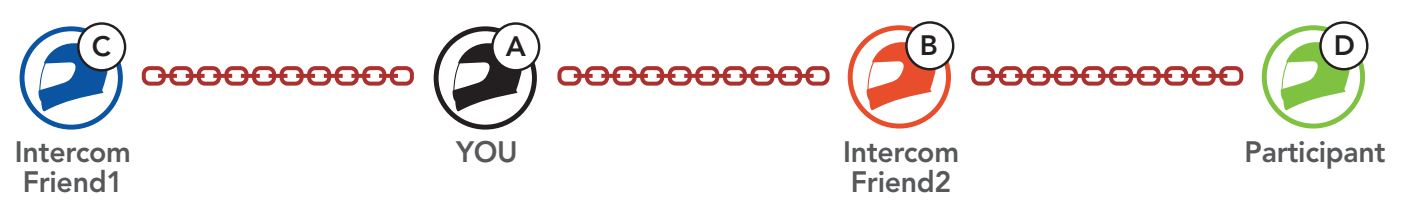

# 8.4.3 Ending Multi-Way Intercom

You can completely terminate the conference intercom or just disconnect an intercom connection with one of your active Intercom Friends.

### Terminate All Intercom Connections

Press and hold the Center Button for 3 second.

#### Disconnect the Intercom Connection with One of the Intercom Friends

• Disconnect (C): Tap the Center Button

• Disconnect (B) & (D): Double tap the **Center Button**.

Note: When you disconnect the second friend (B), you will be disconnected with the third participant (D) as well. This is because the third participant (D) is connected with you via the second friend **(B)**.

# 8.5 Three-Way Conference Phone Call with Intercom Users

You can have a **Three-Way Conference Phone Call** by adding an **Intercom Friend** to the mobile phone conversation.

 During a mobile phone call, tap the Center Button once, twice, or three times to invite one of your Intercom Friends to the conversation.

Invite an Intercom Friend into Phone Conference

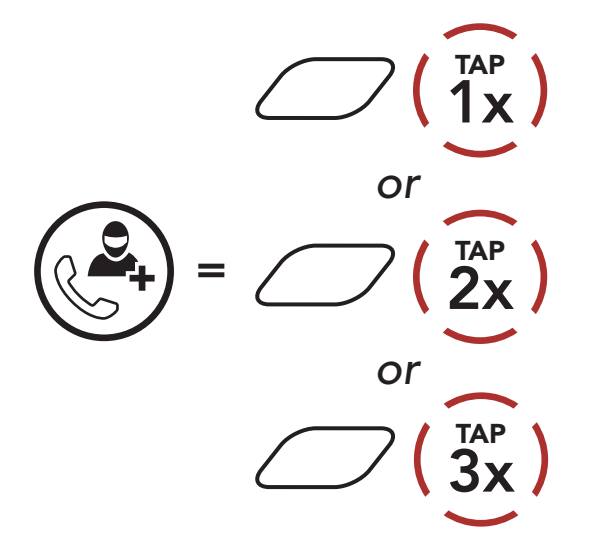

2. To disconnect the intercom during a conference phone call, tap the **Center Button once, twice, or three times**.

**Disconnect the Intercom Friend from Conference** 

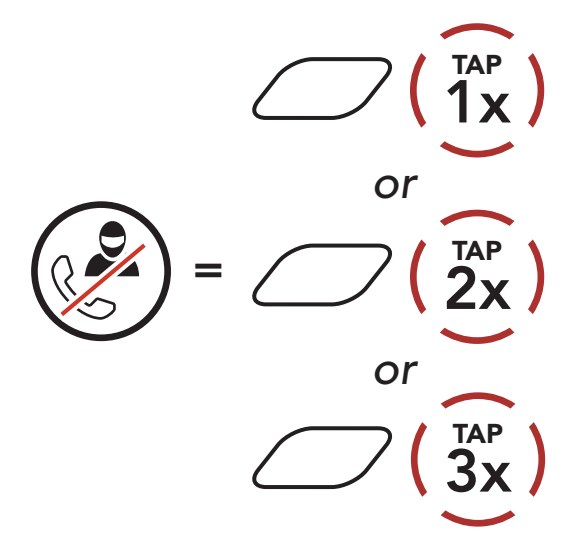

3. To disconnect the mobile phone call during a conference phone call, press and hold the **Center Button** for **2 seconds**.

End Phone Call from Conference

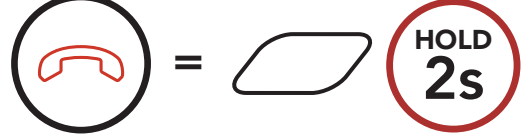

# **Note:** When you have an incoming intercom call during a mobile phone call, you will hear high tone double beeps.

# 8.6 Group Intercom

**Group Intercom** allows you to instantly create a **Multi-Way Conference Intercom** with three of the most recently paired Bluetooth systems.

### To Start the Group Intercom

1. Go through intercom pairing with up to three Bluetooth systems you want to have **Group Intercom** with.

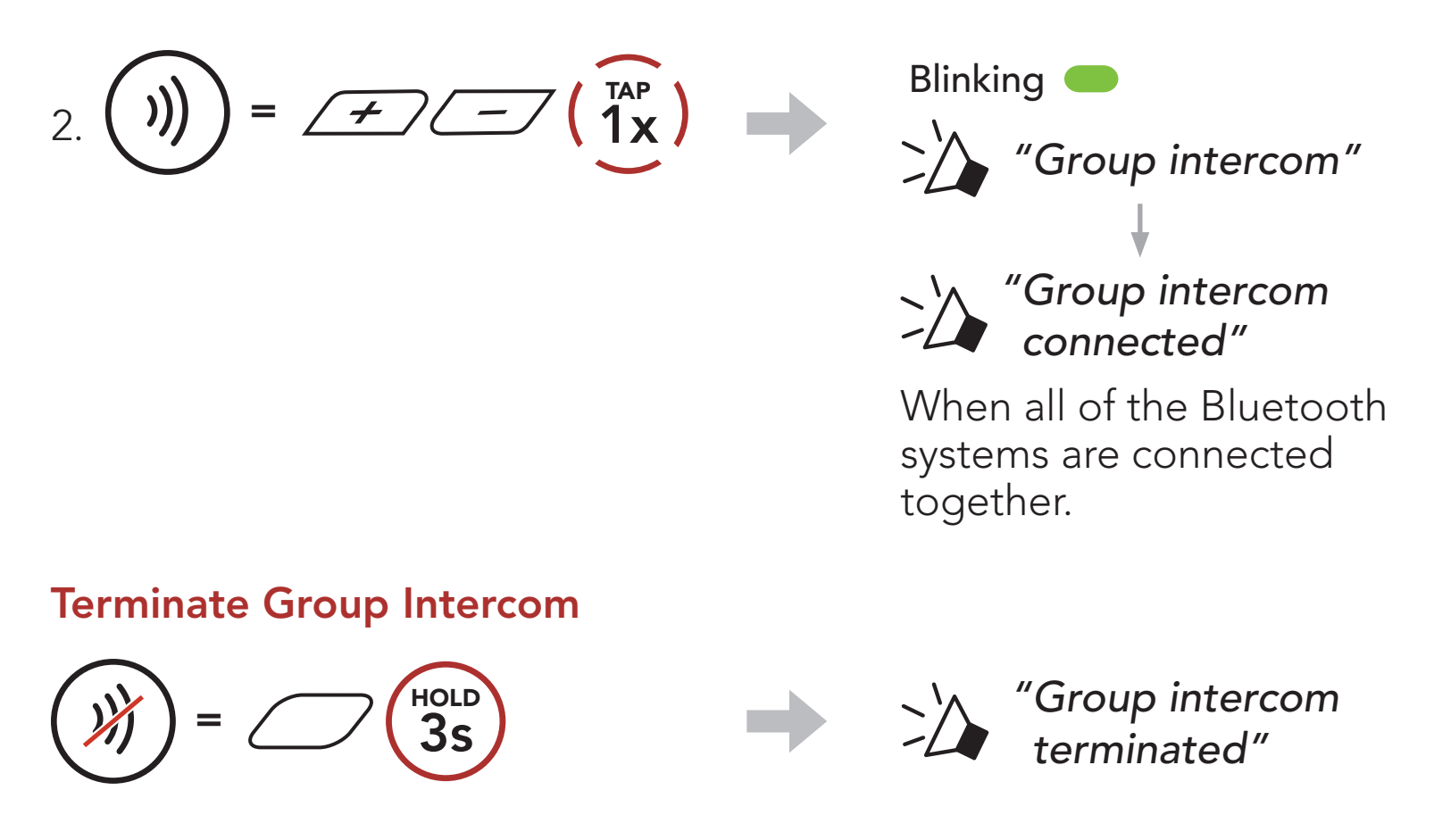

# 8.7 Mesh Intercom Conference with Bluetooth Intercom Participant

Users can use the existing Bluetooth intercom and **Mesh Intercom** function at the same time. In this case, it is recommended to communicate with other Sena Bluetooth systems via Bluetooth intercom connection and use **Mesh Intercom** between Bluetooth systems. A user who is in **Open Mesh** or **Group Mesh** when using Mesh Intercom is able to include up to 3 of their Bluetooth intercom friends. You can start a Two-Way Intercom conversation with one of your three Intercom

#### Friends to include them in the Mesh.

## Note:

- The audio quality will be reduced if a Stryker connects to 2 or more Bluetooth intercom friends while in Open Mesh or Group Mesh when using Mesh Intercom.
- If a closed loop is created, as shown below, each user will experience severe noise issues. Sena recommends that a closed loop not be created.

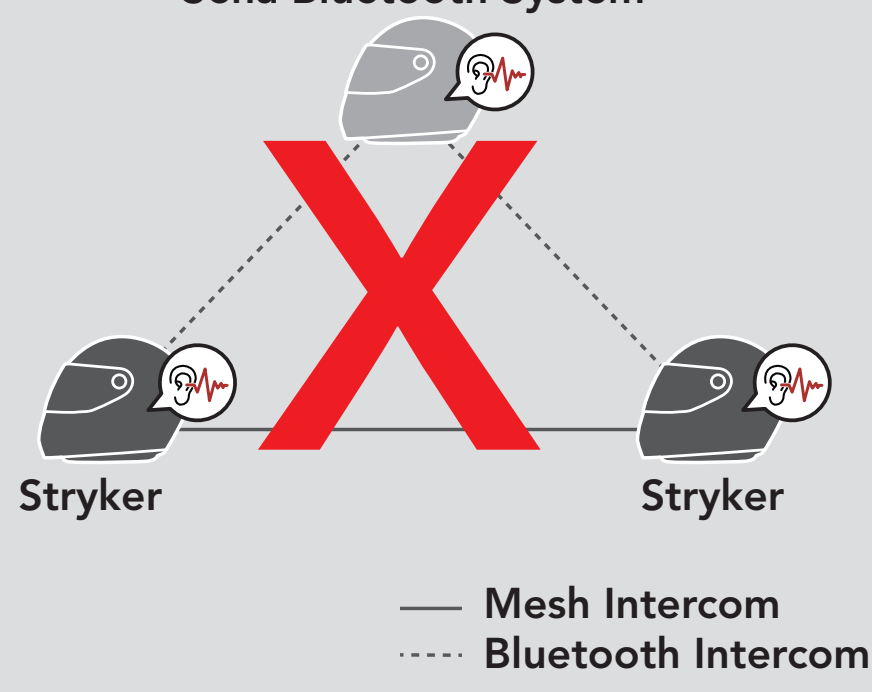

Sena Bluetooth System

 If Bluetooth intercom is accidentally turned on during Mesh Intercom communication between Stryker Bluetooth systems, as shown below, you will hear a voice prompt, "Mesh intercom disabled. Bluetooth intercom connected" every 1 minute. If you turn off the Bluetooth Intercom or turn off the Mesh Intercom, the voice prompt will no longer come out.

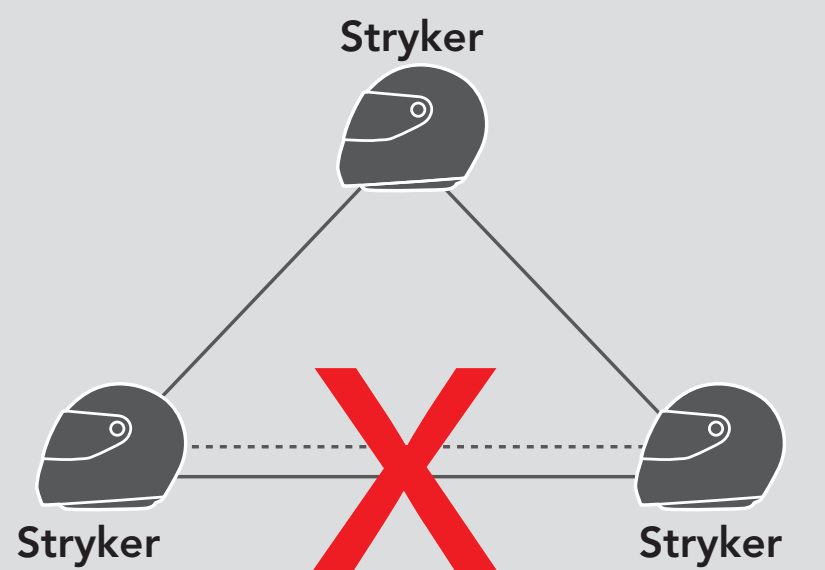

#### — Mesh Intercom Bluetooth Intercom

# 9. UNIVERSAL INTERCOM

**Universal Intercom** allows you to have intercom conversations with users of non-Sena Bluetooth headsets. Non-Sena Bluetooth headset can be connected to the Sena Bluetooth system if they support the **Bluetooth Hands-Free Profile (HFP)**. You can pair the Bluetooth system with only one non-Sena headset at a time. The intercom distance depends on the performance of the Bluetooth headset to which it's connected. When a non-Sena Bluetooth headset is paired with the Bluetooth system while another Bluetooth device is paired via **Second Mobile Phone Pairing**, it will be disconnected.

# 9.1 Universal Intercom Pairing

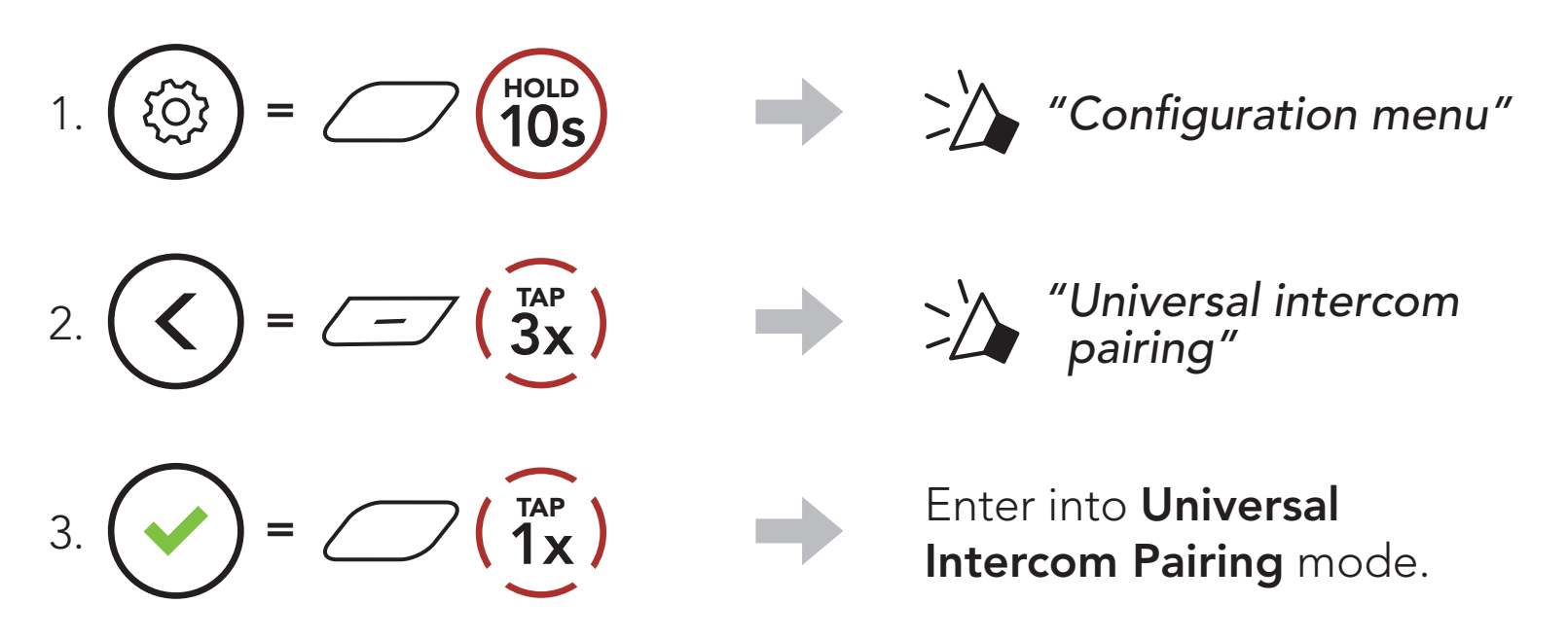

4. Put the non-Sena Bluetooth headset in Hands-free Pairing Mode. The Bluetooth system will automatically pair with a non-Sena Bluetooth headset.

# 9.2 Two-Way Universal Intercom

You can initiate the **Universal Intercom** connection with non-Sena Bluetooth headsets using the same intercom connection method as you

would between other Sena headsets.

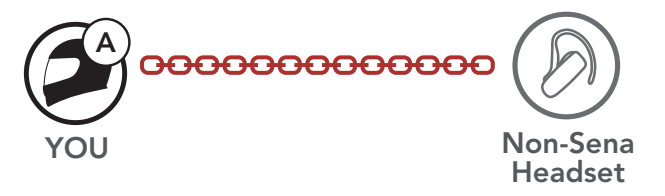

You may start/end a **Two-Way Universal Intercom** using the same way as you do in a normal **Two-Way Intercom**. Please refer to **Section 8.3: "Two-Way Intercom"**.

# 9.3 Multi-Way Universal Intercom

You can have **Multi-Way Intercom** communication with up to **three Intercom Friends** using non-Sena headsets. Some non-Sena headsets may not support **Multi-Way Universal Intercom**.

You may make the **Multi-Way Universal Intercom** call the same way as a normal four-way intercom call.

You may start/end a **Multi-Way Universal Intercom** using the same way as you do in a normal **Multi-Way Intercom**. Please refer to **Section 8.4: "Multi-Way Intercom"**.

# 9.3.1 Three-Way Universal Intercom

You may make a **Three-Way Universal Intercom** connection with two Bluetooth systems and one non-Sena Bluetooth headset. If the intercom connection is made, all headsets connected cannot use the mobile phone call function since the connection between the Bluetooth system and the phone is disconnected temporarily. If you disconnect the intercom call, the mobile phone connection is made again automatically so that you can use a mobile phone call function.

1. You (A) need to be paired with a non-Sena Bluetooth headset (B) and another headset (C) for the Three-Way Conference Intercom.

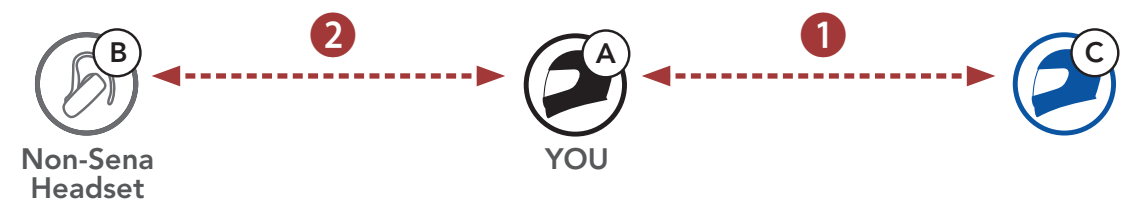

 Start an intercom conversation with a non-Sena Bluetooth headset (B) in your intercom group. For example, you (A) may start an intercom conversation with non-Sena Bluetooth headset (B). The non-Sena Bluetooth headset (B) may also start an intercom call with you (A).

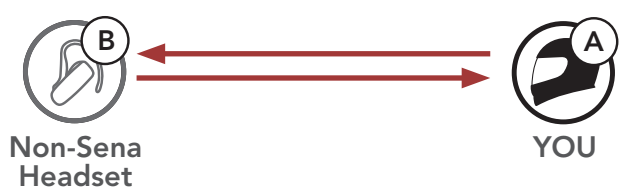

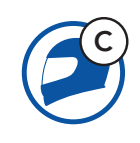

3. The other Bluetooth system **(C)** may join the intercom by making an intercom call to **you (A)**.

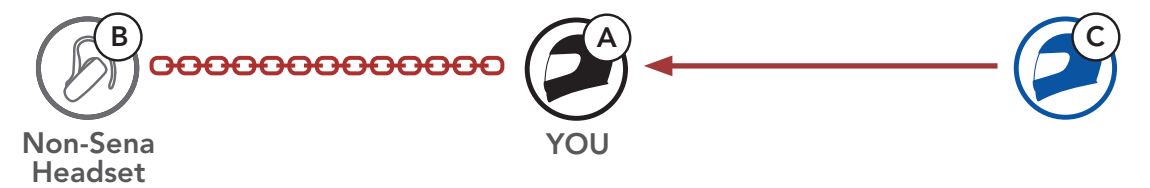

 Now you (A), non-Sena Bluetooth headset (B), and the other Bluetooth system (C) are having a Three-Way Conference Intercom.

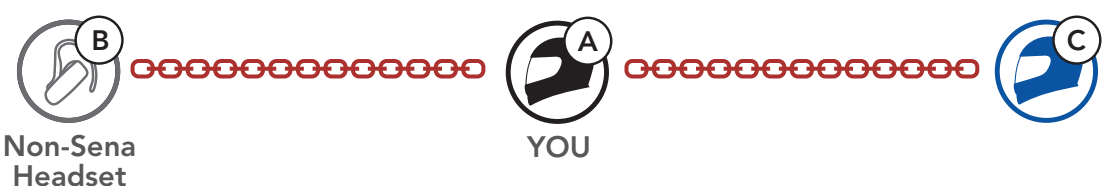

# 9.3.2 Four-Way Universal Intercom

You may make the **Four-Way Universal Intercom** call the same way as a normal **Four-Way Intercom** call.

You may make a **Four-Way Universal Intercom** connection with a couple of different configurations,

- 1) two Bluetooth systems and two non-Sena Bluetooth headsets or
- 2) three Bluetooth systems and one non-Sena Bluetooth headset.

## Four-Way Universal Intercom Case 1

1) You (A), a non-Sena Bluetooth headset (B), another Bluetooth system (C), and a non-Sena Bluetooth headset (D).

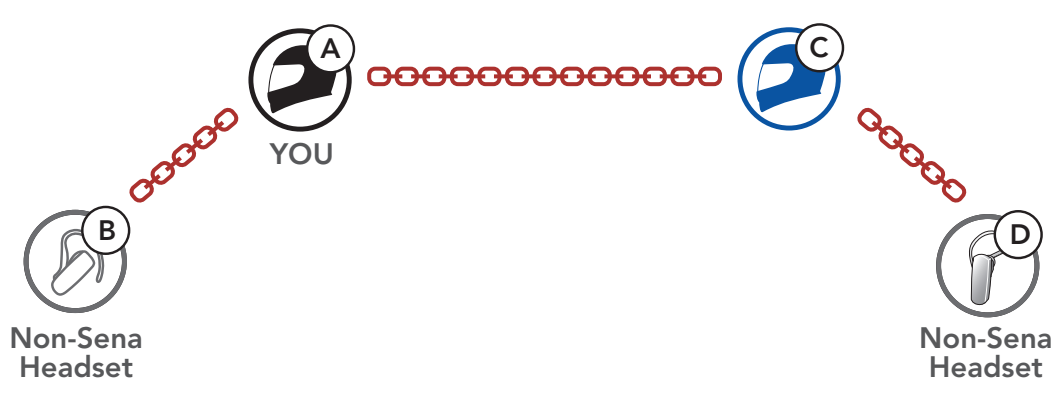

## Four-Way Universal Intercom Case 2

2) You (A), a non-Sena Bluetooth headset (B), and two other Bluetooth systems (C and D).

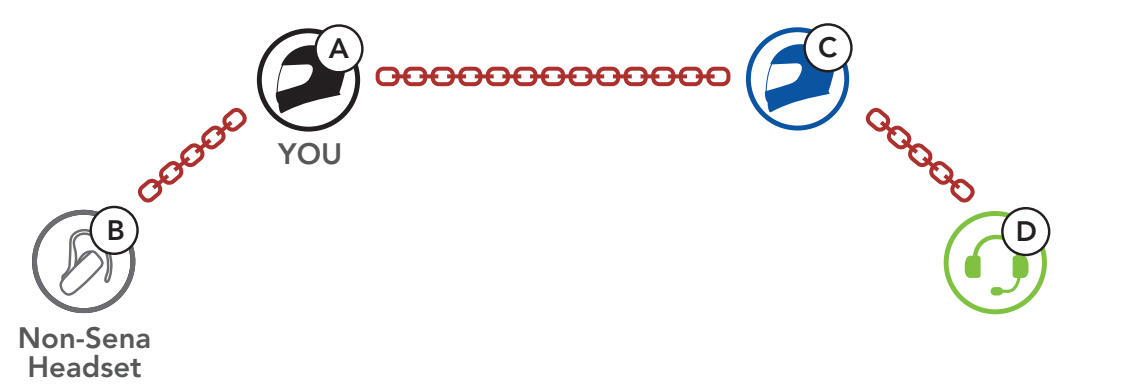

# 9.4 Mesh Intercom Conference with Two-way Universal Intercom Participant

Users can use the existing **Two-way Universal Intercom** and **Mesh Intercom** function at the same time. In this case, it is recommended to communicate with **non-Sena headset** via **Two-way Universal Intercom** connection and use **Mesh Intercom** between **Bluetooth systems**.

A user who is in **Open Mesh** or **Group Mesh** when using **Mesh Intercom** is able to include one **Universal Intercom friend**. You can start a **Two-way Universal Intercom** conversation with your **Universal Intercom Friend** to include it in the **Mesh**.

# **10. USING THE FM RADIO**

# 10.1 FM Radio On/Off

FM Radio On

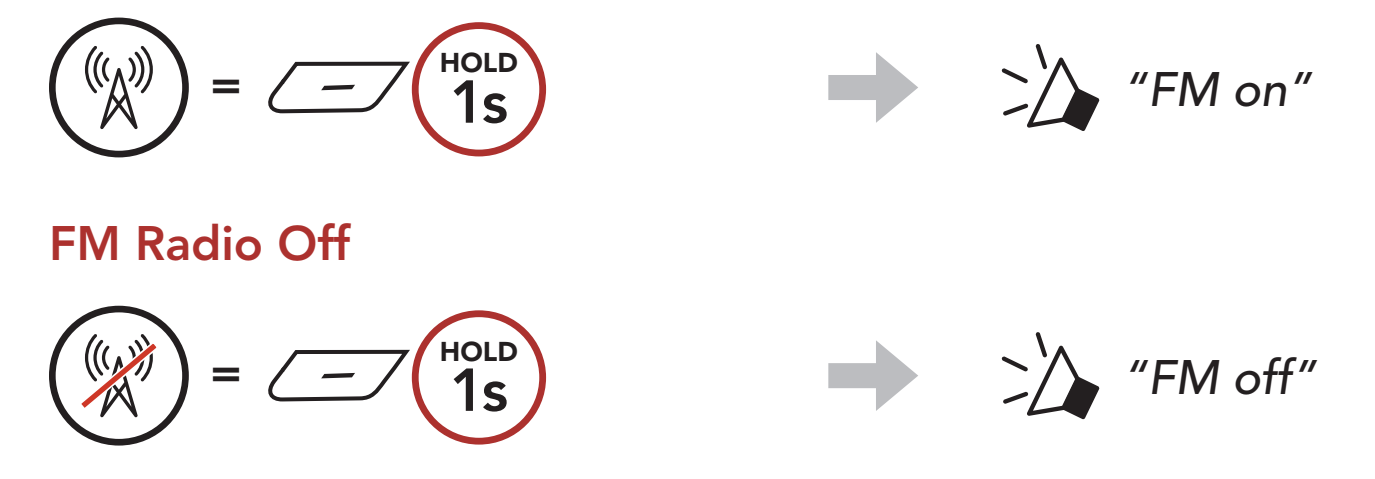

# 10.2 Seek and Save Radio Stations

The "Seek" feature searches for radio stations.

1. Search for radio stations.

Seek Stations Forward

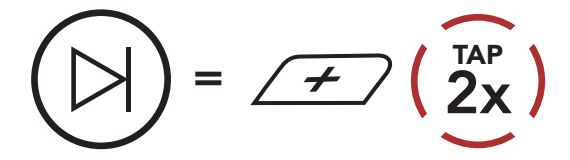

2. Save the current station.

### **Enter Preset Selection Mode**

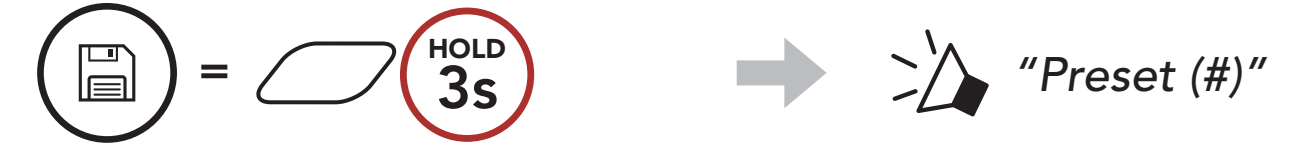

3. Navigate through the preset numbers that you want to store. Navigate Forward/Backward Through Preset Stations

# 

4. Save the station in the preset number you choose or delete the station from memory.

Save Station to the Preset Number

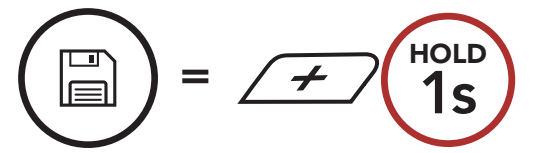

Delete Station from Memory

Seek Stations Backward

=  $(2x)^{TAP}$ 

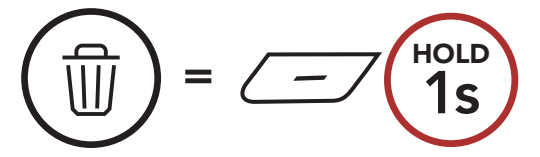

# 10.3 Scan and Save Radio Stations

The **"Scan"** function automatically searches for radio stations, starting with the current station's frequency, then up from there.

1. Scan for stations.

### **Start Scanning**

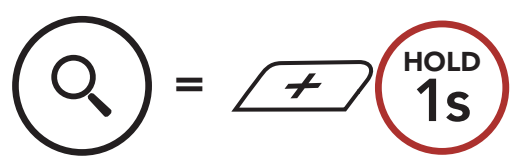

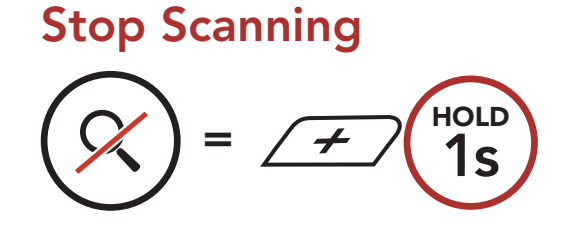

- 2. The Sena tuner pauses at each station it finds for **8 seconds** before moving to the next.
- 3. Save the current station. The station will be saved as the next preset number.

### Save the Current Station

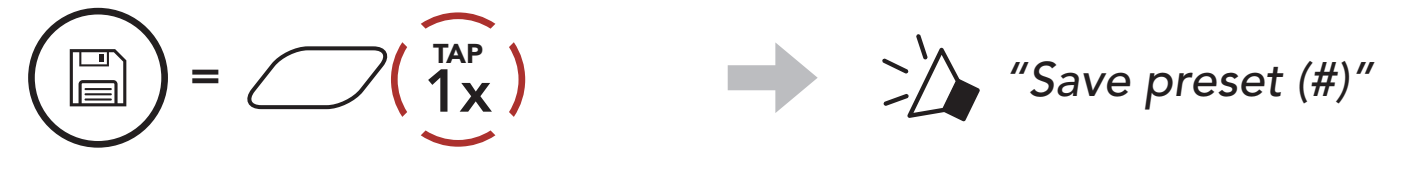

**Note:** You can use the **SENA MOTORCYCLES App** to save the preset stations.

# 10.4 Temporary Station Preset

The **Temporary Preset** feature automatically finds and saves the nearest 10 radio stations without changing your existing preset stations.

1. Automatically find and save 10 stations.

### **Temporary Stations**

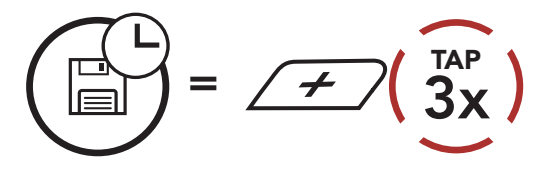

2. The temporary preset stations will be cleared when the Bluetooth

#### system reboots.

# 10.5 Navigating Preset Stations

Using the methods above, up to 10 radio stations can be stored. You can navigate through the saved stations.

**Navigate through Preset Stations** 

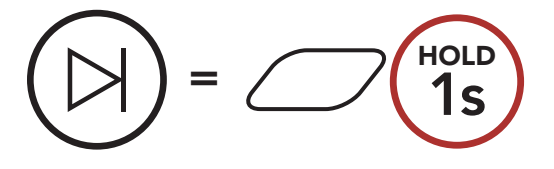

# **11. LED TAILLIGHT**

You can control the LED Taillight through the **SENA MOTORCYCLES App**.

• Mode : Solid / Night Flash / Day Flash / Off

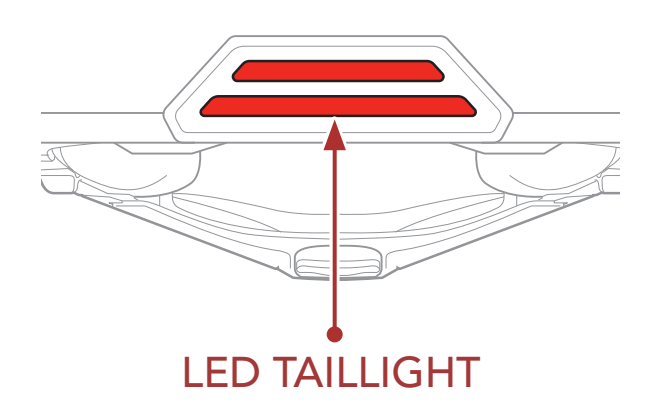

# **12. VOICE COMMAND**

The **Voice Command** of the Bluetooth system allows you to operate certain operations by simply using your voice. You can control the Bluetooth system completely handsfree using the voice recognition. Multi-language Voice Command supports **English**, **French**, **German**, **Spanish**, **Italian**, **Chinese**, **Japanese**, **and Russian**.

#### Speak a Voice Command List

| Mode Status                                             | Function                                        | Voice Command                             |
|---------------------------------------------------------|-------------------------------------------------|-------------------------------------------|
|                                                         | Check battery                                   | "Hey Sena, Check Battery"                 |
|                                                         | Volume Up                                       | "Hey Sena, Volume Up"                     |
| Standby/<br>Bluetooth<br>Intercom/Mesh<br>Intercom/FM   | Volume Down                                     | "Hey Sena, Volume Down"                   |
|                                                         | Phone Pairing                                   | "Hey Sena, Phone Pairing"                 |
| Radio/Music                                             | Bluetooth Intercom Pairing                      | "Hey Sena, Pairing Intercom"              |
|                                                         | Start/End each<br>Bluetooth Intercom            | "Hey Sena, Intercom<br>[one, two, three]" |
| Standby/<br>Bluetooth<br>Intercom/FM<br>Radio/Music     | Turn on Mesh Intercom                           | "Hey Sena, Mesh On"                       |
|                                                         | Turn off Mesh Intercom                          | "Hey Sena, Mesh Off"                      |
|                                                         | Mesh Grouping                                   | "Hey Sena, Mesh Grouping"                 |
| Mesh Intercom                                           | Switch to Open Mesh                             | "Hey Sena, Open Mesh"                     |
|                                                         | Switch to Group Mesh                            | "Hey Sena, Group Mesh"                    |
|                                                         | End the Bluetooth Intercom<br>and Mesh Intercom | "Hey Sena, End Intercom"                  |
| Standby/<br>Bluetooth<br>Intercom/Mesh<br>Intercom      | Play Music                                      | "Hey Sena, Play Music"                    |
| Intercom<br>Standby/<br>Intercom/Mesh<br>Intercom/Music | Turn on FM radio                                | "Hey Sena, FM Radio On"                   |

| Mode Status       | Function                                                              | Voice Command            |
|-------------------|-----------------------------------------------------------------------|--------------------------|
| Music/EM Padia    | <ul><li>FM - Next Preset</li><li>Music - Next Track</li></ul>         | "Hey Sena, Next"         |
|                   | <ul><li>FM - Previous Preset</li><li>Music - Previous Track</li></ul> | "Hey Sena, Previous"     |
| Music             | Pause Music                                                           | "Hey Sena, Stop Music"   |
| FM Radio          | Turn off FM Radio                                                     | "Hey Sena, FM Radio Off" |
| Answer an Incom   | ing Call                                                              | "Answer"                 |
| Ignore an Incomir | ng Call                                                               | "Ignore"                 |

#### Note:

- You can set a language to another language by using the **Headset** Language feature on the SENA MOTORCYCLES App.
- If you set a language that does not support voice commands, the voice command will works only with English commands.
- You can see the another language's voice command list on the **SENA MOTORCYCLES App**.
- **Voice command** performance may vary based on the environmental conditions.

# **13. FUNCTION PRIORITY**

The Bluetooth system operates in the following order of priority:

- (highest) Mobile phoneMesh Intercom/Bluetooth IntercomMusic sharing via Bluetooth stereoFM radio
- (lowest) Bluetooth stereo music

A lower-priority function gets interrupted by a higher-priority function. For example, stereo music will be interrupted by an **Intercom Conversation**; an **Intercom Conversation** will be interrupted by an incoming mobile phone call.

# **14. FIRMWARE UPGRADES**

# 14.1 Wi-Fi-Enabled for Automatic Firmware Update

You can automatically install any available firmware updates to your Bluetooth system via a wireless network.

### Built-in Wi-Fi in the Bluetooth System

- IEEE 802.11 b/g/n
- Working distance: Within 10 m

## 14.1.1 Connecting to the Bluetooth System

Firmware will be upgraded automatically when the **Bluetooth system** is charging. If you want to upgrade the firmware, you must first change the settings in the **SENA MOTORCYCLES App**.

- 1. Connect the helmet to the USB charger (5 V/1 A), the **Bluetooth system** will power off automatically.
- 2. The **built-in Wi-Fi** automatically turns on and the red LED flashes quickly.

#### Note:

- Any 3rd party USB charger (5 V/1 A) can be used for firmware updates if the charger is approved by either the FCC, CE, or IC.
- Do not connect the **Bluetooth system** to a USB port on your PC to update the firmware.
- Do not disconnect the **USB Cable** while updating the firmware. Doing so may damage the product.
- Do not turn the **Bluetooth system** on while updating the firmware. Doing so may damage the product.

# 14.1.2 Connection Setup

- 1. Open the **SENA MOTORCYCLES App**.
- 2. Tap the Menu button (()) in the top-right corner of the screen and select **Update via WiFi**.
- 3. Follow the **instructions** on the **SENA MOTORCYCLES App** to connect the **built-in Wi-Fi** to a Wi-Fi access point.

**Note:** To change the Wi-Fi access point, execute **Wi-Fi Reset** then repeat the steps above.

# 14.1.3 LED Description

### **Charging & Wi-Fi Status LED**

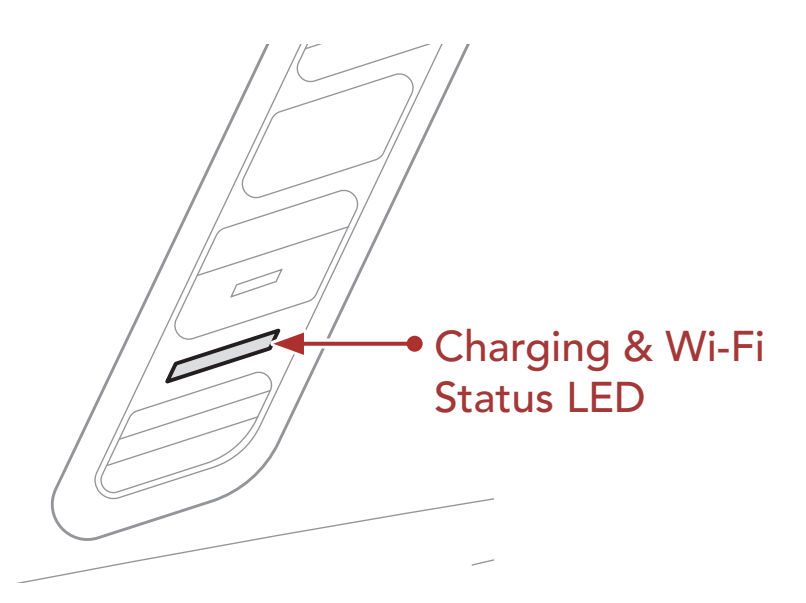

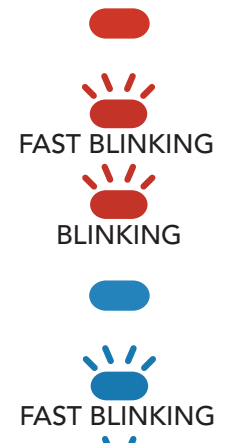

BLINKING

Charging & disconnected from a Wi-Fi access point Charging & searching for a Wi-Fi access point Charging & connected to a Wi-Fi access point Fully charged & disconnected from a Wi-Fi access point Fully charged & searching for a Wi-Fi access point Fully charged & connected to a Wi-Fi access point

## Firmware Upgrade Status LED

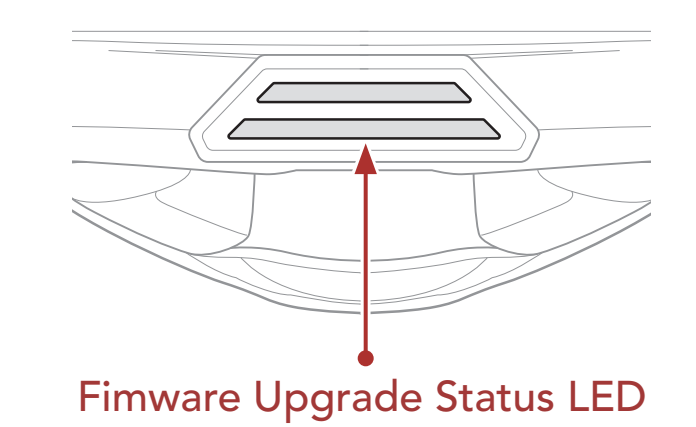

### **Upgrading Firmware**

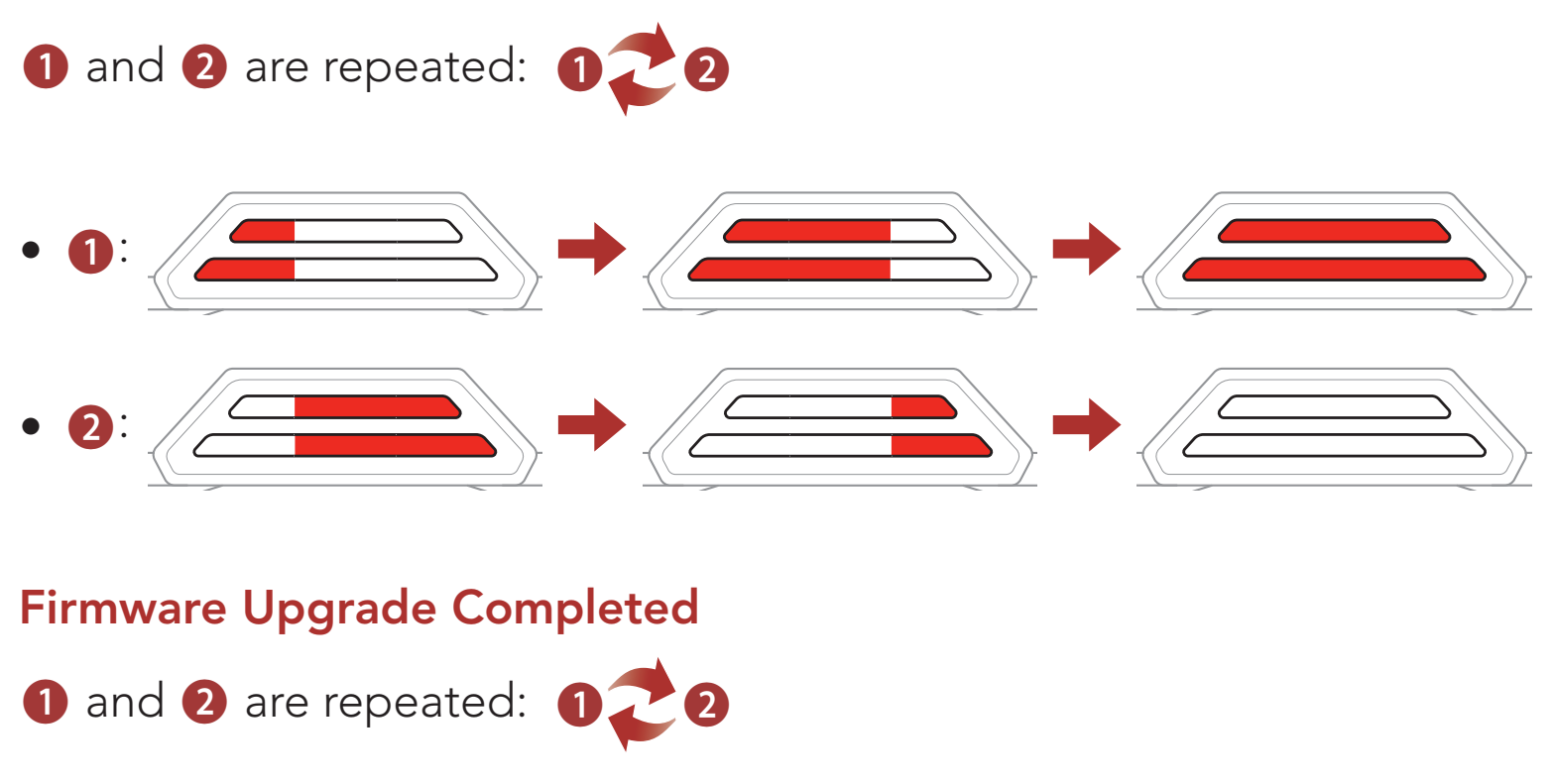

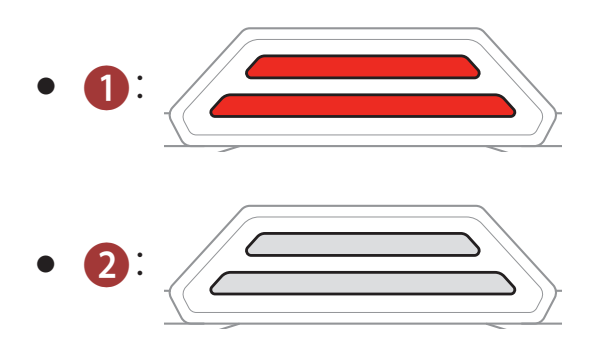

### 14.1.4 Wi-Fi Reset

The **built-in Wi-Fi** setting will be restored to the factory default settings, which include the **Wi-Fi configuration setup**, the **firmware setup**, and

#### the language setup.

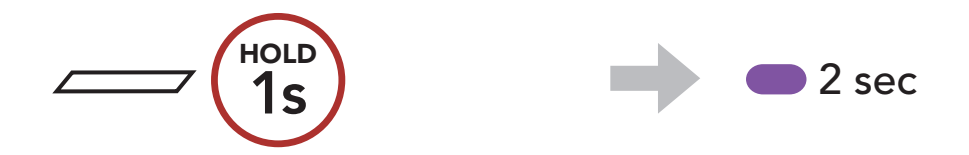

# **Note: Wi-Fi Reset** is only possible when the Bluetooth system is being charged.

# **15. CONFIGURATION SETTING**

# 15.1 Bluetooth System Configuration Menu

# Accessing the Configuration Menu

Navigating Between Menu Options

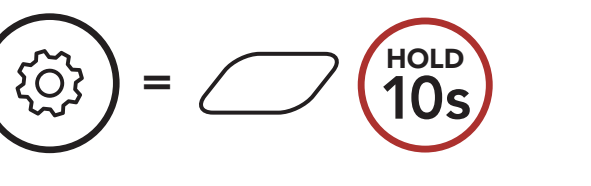

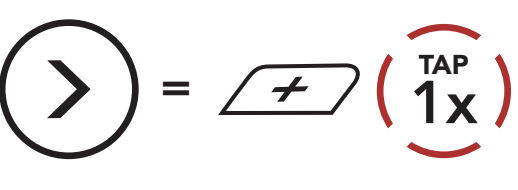

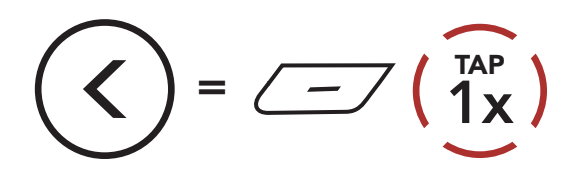

#### **Execute Menu Options**

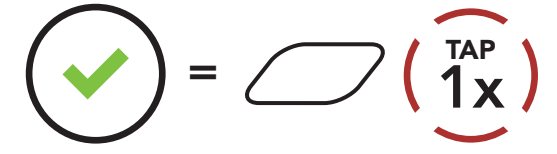

### **Bluetooth System Configuration Menu**

| Voice Configuration Menu    | Tap the Center Button |
|-----------------------------|-----------------------|
| Mobile Phone Pairing        | None                  |
| Second Mobile Phone Pairing | None                  |
| Phone Selective Pairing     | None                  |
| Media Selective Pairing     | None                  |
| GPS Pairing                 | None                  |
| Delete All Pairings         | Execute               |
| Remote Control Pairing      | Execute               |
| Universal Intercom Pairing  | Execute               |
| Factory Reset               | Execute               |
| Exit Configuration          | Execute               |

# 15.1.1 Delete All Pairings

You can delete all Bluetooth pairing information of the Bluetooth system.

# 15.1.2 Remote Control Pairing

You can remotely control the Bluetooth system using **Sena Remote Control devices** (sold separately).

- 1. Turn on the Bluetooth system and the Remote Control device.
- 2. Execute Remote Control Pairing.
- 3. Enter pairing mode in the Remote Control device. The Bluetooth system will automatically connect with the Remote Control device in pairing mode.

# 15.2 Software Configuration Setting

You can change the settings of the Bluetooth system through the **SENA MOTORCYCLES App**.

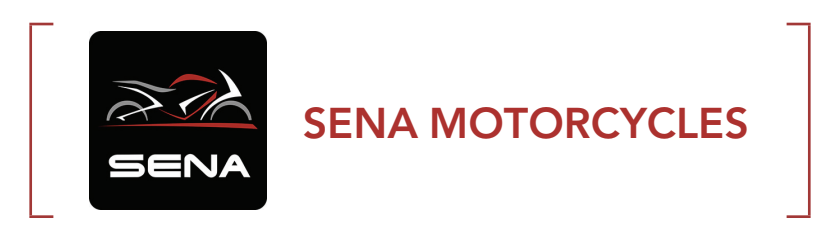

# 15.2.1 Headset Language

You can select the device language. The selected language is maintained even when the Bluetooth system is rebooted.

# 15.2.2 Audio Equalizer (Default: Music Balance)

Increase or decrease the decibel level of different frequency ranges of audio.

- **Music Balance** will adjust frequency response that gives the most natural balance between lows, mids, and highs.
- **Music Enhanced** will lower midrange frequencies slightly.
- **Voice** will increase midrange frequencies of the human voice and cut environmental noise for better clarity with voice communication.
- **Bass Boost** will increase the bass range of audio (130 Hz and below).
- **Treble Boost** will increase the high range of audio (6 kHz and above).

# 15.2.3 VOX Phone (Default: Enable)

If this feature is enabled, you can answer incoming calls by voice. When you hear a ringtone for an incoming call, you can answer the phone by saying a word such as **"Hello"** loudly or by blowing air into the microphone. **VOX Phone** is temporarily disabled if you are connected to intercom. If this feature is disabled, you have to tap the **Center Button** to answer an incoming call.

# 15.2.4 VOX Intercom (Default: Disable)

If this feature is enabled, you can initiate an intercom conversation with the last connected intercom friend by voice. When you want to start intercom, say a word such as **"Hello"** loudly or blow air into the microphone. If you start an intercom conversation by voice, the intercom terminates automatically when you and your intercom friend remain silent for 20 seconds. However, if you manually start an intercom conversation by tapping the **Center Button**, you have to terminate the intercom conversation manually. However, if you start the intercom by voice and end it manually by tapping the **Center Button**, you will not be able to start intercom by voice temporarily. In this case, you have to tap the **Center Button** to restart the intercom. This is to prevent repeated unintentional intercom connections by strong wind noise. After rebooting the Bluetooth system, you can start intercom by voice again.

# 15.2.5 VOX Sensitivity (Default: 3)

**VOX Sensitivity** can be adjusted depending on your riding environment. **Level 5** is the highest sensitivity setting and **level 1** is the lowest.

## 15.2.6 HD Intercom (Default: Enable)

**HD Intercom** enhances the two-way intercom audio from normal quality to HD quality. **HD Intercom** will become temporarily disabled when you enter into a multi-way intercom. If this feature is disabled, the two-way intercom audio will change to normal quality.

#### Note:

- The intercom distance of **HD Intercom** is relatively shorter than that of normal intercom.
- HD Intercom will become disabled temporarily when Bluetooth Intercom Audio Multitasking is enabled.

# 15.2.7 HD Voice (Default: Enable)

**HD Voice** allows you to communicate in high-definition during phone calls. This feature increases the quality so that the audio will be crisp and clear during phone call conversations. If this feature is enabled, incoming phone calls will interrupt intercom conversations and audio from the SR10 will not be heard during intercom conversations. **Three-Way Conference Phone Call with Intercom Participant** will not be available if **HD Voice** is enabled.

#### Note:

- Refer to the manufacturer of your Bluetooth device that will be connected to the Bluetooth system to see if it supports **HD Voice**.
- HD Voice is active only when Bluetooth Intercom Audio Multitasking is disabled.

#### Bluetooth Intercom Audio Multitasking (Default: Disabled) 15.2.8

Audio Multitasking (Bluetooth Intercom Audio Multitasking and Mesh Intercom Audio Multitasking) allows you to have an intercom conversation while simultaneously listening to music, FM radio, or GPS instructions. The overlaid audio is played in the background with reduced volume whenever there is an intercom conversation and will return to normal volume once the conversation is finished.

The Mesh Intercom Audio Multitasking feature is always on.

#### Note:

- For Bluetooth Intercom Audio Multitasking to work properly, you need to power the Bluetooth system off and on. Please restart the Bluetooth system.
- Bluetooth Intercom Audio Multitasking will be activated during two-way intercom conversations with a Bluetooth system that also supports this feature.
- Some GPS devices may not support this feature.
- The Audio Multitasking feature can be configured through the Intercom-Audio Overlay Sensitivity and the Audio Overlay Volume Management settings.

#### Intercom-Audio Overlay Sensitivity (Default: 3) 15.2.9

The music, FM radio and GPS volume will be lowered to play in the background if you talk over the intercom while the overlaid audio is playing. You can adjust the intercom sensitivity to activate this background audio mode. Level 1 has the lowest sensitivity and level 5 has the highest sensitivity.

Note: If your voice is not louder than the sensitivity of the selected level, the overlaid audio will not be lowered.

# 15.2.10 Audio Overlay Volume Management (Default: Disable)

The music, FM radio and GPS overlaid audio reduces in volume whenever there is an ongoing intercom conversation. If Audio Overlay Volume Management is enabled, the volume level of the overlaid audio will not be reduced during an intercom conversation.

# 15.2.11 Smart Volume Control (Default: Disable)

Enabling **Smart Volume Control** automatically changes the level of the speaker volume based on the level of the environment noise. You can enable it by setting the sensitivity to **low**, **medium** or **high**.

# 15.2.12 Sidetone (Default: Disable)

**Sidetone** is audible feedback of your own voice. It helps you to naturally speak at the correct level according to varying helmet noise conditions. If this feature is enabled, you can hear what you are speaking during an intercom conversation or a phone call.

# 15.2.13 Voice Prompt (Default: Enable)

You can disable **Voice Prompts** by software configuration settings, but the following voice prompts are always on.

- Bluetooth system configuration settings menu, battery level indicator, speed dial, FM radio functions

# 15.2.14 RDS AF Setting (Default: Disable)

**Radio Data System (RDS) Alternative Frequency (AF) Setting** allows a receiver to re-tune to the second frequency location when the first signal becomes too weak. With RDS AF enabled on the receiver, a radio station with more than one frequency can be used.

# 15.2.15 FM Station Guide (Default: Enable)

When **FM Station Guide** is enabled, FM station frequencies are given by voice prompts as you select preset stations. When **FM Station Guide** is disabled, the voice prompts on FM station frequencies will not be given as you select preset stations.

#### 15.2.16 Advanced Noise Control<sup>™</sup> (Default: Enable)

When **Advanced Noise Control** is enabled, the background noise is reduced during an intercom conversation. When it is disabled, the background noise is mixed with your voice during intercom.

# 15.2.17 Region Selection

You can select the proper FM frequency range for your location. Using the region setting, you can optimize the seek function to avoid unnecessary frequency ranges.

| Region                                        | Frequency range  | Step      |
|-----------------------------------------------|------------------|-----------|
| Worldwide                                     | 76.0 ~ 108.0 MHz | ± 100 kHz |
| North America,<br>South America and Australia | 87.5 ~ 107.9 MHz | ± 200 kHz |
| Asia and Europe                               | 87.5 ~ 108.0 MHz | ± 100 kHz |
| Japan                                         | 76.0 ~ 95.0 MHz  | ± 100 kHz |

# **16. TROUBLESHOOTING**

Please visit **sena.com** for more troubleshooting information.

Customer Support: <u>sena.com</u>

#### **Fault Reset** 16.1

When the Bluetooth system is not working properly, you can easily reset the unit:

- 1. Locate the Pinhole Fault Reset Button above the Magnetic DC Power Charging & Firmware Upgrade Port.
- 2. Gently insert a paper clip into the hole and press and Pinhole Fault **Reset Button** with light pressure.

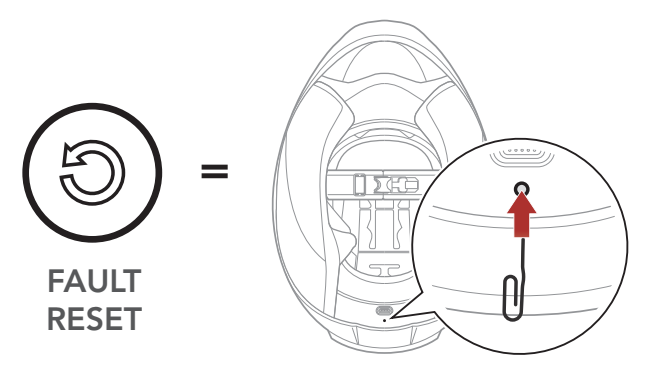

3. The Bluetooth system will shut down.

Note: Fault Reset will not restore the Bluetooth system to factory default settings.

#### 16.2 **Factory Reset**

To erase all of your settings and start fresh, the Bluetooth system can be restored to factory default settings using the Factory Reset feature.

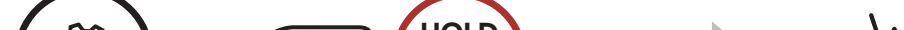

HOLD 10s "Configuration menu"  $7\left(\frac{TAP}{2x}\right)$ 2. "Factory reset" "Headset reset, good-bye"  $1^{\text{TAP}}$ 

# **17. MAINTENANCE AND CARE**

# 17.1 Outer Shell

Use a soft cloth and a small amount of water to remove bugs from the exterior.

**Note:** Never use gasoline, diesel fuel, thinners or solvents to clean the helmet. These substances can cause serious damage to the helmet, even though the resulting damage may not be visible. The full safety function of the helmet can then no longer be guaranteed.

# 17.2 Inner Lining

The inner lining of the helmet is completely removable. Its headliner can be washed by hand using mild soap at a maximum temperature of 30°C (86°F). Allow the lining to dry at room temperature.

# 17.3 Storing the Helmet

Store the helmet in a dry, dark, well-ventilated location, out of the reach of children and animals. Always position the helmet so that it cannot fall to the floor. Damage that occurs in this way is not covered by the warranty.

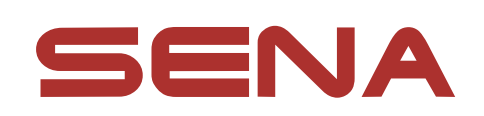

## Copyright © 2022 Sena Technologies, Inc. All rights reserved.

© 1998–2022 Sena Technologies, Inc. All rights reserved.

Sena Technologies, Inc. reserves the right to make any changes and improvements to its product without providing prior notice.

Sena™ is a trademark of Sena Technologies, Inc. or its subsidiaries in the USA and other countries. SF1<sup>™</sup>, SF2<sup>™</sup>, SF4<sup>™</sup>, SFR<sup>™</sup>, SRL<sup>™</sup>, Momentum<sup>™</sup>, Momentum INC<sup>™</sup>, Momentum Lite<sup>™</sup>, Momentum Pro<sup>™</sup>, Momentum INC Pro<sup>™</sup>, Momentum EVO<sup>™</sup>, Cavalry<sup>™</sup>, Latitude SR<sup>™</sup>, Latitude SX<sup>™</sup>, Latitude S1<sup>™</sup>, 30K<sup>™</sup>, 33i™, 50S™, 50R™, 50C™, 5S™, 20S EVO™, 20S™, 10S™, 10C™, 10C PRO<sup>™</sup>, ProRide EVO<sup>™</sup>, 10C EVO<sup>™</sup>, 10U<sup>™</sup>, 10Upad<sup>™</sup>, 10R<sup>™</sup>, ACS10<sup>™</sup>, C1<sup>™</sup>, 3S<sup>™</sup>, 3S PLUS<sup>™</sup>, SMH5<sup>™</sup>, SMH5-FM<sup>™</sup>, SMH5 MultiCom<sup>™</sup>, SMH10<sup>™</sup>, SMH10R<sup>™</sup>, SPH10<sup>™</sup>, SPH10H-FM<sup>™</sup>, Savage<sup>™</sup>, Prism Tube WiFi<sup>™</sup>, Prism<sup>™</sup>, Bluetooth Audio Pack for GoPro<sup>®</sup>, Impulse<sup>™</sup>, R1<sup>™</sup>, R1 EVO<sup>™</sup>, R1 EVO CS<sup>™</sup>, R2<sup>™</sup>, R2 EVO<sup>™</sup>, R2X<sup>™</sup>, M1<sup>™</sup>, M1 EVO<sup>™</sup>, RUMBA<sup>™</sup>, RC1<sup>™</sup>, RC3<sup>™</sup>, RC4<sup>™</sup>, Stryker<sup>™</sup>, Handlebar Remote<sup>™</sup>, Wristband Remote<sup>™</sup>, PowerPro Mount<sup>™</sup>, Powerbank<sup>™</sup>, FreeWire<sup>™</sup>, WiFi Docking Station<sup>™</sup>, WiFi Sync Cable<sup>™</sup>, WiFi Adapter<sup>™</sup>, +mesh<sup>™</sup>, +Mesh Universal<sup>™</sup>, MeshPort Blue<sup>™</sup>, MeshPort Red<sup>™</sup>, MeshPort Black<sup>™</sup>, Econo<sup>™</sup>, OUTRUSH<sup>™</sup>, OUTRUSH R<sup>™</sup>, OUTSTAR<sup>™</sup>, OUTSTAR S<sup>™</sup>, OUTFORCE<sup>™</sup>, OUTRIDE<sup>™</sup>, EcoCom<sup>™</sup>, Parani A10<sup>™</sup>, Parani A20<sup>™</sup>, Parani M10<sup>™</sup>, pi<sup>™</sup>, Snowtalk<sup>™</sup>, Snowtalk2<sup>™</sup>, SR10<sup>™</sup>, SR10i<sup>™</sup>, SM10<sup>™</sup>, SPIDER RT1<sup>™</sup>, SPIDER ST1<sup>™</sup>, X1<sup>™</sup>, X1 Pro<sup>™</sup>, X1S™, Expand™, Expand Boom™, Bluetooth Mic & Intercom™, Tufftalk™, Tufftalk Lite™, Tufftalk M™ are trademarks of Sena Technologies, Inc. or its subsidiaries. These trademarks may not be used without the express permission of Sena.

GoPro<sup>®</sup> is a registered trademark of Woodman Labs of San Mateo,

California. Sena Technologies, Inc. ("Sena") is not affiliated with Woodman Labs, Inc. The Sena Bluetooth Pack for GoPro<sup>®</sup> is an aftermarket accessory specially designed and manufactured by Sena Technologies, Inc. for the GoPro<sup>®</sup> Hero3 and Hero4 allowing for Bluetooth capabilities.

The Bluetooth<sup>®</sup> word mark and logos are owned by the Bluetooth SIG, Inc. and any use of such marks by Sena is under license. iPhone<sup>®</sup> and iPod<sup>®</sup> touch are registered trademarks of Apple Inc.

Address: 152 Technology Drive Irvine, CA 92618

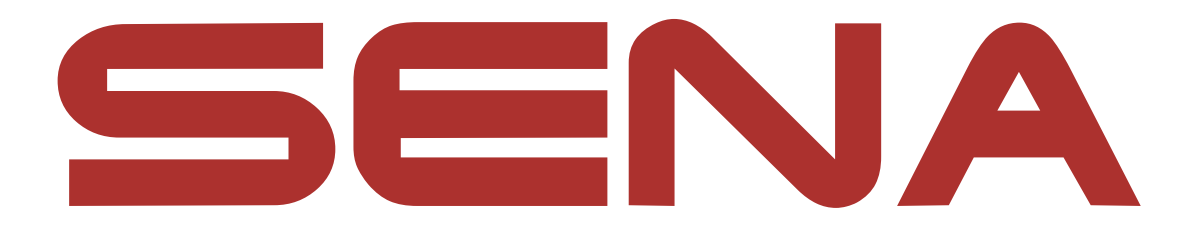

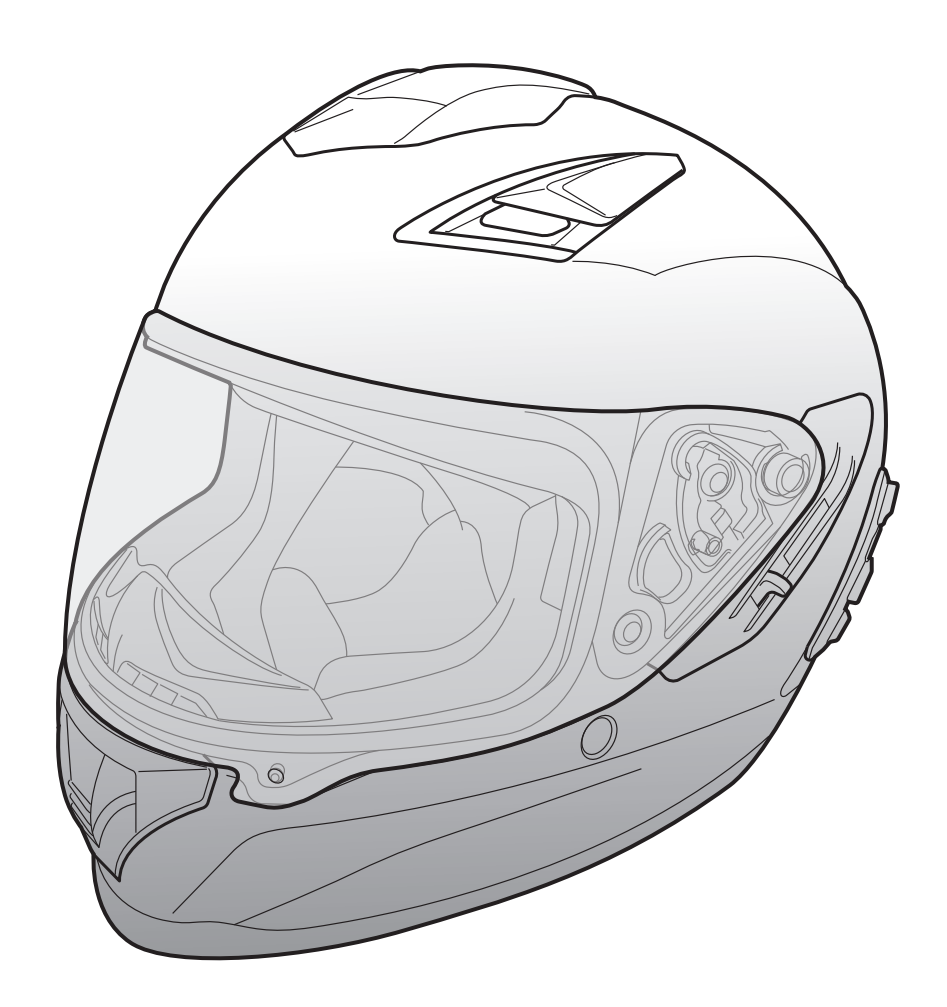

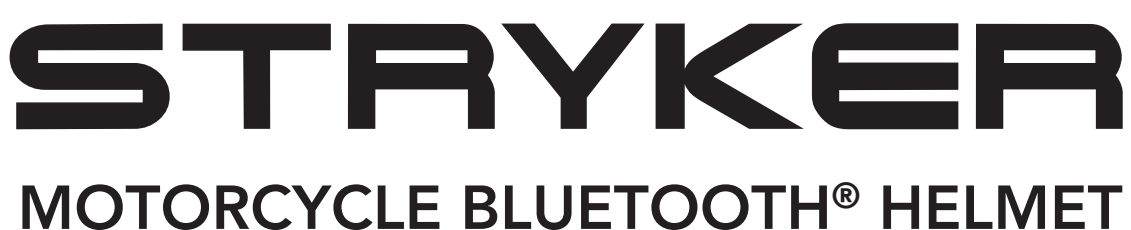

WITH MESH INTERCOM™

– SOUND BY – harman/kardon<sup>®</sup>

# **GUÍA DEL USUARIO**

Version 1.0.0

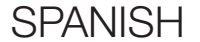

# **CONTINUACIÓN DEL ÍNDICE**

| 1.   | ACERCA DEL STRYKER                              | 8  |
|------|-------------------------------------------------|----|
| 1.1  | Características del producto                    | 8  |
| 1.2  | Información general                             | 9  |
| 1.3  | Detalles del producto                           | 10 |
| 1.4  | Partes interiores desmontables                  | 11 |
| 1.5  | Contenidos del envase                           | 12 |
| 1.6  | Ventilación                                     | 12 |
|      |                                                 |    |
| 2.   | LLEVAR EL CASCO                                 | 13 |
| 2.1  | Ponerse el casco                                | 13 |
| 2.2  | Quitarse el casco                               | 13 |
| 2.3  | Retirar la visera de protección                 | 14 |
| 2.4  | Instalación de la visera de protección          | 14 |
| 2.5  | Extracción del cubrenariz                       | 15 |
| 2.6  | Instalación del cubrenariz                      | 15 |
| 2.7  | Sustitución de las almohadillas para las orejas | 15 |
| 2.8  | Retirar los acolchados internos                 | 16 |
| 2.9  | Instalar los acolchados internos                | 16 |
| 2.10 | Retirar el acolchado interior                   | 17 |
| 2.11 | Instalar el acolchado interior                  | 17 |
| 2.12 | Retirar la visera solar interior                | 18 |

# 2.13 Instalar la visera solar interior

2.14 Inspección del casco antes de la conducción 19

2.14.1 Comprobar el exterior

2.14.2 Comprobar el barbiquejo

# 2.15 Comprobar la visera de protección

20

18

19

19

| 3.  | INICIO                                                         | 21              |
|-----|----------------------------------------------------------------|-----------------|
| 3.1 | Software Sena descargable<br>3.1.1 Aplicación SENA MOTORCYCLES | <b>21</b><br>21 |
| 3.2 | Carga                                                          | 21              |
| 3.3 | Leyenda:                                                       | 22              |
| 3.4 | Encendido y apagado                                            | 22              |
| 3.5 | Comprobación del nivel de batería                              | 22              |
| 3.6 | Ajuste de volumen                                              | 22              |

#### **EMPAREJAMIENTO DEL SISTEMA BLUETOOTH** 4. **CON OTROS DISPOSITIVOS BLUETOOTH** 23

| 4.1 | Empa                             | rejar teléfono                                                                                                    | 23                    |
|-----|----------------------------------|----------------------------------------------------------------------------------------------------|-----------------------|
|     | 4.1.1                            | Emparejamiento inicial del Stryker                                                                                                    | 23                    |
|     | 4.1.2                            | Emparejamiento con el Stryker apagado                                                                                                    | 24                    |
|     | 4.1.3                            | Emparejamiento con el Stryker encendido                                                                                                    | 25                    |
| 4.2 | Empa<br>Segur                    | rejamiento de segundo teléfono móvil -<br>ndo teléfono móvil, GPS y SR10                                                                                  | 25                    |
|     |                                  |                                                                                                    |                       |
| 4.3 | Empa<br>libres                   | rejamiento selectivo avanzado: manos<br>o estéreo A2DP                                                                                                    | 26                    |
| 4.3 | Empa<br>libres<br>4.3.1          | rejamiento selectivo avanzado: manos<br>o estéreo A2DP<br>Emparejamiento selectivo de teléfono: perfil<br>de manos libres                                 | <b>26</b><br>26       |
| 4.3 | Empa<br>libres<br>4.3.1<br>4.3.2 | rejamiento selectivo avanzado: manos<br>o estéreo A2DP<br>Emparejamiento selectivo de teléfono: perfil<br>de manos libres<br>Emparejar medio: perfil A2DP | <b>26</b><br>26<br>26 |

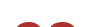

28

28

#### **USO DEL TELÉFONO MÓVIL** 5.

28

#### Realizar y responder llamadas 5.1

- Siri y Asistente de Google 5.2
- 5.3 Marcación Rápida 28
  - 5.3.1 Asignar preconfiguraciones de marcación rápida 28
  - Utilizar preconfiguraciones de marcación rápida 5.3.2 29
| 6.  | MÚSI                                                                | CA EN ESTÉREO                                           | 30 |
|-----|---------------------------------------------------------------------|---------------------------------------------------------|----|
| 6.1 | Música en estéreo Bluetooth                                         |                                                         | 30 |
| 6.2 | Compartir música                                                    |                                                         |    |
|     | 6.2.1                                                               | Compartir música mediante intercomunicador<br>Bluetooth | 31 |
|     | 6.2.2                                                               | Compartir música mediante Mesh Intercom                 | 31 |
| 7.  | MESH                                                                | I INTERCOM                                              | 32 |
| 7.1 | ¿Qué                                                                | es Mesh Intercom?                                       | 32 |
|     | 7.1.1                                                               | Open Mesh                                               | 33 |
|     | 7.1.2                                                               | Group Mesh                                              | 33 |
| 7.2 | Inicio de Mesh Intercom                                             |                                                         | 34 |
| 7.3 | Uso d                                                               | le la Mesh en Open Mesh                                 | 34 |
|     | 7.3.1                                                               | Ajuste de canal (valor predeterminado: canal 1)         | 34 |
| 7.4 | Uso de la Mesh en Group Mesh                                        |                                                         | 35 |
|     | 7.4.1                                                               | Creación de una Group Mesh                              | 35 |
|     | 7.4.2                                                               | Unirse a una Group Mesh existente                       | 36 |
| 7.5 | Activar/desactivar el micrófono (valor<br>predeterminado: activado) |                                                         |    |
| 7.6 | Cambiar entre Open Mesh y Group Mesh                                |                                                         | 37 |
| 7.7 | Restablecer Mesh                                                    |                                                         | 38 |
| 8.  | INTERCOMUNICADOR BLUETOOTH                                          |                                                         |    |
| 8.1 | Empa                                                                | rejamiento de intercomunicador                          | 39 |

- 8.1.1 Usando Smart Intercom Pairing (SIP)8.1.2 Con el botón
- 8.2 Último en llegar, primero en ser atendido
  8.3 Conversación a través del intercomunicador a dos vías
  42

39

40

| 8.4                            | Intercomunicador multi-banda                                                                   |                                                                                                    |                                         |  |  |
|--------------------------------|------------------------------------------------------------------------------------------------|----------------------------------------------------------------------------------------------------|-----------------------------------------|--|--|
|                                | 8.4.1                                                                                          | Inicio de una conversación a tres vías a través<br>del intercomunicador                                                                                                | 43                                      |  |  |
|                                | 8.4.2                                                                                          | Inicio de una conversación a cuatro vías a<br>través del intercomunicador                                                                                              | 44                                      |  |  |
|                                | 8.4.3                                                                                          | Finalización de una conversación a través del<br>intercomunicador multi-banda                                                                                          | 44                                      |  |  |
| 8.5                            | Conversación telefónica a tres vías con<br>usuarios del intercomunicador 45                    |                                                                                                    |                                         |  |  |
| 8.6                            | Group Intercom                                                                                 |                                                                                                    | 46                                      |  |  |
| 8.7                            | Conversación a través de Mesh Intercom con<br>un participante de intercomunicador Bluetooth 46 |                                                                                                    |                                         |  |  |
|                                |                                                                                                |                                                                                                    |                                         |  |  |
| 9.                             | UNIV                                                                                           | ERSAL INTERCOM                                                                                                    | 48                                      |  |  |
| <b>9.</b><br>9.1               | UNIV<br>Empa<br>Unive                                                                          | ERSAL INTERCOM<br>rejamiento del Intercomunicador<br>rsal                                                                                                    | <b>48</b><br>48                         |  |  |
| <mark>9.</mark><br>9.1<br>9.2  | UNIV<br>Empa<br>Unive<br>Unive                                                                 | ERSAL INTERCOM<br>rejamiento del Intercomunicador<br>rsal<br>rsal Intercom a dos vías                                                                                  | <b>48</b><br>48<br>48                   |  |  |
| <b>9.</b><br>9.1<br>9.2<br>9.3 | UNIV<br>Empa<br>Unive<br>Unive<br>Confe                                                        | rejamiento del Intercomunicador<br>rsal<br>rsal Intercom a dos vías<br>erencia Universal Intercom                                                                      | <b>48</b><br>48<br>48<br>49             |  |  |
| <b>9.</b><br>9.1<br>9.2<br>9.3 | UNIV<br>Empa<br>Unive<br>Unive<br>Confe<br>9.3.1                                               | rejamiento del Intercomunicador<br>rsal<br>rsal Intercom a dos vías<br>erencia Universal Intercom<br>Universal Intercom a tres vías                                    | <b>48</b><br>48<br>48<br>49<br>49       |  |  |
| <b>9.</b><br>9.1<br>9.2<br>9.3 | UNIV<br>Empa<br>Unive<br>Unive<br>Confe<br>9.3.1<br>9.3.2                                      | rejamiento del Intercomunicador<br>rsal<br>rsal Intercom a dos vías<br>rencia Universal Intercom<br>Universal Intercom a tres vías<br>Universal Intercom a cuatro vías | 48<br>48<br>48<br>49<br>49<br>50        |  |  |
| 9.1<br>9.2<br>9.3<br>9.4       | UNIV<br>Empa<br>Unive<br>Unive<br>Unive<br>Confe<br>9.3.1<br>9.3.2<br>Conve<br>un pa           | rejamiento del Intercomunicador<br>rsal<br>rsal Intercom a dos vías<br>rencia Universal Intercom<br>Universal Intercom a tres vías<br>Universal Intercom a cuatro vías | <b>48</b><br>48<br>49<br>49<br>50       |  |  |
| 9.<br>9.1<br>9.2<br>9.3<br>9.4 | UNIV<br>Empa<br>Unive<br>Unive<br>Confe<br>9.3.1<br>9.3.2<br>Conve<br>un pa<br>vías            | rejamiento del Intercomunicador<br>rsal<br>rsal Intercom a dos vías<br>rencia Universal Intercom<br>Universal Intercom a tres vías<br>Universal Intercom a cuatro vías | <b>48</b><br>48<br>49<br>49<br>50<br>51 |  |  |

52 10.1 Encendido/Apagado de la radio FM 10.2 Detectar y guardar emisoras de radio 52 10.3 Buscar y guardar emisoras de radio 53 10.4 Preconfiguración temporal de emisoras 53 10.5 Navegar por las emisoras preconfiguradas 54

| 11.  | LUZ L                                      | ED TRASERA                                                  | 55 |
|------|--------------------------------------------|-------------------------------------------------------------|----|
| 12.  | CONT                                       | ROL POR VOZ                                                 | 56 |
| 13.  | PRIOF                                      | RIDAD DE LAS FUNCIONES                                      | 58 |
| 14.  | FIRM                                       | WARE ACTUALIZABLE                                           | 59 |
| 14.1 | Con Wi-Fi para actualizaciones de firmware |                                                             |    |
|      | automáticas                                |                                                             |    |
|      | 14.1.1                                     | Conexión con el sistema Bluetooth                           | 59 |
|      | 14.1.2                                     | Configuración de la conexión                                | 60 |
|      | 14.1.3                                     | Descripción del LED                                         | 60 |
|      | 14.1.4                                     | Restaurar Wi-Fi                                             | 61 |
| 15.  | AJUS                                       | TE DE LA CONFIGURACIÓN                                      | 62 |
| 15.1 | Menú                                       | de configuración del sistema Bluetooth                      | 62 |
|      | 15.1.1                                     | Borrar todos los emparejamientos                            | 63 |
|      | 15.1.2                                     | Emparejamiento de control remoto                            | 63 |
| 15.2 | Ajuste                                     | e de configuración del software                             | 63 |
|      | 15.2.1                                     | Idioma del auricular                                        | 63 |
|      | 15.2.2                                     | Ecualizador de audio                                        |    |
|      |                                            | (valor predeterminado: Balance de musica)                   | 64 |
|      | 15.2.3                                     | Teléfono VOX (valor predeterminado: activado)               | 64 |
|      | 15.2.4                                     | Intercomunicador VOX<br>(valor predeterminado: desactivado) | 64 |

- 15.2.5Sensibilidad VOX (valor predeterminado: 3)65
- 15.2.6Intercomunicador HD<br/>(valor predeterminado: activado)65
- 15.2.7 Voz HD (valor predeterminado: activado)
- 15.2.8 Audio Multitasking de intercomunicador Bluetooth (valor predeterminado: desactivado) 66

65

66

15.2.9 Sensibilidad de superposición intercom-audio (Sensib. de superposic. intercom-sonido) (valor predeterminado: 3)

|      | 15.2.10           | Gestión del volumen de superposición de<br>audio (valor predeterminado: desactivado) | 67 |  |
|------|-------------------|--------------------------------------------------------------------------------------|----|--|
|      | 15.2.11           | Control de volumen inteligente<br>(valor predeterminado: desactivado)                | 67 |  |
|      | 15.2.12           | Efecto local (valor predeterminado: desactivado)                                     | 67 |  |
|      | 15.2.13           | Instrucción de voz<br>(valor predeterminado: activado)                               | 67 |  |
|      | 15.2.14           | Ajuste RDS AF<br>(valor predeterminado: desactivado)                                 | 67 |  |
|      | 15.2.15           | Guía de emisoras FM<br>(valor predeterminado: activado)                              | 68 |  |
|      | 15.2.16           | Advanced Noise Control™<br>(valor predeterminado: activado)                          | 68 |  |
|      | 15.2.17           | Selección de regiones                                                                | 68 |  |
| 16.  | SOLUC             | CIÓN DE PROBLEMAS                                                                    | 69 |  |
| 16.1 | Restak            | olecimiento tras un fallo                                                            | 69 |  |
| 16.2 | 16.2 Restaurar    |                                                                                      |    |  |
| 17.  | MANT              | ENIMIENTO Y CUIDADO                                                                  | 70 |  |
| 17.1 | Cubier            | rta exterior                                                                         | 70 |  |
| 17.2 | .2 Forro interior |                                                                                      |    |  |
| 17.3 | Guard             | ar el casco                                                                          | 70 |  |

# **1. ACERCA DEL STRYKER**

# 1.1 Características del producto

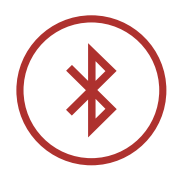

Bluetooth<sup>®</sup> 5.0

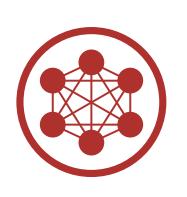

Mesh Intercom<sup>™</sup> hasta 2 km (1,2 millas)\*

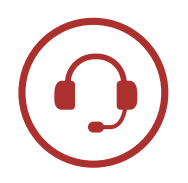

Intercomunicador con alcance de hasta 2 km (1,2 mi)\*

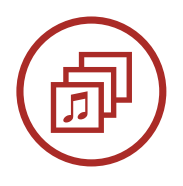

Audio Multitasking™

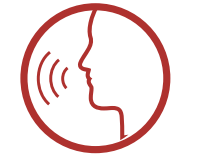

- Control por voz en varios idiomas
- Compatible con Siri y Asistente de Google

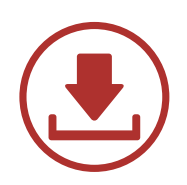

Con Wi-Fi para actualizaciones de firmware automáticas

\* en terreno abierto

# 1.2 Información general

Este producto es un casco integral deportivo de motocicleta.

No lo utilice para otros fines que montar en motocicleta. Si utiliza el casco para otra cosa, es posible que no ofrezca suficiente protección en un accidente. Ningún casco es capaz de proteger al usuario frente a todas las situaciones de impacto posibles.

Para proporcionar la máxima protección, el casco deberá colocarse correctamente en la cabeza y la correa de retención deberá fijarse de forma segura debajo de la barbilla. Con el sistema de retención firmemente ajustado y cómodo, el casco debe permitir tener suficiente visión periférica cuando esté abrochado. Si el casco es demasiado grande, puede moverse en la cabeza cuando monte en bicicleta. Si el casco puede quitarse tirando de él desde la parte de atrás hacia arriba y hacia adelante, no está correctamente colocado. Esto puede ocasionar que el casco le impida ver cuando monte en bicicleta o que lo pierda en un accidente y provocar lesiones personales o la muerte. Consulte **Sección 2: "Llevar el casco"** para obtener más información sobre cómo fijar y llevar bien el casco.

El contenido de la Guía del usuario de este casco puede cambiar sin previo aviso. Sus ilustraciones pueden diferir del producto real. El copyright de la Guía del usuario pertenece a Sena Technologies, Inc. Quedan totalmente prohibidas la reproducción y copia de la Guía del usuario sin permiso.

# 1.3 Detalles del producto

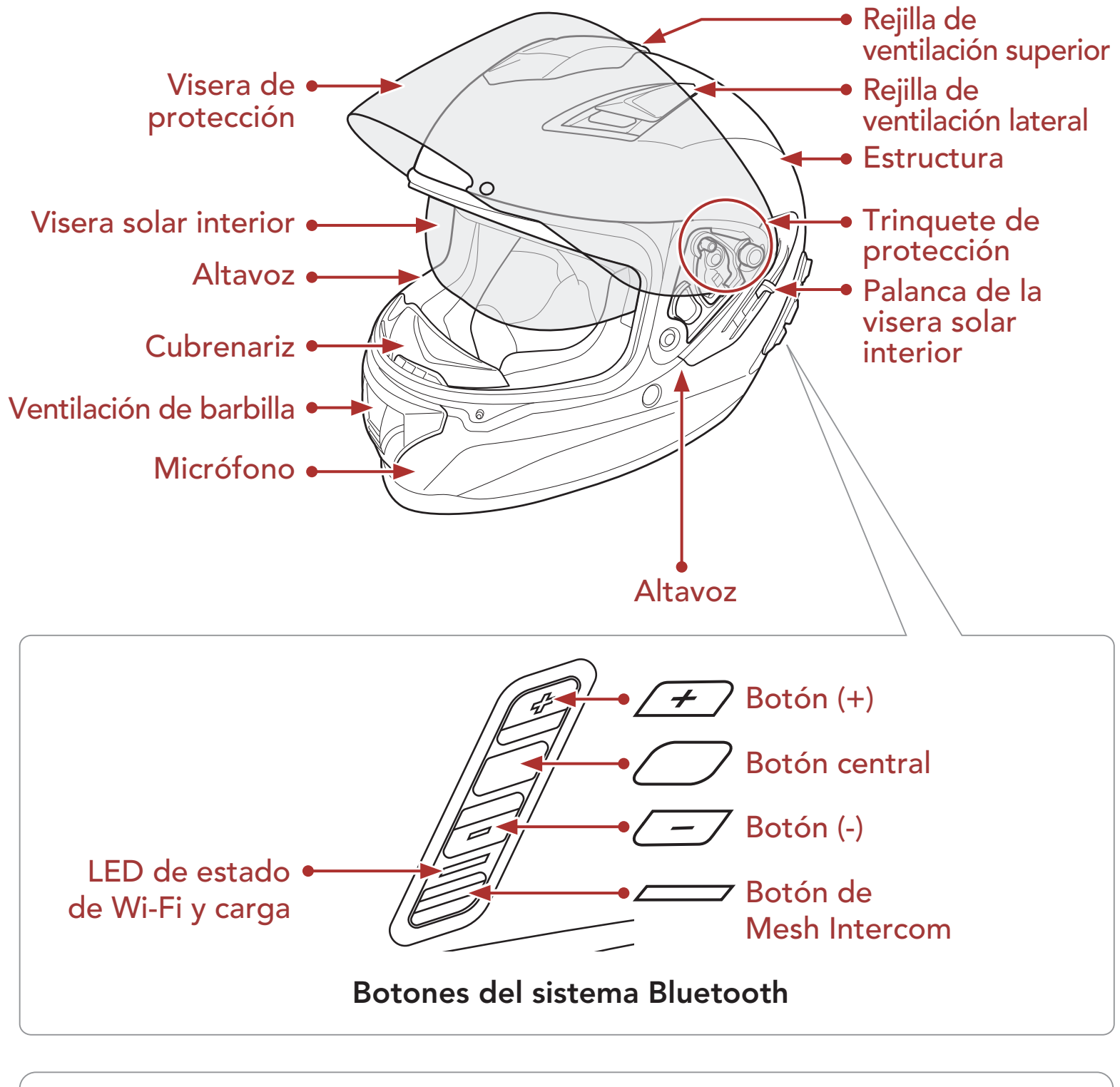

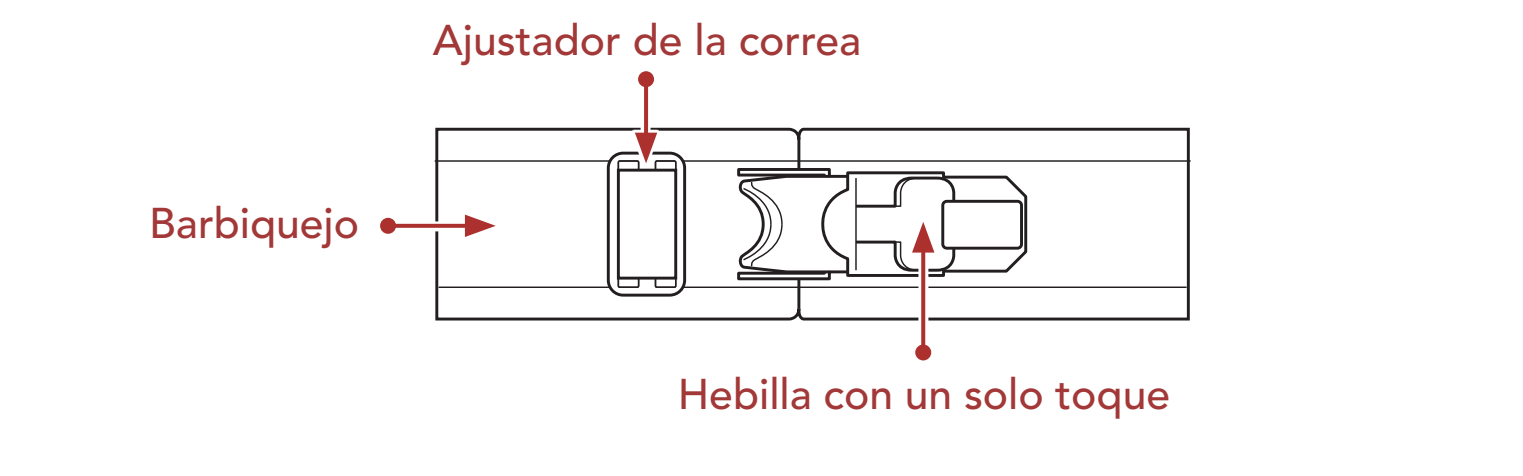

#### Sistema de retención de liberación rápida

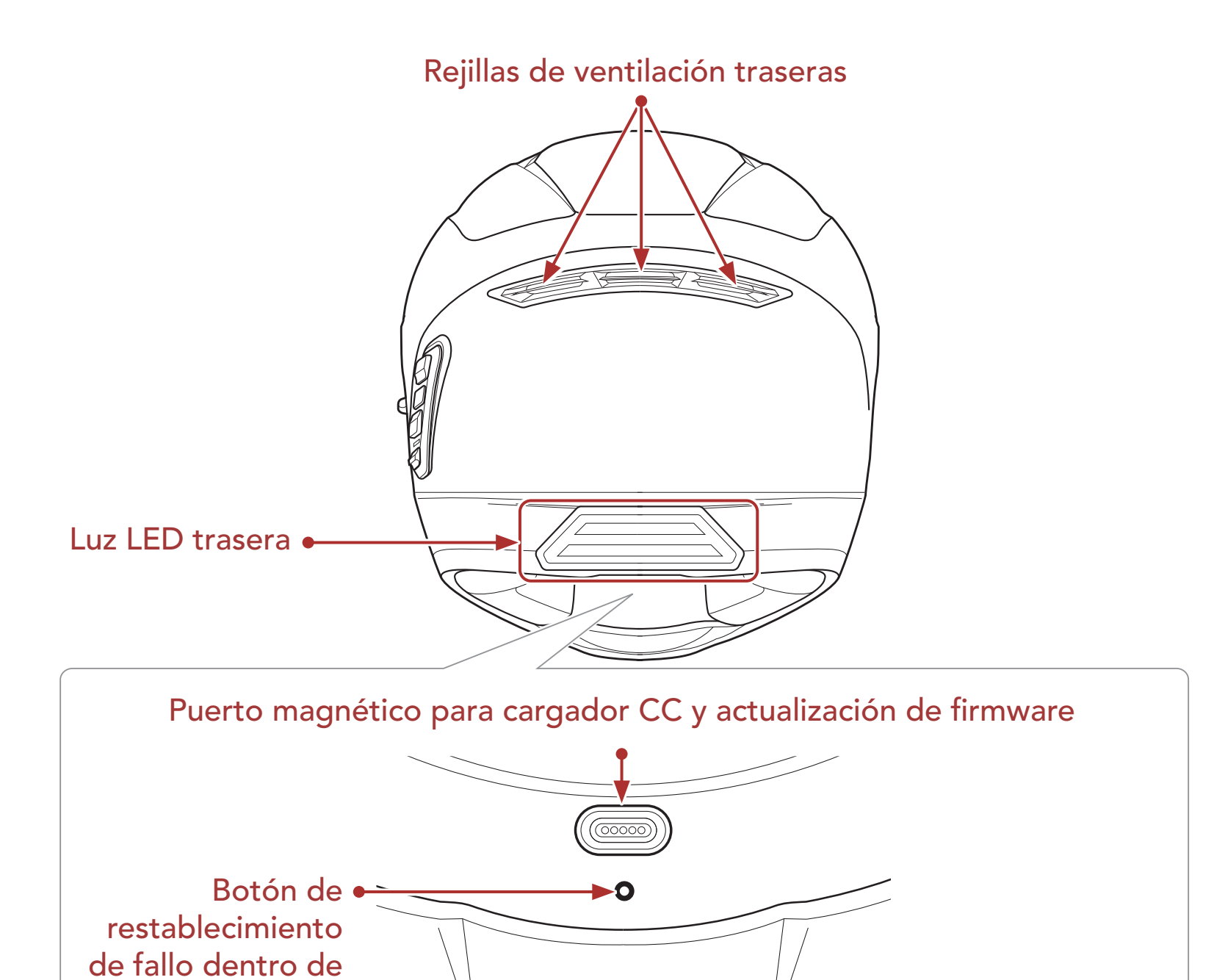

# 1.4 Partes interiores desmontables

orificio

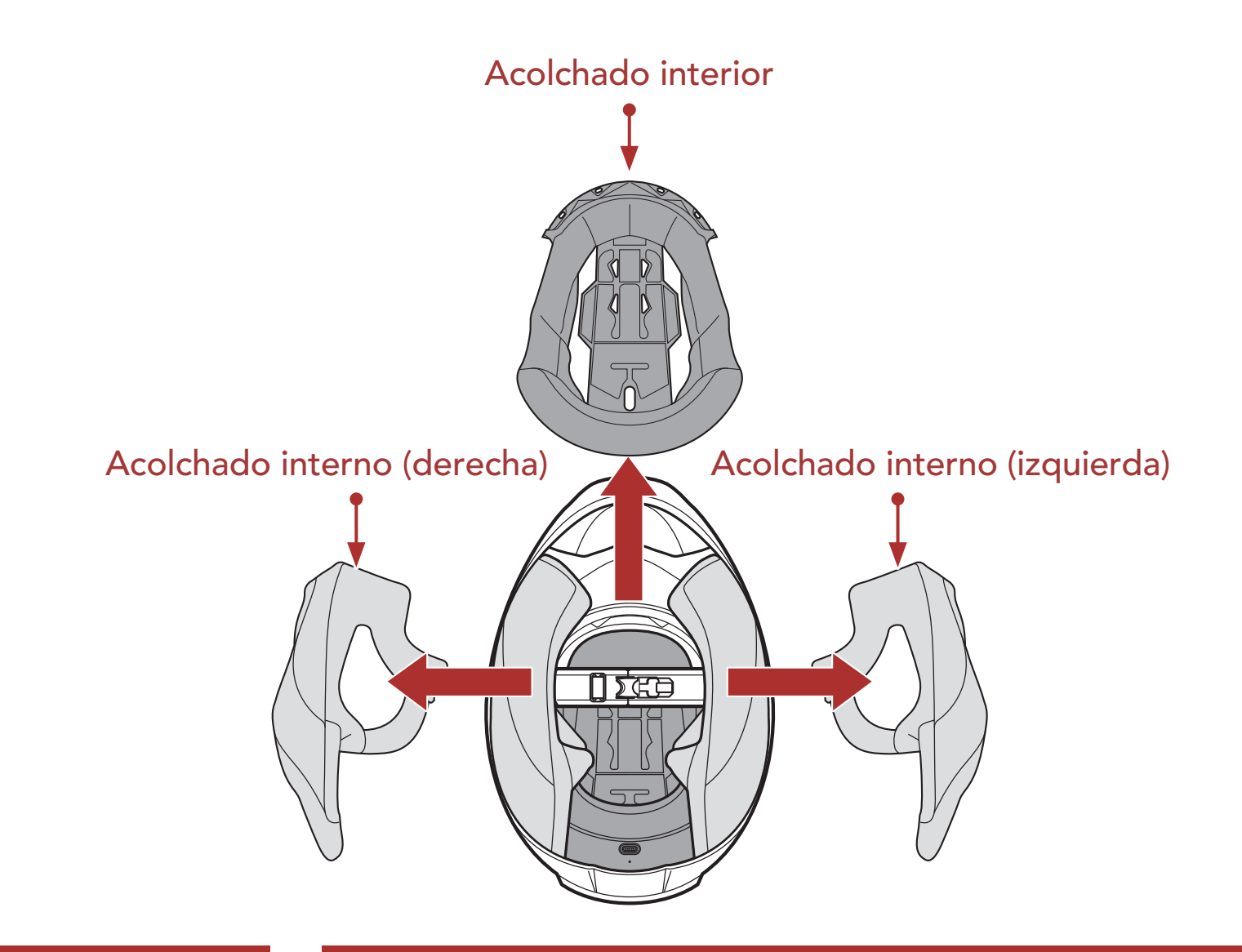

1 ACERCA DEL STRYKER

## 1.5 Contenidos del envase

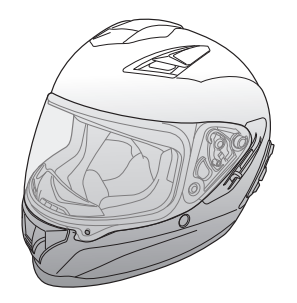

Casco Stryker

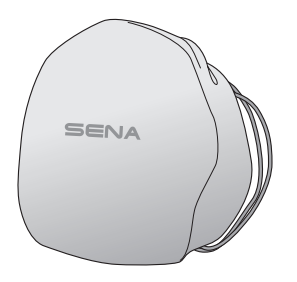

Bolsa para el casco

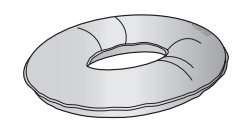

Soporte para el casco

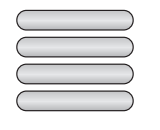

Etiquetas reflectantes (4)\*

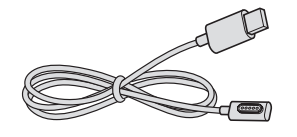

Cable USB de corriente y datos (USB-C magnético)

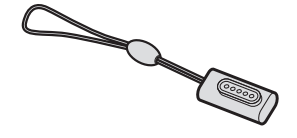

Adaptador USB-C magnético

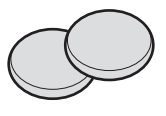

Almohadillas para las orejas (finas) (2)

\* Incluidas solo en el paquete para Europa

## 1.6 Ventilación

#### Ventilación superior y lateral:

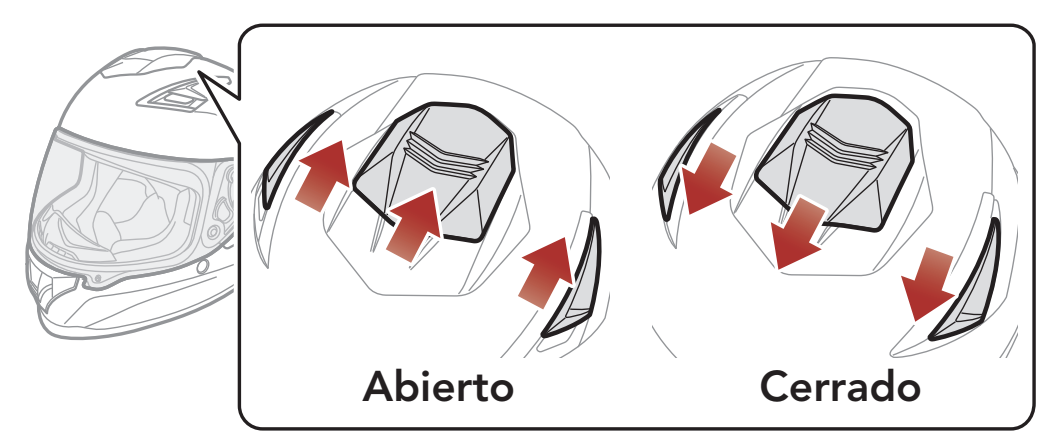

#### Ventilación para la barbilla:

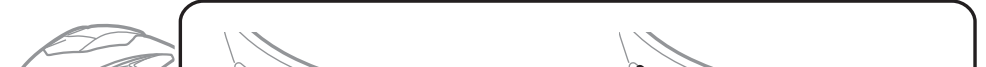

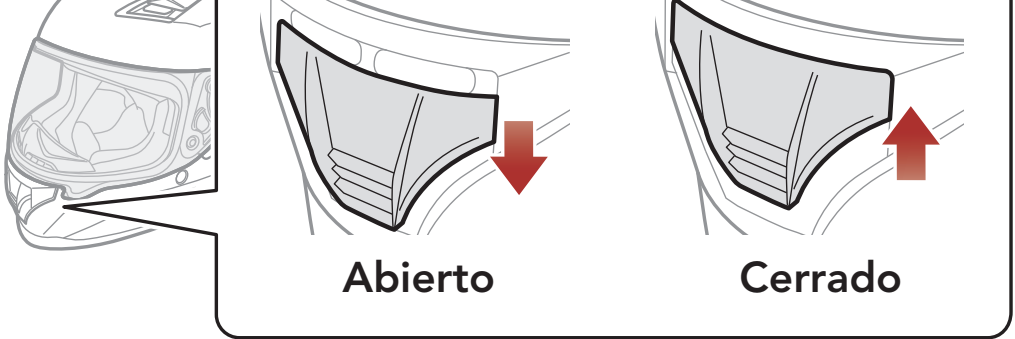

# 2. LLEVAR EL CASCO

# 2.1 Ponerse el casco

- 1. Afloje el barbiquejo con el sistema de retención.
- 2. Despliegue la abertura del casco con la mano y deslice la cabeza dentro del casco.
- 3. Apretar el barbiquejo al máximo puede provocarle dolor.

# 2.2 Quitarse el casco

- 1. Afloje el barbiquejo con el sistema de retención.
- 2. Tire del barbiquejo acolchado hacia afuera con mucho cuidado y deslice el casco hacia afuera de su cabeza.

**Nota:** si abrocha el barbiquejo después de quitarse el casco evitará que se produzcan arañazos en las superficies en las que lo coloque.

#### Sistema de retención de liberación rápida

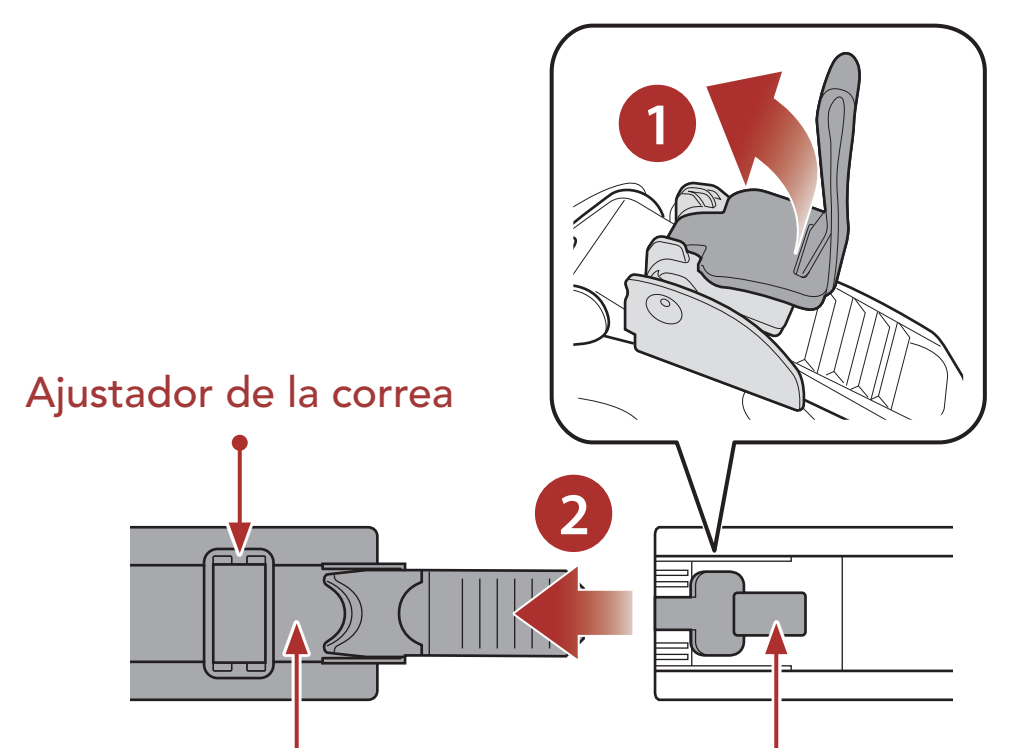

### Barbiquejo Hebilla con un solo toque

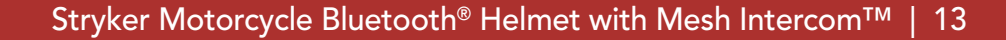

#### 2 LLEVAR EL CASCO

### 2.3 Retirar la visera de protección

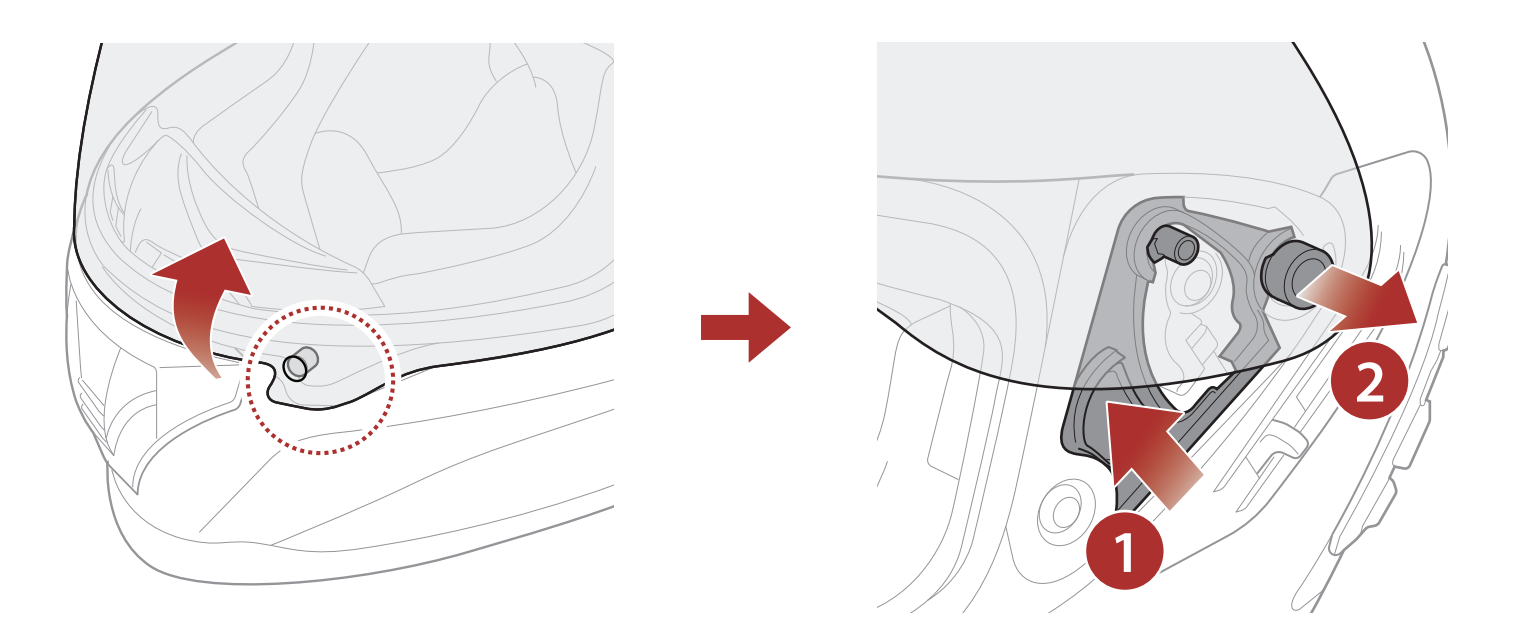

- 1. Desbloquee la pieza del lado izquierdo de la visera de protección para desengancharla.
- 2. Abra el visor de protección hasta la posición totalmente abierta.
- 3. Tire de la visera de protección hacia fuera mientras empuja la palanca del trinquete de protección hacia arriba.
- 4. Repita el paso 3 en el lado contrario.

## 2.4 Instalación de la visera de protección

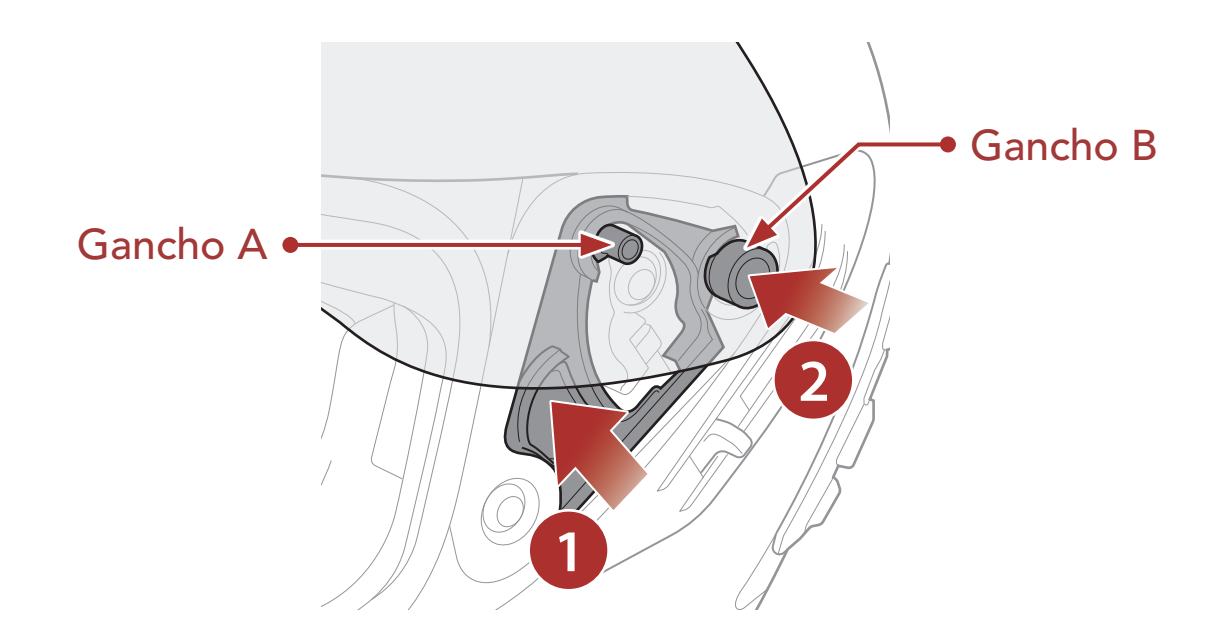

1. Alinee los ganchos A y B con el trinquete de protección como se

muestra en la ilustración anterior.

- 2. Introduzca los ganchos A y B en el trinquete de protección mientras empuja la palanca del trinquete de protección hacia arriba.
- 3. Libere la palanca del trinquete de protección para bloquear la visera de protección en su sitio.
- 4. Repita el proceso en el lado contrario.

# 2.5 Extracción del cubrenariz

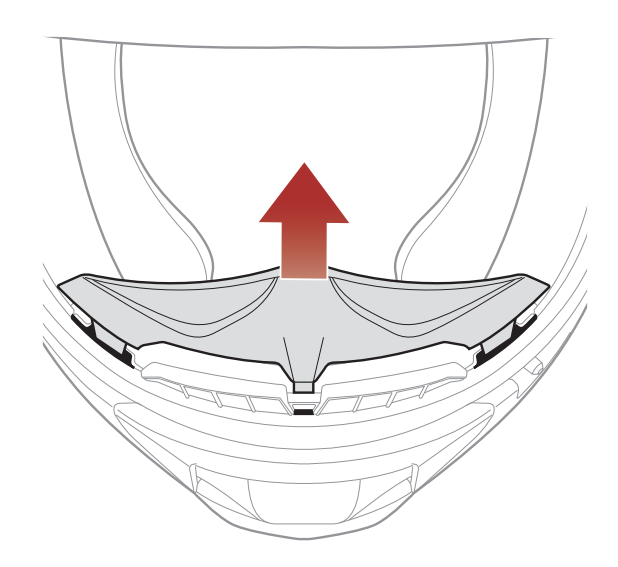

Tire del cubrenariz para extraerlo del protector para barbilla hasta que se separe por completo.

# 2.6 Instalación del cubrenariz

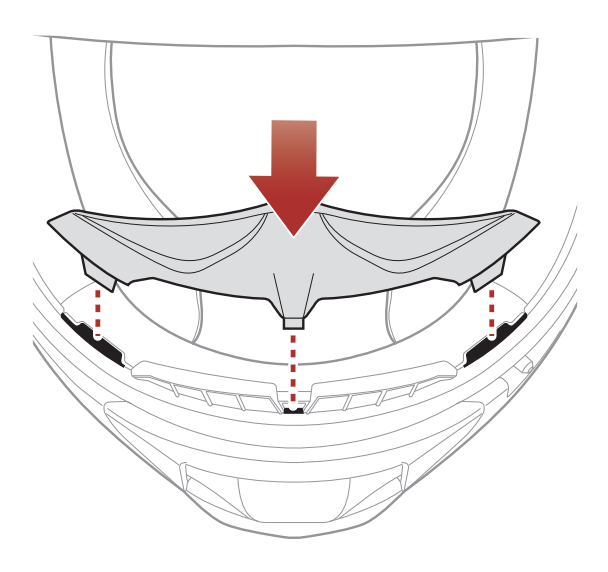

Introduzca las tres pestañas del cubrenariz en las ranuras.

# 2.7 Sustitución de las almohadillas para las orejas

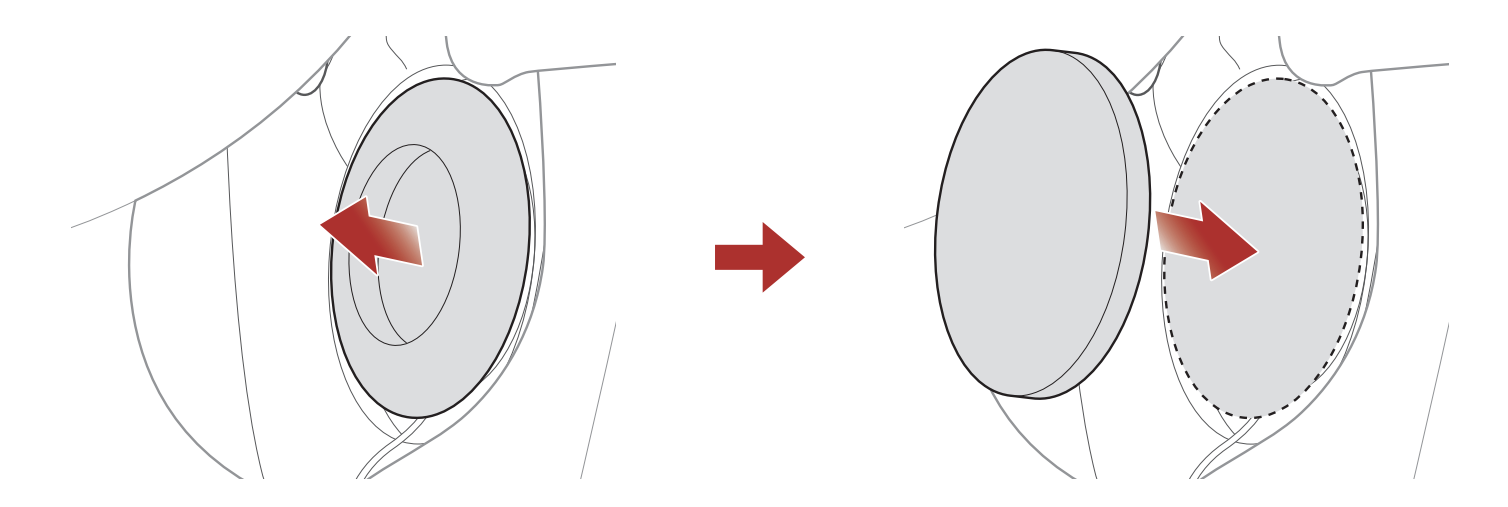

- 1. Quite una de las almohadillas para las orejas y sustitúyala por la almohadilla para las orejas fina que incluye el paquete.
- 2. Repita el paso 1 en el lado contrario.

#### 2.8 **Retirar los acolchados internos**

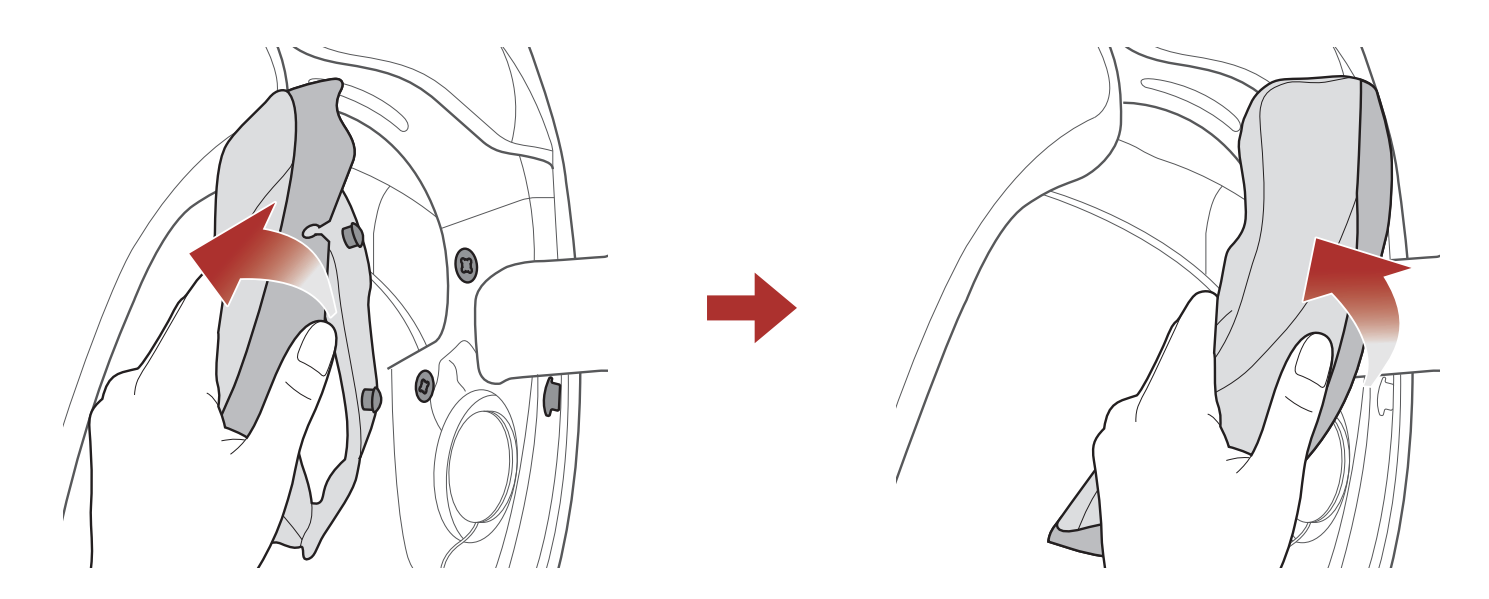

- 1. Desencaje las dos fijaciones de los acolchados internos y retire un gancho del casco.
- 2. Retire el acolchado interno del casco.
- 3. Repita el proceso en el lado contrario.

#### 2.9 Instalar los acolchados internos

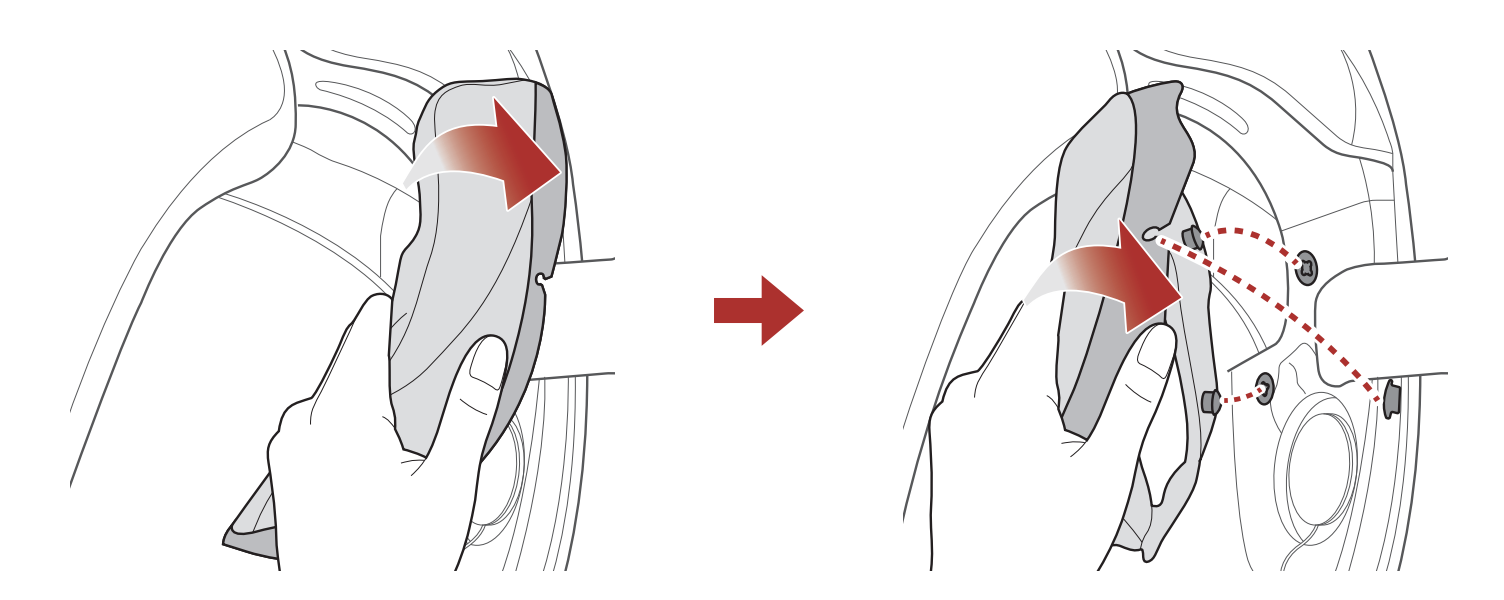

- 1. Pase el barbiquejo por el orificio del acolchado interno e introduzca la placa de plástico del acolchado interno entre la estructura y el EPS.
- 2. Encaje las dos fijaciones de los acolchados internos y coloque el gancho.
- 3. Repita el proceso en el lado contrario.

# 2.10 Retirar el acolchado interior

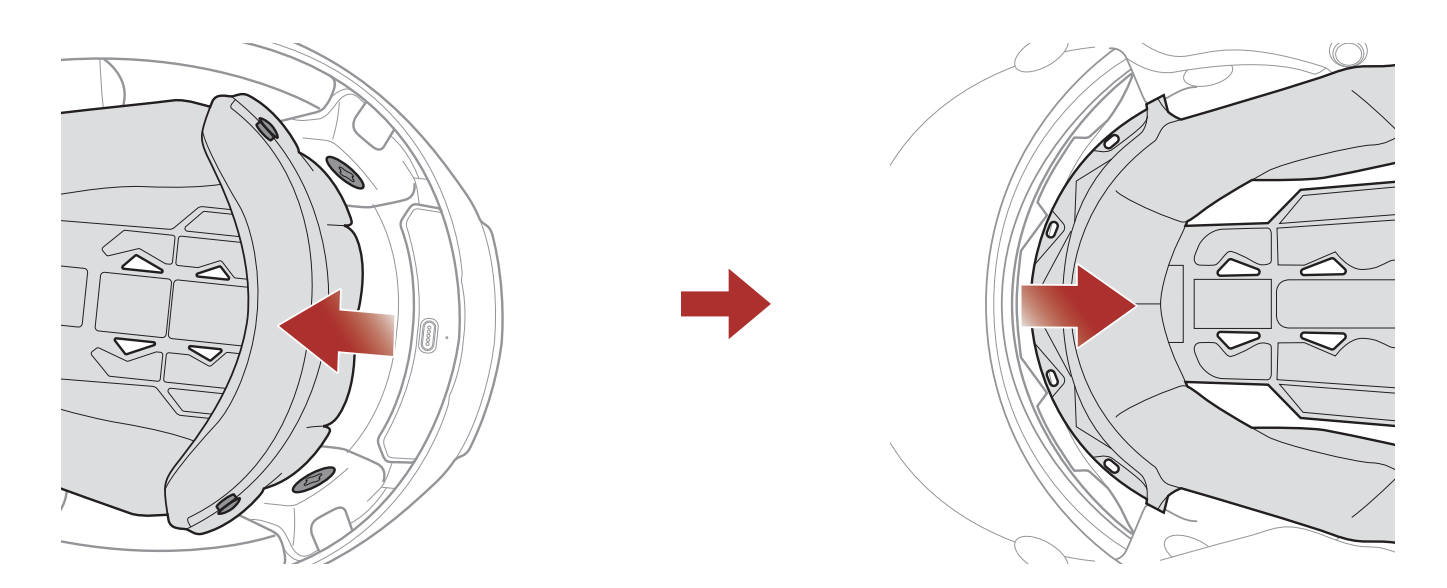

- 1. Desencaje las dos fijaciones traseras del acolchado interior.
- 2. Levante el acolchado hacia arriba y coloque los dedos debajo de la placa de plástico situada en la parte delantera. A continuación, retire la placa tirando de ella desde la parte delantera del casco.

## 2.11 Instalar el acolchado interior

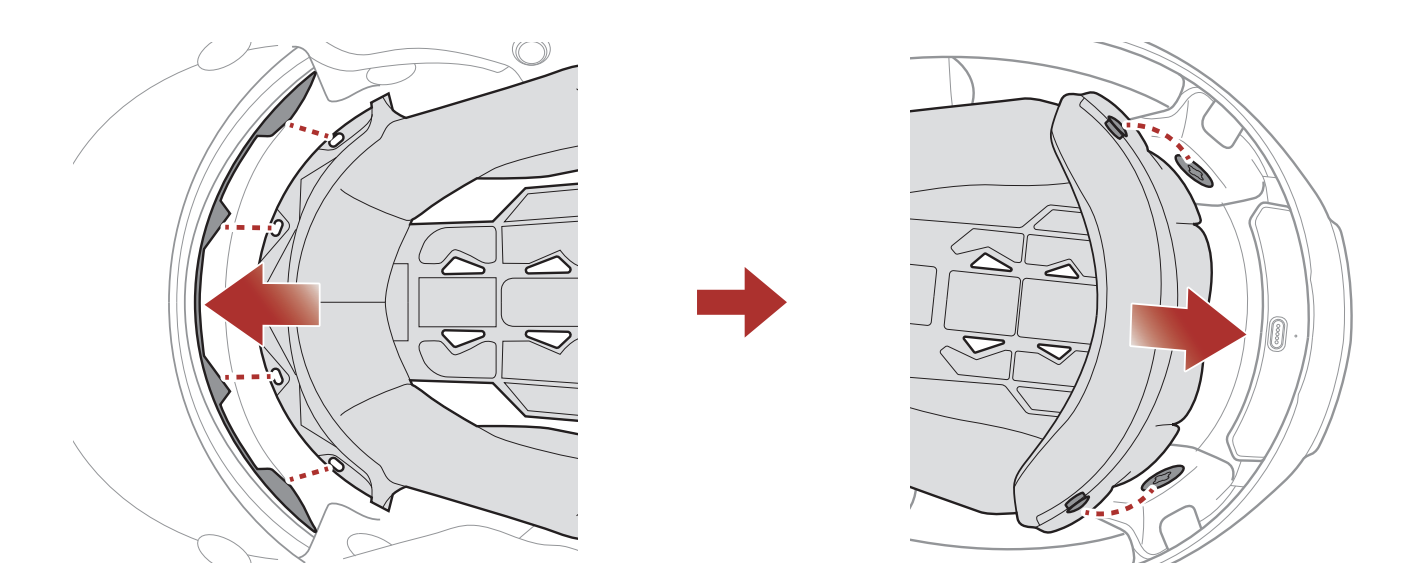

- 1. Alinee e instale la placa de plástico en los cuatro manguitos de la sección delantera.
- 2. Encaje las dos fijaciones traseras del acolchado interior en su sitio.

#### 2 LLEVAR EL CASCO

## 2.12 Retirar la visera solar interior

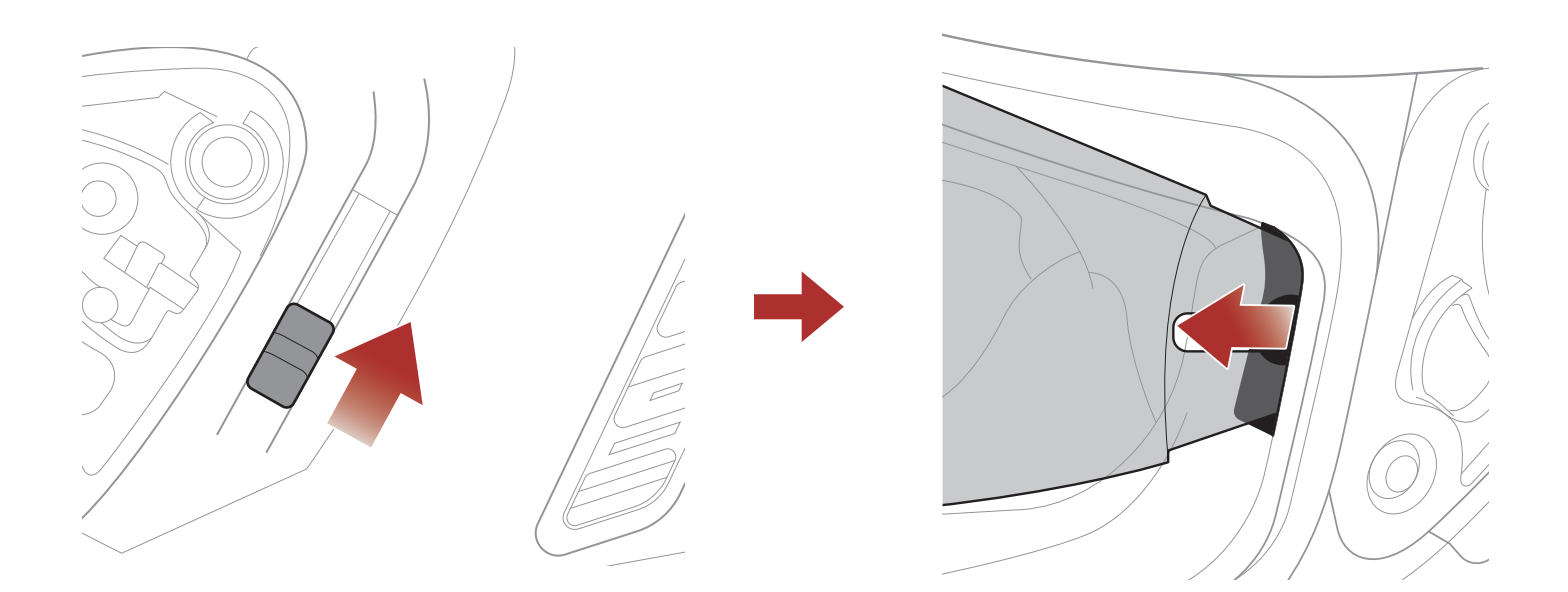

- 1. Deslice la palanca de la visera solar interior en la dirección mostrada en la ilustración anterior para bajar la visera solar interior.
- 2. Tire de uno de los lados de la visera en la dirección mostrada en la ilustración anterior.
- 3. Repita el paso 2 en el lado contrario.

## 2.13 Instalar la visera solar interior

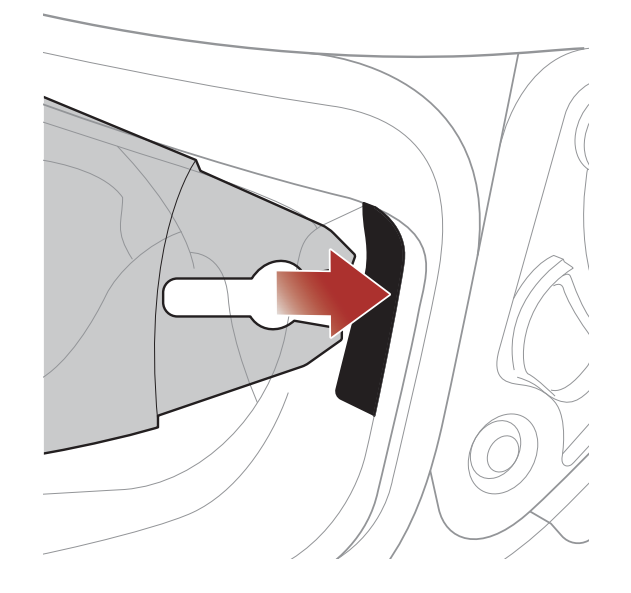

- 1. Introduzca la lengüeta de la visera solar interior en la ranura correspondiente hasta que escuche un clic.
- 2. Repita el paso 1 en el lado contrario.

# 2.14 Inspección del casco antes de la conducción

**ADVERTENCIA:** Este producto es un casco de motocicleta. No lo utilice para otros fines que montar en motocicleta. Si utiliza el casco para otra cosa, es posible que no ofrezca suficiente protección en un accidente. Ningún casco es capaz de proteger al usuario frente a todas las situaciones de impacto posibles.

#### 2.14.1 Comprobar el exterior

Compruebe el casco de forma habitual en busca de daños. Los arañazos pequeños y superficiales no afectarán al nivel de protección del casco. Si se producen daños más graves (grietas, abolladuras, pintura descascarillada o desconchada, etc.), no deberá seguir utilizando el casco.

#### 2.14.2 Comprobar el barbiquejo

- 1. Asegúrese de que el barbiquejo esté correctamente colocado bajo la barbilla.
- 2. Para poner a prueba la tensión del barbiquejo, coloque el dedo índice debajo del barbiquejo y tire. Si el barbiquejo está suelto debajo de la barbilla, deberá ajustarlo. Si el barbiquejo se suelta al tirar, el casco no está correctamente colocado. Deshaga el barbiquejo por completo, intente apretarlo de nuevo y, a continuación, repita la prueba.
- 3. Si no puede abrochar el barbiquejo de modo que quede firmemente colocado debajo de la barbilla, compruebe que el casco siga teniendo el tamaño adecuado para usted.

Nota: repita la prueba después de cada ajuste.

A PRECAUCIÓN: no conduzca con el barbiquejo desabrochado

o ajustado de forma incorrecta. El barbiquejo debe estar colocado correctamente y no debe soltarse al tirar del mismo. Si el barbiquejo se suelta cuando se tira del elemento de fijación, no está correctamente cerrado.

# 2.15 Comprobar la visera de protección

Antes de conducir, limpie la visera de protección y compruebe que funciona correctamente y que la superficie no tiene arañazos ni grietas. Un protector defectuoso, con arañazos o sucio afectará a su visión y deberá sustituirse antes de la conducción.

# A PRECAUCIÓN:

- Una visera de protección muy arañada afectará enormemente a la visibilidad y deberá sustituirse si fuera necesario antes de la conducción.
- Deje de conducir si el nivel de visibilidad no es el adecuado.

# 3. INICIO

# 3.1 Software Sena descargable

### 3.1.1 Aplicación SENA MOTORCYCLES

Con solo emparejar el teléfono con el sistema Bluetooth, puede usar la **aplicación SENA MOTORCYCLES** para acelerar y facilitar las tareas de configuración y administración.

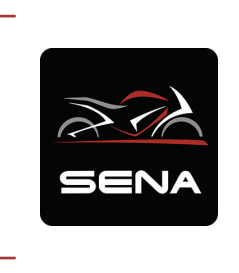

#### SENA MOTORCYCLES

- Con Wi-Fi para actualizaciones de firmware automáticas
- Ajustes de configuración del dispositivo
- Descargue la aplicación SENA MOTORCYCLES de Google Play Store o App Store.

# 3.2 Carga

#### Cargar el sistema Bluetooth

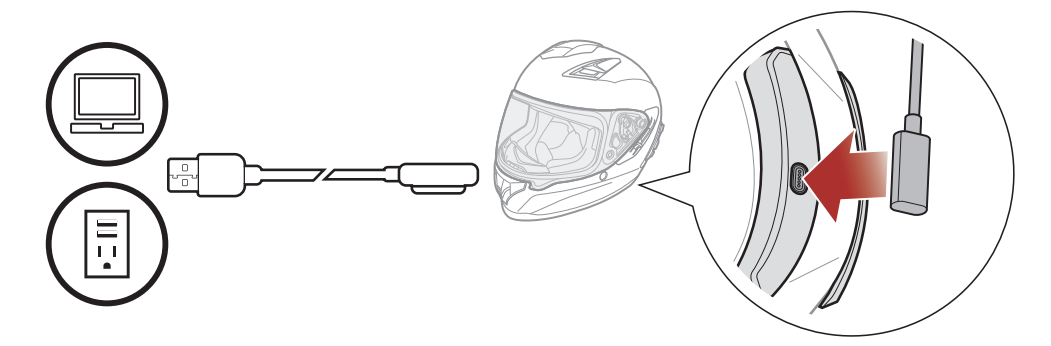

Dependiendo del método de carga, el sistema Bluetooth se cargará completamente en 2,5 horas aproximadamente.

#### Nota:

- Asegúrese de quitarse el casco durante la carga. El sistema Bluetooth se apaga automáticamente durante la carga.
- Puede utilizarse cualquier cargador USB de terceros con los productos Sena si el cargador cuenta con la aprobación de FCC, CE

#### o IC.

• El **sistema Bluetooth** solo es compatible con dispositivos cargados por USB con 5 V de alimentación de entrada.

# 3.3 Leyenda:

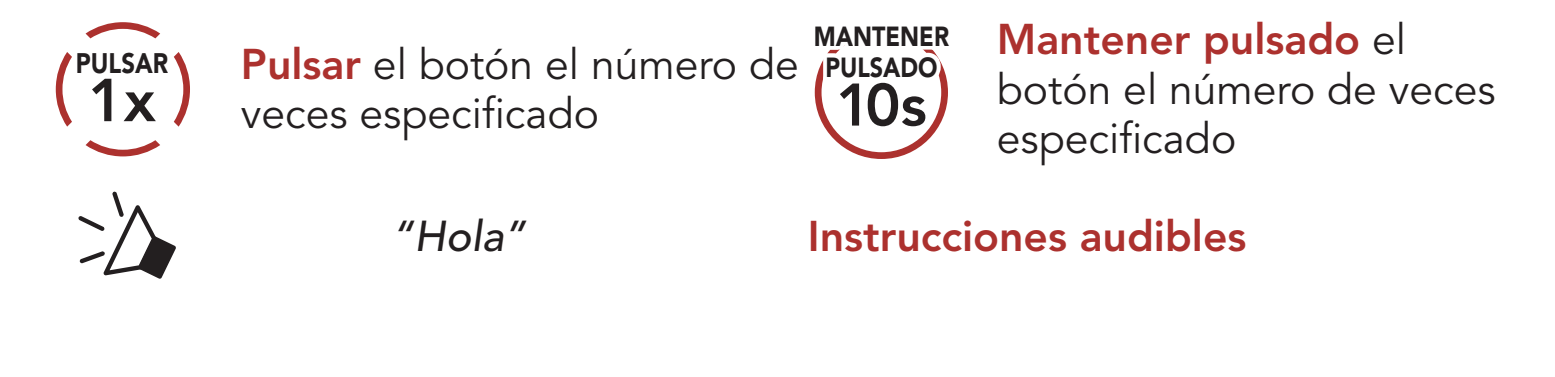

# 3.4 Encendido y apagado

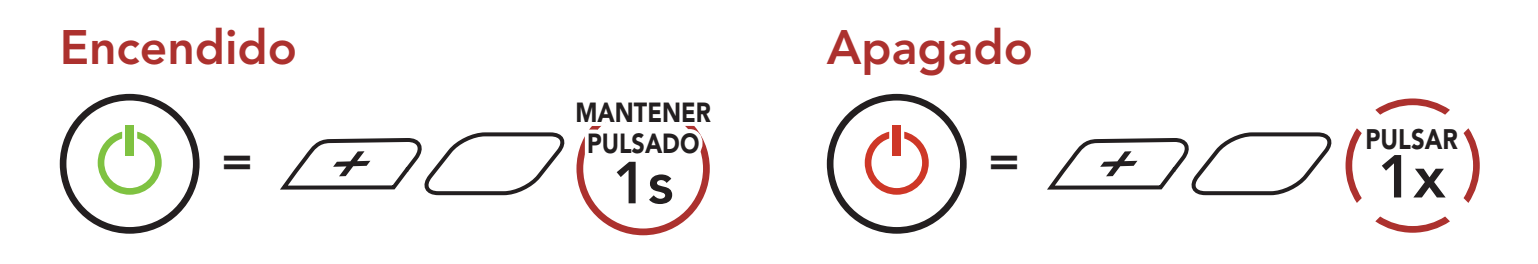

## 3.5 Comprobación del nivel de batería

Se incluyen instrucciones sobre cómo encender el sistema Bluetooth.

#### Encendido

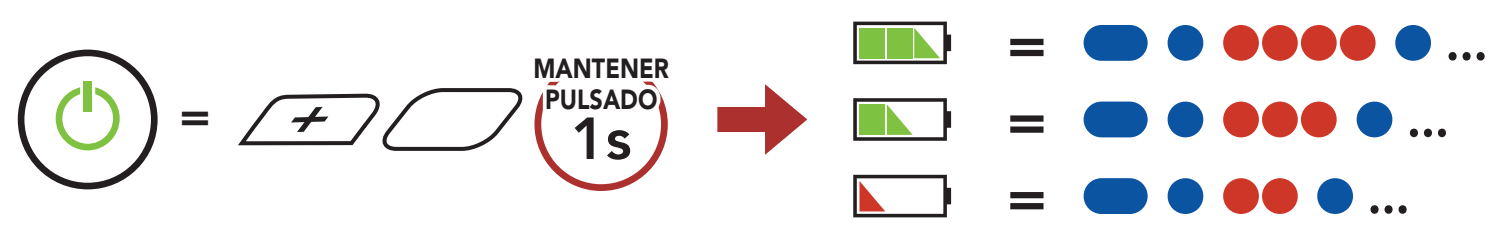

**Nota:** Cuando el nivel de batería sea bajo durante el uso, escuchará la instrucción de voz **"Nivel de batería bajo"**.

# 3.6 Ajuste de volumen

Puede subir o bajar el volumen pulsando el **Botón (+)** o el **Botón (-)**. El volumen se establece y mantiene de manera independiente a niveles diferentes para cada fuente de emisión de audio (es decir, teléfono o intercomunicador) aunque reinicie el sistema Bluetooth.

#### Subir volumen

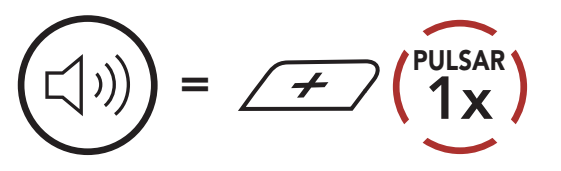

#### Bajar volumen

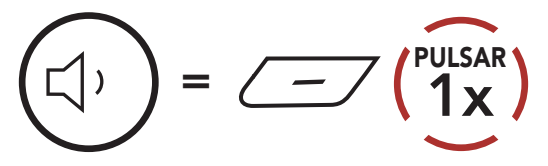

# 4. EMPAREJAMIENTO DEL SISTEMA BLUETOOTH CON OTROS DISPOSITIVOS BLUETOOTH

Al usar por primera vez el sistema Bluetooth con otros dispositivos Bluetooth, tendrá que "emparejarlos". Esto les permite reconocerse y comunicarse entre sí siempre que estén dentro de la zona de cobertura.

El sistema Bluetooth puede emparejarse con varios dispositivos Bluetooth, como un teléfono móvil, un GPS, un reproductor de MP3 o un adaptador de radio bidireccional Sena SR10, a través de **Emparejar teléfono, Emparejamiento de segundo teléfono móvil y Emparejamiento GPS**. El sistema Bluetooth también puede emparejarse con hasta otros tres sistemas Bluetooth Sena.

Se empareja con hasta tres sistemas Bluetooth Sena

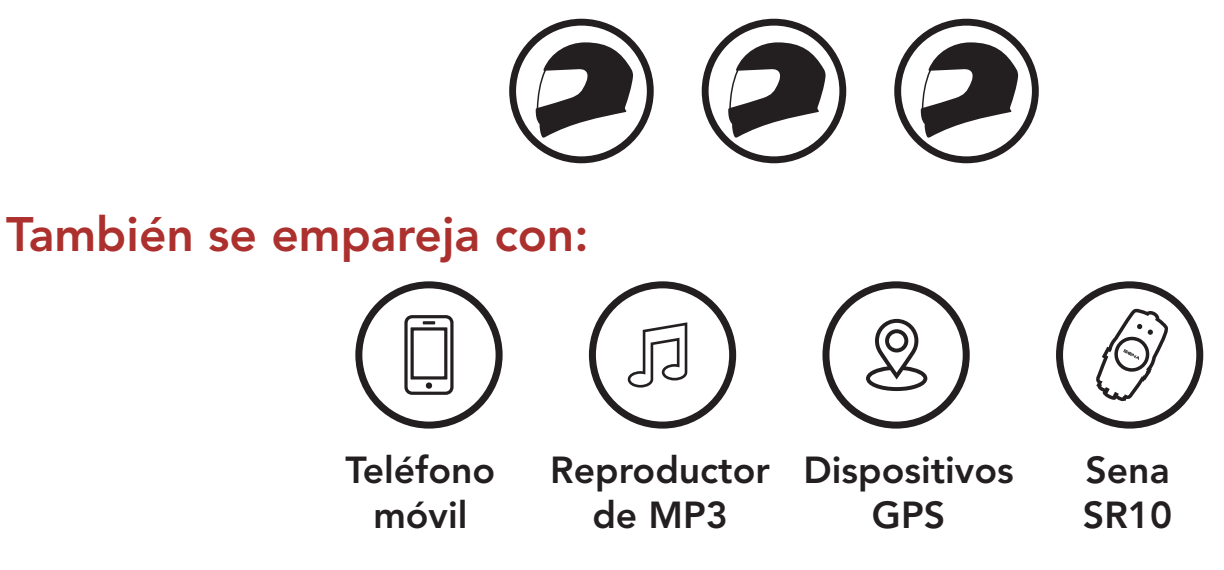

# 4.1 Emparejar teléfono

Hay tres formas de emparejar el teléfono.

#### 4.1.1 Emparejamiento inicial del Stryker

El sistema Bluetooth entrará automáticamente en el modo de emparejamiento del teléfono al iniciar el sistema Bluetooth por primera vez o en la siguiente situación:

- Reiniciarlo tras ejecutar **Restaurar**; o
- Reiniciarlo tras ejecutar Borrar todos los emparejamientos.

 Mantenga pulsados el Botón central y el Botón (+) durante 1 segundo.

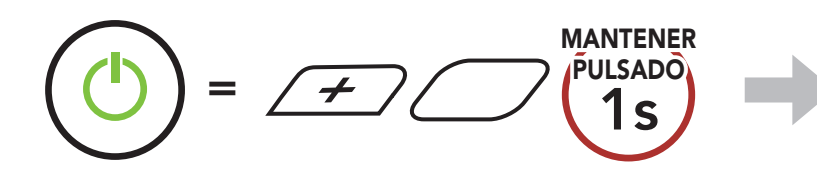

 Seleccione Stryker en la lista de dispositivos Bluetooth detectados. Si el teléfono móvil solicita un pin, introduzca 0000.

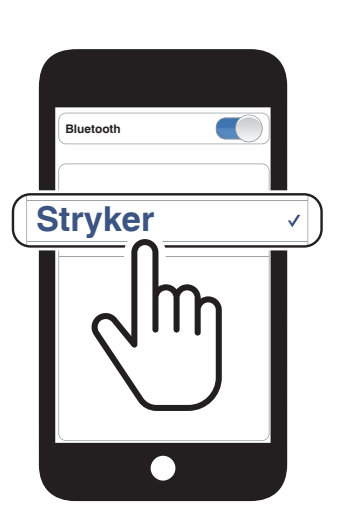

Parpadeando 🔵 🛑

"Emparejar teléfono"

#### Nota:

- el modo de emparejamiento de teléfono dura **3 minutos**.
- Para cancelar el emparejamiento del teléfono, pulse el Botón central.

## 4.1.2 Emparejamiento con el Stryker apagado

 Con el sistema Bluetooth apagado, mantenga presionado el Botón central y el Botón (+) hasta que el LED parpadee en rojo y azul de forma alterna y escuche el mensaje de voz "Emparejar teléfono".

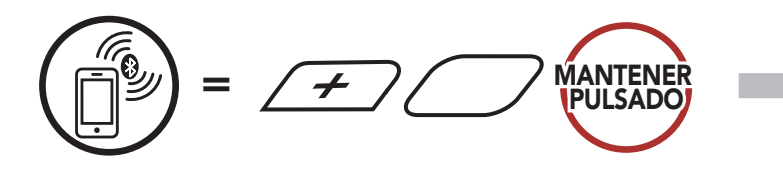

 Seleccione Stryker en la lista de dispositivos Bluetooth detectados.
 Si el teléfono móvil solicita un pin, introduzca 0000.

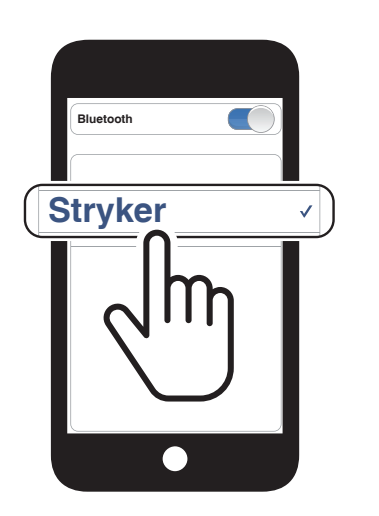

Parpadeando 🔵

"Emparejar teléfono"

4 EMPAREJAMIENTO DEL SISTEMA BLUETOOTH CON OTROS DISPOSITIVOS BLUETOOTH

#### 4.1.3 Emparejamiento con el Stryker encendido

1. Con el sistema Bluetooth encendido, mantenga pulsado el **Botón central** durante **10 segundos**.

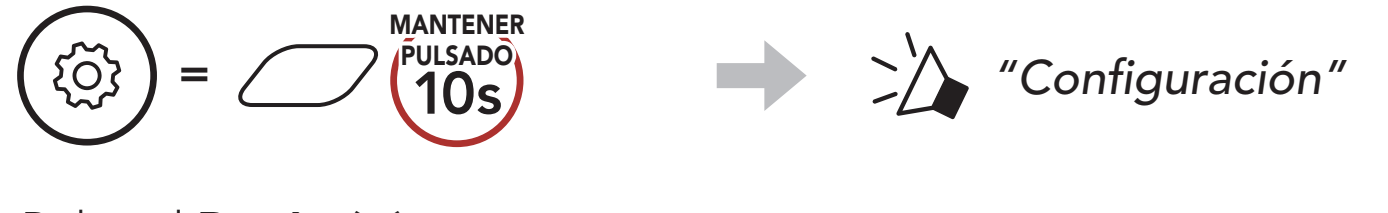

2. Pulse el Botón (+).

$$(1)$$

 Seleccione Stryker en la lista de dispositivos Bluetooth detectados. Si el teléfono móvil solicita un pin, introduzca 0000.

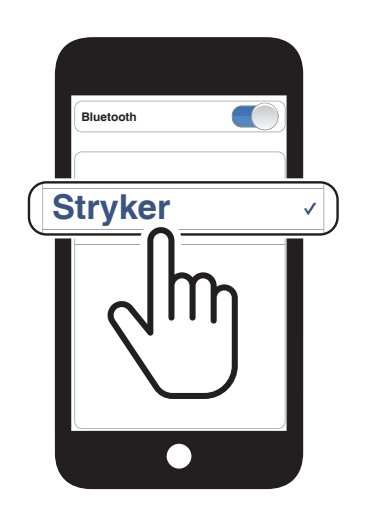

Parpadeando 🔵 🛑

"Emparejar teléfono"

- 4.2 Emparejamiento de segundo teléfono móvil -Segundo teléfono móvil, GPS y SR10
- 1. Mantenga pulsado el Botón central durante 10 segundos.

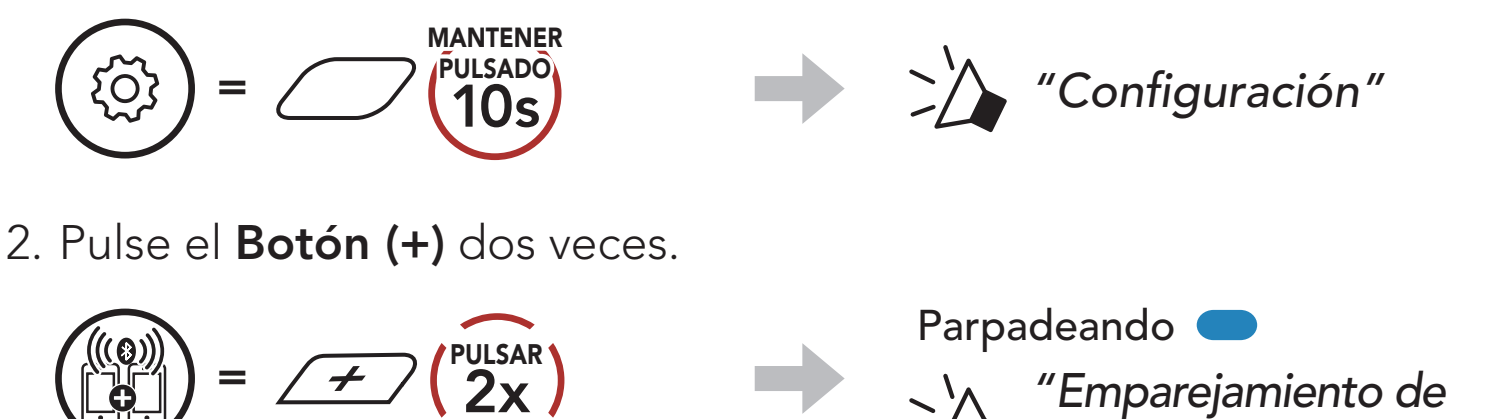

 Seleccione Stryker en la lista de dispositivos Bluetooth detectados. Si el teléfono móvil solicita un pin, introduzca 0000.

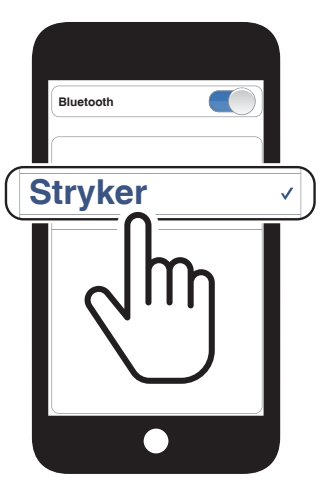

segundo teléfono móvil"

### 4.3 Emparejamiento selectivo avanzado: manos libres o estéreo A2DP

Emparejar teléfono permite que el sistema Bluetooth establezca dos perfiles de Bluetooth: Manos libres o Estéreo A2DP. Emparejamiento selectivo avanzado permite que el sistema Bluetooth separe los perfiles para activar la conexión con dos dispositivos.

#### 4.3.1 Emparejamiento selectivo de teléfono: perfil de manos libres

1. Mantenga pulsado el Botón central durante 10 segundos.

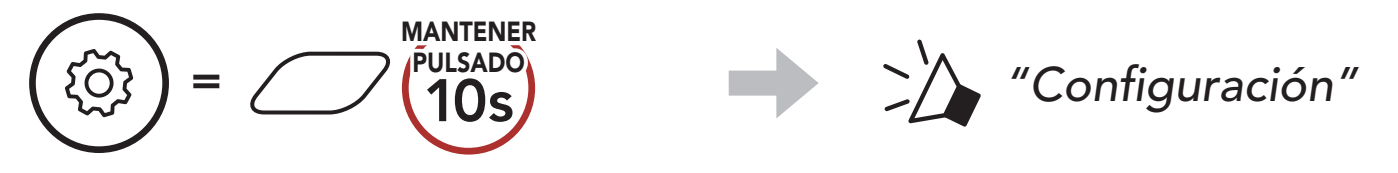

2. Pulse el Botón (+) tres veces.

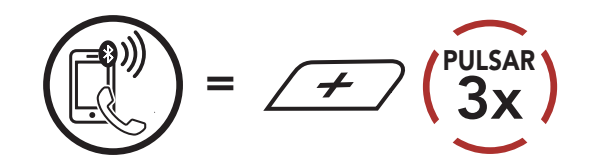

3. Seleccione Stryker en la lista de dispositivos Bluetooth detectados. Si el teléfono móvil solicita un pin, introduzca 0000.

Parpadeando

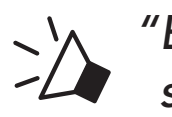

"Emparejamiento selectivo de teléfono"

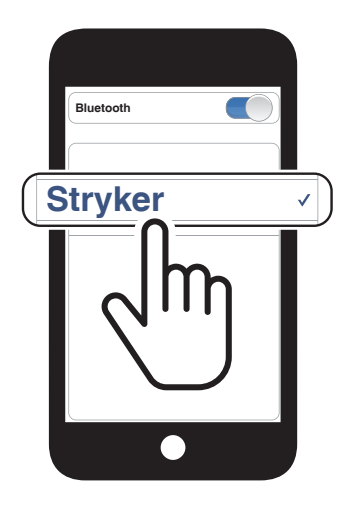

#### 4.3.2 Emparejar medio: perfil A2DP

1. Mantenga pulsado el Botón central durante 10 segundos.

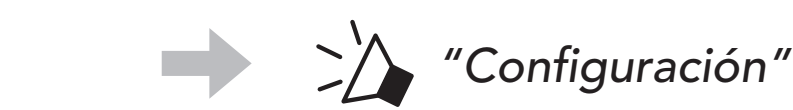

ξŌϡ

2. Pulse el Botón (+) 4 veces.

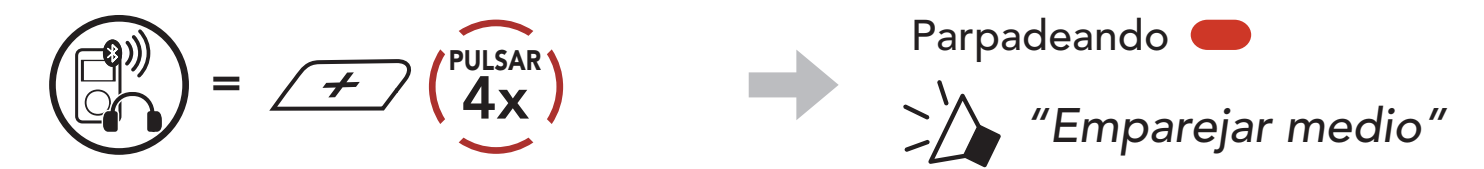

- 4 EMPAREJAMIENTO DEL SISTEMA BLUETOOTH CON OTROS DISPOSITIVOS BLUETOOTH
- Seleccione Stryker en la lista de dispositivos Bluetooth detectados.
   Si el teléfono móvil solicita un pin, introduzca 0000.

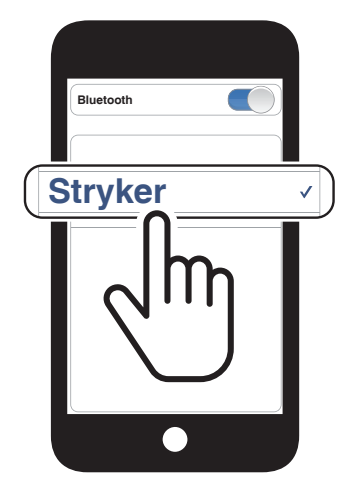

# 4.4 Emparejar GPS

1. Mantenga pulsado el Botón central durante 10 segundos.

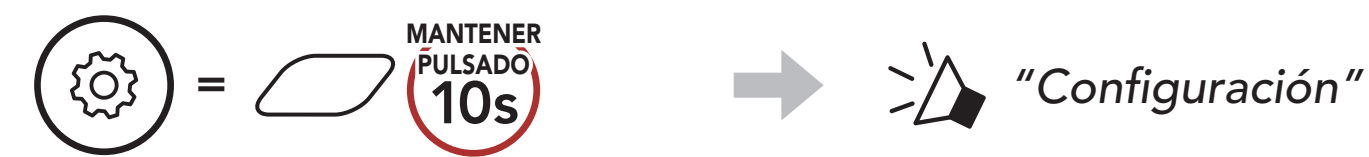

2. Pulse el Botón (+) 5 veces.

 Seleccione Stryker en la lista de dispositivos detectados. Si el dispositivo Bluetooth solicita un PIN, introduzca 0000.

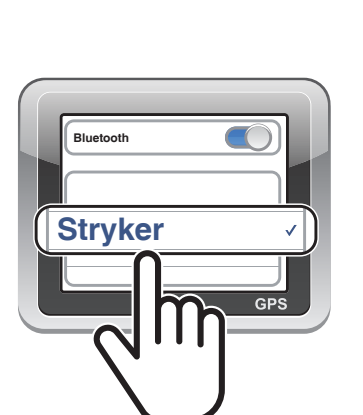

Parpadeando 🔵

"Emparejar GPS"

**Nota:** si empareja su dispositivo GPS a través del Emparejamiento GPS, sus instrucciones no interrumpirán sus conversaciones a través del intercomunicador Mesh Intercom, sino que se superpondrán. Las conversaciones a través del intercomunicador Bluetooth se interrumpirán con las instrucciones del sistema GPS.

# 5. USO DEL TELÉFONO MÓVIL

# 5.1 Realizar y responder llamadas

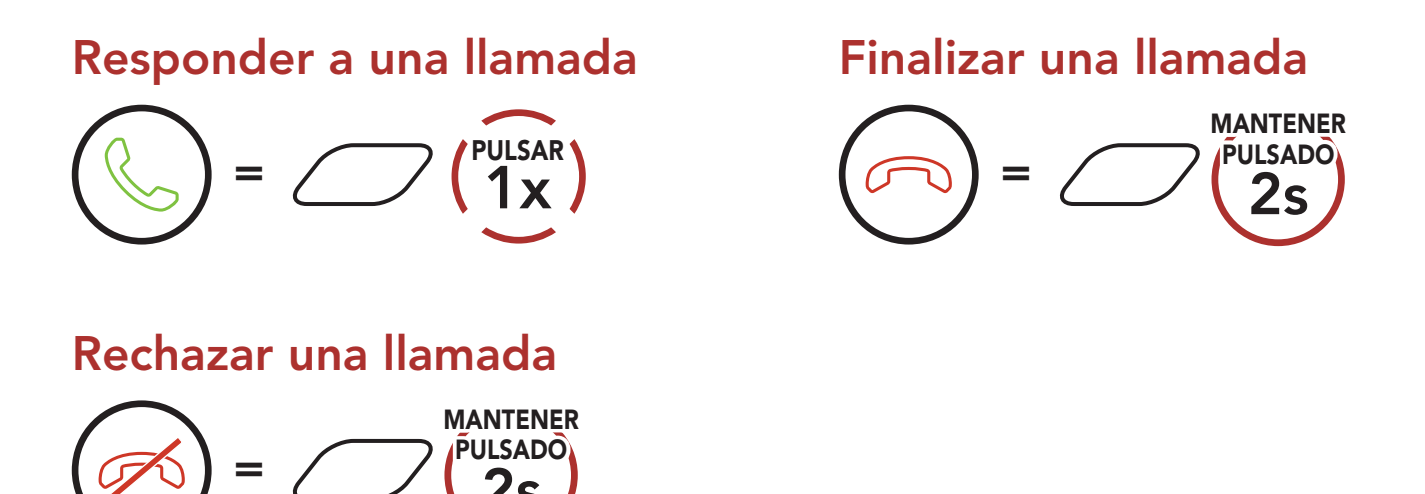

**Nota:** si tiene un dispositivo GPS conectado, no escuchará sus instrucciones de voz durante las llamadas de teléfono.

# 5.2 Siri y Asistente de Google

El **Stryker** admite acceso a **Siri** y **Asistente de Google** de forma directa.

Puede activar **Siri** o **Asistente de Google** con la voz desde el micrófono del Stryker; se usará una palabra de activación. Se trata de un grupo de palabras como **"Hey Siri"** o **"Hey Google"**.

Active Siri o el Asistente de Google instalados en su smartphone

#### 5.3 Marcación Rápida

#### 5.3.1 Asignar preconfiguraciones de marcación rápida

Es posible asignar **preconfiguraciones de marcación rápida** desde la **aplicación SENA MOTORCYCLES**.

## 5.3.2 Utilizar preconfiguraciones de marcación rápida

1. Acceda al menú Marcación Rápida.

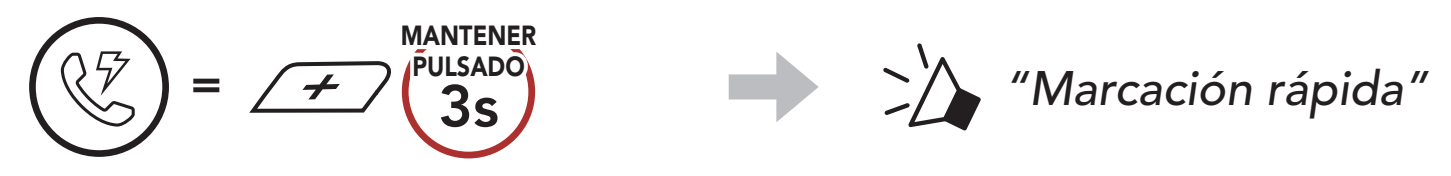

2. Navegue hacia delante o hacia atrás por los números de **preconfiguración de marcación rápida**.

$$= \cancel{\cancel{PULSAR}} \circ (\cancel{PULSAR}) = \cancel{\cancel{PULSAR}} 1x$$

(1) Rellamada

(2) Marcación rápida 1

- (4) Marcación rápida 3
- (5) Cancelar
- (3) Marcación rápida 2
- 3. Llame a uno de sus números de **preconfiguración de marcación** rápida.

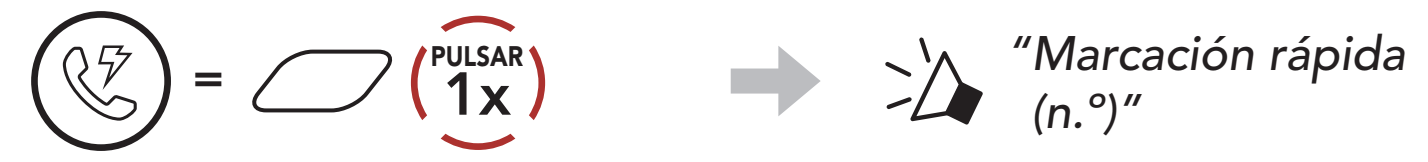

4. Volver a marcar el último número al que ha llamado.

$$(\bigcirc) = (\bigcirc) (1x) () (1x) () (Rellamada")$$

# 6. MÚSICA EN ESTÉREO

# 6.1 Música en estéreo Bluetooth

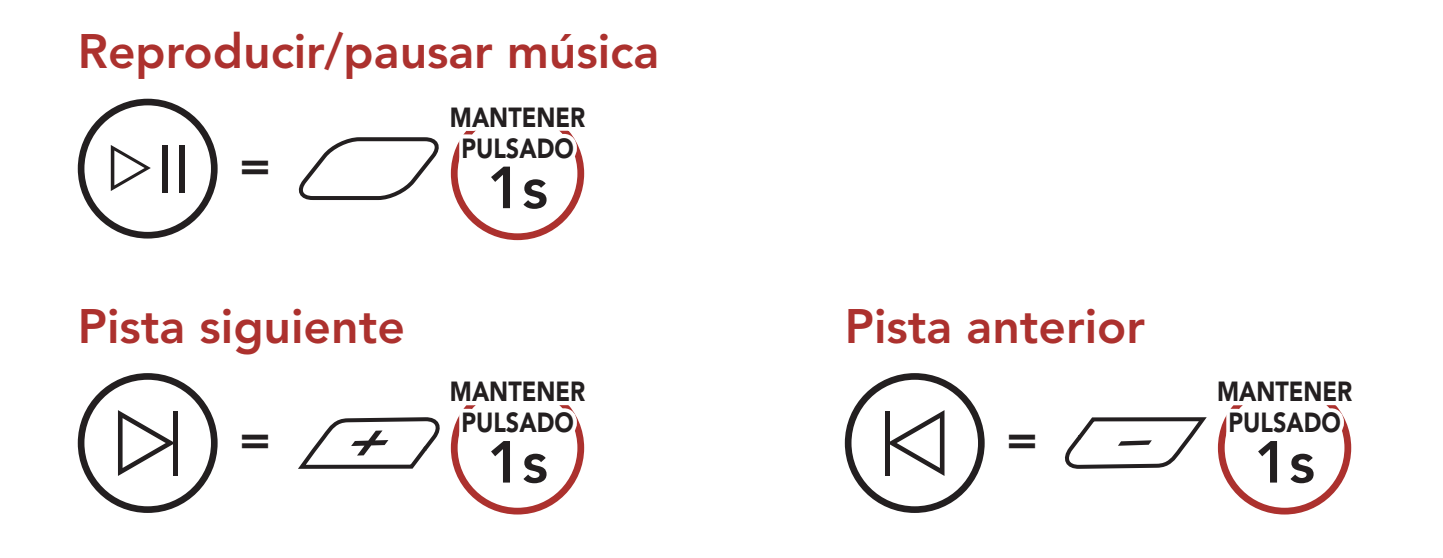

# 6.2 Compartir música

Puede compartir música en estéreo por Bluetooth con un amigo de intercomunicador durante una conversación a través del intercomunicador a dos vías y un participante de Mesh. Si empieza a compartir música mientras el intercomunicador Bluetooth y Mesh Intercom están en funcionamiento al mismo tiempo, la música compartida durante el intercomunicador Bluetooth tendrá prioridad sobre la música compartida durante Mesh Intercom.

#### Nota:

- Tanto usted como su amigo de intercomunicador podrán controlar la reproducción de música a distancia, por ejemplo, podrán ir a la pista anterior y a la siguiente.
- **Compartir música** se detendrá cuando esté utilizando el teléfono móvil o escuchando instrucciones del GPS.
- **Compartir música** se detendrá si el sistema Bluetooth inicia una conversación de intercomunicador multi-banda.

### 6.2.1 Compartir música mediante intercomunicador Bluetooth

Puede compartir música con un amigo de intercomunicador de una conversación a dos vías a través del intercomunicador.

#### Empezar a compartir música y dejar de hacerlo

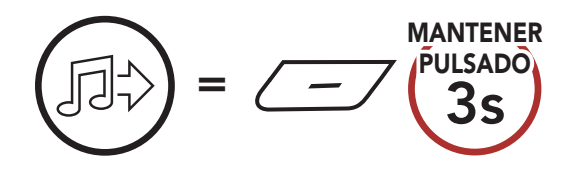

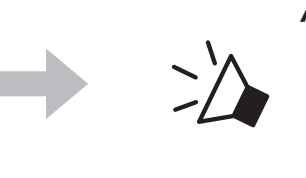

"Encender Compartir Música", "Apagar Compartir Música"

#### 6.2.2 Compartir música mediante Mesh Intercom

Puede empezar a compartir música con un participante de una Mesh Intercom.

1. El creador enviará un mensaje de solicitud a los participantes conectados durante Mesh Intercom.

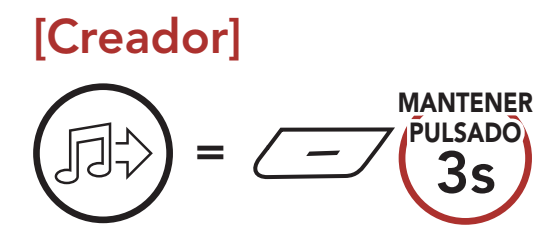

#### [Creador]

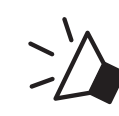

"Encende Compartir Música"

#### [Participantes]

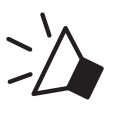

"¿Quiere aceptar compartir música?"

2. El creador compartirá música con el primer participante que acepte la solicitud.

[Participante] Aceptar

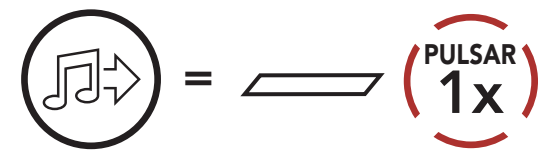

[Participante] Rechazar

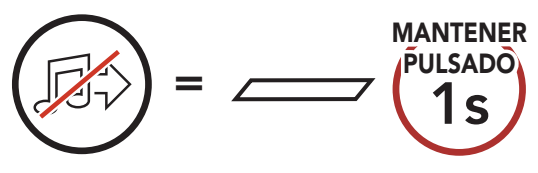

# 7. MESH INTERCOM

# 7.1 ¿Qué es Mesh Intercom?

Mesh Intercom<sup>™</sup> es un sistema de comunicación dinámico creado por Sena que ofrece comunicación entre motocicletas instantánea y sin esfuerzos sin necesidad de un proceso de agrupamiento previo. Mesh Intercom permite que los motoristas se conecten y comuniquen entre sí con usuarios cercanos sin necesidad de emparejar cada sistema Bluetooth.

La distancia operativa entre cada **Stryker** de **Mesh Intercom** puede ser de hasta 2 km (1,2 millas) en terrenos abiertos. En terrenos abiertos, la **Mesh** se puede ampliar hasta a 8 km (5 millas) entre un mínimo de seis usuarios. Dentro del mismo canal de **Open Mesh<sup>™</sup>** o el mismo grupo privado de **Group Mesh<sup>™</sup>**, seis usuarios pueden hablar al mismo tiempo y disfrutar de una calidad de conversación óptima.

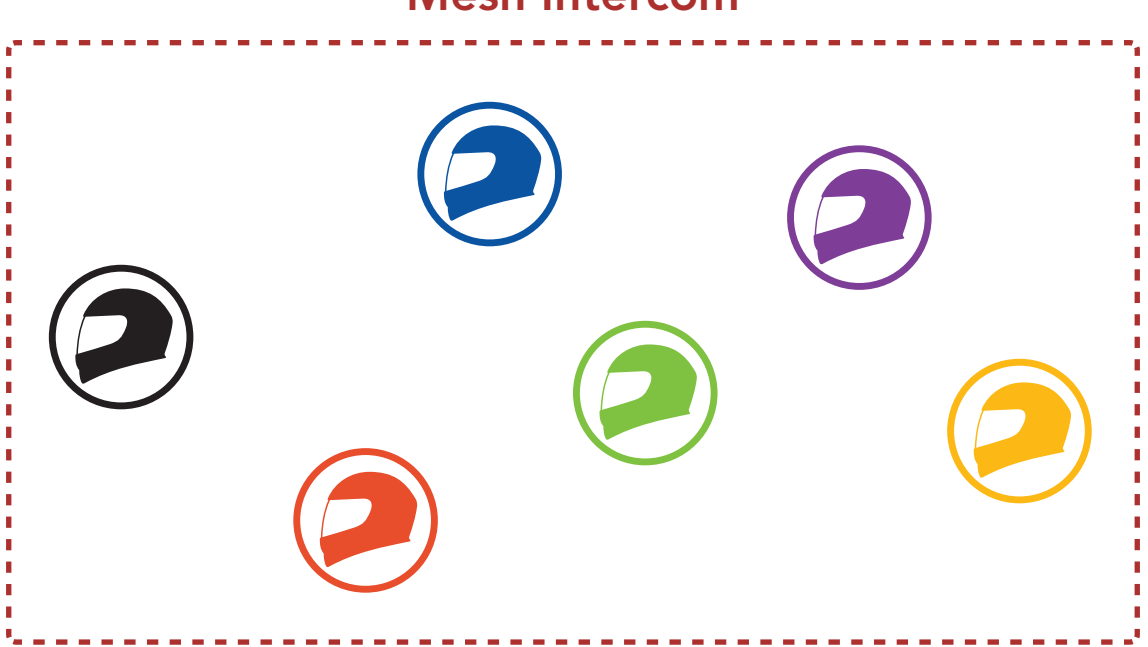

#### Mesh Intercom

## 7.1.1 Open Mesh

**Open Mesh** es una función de Group Intercom abierta. Los usuarios se pueden comunicar con libertad entre ellos dentro del mismo canal de **Open Mesh** y seleccionar qué canal (del 1 al 9) desean usar desde el sistema Bluetooth.

Se puede conectar con un número de usuarios casi ilimitado dentro del mismo canal.

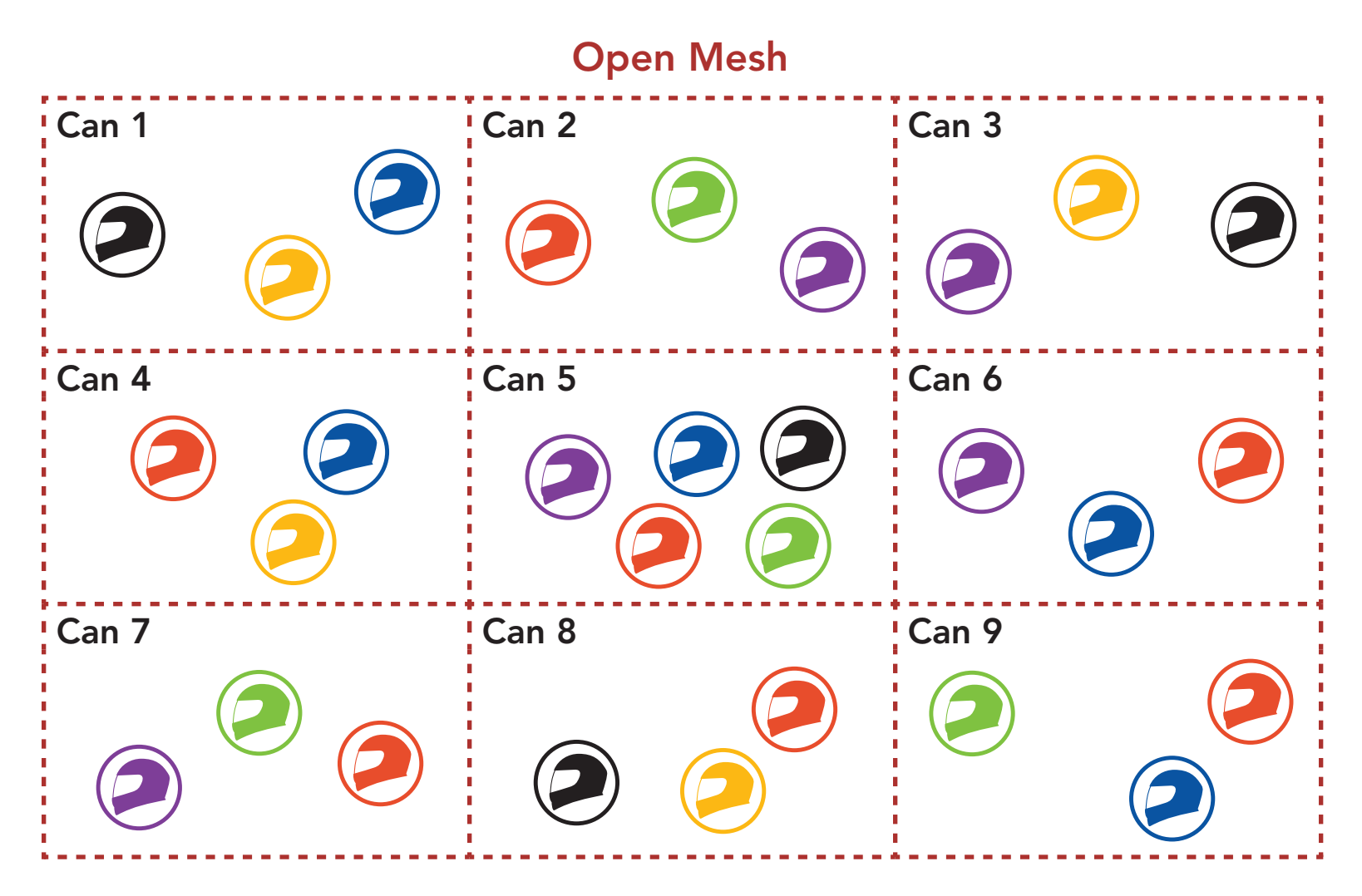

## 7.1.2 Group Mesh

**Group Mesh** es una función de intercomunicador de grupo cerrado que permite que los usuarios se unan, salgan o vuelvan a unirse a una conversación a través del intercomunicador de grupo sin tener que emparejar cada sistema Bluetooth. Los usuarios se pueden comunicar con libertad entre ellos dentro del mismo grupo privado de **Group Mesh**.

Para entablar una conversación través del intercomunicador cerrada

utilizando **Mesh Intercom**, los usuarios deben crear una **Group Mesh**. Cuando los usuarios crean un grupo privado en **Group Mesh** mediante **Agrupamiento de mesh**, los sistemas Bluetooth cambian automáticamente de **Open Mesh** a **Group Mesh**. A cada grupo pueden conectarse hasta 24 usuarios.

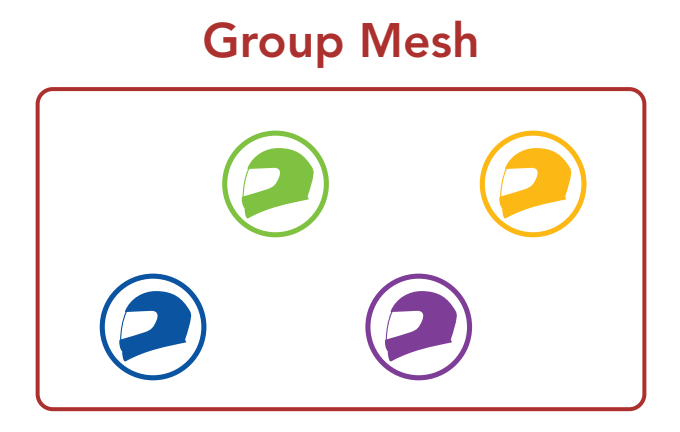

# 7.2 Inicio de Mesh Intercom

Si **Mesh Intercom** está activado, el **Stryker** se conectará automáticamente a los usuarios de sistemas **Stryker** cercanos y les permitirá hablar entre sí pulsando el **Botón de Mesh Intercom**.

#### Mesh Intercom activado

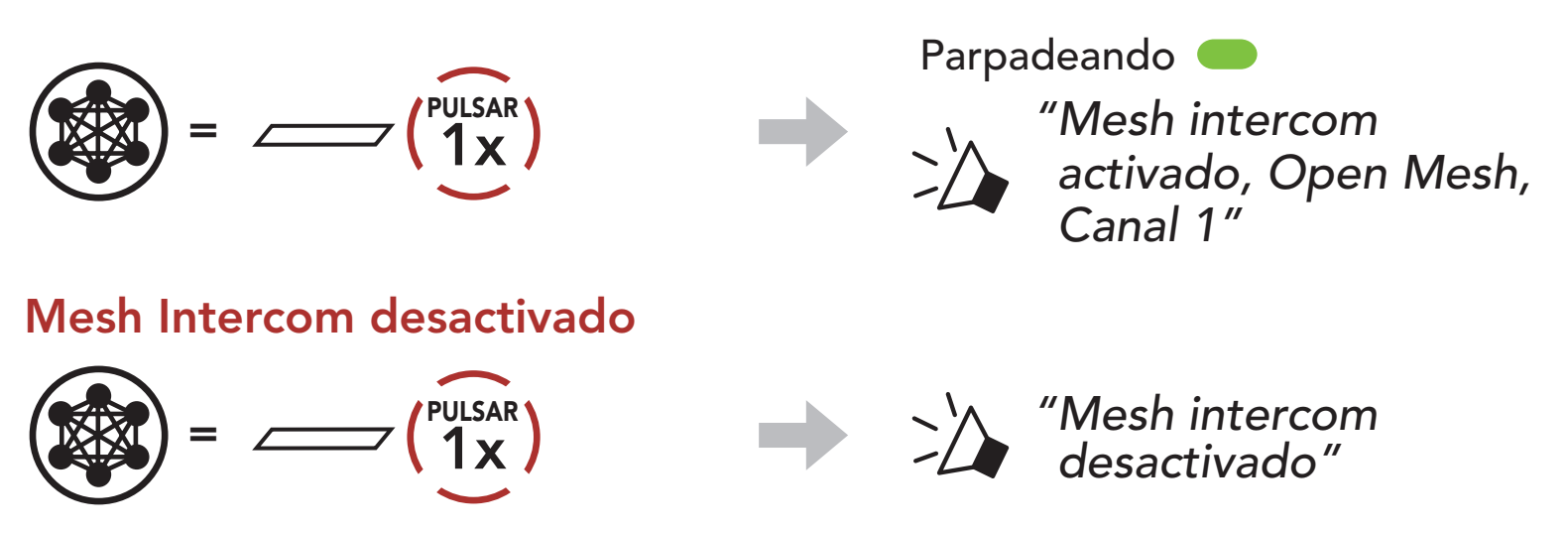

# 7.3 Uso de la Mesh en Open Mesh

Si **Mesh Intercom** está habilitado, al principio el sistema Bluetooth estará en **Open Mesh (valor predeterminado: canal 1)**.

#### 7.3.1 Ajuste de canal (valor predeterminado: canal 1)

Si la comunicación por **Open Mesh** sufre interferencias porque hay otros grupos que también están utilizando el **canal 1 (valor predeterminado)**, cambie el canal. Puede seleccionar un canal del 1 al 9.

1. Pulse dos veces el **Botón de Mesh Intercom**.

7 MESH INTERCOM

2. Navegar entre canales.

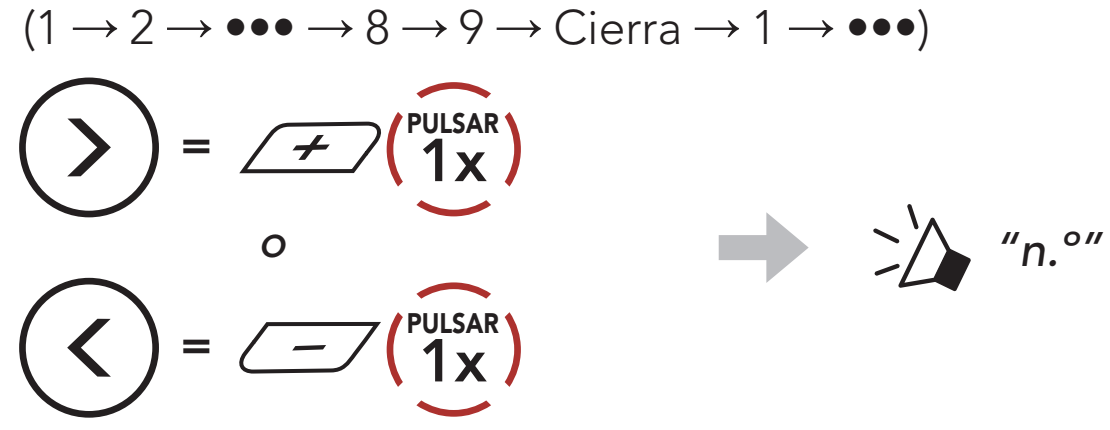

3. Guarde el canal.

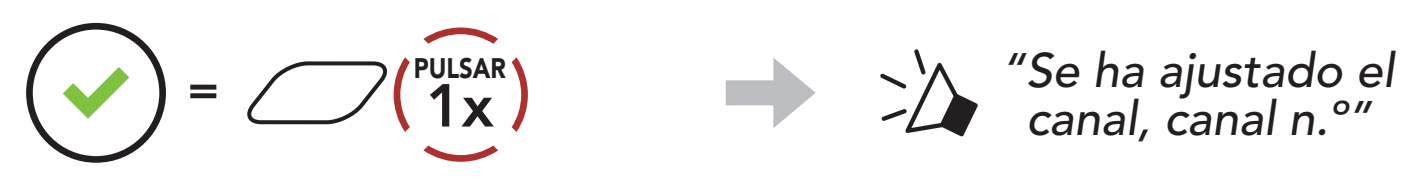

#### Nota:

- Ajuste de canal siempre comienza con el canal 1.
- Si no pulsa ningún botón durante unos **10 segundos** en un canal concreto, el canal se guardará automáticamente.
- El canal se recordará aunque apague el **Stryker**.
- Puede usar la **aplicación SENA MOTORCYCLES** para cambiar el canal.

# 7.4 Uso de la Mesh en Group Mesh

#### 7.4.1 Creación de una Group Mesh

Para crear una **Group Mesh** se requieren **dos o más usuarios de Open Mesh**.

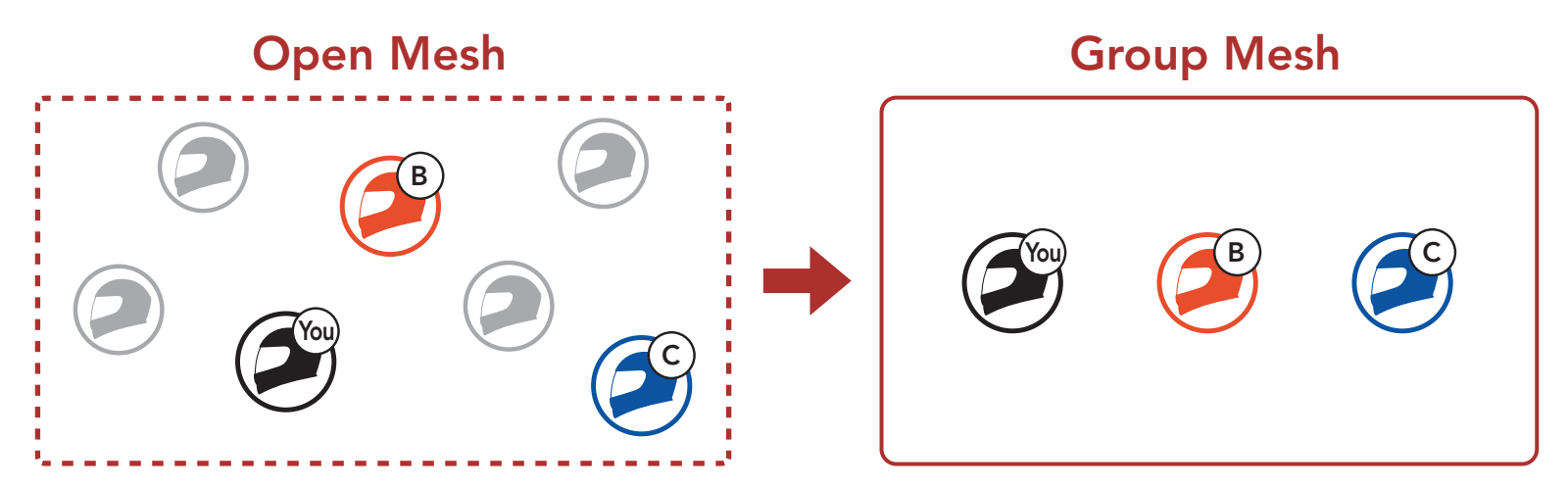

 Para acceder a Agrupamiento de mesh y crear una Group Mesh, mantenga pulsado el Botón de Mesh Intercom durante 5 segundos en el sistema Bluetooth de los usuarios (usted, B y C).

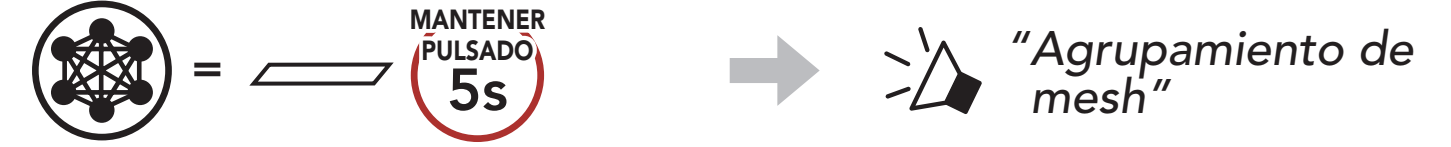

 Cuando el Agrupamiento de mesh finalice, los usuarios (usted, B y C) escucharán una instrucción de voz en el sistema Bluetooth cuando Open Mesh cambia a Group Mesh.

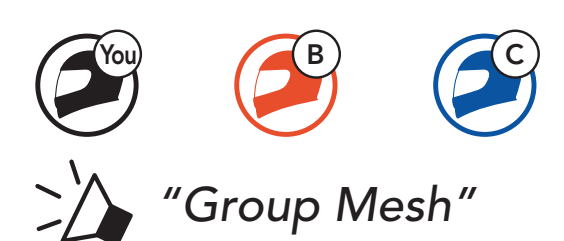

#### Nota:

- Si el Agrupamiento de mesh no se completa en un periodo de 30 segundos, los usuarios escucharán la instrucción de voz "Error al agrupar".
- Si desea cancelar durante el Agrupamiento de mesh, pulse el Botón de Mesh Intercom.

#### 7.4.2 Unirse a una Group Mesh existente

Uno de los usuarios actuales de una Group Mesh existente puede permitir que los usuarios nuevos (uno o más) de una Open Mesh se unan a la Group Mesh existente.

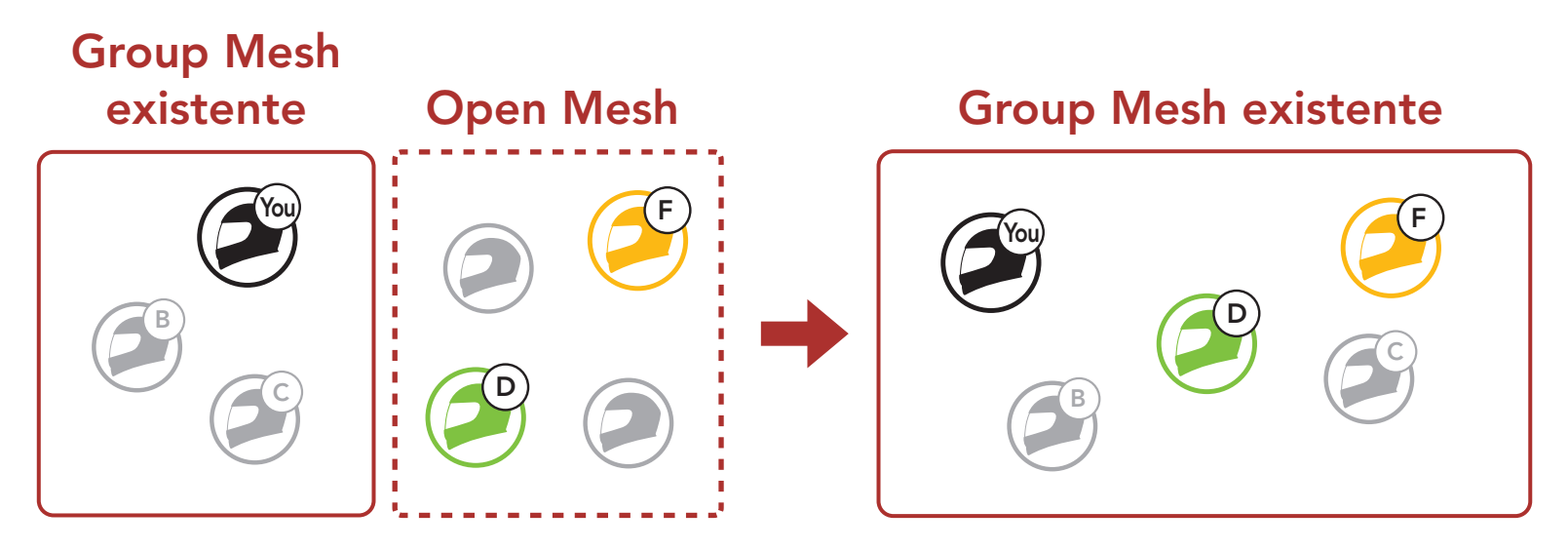

 Para acceder al Agrupamiento de mesh y unirse a la Group Mesh existente, mantenga pulsado el Botón de Mesh Intercom durante 5 segundos en los sistemas Bluetooth de uno (usted) de los usuarios actuales en la Group Mesh existente y los usuarios nuevos (D y F) en Open Mesh.

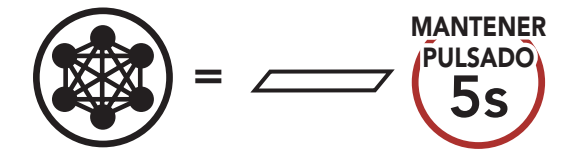

"Agrupamiento de mesh"

 Cuando el Agrupamiento de mesh finalice, los usuarios nuevos (D y F) escucharán una instrucción de voz en el sistema Bluetooth cuando Open Mesh cambia a Group Mesh.

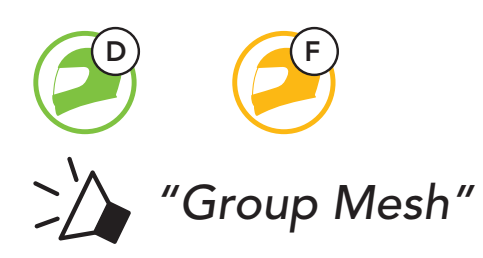

**Nota:** Si el **Agrupamiento de mesh** no se completa en un plazo de **30 segundos**, el usuario actual (usted) escuchará un doble pitido de tono grave y los usuarios nuevos (D y F) escucharán la instrucción de voz **"Error al agrupar"**.

# 7.5 Activar/desactivar el micrófono (valor predeterminado: activado)

Los usuarios pueden activar/desactivar el micrófono cuando se comunican a través de **Mesh Intercom**.

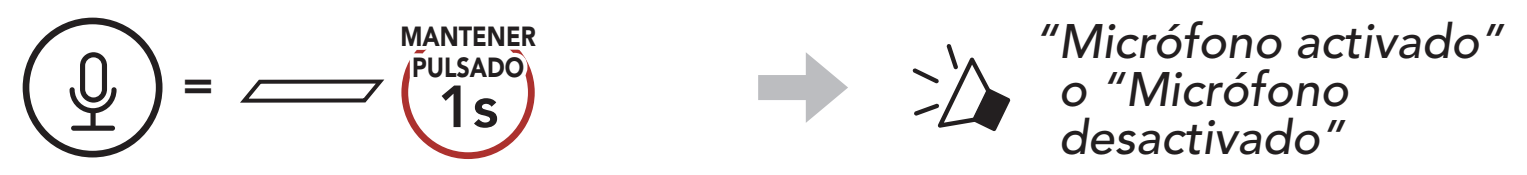

# 7.6 Cambiar entre Open Mesh y Group Mesh

Los usuarios pueden cambiar entre **Open Mesh** y **Group Mesh** sin restablecer la **Mesh**. Esto permite a los usuarios conservar la información de conexión de la **red Group Mesh** cuando se encuentra en **Open Mesh**.

Los usuarios pueden cambiar a **Group Mesh** para comunicarse con participantes a partir de la información de conexión a la **red Group Mesh**.

#### Cambiar entre Open Mesh y Group Mesh

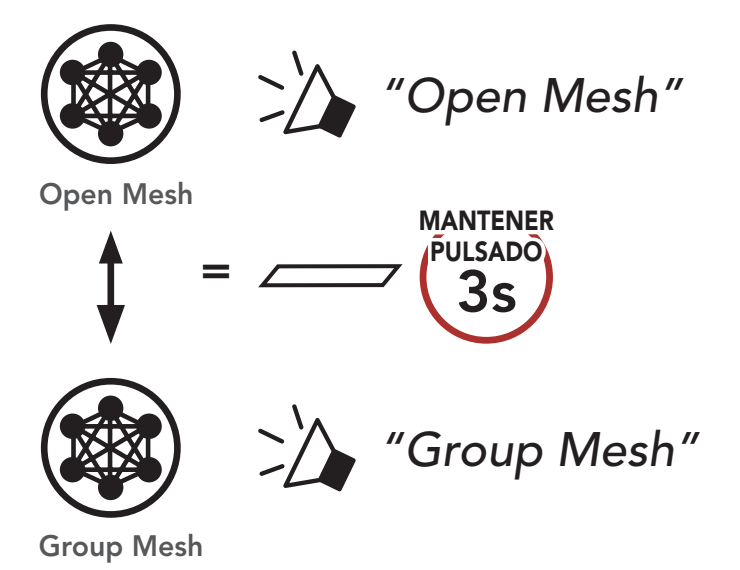

Nota: si nunca ha participado en **Group Mesh**, no puede cambiar entre **Open Mesh** y **Group Mesh**. Escuchará la instrucción de voz "No hay grupos disponibles".

## 7.7 Restablecer Mesh

Si un sistema Bluetooth de una **Open Mesh** o **Group Mesh** restablece la **Mesh**, volverá automáticamente a **Open Mesh (valor predeterminado: canal 1)**.

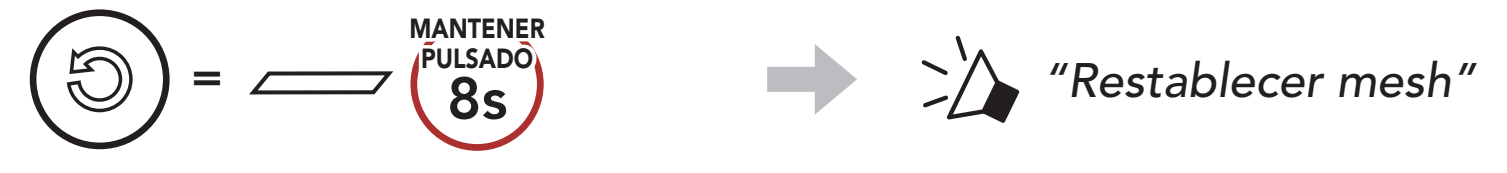

# 8. INTERCOMUNICADOR BLUETOOTH

Hasta tres personas más se pueden emparejar con el sistema Bluetooth para conversaciones a través del intercomunicador Bluetooth.

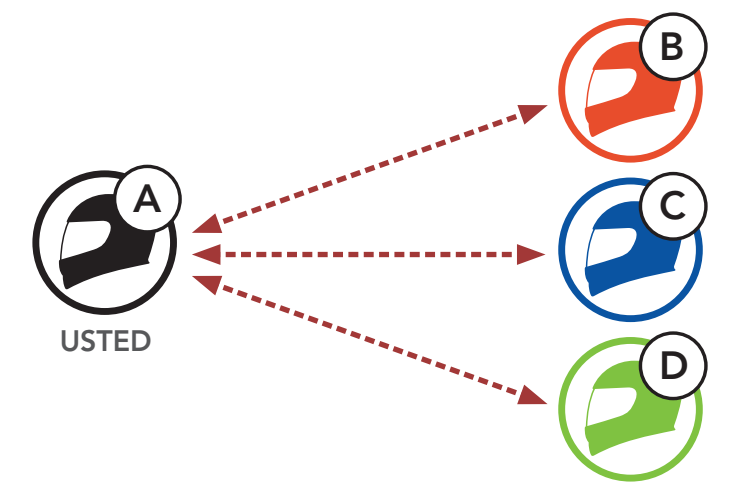

## 8.1 Emparejamiento de intercomunicador

Hay dos formas de emparejar el sistema Bluetooth.

#### 8.1.1 Usando Smart Intercom Pairing (SIP)

**SIP** le permite emparejarse con sus amigos para comunicación de intercomunicador escaneando el código QR de la **aplicación SENA MOTORCYCLES** sin tener que recordar el funcionamiento de los botones.

- 1. Empareje el teléfono móvil con el sistema Bluetooth.
- 2. Abra la aplicación SENA MOTORCYCLES y pulse [-] (Menú Smart Intercom Pairing).
- 3. Escanee el **código QR** que se muestra en el teléfono móvil de su amigo **(B)**.
  - Su amigo (B) puede mostrar el código QR en el teléfono móvil pulsando -> Código QR (\overline{applicación SENA MOTORCYCLES.

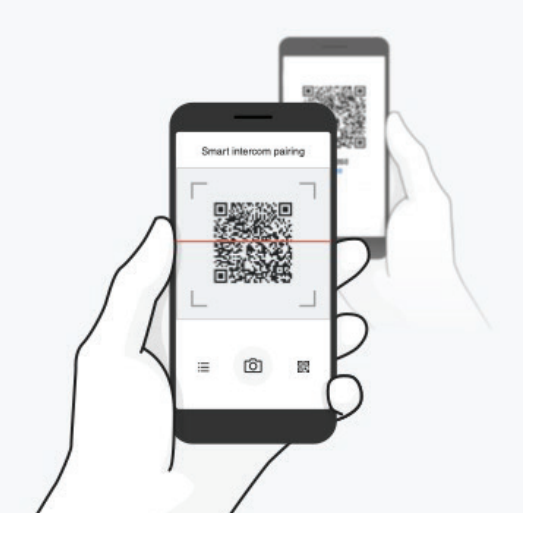

Stryker Motorcycle Bluetoc
- 8 INTERCOMUNICADOR BLUETOOTH
- 4. Pulse **Guardar** y compruebe que su amigo **(B)** está emparejado con **usted (A)** correctamente.
- 5. Pulse **Escanear** (()) y repita los pasos 3 y 4 para emparejar con los **amigos de intercomunicador (C)** y **(D)**.

**Nota: Smart Intercom Pairing (SIP)** no es compatible con productos Sena que usan **Bluetooth 3.0** o **inferior**.

### 8.1.2 Con el botón

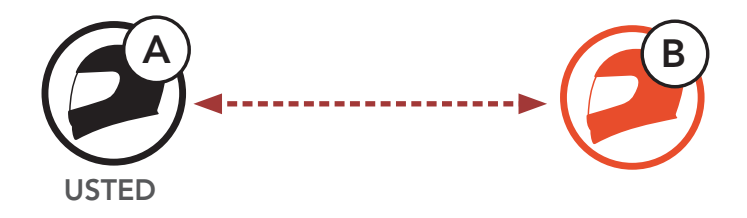

1. Usuarios (Usted, B) entran en Emparejamiento de intercomunicador.

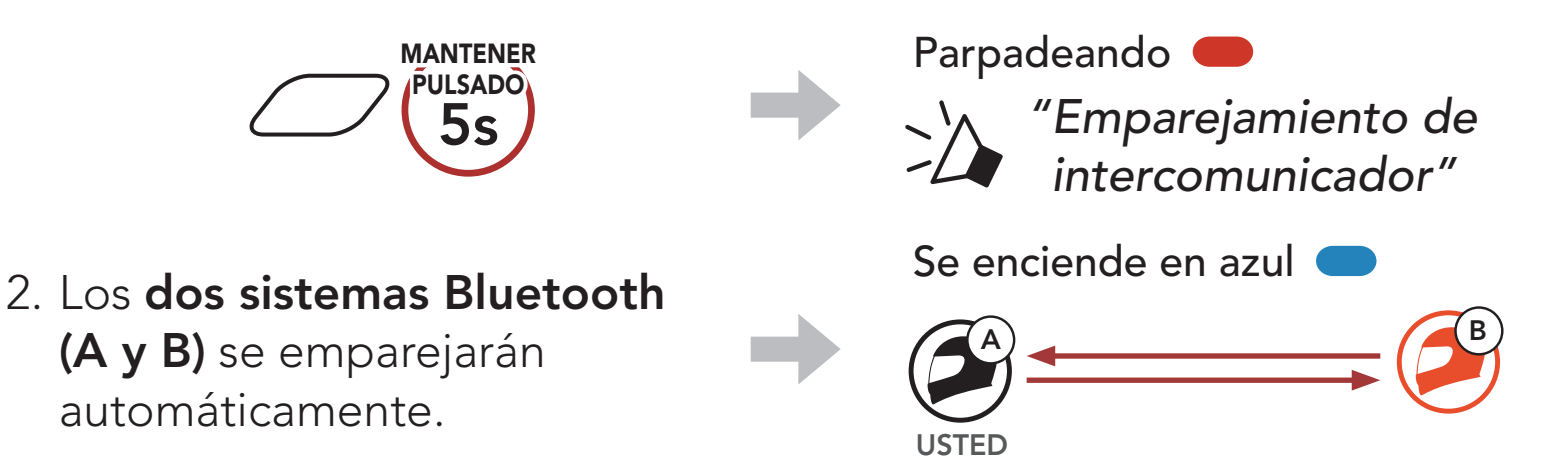

3. Repita los pasos anteriores para realizar el emparejamiento con **otros** sistemas Bluetooth (C y D).

# 8.2 Último en llegar, primero en ser atendido

La cola de emparejamiento con el intercomunicador es Último en llegar, primero en ser atendido. Si un sistema Bluetooth está emparejado con varios sistemas Bluetooth para conversaciones a través del intercomunicador, el último sistema Bluetooth emparejado se establece como el primer amigo de intercomunicador. Por ejemplo, después de los procedimientos de emparejamiento indicados anteriormente, el sistema Bluetooth (D) es el primer amigo de intercomunicador del sistema Bluetooth (A). El sistema Bluetooth (C) es el segundo amigo de intercomunicador del sistema Bluetooth (A), y el sistema Bluetooth (B) es el tercer amigo de intercomunicador del sistema Bluetooth (A).

# Orden de emparejamiento de intercomunicador

#### Último en llegar, primero en ser atendido

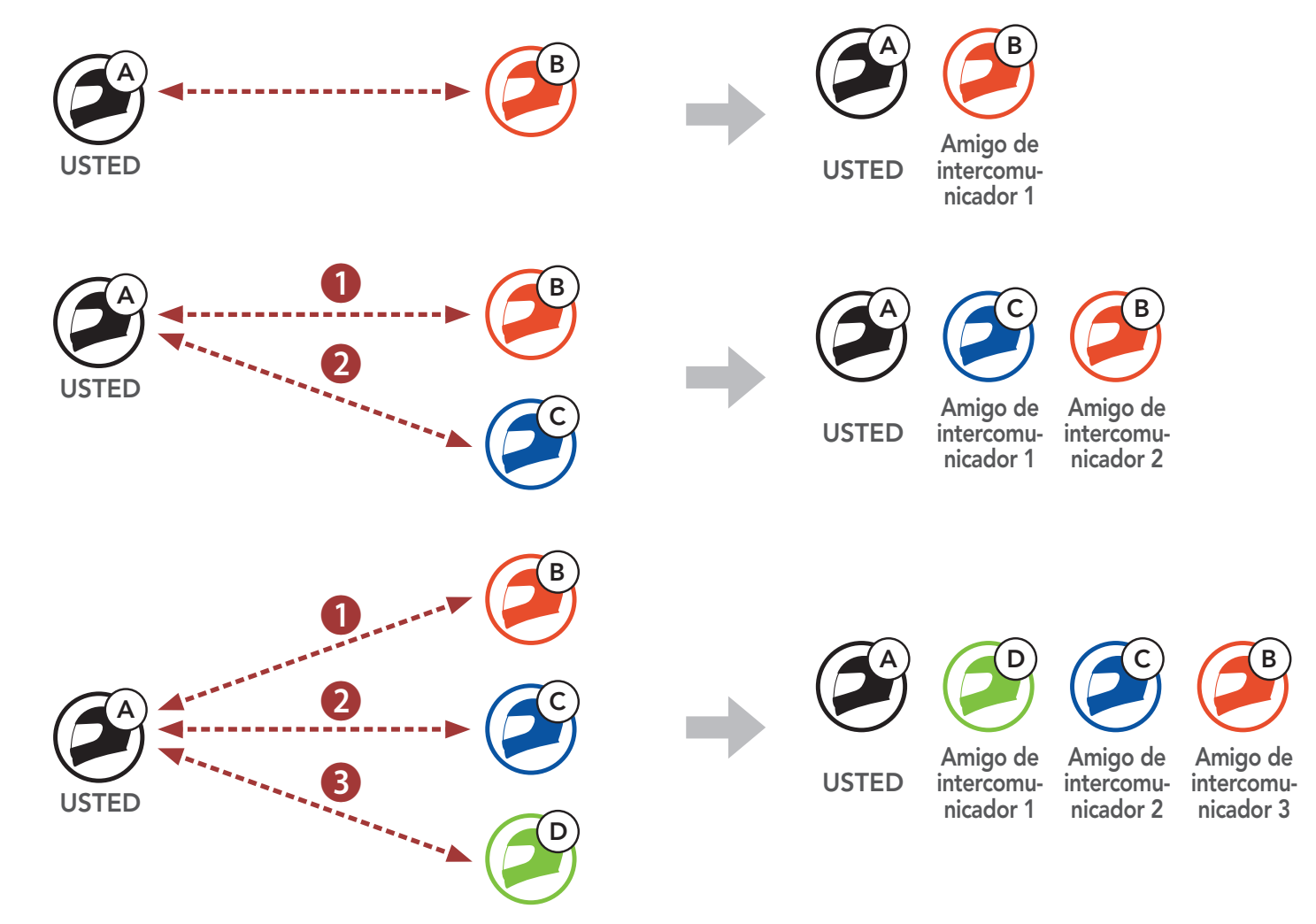

### 8.3 Conversación a través del intercomunicador a dos vías

Puede iniciar o finalizar una conversación a través del intercomunicador con un **amigo de intercomunicador**.

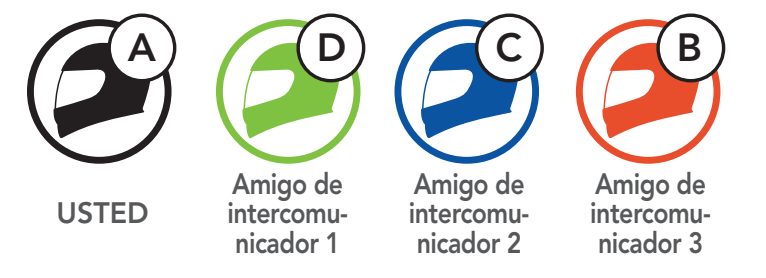

# Iniciar/finalizar conversación con el primer amigo de intercomunicador D

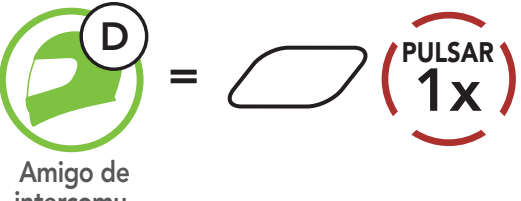

intercomunicador 1

nicador 2

nicador 3

# Iniciar/finalizar conversación con el segundo amigo de intercomunicador C

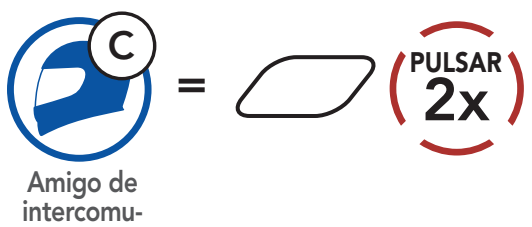

Iniciar/finalizar conversación con el tercer amigo de intercomunicador B

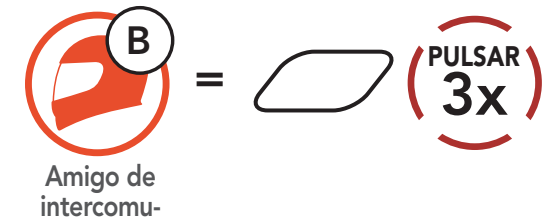

# 8.4 Intercomunicador multi-banda

**Intercomunicador multi-banda** permite mantener conversaciones telefónicas tipo conferencia hasta con **tres amigos de intercomunicador** al mismo tiempo. Cuando **Intercomunicador multi-banda** está en funcionamiento, la conexión con el teléfono móvil se desconecta temporalmente. No obstante, en cuanto **Intercomunicador multi-banda** deja de estar en funcionamiento, se restablece la conexión con el teléfono móvil.

# 8.4.1 Inicio de una conversación a tres vías a través del intercomunicador

**Usted (A)** puede mantener una **conversación a tres vías a través del intercomunicador** con otros dos **amigos de intercomunicador (B y C)** estableciendo dos conexiones a través del intercomunicador al mismo tiempo.

 Usted (A) tiene que estar emparejado con otros dos amigos de intercomunicador (B y C) para la conversación a tres vías a través del intercomunicador.

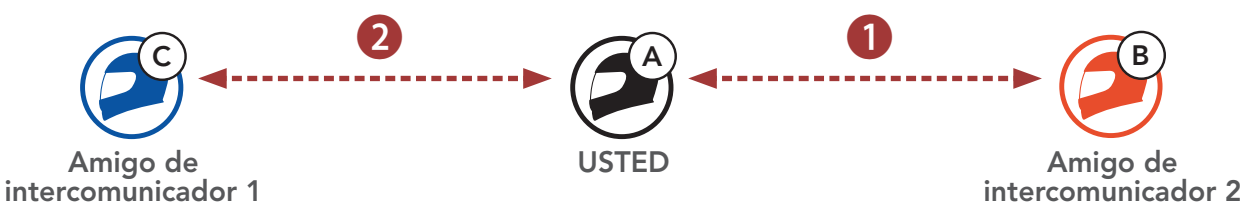

2. Inicie una conversación a través del intercomunicador con el **primer amigo de intercomunicador (C)** pulsando el **Botón central**.

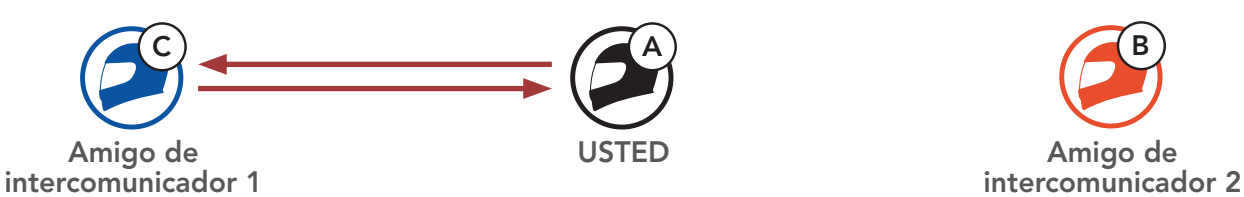

 Usted (A) puede llamar al segundo amigo de intercomunicador (B) pulsando dos veces el Botón central, o el segundo amigo de intercomunicador (B) puede unirse realizándole una llamada de intercomunicador a usted (A).

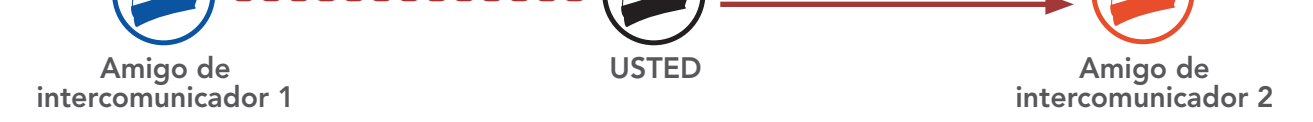

#### 4. Ahora **usted (A)** y **dos amigos de intercomunicador (B y C)** están manteniendo una **conversación a tres vías a través del intercomunicador**.

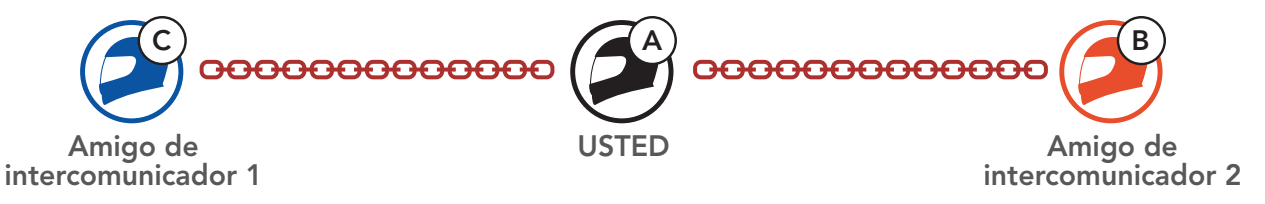

#### 8.4.2 Inicio de una conversación a cuatro vías a través del intercomunicador

Con **tres amigos de intercomunicador** conectados, un nuevo participante **(D)** puede crear una **conversación a cuatro vías a través del intercomunicador** haciendo una llamada de intercomunicador a **(B)** o **(C)**.

1. El amigo de intercomunicador (B) tiene que estar emparejado con un nuevo participante (D).

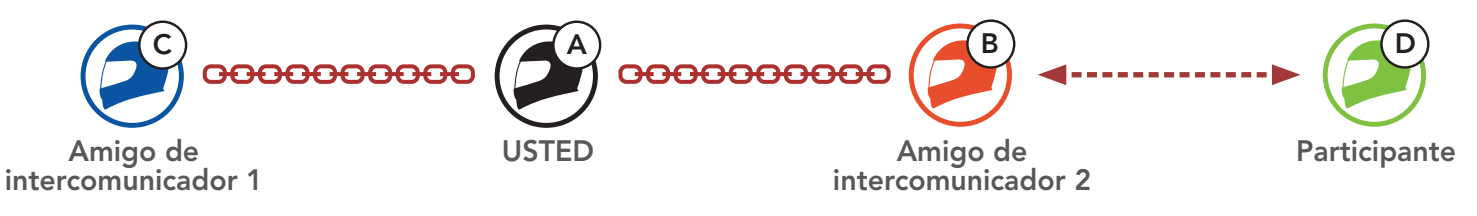

 El amigo de intercomunicador (B) puede llamar a un nuevo participante (D) pulsando el Botón central, o un nuevo participante (D) puede unirse al intercomunicador realizando una llamada de intercomunicador al amigo de intercomunicador (B).

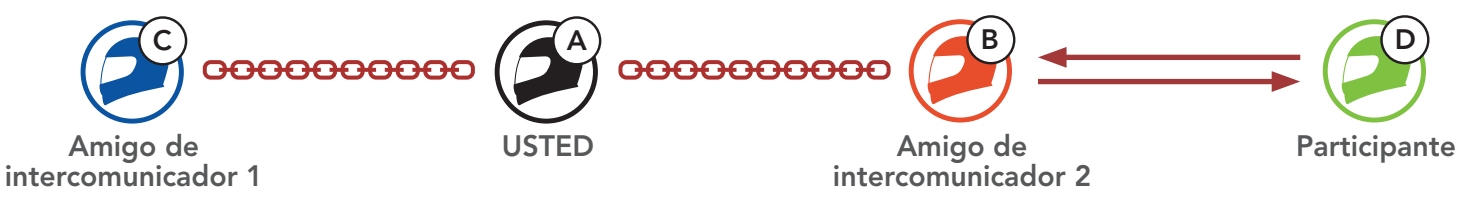

3. Ahora, **usted (A)**, **los dos amigos de intercomunicador (B y C)** y un **nuevo participante (D)** están manteniendo una **conversación a cuatro vías a través del intercomunicador**.

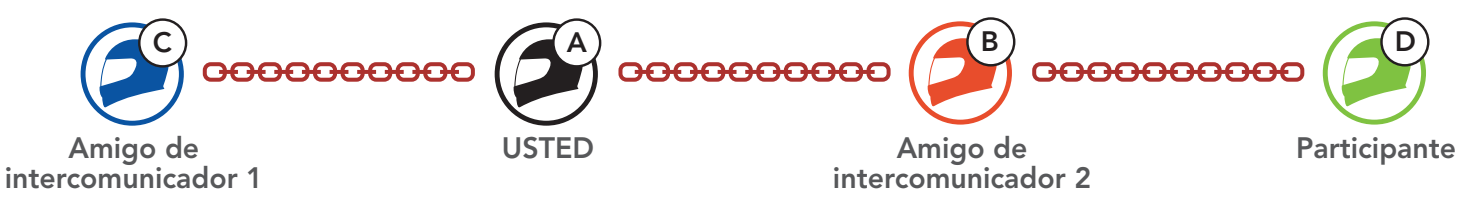

### 8.4.3 Finalización de una conversación a través del intercomunicador multi-banda

Puede finalizar el intercomunicador para conferencias por completo o solo desconectar la conexión del intercomunicador con uno de sus **amigos de intercomunicador** activos.

Finalizar todas las conexiones de intercomunicador

• Mantenga pulsado el **Botón central** durante **3 segundo**.

Desconecte la conexión de intercomunicador con uno de los amigos de intercomunicador

- Desconectar (C): pulse el **Botón central**.
- Desconectar (B) y (D): pulse dos veces el Botón central.

**Nota:** si desconecta al **segundo amigo (B)**, también quedará desconectado del **tercer participante (D)**. Esto se debe a que el **tercer participante (D)** está conectado con usted a través del **segundo amigo (B)**.

# 8.5 Conversación telefónica a tres vías con usuarios del intercomunicador

Puede mantener una **conversación telefónica a tres vías** añadiendo a un **amigo de intercomunicador** a la conversación mantenida a través del teléfono móvil.

1. Durante una llamada de teléfono móvil, pulse el **Botón central una vez, dos veces o tres veces** para invitar a uno de sus **amigos de intercomunicador** a la conversación.

Invitar a un amigo de intercomunicador a la conversación telefónica

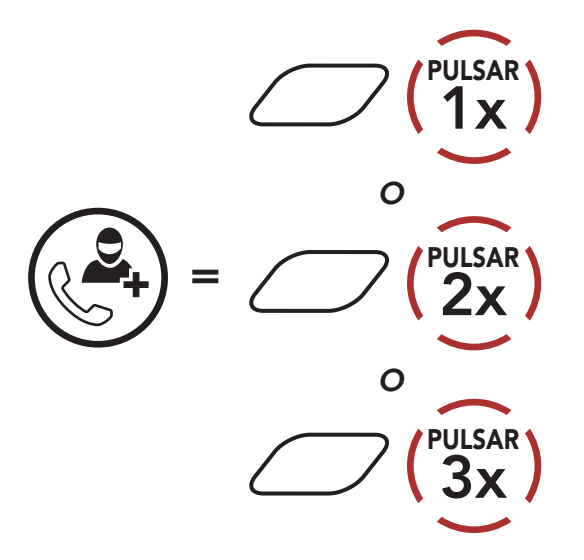

 Para desconectar el intercomunicador durante una conversación telefónica, pulse el Botón central una vez, dos veces o tres veces.
 Desconectar al amigo de intercomunicador de la conversación

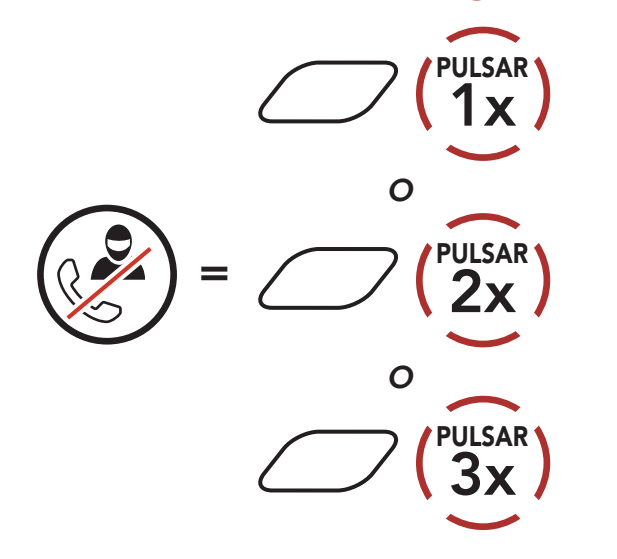

 Para desconectar la llamada de teléfono móvil durante una conversación telefónica, mantenga pulsado el Botón central durante 2 segundos.

#### Finalizar la llamada de teléfono en la conversación

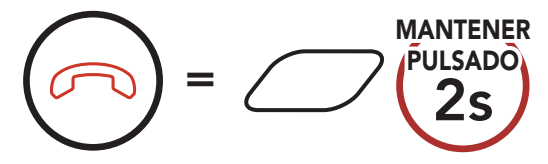

**Nota:** Cuando tenga una llamada entrante por intercomunicador durante una llamada de teléfono móvil, escuchará pitidos dobles agudos.

# 8.6 Group Intercom

**Group Intercom** le permite crear al instante un **Intercomunicador multi-banda para conferencias** con los últimos tres sistemas Bluetooth emparejados.

#### Para iniciar el Group Intercom

1. Realice el emparejamiento de intercomunicador con hasta tres sistemas Bluetooth con los que desee mantener un **Group Intercom**.

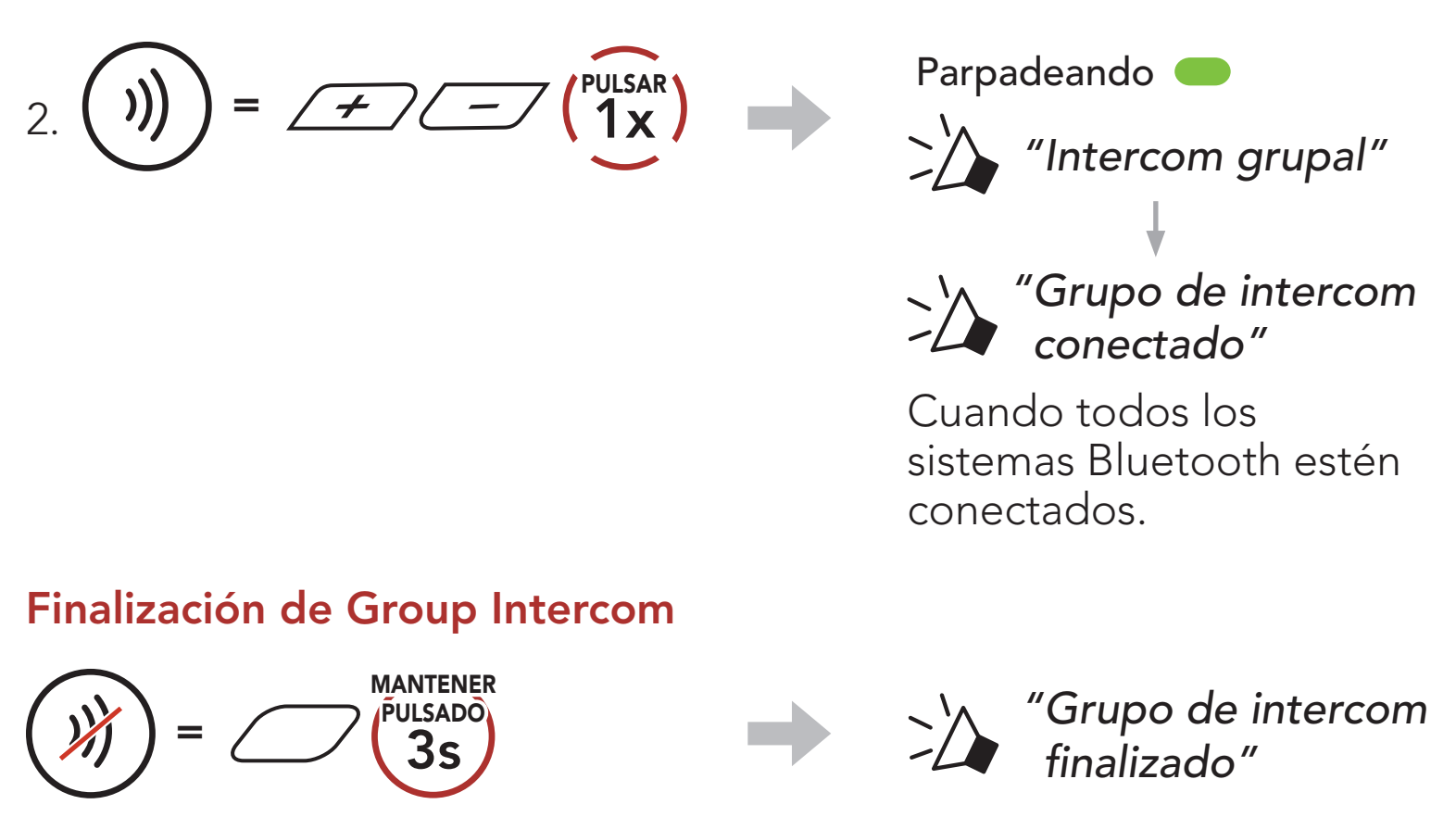

#### 8.7 Conversación a través de Mesh Intercom con un participante de intercomunicador Bluetooth

Los usuarios pueden utilizar el intercomunicador Bluetooth existente y la función **Mesh Intercom** al mismo tiempo. En este caso, se recomienda establecer la comunicación con otros sistemas Bluetooth Sena a través de la conexión del intercomunicador Bluetooth y utilizar **Mesh Intercom** entre los sistemas Bluetooth. Un usuario que esté en **Open Mesh** o **Group Mesh** mientras usa Mesh Intercom puede incluir hasta 3 de sus amigos de intercomunicador Bluetooth. Puede iniciar una conversación a través del intercomunicador de dos vías con uno de sus tres amigos de intercomunicador para incluirlo en la mesh.

#### Nota:

- La calidad de audio disminuirá si un Stryker se conecta a 2 o más amigos de intercomunicador Bluetooth mientras está en Open Mesh o Group Mesh cuando se usa Mesh Intercom.
- Si se crea un bucle cerrado, como se muestra a continuación, cada usuario tendrá graves problemas de ruido. Sena recomienda no crear bucles cerrados.

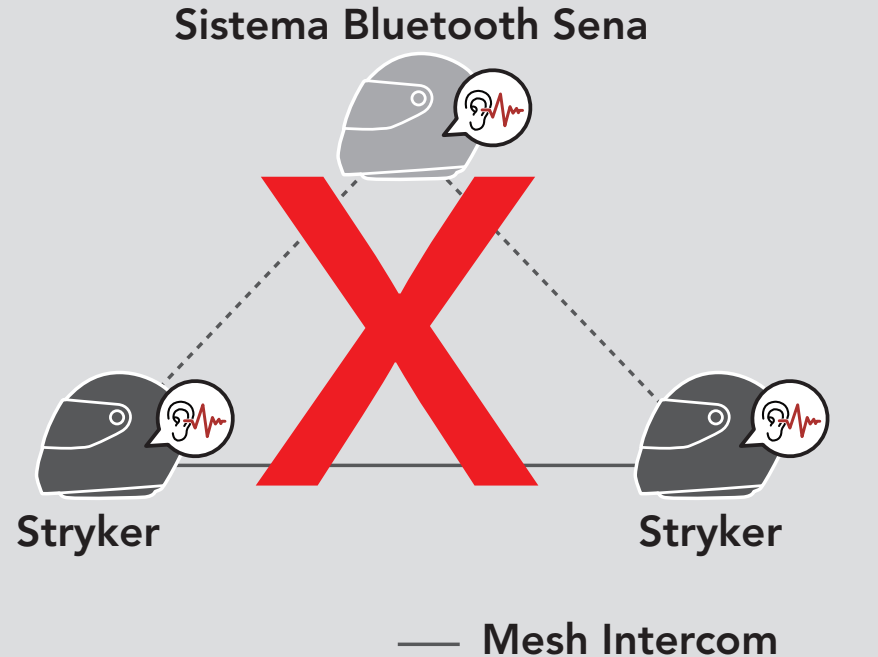

- ..... Intercomunicador Bluetooth
- Si Intercomunicador Bluetooth se activa de forma accidental durante la comunicación Mesh Intercom entre sistemas Bluetooth Stryker, como se muestra a continuación, escuchará la instrucción de voz "Mesh Intercom deshabilitado, Intercom Bluetooth conectado." cada minuto. Si desactiva el Intercomunicador Bluetooth o Mesh Intercom, la instrucción de voz dejará de escucharse.

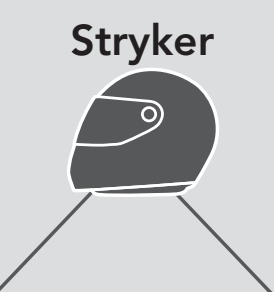

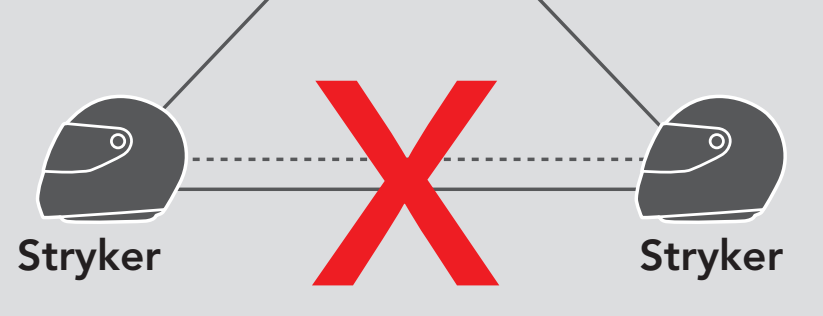

# — Mesh Intercom Intercomunicador Bluetooth

# 9. UNIVERSAL INTERCOM

**Universal Intercom** le permite mantener conversaciones a través del intercomunicador con usuarios de auriculares Bluetooth de otras marcas. Los auriculares Bluetooth de otras marcas pueden conectarse al sistema Bluetooth de Sena si son compatibles con el **Perfil de manos libres (HFP) Bluetooth**. Solo podrá emparejar el sistema Bluetooth con un auricular de otra marca cada vez. La distancia del intercomunicador depende del rendimiento del auricular Bluetooth al que esté conectado. Cuando un auricular Bluetooth de otra marca se empareja con el sistema Bluetooth mientras hay otro dispositivo Bluetooth emparejado a través de **Emparejamiento de segundo teléfono móvil**, el auricular Bluetooth de otra marca se desconecta.

# 9.1 Emparejamiento del Intercomunicador Universal

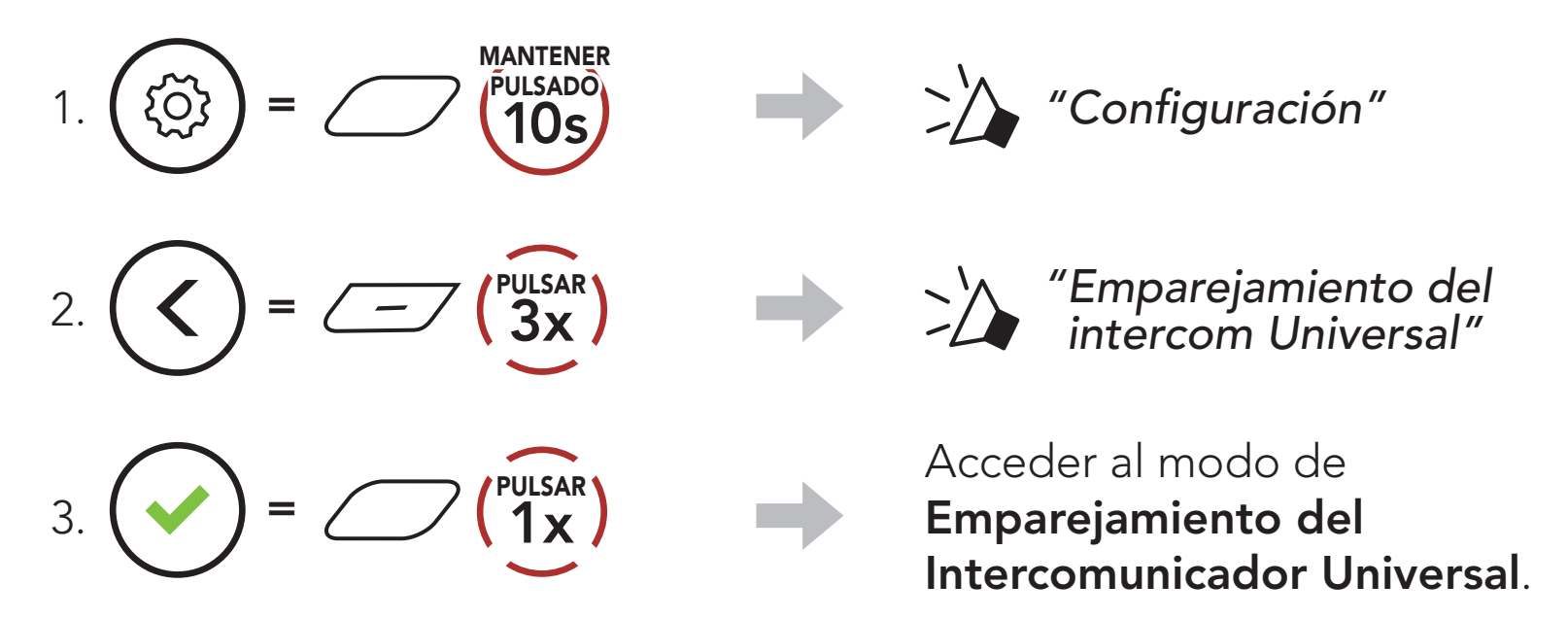

 Seleccione el modo de emparejamiento manos libres en el auricular Bluetooth de otra marca. El sistema Bluetooth se emparejará automáticamente con el auricular Bluetooth de otra marca.

# 9.2 Universal Intercom a dos vías

Puede iniciar la conexión del **Universal Intercom** con unos auriculares

Bluetooth de otra marca mediante el mismo método de conexión de intercomunicador que con otros auriculares Sena.

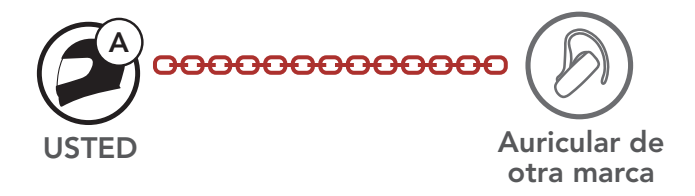

#### Puede desconectar el **Universal Intercom a dos vías** del mismo modo que hace en un **intercomunicador a dos vías**normal. Consulte **Sección 8.3: "Conversación a través del intercomunicador a dos vías"**.

# 9.3 Conferencia Universal Intercom

Puede mantener una comunicación de **Intercomunicador multi-banda** hasta con **tres amigos de intercomunicador** que utilicen auriculares de otras marcas. Algunos auriculares de otra marca pueden no admitir **Conferencia Universal Intercom**.

Puede realizar la llamada de **Conferencia Universal Intercom** del mismo modo que las conversaciones a cuatro vías a través del intercomunicador.

Puede desconectar la **Conferencia Universal Intercom** del mismo modo que hace en un **Intercomunicador multi-banda** normal. Consulte **Sección 8.4: "Intercomunicador multi-banda"**.

### 9.3.1 Universal Intercom a tres vías

Puede efectuar una conexión de **Universal Intercom a tres vías** con dos auriculares y Bluetooth de otra marca. Si se establece la conexión del intercomunicador, ninguno de los auriculares conectados podrá utilizar la función de llamada, debido a que la conexión entre el auricular y el sistema Bluetooth se desconecta temporalmente. Si desconecta la llamada mediante intercomunicador, se volverá a establecer la conexión del teléfono móvil automáticamente para que pueda utilizar una función de llamada.

 Usted (A) tiene que estar emparejado con un auricular Bluetooth de otra marca (B) y otro auricular (C) para el Intercomunicador para conferencias a tres vías.

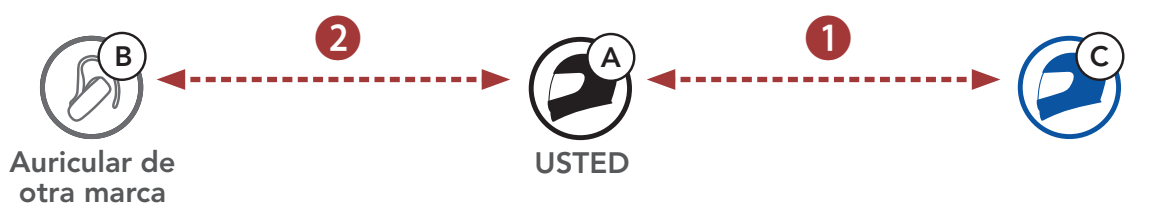

 Inicie una conversación a través del intercomunicador con un auricular Bluetooth de otra marca (B) en su grupo del intercomunicador. Por ejemplo, usted (A) puede iniciar una conversación a través del intercomunicador con el auricular Bluetooth de otra marca (B). El

auricular Bluetooth de otra marca **(B)** puede iniciar también una llamada a través del intercomunicador con **usted (A)**.

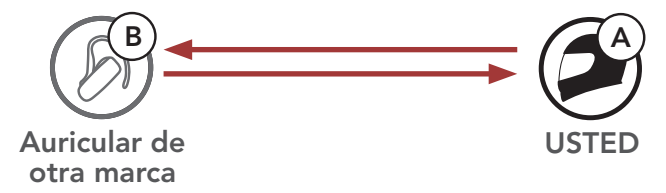

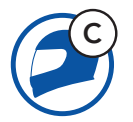

3. El otro sistema Bluetooth **(C)** puede unirse al intercomunicador realizando una llamada de intercomunicador a **usted (A)**.

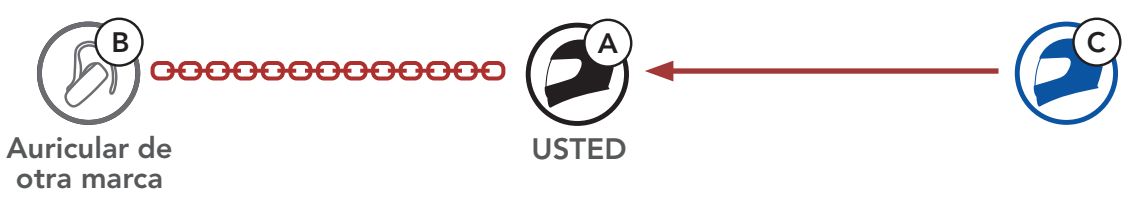

 Ahora, usted (A), el auricular Bluetooth de otra marca (B) y el otro sistema Bluetooth (C) están manteniendo un Intercomunicador para conferencias a tres vías.

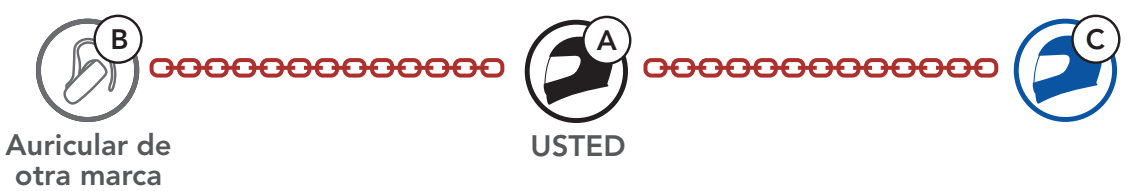

### 9.3.2 Universal Intercom a cuatro vías

Puede realizar la llamada de **Universal Intercom a cuatro vías** de la misma forma que una **conversación a cuatro vías a través del intercomunicador** normal.

Puede realizar una conexión de **Universal Intercom a cuatro vías** con un par de configuraciones distintas:

1) dos sistemas Bluetooth y dos auriculares Bluetooth de otra marca, o

2) tres sistemas Bluetooth y un auricular Bluetooth de otra marca.

### Caso 1 del Universal Intercom a cuatro vías

1) **Usted (A)**, un auricular Bluetooth de otra marca **(B)**, otro sistema Bluetooth **(C)** y un auricular Bluetooth de otra marca **(D)**.

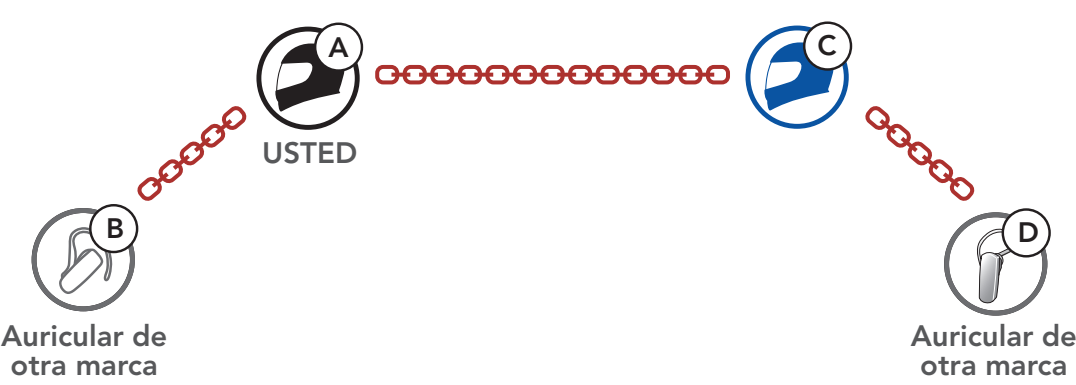

#### Caso 2 del Universal Intercom a cuatro vías

2) Usted (A), un auricular Bluetooth de otra marca (B) y dos otros sistemas Bluetooth (C y D).

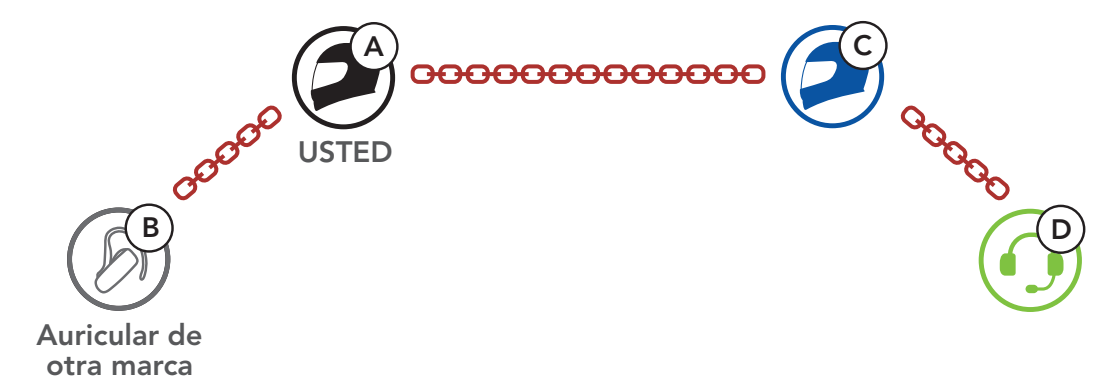

# 9.4 Conversación a través de Mesh Intercom con un participante de Universal Intercom de dos vías

Los usuarios pueden utilizar el **Universal Intercom de dos vías** existente y la función **Mesh Intercom** al mismo tiempo. En este caso, se recomienda establecer la comunicación con el **auricular de otra marca** mediante la conexión de **Universal Intercom de dos vías** y usar **Mesh Intercom** entre los **sistemas Bluetooth**.

Un usuario que esté en **Open Mesh** o **Group Mesh** mientras usa **Mesh Intercom** puede incluir un **amigo de Universal Intercom**. Puede iniciar una conversación de **Universal Intercom de dos vías** con su **amigo de Universal Intercom** para incluirlo en la **Mesh**.

# 10. USO DE LA RADIO FM

# 10.1 Encendido/Apagado de la radio FM

#### Radio FM activada

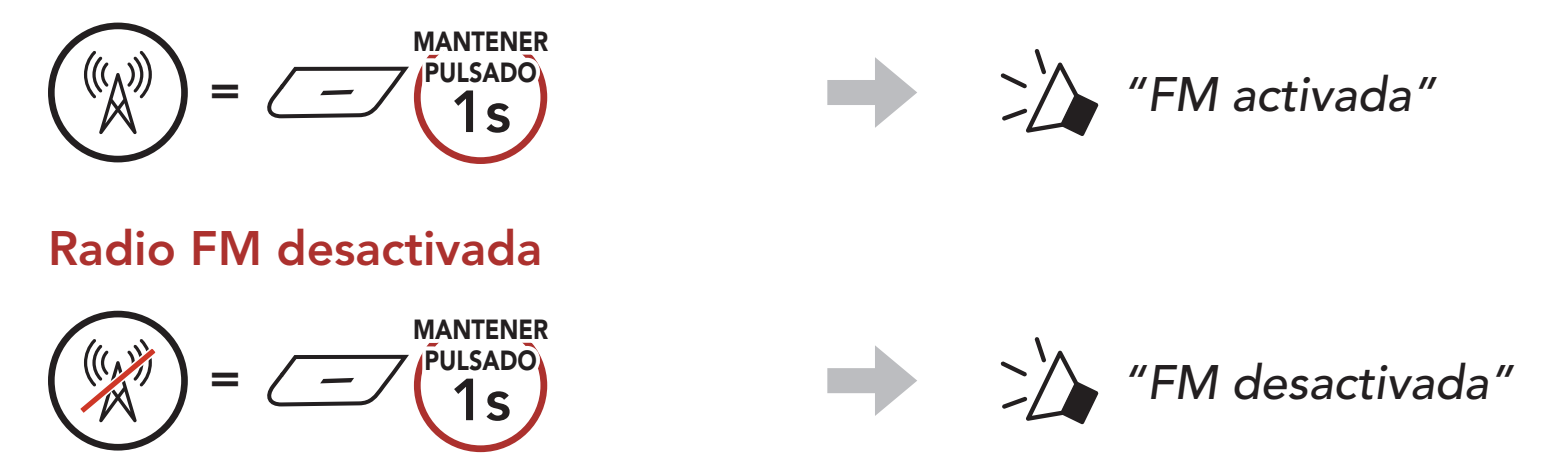

# 10.2 Detectar y guardar emisoras de radio

La función "Detectar" busca emisoras de radio.

1. Buscar emisoras de radio.

Buscar emisoras hacia adelante

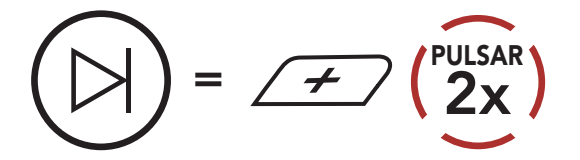

2. Guardar la emisora actual.

#### Acceder al modo de selección de preconfiguración

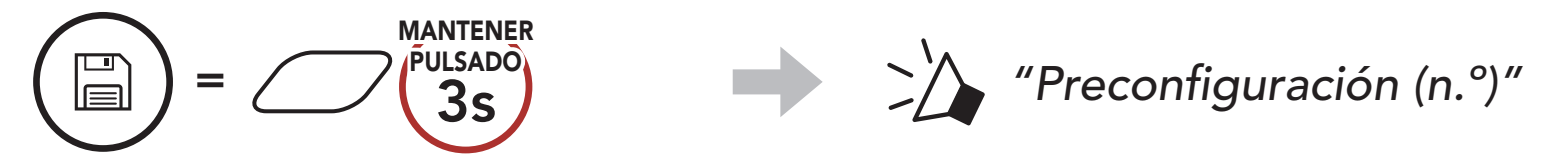

3. Navegar por los números de preconfiguración que quiera almacenar. Navegar hacia delante/atrás por las emisoras preconfiguradas

4. Guardar emisora en el número de preconfiguración que elija o eliminar la emisora de la memoria.

Guardar emisora en el número preconfigurado

#### 

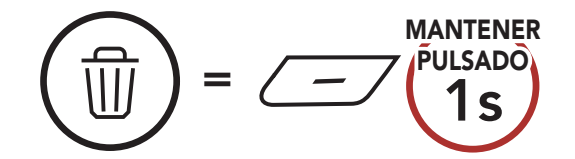

Stryker Motorcycle Bluetooth<sup>®</sup> Helmet with Mesh Intercom<sup>™</sup> | 52

#### Eliminar emisora de la memoria

Buscar emisoras hacia atrás

=  $(2x)^{PULSAR}$ 

# 10.3 Buscar y guardar emisoras de radio

La función **"Buscar"** busca automáticamente emisoras de radio, comenzando por la frecuencia de la emisora actual y subiendo.

1. Buscar emisoras.

#### Iniciar búsqueda

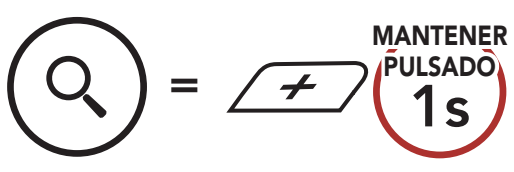

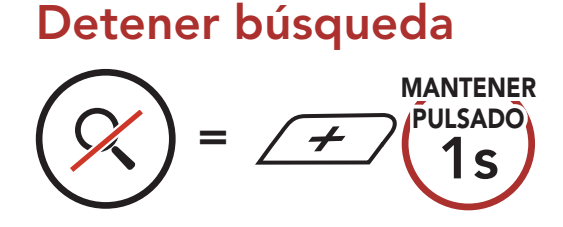

- 2. El sintonizador Sena hace una pausa en cada emisora que encuentra durante **8 segundos** antes de pasar a la siguiente.
- 3. Guardar la emisora actual. La emisora se guardará con el siguiente número de preconfiguración.

#### Guardar la emisora actual

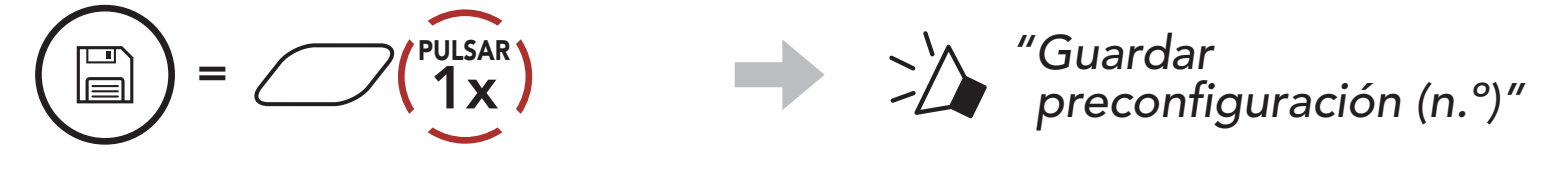

**Nota:** puede usar la **aplicación SENA MOTORCYCLES** para guardar las emisoras preconfiguradas.

# 10.4 Preconfiguración temporal de emisoras

La función **Preconfiguración temporal** busca y guarda automáticamente las 10 emisoras de radio más próximas sin cambiar las emisoras preconfiguradas existentes.

1. Buscar y guardar automáticamente 10 emisoras.

#### **Emisoras temporales**

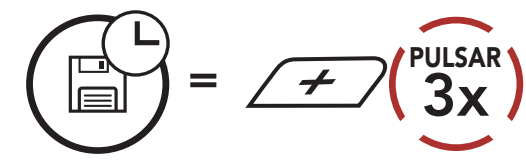

# 2. Las emisoras preconfiguradas temporalmente se borrarán al reiniciar el sistema Bluetooth.

# 10.5 Navegar por las emisoras preconfiguradas

Utilizando los anteriores métodos pueden almacenarse hasta 10 emisoras de radio. Puede navegar por las emisoras guardadas.

Navegar por las emisoras preconfiguradas

# **11. LUZ LED TRASERA**

Puede controlar la luz LED trasera desde la **aplicación SENA MOTORCYCLES**.

• Modo : fija/parpadeo de noche/parpadeo de día/apagada

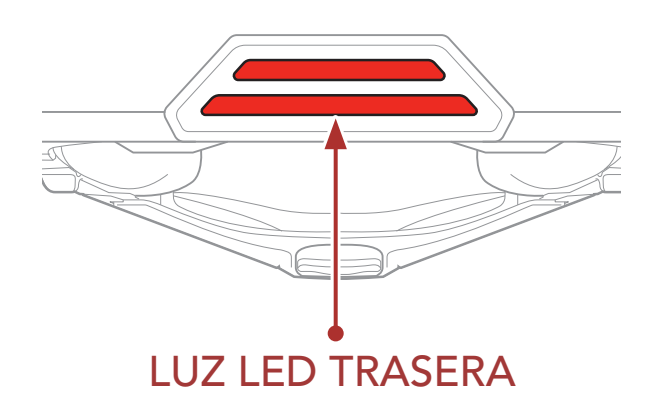

# **12. CONTROL POR VOZ**

El **Control por voz** del sistema Bluetooth le permite realizar determinadas operaciones con la voz. Puede controlar el sistema Bluetooth utilizando el manos libres con el reconocimiento de voz. El Control por voz multilingüe es compatible con **inglés, francés, alemán, español, italiano, chino, japonés y ruso**.

#### Lista de Control por voz hablado

| Estado del modo                                              | Función                                                      | Control por voz                          |  |
|--------------------------------------------------------------|--------------------------------------------------------------|------------------------------------------|--|
|                                                              | Comprobar la batería                                         | "Hey Sena, comprobar<br>batería"         |  |
|                                                              | Subir volumen                                                | "Hey Sena, subir volumen"                |  |
| Fara and /                                                   | Bajar volumen                                                | "Hey Sena, bajar volumen"                |  |
| Espera/<br>Intercomunicador<br>Bluetooth/Mesh                | Emparejar teléfono                                           | "Hey Sena, emparejar<br>teléfono"        |  |
| Intercom/Radio FM/<br>Música                                 | Emparejamiento del<br>intercomunicador<br>Bluetooth          | "Hey Sena, emparejar<br>intercom"        |  |
|                                                              | Inicio/finalización de<br>cada intercomunicador<br>Bluetooth | "Hey Sena, intercom<br>[uno, dos, tres]" |  |
| Espera/<br>Intercomunicador<br>Bluetooth/<br>Radio FM/Música | Activar Mesh Intercom                                        | "Hey Sena, Activar Mesh"                 |  |
|                                                              | Desactivar Mesh<br>Intercom                                  | "Hey Sena, Apagar Mesh"                  |  |
|                                                              | Agrupamiento de mesh                                         | "Hey Sena, agrupamiento<br>de Mesh"      |  |
| Mesh Intercom                                                | Cambiar a Open Mesh                                          | "Hey Sena, Open Mesh"                    |  |
|                                                              | Cambiar a Group Mesh                                         | "Hey Sena, Group Mesh"                   |  |
|                                                              | Terminar<br>intercomunicador<br>Bluetooth y Mesh<br>intercom | "Hey Sena, cortar intercom"              |  |

#### 12 CONTROL POR VOZ

| Estado del modo                                           | Función                                                                                         | Control por voz                 |
|-----------------------------------------------------------|-------------------------------------------------------------------------------------------------|---------------------------------|
| Espera/<br>Intercomunicador<br>Bluetooth/Mesh<br>Intercom | Reproducir música                                                                               | "Hey Sena, reproducir música"   |
| Espera/<br>Intercomunicador/<br>Mesh Intercom/<br>Música  | Activar la radio FM                                                                             | "Hey Sena, radio FM activada"   |
|                                                           | <ul> <li>FM:<br/>preconfiguración<br/>siguiente</li> <li>Música: pista<br/>siguiente</li> </ul> | "Hey Sena, siguiente"           |
| IVIUSICA/radio FIVI                                       | <ul> <li>FM:<br/>preconfiguración<br/>anterior</li> <li>Música: pista<br/>anterior</li> </ul>   | "Hey Sena, anterior"            |
| Música                                                    | Pausar música                                                                                   | "Hey Sena, detener música"      |
| Radio FM                                                  | Desactivar la radio FM                                                                          | "Hey Sena,<br>radio FM apagada" |
| Responder a una llamada entrante                          |                                                                                                 | "Responder"                     |
| Ignorar una llamada entrante                              |                                                                                                 | "Ignorar"                       |

#### Nota:

- Puede cambiar de un idioma a otro con la función **Idioma del auricular** de la **aplicación SENA MOTORCYCLES**.
- Si configura un idioma que no admite control por voz, el control por voz solo funcionará con los comandos en inglés.
- Puede ver la lista de comandos de control por voz de otros idiomas en la **aplicación SENA MOTORCYCLES**.
- El rendimiento del **control por voz** puede variar en función de las

#### condiciones del entorno.

# **13. PRIORIDAD DE LAS FUNCIONES**

El sistema Bluetooth utiliza el siguiente orden de prioridad:

- (mayor) Teléfono móvil
   Mesh Intercom/intercomunicador Bluetooth
   Compartir música a través de estéreo Bluetooth
   Radio FM
- (menor) Música en estéreo Bluetooth

Las funciones de más prioridad interrumpen a las funciones de menos prioridad. Por ejemplo, una **conversación a través del intercomunicador** interrumpirá la música en estéreo, y una llamada de teléfono móvil entrante interrumpirá una **conversación a través del intercomunicador**.

# **14. FIRMWARE ACTUALIZABLE**

# 14.1 Con Wi-Fi para actualizaciones de firmware automáticas

Puede instalar automáticamente en el Bluetooth las actualizaciones de firmware disponibles en su sistema Bluetooth desde la red inalámbrica.

#### Wi-Fi integrado en el sistema Bluetooth

- IEEE 802.11 b/g/n
- Distancia operativa: 10 m máximo.

#### 14.1.1 Conexión con el sistema Bluetooth

El firmware se actualizará automáticamente mientras se carga el **sistema Bluetooth**. Si desea actualizar el firmware, primero debe cambiar los ajustes en la **aplicación SENA MOTORCYCLES**.

- 1. Conecte el casco al cargador USB (5 V/1 A) y el **sistema Bluetooth** se apagará automáticamente.
- 2. El **Wi-Fi integrado** se activa automáticamente y el LED rojo parpadea rápidamente.

#### Nota:

- puede utilizarse cualquier cargador USB de terceros (5 V/1 A) para las actualizaciones de firmware si el cargador cuenta con la aprobación de FCC, CE o IC.
- No conecte el **sistema Bluetooth** a un puerto USB del PC para actualizar el firmware.
- No desconecte el **cable USB** mientras actualiza el firmware. Si lo hace, podría dañar el producto.
- No encienda el sistema Bluetooth mientras actualiza el firmware. Si lo hace, podría dañar el producto.

# 14.1.2 Configuración de la conexión

- 1. Abra la aplicación SENA MOTORCYCLES.
- 2. Pulse el botón Menú (()) de la esquina superior derecha de la pantalla y seleccione **Actualizar mediante WiFi**.
- 3. Siga las **instrucciones** de la **aplicación SENA MOTORCYCLES** para conectar el **Wi-Fi integrado** a un punto de acceso Wi-Fi.

**Nota:** para cambiar el punto de acceso Wi-Fi, ejecute **Restaurar Wi-Fi** y, a continuación, repita los pasos anteriores.

### 14.1.3 Descripción del LED

#### LED de estado de Wi-Fi y carga

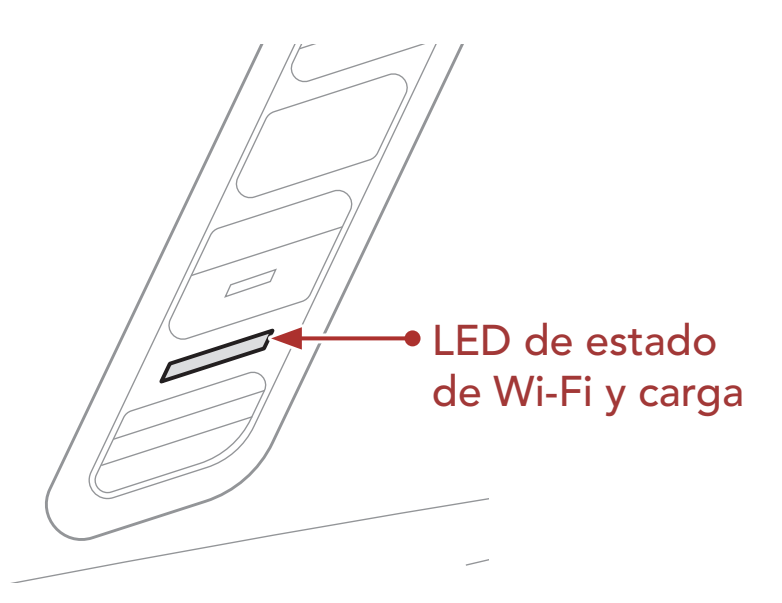

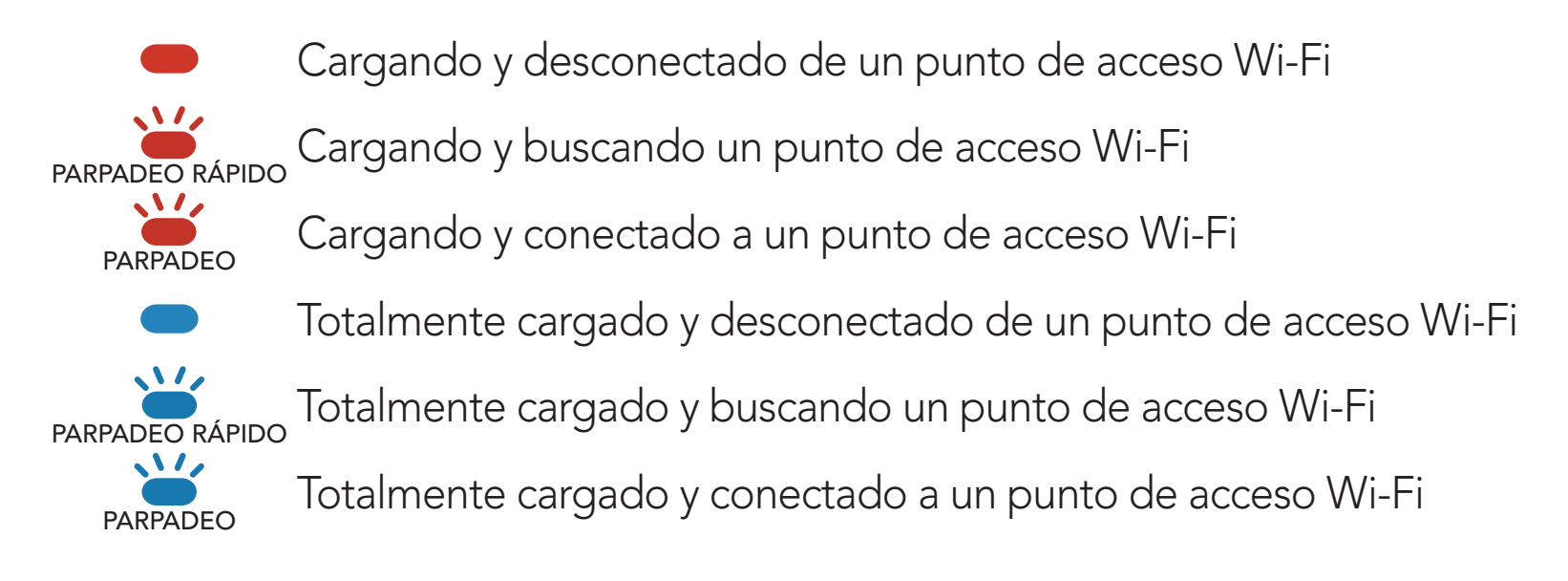

#### LED de estado de la actualización de firmware

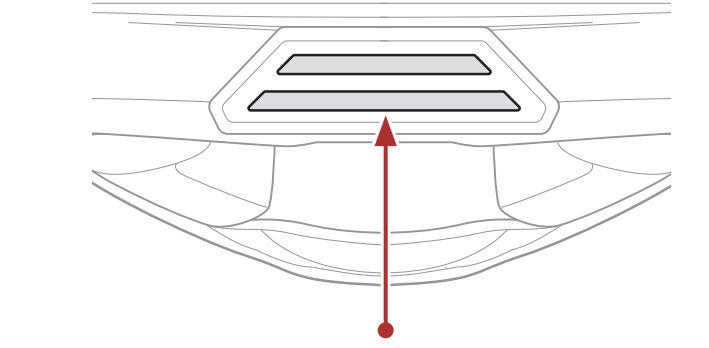

LED de estado de la actualización de firmware

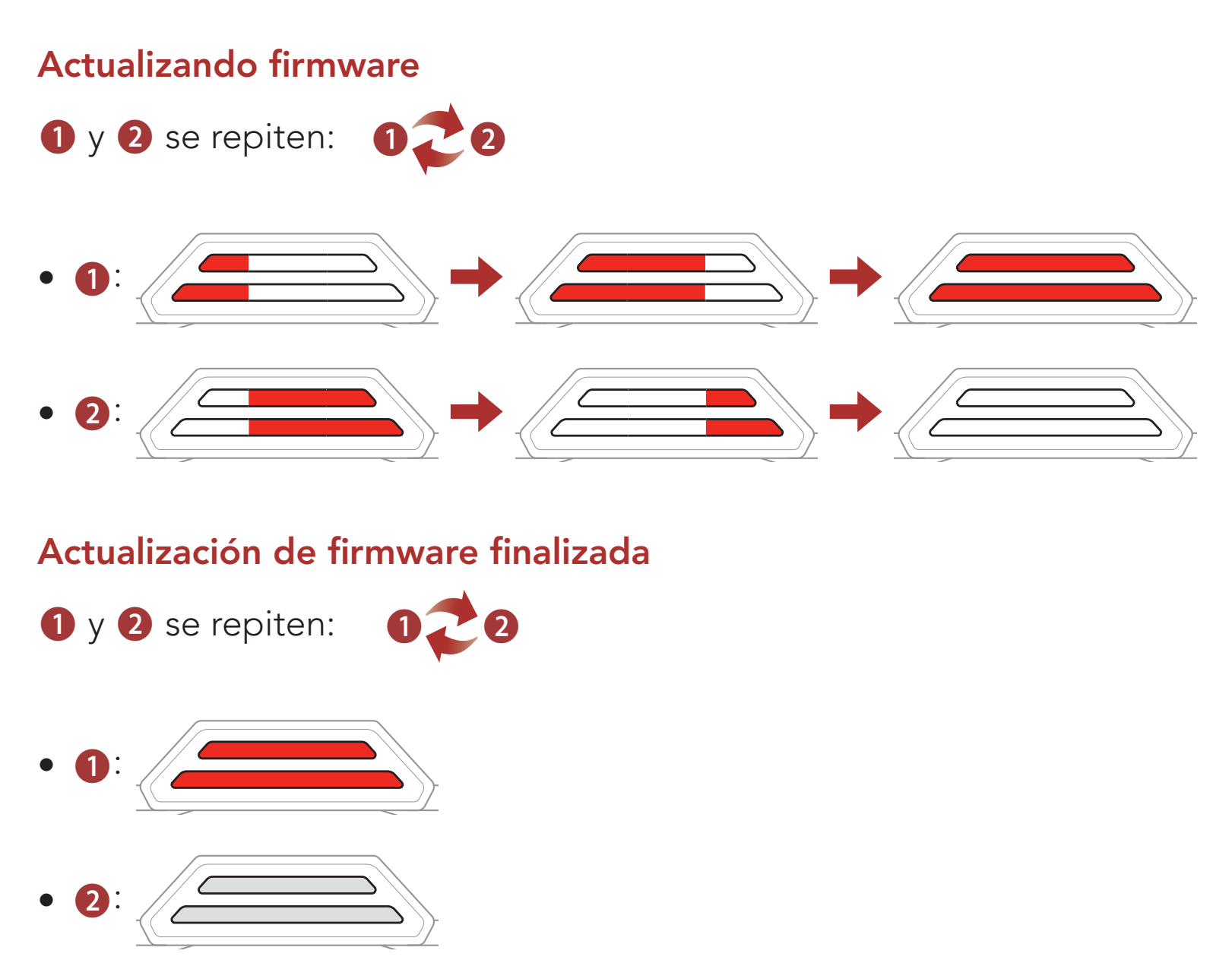

#### 14.1.4 Restaurar Wi-Fi

La configuración del **Wi-Fi** se restaurará a los valores predeterminados de fábrica, lo que incluye la **configuración de Wi-Fi**, la **configuración** 

#### de firmware y la configuración de idioma.

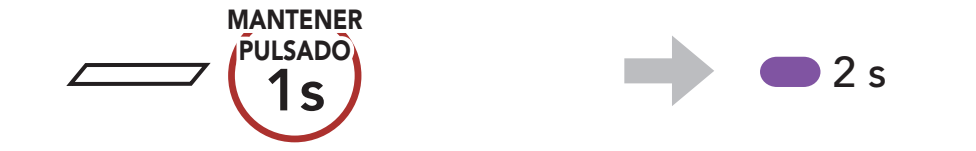

# **Nota: Restaurar Wi-Fi** solo puede usarse mientras el sistema Bluetooth se está cargando.

# 15. AJUSTE DE LA CONFIGURACIÓN

# 15.1 Menú de configuración del sistema Bluetooth

# Acceder al menú de configuración

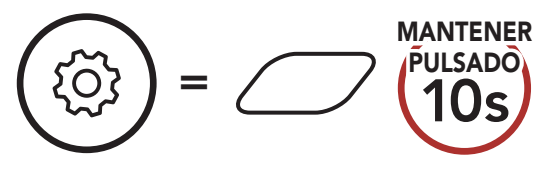

Navegar entre las opciones de menú

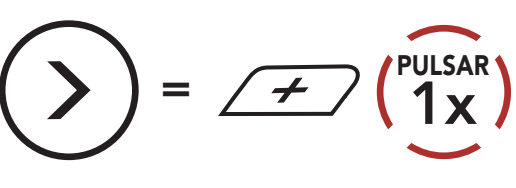

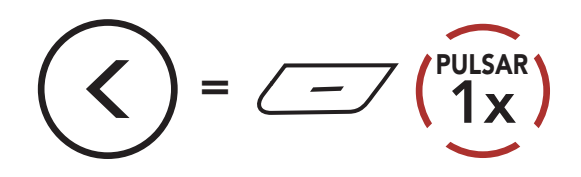

#### Ejecutar opciones de menú

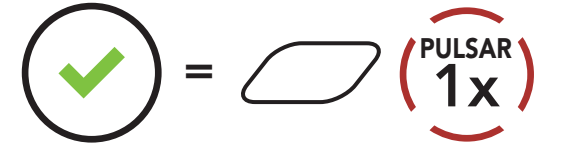

#### Menú de configuración del sistema Bluetooth

| Menú de configuración de voz                     | Pulse el Botón central |
|--------------------------------------------------|------------------------|
| Emparejar teléfono                               | Cero                   |
| Emparejamiento de segundo<br>teléfono móvil      | Cero                   |
| Emparejamiento selectivo de teléfono             | Cero                   |
| Emparejar medio                                  | Cero                   |
| Emparejar GPS                                    | Cero                   |
| Borrar todos los emparejamientos                 | Ejecutar               |
| Emparejamiento de control remoto                 | Ejecutar               |
| Emparejamiento del<br>Intercomunicador Universal | Ejecutar               |
| Restaurar                                        | Ejecutar               |
| Salir de configuración                           | Ejecutar               |

# 15.1.1 Borrar todos los emparejamientos

Puede eliminar toda la información de emparejamiento Bluetooth del sistema Bluetooth.

### 15.1.2 Emparejamiento de control remoto

Puede controlar de forma remota el sistema Bluetooth utilizando **dispositivos de control remoto Sena** (se venden por separado).

- 1. Encienda el sistema Bluetooth y el dispositivo de control remoto.
- 2. Ejecutar el Emparejamiento de control remoto.
- Acceda al modo de emparejamiento en el dispositivo de control remoto. Automáticamente, el sistema Bluetooth se conectará con el dispositivo de control remoto en modo de emparejamiento.

# 15.2 Ajuste de configuración del software

Puede cambiar la configuración del sistema Bluetooth desde la **aplicación SENA MOTORCYCLES**.

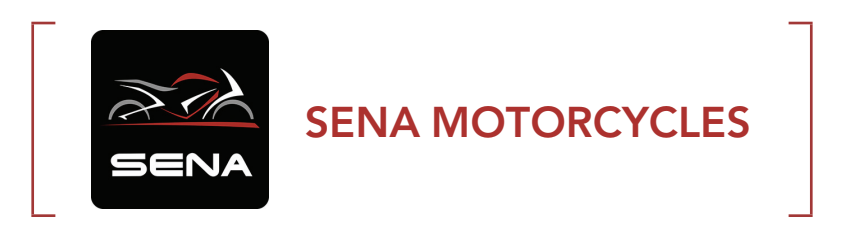

### 15.2.1 Idioma del auricular

Puede seleccionar el idioma del dispositivo. El idioma seleccionado se conserva incluso después de reiniciar el sistema Bluetooth.

### 15.2.2 Ecualizador de audio (valor predeterminado: Balance de musica)

Aumenta o reduce el nivel de decibelios de distintos rangos de audio.

- Balance de música ajusta la respuesta en frecuencia que aporta el equilibrio más natural entre graves, medios y agudos.
- Música mejorada reduce ligeramente las frecuencias del rango medio.
- **Voz** aumenta las frecuencias del rango medio de la voz humana y reduce el ruido del entorno para conseguir una mayor claridad en las comunicaciones por voz.
- **Mejora de graves** aumenta el rango de graves del audio (130 Hz o menos).
- Mejora de agudos aumenta el rango de agudos del audio (6 kHz o más).

### 15.2.3 Teléfono VOX (valor predeterminado: activado)

Si esta función está activada, podrá responder a las llamadas entrantes mediante la voz. Cuando escuche un tono de una llamada entrante, podrá responder al teléfono diciendo una palabra como **"Hola"** en alto o soplando al micrófono. La función **Teléfono VOX** se deshabilita temporalmente si se conecta al intercomunicador. Si se deshabilita esta función, tiene que pulsar el **Botón central** para responder a una llamada entrante.

### 15.2.4 Intercomunicador VOX (valor predeterminado: desactivado)

Si esta función está activada, podrá iniciar una conversación a través del intercomunicador con el último amigo de intercomunicador con el que se ha conectado mediante la voz. Cuando desea iniciar el intercomunicador, diga una palabra como "Hola" en alto o sople al micrófono. Si inicia una conversación a través del intercomunicador mediante voz, este se desactivará automáticamente cuando usted y su amigo de intercomunicador permanezcan en silencio durante 20 segundos. No obstante, si inicia una conversación a través del intercomunicador manualmente pulsando el Botón central, deberá finalizar dicha conversación manualmente. No obstante, si inicia el intercomunicador mediante voz y lo finaliza manualmente tocando el Botón central, no podrá iniciar el intercomunicador mediante voz temporalmente. En este caso, deberá pulsar el Botón central para reiniciar el intercomunicador. Esto permite evitar las conexiones repetidas no intencionadas del intercomunicador producidas debido a un fuerte ruido del viento. Tras reiniciar el sistema Bluetooth, puede volver a iniciar el intercomunicador mediante voz.

# 15.2.5 Sensibilidad VOX (valor predeterminado: 3)

**Sensibilidad VOX** puede ajustarse en función del entorno de conducción. **Nivel 5** es el ajuste de sensibilidad más alto y **Nivel 1** es el más bajo.

### 15.2.6 Intercomunicador HD (valor predeterminado: activado)

**Intercomunicador HD** mejora la calidad del audio del intercomunicador bidireccional de calidad normal a HD. Al entrar en una conversación a través del intercomunicador multi-banda, **Intercomunicador HD** se deshabilitará temporalmente. Si esta característica está desactivada, la calidad del audio bidireccional del intercomunicador cambiará a calidad normal.

#### Nota:

- la distancia del **Intercomunicador HD** es relativamente más corta que la del intercomunicador normal.
- Intercomunicador HD se deshabilita temporalmente al activar Audio Multitasking de intercomunicador Bluetooth.

### 15.2.7 Voz HD (valor predeterminado: activado)

**Voz HD** le permite comunicarse en alta definición durante las llamadas telefónicas. Esta función mejora la calidad del audio para que resulte nítido y claro durante las conversaciones telefónicas. Si esta función está activada, las llamadas telefónicas entrantes interrumpirán las conversaciones a través del intercomunicador y no se escuchará el audio del SR10 durante las conversaciones a través del intercomunicador. Si se habilita la función **Voz HD**, **la función de conferencia telefónica entre tres personas con participante de intercomunicador** no estará disponible.

#### Nota:

- Consulte con el fabricante del dispositivo Bluetooth que conectará al auricular para saber si el sistema Bluetooth admite **Voz HD**.
- La opción Voz HD solo está activa cuando Audio Multitasking de intercomunicador Bluetooth está deshabilitado.

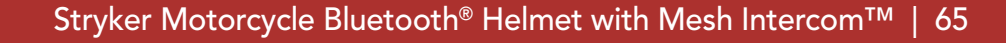

### 15.2.8 Audio Multitasking de intercomunicador Bluetooth (valor predeterminado: desactivado)

Audio Multitasking (Audio Multitasking de intercomunicador Bluetooth y Audio Multitasking de Mesh Intercom) le permite entablar una conversación a través del intercomunicador mientras escucha música, radio FM o instrucciones del GPS al mismo tiempo. El audio superpuesto se reproduce de fondo con un volumen inferior cuando se entabla una conversación a través del intercomunicador y recupera el volumen normal una vez finalizada la conversación.

La función Audio Multitasking de Mesh Intercom siempre está activa.

#### Nota:

- Para que la función Audio Multitasking de intercomunicador Bluetooth funcione correctamente, debe apagar y encender el sistema Bluetooth. Reinicie el sistema Bluetooth.
- Audio Multitasking de intercomunicador Bluetooth permanecerá activado durante conversaciones a través del intercomunicador de dos vías con un sistema Bluetooth que también sea compatible con esta función.
- Algunos dispositivos GPS no son compatibles con esta función.
- La función Audio Multitasking puede configurarse a través de los ajustes Sensibilidad de superposición intercom-audio y Gestión del volumen de superposición de audio.

# 15.2.9 Sensibilidad de superposición intercom-audio (Sensib. de superposic. intercom-sonido) (valor predeterminado: 3)

El volumen de la música, la radio FM y el GPS se reducirá para reproducirse de fondo si habla a través del intercomunicador mientras se reproduce el audio superpuesto. Puede ajustar la sensibilidad del intercomunicador para activar este modo de audio de fondo. El **Nivel 1** es la sensibilidad más baja, mientras que el **Nivel 5** es la sensibilidad más alta.

**Nota:** si la voz no supera la sensibilidad del nivel seleccionado, el audio superpuesto no bajará.

### 15.2.10 Gestión del volumen de superposición de audio (valor predeterminado: desactivado)

El volumen del audio superpuesto de la música, la radio FM y el GPS se reducirá cuando se entable una conversación a través del intercomunicador. Si **Gestión del volumen de superposición de audio** está activado, el nivel de volumen del audio superpuesto no se reducirá durante la conversación a través del intercomunicador.

### 15.2.11 Control de volumen inteligente (valor predeterminado: desactivado)

Si activa **Control de volumen inteligente**, cambiará automáticamente el nivel de volumen del altavoz según el nivel de ruido ambiental. Puede activarlo mediante el ajuste de la sensibilidad en el nivel **Bajo**, **Medio** o **Alto**.

# 15.2.12 Efecto local (valor predeterminado: desactivado)

**Efecto local** son comentarios audibles de su propia voz. Le ayuda a hablar de forma natural al nivel adecuado, de acuerdo con las distintas condiciones de ruido del casco. Si esta función está activada, podrá oír lo que está diciendo durante una conversación a través del intercomunicador o una llamada telefónica.

### 15.2.13 Instrucción de voz (valor predeterminado: activado)

Puede desactivar las **instrucciones de voz** mediante los ajustes de la configuración de software, pero las siguientes instrucciones de voz estarán siempre activadas.

- Menú de ajustes de configuración del sistema Bluetooth, indicación del nivel de batería, marcación rápida, funciones de la radio FM

### 15.2.14 Ajuste RDS AF (valor predeterminado: desactivado)

El ajuste **Frecuencia alternativa (AF) del Sistema de datos de radio** (**RDS**) permite a un receptor volver a sintonizar la ubicación de la segunda frecuencia cuando la primera señal se debilita demasiado. Con RDS AF activado en el receptor, podrá utilizarse una emisora de radio con más de una frecuencia.

### 15.2.15 Guía de emisoras FM (valor predeterminado: activado)

Cuando la **Guía de emisoras FM** esté activada, las frecuencias de las emisoras FM se indicarán mediante instrucciones de voz a medida que el usuario seleccione las emisoras preconfiguradas. Cuando la **Guía de emisoras FM** esté desactivada, las instrucciones de voz sobre las frecuencias de las emisoras FM no se indicarán a medida que el usuario seleccione las emisoras preconfiguradas.

### 15.2.16 Advanced Noise Control<sup>™</sup> (valor predeterminado: activado)

Con **Advanced Noise Control** habilitado, el ruido de fondo se reduce durante las conversaciones a través del intercomunicador. Si se encuentra deshabilitado, el ruido en segundo plano se mezclará con su voz durante la conversación mediante intercomunicador.

### 15.2.17 Selección de regiones

Puede seleccionar el rango de la frecuencia FM adecuado para su ubicación. Con el ajuste de región, puede optimizar la función de detección para evitar rangos de frecuencias innecesarios.

| Región                                  | Rango de frecuencia | Paso      |
|-----------------------------------------|---------------------|-----------|
| Todo el mundo                           | 76,0 ~ 108,0 MHz    | ± 100 kHz |
| Norteamérica,<br>Sudamérica y Australia | 87,5 ~ 107,9 MHz    | ± 200 kHz |
| Asia y Europa                           | 87,5 ~ 108,0 MHz    | ± 100 kHz |
| Japón                                   | 76,0 ~ 95,0 MHz     | ± 100 kHz |

# 16. SOLUCIÓN DE PROBLEMAS

Visite **<u>sena.com</u>** para obtener más información sobre resolución de problemas.

• Apoyo al cliente: <u>sena.com</u>

# 16.1 Restablecimiento tras un fallo

Si el sistema Bluetooth no funciona correctamente, puede restablecer la unidad de una forma sencilla:

- Busque el Botón de restablecimiento tras un fallo en orificio por encima del puerto magnético para cargador CC y actualización de firmware.
- 2. Inserte un clip con cuidado en el orificio y pulse ligeramente el **Botón** de restablecimiento tras un fallo en orificio.

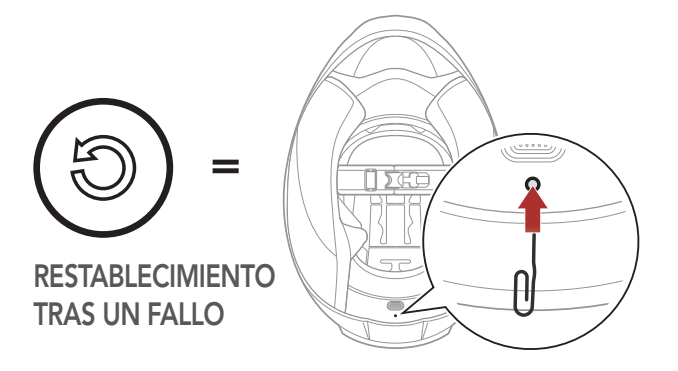

3. El sistema Bluetooth se apagará.

**Nota:** la función **Restablecimiento tras un fallo** no restablecerá los valores predeterminados de fábrica del sistema Bluetooth.

# 16.2 Restaurar

Si desea borrar todos sus ajustes y comenzar de cero, puede restaurar los valores predeterminados de fábrica del sistema Bluetooth utilizando la función **Restaurar**.

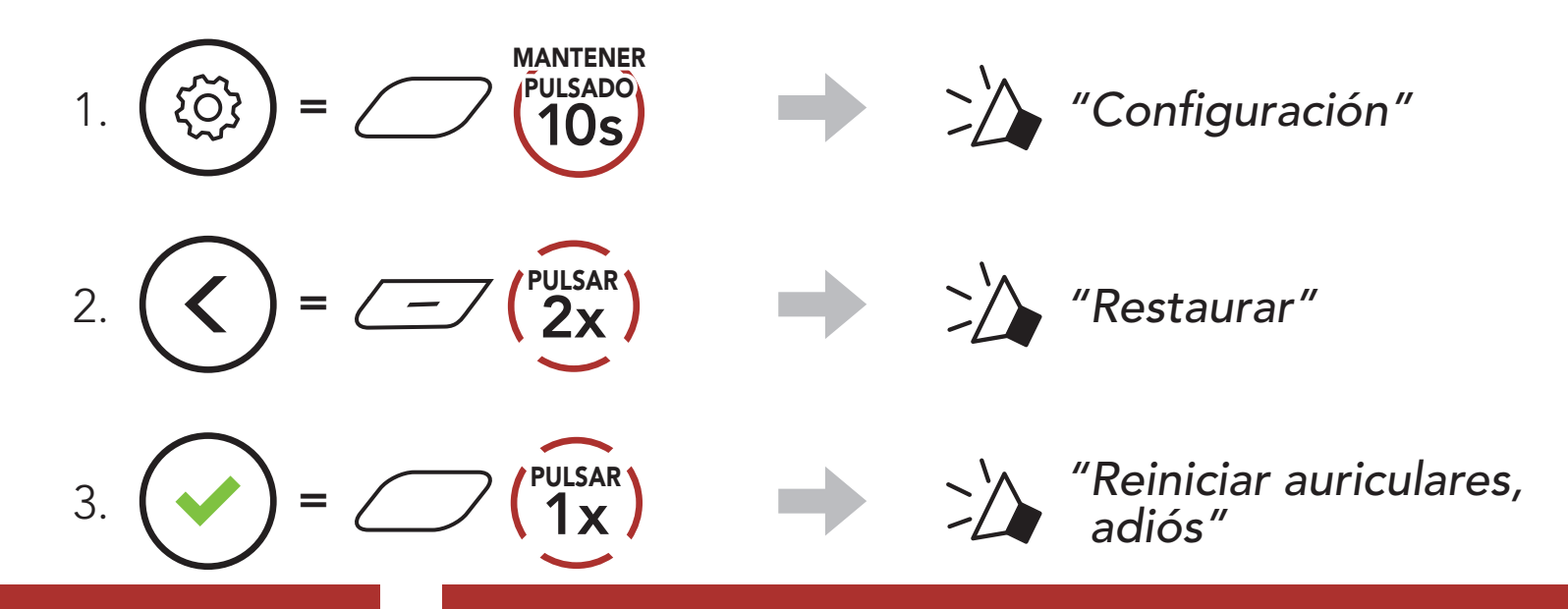

# **17. MANTENIMIENTO Y CUIDADO**

# 17.1 Cubierta exterior

Utilice un paño suave y una pequeña cantidad de agua para eliminar los bichos del exterior.

**Nota:** no utilice gasolina, gasóleo, diluyentes ni disolventes para limpiar el casco. Estas sustancias pueden dañar gravemente el casco, aunque no se vea el daño resultante. La seguridad del casco no podrá garantizarse.

# 17.2 Forro interior

El forro interior del casco puede extraerse completamente. El recubrimiento de la cabeza puede lavarse a mano con jabón suave a una temperatura máxima de 30 °C (86 °F). Deje que el forro se seque a temperatura ambiente.

# 17.3 Guardar el casco

Guarde el casco en un lugar seco, oscuro y bien ventilado, fuera del alcance de niños y animales. Coloque siempre el casco de forma que no pueda caer al suelo. La garantía no cubre los daños así producidos.

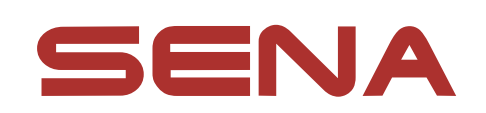

#### Copyright © 2022 Sena Technologies, Inc. Todos los derechos reservados.

© 1998-2022 Sena Technologies, Inc. Todos los derechos reservados.

Sena Technologies, Inc. se reserva el derecho a realizar cualquier cambio y mejora en su producto sin previo aviso.

Sena<sup>™</sup> es una marca comercial de Sena Technologies, Inc. o sus filiales en EE. UU. y en otros países. SF1™, SF2™, SF4™, SFR™, SRL™, Momentum™, Momentum INC™, Momentum Lite<sup>™</sup>, Momentum Pro<sup>™</sup>, Momentum INC Pro<sup>™</sup>, Momentum EVO™, Cavalry™, Latitude SR™, Latitude SX™, Latitude S1™, 30K<sup>™</sup>, 33i<sup>™</sup>, 50S<sup>™</sup>, 50R<sup>™</sup>, 50C<sup>™</sup>, 5S<sup>™</sup>, 20S EVO<sup>™</sup>, 20S<sup>™</sup>, 10S<sup>™</sup>, 10C<sup>™</sup>, 10C PRO<sup>™</sup>, ProRide EVO<sup>™</sup>, 10C EVO<sup>™</sup>, 10U<sup>™</sup>, 10Upad<sup>™</sup>, 10R<sup>™</sup>, ACS10<sup>™</sup>, C1<sup>™</sup>, 3S<sup>™</sup>, 3S PLUS<sup>™</sup>, SMH5<sup>™</sup>, SMH5-FM<sup>™</sup>, SMH5 MultiCom<sup>™</sup>, SMH10<sup>™</sup>, SMH10R<sup>™</sup>, SPH10<sup>™</sup>, SPH10H-FM<sup>™</sup>, Savage<sup>™</sup>, Prism Tube WiFi<sup>™</sup>, Prism<sup>™</sup>, Bluetooth Audio Pack for GoPro<sup>®</sup>, Impulse<sup>™</sup>, R1<sup>™</sup>, R1 EVO<sup>™</sup>, R1 EVO CS<sup>™</sup>, R2<sup>™</sup>, R2 EVO<sup>™</sup>, R2X<sup>™</sup>, M1<sup>™</sup>, M1 EVO<sup>™</sup>, RUMBA<sup>™</sup>, RC1<sup>™</sup>, RC3<sup>™</sup>, RC4<sup>™</sup>, Stryker<sup>™</sup>, Handlebar Remote<sup>™</sup>, Wristband Remote<sup>™</sup>, PowerPro Mount<sup>™</sup>, Powerbank<sup>™</sup>, FreeWire<sup>™</sup>, WiFi Docking Station™, WiFi Sync Cable™, WiFi Adapter™, +mesh<sup>™</sup>, +Mesh Universal<sup>™</sup>, MeshPort Blue<sup>™</sup>, MeshPort Red™, MeshPort Black™, Econo™, OUTRUSH™, OUTRUSH R<sup>™</sup>, OUTSTAR<sup>™</sup>, OUTSTAR S<sup>™</sup>, OUTFORCE<sup>™</sup>, OUTRIDE<sup>™</sup>, EcoCom<sup>™</sup>, Parani A10<sup>™</sup>, Parani A20<sup>™</sup>, Parani M10<sup>™</sup>, pi<sup>™</sup>, Snowtalk<sup>™</sup>, Snowtalk<sup>2™</sup>, SR10<sup>™</sup>, SR10<sup>™</sup>, SM10<sup>™</sup>, SPIDER RT1<sup>™</sup>, SPIDER ST1<sup>™</sup>, X1<sup>™</sup>, X1 Pro<sup>™</sup>, X1S<sup>™</sup>, Expand<sup>™</sup>, Expand Boom<sup>™</sup>, Bluetooth Mic & Intercom<sup>™</sup>, Tufftalk<sup>™</sup>, Tufftalk Lite<sup>™</sup>, Tufftalk M<sup>™</sup> son marcas comerciales de Sena Technologies, Inc. o sus filiales. Estas marcas comerciales no se pueden utilizar sin el permiso expreso de Sena.

GoPro<sup>®</sup> es una marca comercial registrada de Woodman Labs de San Mateo, California. Sena Technologies, Inc. ("Sena") no está asociada con Woodman Labs, Inc. El Sena Bluetooth Pack para GoPro<sup>®</sup> es un accesorio diseñado y fabricado especialmente por Sena Technologies, Inc. para la GoPro<sup>®</sup> Hero3 y Hero4 que permite el uso de funciones Bluetooth.

La marca y los logotipos de Bluetooth<sup>®</sup> son propiedad de Bluetooth SIG, Inc. y Sena los utiliza siempre con licencia. iPhone<sup>®</sup> y iPod<sup>®</sup> touch son marcas comerciales registradas de Apple Inc.

Dirección: 152 Technology Drive Irvine, CA 92618

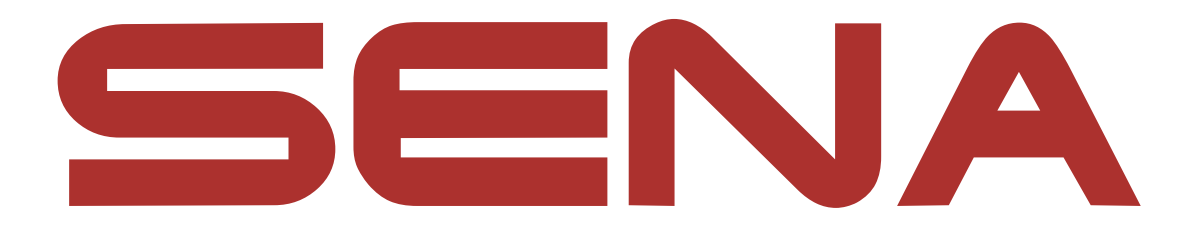

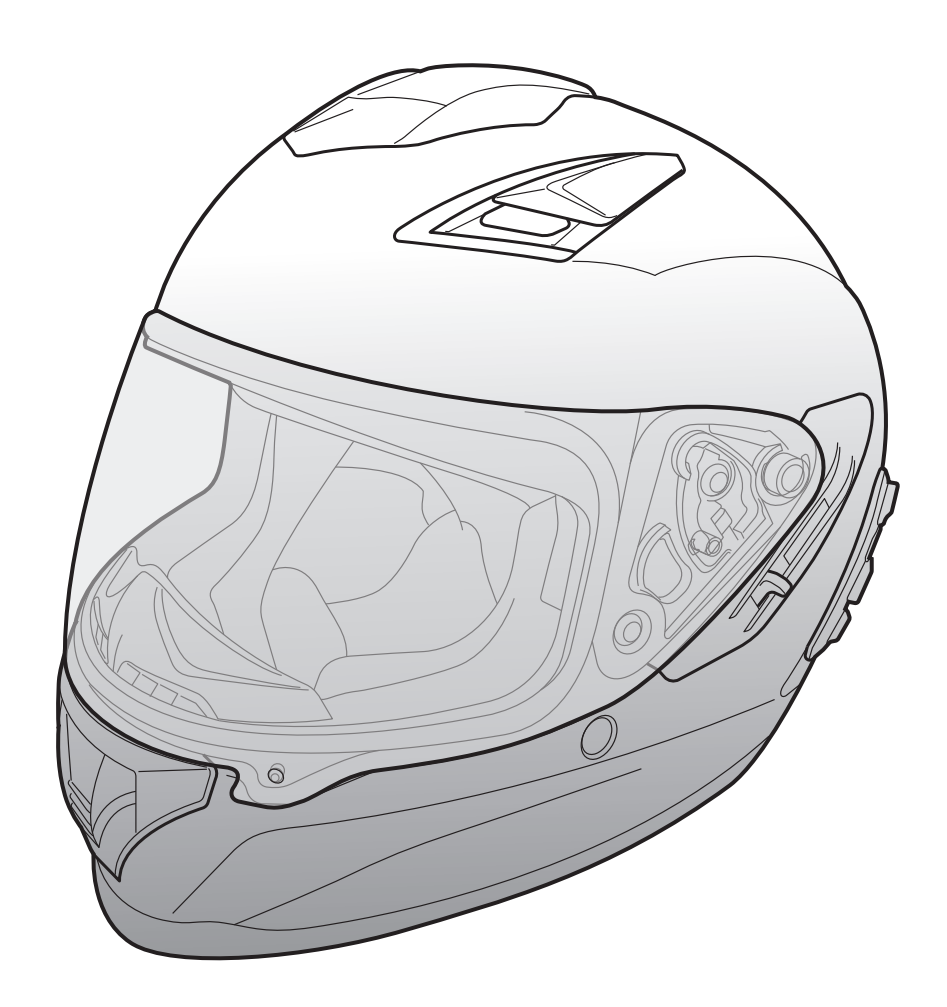

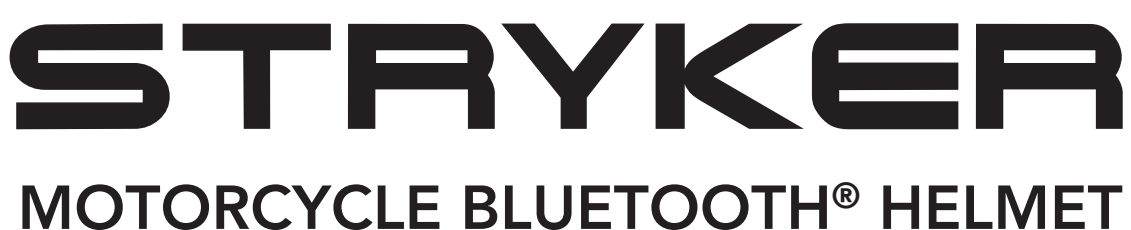

WITH MESH INTERCOM™

– SOUND BY – harman/kardon<sup>®</sup>

# MANUEL D'UTILISATION

Version 1.0.0

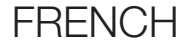

# SOMMAIRE

| 1.   | À PROPOS DU STRYKER                       | 8  |
|------|-------------------------------------------|----|
| 1.1  | Caractéristiques du produit               | 8  |
| 1.2  | Informations générales                    | 9  |
| 1.3  | Détails sur le produit                    | 10 |
| 1.4  | Parties internes amovibles                | 11 |
| 1.5  | Contenu du package                        | 12 |
| 1.6  | Ventilation                               | 12 |
|      |                                           |    |
| 2.   | PORT DU CASQUE                            | 13 |
| 2.1  | Mise en place du casque                   | 13 |
| 2.2  | Retrait du casque                         | 13 |
| 2.3  | Retrait de la visière                     | 14 |
| 2.4  | Mise en place de la visière               | 14 |
| 2.5  | Retrait du protège-haleine                | 15 |
| 2.6  | Installation du protège-haleine           | 15 |
| 2.7  | Remplacement des coussinets d'étanchéité  | 15 |
| 2.8  | Retrait des rembourrages de joue          | 16 |
| 2.9  | Mise en place des rembourrages de joue    | 16 |
| 2.10 | Retrait du rembourrage interne            | 17 |
| 2.11 | Mise en place du rembourrage interne      | 17 |
| 2.12 | Retrait de la visière interne pare-soleil | 18 |

### 2.13 Mise en place de la visière interne pare-soleil 18

2.14 Inspection du casque moto avant utilisation 19

2.14.1 Vérification des surfaces extérieures

19

19

20

2.14.2 Vérification de la jugulaire

## 2.15 Vérification de la visière

| 3.  | MISE EN ROUTE                                                      | 21              |
|-----|--------------------------------------------------------------------|-----------------|
| 3.1 | Logiciel Sena téléchargeable<br>3.1.1 Application SENA MOTORCYCLES | <b>21</b><br>21 |
| 3.2 | Mise en charge                                                     | 21              |
| 3.3 | Légende                                                            | 22              |
| 3.4 | Mise sous tension et hors tension                                  | 22              |
| 3.5 | Vérification du niveau de charge de la batterie                    | 22              |
| 3.6 | Réglage du volume                                                  | 22              |

### 4. COUPLAGE DU SYSTÈME BLUETOOTH AVEC D'AUTRES APPAREILS BLUETOOTH 23

| 4.1 | Couplage téléphone |                                                                       | 23 |
|-----|--------------------|-----------------------------------------------------------------------|----|
|     | 4.1.1              | Couplage initial du Stryker                                           | 23 |
|     | 4.1.2              | Couplage lorsque le Stryker est éteint                                | 24 |
|     | 4.1.3              | Couplage lorsque le Stryker est allumé                                | 25 |
| 4.2 | Coupl<br>secon     | age d'un second téléphone mobile -<br>d téléphone mobile, GPS et SR10 | 25 |
| 4.3 | Coupl<br>stéréo    | age sélectif avancé : mains libres ou<br>o A2DP                       | 26 |
|     | 4.3.1              | Couplage sélectif téléphone - Profil mains libres                     | 26 |
|     | 4.3.2              | Couplage média - Profil A2DP                                          | 26 |
| 4.4 | Coupl              | age GPS                                                               | 27 |

# 5. UTILISATION DU TÉLÉPHONE MOBILE

- 5.1 Passer et répondre à des appels
- 5.2 Siri et Assistant Google
- 5.3 Appel rapide
  - 5.3.1 Affecter des présélections d'appel rapide
  - 5.3.2 Utiliser des présélections d'appel rapide
- 28 29 29 29

28

28

| 6.       | MUSI                           | QUE EN STÉRÉO                                    | 30 |
|----------|--------------------------------|--------------------------------------------------|----|
| 6.1      | .1 Musique en stéréo Bluetooth |                                                  | 30 |
| 6.2 Part |                                | age de musique                                   |    |
|          | 6.2.1                          | Partage de musique par intercom Bluetooth        | 31 |
|          | 6.2.2                          | Partage de musique Mesh Intercom                 | 31 |
| 7.       | MESH                           | I INTERCOM                                       | 32 |
| 7.1      | Qu'es                          | st-ce qu'un Mesh Intercom ?                      | 32 |
|          | 7.1.1                          | Open Mesh                                        | 33 |
|          | 7.1.2                          | Group Mesh                                       | 33 |
| 7.2      | Déma                           | arrer le Mesh Intercom                           | 34 |
| 7.3      | Utilisa                        | ation du Mesh en Open Mesh                       | 34 |
|          | 7.3.1                          | Réglage du canal (par défaut : canal 1)          | 34 |
| 7.4      | Utilisa                        | ation du Mesh en Group Mesh                      | 35 |
|          | 7.4.1                          | Création d'un Group Mesh                         | 35 |
|          | 7.4.2                          | Rejoindre un Group Mesh existant                 | 36 |
| 7.5      | Activ                          | er / Désactiver le microphone                    |    |
|          | (par c                         | léfaut : activé)                                 | 37 |
| 7.6      | Bascu                          | lement Open Mesh/Group Mesh                      | 37 |
| 7.7      | Réinit                         | ialiser le Mesh                                  | 37 |
| 8.       | INTE                           | RCOM BLUETOOTH                                   | 38 |
| 8.1      | Coup                           | lage intercom                                    | 38 |
|          | 8.1.1                          | Utilisation du menu Smart Intercom Pairing (SIP) | 38 |

8.1.2Utilisation du bouton39

41

- 8.2 Dernier arrivé, premier servi40
- 8.3 Intercom bidirectionnel
| 8.4  | Interco          | om multidirectionnel                                                      | 42 |
|------|------------------|---------------------------------------------------------------------------|----|
|      | 8.4.1            | Démarrer une conversation par intercom tridirectionnel                    | 42 |
|      | 8.4.2            | Démarrer une conversation par intercom quadridirectionnel                 | 43 |
|      | 8.4.3            | Interruption d'une conversation par intercom multidirectionnel            | 43 |
| 8.5  | Confé<br>interlo | rence téléphonique tridirectionnelle avec<br>ocuteurs intercom            | 44 |
| 8.6  | Group            | intercom                                                                  | 45 |
| 8.7  | Confé<br>Interce | rence Mesh Intercom avec Interlocuteur<br>om Bluetooth                    | 45 |
| 9.   | UNIVE            | ERSAL INTERCOM                                                            | 47 |
| 9.1  | Coupl            | age intercom universel                                                    | 47 |
| 9.2  | Unive            | rsal Intercom bidirectionnel                                              | 48 |
| 9.3  | Unive            | sal Intercom multidirectionnel                                            | 48 |
|      | 9.3.1            | Universal Intercom tridirectionnel                                        | 48 |
|      | 9.3.2            | Universal Intercom quadridirectionnel                                     | 49 |
| 9.4  | Confé<br>Interlo | rence par Mesh Intercom avec<br>ocuteur Universal Intercom bidirectionnel | 50 |
| 10.  | UTILIS           | ATION DE LA RADIO FM                                                      | 51 |
| 10.1 | Allum            | er ou éteindre la radio FM                                                | 51 |

10.2 Recherche et enregistrement de stations de

#### radio

# 10.3 Balayage et enregistrement de stations de radio

# 10.4 Présélection temporaire des stations52

51

52

10.5 Navigation entre les stations présélectionnées 53

| 11.  | FEU A  | ARRIÈRE À DEL                                  | 54 |
|------|--------|------------------------------------------------|----|
|      |        |                                                |    |
| 12.  | СОМІ   | MANDE VOCALE                                   | 55 |
|      |        |                                                |    |
| 13.  | PRIOF  | RITÉ DE FONCTIONNEMENT                         | 57 |
| 14.  | MISES  | S À NIVEAU DU MICROLOGICIEL                    | 58 |
| 14.1 | Comp   | atible avec le Wi-Fi pour la mise à jour       |    |
|      | autom  | natique du micrologiciel                       | 58 |
|      | 14.1.1 | Connexion au système Bluetooth                 | 58 |
|      | 14.1.2 | Configuration de la connexion                  | 59 |
|      | 14.1.3 | Description des voyants DEL                    | 59 |
|      | 14.1.4 | Réinitialisation du Wi-Fi                      | 60 |
| 15.  | CONF   | IGURATION DES PARAMÈTRES                       | 61 |
| 15.1 | Config | guration du système Bluetooth                  | 61 |
|      | 15.1.1 | Annulation couplages                           | 62 |
|      | 15.1.2 | Couplage de la commande à distance             | 62 |
| 15.2 | Config | guration des paramètres du logiciel            | 62 |
|      | 15.2.1 | Langue du casque audio                         | 62 |
|      | 15.2.2 | Égaliseur audio (par défaut : Balance musique) | 63 |
|      | 15.2.3 | VOX téléphone (par défaut : activé)            | 63 |
|      | 15.2.4 | VOX Intercom (par défaut : désactivé)          | 63 |
|      | 15.2.5 | Sensibilité VOX (par défaut : 3)               | 64 |
|      | 15.2.6 | Intercom HD (par défaut : activé)              | 64 |

15.2.7 Voix HD (par défaut : activé)

- 15.2.8 Intercom Bluetooth Audio Multitasking (par défaut : désactivé)
- Sensibilité de recouvrement de l'intercom audio 15.2.9 (par défaut : 3) 65

64

65

15.2.10 Gestion des volumes de superposition audio (par défaut : désactivé) 66

| 15.2.11 | Contrôle de volume intelligent<br>(par défaut : désactivé) | 66 |
|---------|------------------------------------------------------------|----|
| 15.2.12 | Effet local (par défaut : désactivé)                       | 66 |
| 15.2.13 | Instruction vocales (par défaut : activer)                 | 66 |
| 15.2.14 | Paramètre RDS AF (par défaut : désactivé)                  | 66 |
| 15.2.15 | Fréquence FM (par défaut : activé)                         | 67 |
| 15.2.16 | Advanced Noise Control™ (par défaut : activé)              | 67 |
| 15.2.17 | Sélection de la région                                     | 67 |
|         |                                                            |    |
|         |                                                            |    |

| 16.          | DÉPANNAGE                         | 68       |
|--------------|-----------------------------------|----------|
| 16.1         | Réinitialisation par défaut       | 68       |
| 16.2         | Réinitialisation                  | 68       |
| 17           | MAINTENIANICE ET ENITDETIENI      | 40       |
| 1/.          |                                   | 07       |
| 17.1         | Coque externe                     | 69       |
| 17.1<br>17.2 | Coque externe<br>Doublure interne | 69<br>69 |

# 1. À PROPOS DU STRYKER

# 1.1 Caractéristiques du produit

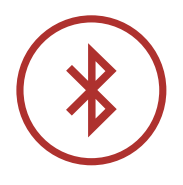

Bluetooth<sup>®</sup> 5.0

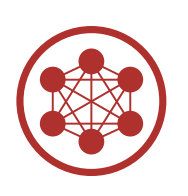

Mesh Intercom™ jusqu'à 2 km (1,2 mi)\*

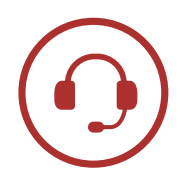

Intercom jusqu'à 2 km (1,2 mi)\*

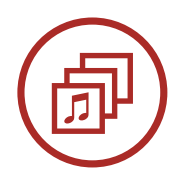

Audio Multitasking™

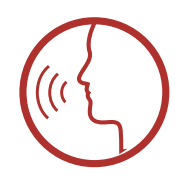

• Commandes vocales en plusieurs langues

• Prise en charge Siri et Assistant Google

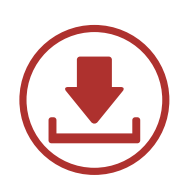

Compatible avec le Wi-Fi pour les mises à jour automatiques du micrologiciel

\* en terrain dégagé

# 1.2 Informations générales

Ce produit est un casque moto intégral pour les activités de tourisme sportives.

Utilisez-le uniquement pour conduire une moto. L'utilisation de ce casque à d'autres fins, risque de ne pas offrir une protection suffisante en cas d'accident. Aucun casque moto ne peut protéger la personne qui le porte contre tous les scénarios d'impact possibles.

Pour une protection maximale, le casque doit être parfaitement ajusté sur la tête et sa courroie de maintien doit bien être serrée sous le menton. Avec le système de maintien confortablement mais solidement ajusté, le casque moto doit permettre une vision périphérique suffisante une fois fixé. Si le casque moto est trop grand, il risque de bouger sur la tête lors que vous conduisez. Si le casque bouge lorsqu'il est tiré en arrière dans un mouvement vers le haut et l'avant, il n'est pas ajusté correctement. Ceci pourrait entraîner une obstruction de votre vision par le casque moto pendant la conduite ou son détachement, susceptibles d'entraîner des blessures ou la mort. Veuillez-vous reporter à **La section 2 : « Port du casque »** pour en savoir plus sur la mise en place et le port corrects du casque.

Le contenu du Manuel d'utilisation du casque est sujet à modifications sans préavis. Ses illustrations peuvent différer du produit réel. Les droits d'auteur du Manuel d'utilisation appartiennent à Sena Technologies, Inc. Toute reproduction ou copie du Manuel d'utilisation sans autorisation est strictement interdite.

1 À PROPOS DU STRYKER

#### 1.3 Détails sur le produit

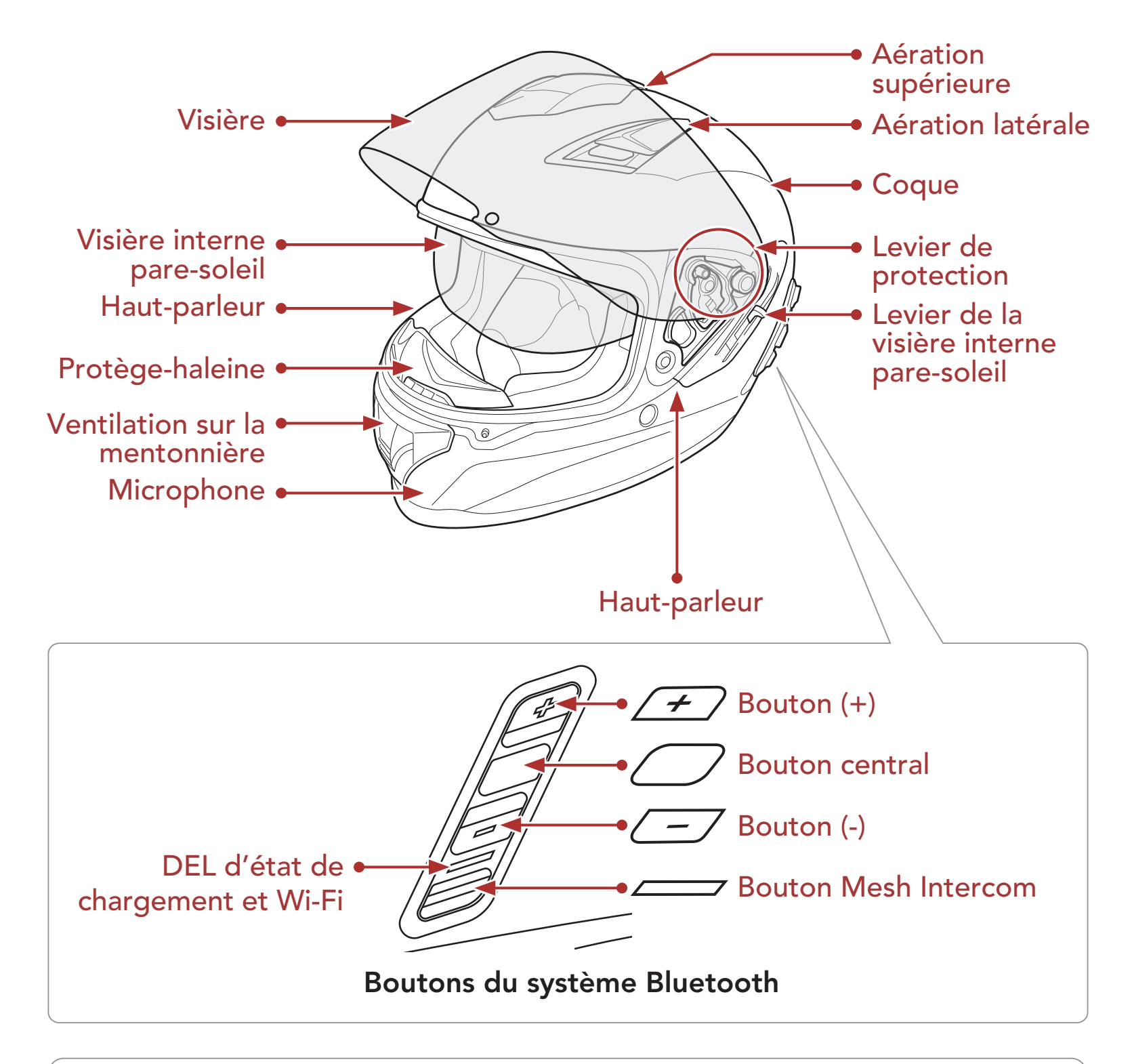

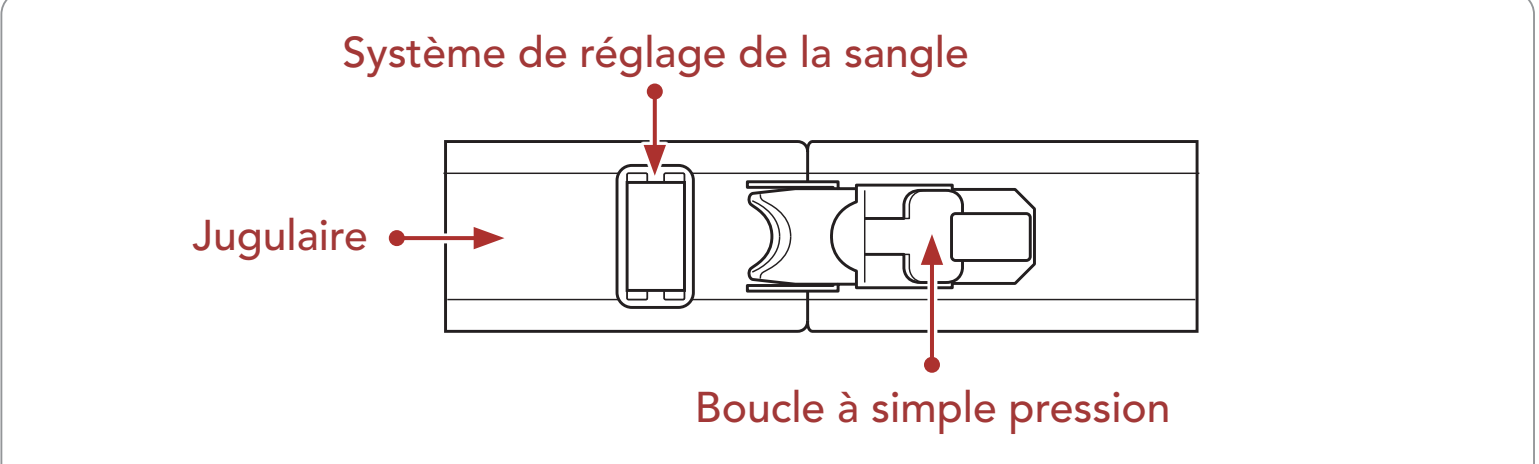

#### Système de maintien à ouverture rapide

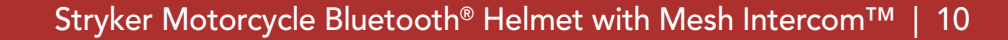

#### 1 À PROPOS DU STRYKER

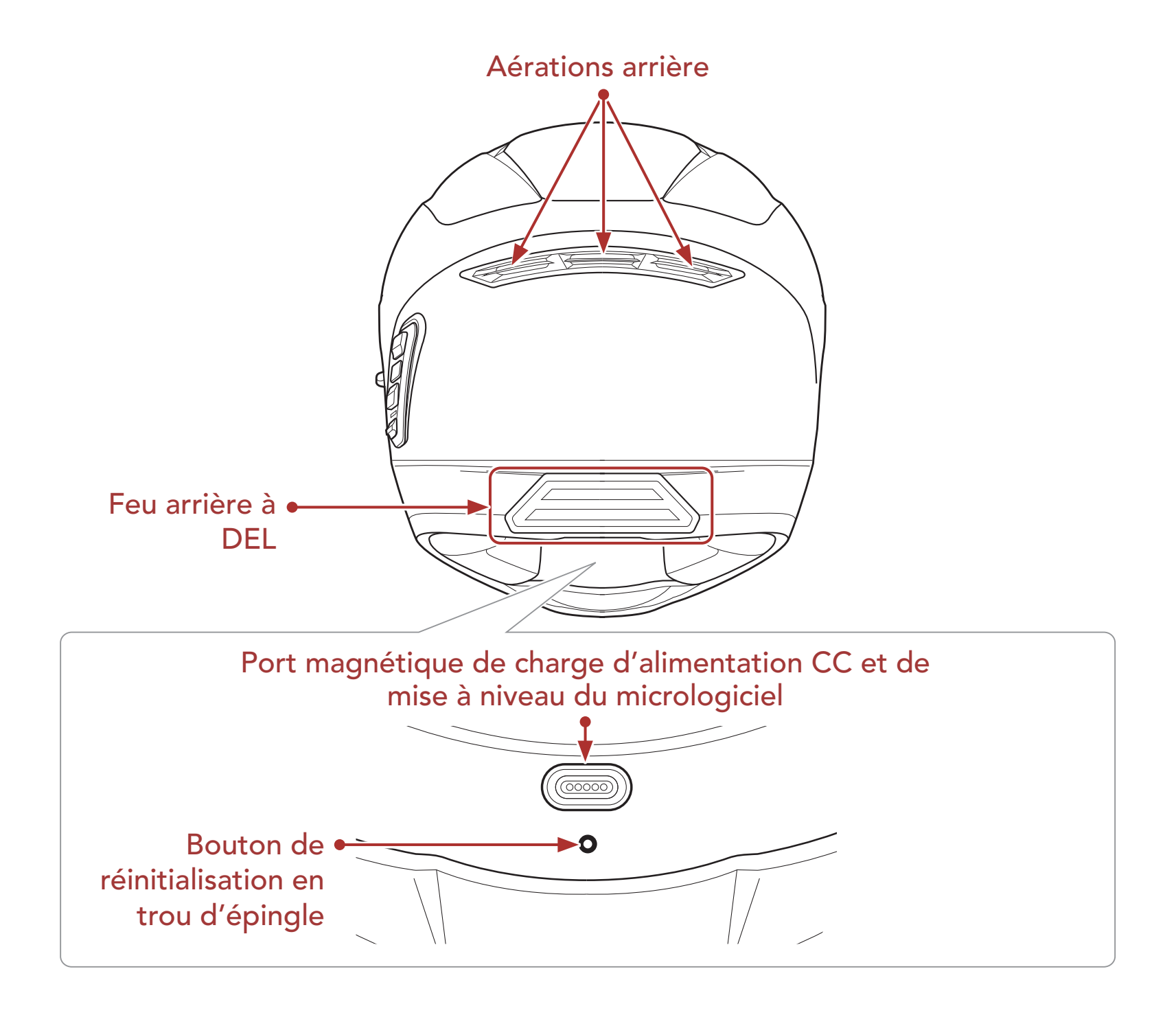

#### 1.4 Parties internes amovibles

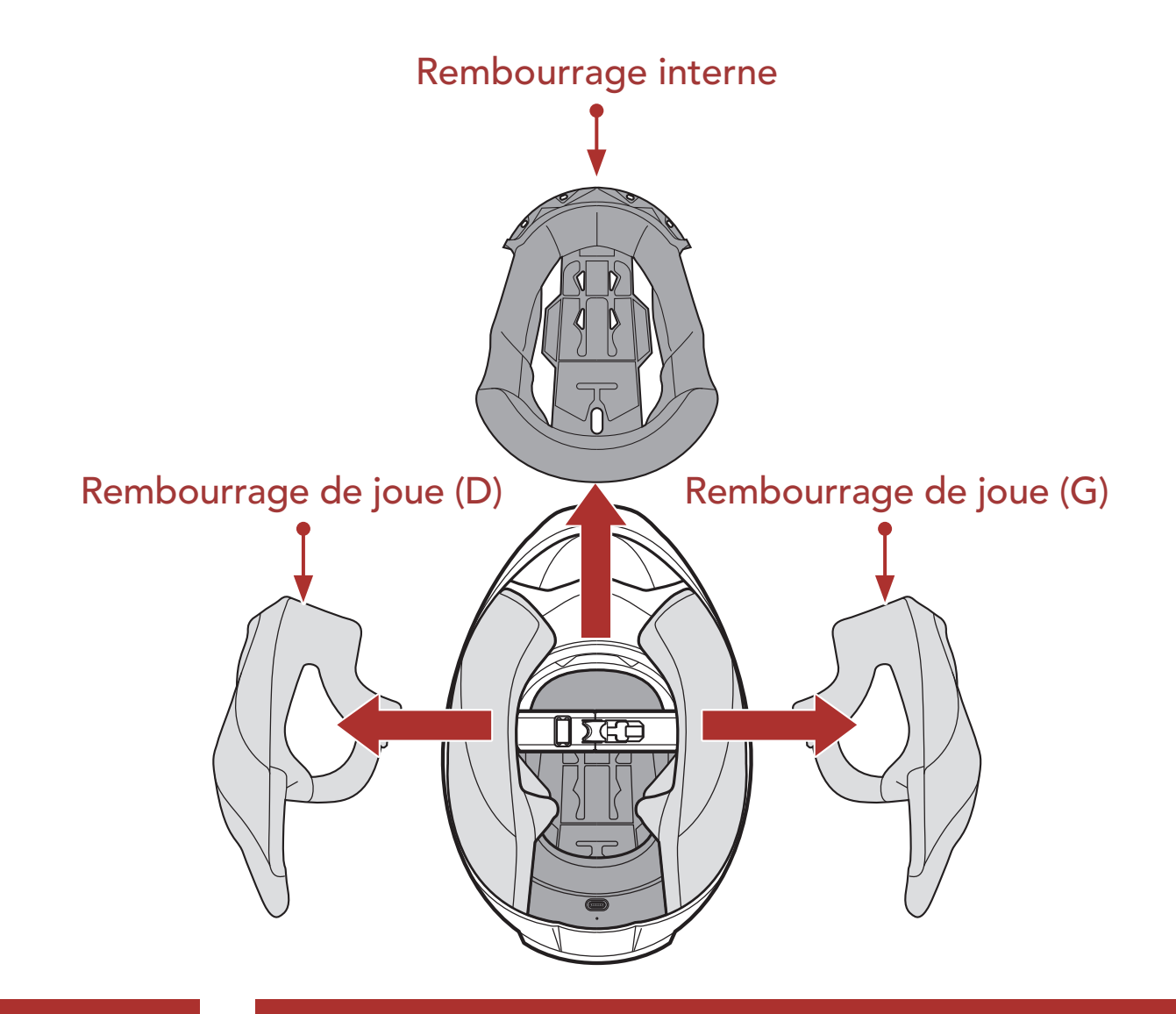

1 À PROPOS DU STRYKER

# 1.5 Contenu du package

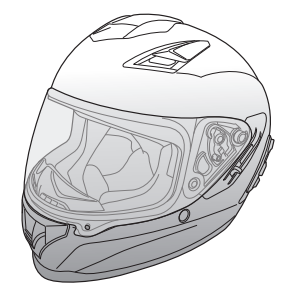

Casque Stryker

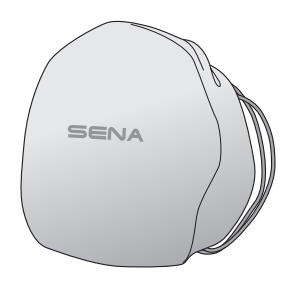

Sacoche de transport

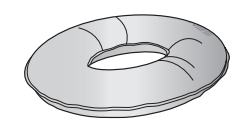

Support de casque

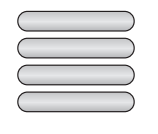

Adhésifs réfléchissants (4)\*

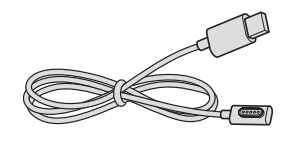

Câble d'alimentation et de données USB (USB-C magnétique)

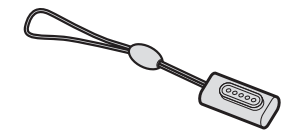

Adaptateur USB-C magnétique

Coussinets d'étanchéité (fin) (2)

\* Inclus uniquement dans le package européen

#### 1.6 Ventilation

#### Ventilation supérieure et latérale :

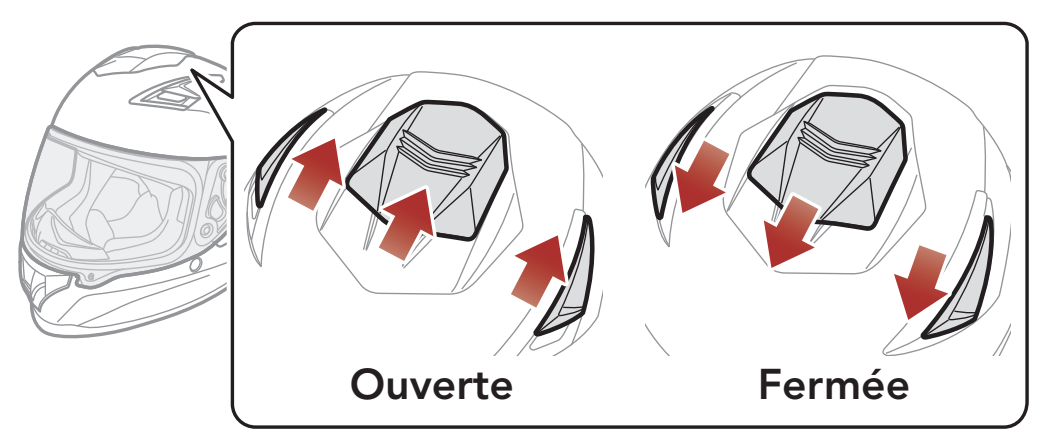

#### Ventilation mentonnière :

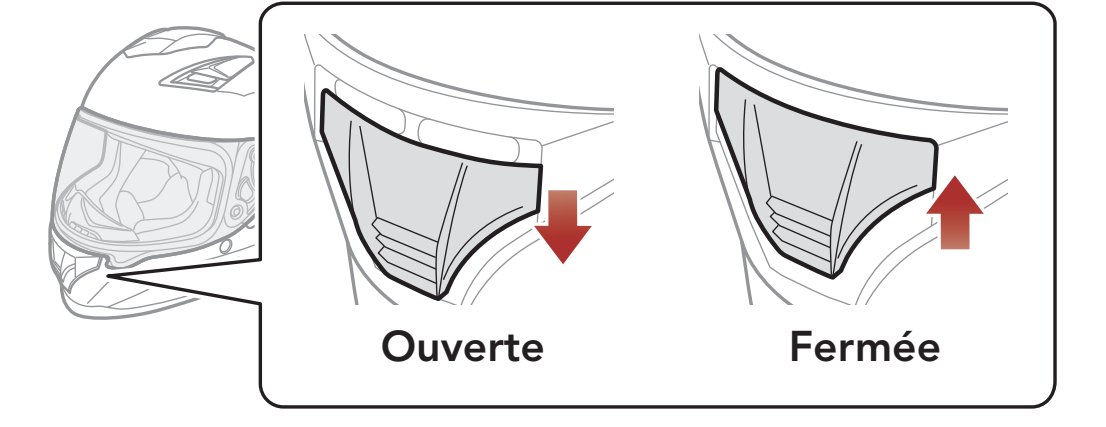

# 2. PORT DU CASQUE

#### 2.1 Mise en place du casque

- 1. Desserrez la jugulaire à l'aide du système de maintien.
- 2. Élargissez l'ouverture du casque avec les mains, puis enfilez le casque sur la tête.
- 3. Serrez la jugulaire autant que possible sans vous faire mal.

### 2.2 Retrait du casque

- 1. Desserrez la jugulaire à l'aide du système de maintien.
- 2. Tirez doucement la jugulaire rembourrée vers l'extérieur et retirez le casque de votre tête.

**Remarque :** fixer la jugulaire après avoir retiré le casque permet d'éviter de rayer les surfaces sur lesquels il est placé.

#### Système de maintien à ouverture rapide

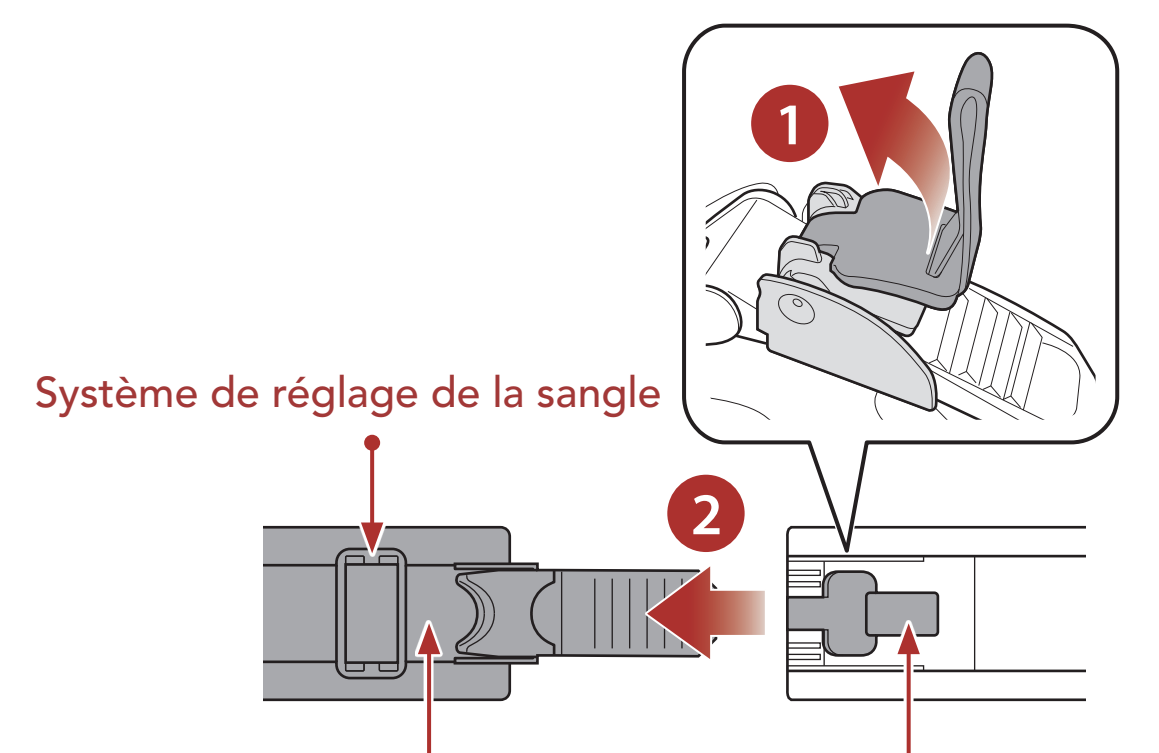

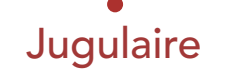

#### Boucle à simple pression

### 2.3 Retrait de la visière

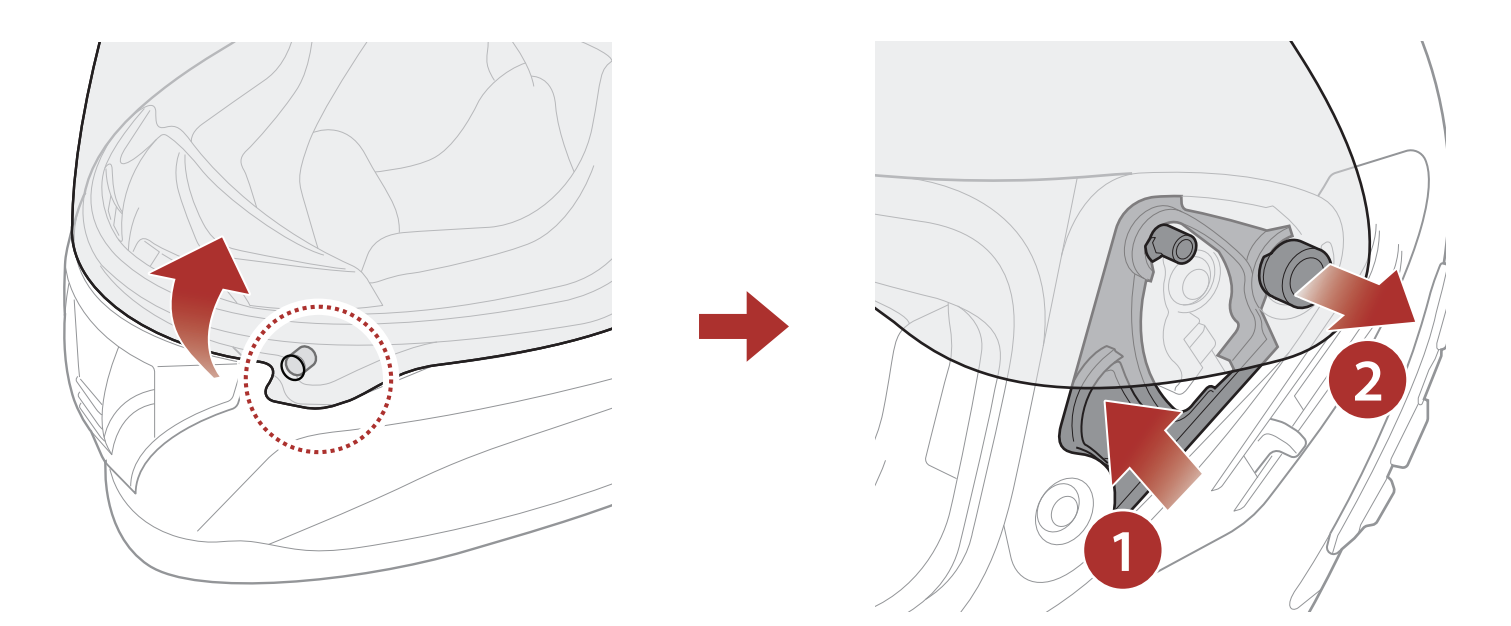

- 1. Déverrouillez la languette située sur le côté gauche de la visière pour la détacher du crochet.
- 2. Ouvrez la visière en position entièrement ouverte.
- 3. Tirez la visière vers l'extérieur tout en poussant le levier de protection vers le haut.
- 4. Répétez l'étape 3 de l'autre côté.

#### 2.4 Mise en place de la visière

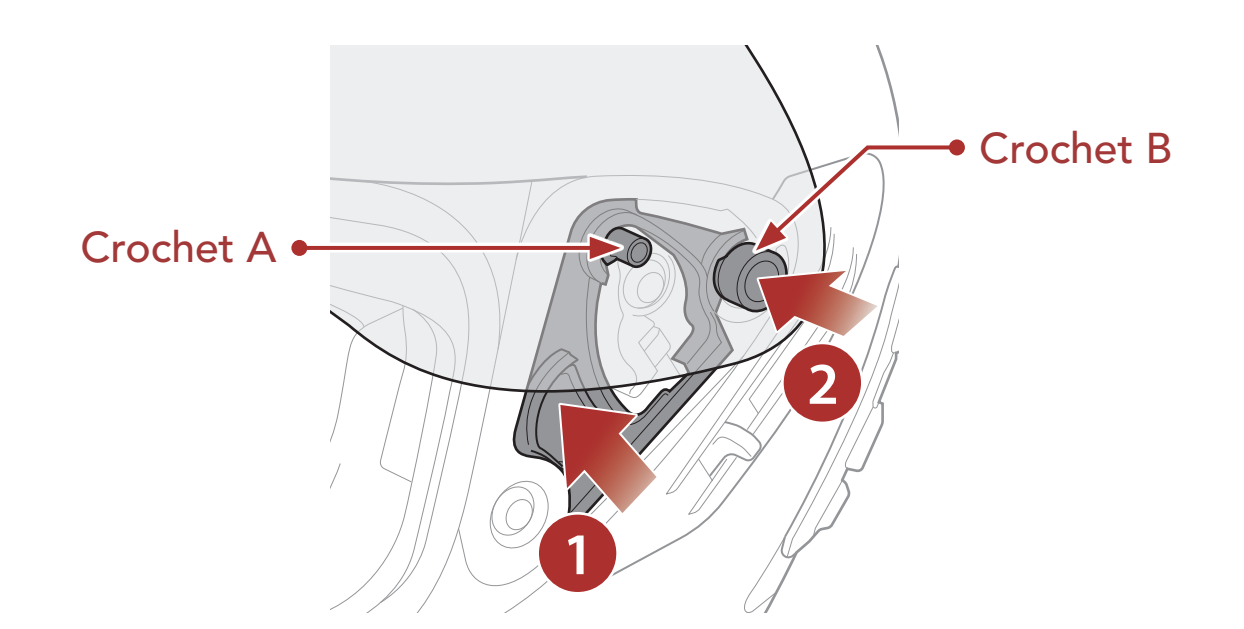

1. Alignez les crochets A et B sur le levier de protection comme indiqué

dans l'illustration ci-dessus.

- 2. Insérez les crochets A et B dans le levier de protection tout en poussant le levier de protection vers le haut.
- 3. Relâchez le levier de protection pour verrouiller la visière en place.
- 4. Répétez la même opération de l'autre côté.

# 2.5 Retrait du protège-haleine

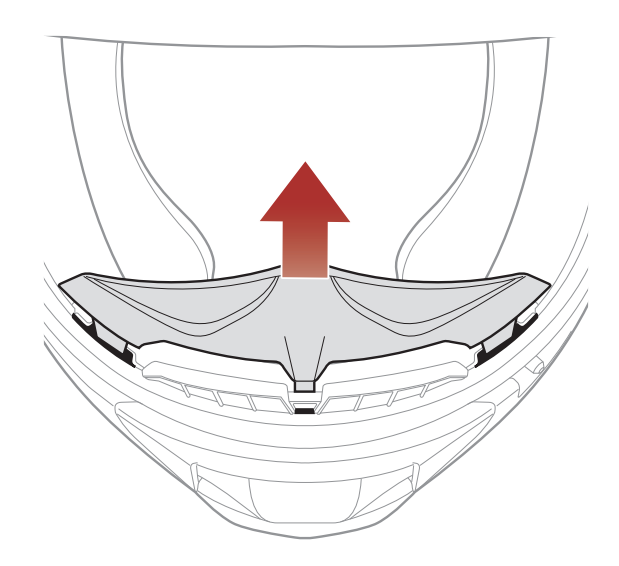

Écartez le protège-haleine de la mentonnière jusqu'à les séparer complètement.

# 2.6 Installation du protège-haleine

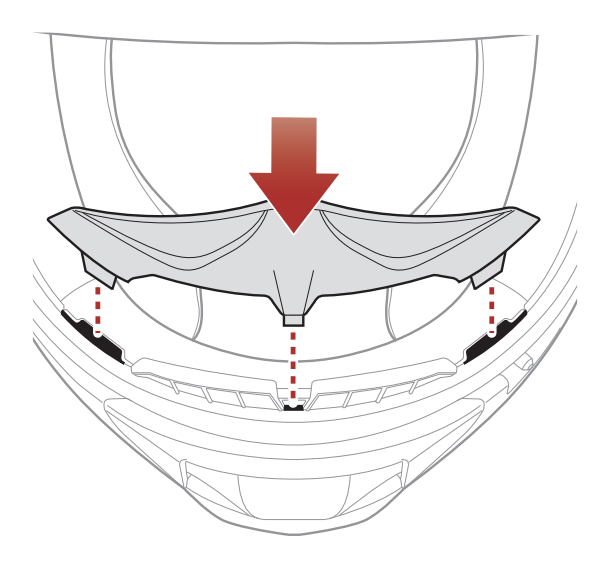

Insérez les trois languettes du protège-haleine dans les orifices.

### 2.7 Remplacement des coussinets d'étanchéité

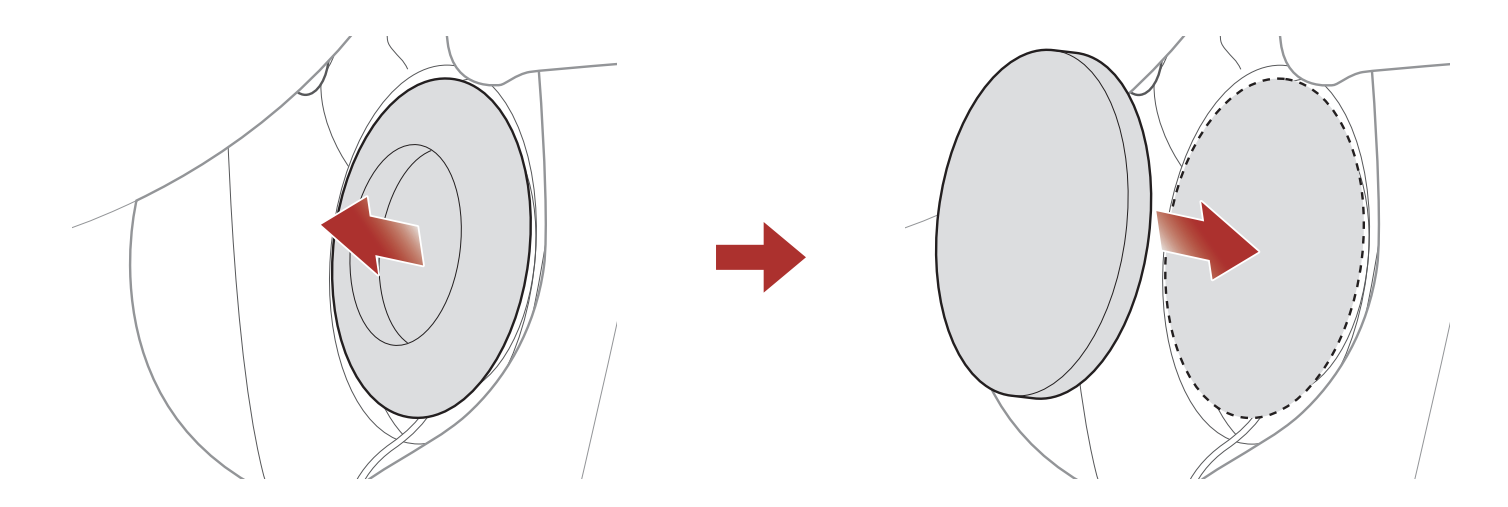

- 1. Retirez l'un des coussinets d'étanchéité et remplacez-le par le coussinet fin, inclus dans le package.
- 2. Répétez l'étape 1 de l'autre côté.

#### 2.8 Retrait des rembourrages de joue

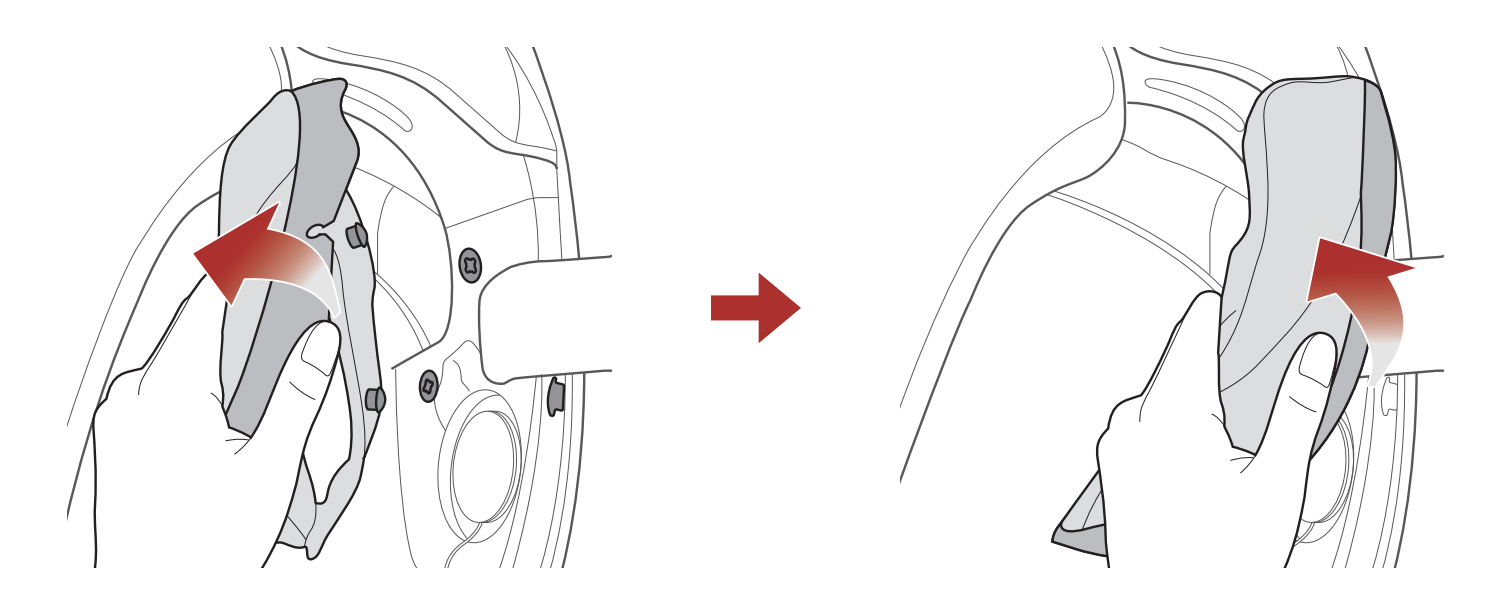

- 1. Dégagez les deux attaches du rembourrage de joue et détachez le crochet du casque.
- 2. Retirez le rembourrage de joue en le tirant vers le haut.
- 3. Répétez la même opération de l'autre côté.

#### 2.9 Mise en place des rembourrages de joue

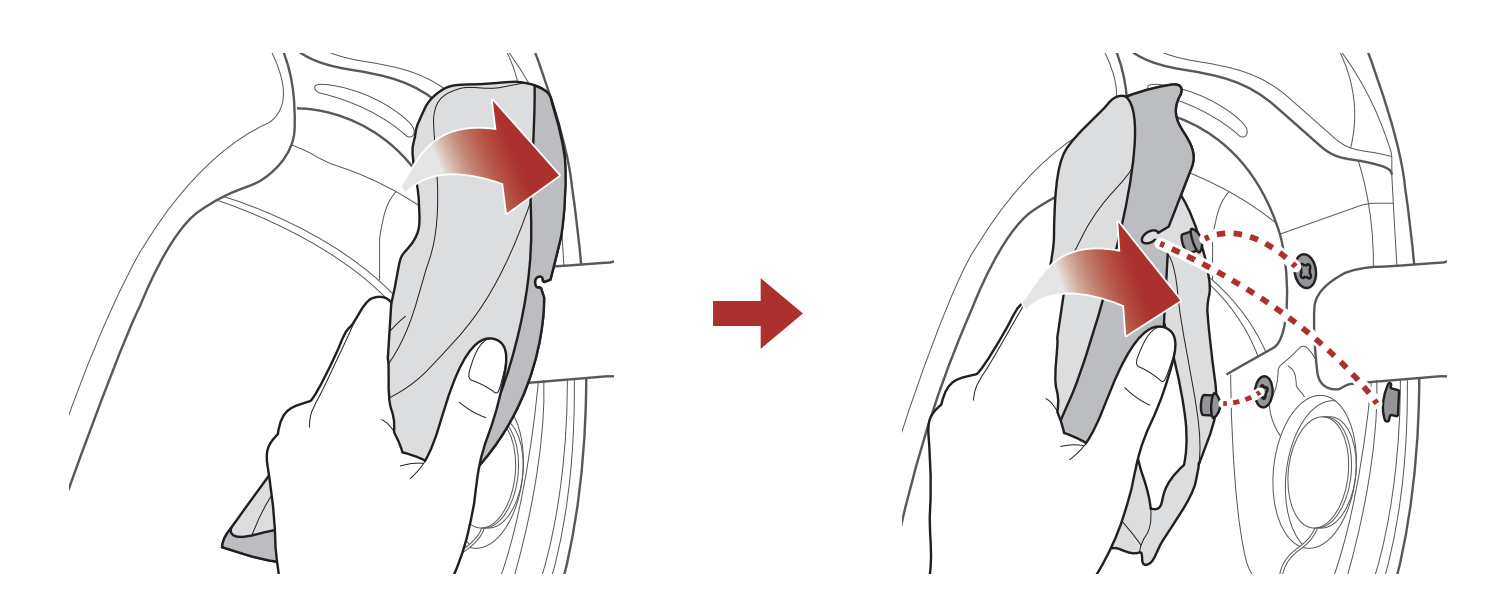

- Passez la mentonnière dans le trou du rembourrage de joue et insérez la plaque de plastique du rembourrage de joue dans l'espace entre la coque et l'EPS.
- 2. Enclenchez les deux attaches du rembourrage de joue et insérez le crochet en place.

3. Répétez la même opération de l'autre côté.

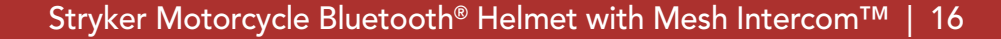

#### 2.10 Retrait du rembourrage interne

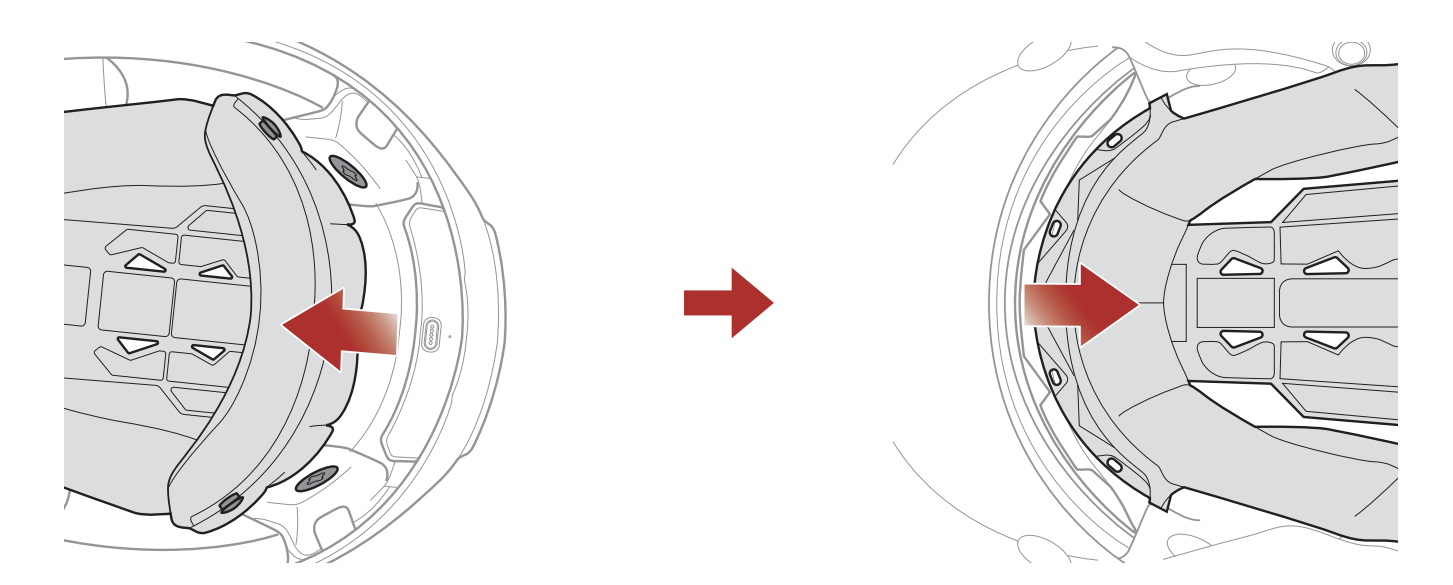

- 1. Dégagez les deux attaches à l'arrière du rembourrage interne.
- 2. Soulevez le rembourrage vers le haut et placez vos doigts sous la plaque de plastique dans la partie avant. Ensuite, retirez la plaque en l'éloignant de l'avant du casque.

#### 2.11 Mise en place du rembourrage interne

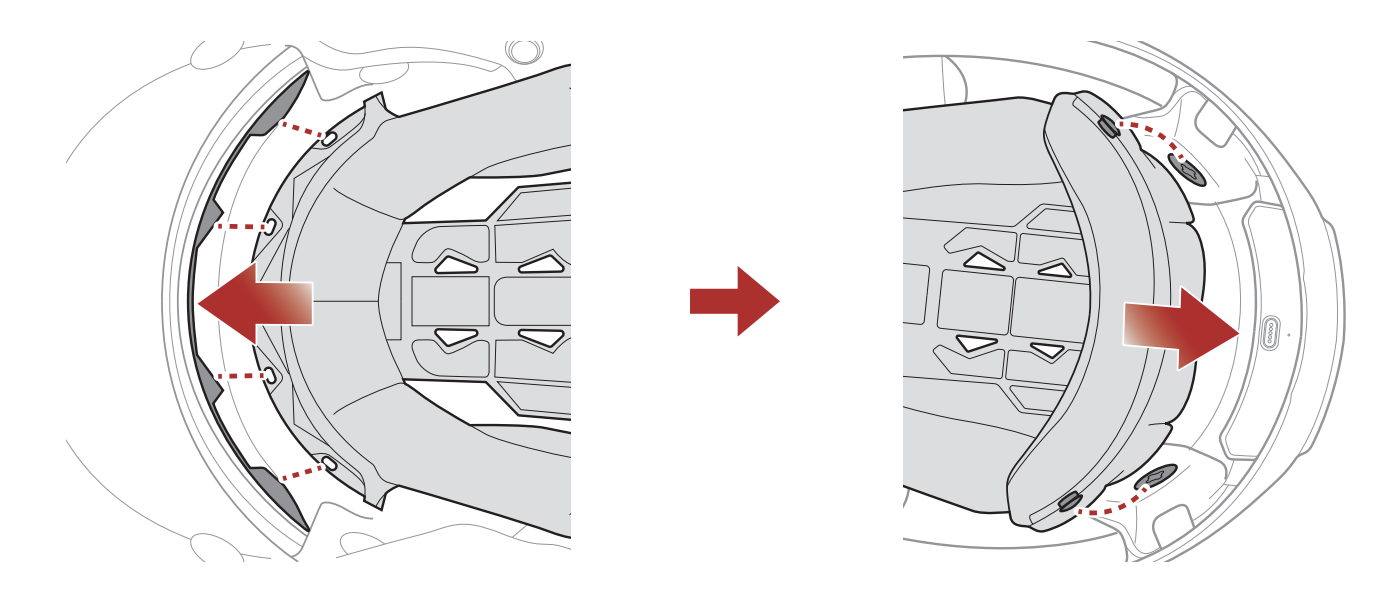

- 1. Alignez et installez la plaque en plastique sur les quatre manchons de la partie avant.
- 2. Enclenchez les deux attaches à l'arrière du rembourrage interne.

#### 2.12 Retrait de la visière interne pare-soleil

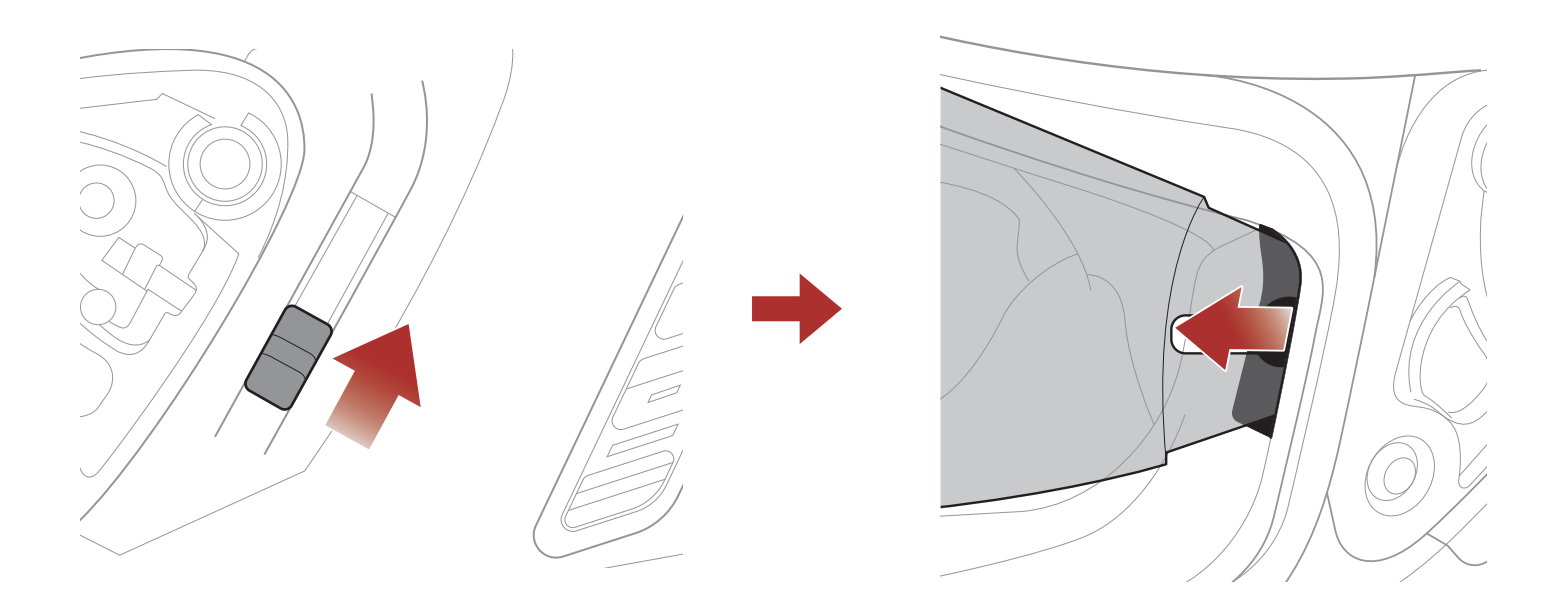

- 1. Faites glisser le levier de la visière interne pare-soleil dans la direction indiquée dans l'illustration ci-dessus pour l'abaisser.
- 2. Tirez un côté de la visière dans la direction indiquée dans l'illustration ci-dessus.
- 3. Répétez l'étape 2 de l'autre côté.

#### 2.13 Mise en place de la visière interne pare-soleil

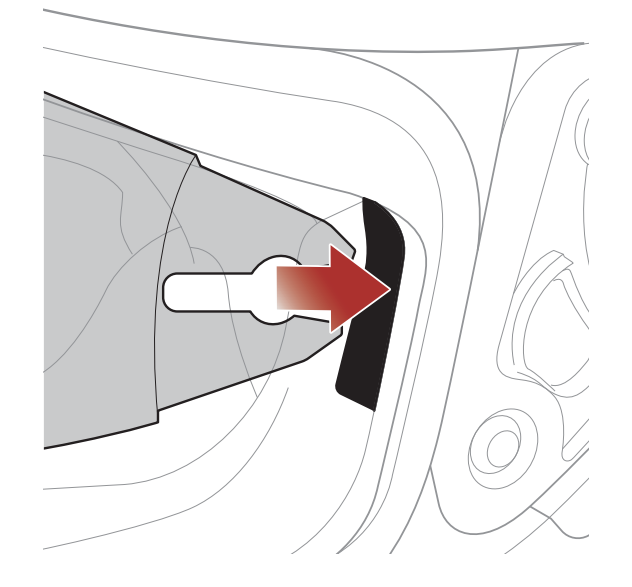

- 1. Insérez l'onglet de la visière interne pare-soleil dans sa fente jusqu'à ce que vous entendiez un clic.
- 2. Répétez l'étape 1 de l'autre côté.

## 2.14 Inspection du casque moto avant utilisation

AVERTISSEMENT : ce produit est un casque moto. Utilisez-le uniquement pour conduire une moto. L'utilisation de ce casque à d'autres fins, risque de ne pas offrir une protection suffisante en cas d'accident. Aucun casque moto ne peut protéger la personne qui le porte contre tous les scénarios d'impact possibles.

#### 2.14.1 Vérification des surfaces extérieures

Vérifiez le casque moto régulièrement pour détecter la présence de dommages. Les petites rayures superficielles n'auront aucun impact sur les qualités protectrices du casque moto. En cas de dommages plus graves (fissures, bosses, écaille et peinture fendillée), le casque moto ne doit plus être utilisé.

#### 2.14.2 Vérification de la jugulaire

- 1. Assurez-vous que la jugulaire est correctement en place sous votre menton.
- 2. Testez sa tension en passant votre index dessous et en tirant. Si la jugulaire est lâche sous le menton, elle doit être serrée. Si la jugulaire se desserre lorsque vous tirez dessus, le casque n'est pas correctement ajusté. Détachez la jugulaire complètement, puis réessayez de l'attacher et répéter le test.
- Si vous ne parvenez pas à serrer la jugulaire pour qu'elle passe parfaitement sous votre menton, vérifiez que le casque moto est bien à votre taille.

**Remarque :** répéter le test après chaque ajustement.

**ATTENTION :** ne jamais rouler avec la mentonnière détachée ou incorrectement ajustée. La jugulaire doit être positionnée correctement et ne doit pas se détacher si vous tirez dessus. Si la fermeture n'est pas correctement fermée si la jugulaire se détache lorsque vous tirez dessus.

# 2.15 Vérification de la visière

Avant de prendre la route, nettoyez la visière, vérifiez son bon fonctionnement et l'absence d'éraflures et de fissures en surface. Une visière déréglée, fortement éraflée ou sale peut gêner considérablement la vision, et doit être remplacée avant de prendre la route.

#### **ATTENTION** :

- La présence d'importantes éraflures sur la visière peut diminuer nettement la visibilité et doit, le cas échéant, entraîner son remplacement.
- Ne conduisez pas si la visibilité est mauvaise.

# 3. MISE EN ROUTE

# 3.1 Logiciel Sena téléchargeable

#### **3.1.1 Application SENA MOTORCYCLES**

En couplant simplement votre téléphone avec votre système Bluetooth, vous pouvez utiliser l'**application SENA MOTORCYCLES** pour une installation et une utilisation plus rapides et plus simples.

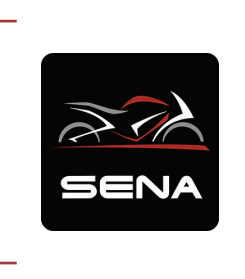

#### SENA MOTORCYCLES

- Compatible avec le Wi-Fi pour la mise à jour automatique du micrologiciel
- Paramètres de configuration de l'appareil
- Téléchargez l'application SENA MOTORCYCLES sur Google Play Store ou App Store.

### 3.2 Mise en charge

#### Mise en charge du système Bluetooth

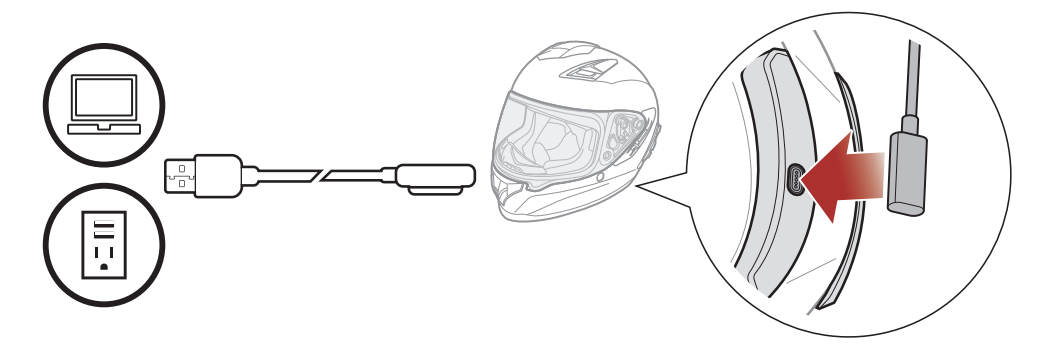

Selon la méthode de mise en charge choisie, le système Bluetooth est entièrement rechargé au bout d'environ 2,5 heures.

#### Remarque :

- Veillez à retirer le casque pendant la mise en charge. Le système Bluetooth s'éteint automatiquement pendant la mise en charge.
- Un chargeur USB tiers peut être utilisé avec les produits Sena à condition que celui-ci soit aux normes FCC, CE, ou IC.
- Le **système Bluetooth** est compatible uniquement avec les équipements d'entrée 5 V à chargement USB.

# 3.3 Légende

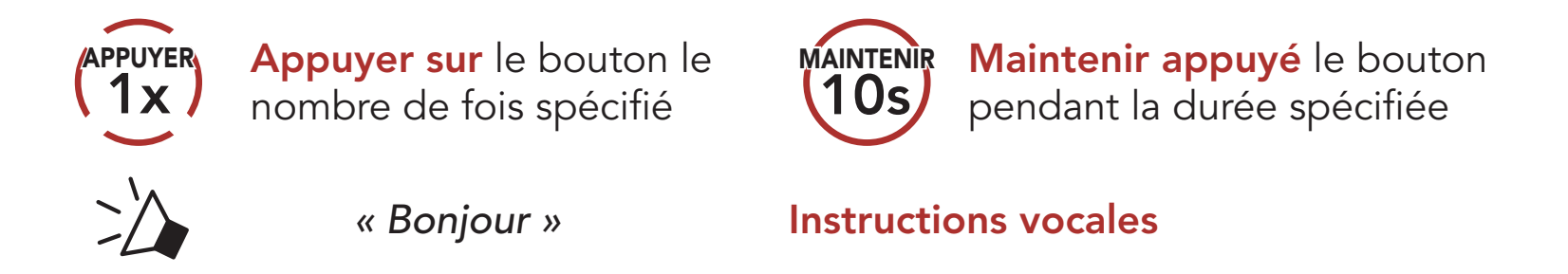

#### 3.4 Mise sous tension et hors tension

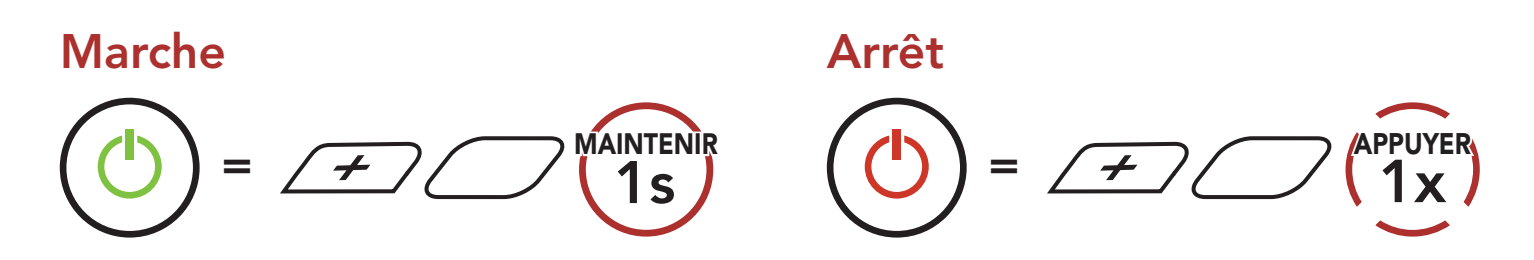

#### 3.5 Vérification du niveau de charge de la batterie

Les instructions correspondent au moment de l'activation du système Bluetooth.

#### Marche

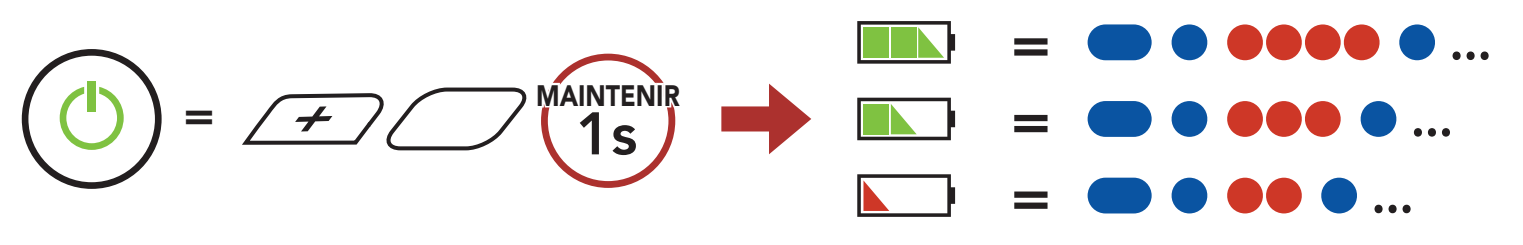

**Remarque :** lorsque la batterie est faible pendant l'utilisation, vous entendez une instruction vocale indiquant **« Batterie faible »**.

### 3.6 Réglage du volume

Vous pouvez facilement augmenter ou baisser le volume en appuyant sur le **bouton (+)** ou le **bouton (-)**. Le volume est fixé et maintenu individuellement à différents niveaux pour chaque source audio (par exemple, téléphone, intercom), même après redémarrage du système Bluetooth.

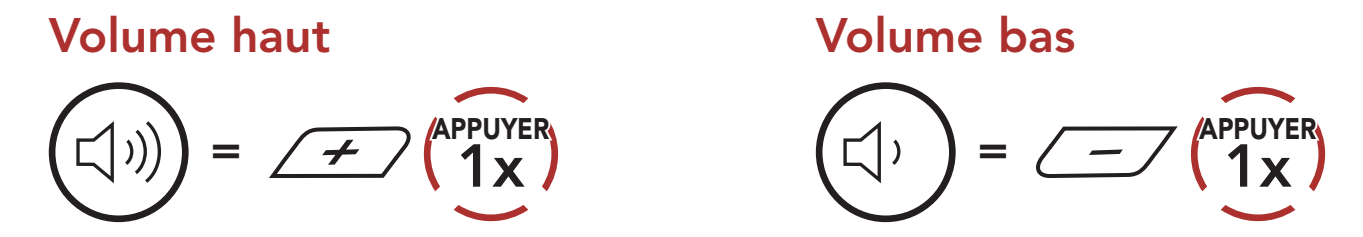

# 4. COUPLAGE DU SYSTÈME BLUETOOTH AVEC D'AUTRES APPAREILS BLUETOOTH

Lors de la première utilisation du système Bluetooth avec d'autres appareils Bluetooth, vous devez procéder au « couplage » des appareils. Ceci leur permettra de se reconnaître et de communiquer entre eux lorsqu'ils sont à portée l'un de l'autre.

Le système Bluetooth peut être couplé avec plusieurs périphériques Bluetooth tels qu'un téléphone mobile, un GPS, un lecteur MP3 ou un adaptateur radio bidirectionnel Sena SR10 via un **couplage du téléphone mobile, un couplage d'un second téléphone mobile et un couplage de GPS**. Le système Bluetooth peut également être couplé avec jusqu'à trois autres systèmes Bluetooth Sena.

Couplage avec trois système Bluetooth Sena maximum

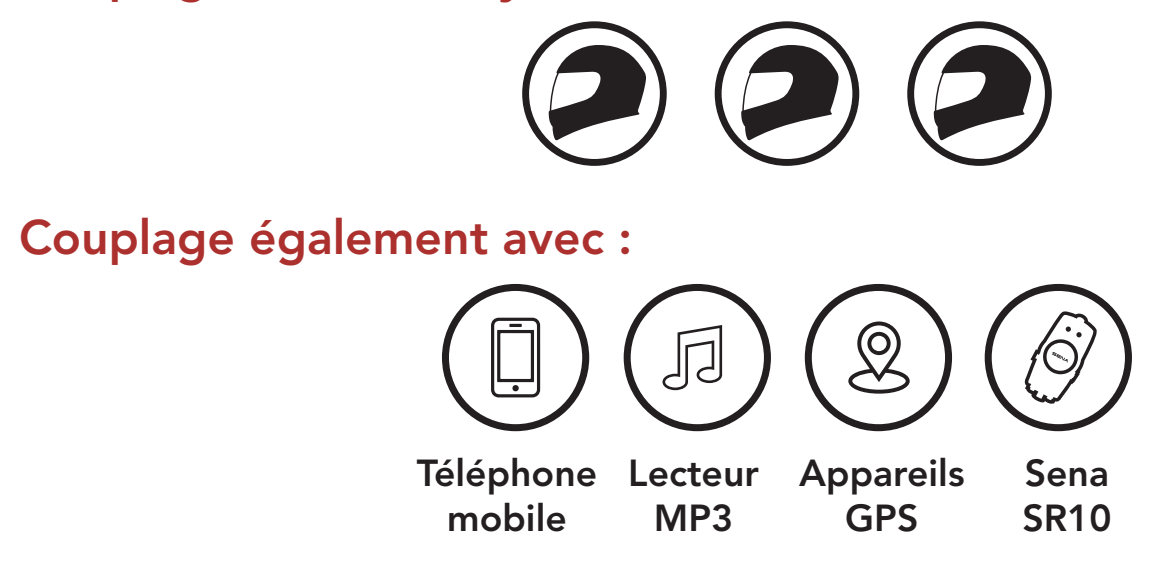

# 4.1 Couplage téléphone

Il existe trois façons de coupler le téléphone :

#### 4.1.1 Couplage initial du Stryker

Le système Bluetooth passe automatiquement en couplage téléphonique lorsque vous allumez initialement le système Bluetooth ou dans les situations suivantes :

- Redémarrage après exécution de la fonction **Réinitialisation** ; ou
- Redémarrage après exécution de la fonction Annulation couplages.

Maintenez le bouton central et le bouton (+) appuyés pendant
1 seconde.

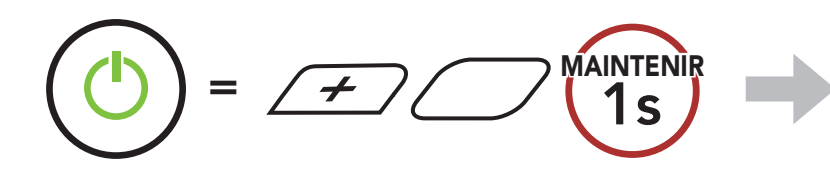

2. Sélectionnez **Stryker** dans la liste des appareils Bluetooth détectés. Si votre téléphone vous demande un code PIN, saisissez 0000.

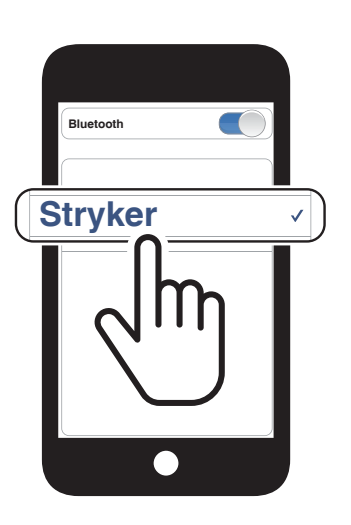

Clignotement 🔵

« Couplage téléphone »

#### Remarque :

- Le mode de couplage téléphone dure **3 minutes**.
- Pour annuler le couplage téléphone, appuyez sur le **bouton** central.

#### 4.1.2 Couplage lorsque le Stryker est éteint

 Alors que le système Bluetooth est éteint, maintenez le bouton central et le bouton (+) appuyés jusqu'à ce que la DEL se mette à clignoter en passant du rouge au bleu et que vous entendiez l'instruction vocale « Couplage téléphone ».

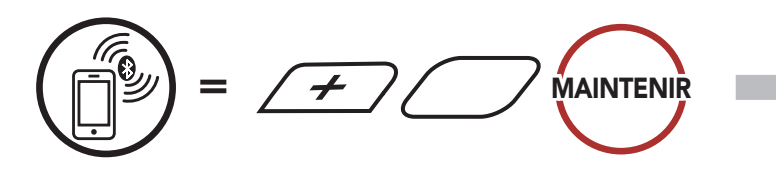

2. Sélectionnez **Stryker** dans la liste des appareils Bluetooth détectés. Si votre téléphone vous demande un

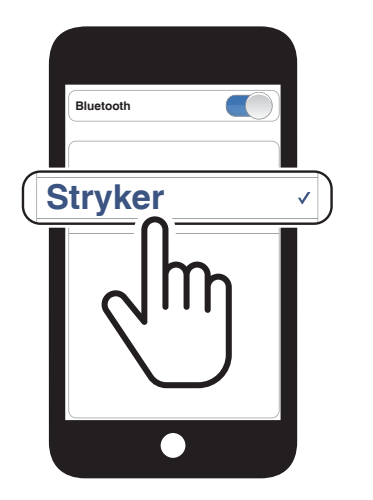

Clignotement

🔆 « Couplage téléphone »

#### code PIN, saisissez 0000.

#### 4.1.3 Couplage lorsque le Stryker est allumé

1. Lorsque le système Bluetooth est allumé, maintenez le **bouton central** appuyé pendant **10 secondes**.

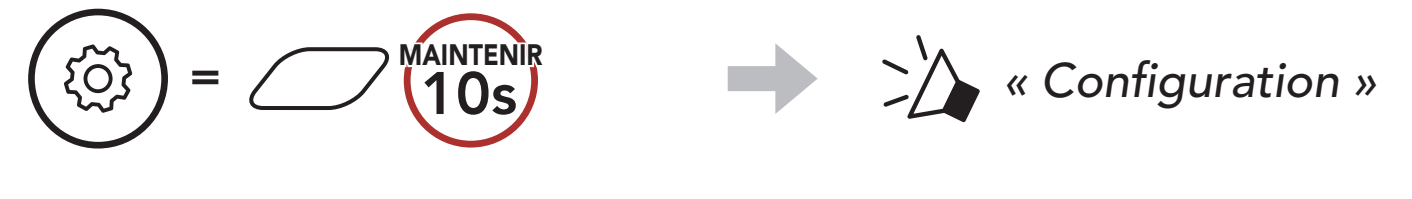

2. Appuyez sur le **bouton (+)**.

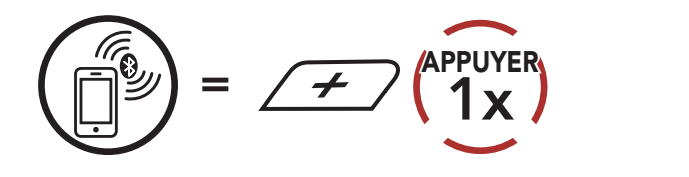

3. Sélectionnez **Stryker** dans la liste des appareils Bluetooth détectés. Si votre téléphone vous demande un code PIN, saisissez 0000.

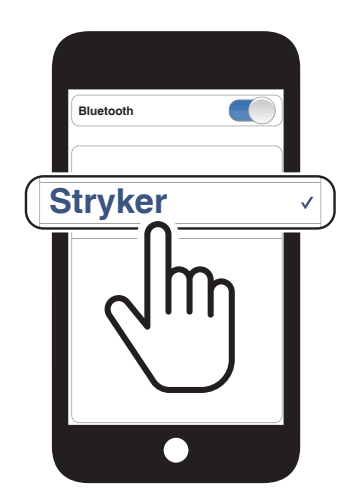

Clignotement 🔵 🛑

« Couplage téléphone »

- 4.2 Couplage d'un second téléphone mobile second téléphone mobile, GPS et SR10
- 1. Maintenez le **bouton central** appuyé pendant **10 secondes**.

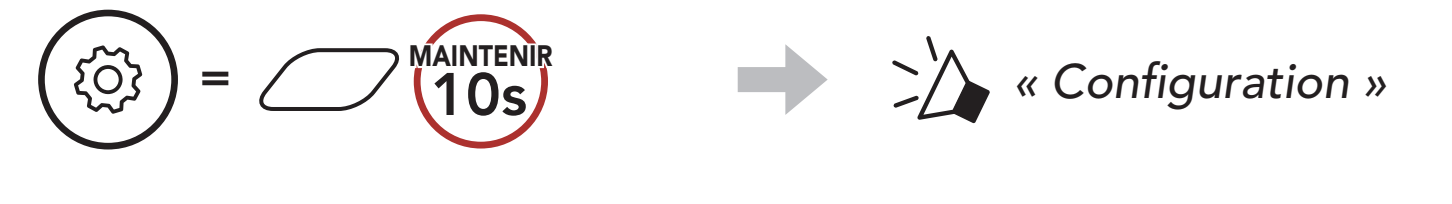

2. Appuyez deux fois sur le **bouton (+)**.

+ APPUYER

3. Sélectionnez **Stryker** dans la liste des appareils Bluetooth détectés. Si votre téléphone vous demande un code PIN, saisissez 0000.

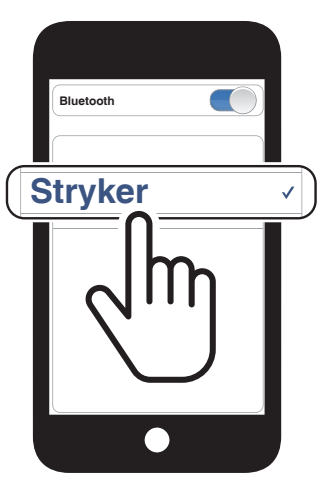

Clignotement (

« Couplage d'un second téléphone mobile »

#### 4.3 Couplage sélectif avancé : mains libres ou stéréo A2DP

Le **Couplage du téléphone** permet au système Bluetooth d'établir deux profils Bluetooth : **mains libres** ou **stéréo A2DP**. Le **couplage sélectif avancé** permet au système Bluetooth de séparer les profils pour permettre la connexion de deux appareils.

#### 4.3.1 Couplage sélectif téléphone - Profil mains libres

1. Maintenez le **bouton central** appuyé pendant **10 secondes**.

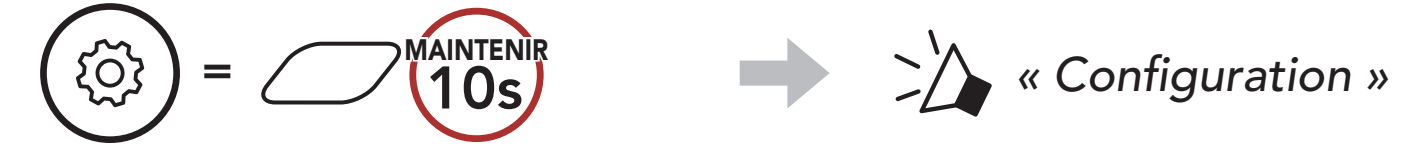

2. Appuyez sur le **bouton (+) 3 fois**.

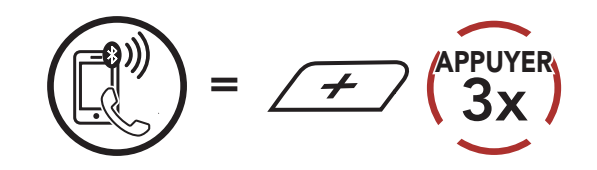

3. Sélectionnez **Stryker** dans la liste des appareils Bluetooth détectés. Si votre téléphone vous demande un code PIN, saisissez 0000.

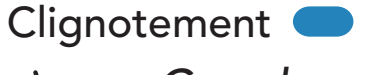

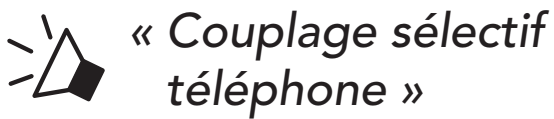

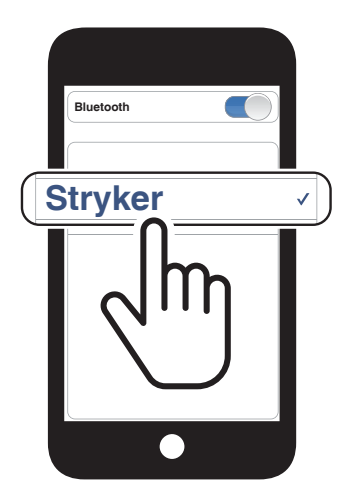

#### 4.3.2 Couplage média - Profil A2DP

1. Maintenez le **bouton central** appuyé pendant **10 secondes**.

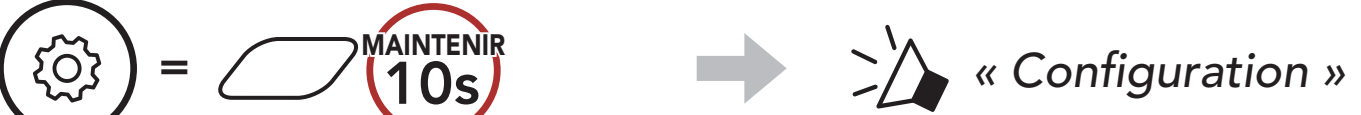

#### $\smile$

2. Appuyez sur le **bouton (+) 4 fois**.

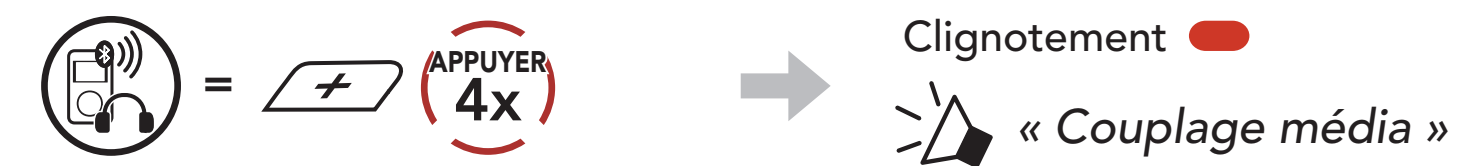

#### 4 COUPLAGE DU SYSTÈME BLUETOOTH AVEC D'AUTRES APPAREILS BLUETOOTH

3. Sélectionnez **Stryker** dans la liste des appareils Bluetooth détectés. Si votre téléphone vous demande un code PIN, saisissez 0000.

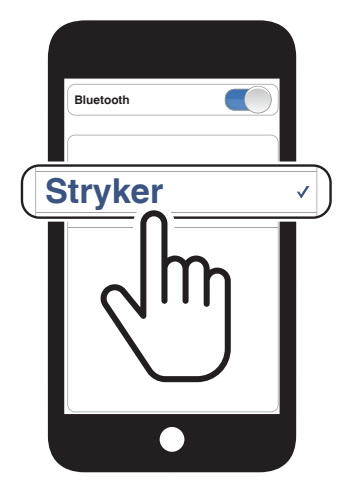

### 4.4 Couplage GPS

1. Maintenez le **bouton central** appuyé pendant **10 secondes**.

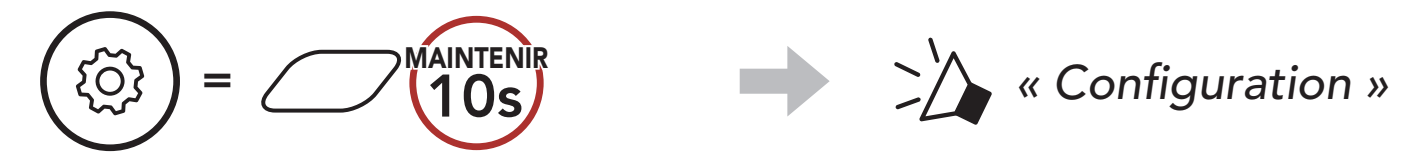

2. Appuyez sur le **bouton (+) 5 fois**.

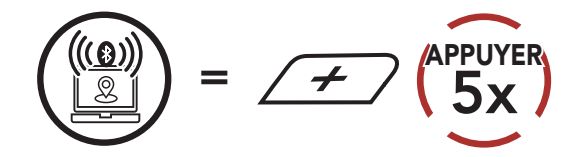

3. Sélectionnez **Stryker** dans la liste des appareils détectés. Si votre appareil Bluetooth demande un code PIN, entrez 0000. Clignotement 🛑

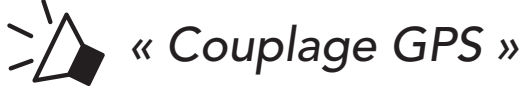

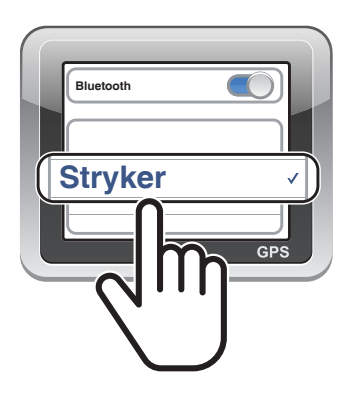

**Remarque :** si vous partagez votre appareil GPS via le couplage GPS, ses instructions n'interrompent pas vos conversations Mesh Intercom, mais se superposent avec elles. Les conversations par intercom Bluetooth sont interrompues par les instructions GPS.

# 5. UTILISATION DU TÉLÉPHONE MOBILE

#### 5.1 Passer et répondre à des appels

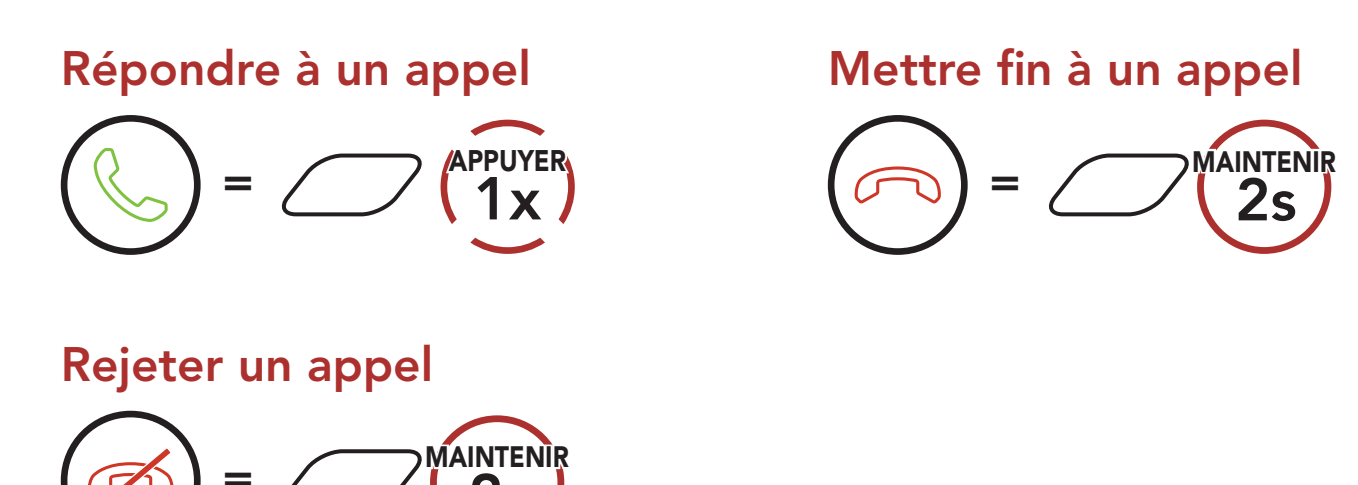

**Remarque :** si vous disposez d'un appareil GPS connecté, vous n'entendrez pas ses instructions de navigation vocales pendant un appel téléphonique.

### 5.2 Siri et Assistant Google

Le **Stryker** prend en charge l'accès à **Siri** et **Assistant Google** directement.

Vous pouvez activer **Siri** ou **Assistant Google** à l'aide d'une commande vocale via le microphone du Stryker à l'aide d'un mot de réveil. Il s'agit d'un mot ou de groupes de mots tels que **« Hey Siri »** ou **« Hey Google »**.

Activer Siri ou Assistant Google selon l'application installée sur votre smartphone

♥)) « Hey Google » ou « Hey Siri »

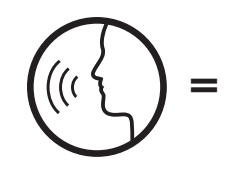

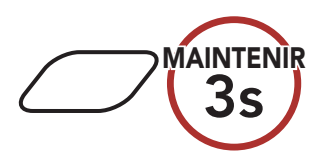

# 5.3 Appel rapide

#### 5.3.1 Affecter des présélections d'appel rapide

Les **présélections d'appel rapide** peuvent être assignées via l'**application SENA MOTORCYCLES**.

#### 5.3.2 Utiliser des présélections d'appel rapide

1. Accédez au menu Appel Rapide.

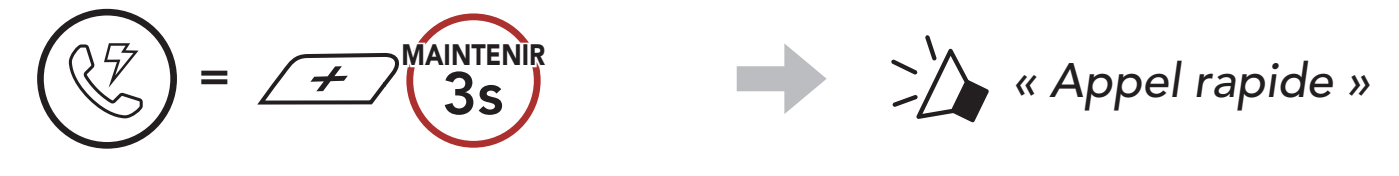

2. Naviguer vers l'avant ou vers l'arrière dans les **Présélections d'appel rapide**.

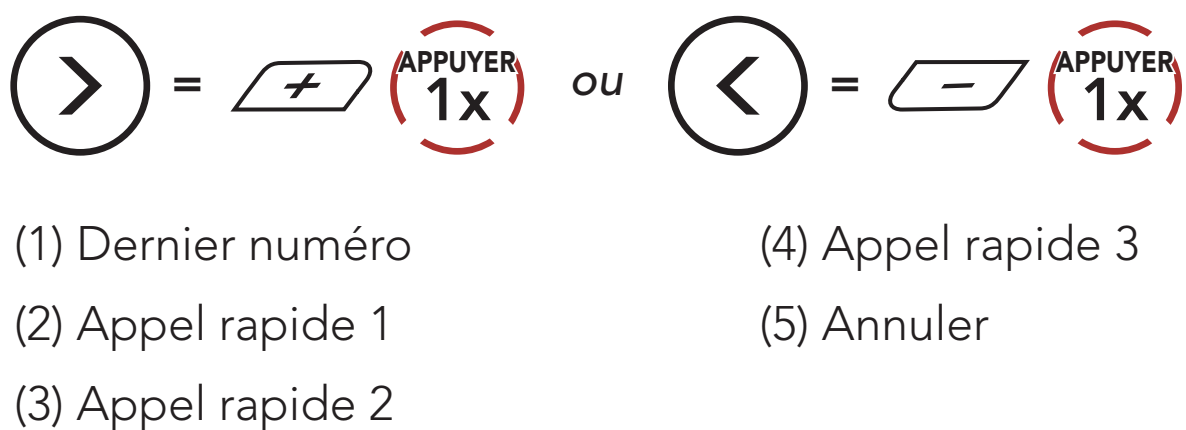

3. Appeler une de vos **Présélections d'appel rapide**.

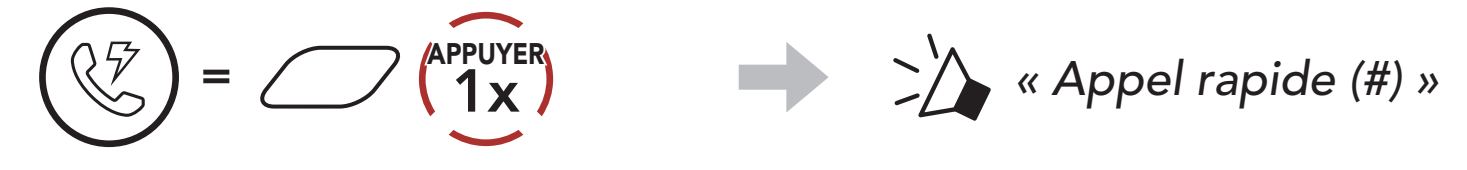

4. Recomposer le dernier numéro appelé.

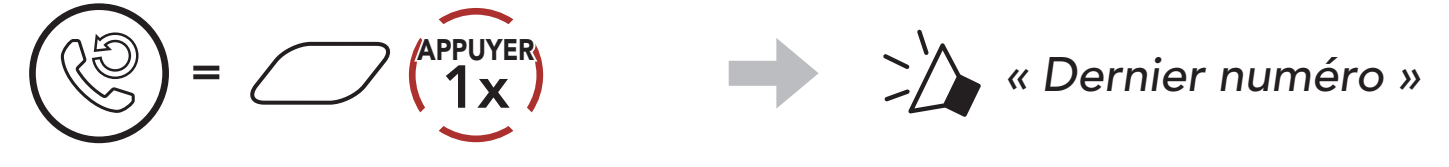

# 6. MUSIQUE EN STÉRÉO

### 6.1 Musique en stéréo Bluetooth

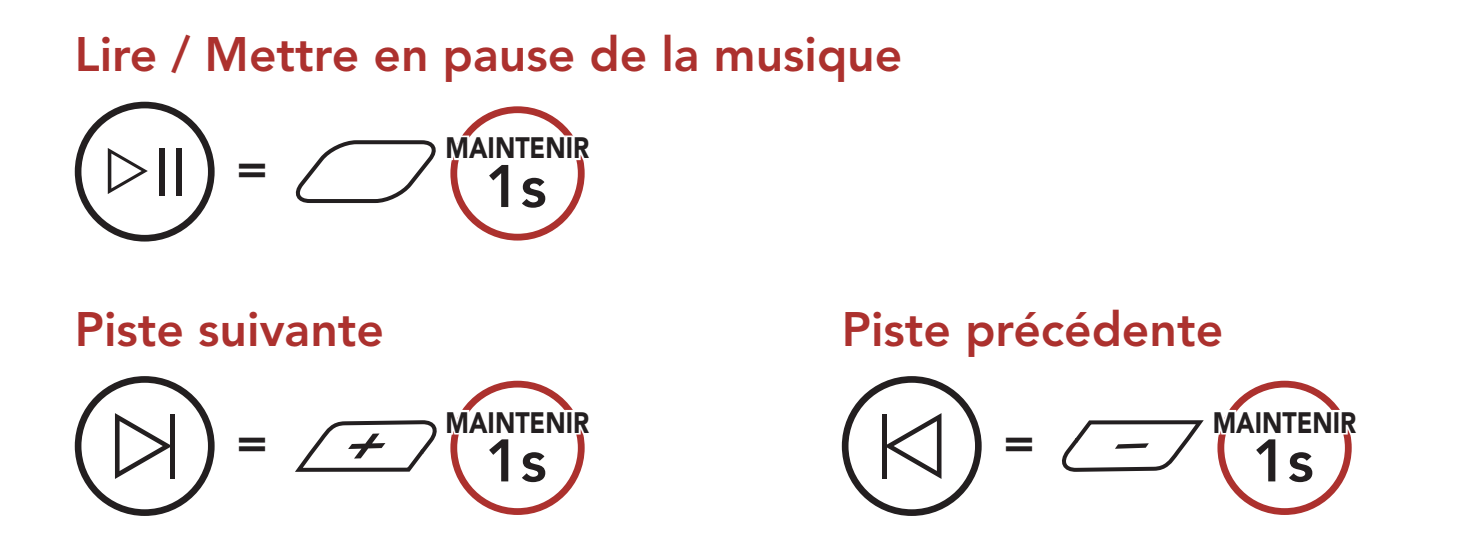

#### 6.2 Partage de musique

Vous pouvez partager de la musique avec un interlocuteur intercom à l'aide d'un lecteur de musique en stéréo Bluetooth lors d'une conversation par intercom bidirectionnelle et un interlocuteur d'un Mesh Intercom. Si vous commencez à partager de la musique alors que l'intercom Bluetooth et le Mesh Intercom fonctionnent simultanément, le partage de musique au cours de l'intercom Bluetooth est prioritaire par rapport au partage de musique au cours d'un Mesh Intercom.

#### Remarque :

- Votre interlocuteur intercom et vous pouvez contrôler la lecture de musique à distance afin de passer à la piste suivante ou précédente.
- Le **Partage de musique** est mis en pause si vous utilisez votre téléphone mobile ou écoutez des instructions GPS.
- Le **Partage de musique** s'arrête si le système Bluetooth commence une conférence intercom multidirectionnelle.

6 MUSIQUE EN STÉRÉO

#### 6.2.1 Partage de musique par intercom Bluetooth

Vous pouvez partager de la musique avec un interlocuteur d'une conversation par intercom bidirectionnelle.

Démarrer/Interrompre le partage de musique

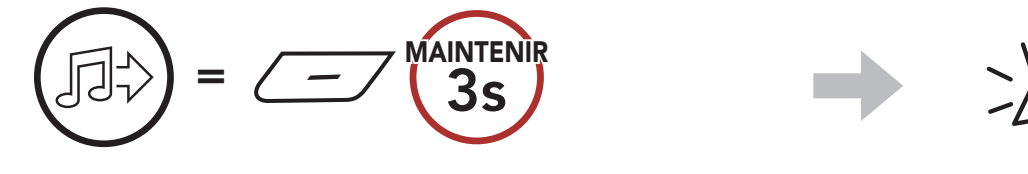

« Partage de musique activé », « Partage de musique désactivé »

#### 6.2.2 Partage de musique Mesh Intercom

Vous pouvez commencer à partager de la musique avec un participant d'un Mesh Intercom.

1. Le Créateur enverra un message de requête aux participants connectés pendant un Mesh Intercom.

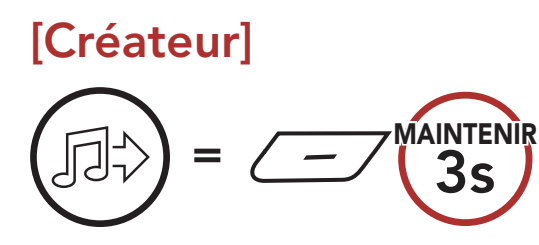

#### [Créateur]

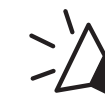

Artage de musique activé »

#### [Participants]

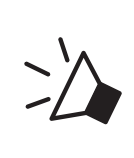

« Acceptez-vous de partager votre musique ? »

2. Le Créateur partage la musique avec le premier participant qui accepte la requête.

[Participant] Accepte

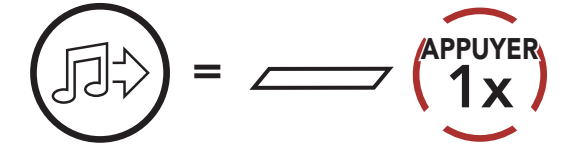

[Participant] Refuse

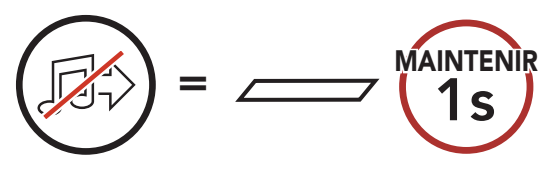

# 7. MESH INTERCOM

# 7.1 Qu'est-ce qu'un Mesh Intercom ?

Mesh Intercom<sup>™</sup> est un système de communication dynamique créé par Sena pour communiquer instantanément et sans effort d'une moto à une autre sans regroupement préalable. Mesh Intercom permet aux motards de se connecter et de communiquer instantanément avec des utilisateurs à proximité, sans qu'il soit nécessaire de coupler les systèmes Bluetooth entre eux.

La distance opérationnelle entre chaque **Stryker** en **Mesh Intercom** peut atteindre 2 km (1,2 miles) en terrain dégagé. En terrain dégagé, le **Mesh** peut aller jusqu'à 8 km (5 miles) entre au minimum six utilisateurs. Sur le même canal en **Open Mesh™** ou le même groupe privé en **Group Mesh™**, six utilisateurs peuvent parler en même temps pour une conversation optimisée.

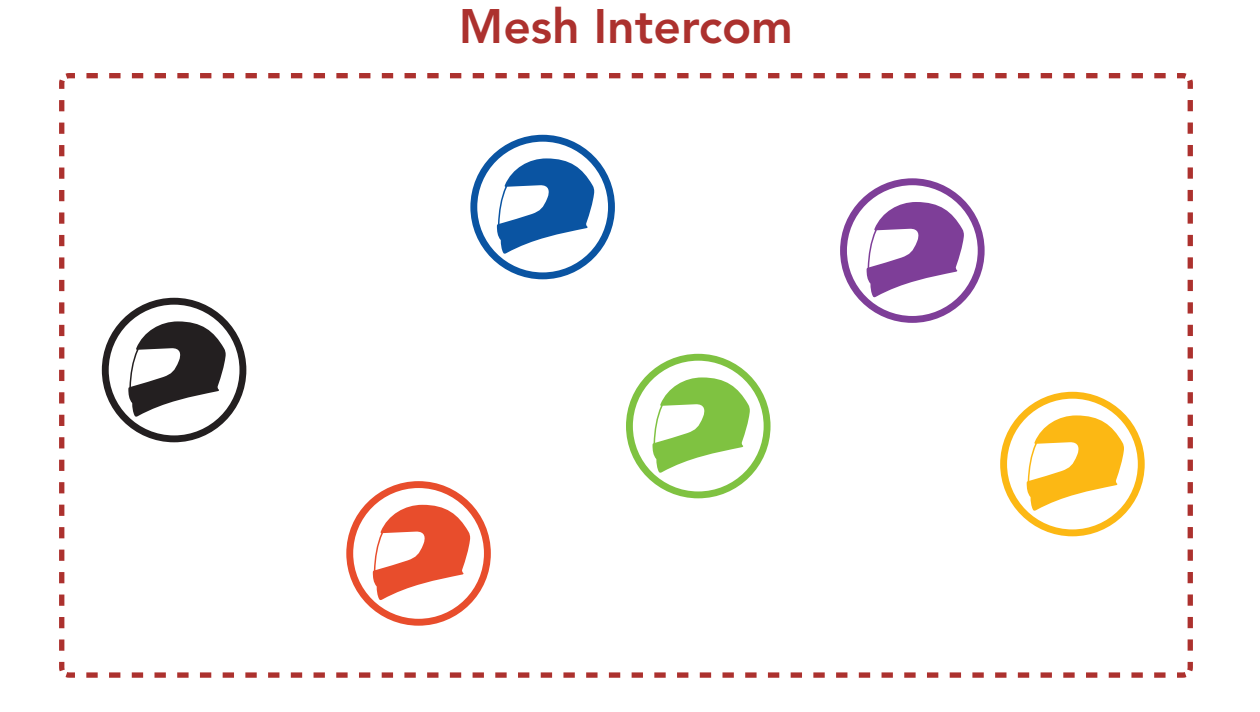

### 7.1.1 Open Mesh

**Open Mesh** est une fonction par intercom en groupe ouvert. Les utilisateurs peuvent communiquer librement entre eux sur le même canal **Open Mesh** et sélectionner le canal (1 à 9) à utiliser sur le système Bluetooth.

Il peut se connecter à un nombre quasi illimité d'utilisateurs sur chaque canal.

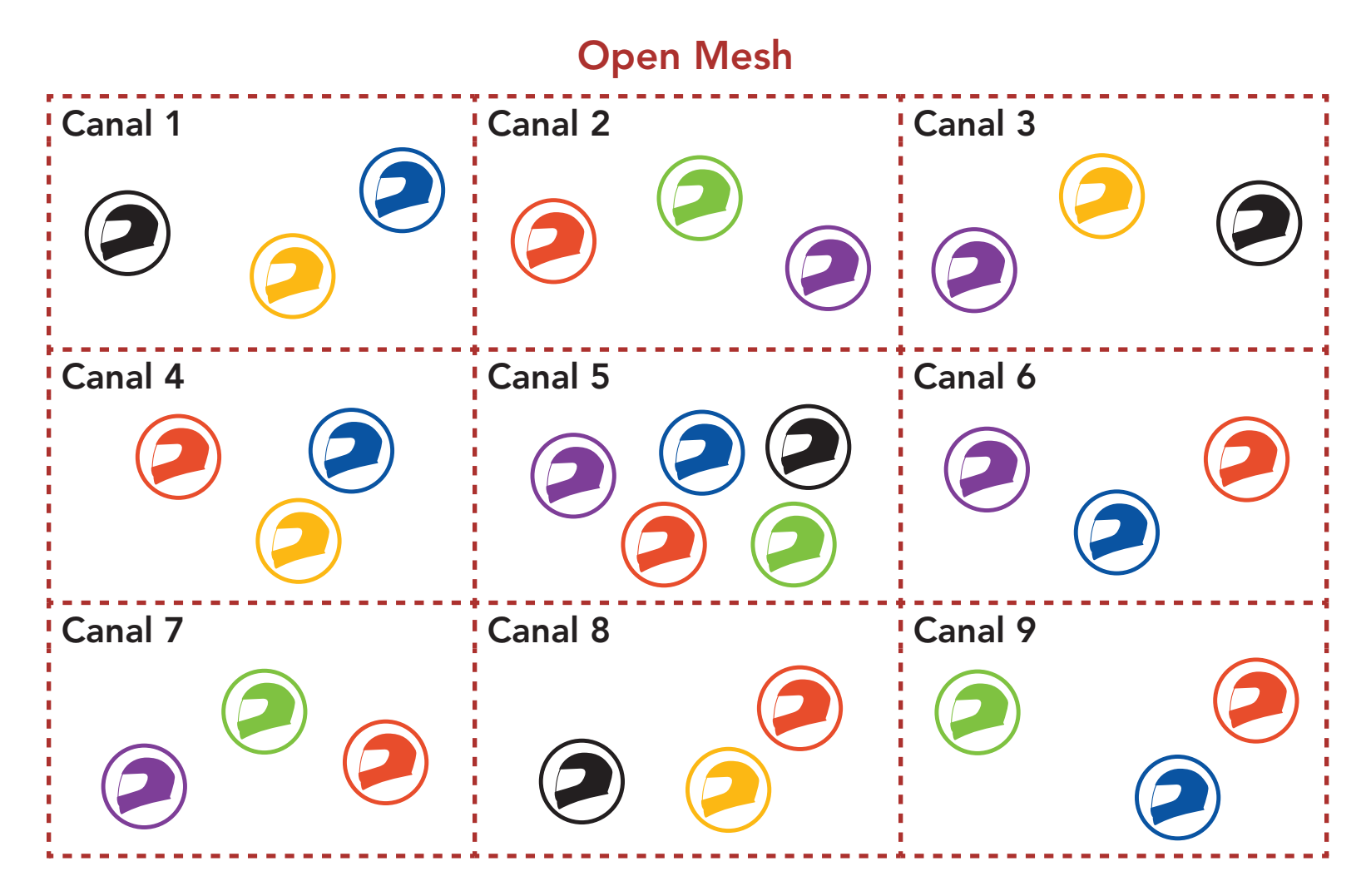

#### 7.1.2 Group Mesh

Un **Group Mesh** est une fonction Intercom en groupe fermé qui permet aux utilisateurs de quitter, joindre ou rejoindre une conversation par intercom groupée sans coupler les systèmes Bluetooth. Les utilisateurs peuvent communiquer librement entre eux dans le même groupe privé en **Group Mesh**.

Pour des conversations intercom fermées utilisant **Mesh Intercom**, un **Group Mesh** doit être créé par les utilisateurs. Lorsque des utilisateurs créent groupe privé en **Group Mesh** via un **Groupe Mesh**, le système Bluetooth bascule automatiquement de **Open Mesh** à **Group Mesh**. Jusqu'à 24 utilisateurs peuvent se connecter au même groupe privé.

**Group Mesh** 

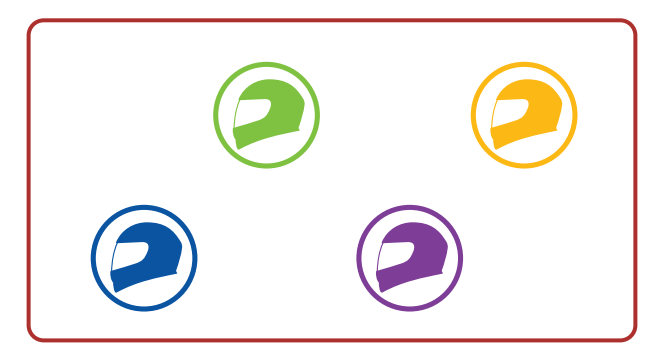

# 7.2 Démarrer le Mesh Intercom

Lorsque le **Mesh Intercom** est activé, le **Stryker** se connecte automatiquement aux utilisateurs **Stryker** à proximité et leur permet de discuter entre eux en appuyant sur le **bouton Mesh Intercom**.

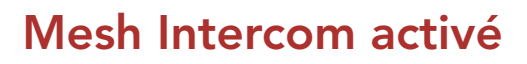

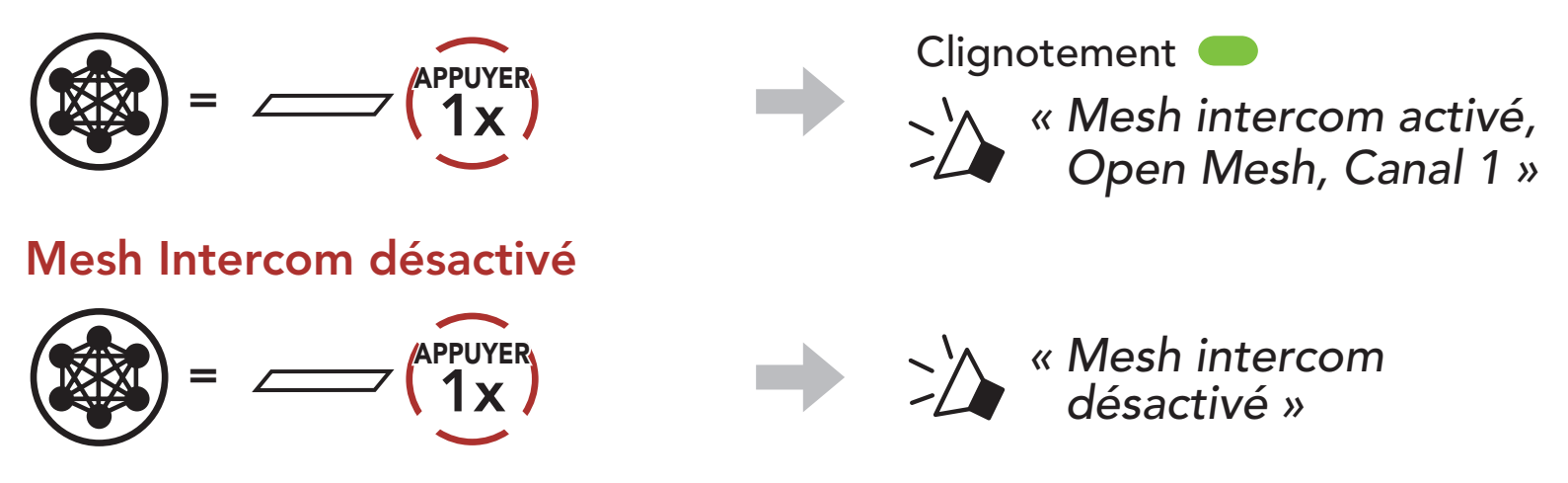

### 7.3 Utilisation du Mesh en Open Mesh

Lorsque **Mesh Intercom** est activé, le système Bluetooth est réglé initialement sur **Open Mesh (par défaut : canal 1)**.

#### 7.3.1 Réglage du canal (par défaut : canal 1)

Si la communication **Open Mesh** rencontre des interférences, car d'autres groupes utilisent aussi le **canal 1 (par défaut)**, changez de canal. Sélectionnez un canal entre 1 et 9.

1. Appuyer deux fois sur le **bouton Mesh Intercom**.

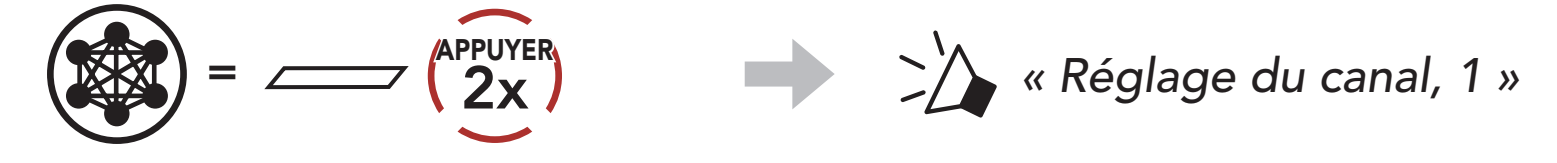

2. Naviguer entre les canaux.  $(1 \rightarrow 2 \rightarrow \bullet \bullet \bullet \rightarrow 8 \rightarrow 9 \rightarrow \text{Fermer} \rightarrow 1 \rightarrow \bullet \bullet \bullet)$ 

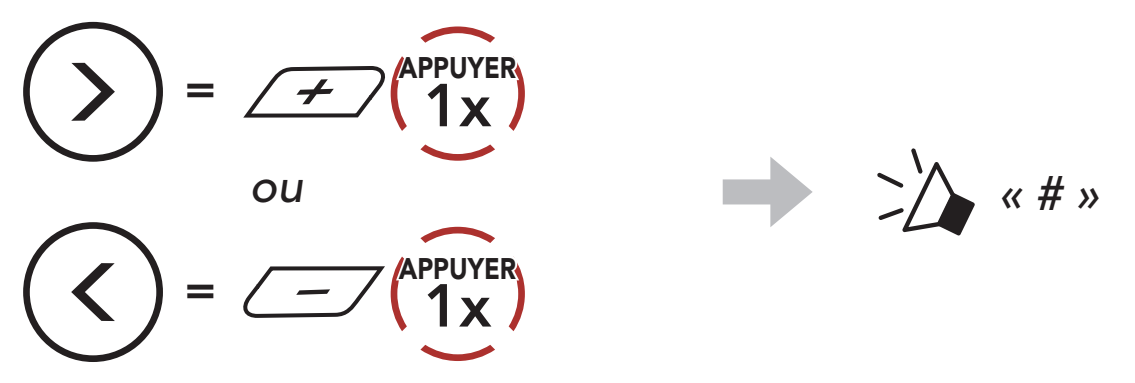

3. Enregistrer le canal.

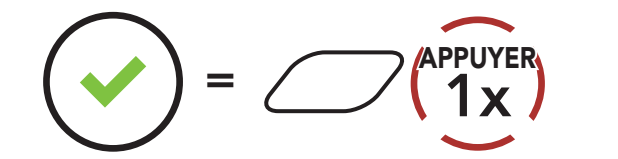

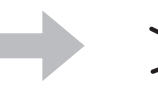

« Le canal est réglé, canal # »

#### **Remarque :**

- Les **Réglage du canal** commencent toujours par le canal 1.
- Si vous n'appuyez sur aucun bouton pendant environ **10 secondes** dans un canal spécifique, le canal est automatiquement sauvegardé.
- Le canal sera mémorisé même si vous désactivez le **Stryker**.
- Vous pouvez utiliser l'**application SENA MOTORCYCLES** pour changer de canal.

# 7.4 Utilisation du Mesh en Group Mesh

#### 7.4.1 Création d'un Group Mesh

La création d'un **Group Mesh** nécessite **au moins deux utilisateurs Open Mesh**.

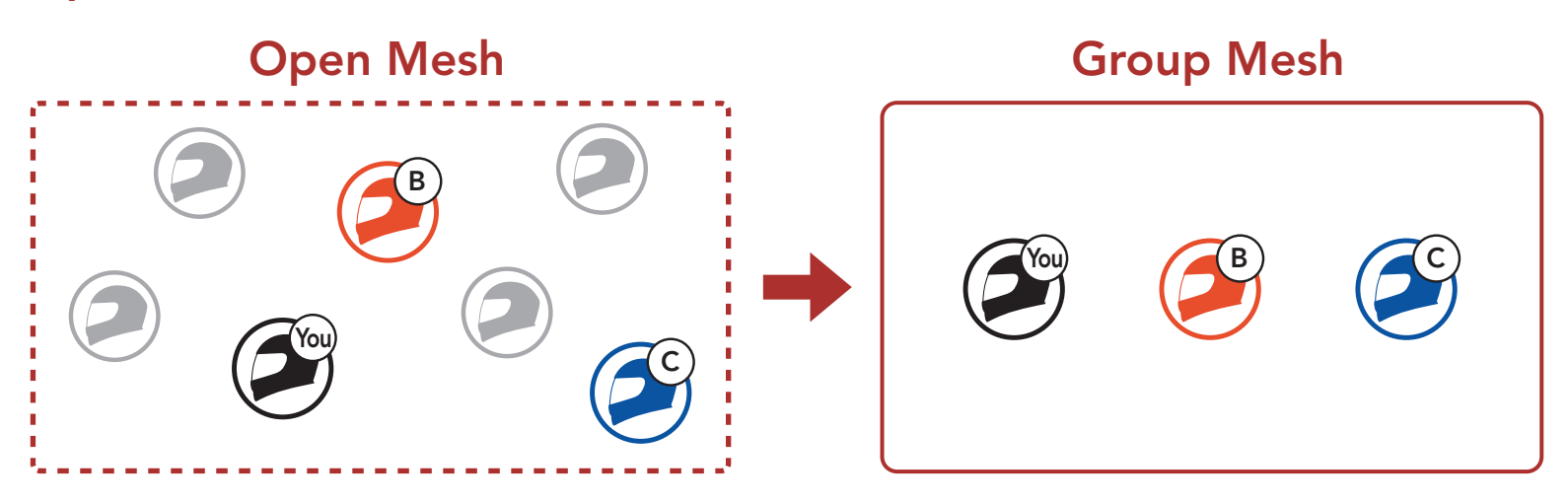

 Pour passer en Groupe Mesh et créer un Group Mesh, maintenez le bouton Mesh Intercom appuyé pendant 5 secondes sur les systèmes Bluetooth des utilisateurs (vous, B et C).

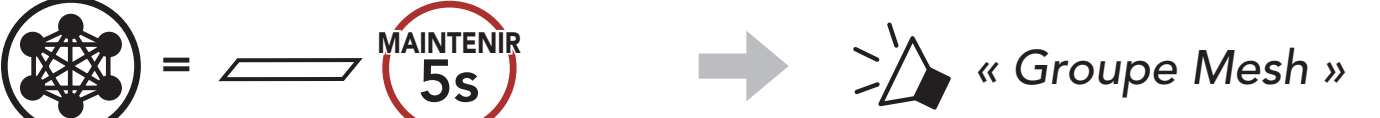

#### $\mathbf{\bigcirc}$

 Lorsque le Groupe Mesh est terminé, les utilisateurs (vous, B et C) entendent des instructions vocales sur leur système Bluetooth lorsque Open Mesh bascule sur Group Mesh.

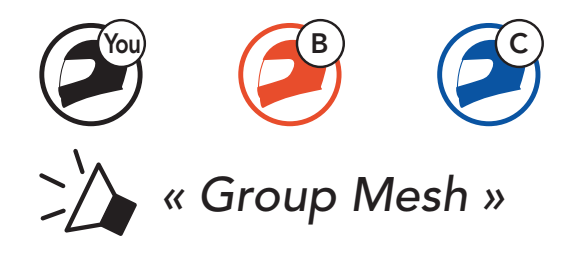

#### Remarque :

- Si le Groupe Mesh n'est pas terminé dans les 30 secondes, les utilisateurs entendent une instruction vocale, « Échec de regroupement ».
- Si vous souhaitez annuler le **groupe Mesh** en cours, appuyez sur le **bouton Mesh Intercom**.

#### 7.4.2 Rejoindre un Group Mesh existant

**L'un des membres actuels** d'un **Group Mesh existant** peut autoriser les **nouveaux utilisateurs (un ou plusieurs)** d'un **Open Mesh** à rejoindre le **Group Mesh existant**.

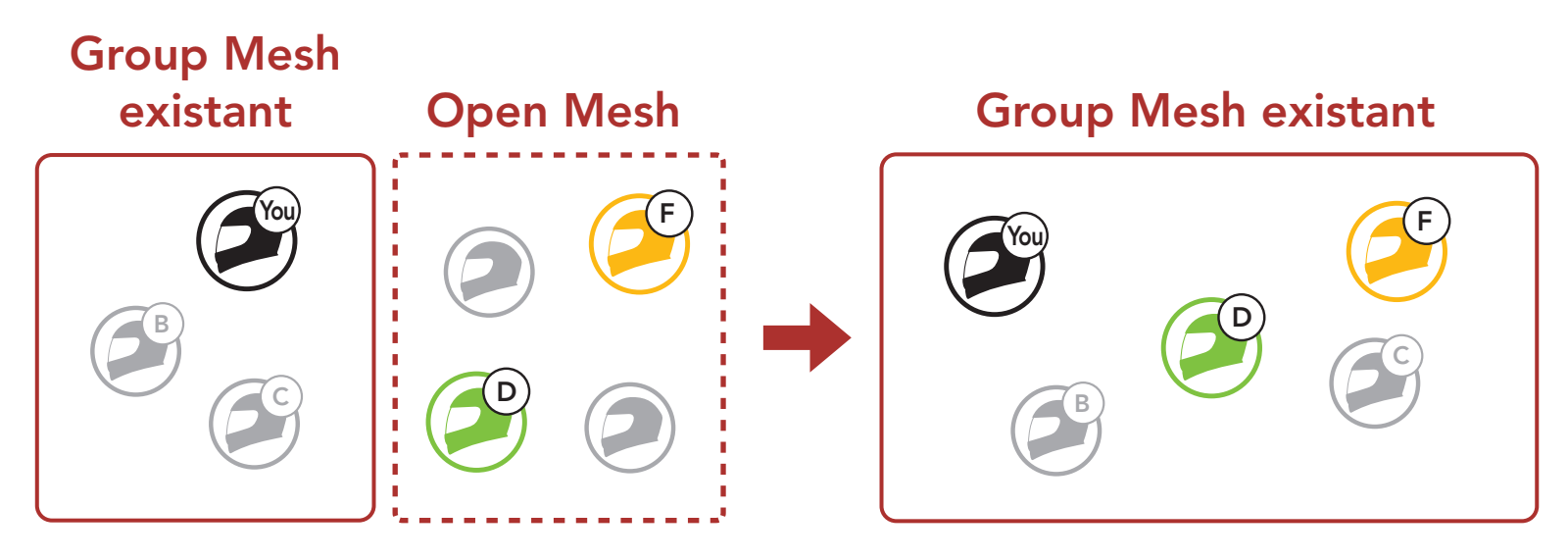

 Pour passer en Groupe Mesh et rejoindre le Group Mesh existant, maintenez appuyé le bouton Mesh Intercom pendant 5 secondes sur les systèmes Bluetooth de l'un (vous) des utilisateur actuels dans le Group Mesh existant et les nouveaux utilisateurs (D et F) en Open Mesh.

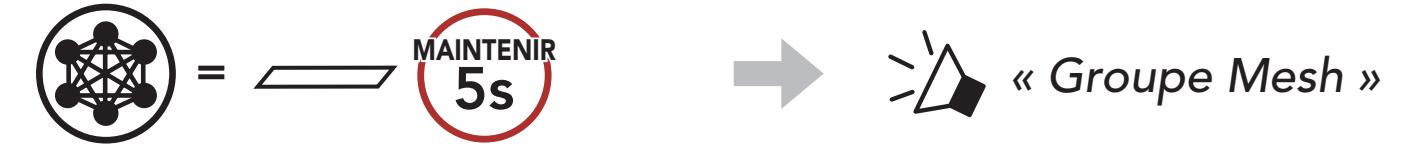

 Lorsque le Groupe Mesh est terminé, les nouveaux utilisateurs (D et F) entendent des instructions vocales sur leur système Bluetooth lorsque Open Mesh bascule sur Group Mesh.

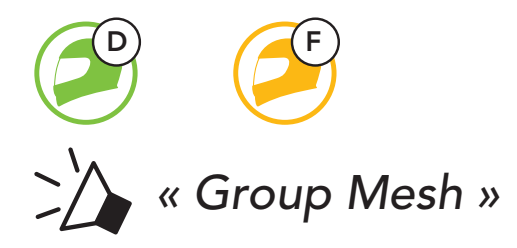

**Remarque :** si le **Groupe Mesh** n'est pas terminé dans les **30 secondes**, l'utilisateur actuel (vous) entend un double bip sonore grave et les nouveaux utilisateurs (D et F) entendent une instruction vocale, **« Échec de regroupement »**.

#### 7.5 Activer / Désactiver le microphone (par défaut : activé)

Les utilisateurs peuvent activer / désactiver le microphone lors de la communication dans un **Mesh Intercom**.

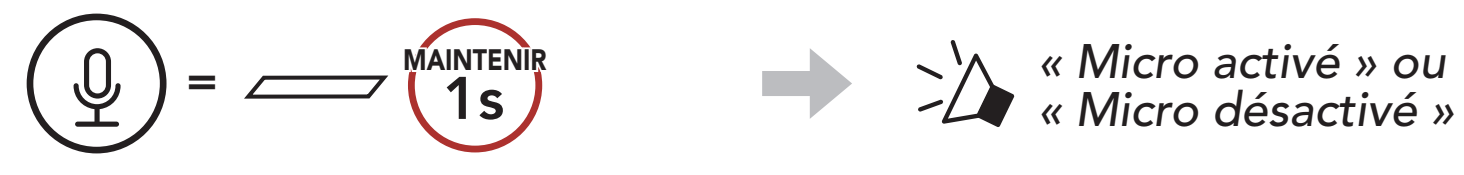

### 7.6 Basculement Open Mesh/Group Mesh

Les utilisateurs peuvent basculer entre le **Open Mesh** et **Group Mesh** sans reconfigurer le **Mesh**. Cela permet aux utilisateurs de garder les informations de connexion du **Réseau Group Mesh** en **Open Mesh**.

Les utilisateurs peuvent passer au **Group Mesh** pour communiquer avec les participants à partir des informations de connexion stockées sur le **Réseau Group Mesh**.

#### Basculement entre Open Mesh et Group Mesh

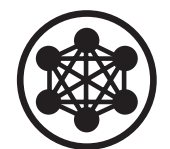

« Open Mesh »

Open Mesh

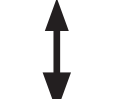

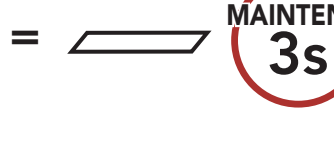

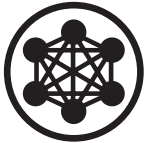

• « Group Mesh »

Group Mesh

**Remarque :** si vous n'avez jamais participé à un **Group Mesh**, vous ne pouvez pas basculer entre **Open Mesh** et **Group Mesh**. Vous entendez alors l'instruction vocale **« Aucun groupe disponible »**.

#### 7.7 Réinitialiser le Mesh

Si un système Bluetooth en mode **Open Mesh** ou **Group Mesh** réinitialise le **Mesh**, il repasse automatiquement en **Open Mesh** (par défaut : canal 1).

MAINTENIR **8**s

# 8. INTERCOM BLUETOOTH

Jusqu'à trois autres personnes peuvent être couplées avec le système Bluetooth pour des conversations par intercom Bluetooth.

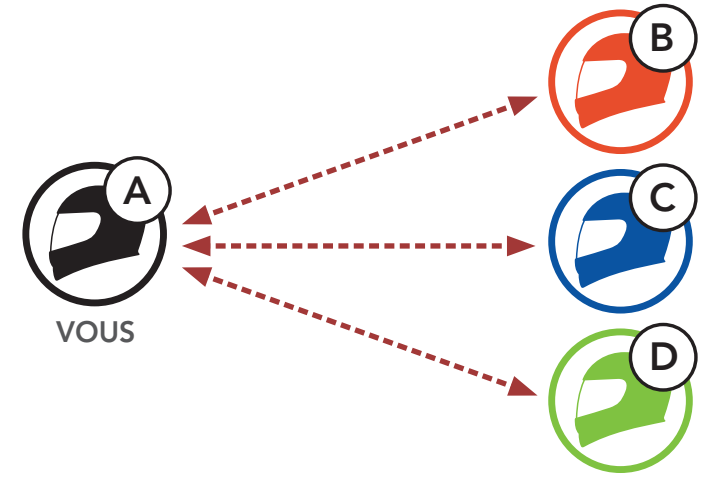

#### 8.1 Couplage intercom

Il existe deux façons de coupler le système Bluetooth.

#### 8.1.1 Utilisation du menu Smart Intercom Pairing (SIP)

**SIP** vous permet de coupler rapidement les téléphones mobiles de vos amis pour établir une communication par intercom en scannant le code QR via l'**application SENA MOTORCYCLES** sans avoir à vous souvenir de la séquence de boutons à utiliser.

- 1. Couplez le téléphone mobile avec le système Bluetooth.
- 2. Ouvrez l'application SENA MOTORCYCLES et appuyez sur 🖯 (menu Smart Intercom Pairing).
- 3. Scannez le **code QR** affiché sur le téléphone mobile de votre ami **(B)**.
  - Votre ami (B) peut afficher le code QR sur son téléphone mobile en appuyant sur → code QR (計) dans l'application SENA MOTORCYCLES.

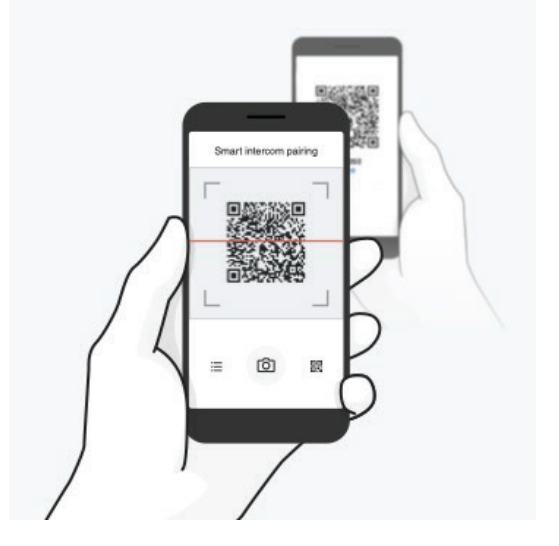

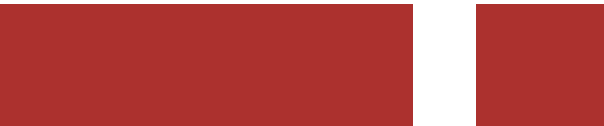

#### 8 INTERCOM BLUETOOTH

- 4. Cliquez sur **Enregistrer** et vérifiez que le couplage entre votre ami **(B)** et **vous-même (A)** a été correctement établi.
- 5. Appuyez sur **Scanner** (O) et répétez les étapes 3 à 4 pour établir un couplage avec les **interlocuteurs (C)** et **(D)**.

**Remarque : Smart Intercom Pairing (SIP)** n'est pas compatible avec les produits Sena dotés de la technologie **Bluetooth 3.0** ou de toute version **antérieure**.

#### 8.1.2 Utilisation du bouton

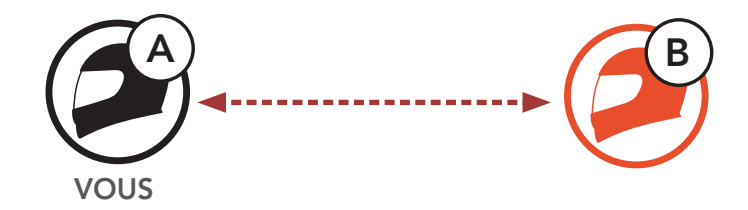

1. Les utilisateurs (vous, B) passent en mode Couplage intercom.

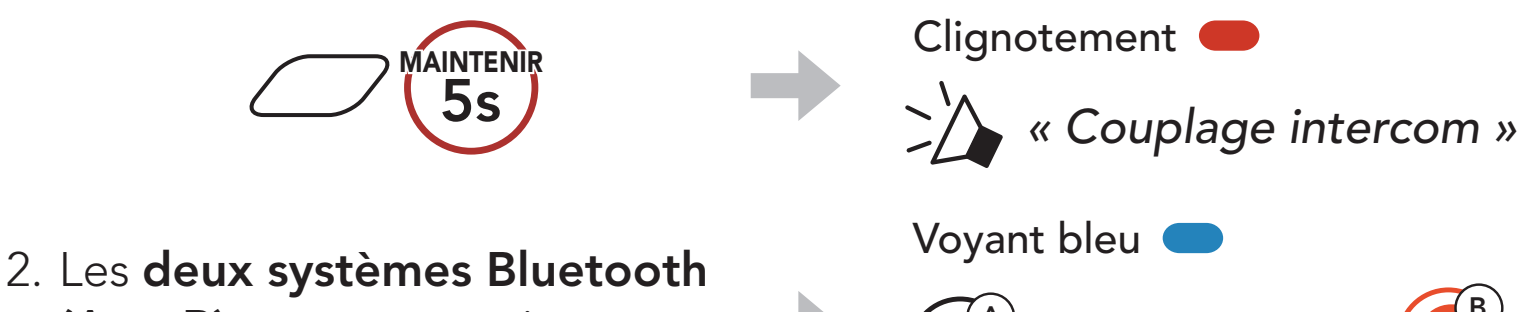

- (A et B) sont automatiquement couplés.
- VOUS
- 3. Répétez les étapes ci-dessus pour coupler les **autres systèmes Bluetooth (C et D)**.

#### 8.2 Dernier arrivé, premier servi

La file de couplage intercom fonctionne selon le principe du dernier arrivé, premier servi. Si un système Bluetooth est couplé à plusieurs systèmes Bluetooth pour des conversations par intercom, le dernier système Bluetooth couplé est considéré comme le premier interlocuteur. Par exemple, après les procédures de couplage indiquées ci-dessus, le système Bluetooth (D) est le premier interlocuteur du système Bluetooth (A). Le système Bluetooth (C) est le deuxième interlocuteur du système Bluetooth (A), et le système Bluetooth (B) est le troisième interlocuteur du système Bluetooth (A).

###
## 8.3 Intercom bidirectionnel

Vous pouvez commencer une conversation par intercom avec un **interlocuteur** ou y mettre fin.

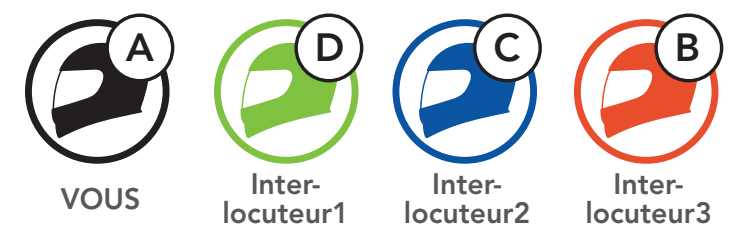

# Démarrer/Terminer une conversation avec le premier interlocuteur D

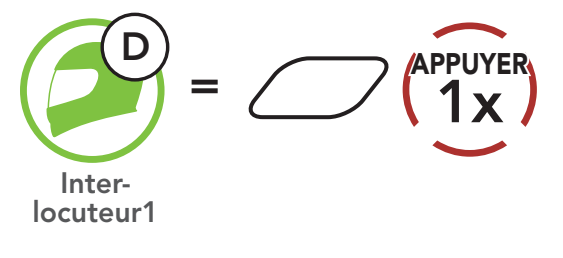

Démarrer/Terminer une conversation avec le deuxième interlocuteur C

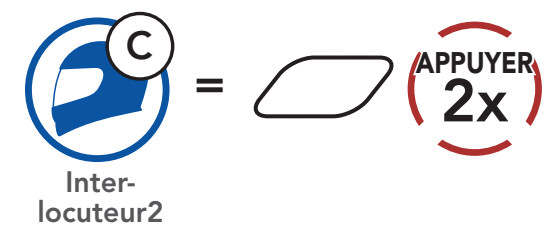

Démarrer/Terminer une conversation avec le troisième interlocuteur B

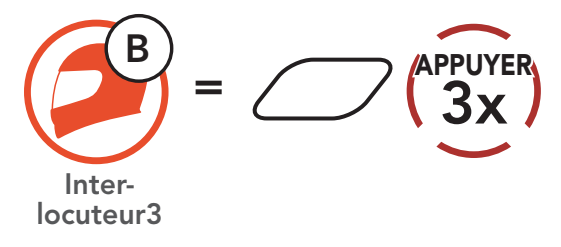

#### Intercom multidirectionnel 8.4

L'intercom multidirectionnel permet de réaliser des conversations de type appel en conférence avec jusqu'à trois Interlocuteurs simultanément. Lorsqu'une conversation par intercom multidirectionnel est en cours, la connexion au téléphone mobile est temporairement interrompue. Toutefois, dès que l'intercom multidirectionnel se termine, la connexion du téléphone est rétablie.

#### 8.4.1 Démarrer une conversation par intercom tridirectionnel

Vous (A) pouvez établir une conversation par intercom tridirectionnel avec deux autres interlocuteurs (B et C) en établissant deux connexions simultanées par intercom.

1. Vous (A) devez être couplé avec deux autres interlocuteurs (B et C) pour établir une conversation par intercom tridirectionnel.

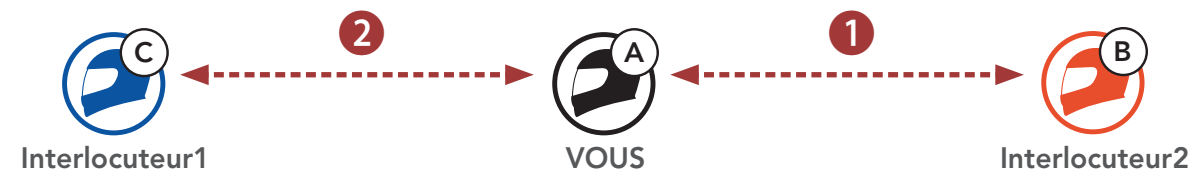

2. Vous pouvez commencer une conversation par intercom avec le premier interlocuteur (C) en appuyant sur le bouton central.

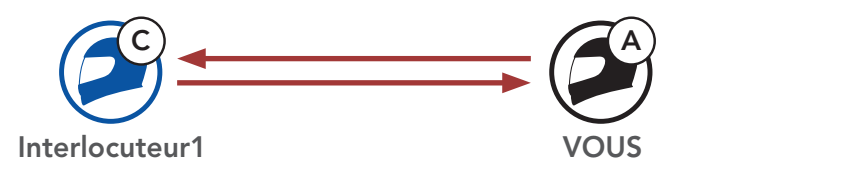

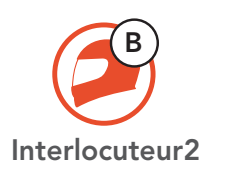

3. Vous (A) pouvez appeler le second interlocuteur (B) en appuyant deux fois sur le bouton central, ou le second interlocuteur (B) peut rejoindre la conversation par intercom en **vous (A)** passant un appel intercom.

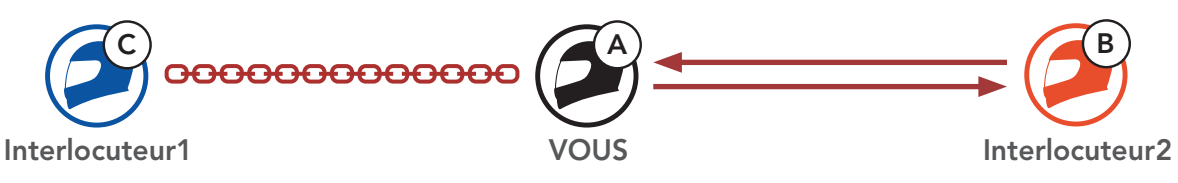

4. Vous (A) et vos deux interlocuteurs (B et C) participez désormais à une conversation par intercom tridirectionnel.

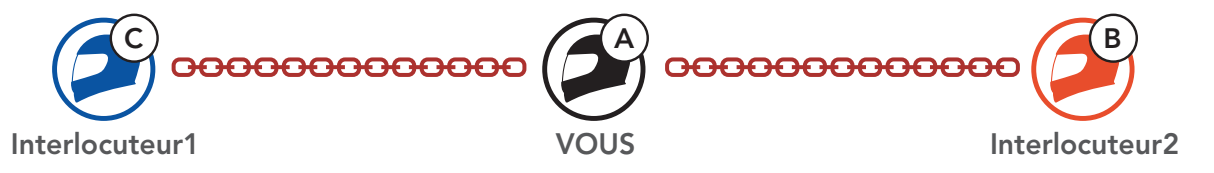

#### 8.4.2 Démarrer une conversation par intercom quadridirectionnel

Avec trois interlocuteurs connectés, un nouveau participant (D) peut transformer l'appel en conversation par intercom quadridirectionnel en passant un appel intercom avec (B) ou (C).

1. L'interlocuteur (B) doit être couplé avec un nouveau participant (D).

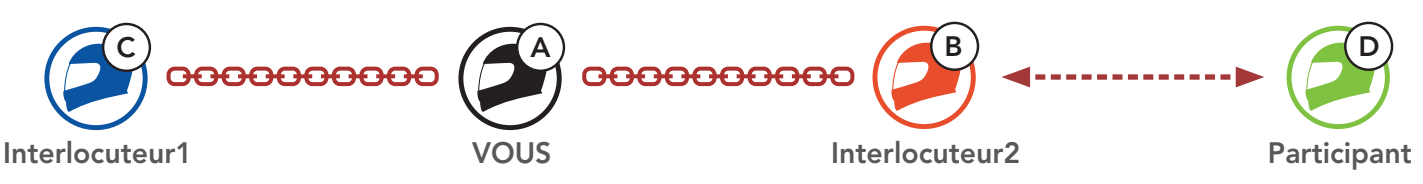

2. L'interlocuteur (B) peut appeler un nouveau participant (D) en appuyant sur le **bouton central**, ou le **nouveau participant (D)** peut rejoindre la conversation par intercom en passant un appel intercom à l'interlocuteur (B).

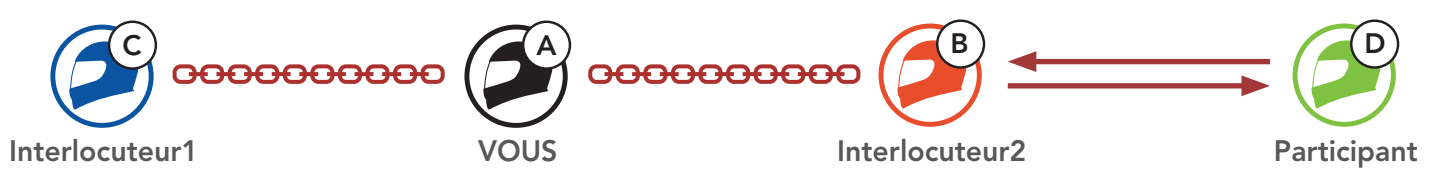

3. Vous (A), vos deux interlocuteurs (B et C) et le nouveau participant (D) participez désormais à une conversation par intercom quadridirectionnel.

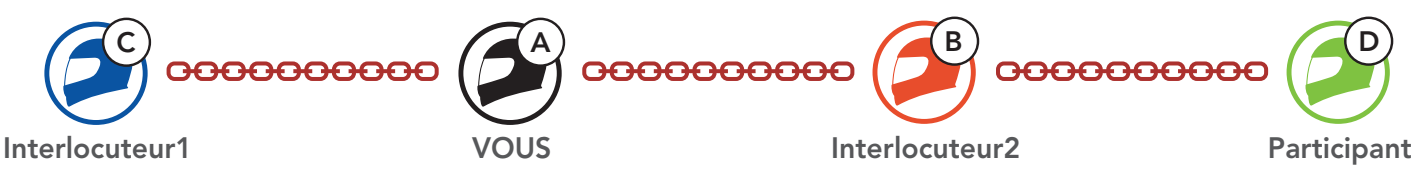

#### 8.4.3 Interruption d'une conversation par intercom multidirectionnel

Vous pouvez mettre fin à la conversation par intercom ou juste déconnecter l'un de vos **interlocuteurs** actifs.

#### Mettre fin à toutes les connexions intercom

• Maintenez le **bouton central** appuyé pendant **3 seconde**.

#### Déconnecter la connexion intercom avec l'un de vos interlocuteurs

- Déconnexion de (C) : appuyez sur le **bouton central**.
- Déconnexion de (B) et (D) : appuyez deux fois sur le **bouton central**.

Remarque : si vous déconnectez le deuxième interlocuteur (B), la connexion avec le troisième participant (D) sera également interrompue. En effet, le troisième participant (D) est connecté avec vous via le deuxième interlocuteur (B).

#### 8.5 Conférence téléphonique tridirectionnelle avec interlocuteurs intercom

Vous pouvez établir une **conférence téléphonique tridirectionnelle** en ajoutant un **interlocuteur** à l'appel en cours.

1. Lors d'un appel de téléphone mobile, appuyez **une fois, deux fois ou trois fois sur le bouton central** pour inviter l'un de vos **interlocuteurs** à la conversation.

Inviter un interlocuteur à une conférence téléphonique

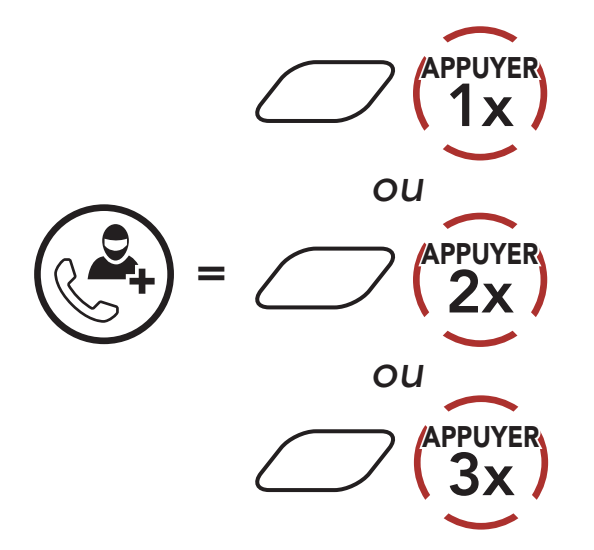

 Pour déconnecter l'Intercom au cours d'une conférence téléphonique, appuyez une fois, deux fois ou trois fois sur le bouton central.

Déconnecter l'interlocuteur de la conférence

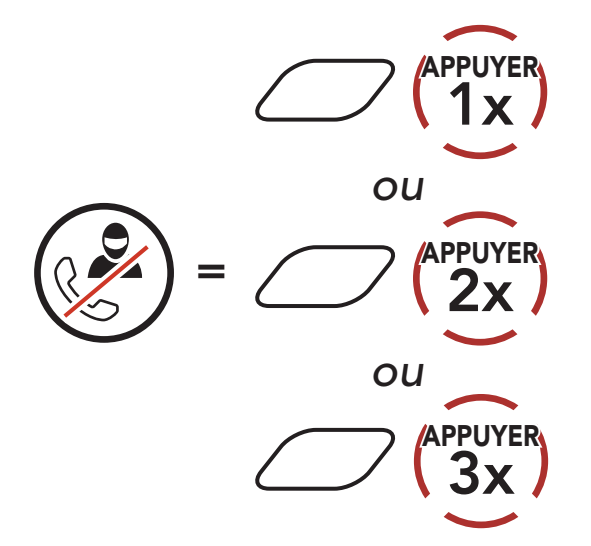

3. Pour déconnecter l'appel téléphonique pendant un appel en conférence, maintenez le **bouton central** appuyé pendant **2 secondes**.

Terminer l'appel téléphonique de la conférence

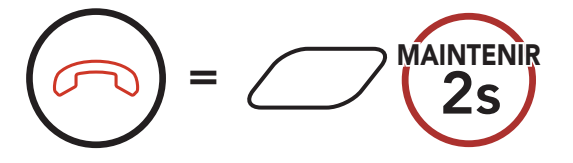

**Remarque :** lorsqu'un appel intercom entrant arrive pendant un appel de téléphone mobile, des bips doubles à fort volume retentissent.

## 8.6 Group intercom

La fonction **Group Intercom** vous permet de créer instantanément une **conversation par intercom multidirectionnelle** avec les trois autres systèmes Bluetooth les plus récemment couplés.

#### Pour démarrer un Group Intercom

1. Accédez au couplage intercom avec au maximum les trois systèmes Bluetooth avec lesquels vous souhaitez partager un **Group Intercom**.

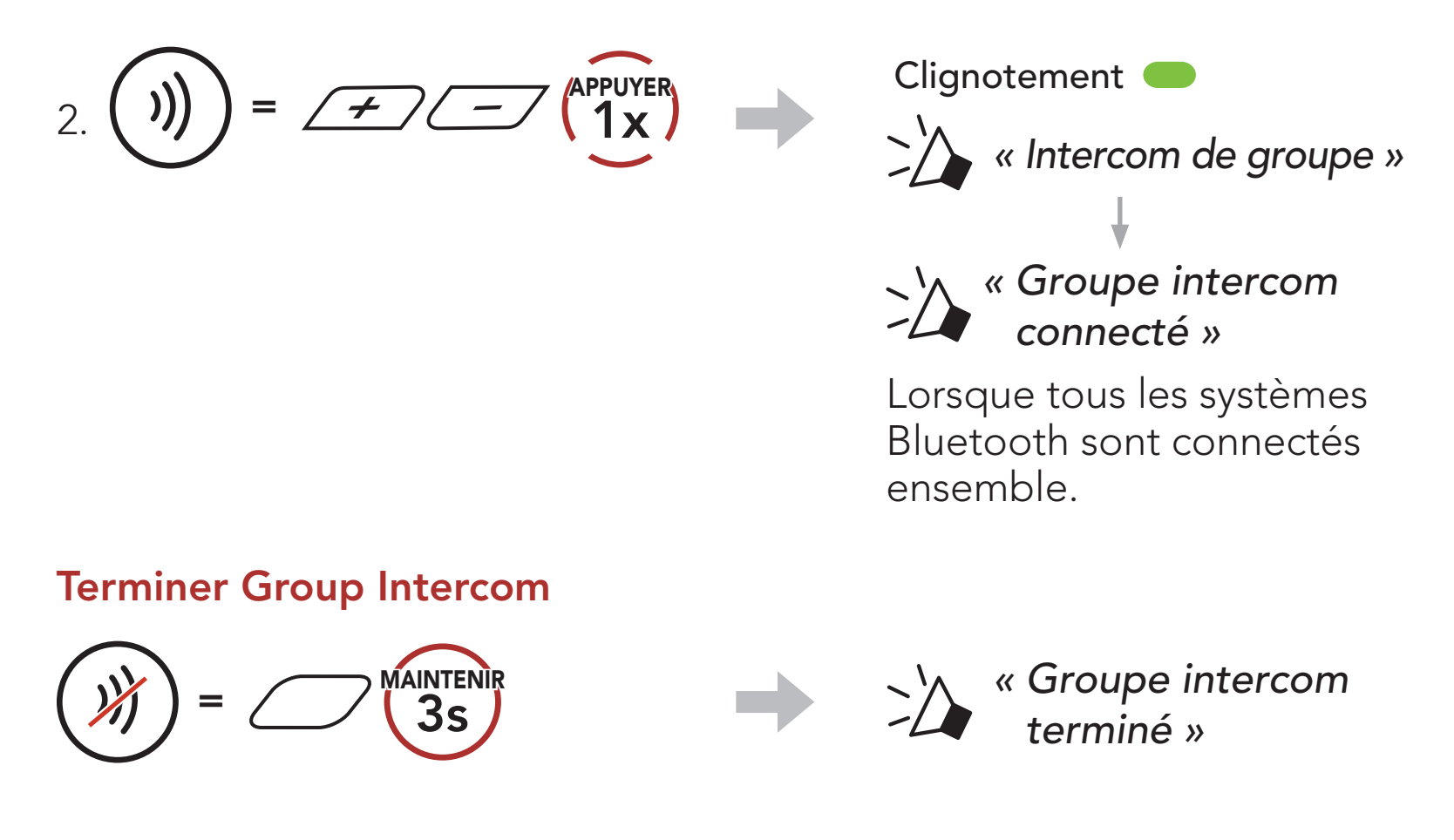

#### 8.7 Conférence Mesh Intercom avec Interlocuteur Intercom Bluetooth

Les utilisateurs peuvent utiliser simultanément l'intercom Bluetooth et la fonction **Mesh Intercom**. Dans ce cas, il est recommandé de communiquer avec d'autres systèmes Bluetooth Sena via une connexion d'Intercom Bluetooth et d'utiliser **Mesh Intercom** entre les systèmes Bluetooth. Lorsqu'il utilise Mesh Intercom, un utilisateur en **Open Mesh** ou en **Group Mesh** peut inclure jusqu'à 3 de ses interlocuteurs intercom Bluetooth. Vous pouvez démarrer une conversation Intercom bidirectionnelle avec l'un de vos trois interlocuteurs intercom pour les inclure dans le Mesh.

#### Remarque :

- la qualité audio est réduite si un Stryker connecte 2 interlocuteurs Bluetooth ou plus en Open Mesh ou en Group Mesh lorsqu'il utilise Mesh Intercom.
- Si une boucle fermée est créée, comme indiqué ci-dessous, chaque utilisateur subira des graves problèmes de bruit. Sena recommande qu'une boucle fermée ne soit pas créée.

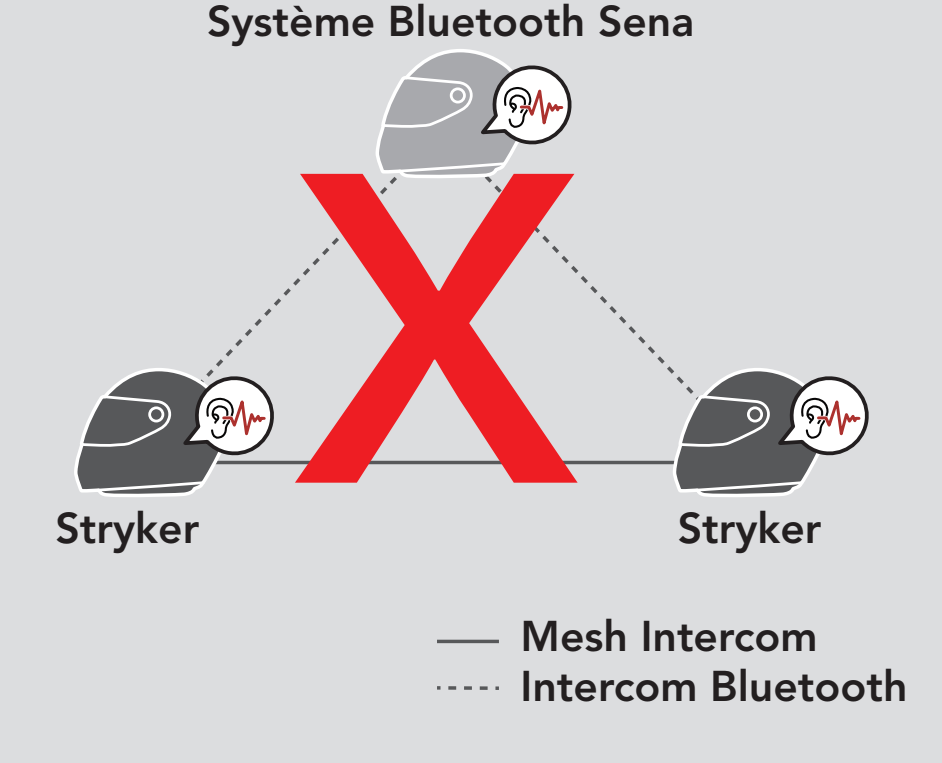

 Si la fonction Intercom Bluetooth est activée accidentellement pendant une communication Mesh Intercom entre des systèmes Bluetooth Stryker, comme indiqué ci-dessous, vous entendez une instruction vocale, « Intercom Mesh désactivé, Intercom Bluetooth connecté. » toutes les minutes. Si vous désactivez la fonction Intercom Bluetooth ou le Mesh Intercom, l'instruction vocale n'est plus prononcée.

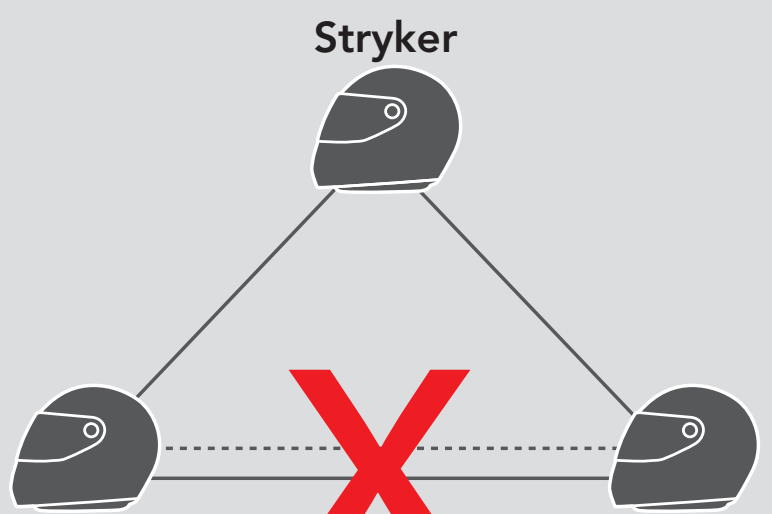

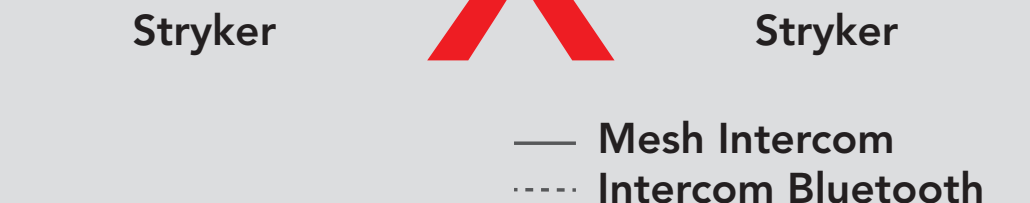

## 9. UNIVERSAL INTERCOM

**Universal Intercom** vous permet d'avoir des conversations par intercom avec des utilisateurs de casques audio Bluetooth d'autres fabricants que Sena. Les casques audio Bluetooth d'autres fabricants que Sena peuvent être connectés au système Bluetooth Sena s'ils sont compatibles avec le **profil mains libres Bluetooth**. Vous pouvez coupler le système Bluetooth avec un seul casque audio d'un autre fabricant que Sena à la fois. La distance de l'intercom dépend de la puissance du casque audio Bluetooth auquel il est connecté. Lorsqu'un casque audio Bluetooth d'un autre fabricant que Sena est couplé avec le système Bluetooth alors qu'un autre appareil Bluetooth est couplé via la fonction **Couplage d'un second téléphone mobile**, il sera déconnecté.

#### 9.1 Couplage intercom universel

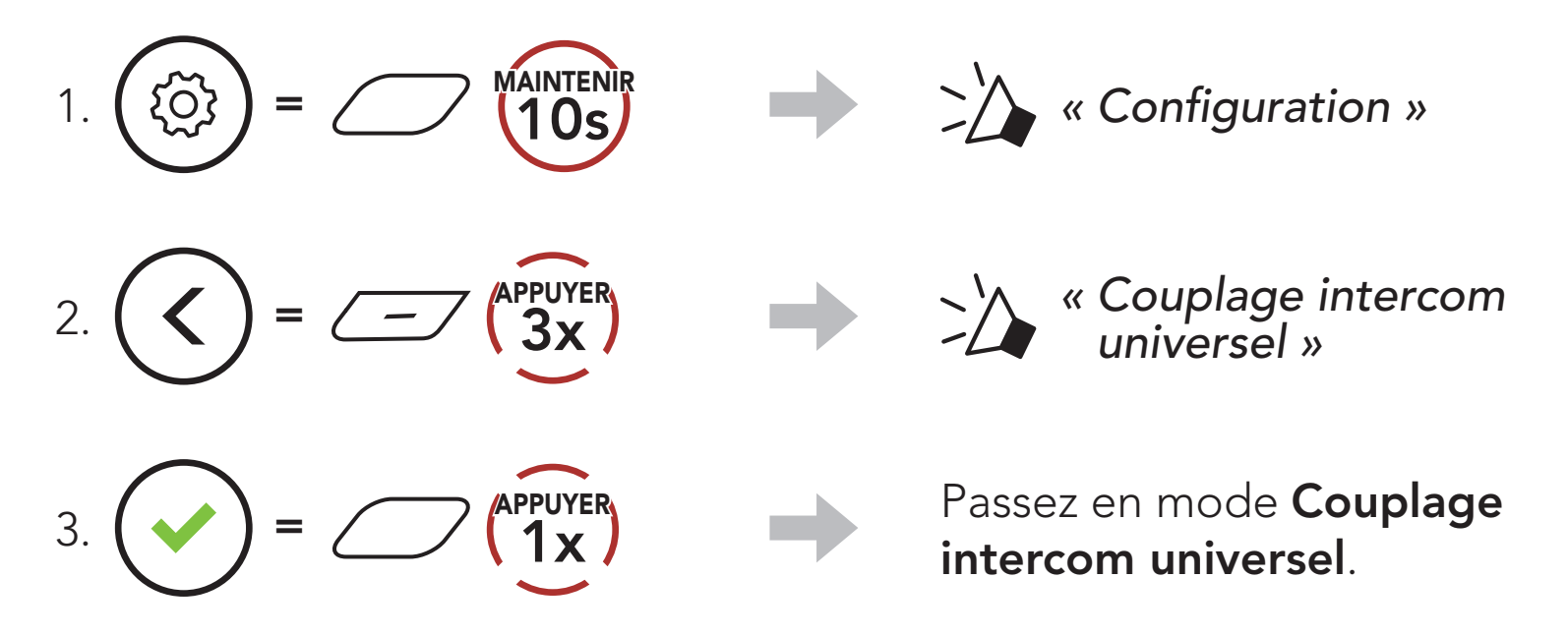

 Mettez le casque audio Bluetooth d'un autre fabricant que Sena en mode de couplage mains libres. Le système Bluetooth s'appariera automatiquement avec un casque audio Bluetooth d'un autre fabricant que Sena.

## 9.2 Universal Intercom bidirectionnel

Vous pouvez démarrer la connexion **Universal Intercom** avec les casques audio Bluetooth d'autres fabricants que Sena en utilisant la même méthode de connexion intercom que celle entre casques audio Sena.

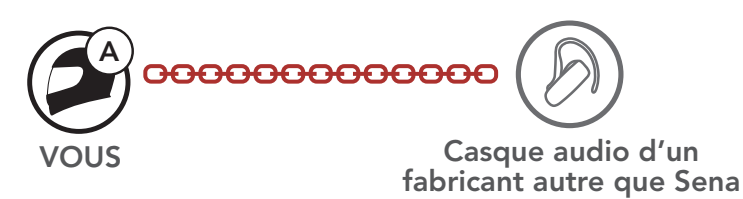

Vous pouvez démarrer/arrêter une connexion Universal Intercom bidirectionnel comme vous le feriez dans le cas d'une conversation par intercom bidirectionnel normale. Consultez la section La section 8.3 : « Intercom bidirectionnel ».

#### 9.3 Universal Intercom multidirectionnel

Vous pouvez établir une communication par **intercom multidirectionnel** avec jusqu'à **trois interlocuteurs** à l'aide de casques audio d'autres fabricants que Sena. Certains casques audio d'autres fabricants que Sena peuvent ne pas prendre en charge la connexion **Universal Intercom multidirectionnel**.

Vous pouvez démarrer la connexion **Universal Intercom multidirectionnel** comme vous le feriez dans le cas d'une conversation par intercom quadridirectionnel normale.

Vous pouvez démarrer/arrêter une connexion **Universal Intercom multidirectionnel** comme vous le feriez dans le cas d'une **conversation par intercom multidirectionnel** normale. Consultez la section **La section 8.4 : « Intercom multidirectionnel »**.

#### 9.3.1 Universal Intercom tridirectionnel

Vous pouvez établir une connexion **Universal Intercom tridirectionnel** avec deux systèmes Bluetooth et deux casques audio Bluetooth d'un autre fabricant que Sena. Lorsque la connexion par intercom est établie, les casques audio connectés ne sont pas en mesure d'utiliser la fonction d'appel téléphonique, car la connexion entre le système Bluetooth et le téléphone est temporairement interrompue. Si vous interrompez l'appel intercom, la connexion au téléphone mobile est automatiquement rétablie afin de vous permettre d'utiliser la fonction d'appel d'un téléphone mobile.  Vous (A) devez être couplé avec un casque audio Bluetooth d'un autre fabricant que Sena (B) et un autre casque audio (C) pour établir la conversation par intercom tridirectionnel.

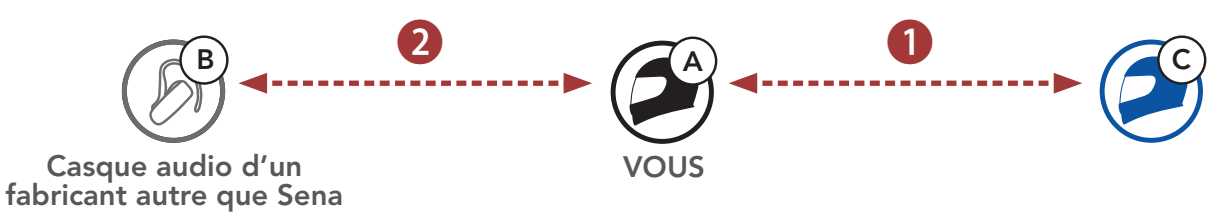

2. Démarrez une conversation par intercom avec un casque audio Bluetooth d'un autre fabricant que Sena (B) de votre groupe intercom. Par exemple, vous (A) pouvez établir une conversation par intercom avec l'autre casque audio Bluetooth d'un autre fabricant que Sena (B). Le casque audio Bluetooth d'un autre fabricant que Sena (B) peut également entamer une conversation par intercom avec vous (A).

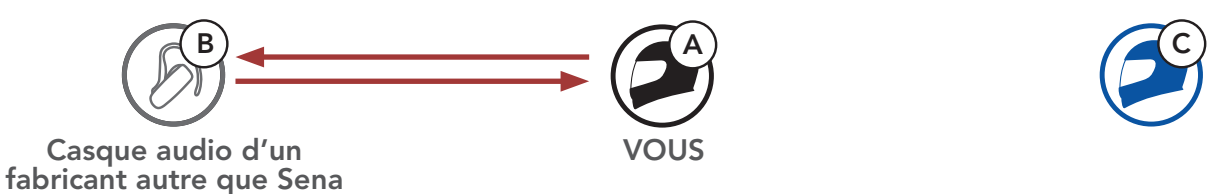

3. L'autre système Bluetooth **(C)** peut rejoindre la conversation par intercom en **vous (A)** appelant via l'intercom.

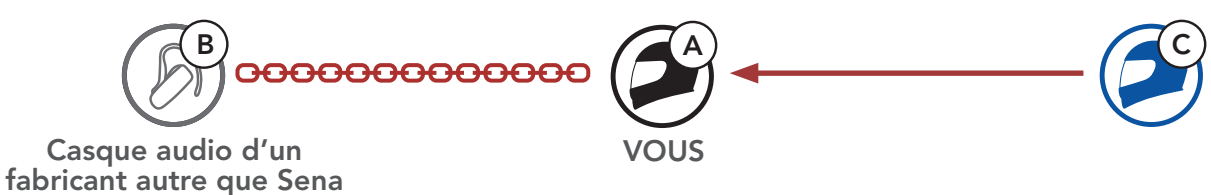

 Désormais, vous-même (A), le casque audio Bluetooth d'un autre fabricant que Sena (B) et l'autre système Bluetooth (C) peuvent entamer une conversation par intercom tridirectionnel.

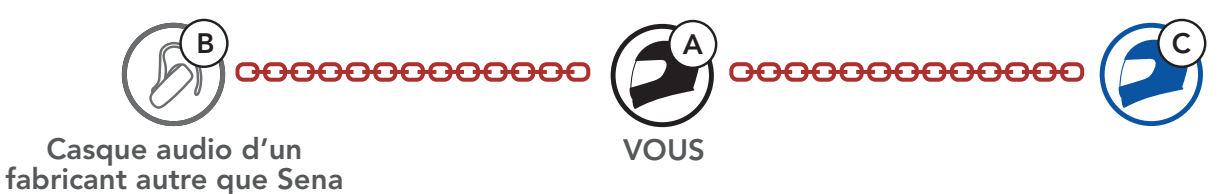

#### 9.3.2 Universal Intercom quadridirectionnel

Vous pouvez démarrer la connexion **Universal Intercom quadridirectionnel** comme vous le feriez dans le cas d'une **conversation par intercom quadridirectionnel** normale.

Vous pouvez établir une connexion **Universal Intercom quadridirectionnel** avec deux configurations différentes :

- 1) deux systèmes Bluetooth et deux casques audio Bluetooth d'autres fabricants que Sena, ou
- 2) trois systèmes Bluetooth et un casque audio Bluetooth d'un autre fabricant que Sena.

#### 1er cas : Universal Intercom quadridirectionnel

 Vous (A), un casque audio Bluetooth d'un autre fabricant que Sena (B), un autre système Bluetooth (C) et un casque audio Bluetooth d'un autre fabricant que Sena (D).

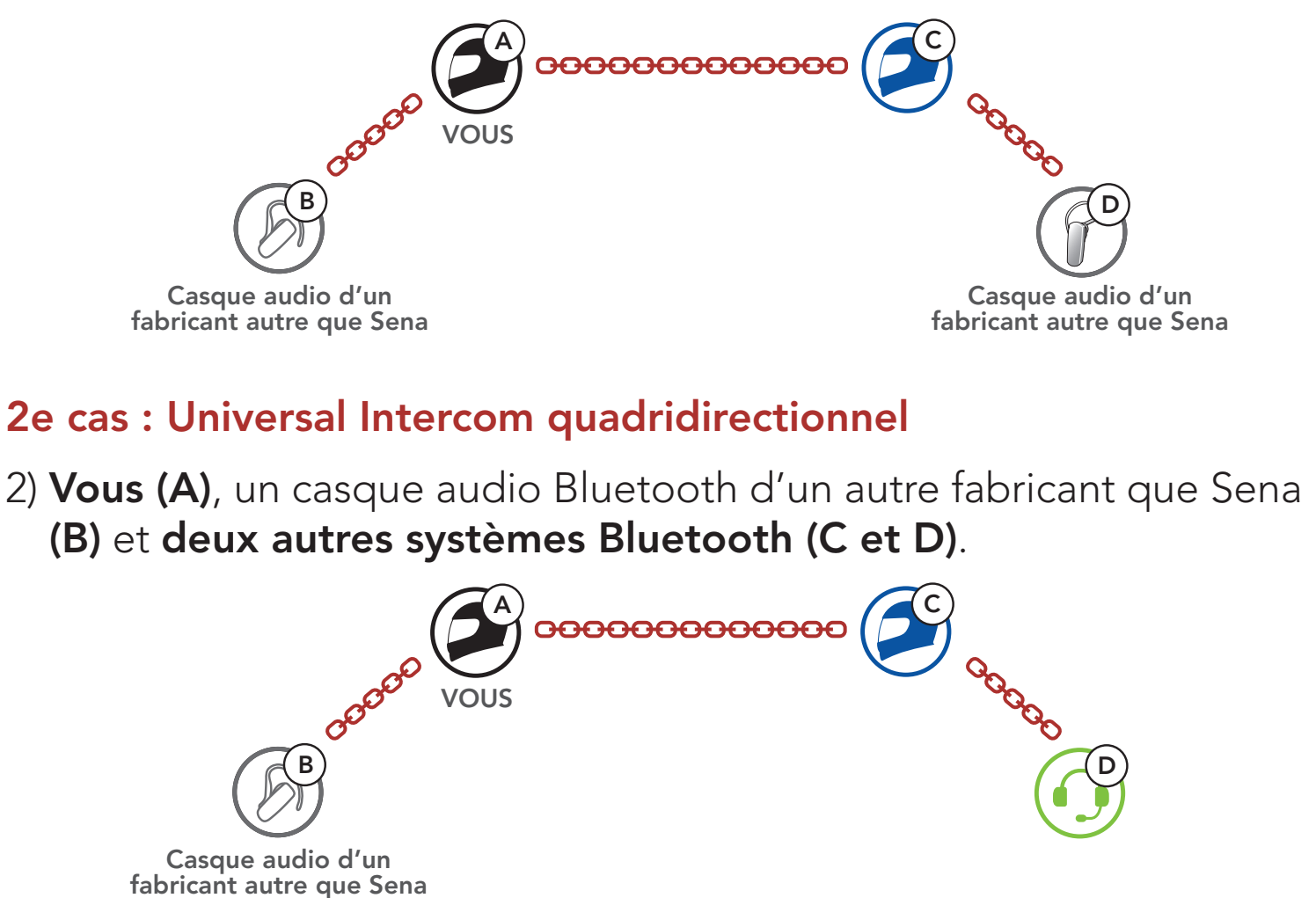

#### 9.4 Conférence par Mesh Intercom avec Interlocuteur Universal Intercom bidirectionnel

Les utilisateurs peuvent utiliser simultanément **Universal Intercom bidirectionnel** et la fonction **Mesh Intercom**. Dans ce cas, il est recommandé de communiquer avec un **casque audio d'un fabricant autre que Sena** via une connexion **Universal Intercom bidirectionnel** et d'utiliser **Mesh Intercom** entre les **systèmes Bluetooth**.

Lorsqu'il utilise **Mesh Intercom**, un utilisateur en **Open Mesh** ou en **Group Mesh** peut inclure un **Interlocuteur Universal Intercom**. Vous pouvez démarrer une conversation **Universal Intercom bidirectionnel** avec votre **interlocuteur Universal Intercom** pour l'inclure dans le **Mesh**.

## 10. UTILISATION DE LA RADIO FM

#### Allumer ou éteindre la radio FM 10.1

#### Allumer la radio FM

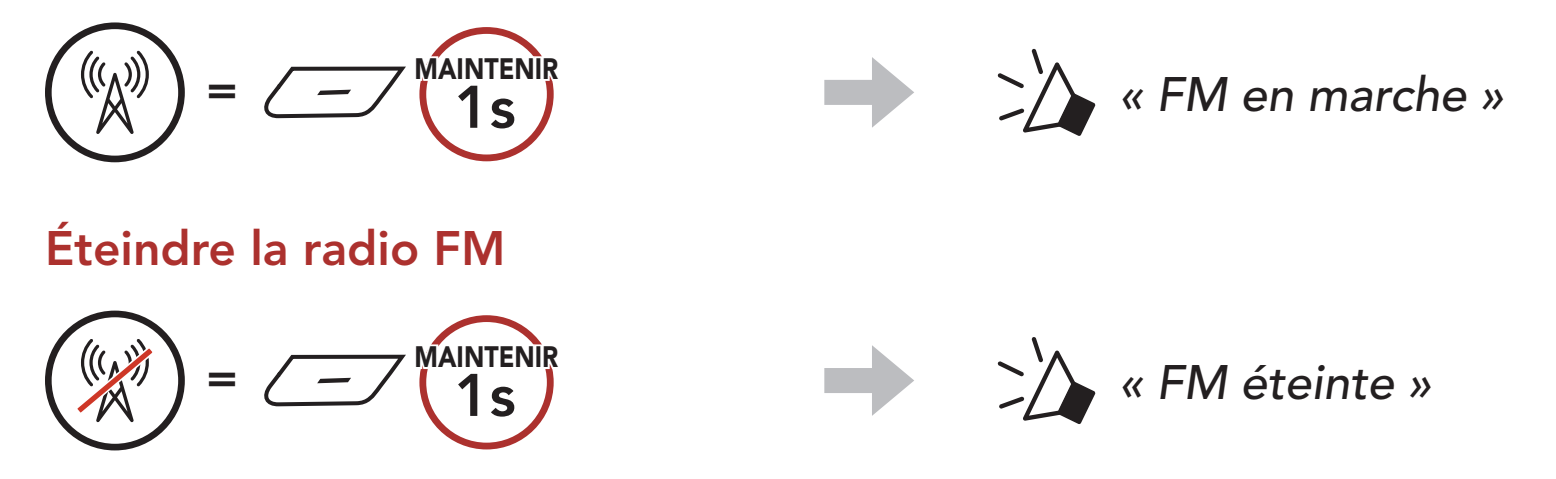

#### Recherche et enregistrement de stations de radio 10.2

l'arrière

La fonction « **Recherche** » recherche les stations de radio.

1. Rechercher des stations de radio.

#### **Rechercher des stations vers** l'avant

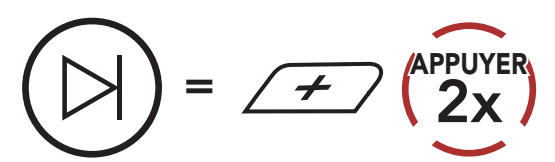

2. Enregistrer la station en cours.

#### Passer en mode sélection de préréglage

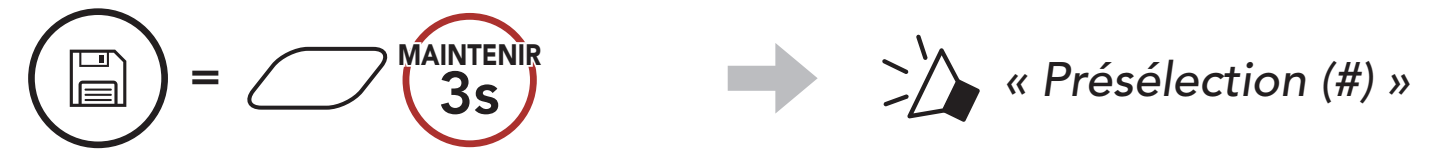

3. Naviguer dans les présélections que vous souhaitez stocker. Naviguer vers l'avant/vers l'arrière dans les stations présélectionnées

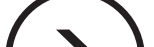

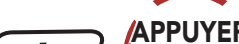

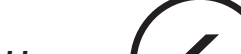

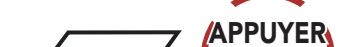

**Rechercher des stations vers** 

= 2

#### ou **1**x

4. Enregistrez la station sur le numéro présélectionné choisi ou supprimez la station de la mémoire.

Enregistrer la station sur un numéro présélectionné

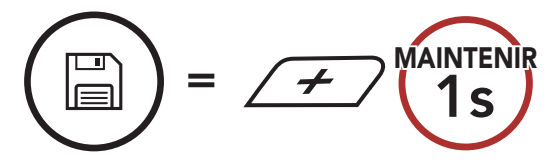

Supprimer la station de la mémoire

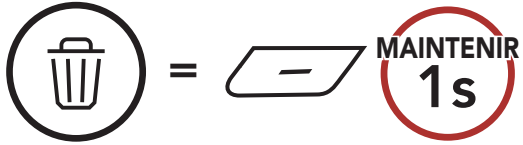

## 10.3 Balayage et enregistrement de stations de radio

La fonction **« Scan »** recherche automatiquement les stations de radio, en commençant par la fréquence de la station en cours dans l'ordre croissant.

1. Balayer les stations.

Démarrer le balayage

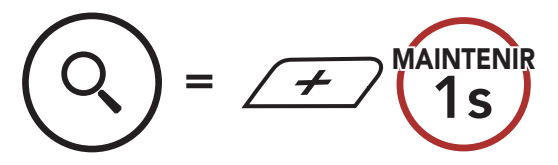

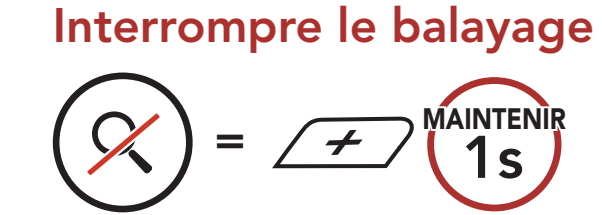

- 2. Le tuner Sena effectue une pause sur chaque station qu'il trouve pendant **8 secondes** avant de passer au suivant.
- 3. Enregistrer la station en cours. La station est enregistrée sous le numéro de présélection suivant.

#### Enregistrer la station en cours

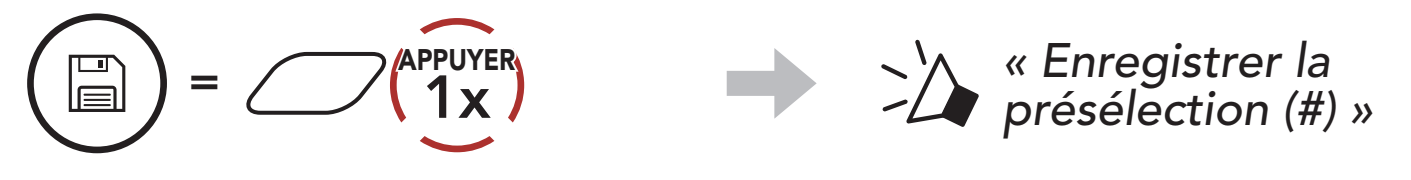

**Remarque :** vous pouvez utiliser l'**application SENA MOTORCYCLES** pour enregistrer les stations présélectionnées.

## 10.4 Présélection temporaire des stations

La fonction **Présélection temporaire** trouve et enregistre automatiquement les 10 stations de radio les plus proches sans changer les stations existantes.

1. Trouver et enregistrer automatiquement 10 stations.

#### **Stations temporaires**

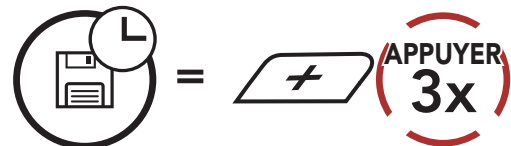

## 2. Les présélections temporaires sont effacées lorsque le système Bluetooth redémarre.

### 10.5 Navigation entre les stations présélectionnées

Les méthodes ci-dessus permettent d'enregistrer jusqu'à 10 stations de radio. Vous pouvez naviguer entre les stations enregistrées.

Naviguer dans les stations présélectionnées

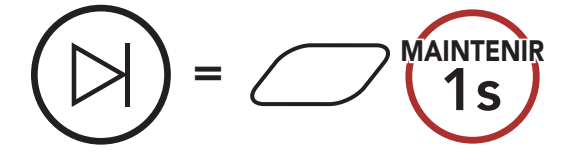

# **11. FEU ARRIÈRE À DEL**

Vous pouvez contrôler le feu arrière à DEL via l'**application SENA MOTORCYCLES**.

• Mode : Fixe / Clignotement nuit / Clignotement jour / Éteint

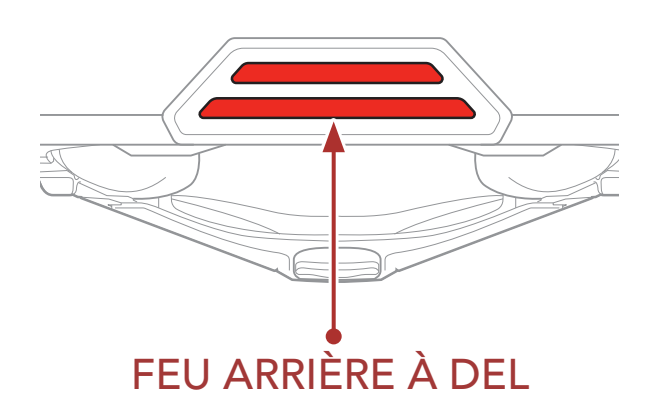

## **12. COMMANDE VOCALE**

La fonction **Commande vocale** du système Bluetooth vous permet d'opérer certaines opérations en utilisant simplement votre voix. Vous pouvez contrôler le système Bluetooth en mode mains libres à l'aide de la reconnaissance vocale. La commande vocale prend en charge les langues suivantes : **anglais, français, allemand, espagnol, italien, chinois, japonais et russe**.

#### Liste des commandes vocales

| Statut du mode                                        | Fonction                                                         | Commande vocale                             |  |
|-------------------------------------------------------|------------------------------------------------------------------|---------------------------------------------|--|
|                                                       | Vérifiez la batterie                                             | « Hey Sena, Vérifier la batterie »          |  |
|                                                       | Volume haut                                                      | « Hey Sena, Monte le son »                  |  |
| Voille/Intercom                                       | Volume bas                                                       | « Hey Sena, Baisse le son »                 |  |
| Bluetooth/<br>Mesh Intercom/                          | Couplage téléphone                                               | « Hey Sena, Couplage<br>téléphone »         |  |
| Radio FM/<br>Musique                                  | Couplage Intercom<br>Bluetooth                                   | « Hey Sena, Couplage<br>Intercom »          |  |
|                                                       | Démarrer / Arrêter<br>une conversation par<br>Intercom Bluetooth | « Hey Sena, Intercom<br>[un, deux, trois] » |  |
| Veille/Bluetooth<br>Intercom/<br>Radio FM/<br>Musique | Allumer le Mesh Intercom                                         | « Hey Sena, Allume le mesh »                |  |
|                                                       | Éteindre le Mesh Intercom                                        | « Hey Sena, Éteins le mesh »                |  |
|                                                       | Groupe Mesh                                                      | « Hey Sena, Regroupement<br>Mesh »          |  |
| Mesh Intercom                                         | Passer à Open Mesh                                               | « Hey Sena, Open Mesh »                     |  |
|                                                       | Passer à Group Mesh                                              | « Hey Sena, Group Mesh »                    |  |
|                                                       | Fin de l'Intercom Bluetooth<br>et du Mesh Intercom               | « Hey Sena, Éteins l'intercom »             |  |
| Veille/Intercom<br>Bluetooth/Mesh<br>Intercom         | Lire la musique                                                  | « Hey Sena,<br>Allume la musique »          |  |

| Statut du mode                                | Fonction                                                                                  | Commande vocale                 |
|-----------------------------------------------|-------------------------------------------------------------------------------------------|---------------------------------|
| Veille/Intercom/<br>Mesh Intercom/<br>Musique | Allumer la radio FM                                                                       | « Hey Sena, Allume la radio »   |
|                                               | <ul><li>FM - Préréglage suivant</li><li>Musique - Piste suivante</li></ul>                | « Hey Sena, Suivant »           |
| Musique/Radio<br>FM                           | <ul> <li>FM - Préréglage<br/>précédent</li> <li>Musique - Piste<br/>précédente</li> </ul> | « Hey Sena, Précédent »         |
| Musique                                       | Mettre en pause la musique                                                                | « Hey Sena, Éteins la musique » |
| Radio FM                                      | Éteindre la radio FM                                                                      | « Hey Sena, Éteins la radio »   |
| Répondre à un appel entrant                   |                                                                                           | « Répondre »                    |
| lgnorer un appel entrant                      |                                                                                           | « Ignorer »                     |

#### Remarque :

- Vous pouvez définir une autre langue en utilisant la fonction Langue du casque audio dans l'application SENA MOTORCYCLES.
- Si vous définissez une langue qui ne prend pas en charge les commandes vocales, la commande vocale fonctionnera uniquement en anglais.
- Vous pouvez voir la liste des commandes vocales dans une autre langue dans l'**application SENA MOTORCYCLES**.
- Les performances des **commandes vocales** peuvent varier en fonction des conditions environnementales.

# **13. PRIORITÉ DE FONCTIONNEMENT**

L'ordre de priorité de fonctionnement du système Bluetooth est le suivant :

| (haute priorité) | Téléphone mobile                        |
|------------------|-----------------------------------------|
|                  | Mesh Intercom/Intercom Bluetooth        |
|                  | Partage de musique par stéréo Bluetooth |
|                  | Radio FM                                |
| (basse priorité) | Musique en stéréo Bluetooth             |

Une fonction de priorité moindre est interrompue par une fonction de plus haute priorité. Par exemple, la musique en stéréo est interrompue par une **conversation par intercom** ; une **conversation par intercom** est interrompue par un appel entrant par téléphone mobile.

# 14. MISES À NIVEAU DU MICROLOGICIEL

#### 14.1 Compatible avec le Wi-Fi pour la mise à jour automatique du micrologiciel

Vous pouvez installer automatiquement toute mise à jour de micrologiciel disponible sur votre système Bluetooth via votre réseau sans fil.

#### Wi-Fi intégré au système Bluetooth

- IEEE 802.11 b/g/n
- Distance d'utilisation : dans un rayon de 10 m

#### 14.1.1 Connexion au système Bluetooth

Le micrologiciel est mis à niveau automatiquement lors du chargement du **système Bluetooth**. Si vous souhaitez mettre à niveau le micrologiciel, vous devez d'abord modifier les paramètres de l'**application SENA MOTORCYCLES**.

- 1. Connectez le casque moto au chargeur USB (5 V/1 A), le **système Bluetooth** s'éteint automatiquement.
- 2. Le **Wi-Fi intégré** s'active automatiquement et la DEL rouge clignote rapidement.

#### Remarque :

- Un chargeur USB tiers (5 V/1 A) peut être utilisé pour les mises à jour de micrologiciel à condition que celui-ci soit aux normes FCC, CE ou IC.
- Ne connectez pas le **système Bluetooth** à un port USB de votre PC pour mettre à jour le micrologiciel.
- Ne débranchez pas le **câble USB** lors de la mise à jour du micrologiciel. Cela pourrait endommager le produit.
- N'allumez pas le **système Bluetooth** lors de la mise à jour du

#### micrologiciel. Cela pourrait endommager le produit.

14 MISES À NIVEAU DU MICROLOGICIEL

#### 14.1.2 Configuration de la connexion

- 1. Ouvrez l'application SENA MOTORCYCLES.
- 2. Appuyez sur le bouton Menu (()) dans l'angle supérieur droit de l'écran et sélectionnez Mise à jour via Wi-Fi.
- 3. Suivez les instructions de l'application SENA MOTORCYCLES pour connecter le **Wi-Fi intégré** à un point d'accès Wi-Fi.

Remarque : pour modifier le point d'accès Wi-Fi, exécutez la fonction Réinitialiser le Wi-Fi, puis répétez les étapes ci-dessus.

#### 14.1.3 Description des voyants DEL

#### DEL d'état de chargement et Wi-Fi

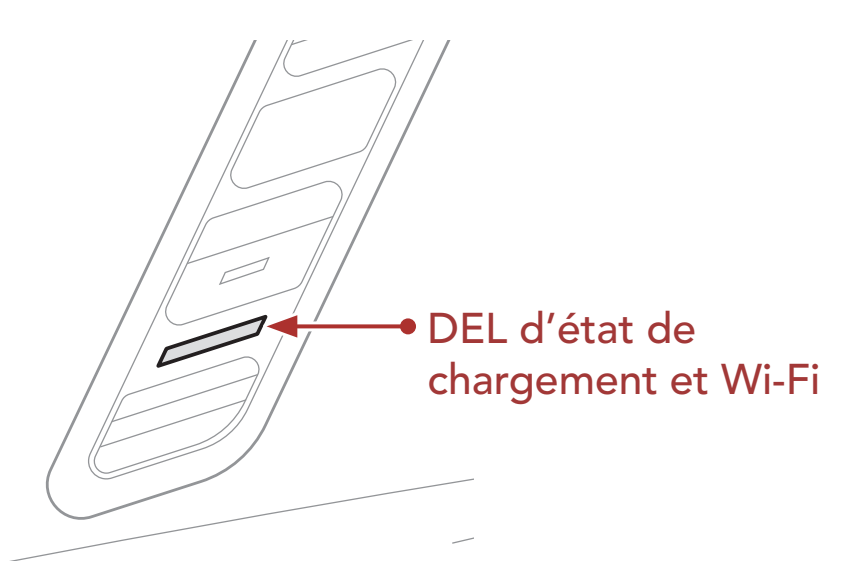

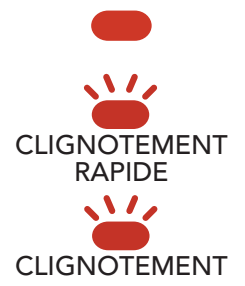

Chargement et déconnexion d'un point d'accès Wi-Fi Chargement et recherche d'un point d'accès Wi-Fi Chargement et connexion à un point d'accès Wi-Fi Chargement complet et déconnexion d'un point d'accès Wi-Fi CLIGNOTEMENT Chargement complet et recherche d'un point d'accès Wi-Fi

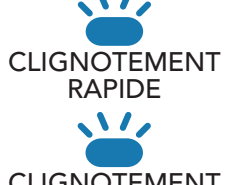

Chargement complet et connexion à un point d'accès Wi-Fi

14 MISES À NIVEAU DU MICROLOGICIEL

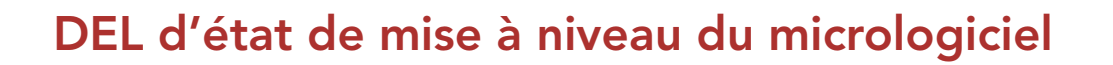

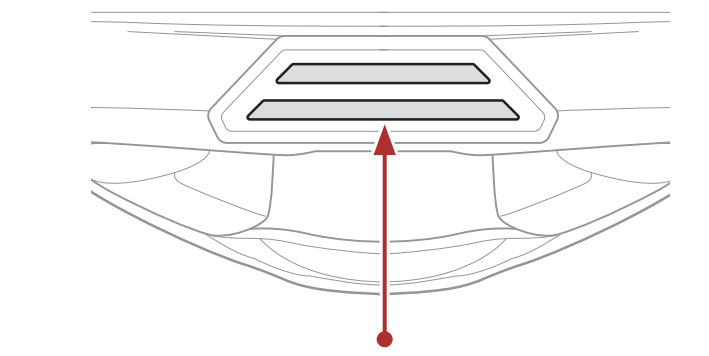

DEL d'état de mise à niveau du micrologiciel

#### Mise à niveau du micrologiciel

Répétition de 1 et 2 : 122

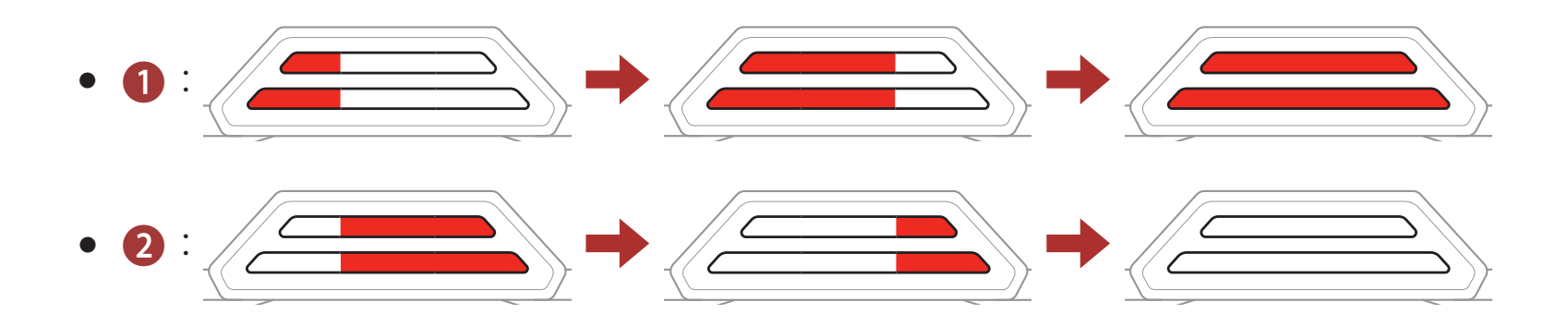

#### Mise à niveau du micrologiciel terminée

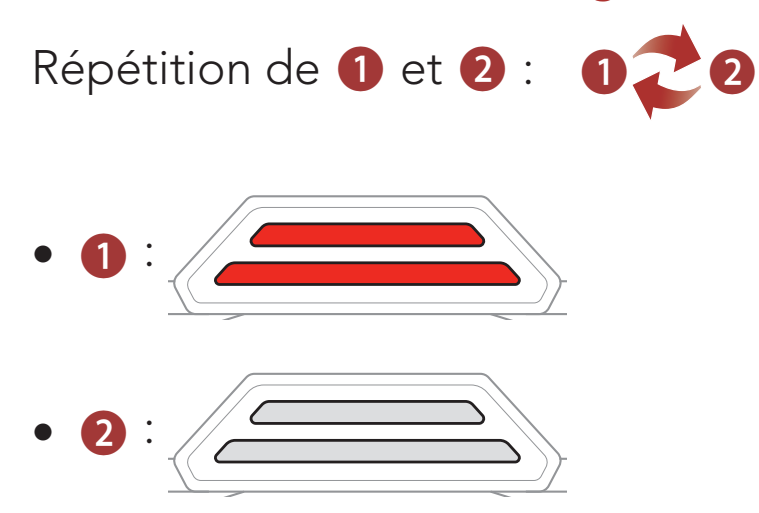

#### 14.1.4 Réinitialisation du Wi-Fi

Les paramètres d'usine du **Wi-Fi intégré** sont restaurés, y compris les paramètres de la **configuration Wi-Fi**, du **micrologiciel** et de la **langue**.

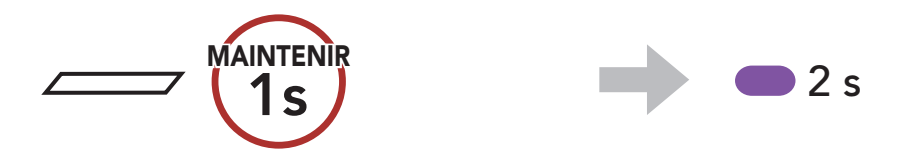

**Remarque :** la **réinitialisation Wi-Fi** est seulement possible lorsque le système Bluetooth est en cours de charge.

## **15. CONFIGURATION DES PARAMÈTRES**

#### 15.1 Configuration du système Bluetooth

## Accéder à Configuration Navigation entre les options de menu $\overrightarrow{(D)} = \overrightarrow{(10)}$ MAINTENIR $\overrightarrow{(D)} = \cancel{(20)} (\cancel{(10)} (\cancel{(10)}))$ $\overrightarrow{(10)} = \cancel{(10)} (\cancel{(10)} (\cancel{(10)}))$

#### Activer ou Exécuter des options de menu

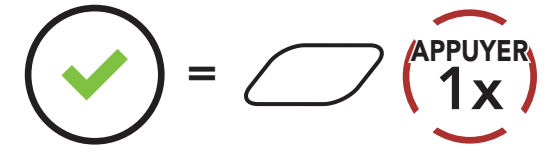

#### Configuration du système Bluetooth

| Configuration vocale                     | Appuyer sur le bouton central |
|------------------------------------------|-------------------------------|
| Couplage du téléphone mobile             | Aucun                         |
| Couplage d'un second téléphone<br>mobile | Aucun                         |
| Couplage sélectif téléphone              | Aucun                         |
| Couplage média                           | Aucun                         |
| Couplage GPS                             | Aucun                         |
| Annulation couplages                     | Exécuter                      |
| Couplage de la commande à distance       | Exécuter                      |
| Couplage intercom universel              | Exécuter                      |
| Réinitialisation                         | Exécuter                      |
| Sortir du menu configuration             | Exécuter                      |

#### 15.1.1 Annulation couplages

Vous pouvez supprimer toutes les informations du couplage Bluetooth du système Bluetooth.

#### 15.1.2 Couplage de la commande à distance

Vous pouvez commander à distance le système Bluetooth à l'aide des **appareils de commande à distance** (vendus séparément).

- 1. Activez le système Bluetooth et la commande à distance.
- 2. Exécuter le Couplage de la commande à distance.
- 3. Passez en mode couplage dans la commande à distance. Le système Bluetooth se connecte automatiquement à la commande à distance en mode de couplage.

## 15.2 Configuration des paramètres du logiciel

Vous pouvez modifier les paramètres du système Bluetooth par le biais de l'**application SENA MOTORCYCLES**.

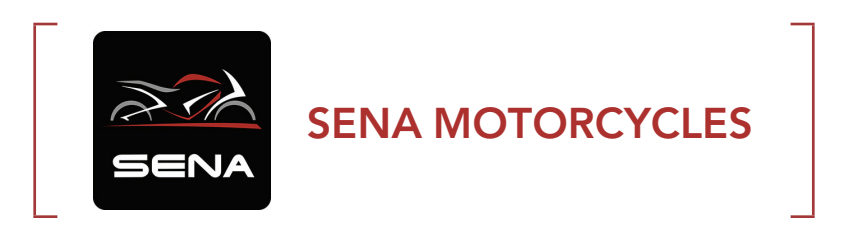

#### 15.2.1 Langue du casque audio

Vous pouvez sélectionner la langue de l'appareil. La langue sélectionnée est conservée même en cas de redémarrage du système Bluetooth.

#### 15.2.2 Égaliseur audio (par défaut : Balance musique)

Augmentez ou réduisez le niveau de décibels des différentes plages de fréquences audio.

- La fonction Balance musique ajuste la réponse en fréquence pour obtenir l'équilibre le plus naturel possible entre les basses, les médiums et les aigus.
- La fonction **Musique améliorée** abaisse légèrement les fréquences des médiums.
- La fonction **Voix** augmente les fréquences des médiums de la voix humaine et élimine le bruit ambiant pour améliorer la clarté de la communication vocale.
- La fonction **Amplification des basses** augmente la gamme des basses de l'audio (130 Hz et moins).
- La fonction **Amplification des aigus** augmente la gamme des aigus de l'audio (6 kHz et plus).

#### 15.2.3 VOX téléphone (par défaut : activé)

Si cette fonction est activée, vous pouvez répondre à un appel entrant vocalement. Si la sonnerie d'un appel entrant retentit, vous pouvez répondre en disant simplement **« Bonjour »** à voix haute ou en soufflant de l'air sur le microphone. La fonction **VOX téléphone** est désactivée si vous êtes connecté à l'intercom. Si cette fonction est désactivée, vous devez appuyer sur le **bouton central** pour répondre à un appel entrant.

#### 15.2.4 VOX Intercom (par défaut : désactivé)

Si cette fonction est activée, vous pouvez entamer une conversation par intercom avec votre dernier interlocuteur connecté vocalement. Vous pouvez entamer une conversation par intercom en disant simplement « Bonjour » à voix haute ou en soufflant de l'air sur le microphone. Si vous avez initié une conversation par intercom vocalement, l'intercom s'arrête automatiquement lorsque vous et votre interlocuteur restez silencieux pendant 20 secondes. Cependant, si vous entamez manuellement une conversation par intercom en appuyant sur le **bouton** central, vous devez la quitter manuellement. En revanche, si vous avez initié la conversation par intercom vocalement et que vous l'interrompez manuellement en appuyant sur le **bouton central**, vous ne pouvez plus entamer une conversation par intercom vocalement. Dans ce cas, vous devez appuyer sur le **bouton central** pour redémarrer l'intercom. Cela évite les connexions par intercom non intentionnelles déclenchées par des bruits de vents forts. Après le redémarrage du système Bluetooth, vous pouvez à nouveau démarrer vocalement l'intercom.

#### 15.2.5 Sensibilité VOX (par défaut : 3)

La Sensibilité VOX peut être réglée en fonction de votre environnement de circulation. Le **niveau 5** est le niveau de sensibilité le plus élevé tandis que le **niveau 1** est le plus faible.

#### 15.2.6 Intercom HD (par défaut : activé)

La fonction Intercom HD améliore l'audio de l'intercom bidirectionnel, d'une qualité normale à une qualité HD. La fonction Intercom HD est temporairement désactivée lorsque vous passez en mode intercom multidirectionnel. Si cette fonctionnalité est désactivée, l'audio de l'intercom bidirectionnel passera en qualité normale.

#### **Remarque:**

- La distance d'un Intercom HD est relativement plus courte que celle d'un intercom normal.
- La fonction Intercom HD est désactivée de manière temporaire si la fonction Intercom Bluetooth Audio Multitasking est activée.

#### 15.2.7 Voix HD (par défaut : activé)

La fonction Voix HD vous permet de communiquer en haute définition lors de vos appels téléphoniques. Elle améliore la qualité audio pour des conversations téléphoniques au son clair et limpide. Si cette fonction est activée, les appels téléphoniques entrants interrompent les conversations par intercom et aucun son n'est émis par le SR10 lors des conversations par intercom. Les conversations téléphoniques avec participants en intercom tridirectionnel ne sont pas possibles si la fonction Voix HD est activée.

#### **Remarque**:

• Vérifiez la prise en charge de la fonction Voix HD auprès du fabricant de votre appareil Bluetooth qui sera connecté au système Bluetooth.

La fonction Voix HD est active uniquement lorsque la function Intercom Bluetooth Audio Multitasking est desactivee.

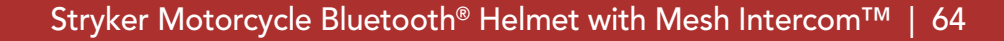

#### 15.2.8 Intercom Bluetooth Audio Multitasking (par défaut : désactivé)

La fonction **Audio Multitasking (Intercom Bluetooth Audio Multitasking et Audio Multitasking du Mesh Intercom)** vous permet d'avoir une conversation par intercom tout en écoutant en même temps de la musique, une radio FM ou les instructions du GPS. La superposition audio se joue en arrière-plan avec un volume réduit chaque fois qu'il y a une conversation intercom et que vous vouliez un retour au volume normal une fois que la conversation est terminée.

La fonction **Audio Multitasking du Mesh Intercom** est toujours **activée**.

#### Remarque :

- Pour que la fonction Intercom Bluetooth Audio Multitasking fonctionne correctement, vous devez éteindre et allumer le système Bluetooth. Veuillez redémarrer le système Bluetooth.
- La fonction **Intercom Bluetooth Audio Multitasking** est activée lors des conversations par intercom bidirectionnelles avec un système Bluetooth prenant également en charge cette fonction.
- Il est possible que certains appareils GPS ne prennent pas en charge cette fonction.
- La fonction Audio Multitasking peut être configurée via les paramètres Sensibilité de recouvrement de l'intercom audio et Gestion de Volumes De Superposition Audio.

# 15.2.9 Sensibilité de recouvrement de l'intercom audio (par défaut : 3)

La musique, la radio FM et le volume GPS seront abaissés à jouer en arrière-fond, si vous parlez à l'Intercom pendant la lecture audio superposée. Vous pouvez régler la sensibilité intercom afin d'activer la musique en arrière-plan. Le **niveau 1** correspond à la sensibilité la plus faible et le **niveau 5** à la sensibilité la plus élevée.

**Remarque :** si votre voix n'est pas plus forte que la sensibilité du niveau sélectionné, l'audio superposé ne sera pas abaissé.

# 15.2.10 Gestion des volumes de superposition audio (par défaut : désactivé)

La musique, la radio FM et l'audio GPS superposés sont en volume réduit lorsqu'une conversation par intercom est en cours. Si la fonction **Gestion de volumes de superposition audio** est activée, le niveau du volume de la superposition audio ne sera pas réduit au cours d'une conversation par intercom.

#### 15.2.11 Contrôle de volume intelligent (par défaut : désactivé)

L'activation de la fonction **Contrôle du volume intelligent** permet de régler automatiquement le volume du haut-parleur en fonction du niveau des bruits ambiants. Vous pouvez l'activer en paramétrant la sensibilité sur **faible**, **moyen** ou **fort**.

#### 15.2.12 Effet local (par défaut : désactivé)

La fonction **Effet local** vous permet d'entendre votre propre voix. Cela vous aide à équilibrer le niveau sonore de votre voix en fonction des bruits ambiants du casque moto. Si cette fonction est activée, vous pouvez vous entendre lors d'une conversation par intercom ou d'un appel téléphonique.

#### 15.2.13 Instruction vocales (par défaut : activer)

Vous pouvez désactiver les **instructions vocales** dans les paramètres de configuration du logiciel, mais les instructions vocales suivantes demeurent activées en permanence :

 Menu de configuration des paramètres du système Bluetooth, indicateur du niveau de charge de la batterie, appel rapide, fonctions radio FM

#### 15.2.14 Paramètre RDS AF (par défaut : désactivé)

RDS (Radio Data System, système de données radio) AF (Alternative Frequency, fréquence de remplacement) Ce paramètres permet au récepteur de se régler sur la seconde fréquence lorsque le premier signal devient trop faible. Si le système RDS AF est activé sur le récepteur, une station de radio disposant de plusieurs fréquences peut être utilisée.

#### 15.2.15 Fréquence FM (par défaut : activé)

Lorsque la **Fréquence FM** est activé, les fréquences des stations FM sont données par des instructions vocales dès que vous choisissez une station présélectionnée. Lorsque la **Fréquence FM** est désactivé, les instructions vocales n'indiquent pas les fréquences des stations présélectionnées.

#### 15.2.16 Advanced Noise Control<sup>™</sup> (par défaut : activé)

Lorsque la fonction **Advanced Noise Control** est activée, le bruit de fond d'une conversation par intercom est atténué. Lorsque la fonction est désactivée, le bruit de fond s'entend aussi bien que votre voix pendant la conversation par intercom.

#### 15.2.17 Sélection de la région

Vous pouvez sélectionner plage de fréquences FM correspondant à votre localisation. Avec la configuration de la région, vous pouvez optimiser la fonction de recherche pour éviter les gammes de fréquence qui ne sont pas nécessaires.

| Région                                            | Bande de fréquence | Pas       |
|---------------------------------------------------|--------------------|-----------|
| Monde                                             | 76,0 ~ 108,0 MHz   | ± 100 kHz |
| Amérique du Nord,<br>Amérique du Sud et Australie | 87,5 ~ 107,9 MHz   | ± 200 kHz |
| Asie et Europe                                    | 87,5 ~ 108,0 MHz   | ± 100 kHz |
| Japon                                             | 76,0 ~ 95,0 MHz    | ± 100 kHz |

# 16. DÉPANNAGE

Visitez le site **<u>sena.com</u>** pour obtenir davantage d'informations de dépannage.

Support Client : <u>sena.com</u>

## 16.1 Réinitialisation par défaut

Lorsque le système Bluetooth ne fonctionne pas correctement, vous pouvez facilement réinitialiser l'appareil :

- Locatlisez le bouton de réinitialisation en trou d'épingle au-dessus du Port magnétique de charge d'alimentation CC et de mise à niveau du micrologiciel.
- Insérez délicatement la pointe d'un trombone dans l'orifice et appuyez sur le **bouton de réinitialisation en trou d'épingle** en exerçant une légère pression.

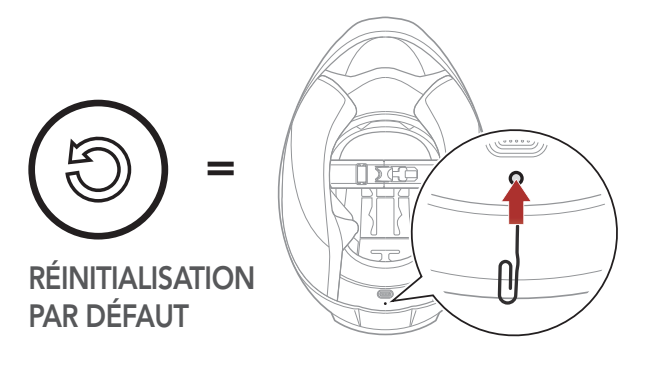

3. Le système Bluetooth s'éteint.

**Remarque :** la **réinitialisation par défaut** ne rétablit pas le système Bluetooth aux paramètres d'usine.

#### 16.2 Réinitialisation

Pour effacer tous vos réglages et recommencer à zéro, le système Bluetooth peut être restauré aux paramètres d'usine à l'aide de la fonction **Réinitialisation**.

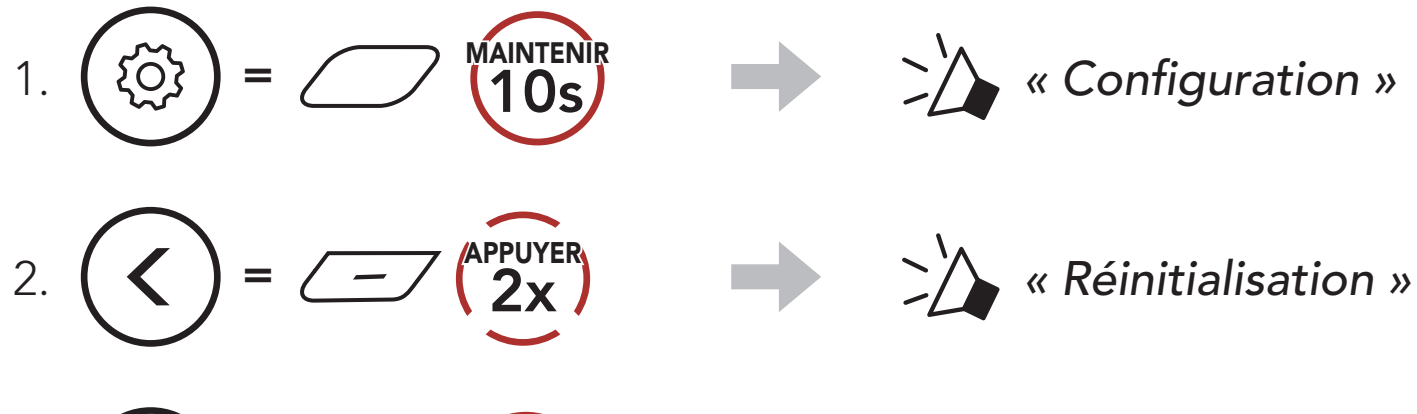

# 3. (APPUYER APPUYER AU revoir »

## **17. MAINTENANCE ET ENTRETIEN**

#### 17.1 Coque externe

Utilisez un chiffon doux et un peu d'eau pour retirer les insectes de l'extérieur.

**Remarque :** n'utilisez jamais d'essence, de carburant diesel, de diluants ou de solvants pour nettoyer le casque moto. Ces substances peuvent provoquer de sérieux dommages au casque moto, même si ces derniers peuvent ne pas être visibles. La fonction de sécurité complète du casque moto ne peut alors plus être garantie.

#### 17.2 Doublure interne

La doublure intérieure du casque est entièrement amovible. Sa doublure peut être lavée à la main à l'aide d'un savon doux et à une température maximale de 30 °C (86 °F). Laissez la doublure sécher à température ambiante.

#### 17.3 Rangement du casque moto

Rangez le casque moto dans un endroit sec, sombre et bien ventilée, hors de portée des enfants et des animaux. Placez toujours le casque moto de sorte qu'il ne tombe pas sur le sol. Les dommages survenant de cette façon ne sont pas couverts par la garantie.

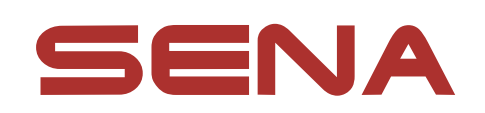

#### Copyright © 2022 Sena Technologies, Inc. Tous droits réservés.

© 1998 – 2022 Sena Technologies, Inc. Tous droits réservés.

Sena Technologies, Inc. se réserve le droit d'apporter des modifications ou des améliorations à son produit sans préavis.

Sena<sup>™</sup> est une marque déposée de Sena Technologies, Inc. ou de ses filiales aux États-Unis et dans d'autres pays. SF1™, SF2™, SF4™, SFR™, SRL™, Momentum™, Momentum INC™, Momentum Lite<sup>™</sup>, Momentum Pro<sup>™</sup>, Momentum INC Pro<sup>™</sup>, Momentum EVO<sup>™</sup>, Cavalry<sup>™</sup>, Latitude SR<sup>™</sup>, Latitude SX<sup>™</sup>, Latitude S1<sup>™</sup>, 30K<sup>™</sup>, 33i<sup>™</sup>, 50S<sup>™</sup>, 50R<sup>™</sup>, 50C<sup>™</sup>, 5S<sup>™</sup>, 20S EVO<sup>™</sup>, 20S<sup>™</sup>, 10S<sup>™</sup>, 10C<sup>™</sup>, 10C PRO<sup>™</sup>, ProRide EVO<sup>™</sup>, 10C EVO<sup>™</sup>, 10U<sup>™</sup>, 10Upad<sup>™</sup>, 10R<sup>™</sup>, ACS10<sup>™</sup>, C1<sup>™</sup>, 3S<sup>™</sup>, 3S PLUS<sup>™</sup>, SMH5<sup>™</sup>, SMH5-FM<sup>™</sup>, SMH5 MultiCom<sup>™</sup>, SMH10<sup>™</sup>, SMH10R<sup>™</sup>, SPH10<sup>™</sup>, SPH10H-FM<sup>™</sup>, Savage<sup>™</sup>, Prism Tube WiFi™, Prism™, Bluetooth Audio Pack for GoPro<sup>®</sup>, Impulse™, R1<sup>™</sup>, R1 EVO<sup>™</sup>, R1 EVO CS<sup>™</sup>, R2<sup>™</sup>, R2 EVO<sup>™</sup>, R2X<sup>™</sup>, M1<sup>™</sup>, M1 EVO™, RUMBA™, RC1™, RC3™, RC4™, Stryker™, Handlebar Remote<sup>™</sup>, Wristband Remote<sup>™</sup>, PowerPro Mount<sup>™</sup>, Powerbank<sup>™</sup>, FreeWire<sup>™</sup>, WiFi Docking Station<sup>™</sup>, WiFi Sync Cable™, WiFi Adapter™, +mesh™, +Mesh Universal™, MeshPort Blue<sup>™</sup>, MeshPort Red<sup>™</sup>, MeshPort Black<sup>™</sup>, Econo<sup>™</sup>, OUTRUSH<sup>™</sup>, OUTRUSH R<sup>™</sup>, OUTSTAR<sup>™</sup>, OUTSTAR S<sup>™</sup>, OUTFORCE<sup>™</sup>, OUTRIDE<sup>™</sup>, EcoCom<sup>™</sup>, Parani A10<sup>™</sup>, Parani A20<sup>™</sup>, Parani M10<sup>™</sup>, pi<sup>™</sup>, Snowtalk<sup>™</sup>, Snowtalk2<sup>™</sup>, SR10<sup>™</sup>, SR10i<sup>™</sup>, SM10<sup>™</sup>, SPIDER RT1<sup>™</sup>, SPIDER ST1<sup>™</sup>, X1<sup>™</sup>, X1 Pro<sup>™</sup>, X1S™, Expand™, Expand Boom™, Bluetooth Mic & Intercom™, Tufftalk™, Tufftalk Lite™, Tufftalk M™ sont des marques déposées de Sena Technologies, Inc. ou ses filiales. Ces margues déposées ne peuvent pas être utilisées sans l'autorisation expresse de Sena.

GoPro<sup>®</sup> est une marque déposée de Woodman Labs of San Mateo, Californie. Sena Technologies, Inc. (« Sena ») n'est pas affilié à Woodman Labs, Inc. Le Sena Bluetooth Pack pour GoPro<sup>®</sup> est un accessoire spécifiquement conçu et fabriqué par Sena Technologies, Inc. pour les caméras GoPro<sup>®</sup> Hero3 et Hero4 afin de permettre l'utilisation de la fonction Bluetooth.

La marque et les logos Bluetooth<sup>®</sup> sont la propriété de Bluetooth SIG, Inc., et toute utilisation de ces marques par Sena s'effectue sous licence. iPhone<sup>®</sup> et iPod<sup>®</sup> touch sont des marques déposées d'Apple Inc.

Adresse : 152 Technology Drive Irvine, CA 92618

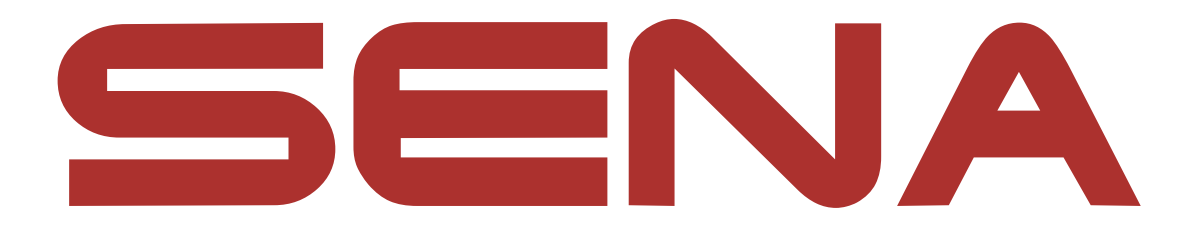

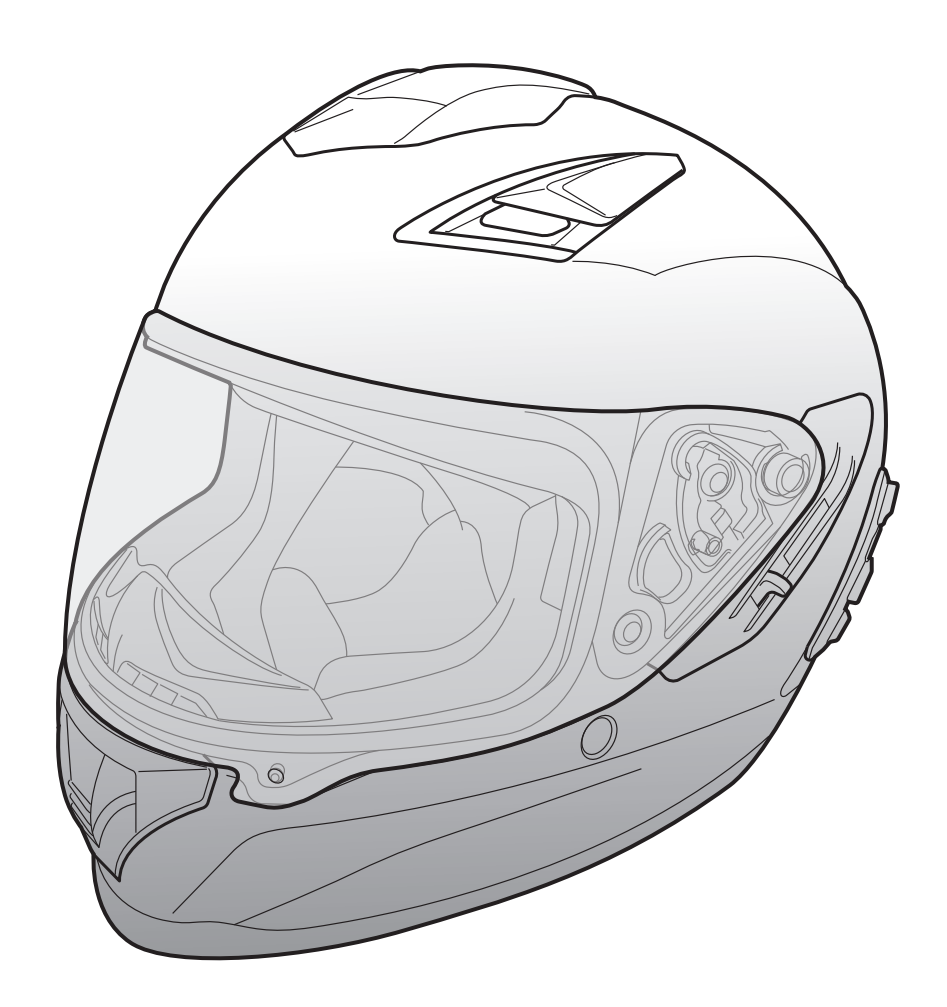

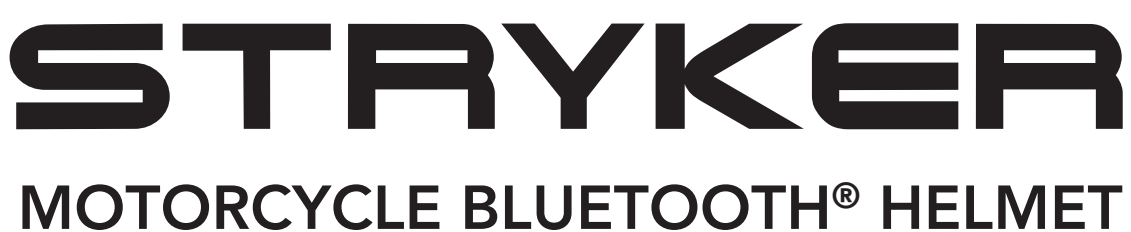

WITH MESH INTERCOM™

– SOUND BY – harman/kardon<sup>®</sup>

## **GUIDA DELL'UTENTE**

Version 1.0.0

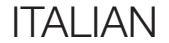

## SOMMARIO

| 1.   | INFORMAZIONI SU STRYKER                  | 8  |
|------|------------------------------------------|----|
| 1.1  | Caratteristiche del prodotto             | 8  |
| 1.2  | Informazioni generali                    | 9  |
| 1.3  | Dettagli del prodotto                    | 10 |
| 1.4  | Parti interne sganciabili                | 11 |
| 1.5  | Contenuto della confezione               | 12 |
| 1.6  | Ventilazione                             | 12 |
|      |                                          |    |
| 2.   | INDOSSARE IL CASCO                       | 13 |
| 2.1  | Indossare il casco                       | 13 |
| 2.2  | Rimozione del casco                      | 13 |
| 2.3  | Rimozione della visiera parabrezza       | 14 |
| 2.4  | Installazione della visiera parabrezza   | 14 |
| 2.5  | Rimozione del paranaso                   | 15 |
| 2.6  | Installazione del paranaso               | 15 |
| 2.7  | Sostituzione dei padiglioni auricolari   | 15 |
| 2.8  | Rimozione dei guanciali                  | 16 |
| 2.9  | Installazione dei guanciali              | 16 |
| 2.10 | Rimozione dell'imbottitura interna       | 17 |
| 2.11 | Installazione dell'imbottitura interna   | 17 |
| 2.12 | Rimozione della visiera parasole interna | 18 |

# 2.13 Installazione della visiera parasole interna 2.14 Ispezione del casco prima di guidare 2.14.1 Verifica della parte esterna 2.14.2 Verifica del sottogola 19 2.15 Controllo della visiera parabrezza

| 3.  | NOZIONI INTRODUTTIVE                               | 21              |
|-----|----------------------------------------------------|-----------------|
| 3.1 | Software Sena scaricabili3.1.1App SENA MOTORCYCLES | <b>21</b><br>21 |
| 3.2 | Ricarica                                           | 21              |
| 3.3 | Legenda                                            | 22              |
| 3.4 | Accensione e spegnimento                           | 22              |
| 3.5 | Controllo del livello batteria                     | 22              |
| 3.6 | Regolazione del volume                             | 22              |

#### 4. ACCOPPIAMENTO DEL SISTEMA BLUETOOTH CON ALTRI DISPOSITIVI BLUETOOTH 23

| 4.1 | Accop                                                        | opiamento telefono                                      | 23 |
|-----|--------------------------------------------------------------|---------------------------------------------------------|----|
|     | 4.1.1                                                        | Accoppiamento iniziale di Stryker                       | 23 |
|     | 4.1.2                                                        | Accoppiamento con Stryker spento                        | 24 |
|     | 4.1.3                                                        | Accoppiamento con Stryker acceso                        | 25 |
| 4.2 | Accop<br>cellula                                             | opiamento secondo telefono - Secondo<br>are, GPS e SR10 | 25 |
| 4.3 | .3 Accoppiamento selettivo avanzato: viva voce o stereo A2DP |                                                         | 26 |
|     | 4.3.1                                                        | Accoppiamento selettivo telefono - Profilo viva voce    | 26 |
|     | 4.3.2                                                        | Accoppiamento media - Profilo A2DP                      | 26 |
| 4.4 | Accop                                                        | opiamento GPS                                           | 27 |

#### 5. USO CON I CELLULARI

28

28

28

29

29

- 5.1 Effettuare e rispondere alle telefonate
- 5.2 Assistente Google e Siri
- 5.3 Composizione rapida
  - 5.3.1 Assegnazione dei numeri di chiamata rapida preimpostati
  - 5.3.2 Utilizzo dei numeri di chiamata rapida preimpostati 29

| 6.  | MUS                   | ICA STEREO                                                             | 30 |
|-----|-----------------------|------------------------------------------------------------------------|----|
| 6.1 | Musi                  | ca stereo Bluetooth                                                    | 30 |
| 6.2 | Condivisione musica   |                                                                        | 30 |
|     | 6.2.1                 | Condivisione musica Intercom Bluetooth                                 | 31 |
|     | 6.2.2                 | Condivisione musica Mesh Intercom                                      | 31 |
| 7.  | MESI                  | H INTERCOM                                                             | 32 |
| 7.1 | Cos'è                 | e Mesh Intercom?                                                       | 32 |
|     | 7.1.1                 | Open Mesh                                                              | 33 |
|     | 7.1.2                 | Group Mesh                                                             | 33 |
| 7.2 | Avvio                 | o di Mesh Intercom                                                     | 34 |
| 7.3 | <b>Uso c</b><br>7.3.1 | della Mesh in Open Mesh<br>Impostazione canale                         | 34 |
|     |                       | (impostazione predefinita: canale 1)                                   | 34 |
| 7.4 | Uso d                 | della Mesh in Group Mesh                                               | 35 |
|     | 7.4.1                 | Creazione di una Group Mesh                                            | 35 |
|     | 7.4.2                 | Partecipazione a una Group Mesh esistente                              | 36 |
| 7.5 | Abilit<br>(impo       | tazione/disabilitazione microfono<br>ostazione predefinita: abilitato) | 37 |
| 7.6 | Passa                 | aggio Open Mesh/Group Mesh                                             | 37 |
| 7.7 | Ripris                | stinare Mesh                                                           | 37 |
| 8.  | INTE                  | RCOM BLUETOOTH                                                         | 38 |
| 8.1 | Acco                  | ppiamento intercom                                                     | 38 |

8.1.1 Uso di Smart Intercom Pairing (SIP)8.1.2 Uso del pulsante

#### 8.2 Last-Come, First-Served (LCFS, ovvero Ultimo arrivato, Primo servito) 40

38

39

41

#### 8.3 Intercom a due voci

| 8.4  | Intercom a più voci                                                        | 42 |
|------|----------------------------------------------------------------------------|----|
|      | 8.4.1 Avvio di una conferenza intercom a tre voci                          | 42 |
|      | 8.4.2 Avvio di una conferenza intercom a quattro voci                      | 43 |
|      | 8.4.3 Terminare Intercom a più voci                                        | 43 |
| 8.5  | Conferenza telefonica a tre voci con<br>utenti intercom                    | 44 |
| 8.6  | Group Intercom                                                             | 45 |
| 8.7  | Conferenza Mesh Intercom con partecipante<br>Intercom Bluetooth            | 45 |
| 9.   | UNIVERSAL INTERCOM                                                         | 47 |
| 9.1  | Accoppiamento intercom universale                                          | 47 |
| 9.2  | Universal Intercom a due voci                                              | 47 |
| 9.3  | Universal Intercom a più voci                                              | 48 |
|      | 9.3.1 Universal Intercom a tre voci                                        | 48 |
|      | 9.3.2 Universal Intercom a quattro voci                                    | 49 |
| 9.4  | Conferenza Mesh Intercom con partecipante<br>Universal Intercom a due voci | 50 |
| 10.  | USO DELLA RADIO FM                                                         | 51 |
| 10.1 | Accensione/spegnimento Radio FM                                            | 51 |
| 10.2 | Ricerca e salvataggio delle stazioni radio                                 | 51 |
| 10.3 | Analisi e salvataggio delle stazioni radio                                 | 52 |
| 10.4 | Preimpostazione stazione provvisoria                                       | 52 |

#### 10.5 Navigazione tra le stazioni preimpostate

#### **11. LED POSTERIORE**

54

53

#### **12. COMANDO VOCALE**

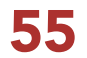

| 13.  | PRIOF   | RITÀ FUNZIONI                                                                     | 57        |
|------|---------|-----------------------------------------------------------------------------------|-----------|
| 14.  | AGGI    | ORNAMENTI DEL FIRMWARE                                                            | 58        |
| 14.1 | Abilita | ata al Wi-Fi per l'aggiornamento                                                  |           |
|      | autom   | natico del firmware                                                               | 58        |
|      | 14.1.1  | Collegamento al sistema Bluetooth                                                 | 58        |
|      | 14.1.2  | Configurazione della connessione                                                  | <b>59</b> |
|      | 14.1.3  | Descrizione LED                                                                   | 59        |
|      | 14.1.4  | Reset Wi-Fi                                                                       | 60        |
| 15.  | IMPO    | STAZIONI DI CONFIGURAZIONE                                                        | 61        |
| 15.1 | Config  | gurazione sistema Bluetooth                                                       | 61        |
|      | 15.1.1  | Cancellare tutti gli accoppiamenti                                                | 62        |
|      | 15.1.2  | Accoppiamento telecomando                                                         | 62        |
| 15.2 | Impos   | tazioni di configurazione del software                                            | 62        |
|      | 15.2.1  | Lingua cuffia                                                                     | 62        |
|      | 15.2.2  | Equalizzatore audio<br>(impostazione predefinita: Bilanciamento musica)           | 63        |
|      | 15.2.3  | VOX telefono (impostazione predefinita: abilitata)                                | 63        |
|      | 15.2.4  | VOX interfono (impostazione predefinita: disabilitata)                            | 63        |
|      | 15.2.5  | Sensibilità VOX (Impostazione predefinita: 3)                                     | 64        |
|      | 15.2.6  | Interfono HD (impostazione predefinita: abilitata)                                | 64        |
|      | 15.2.7  | HD Voice (impostazione predefinita: abilitata)                                    | 64        |
|      | 15.2.8  | Intercom Bluetooth Audio Multitasking<br>(impostazione predefinita: disabilitata) | 65        |
|      |         |                                                                                   |           |

| 15.2.9 | Sensibilità sovrapposizione audio interfono |    |  |
|--------|---------------------------------------------|----|--|
|        | (impostazione predefinita: 3)               | 65 |  |

15.2.10 Gestione volume sovrapposizione audio (impostazione predefinita: disabilitata)

15.2.11Controllo volume intelligente<br/>(impostazione predefinita: disabilitata)66

66

- 15.2.12 Sidetone (impostazione predefinita: disabilitata) 66
- 15.2.13 Messaggio vocale (impostazione predefinita: abilitata) 66
- 15.2.14Impostazione RDS AF<br/>(impostazione predefinita: disabilitata)66
|      | 15.2.15                  | Info stazione FM (impostazione predefinita: abilitata) | 67 |
|------|--------------------------|--------------------------------------------------------|----|
|      | 15.2.16                  | Advanced Noise Control™                                |    |
|      |                          | (impostazione predefinita: abilitata)                  | 67 |
|      | 15.2.17                  | Selezione dell'area                                    | 67 |
| 16.  | RISOLUZIONE DEI PROBLEMI |                                                        | 68 |
| 16.1 | Reset dopo errore        |                                                        | 68 |
| 16.2 | 16.2 Reset               |                                                        |    |
| 17.  | MANUTENZIONE E CURA      |                                                        | 69 |
| 17.1 | Calotta esterna          |                                                        | 69 |
| 17.2 | Rivestimento interno     |                                                        | 69 |
| 17.3 | Conservazione del casco  |                                                        |    |

# **1. INFORMAZIONI SU STRYKER**

## 1.1 Caratteristiche del prodotto

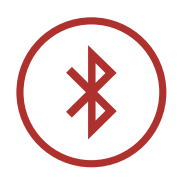

Bluetooth<sup>®</sup> 5.0

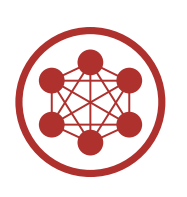

Mesh Intercom<sup>™</sup> fino a 2 km (1,2 miglia)\*

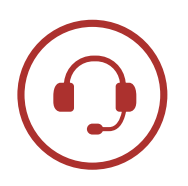

Intercom fino a 2 km (1,2 miglia)\*

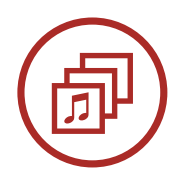

Audio Multitasking™

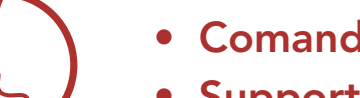

- Comandi vocali multilingue
- Supporto Assistente Google e Siri

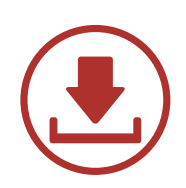

Abilitato al Wi-Fi per gli aggiornamenti automatici del firmware

\* in spazi aperti

## 1.2 Informazioni generali

Questo prodotto è un casco integrale per motocicletta sportiva da turismo.

Non utilizzarlo per fini diversi dall'andare in motocicletta. Se utilizzato per altri scopi, il casco potrebbe non fornire protezione sufficiente in caso di incidenti. Nessun casco assicura protezione a chi lo indossa in tutti i possibili scenari.

Per garantire la massima protezione, è necessario che il casco aderisca perfettamente alla testa e che il laccio sia saldamente agganciato sotto il mento. Con il sistema di ritenzione regolato in maniera salda e comoda allo stesso tempo, il casco dovrebbe consentire una visione periferica sufficiente quando fissato. Se il casco è eccessivamente largo, potrebbe muoversi sulla testa durante la guida. Se tirandolo dalla parte posteriore in alto o in avanti è possibile rimuovere il casco, significa che non è stato indossato correttamente. In questo modo il casco potrebbe ostruire la visione durante la guida o sfilarsi in un incidente, causando lesioni personali o morte. Per maggiori dettagli su come indossare e fissare il casco nella maniera corretta, consultare **Sezione 2: "Indossare il casco"**.

Il contenuto di questa Guida dell'utente del casco è soggetto a modifiche senza preavviso. Le immagini in essa contenute potrebbero differire dal prodotto reale. I copyright della Guida dell'utente appartengono a Sena Technologies, Inc. È vietata la copia o la riproduzione della Guida dell'utente senza previo consenso.

Sottogola •

## 1.3 Dettagli del prodotto

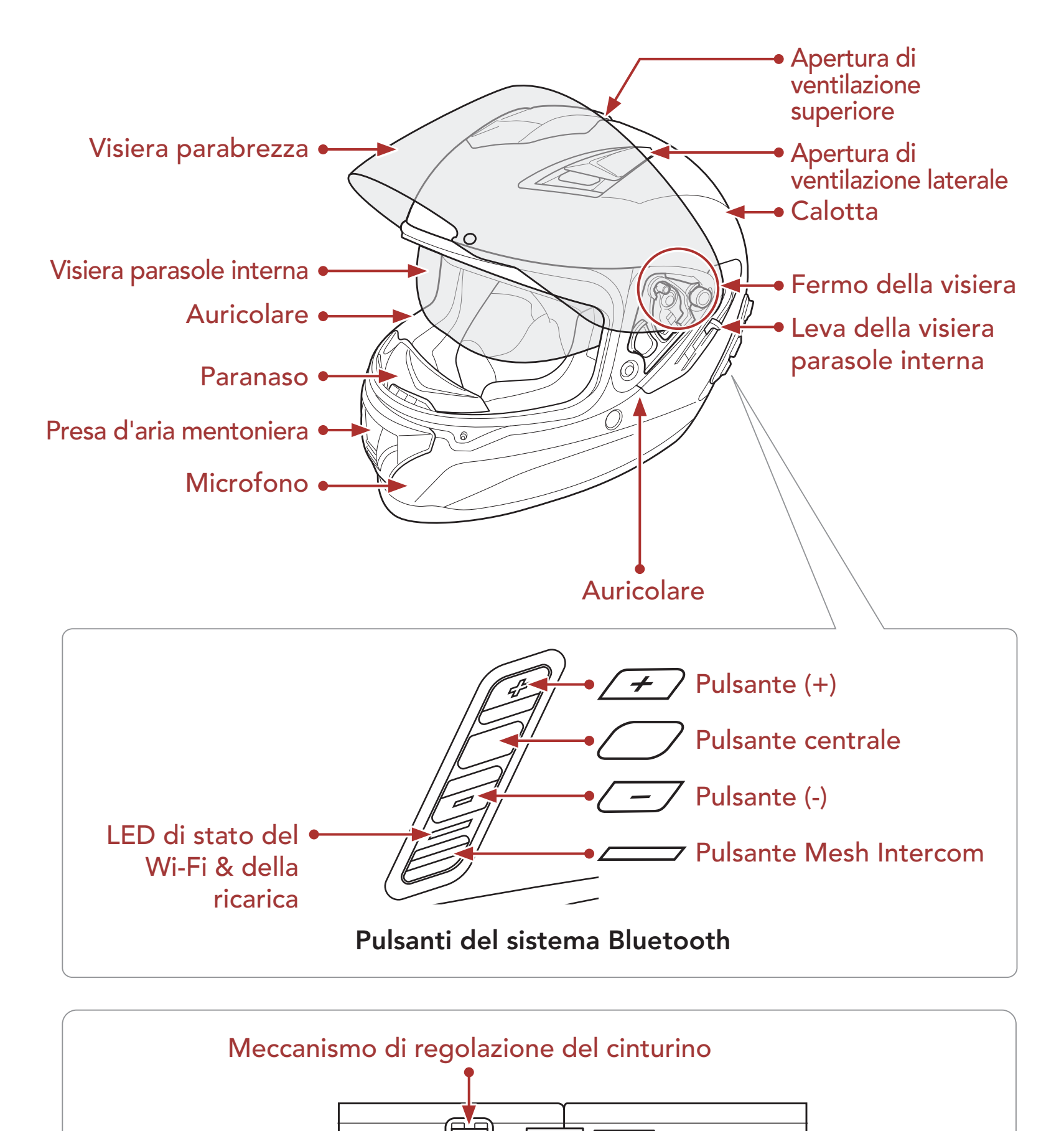

#### Sistema di ritenzione a sgancio rapido

Fibbia ad attacco rapido

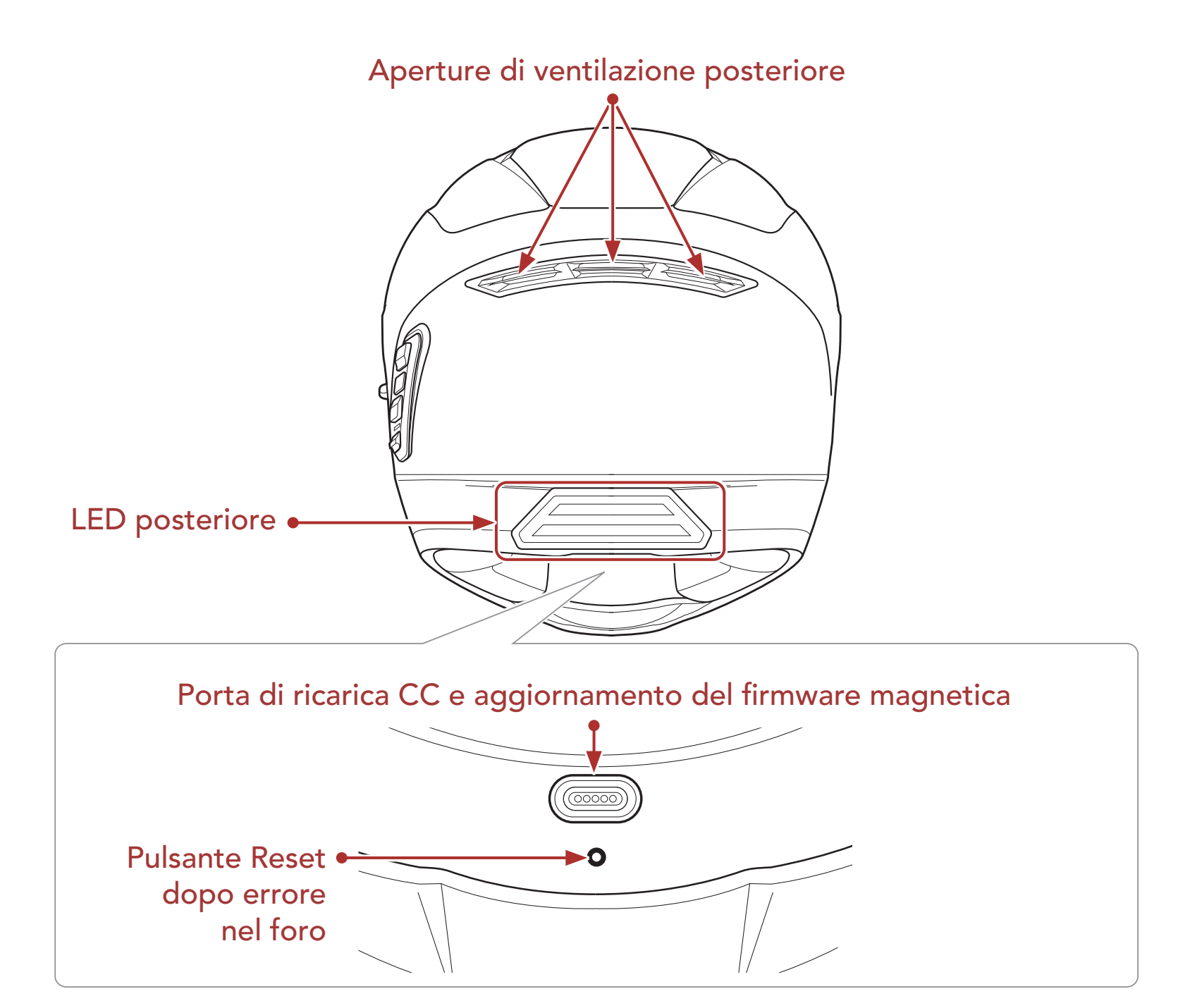

## 1.4 Parti interne sganciabili

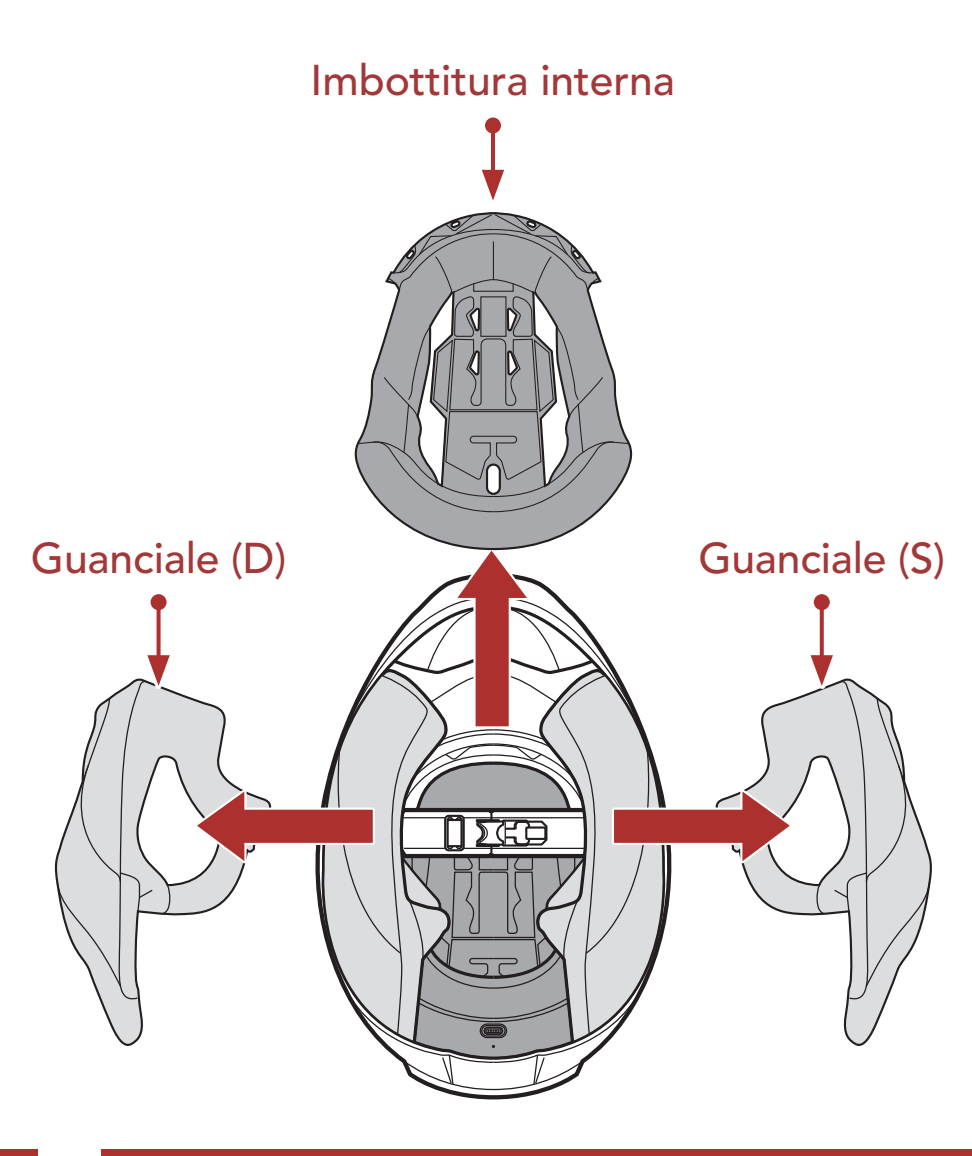

## 1.5 Contenuto della confezione

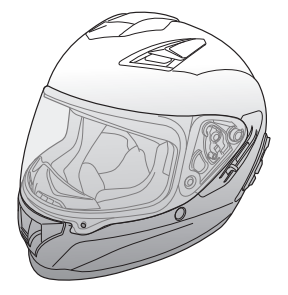

Casco Stryker

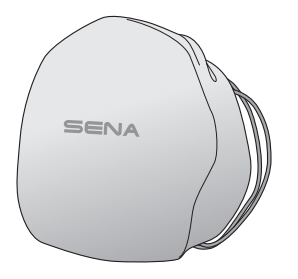

Sacca portacasco

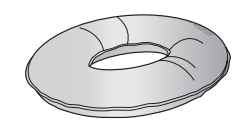

Poggiacasco

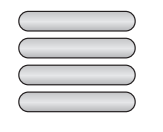

Etichette adesive catarifrangenti (4)\*

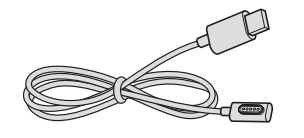

Cavo USB alimentazione e trasferimento dati (USB-C magnetico)

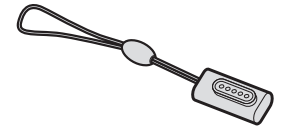

Adattatore USB-C magnetico

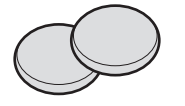

Padiglioni auricolari (sottili) (2)

\*Contenute solo nel pacchetto Europa

## 1.6 Ventilazione

#### Ventilazione superiore e laterale:

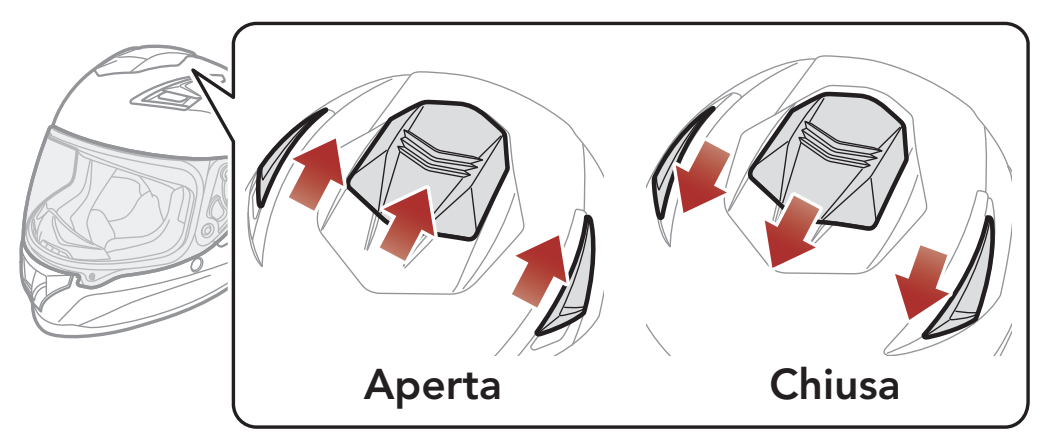

#### Ventilazione mento:

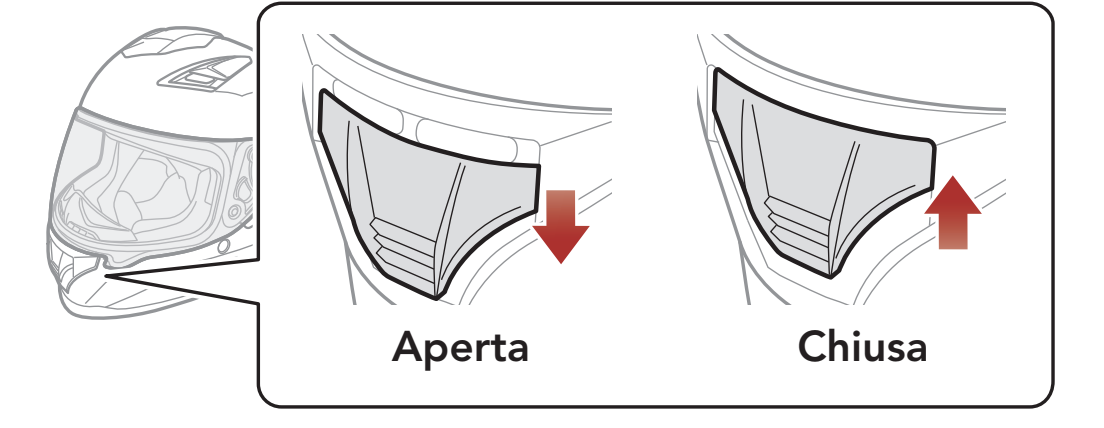

# 2. INDOSSARE IL CASCO

## 2.1 Indossare il casco

- 1. Slacciare il sottogola agendo sul sistema di ritenzione.
- 2. Allargare l'apertura del casco con la mano e infilare la testa nel casco.
- 3. Stringere il più possibile il sottogola senza che questo causi fastidio.

## 2.2 Rimozione del casco

- 1. Slacciare il sottogola agendo sul sistema di ritenzione.
- 2. Tirare delicatamente il sottogola imbottito verso l'esterno ed estrarre il casco dalla testa.

**Nota:** allacciare il sottogola dopo aver rimosso il casco aiuterà ad evitare di graffiare le superfici su cui viene appoggiato.

#### Sistema di ritenzione a sgancio rapido

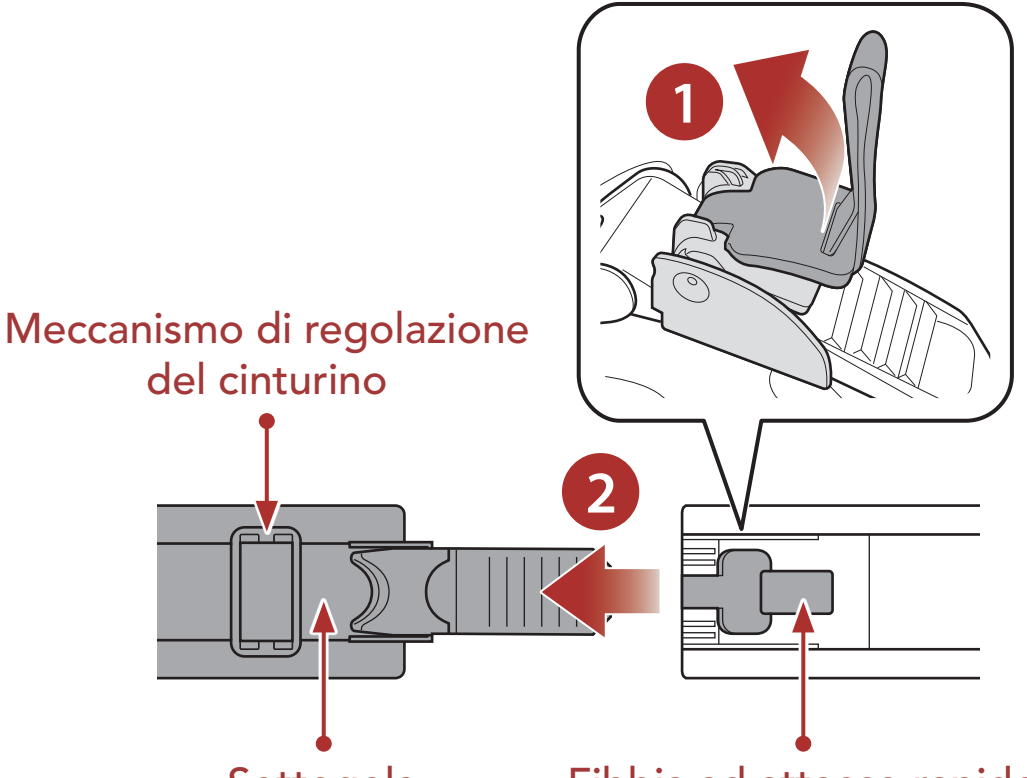

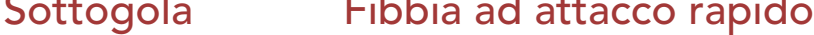

#### 2 INDOSSARE IL CASCO

## 2.3 Rimozione della visiera parabrezza

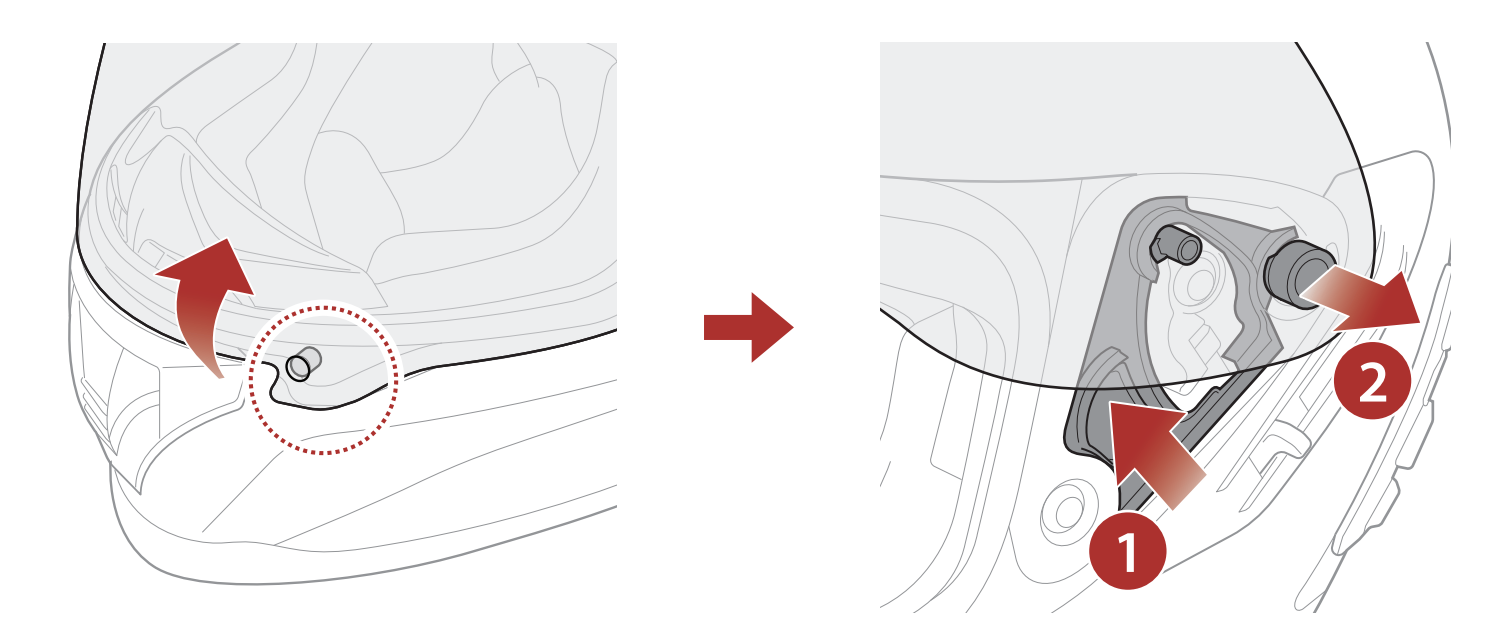

- 1. Sganciare la linguetta posizionata sul lato sinistro della visiera parabrezza per estrarla dal gancio.
- 2. Alzare la visiera parabrezza nella posizione di massima apertura.
- 3. Tirare la visiera parabrezza verso l'esterno spingendo in alto la leva del fermo visiera.
- 4. Ripetere il passaggio 3 sul lato opposto.

## 2.4 Installazione della visiera parabrezza

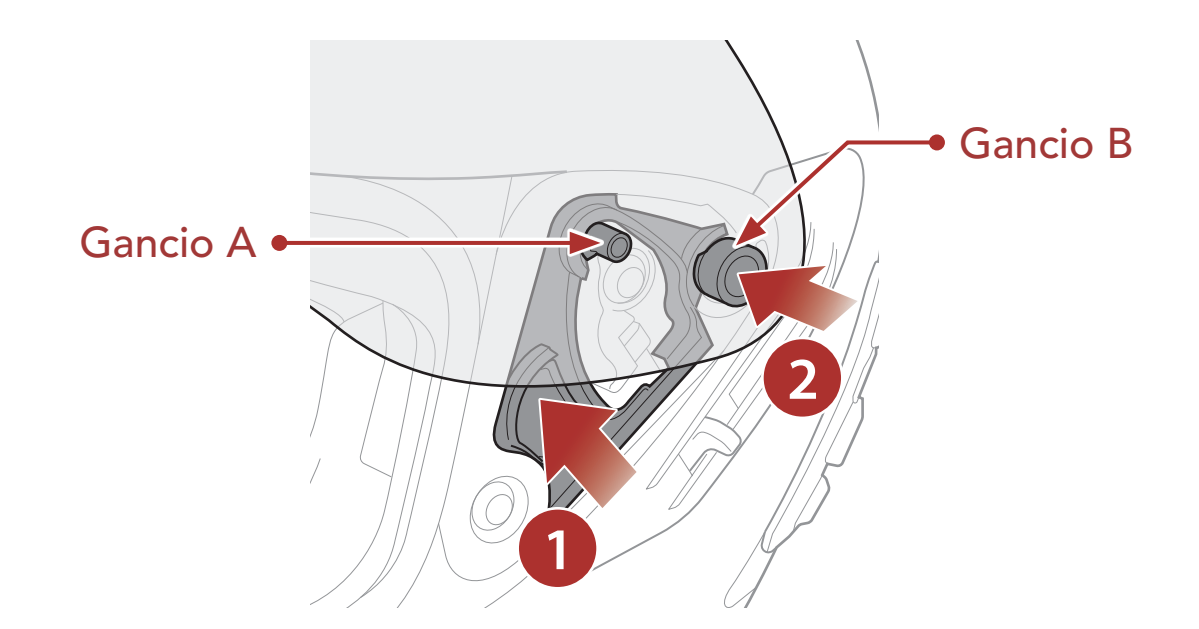

1. Allineare i ganci A e B al fermo della visiera, come illustrato

nell'immagine sopra.

- 2. Inserire i ganci A e B nel fermo della visiera spingendo in alto la leva del fermo visiera.
- 3. Rilasciare la leva del fermo visiera per bloccare in posizione la visiera parabrezza.
- 4. Ripetere la procedura sul lato opposto.

## 2.5 Rimozione del paranaso

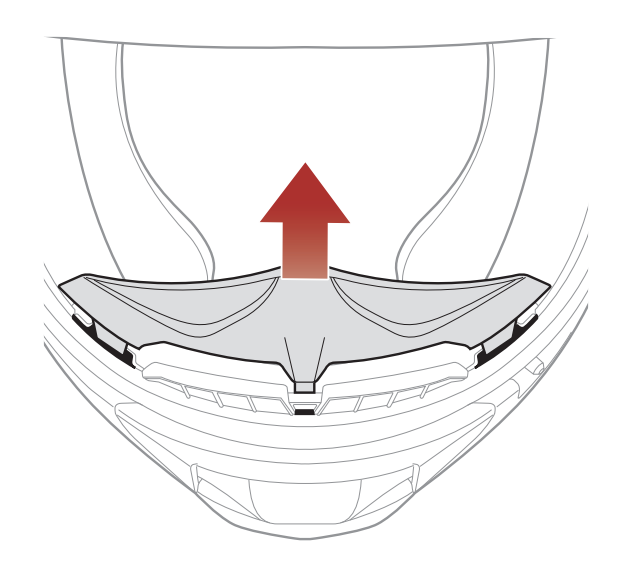

Estrarre il paranaso dalla mentoniera fino a separarlo completamente.

## 2.6 Installazione del paranaso

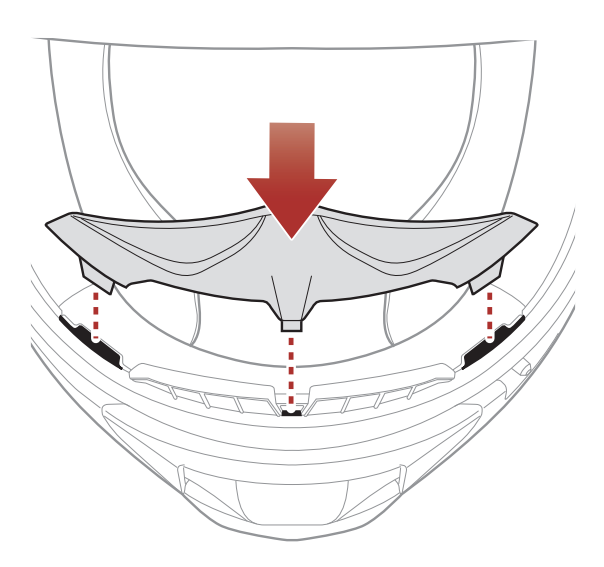

Inserire le tre linguette del paranaso negli alloggiamenti.

## 2.7 Sostituzione dei padiglioni auricolari

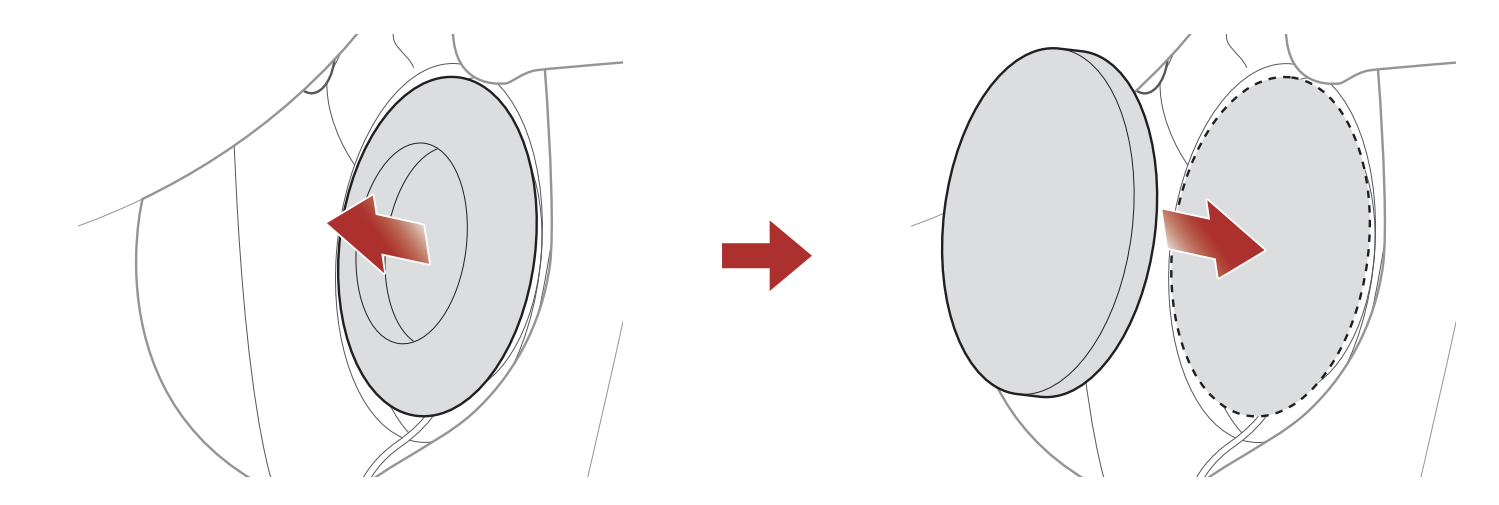

- 1. Rimuovere uno dei padiglioni auricolari e sostituirlo con il padiglione auricolare sottile incluso nella confezione.
- 2. Ripetere il passaggio 1 sul lato opposto.

## 2.8 Rimozione dei guanciali

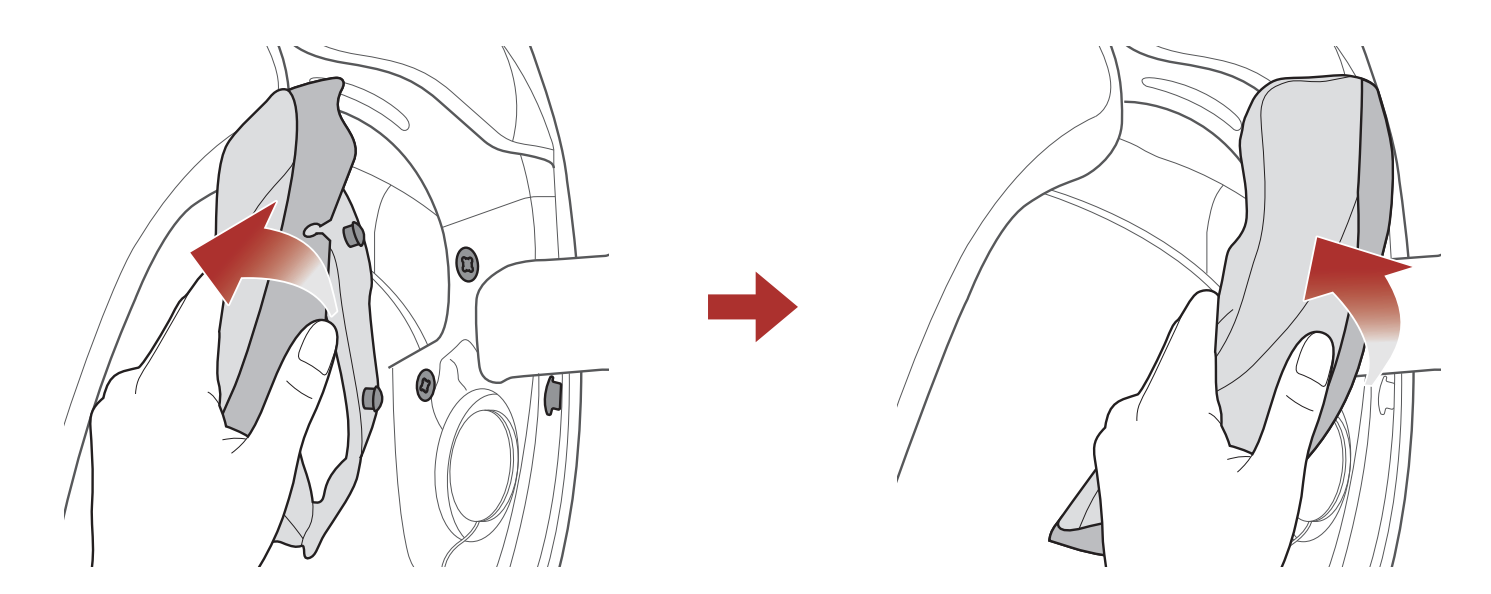

- 1. Sganciare i due bottoni del guanciale ed estrarre il gancio dal casco.
- 2. Rimuovere il guanciale tirandolo in alto.
- 3. Ripetere la procedura sul lato opposto.

## 2.9 Installazione dei guanciali

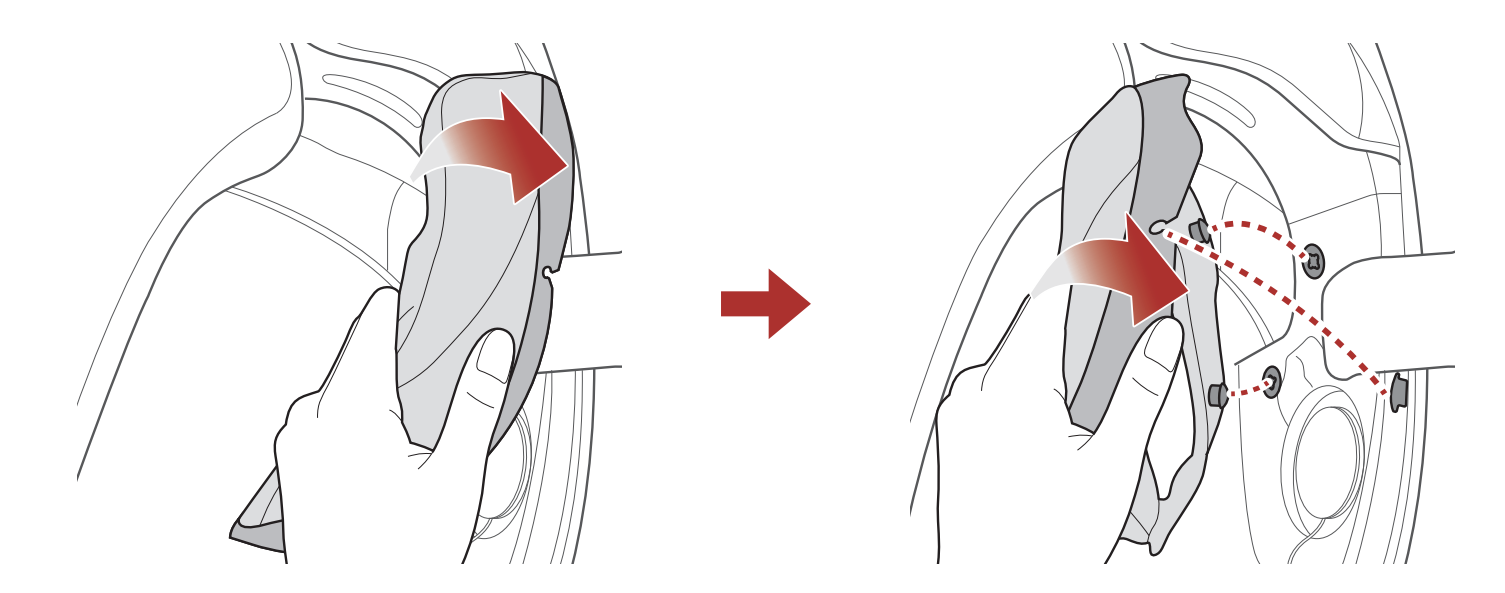

- 1. Infilare il sottogola nel foro del guanciale e inserire la piastra in plastica del guanciale nello spazio tra la calotta e l'EPS.
- 2. Agganciare i due bottoni del guanciale e fissare il gancio in posizione.
- 3. Ripetere la procedura sul lato opposto.

## 2.10 Rimozione dell'imbottitura interna

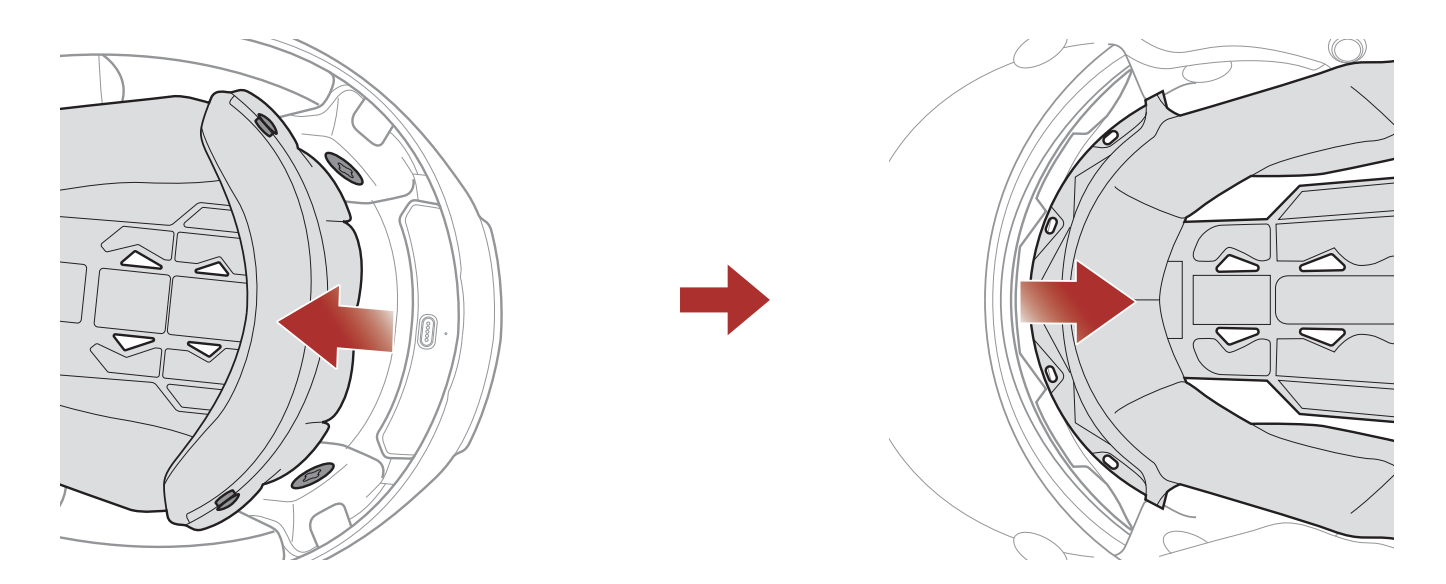

- 1. Sganciare i due bottoni a pressione posteriori dell'imbottitura interna.
- 2. Sollevare in alto l'imbottitura e posizionare le dita sotto la piastra in plastica nella parte anteriore. Quindi, rimuovere la piastra estraendola dalla parte anteriore del casco.

## 2.11 Installazione dell'imbottitura interna

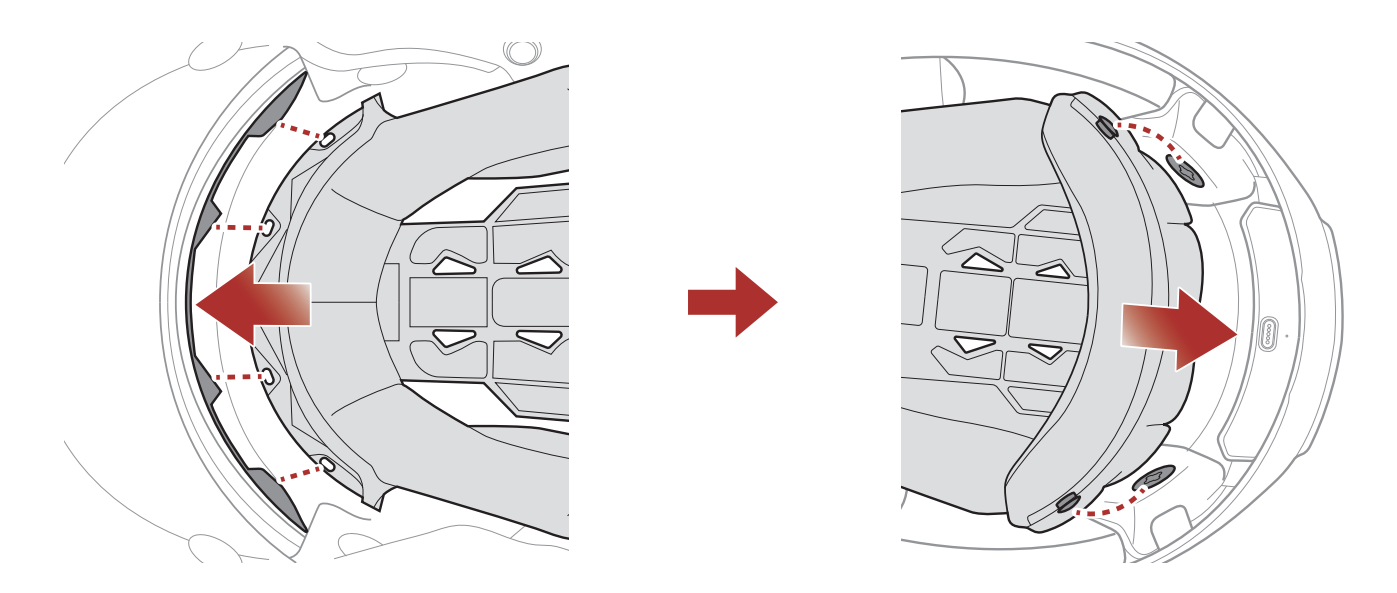

- 1. Allineare e installare la piastra in plastica sui quattro manicotti della parte anteriore.
- 2. Far scattare in posizione i due bottoni a pressione posteriori dell'imbottitura interna.

## 2.12 Rimozione della visiera parasole interna

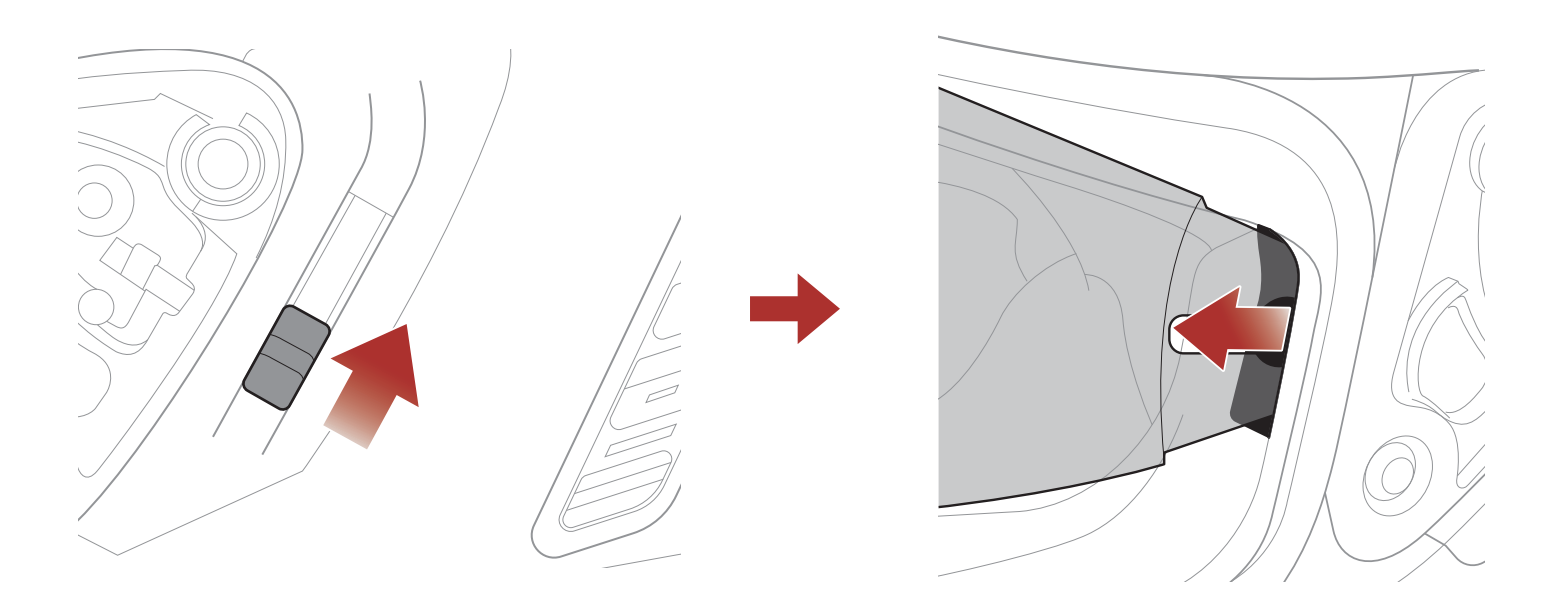

- 1. Far scorrere la leva della visiera parasole interna nella direzione indicata dall'immagine sopra per abbassare la visiera parasole interna.
- 2. Tirare un lato della visiera nella direzione indicata dall'immagine sopra.
- 3. Ripetere il passaggio 2 sul lato opposto.

## 2.13 Installazione della visiera parasole interna

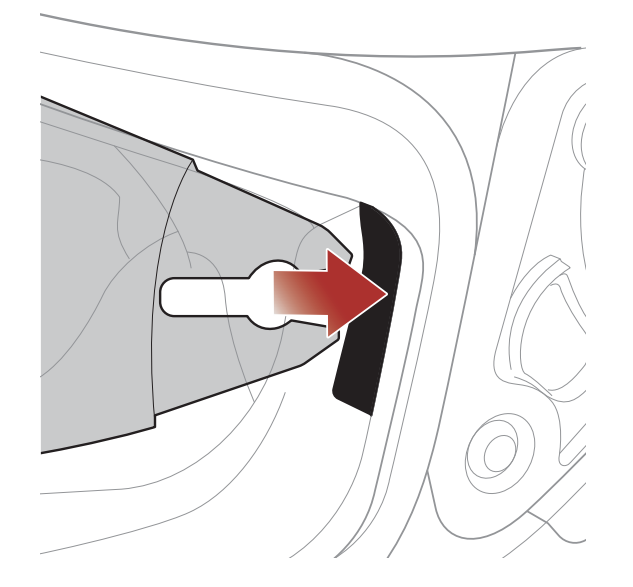

1. Inserire la linguetta della visiera parasole interna nel suo alloggiamento fino a sentire uno scatto.

#### 2. Ripetere il passaggio 1 sul lato opposto.

## 2.14 Ispezione del casco prima di guidare

**ATTENZIONE:** questo prodotto è un casco per motocicletta. Non utilizzarlo per fini diversi dall'andare in motocicletta. Se utilizzato per altri scopi, il casco potrebbe non fornire protezione sufficiente in caso di incidenti. Nessun casco assicura protezione a chi lo indossa in tutti i possibili scenari.

#### 2.14.1 Verifica della parte esterna

Verificate regolarmente la presenza di eventuali danni sul casco. Piccoli graffi superficiali non riducono le qualità protettive del casco. In caso di danni più seri (crepe, ammaccature, sfaldature o crepe della vernice, ecc.), il casco non dovrebbe essere più utilizzato.

#### 2.14.2 Verifica del sottogola

- 1. Assicurarsi che il sottogola passi correttamente sotto il mento.
- Per testare la tensione del sottogola, inserire il dito indice nel sottogola e tirare. Se il sottogola è lento sotto il mento, è necessario stringerlo. Se il sottogola si allenta quando viene tirato, il casco non è stato indossato correttamente. Slacciare completamente il sottogola e allacciarlo nuovamente, quindi ripetere il test.
- 3. Se non è possibile stringere il sottogola in modo che aderisca saldamente al mento, verificare che il casco sia ancora della misura giusta.

Nota: ripetere il test dopo ogni regolazione.

**ATTENZIONE:** non guidare con il sottogola slacciato o regolato in modo non corretto. Il sottogola dovrebbe aderire correttamente e non allentarsi quando tirato. La fibbia non è stata chiusa in maniera corretta se il sottogola si allenta quando tirato.

## 2.15 Controllo della visiera parabrezza

Prima di mettersi alla guida, pulire la visiera parabrezza, verificare che funzioni correttamente e che la superficie non presenti graffi o crepe. Una visiera malfunzionante, molto graffiata o sporca riduce notevolmente la capacità visiva e dovrebbe essere sostituita prima di mettersi alla guida.

## **ATTENZIONE:**

- Una visiera parabrezza eccessivamente graffiata ostruisce notevolmente la visibilità e dovrebbe essere sostituita prima di mettersi alla guida, se necessario.
- Interrompere la guida se la visibilità è scarsa.

# 3. NOZIONI INTRODUTTIVE

## 3.1 Software Sena scaricabili

## 3.1.1 App SENA MOTORCYCLES

Accoppiando semplicemente il telefono con il sistema Bluetooth, è possibile utilizzare l'**app SENA MOTORCYCLES** per una configurazione e una gestione più rapide e semplici.

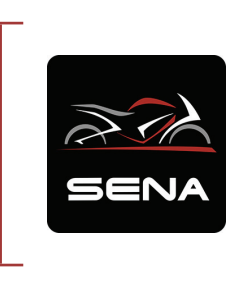

#### SENA MOTORCYCLES

- Abilitata al Wi-Fi per l'aggiornamento automatico del firmware
- Impostazione di configurazione del dispositivo
- Scaricare l'app SENA MOTORCYCLES da Google Play Store o App Store.

## 3.2 Ricarica

#### Ricarica del sistema Bluetooth

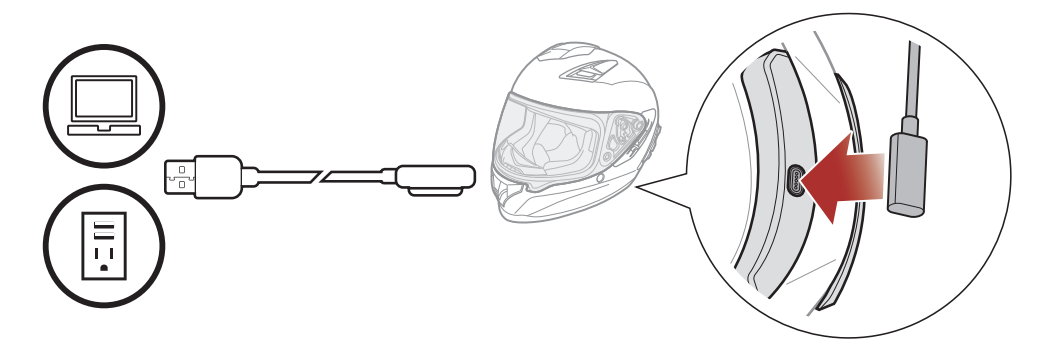

In base al metodo utilizzato, la ricarica completa del sistema Bluetooth richiede circa 2,5 ore.

#### Nota:

- Togliere il casco durante la ricarica. Il sistema Bluetooth si spegne automaticamente durante la ricarica.
- Con i prodotti Sena può essere utilizzato un caricatore USB di qualunque marca con certificazione FCC, CE o IC.
- Il **sistema Bluetooth** è compatibile solo con dispositivi con alimentazione USB da 5 V in ingresso.

## 3.3 Legenda

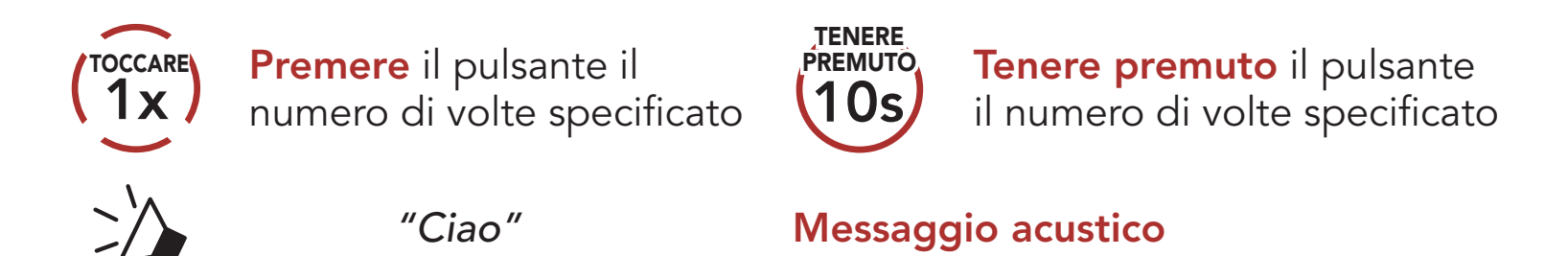

## 3.4 Accensione e spegnimento

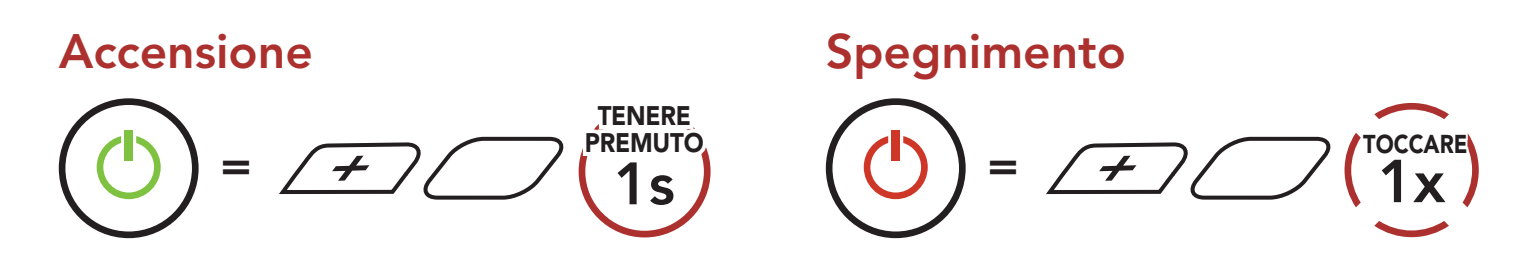

## 3.5 Controllo del livello batteria

Le istruzioni servono per l'accensione del sistema Bluetooth.

#### Accensione

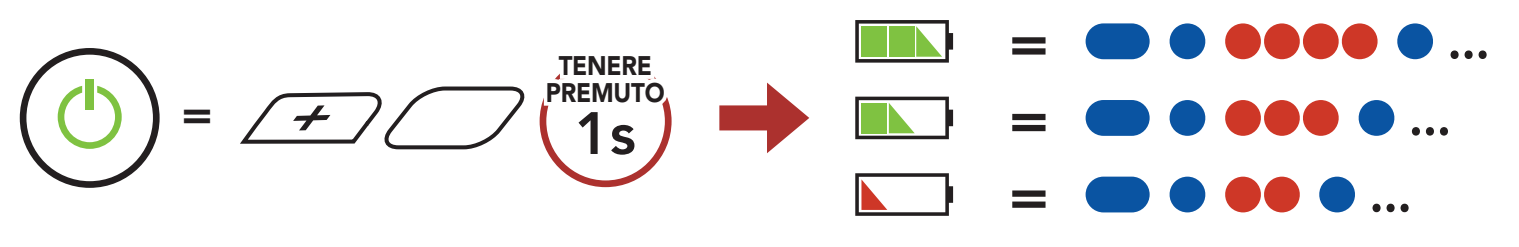

**Nota:** quando la batteria è scarica durante l'uso, viene emesso il messaggio vocale **"Batteria scarica"**.

## 3.6 Regolazione del volume

Premendo il **Pulsante (+)** o il **Pulsante (-)** è possibile aumentare o abbassare il volume. Il volume è impostato e mantenuto in modo indipendente su livelli diversi per ciascuna sorgente audio (es. telefono, intercom), anche quando il sistema Bluetooth viene riavviato.

#### Aumento volume

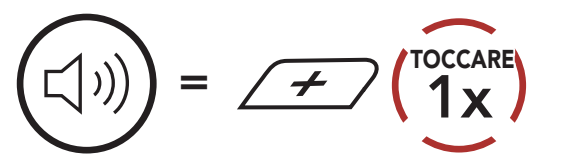

#### Diminuzione volume

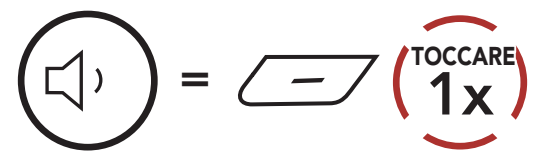

# 4. ACCOPPIAMENTO DEL SISTEMA BLUETOOTH CON ALTRI DISPOSITIVI BLUETOOTH

Quando si utilizza il sistema Bluetooth con altri dispositivi Bluetooth per la prima volta, è necessario "accoppiarli". In questo modo i dispositivi si riconoscono e comunicano tra loro ogni qualvolta si trovano entro la portata di funzionamento.

Il sistema Bluetooth è in grado di accoppiarsi con diversi dispositivi Bluetooth tra cui cellulari, GPS, lettori MP3 o l'adattatore radio bidirezionale Sena SR10 tramite **Accoppiamento telefono, Accoppiamento secondo telefono e Accoppiamento GPS**. Inoltre, il sistema Bluetooth può essere accoppiato con un massimo di tre sistemi Bluetooth aggiuntivi.

#### Esegue l'accoppiamento con un massimo di tre sistemi Bluetooth Sena

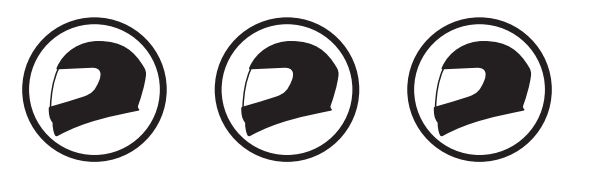

Inoltre, esegue l'accoppiamento con: Cellulare Lettore Dispositivi Sena MP3 GPS SR10

## 4.1 Accoppiamento telefono

Esistono tre modi per accoppiare il telefono.

### 4.1.1 Accoppiamento iniziale di Stryker

Il sistema Bluetooth entra automaticamente in modalità accoppiamento telefono quando viene acceso per la prima volta, oppure nella seguente

situazione:

- Riavvio dopo aver eseguito il **Reset**; oppure
- Ravvio dopo aver eseguito Cancellare tutti gli accoppiamenti.
- 1. Tenere premuto il **Pulsante centrale** e il **Pulsante (+)** per **1 secondo**.

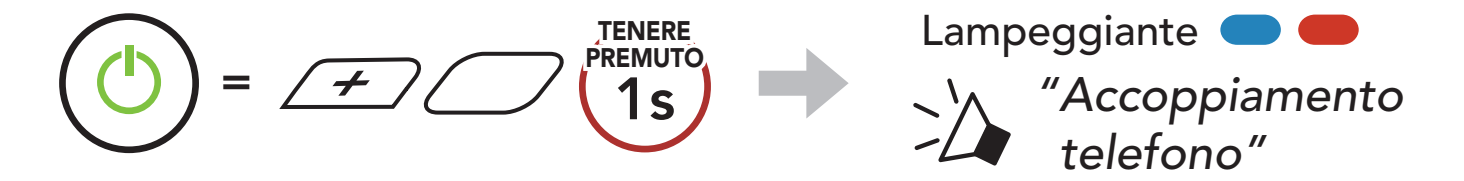

#### 4 ACCOPPIAMENTO DEL SISTEMA BLUETOOTH CON ALTRI DISPOSITIVI BLUETOOTH

2. Selezionare **Stryker** dall'elenco dei dispositivi Bluetooth rilevati. Se il telefono richiede un PIN, inserire 0000.

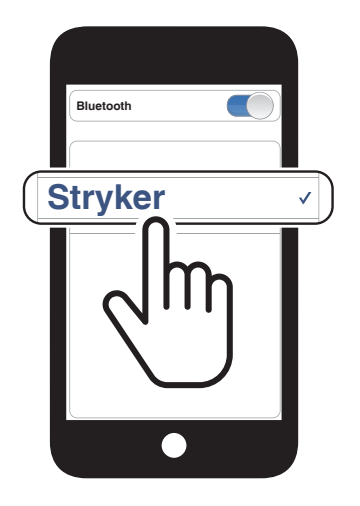

#### Nota:

- La modalità accoppiamento telefono resta attiva per **3 minuti**.
- Per annullare l'accoppiamento telefono, premere il **Pulsante centrale**.

### 4.1.2 Accoppiamento con Stryker spento

1. Con il sistema Bluetooth spento, tenere premuto il **Pulsante centrale** e il **Pulsante (+)** fino a quando il LED lampeggia in rosso e in blu e viene emesso il messaggio vocale **"Accoppiamento telefono"**.

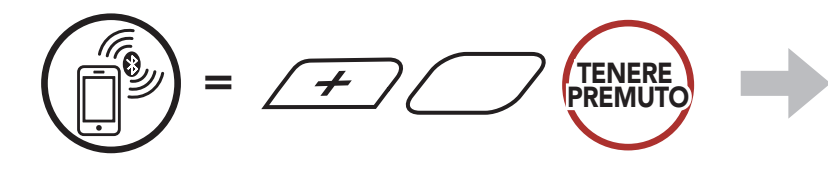

- Lampeggiante  *"Accoppiamento* telefono"
- 2. Selezionare **Stryker** dall'elenco dei dispositivi Bluetooth rilevati. Se il telefono richiede un PIN, inserire 0000.

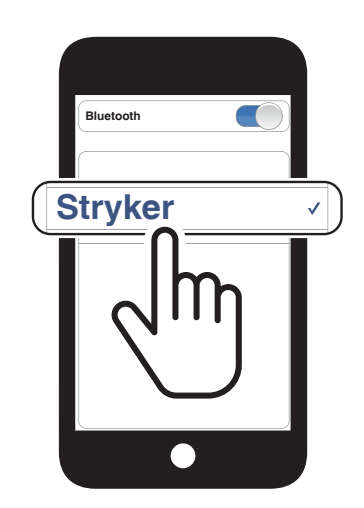

4 ACCOPPIAMENTO DEL SISTEMA BLUETOOTH CON ALTRI DISPOSITIVI BLUETOOTH

#### 4.1.3 Accoppiamento con Stryker acceso

1. Quando il sistema Bluetooth è acceso, tenere premuto il **Pulsante** centrale per **10 secondi**.

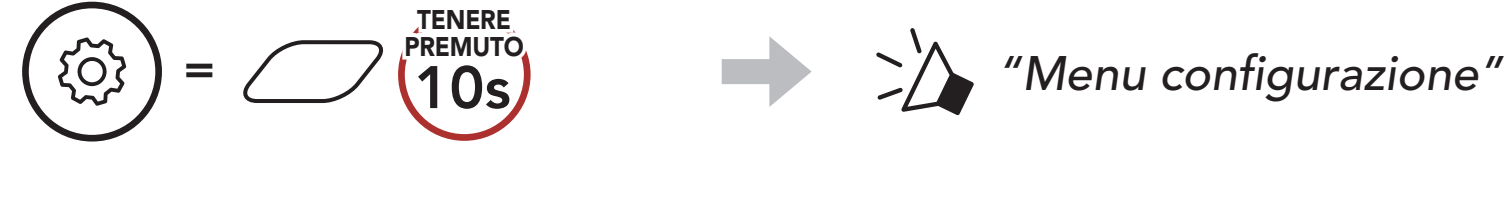

2. Premere il **Pulsante (+)**.

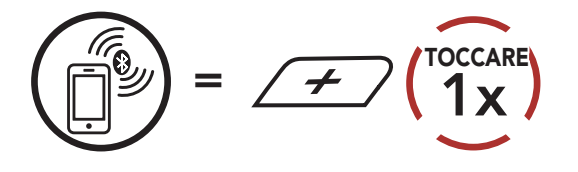

 Selezionare Stryker dall'elenco dei dispositivi Bluetooth rilevati. Se il telefono richiede un PIN, inserire 0000.

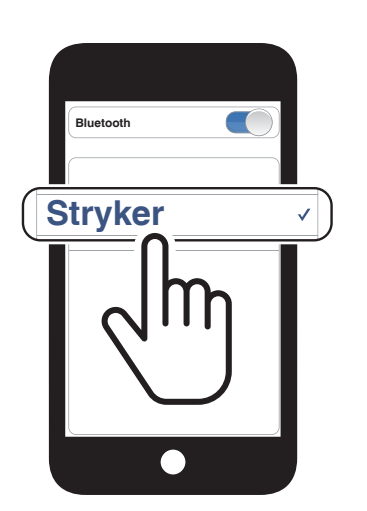

Lampeggiante 🔵 🛑

"Accoppiamento telefono"

- 4.2 Accoppiamento secondo telefono Secondo cellulare, GPS e SR10
- 1. Tenere premuto il **Pulsante centrale** per **10 secondi**.

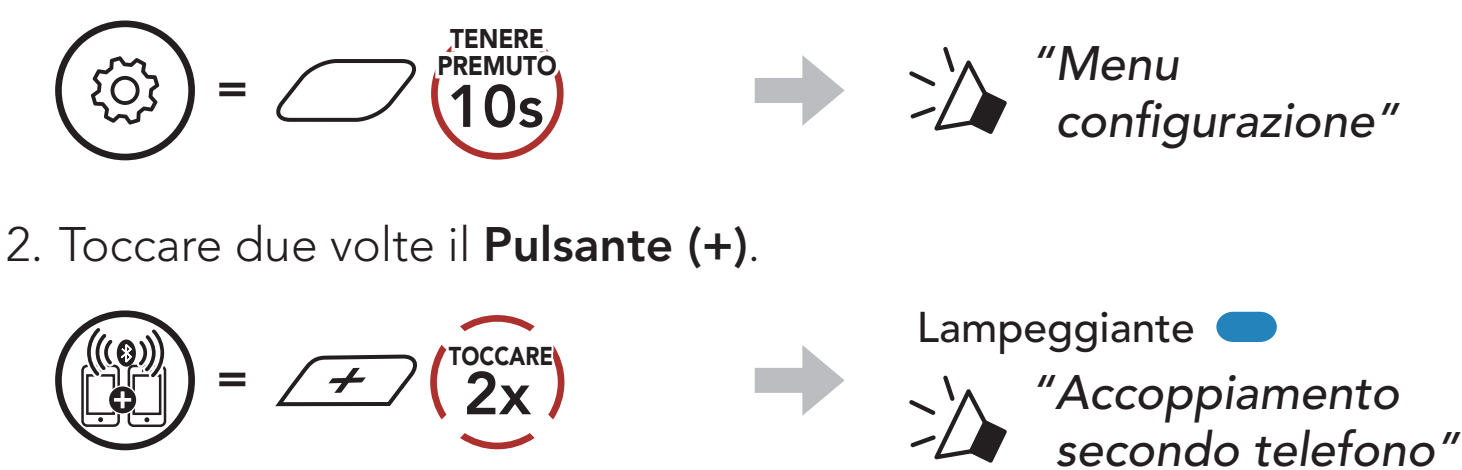

3. Selezionare **Stryker** dall'elenco dei dispositivi Bluetooth rilevati. Se il telefono richiede un PIN, inserire 0000.

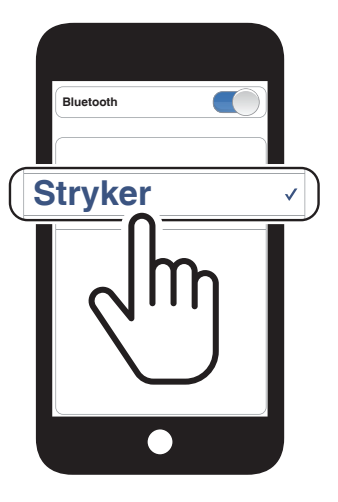

# 4.3 Accoppiamento selettivo avanzato: viva voce o stereo A2DP

Accoppiamento telefono consente al sistema Bluetooth di stabilire due profili Bluetooth: Viva voce oppure Stereo A2DP. Accoppiamento selettivo avanzato consente al sistema Bluetooth di separare i profili per permettere il collegamento con due dispositivi.

### 4.3.1 Accoppiamento selettivo telefono - Profilo viva voce

1. Tenere premuto il **Pulsante centrale** per **10 secondi**.

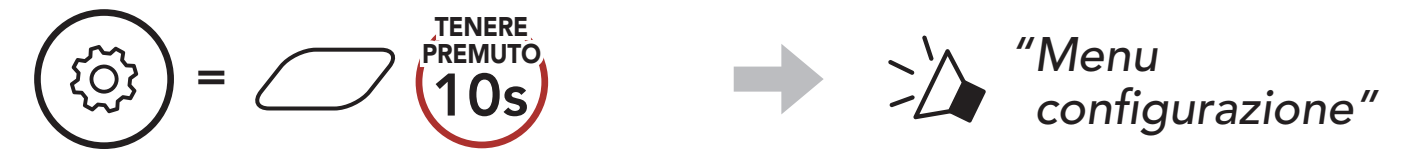

2. Premere il **Pulsante (+) per 3 volte**.

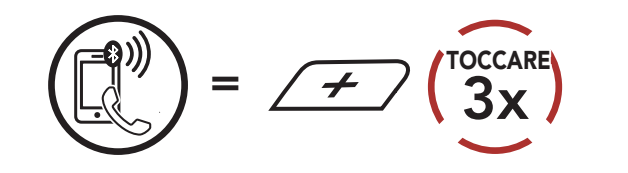

3. Selezionare **Stryker** dall'elenco dei dispositivi Bluetooth rilevati. Se il telefono richiede un PIN, inserire 0000.

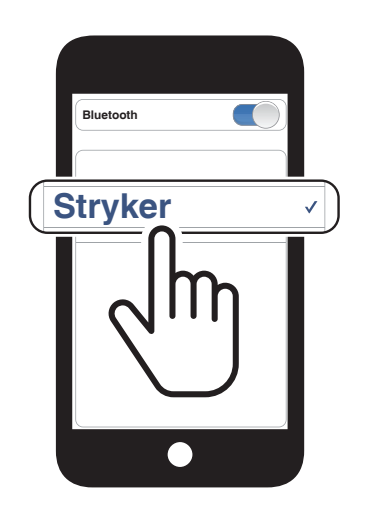

Lampeggiante

"Accoppiamento selettivo telefono"

### 4.3.2 Accoppiamento media - Profilo A2DP

1. Tenere premuto il **Pulsante centrale** per **10 secondi**.

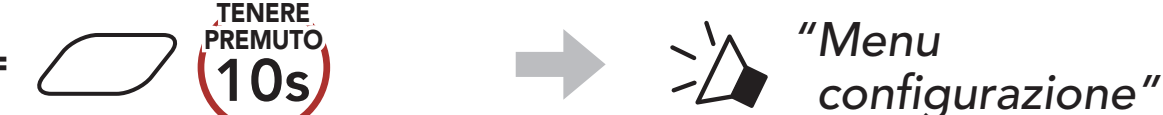

#### $\smile$

2. Premere il **Pulsante (+) per 4 volte**.

ξŌ

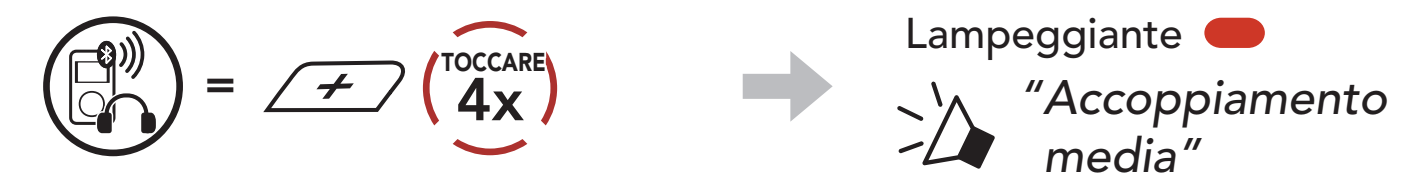

- 4 ACCOPPIAMENTO DEL SISTEMA BLUETOOTH CON ALTRI DISPOSITIVI BLUETOOTH
- 3. Selezionare Stryker dall'elenco dei dispositivi Bluetooth rilevati. Se il telefono richiede un PIN, inserire 0000.

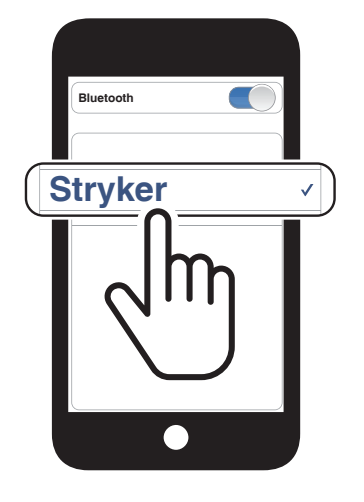

## 4.4 Accoppiamento GPS

1. Tenere premuto il Pulsante centrale per 10 secondi.

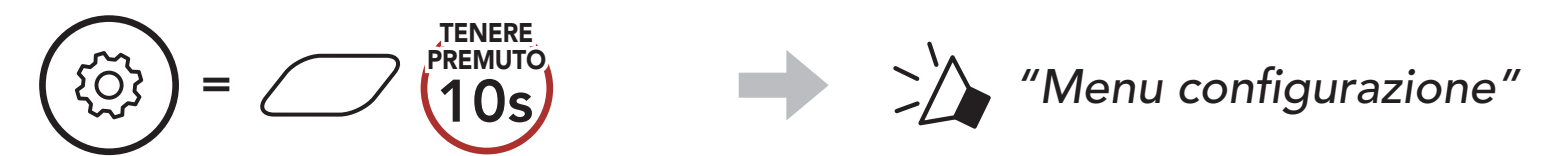

2. Premere il **Pulsante (+) per 5 volte**.

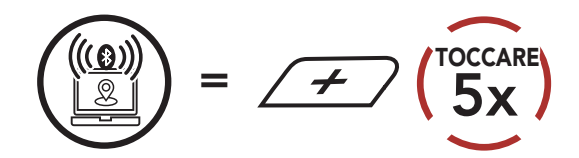

3. Selezionare Stryker dall'elenco dei dispositivi rilevati. Se il dispositivo Bluetooth richiede un PIN, inserire 0000.

Lampeggiante 🔵

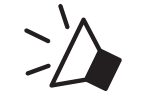

"Accoppiamento GPS"

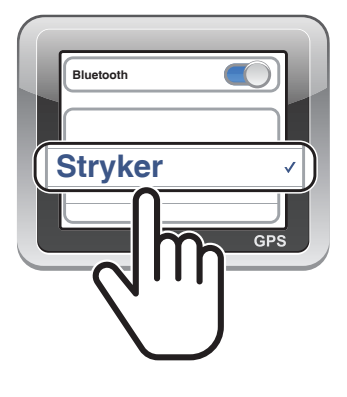

Nota: se si accoppia il dispositivo GPS tramite accoppiamento GPS, le sue istruzioni non interrompono le conversazioni Mesh Intercom, ma si sovrappongono ad esse. Le conversazioni intercom Bluetooth vengono interrotte dalle istruzioni GPS.

# 5. USO CON I CELLULARI

## 5.1 Effettuare e rispondere alle telefonate

Risposta a una chiamataInterruzione di una chiamata(1)(1)</t

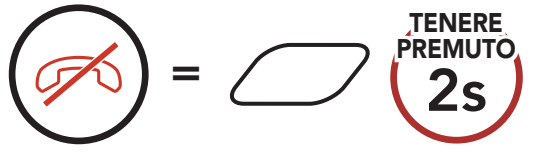

**Nota:** in caso di dispositivo GPS collegato, non sarà possibile ascoltare le istruzioni vocali del navigatore durante una chiamata telefonica.

## 5.2 Assistente Google e Siri

Stryker supporta l'accesso diretto all'assistente Google e Siri.

È possibile attivare l'**assistente Google** o **Siri** con la voce, pronunciando una parola di attivazione dal microfono Stryker. Questa può essere una sola parola o un gruppo di parole, ad esempio **"Hey Siri"** oppure **"Hey Google"**.

Attivazione Assistente Google o Siri installati sullo smartphone

TENERE

🗢))) "Hey Google" oppure "Hey Siri"

oppure

# 5.3 Composizione rapida

## 5.3.1 Assegnazione dei numeri di chiamata rapida preimpostati

È possibile assegnare **numeri di composizione rapida preimpostati** dall'**app SENA MOTORCYCLES**.

## 5.3.2 Utilizzo dei numeri di chiamata rapida preimpostati

1. Accedere al menu Chiamata rapida.

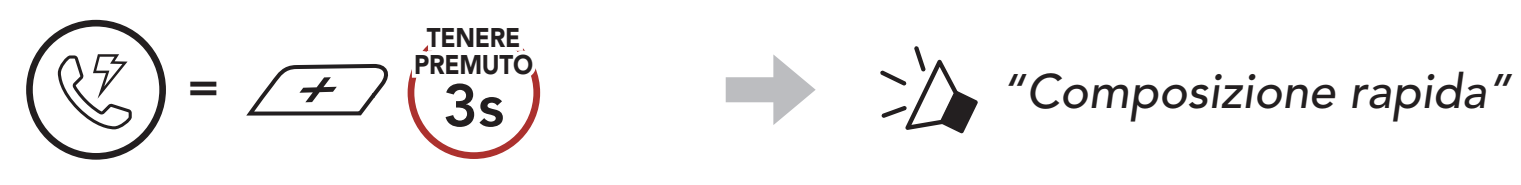

2. Navigazione in avanti o indietro tra i numeri di **composizione rapida preimpostati**.

$$= \cancel{\texttt{Toccare}} \text{ oppure } = \cancel{\texttt{Toccare}}$$

- (1) Richiama ultimo numero
- (4) Composizione rapida 3
- (2) Composizione rapida 1
- (3) Composizione rapida 2
- (5) Annulla
- 3. Chiamare uno dei numeri di composizione rapida preimpostati.

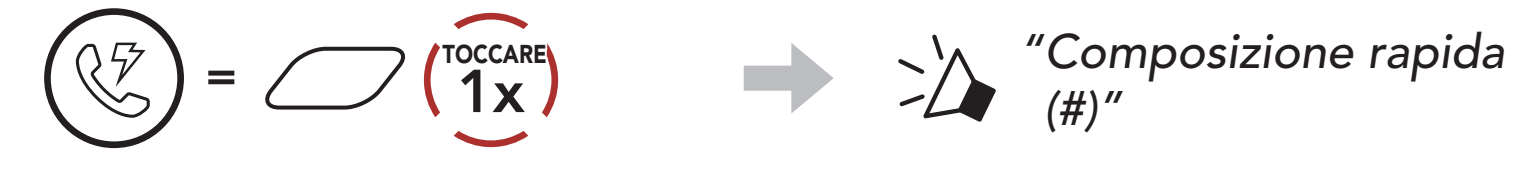

4. Ripetere l'ultima chiamata.

$$(1) = (1) + (1) + (1)$$

# 6. MUSICA STEREO

## 6.1 Musica stereo Bluetooth

Riproduzione/Messa in pausa della musica

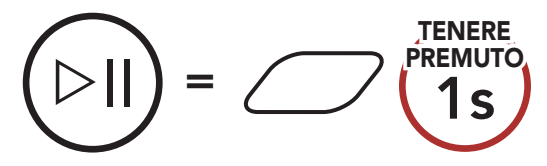

#### Traccia successiva

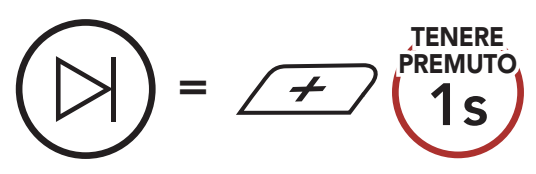

#### Traccia precedente

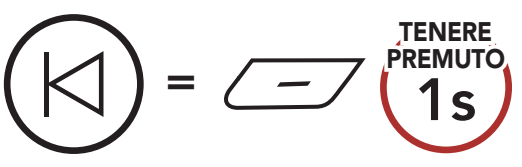

## 6.2 Condivisione musica

È possibile avviare la condivisione della musica con un amico intercom, usando la musica stereo Bluetooth durante una conversazione intercom a due voci, e un partecipante di una Mesh. Se si avvia la condivisione della musica quando Intercom Bluetooth e Mesh Intercom sono entrambi in esecuzione, la musica condivisa durante Bluetooth intercom avrà priorità rispetto alla musica condivisa durante Mesh Intercom.

#### Nota:

- Sia l'utente che l'amico intercom possono controllare la riproduzione di musica in remoto, ad esempio passare alla traccia successiva o alla traccia precedente.
- **Condivisione musica** verrà messa in pausa quando viene utilizzato un telefono o si ascoltano le istruzioni del GPS.
- **Condivisione musica** si interrompe se il sistema Bluetooth avvia una conferenza intercom a più voci.

## 6.2.1 Condivisione musica Intercom Bluetooth

È possibile avviare la condivisione della musica con un amico intercom di una conversazione intercom a due voci.

#### Avvio/Interruzione della condivisione di musica

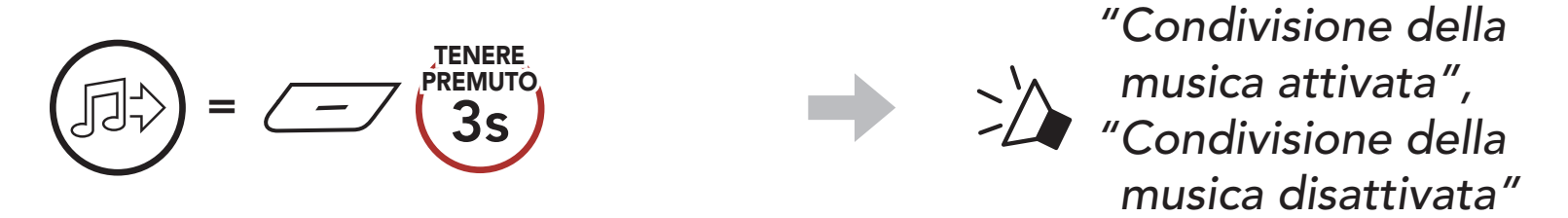

### 6.2.2 Condivisione musica Mesh Intercom

È possibile iniziare a condividere musica con un partecipante di una Mesh Intercom.

1. Il Creatore invia un messaggio di richiesta ai partecipanti collegati durante una Mesh Intercom.

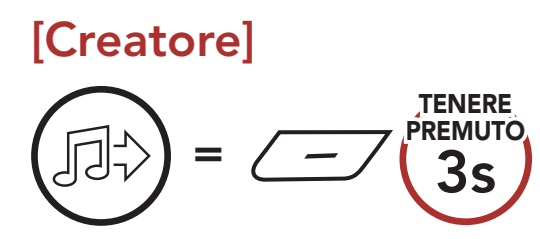

## [Creatore]

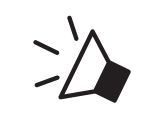

"Condivisione della musica attivata"

### [Partecipanti]

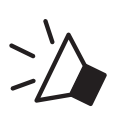

"Accettare condivisione musica?"

2. Il Creatore condivide la musica con il primo partecipante che accetta la richiesta.

[Partecipante] Accettare

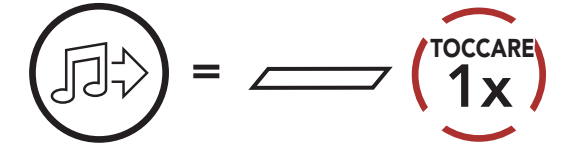

[Partecipante] Rifiutare

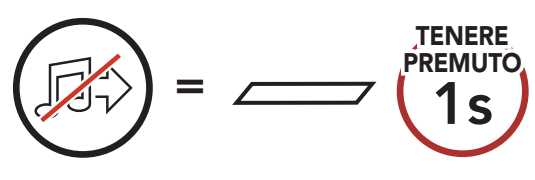

# 7. MESH INTERCOM

## 7.1 Cos'è Mesh Intercom?

Mesh Intercom<sup>™</sup> è un sistema di comunicazione dinamico creato da Sena che consente una comunicazione facile e istantanea tra le moto senza un processo di pre-raggruppamento. Mesh Intercom consente ai piloti di collegarsi e comunicare con gli utenti nelle vicinanze, senza dover accoppiare ogni sistema Bluetooth.

La distanza operativa tra ogni **Stryker** in **Mesh Intercom** può raggiungere un massimo di 2 km (1,2 miglia) in spazi aperti. In spazi aperti, la **Mesh** può essere estesa fino a un massimo di 8 km (5 miglia) tra un minimo di sei utenti. All'interno dello stesso canale in **Open Mesh™** o dello stesso gruppo privato in **Group Mesh™**, sei utenti possono parlare contemporaneamente e godersi una conversazione di ottima qualità.

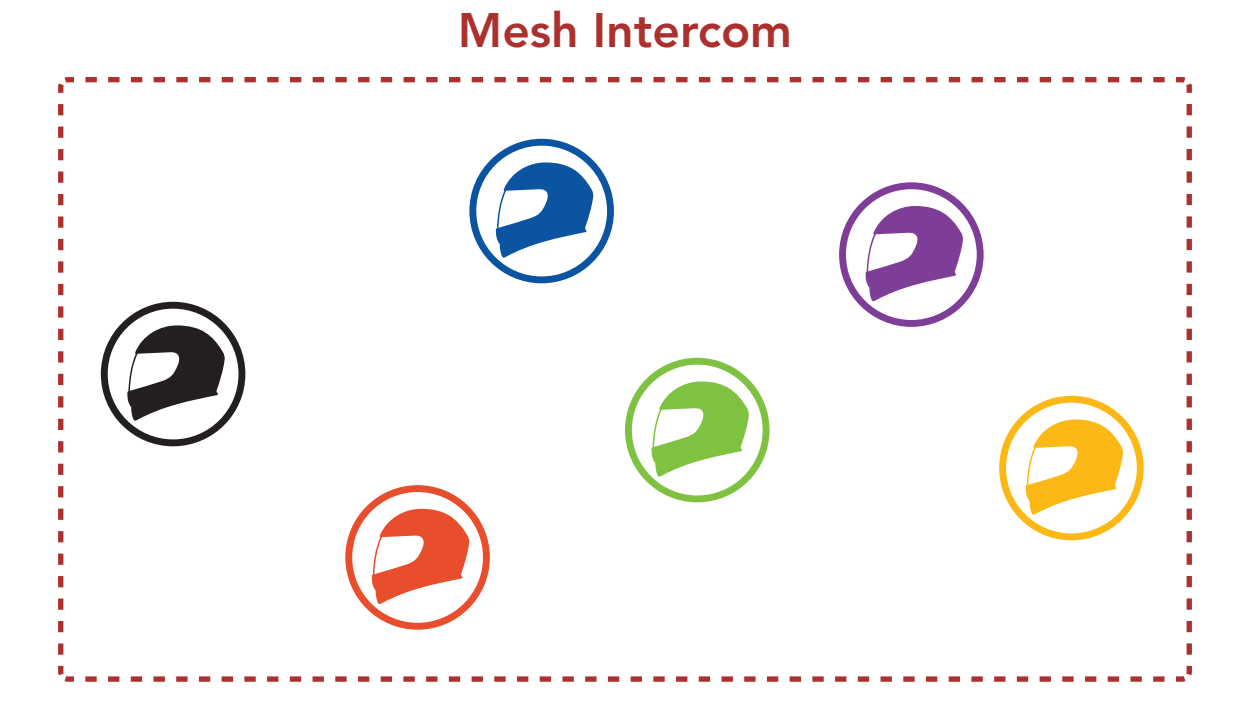

## 7.1.1 Open Mesh

**Open Mesh** è una funzione intercom di gruppo aperta. Gli utenti possono liberamente comunicare tra loro nello stesso canale di **Open Mesh** e selezionare il canale (1 – 9) da utilizzare con il sistema Bluetooth.

La cuffia può collegarsi con un numero virtualmente illimitato di utenti in ciascun canale.

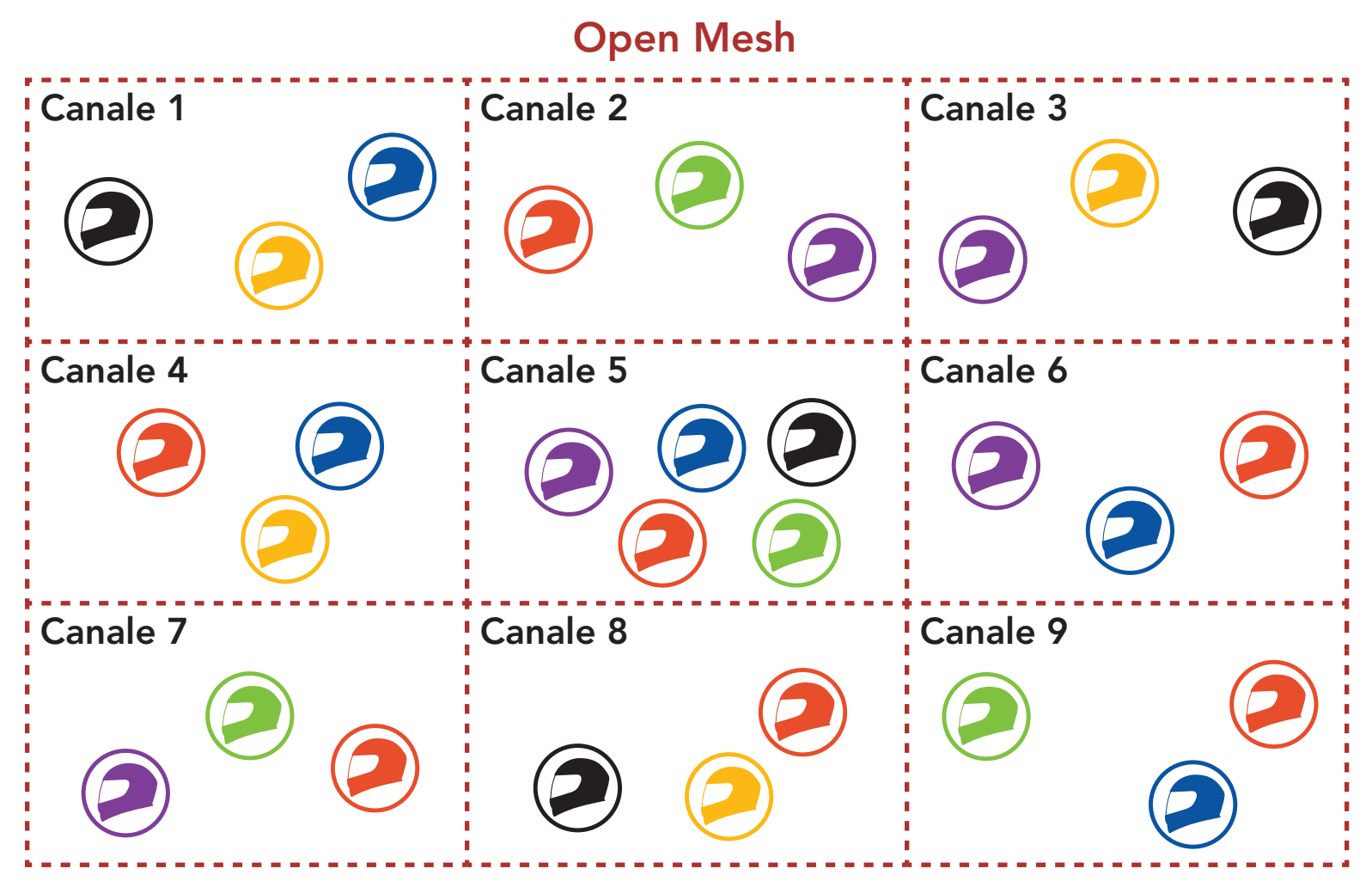

## 7.1.2 Group Mesh

**Group Mesh** è una funzione intercom di gruppo chiusa che consente agli utenti di partecipare o partecipare nuovamente a una conversazione intercom di gruppo, o di abbandonarla, senza accoppiare ogni sistema Bluetooth. Gli utenti possono liberamente comunicare tra loro quando sono nello stesso gruppo privato di **Group Mesh**.

Per una conversazione intercom chiusa utilizzando **Mesh Intercom**, è necessario che la **Group Mesh** sia creata dagli utenti. Quando gli utenti creano un gruppo privato in **Group Mesh** da **Gruppo mesh**, il sistema Bluetooth passa automaticamente da **Open Mesh** a **Group Mesh**. In ogni gruppo privato possono collegarsi fino a 24 utenti in contemporanea.

#### **Group Mesh**

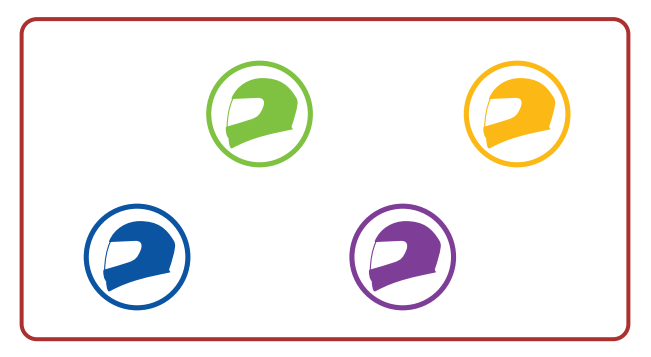

## 7.2 Avvio di Mesh Intercom

Quando la funzione **Mesh Intercom** è abilitata, **Stryker** si collega automaticamente con gli utenti **Stryker** nelle vicinanze e consente loro di comunicare premendo il **Pulsante Mesh Intercom**.

#### Mesh Intercom attivo

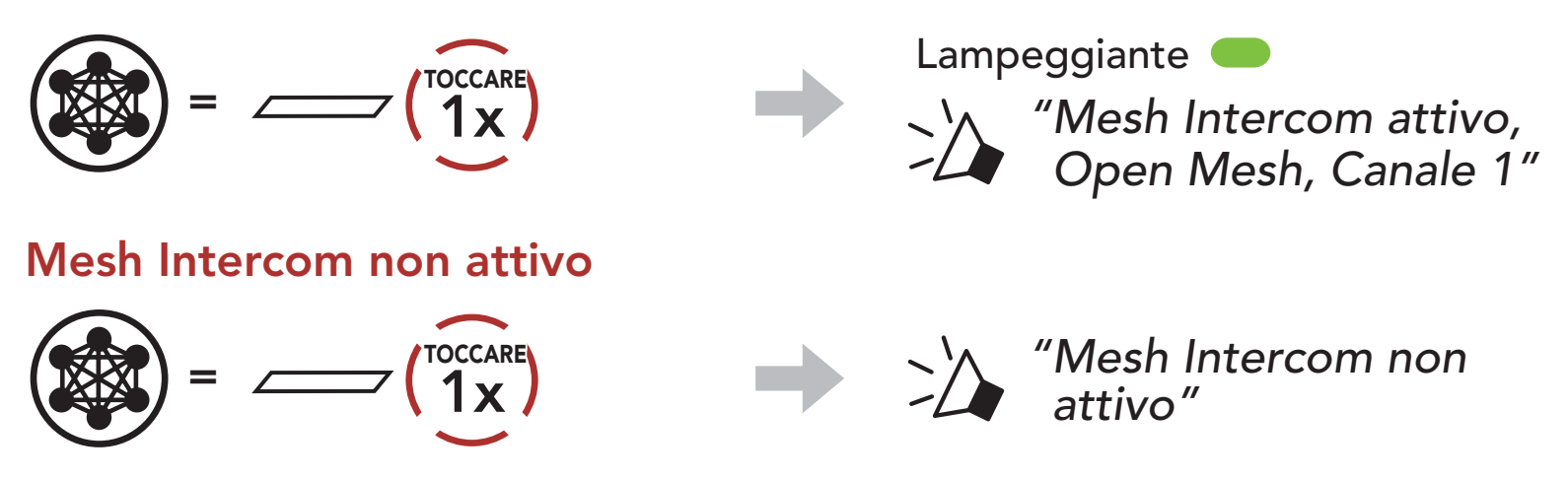

## 7.3 Uso della Mesh in Open Mesh

Quando la funzione **Mesh Intercom** è abilitata, il sistema Bluetooth è inizialmente in **Open Mesh (impostazione predefinita: canale 1)**.

### 7.3.1 Impostazione canale (impostazione predefinita: canale 1)

Se la comunicazione **Open Mesh** è disturbata da interferenze causate da altri gruppi che stanno utilizzando il **canale 1 (impostazione predefinita)**, cambiare il canale. È possibile selezionare un canale da 1 a 9.

1. Premere due volte il **Pulsante Mesh Intercom**.

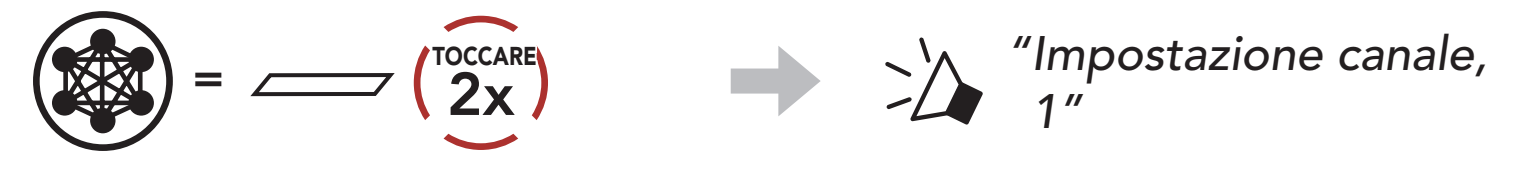

2. Navigazione tra canali.  $(1 \rightarrow 2 \rightarrow \bullet \bullet \bullet \rightarrow 8 \rightarrow 9 \rightarrow \text{Esci} \rightarrow 1 \rightarrow \bullet \bullet \bullet)$ 

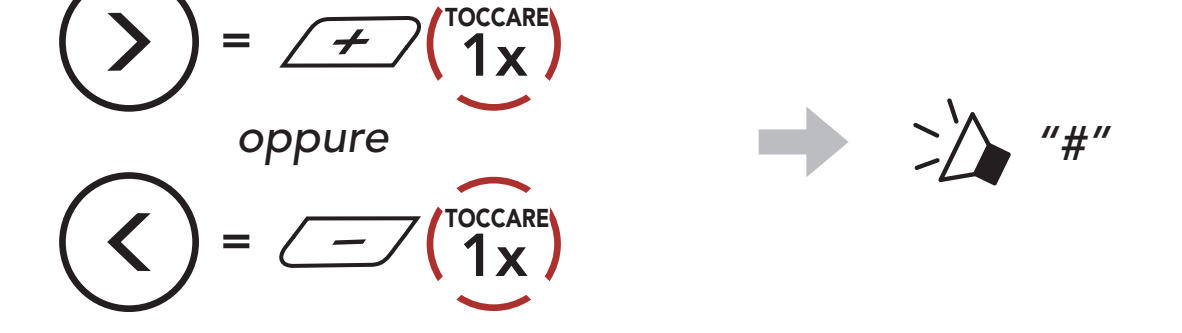

3. Salvataggio del canale.

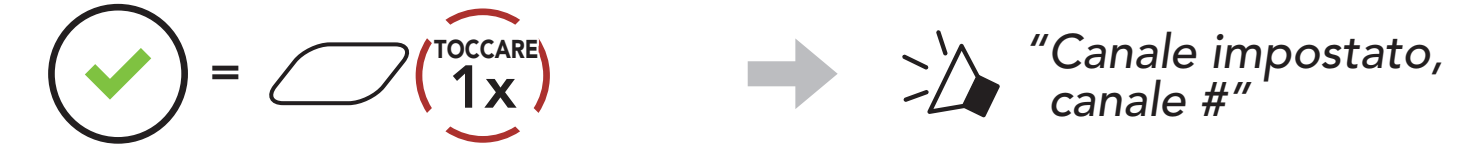

#### Nota:

- **Impostazione canale** inizia sempre con il canale 1.
- Se non si preme alcun pulsante per circa 10 secondi in uno specifico canale, il canale viene automaticamente salvato.
- Il canale resta memorizzato anche se **Stryker** viene spento.
- È possibile cambiare il canale dall'**app SENA MOTORCYCLES**.

## 7.4 Uso della Mesh in Group Mesh

### 7.4.1 Creazione di una Group Mesh

La creazione di una Group Mesh richiede due o più utenti Open Mesh

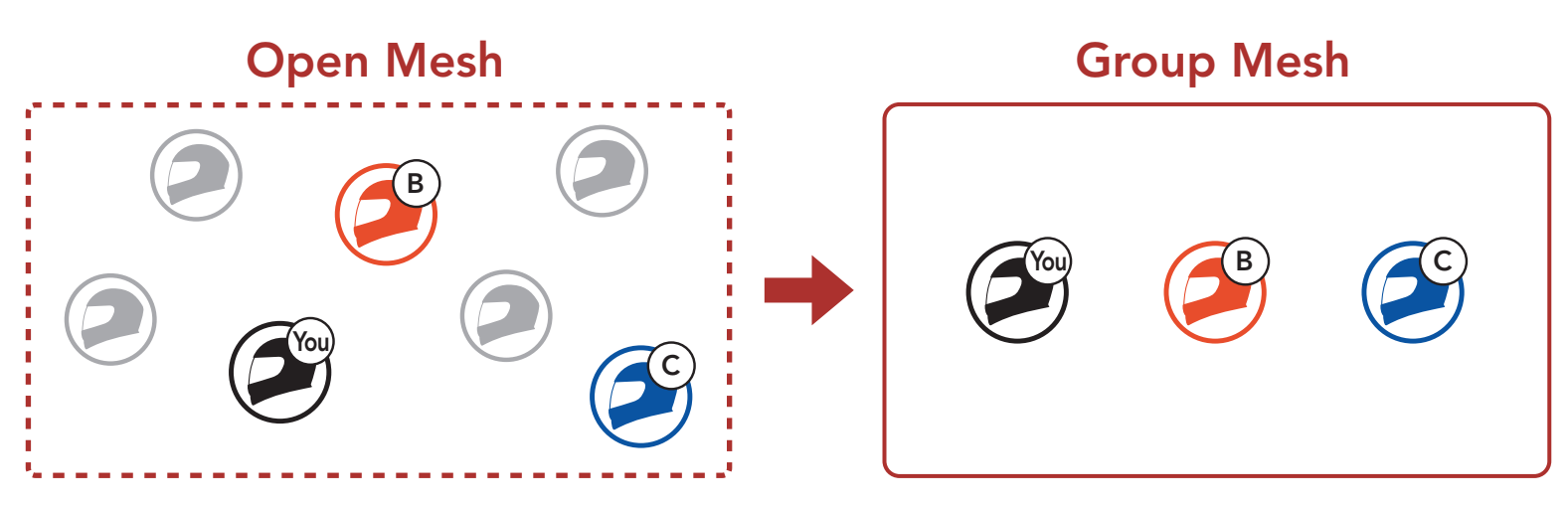

1. Per accedere a Gruppo mesh e creare una Group Mesh, tenere premuto il Pulsante Mesh Intercom per 5 secondi sul sistema Bluetooth degli utenti (l'utente iniziale, B e C).

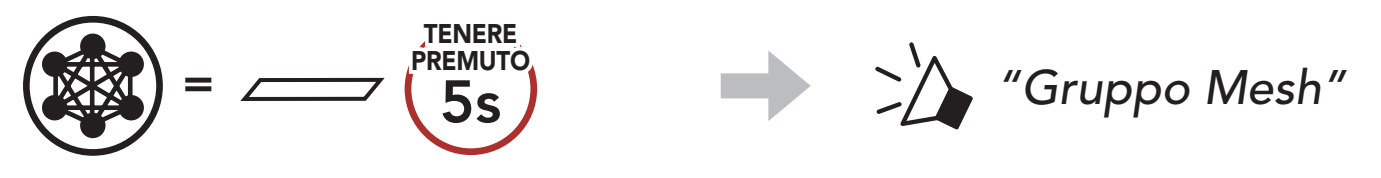

- 2. Una volta completato Gruppo Mesh, gli utenti (l'utente iniziale, B
- - e C) sentiranno un messaggio vocale nel loro sistema Bluetooth non appena Open Mesh passerà a Group Mesh.

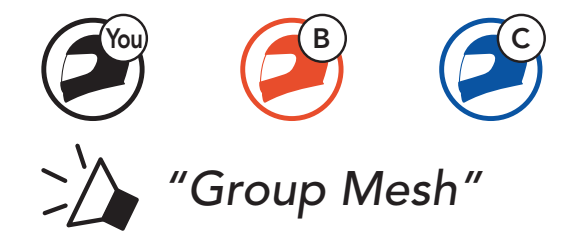

#### Nota:

- Se il **Gruppo Mesh** non viene completato entro **30 secondi**, gli utenti sentiranno il messaggio vocale **"Errore gruppo"**.
- Se si desidera annullare durante Gruppo Mesh, premere il Pulsante Mesh Intercom.

## 7.4.2 Partecipazione a una Group Mesh esistente

Uno degli utenti attuali di una Group Mesh esistente può consentire ai nuovi utenti (uno o più) in Open Mesh di partecipare alla Group Mesh esistente.

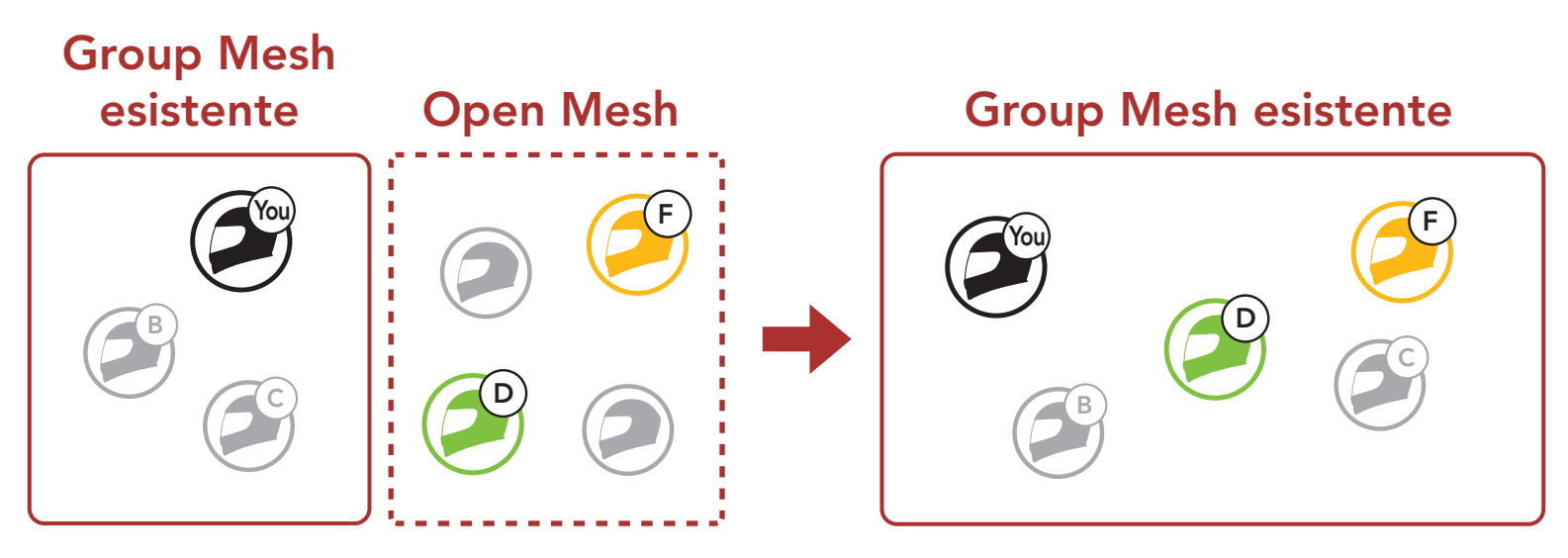

 Per accedere a Gruppo mesh e partecipare alla Group Mesh esistente, tenere premuto il Pulsante Mesh Intercom per 5 secondi sui sistemi Bluetooth di uno (l'utente) degli utenti attuali nella Group Mesh esistente e dei nuovi utenti (D e F) in Open Mesh.

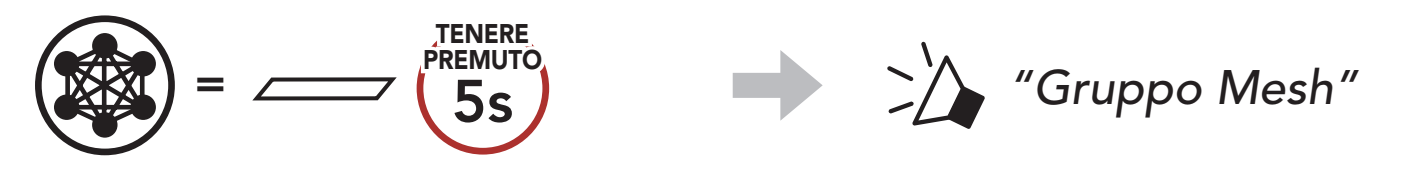

 Una volta completato Gruppo Mesh, i nuovi utenti (D e F) sentiranno un messaggio vocale nel loro sistema Bluetooth non appena Open Mesh passerà a Group Mesh.

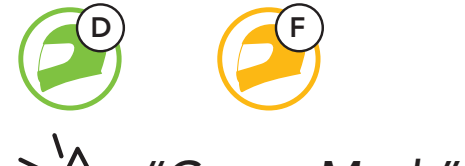

### "Group Mesh"

**Nota:** se il **Gruppo Mesh** non viene completato entro **30 secondi**, l'utente attuale (l'utente iniziale) sentirà un doppio segnale acustico di tono basso, mentre i nuovi utenti (D e F) sentiranno il messaggio vocale **"Errore gruppo"**.

# 7.5 Abilitazione/disabilitazione microfono (impostazione predefinita: abilitato)

Gli utenti possono abilitare/disabilitare il microfono quando comunicano in una **Mesh Intercom**.

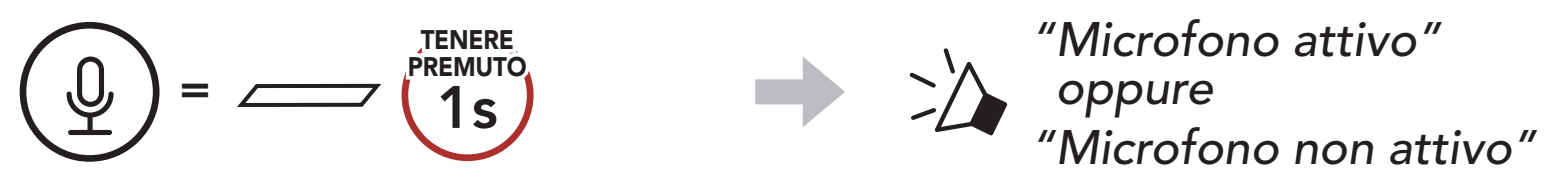

## 7.6 Passaggio Open Mesh/Group Mesh

Gli utenti possono passare da **Open Mesh** a **Group Mesh** e viceversa senza ripristinare la **Mesh**. Questo consente agli utenti di conservare le informazioni di collegamento alla **rete Group Mesh** mentre sono in **Open Mesh**.

Gli utenti possono passare a **Group Mesh** per comunicare con i partecipanti utilizzando le informazioni di collegamento alla **rete Group Mesh** archiviate.

#### Passaggio da Open Mesh a Group Mesh e viceversa

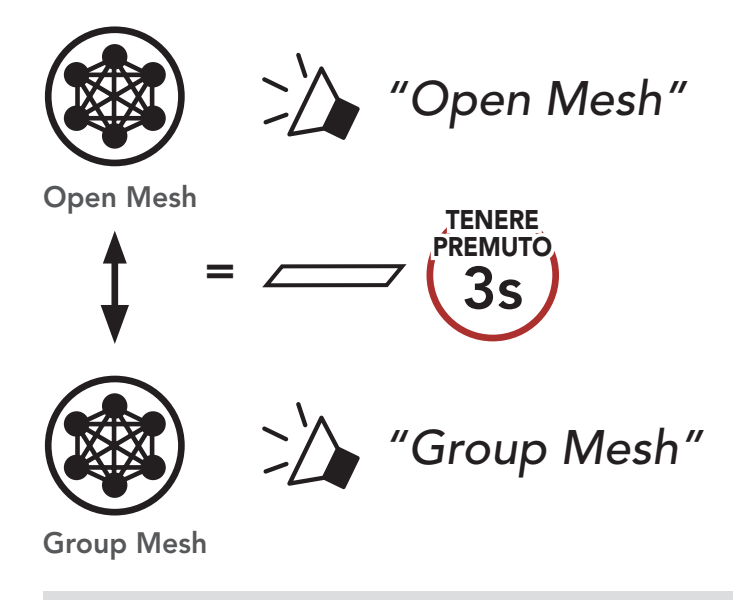

**Nota:** se non si è mai partecipato a **Group Mesh**, non è possibile passare da **Open Mesh** a **Group Mesh** e viceversa. Viene emesso il messaggio vocale **"Nessun gruppo disponibile"**.

#### 7.7 Ripristinare Mesh

Se un sistema Bluetooth in una **Open Mesh** o **Group Mesh** ripristina la **Mesh**, questa torna automaticamente a **Open Mesh (impostazione predefinita: canale 1)**.

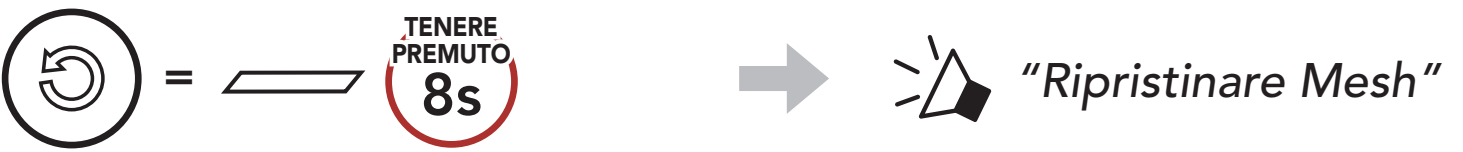

#### 8. **INTERCOM BLUETOOTH**

È possibile accoppiare fino a tre persone aggiuntive con il sistema Bluetooth per effettuare conversazioni intercom Bluetooth.

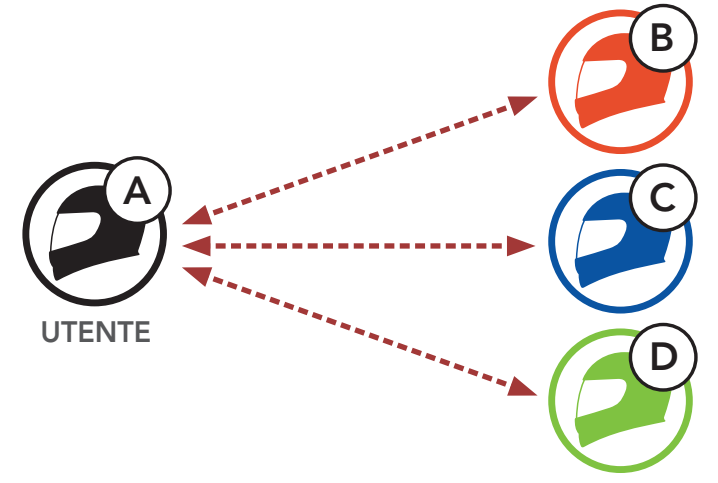

#### Accoppiamento intercom 8.1

Esistono due modi per accoppiare il sistema Bluetooth.

### 8.1.1 Uso di Smart Intercom Pairing (SIP)

SIP consente all'utente di effettuare un rapido accoppiamento con gli amici per la comunicazione intercom eseguendo l'analisi del codice QR sull'app SENA MOTORCYCLES, senza dover ricordare il funzionamento del pulsante.

- 1. Accoppiare il telefono con il sistema Bluetooth.
- 2. Aprire l'app SENA MOTORCYCLES e toccare (menu Smart Intercom Pairing).
- 3. Effettuare la scansione del **codice QR** visualizzato sul telefono dell'amico (B).
  - L'amico (B) può visualizzare il codice QR sul telefono toccando 🖓 > Codice QR ( ) sull'app SENA MOTORCYCLES.

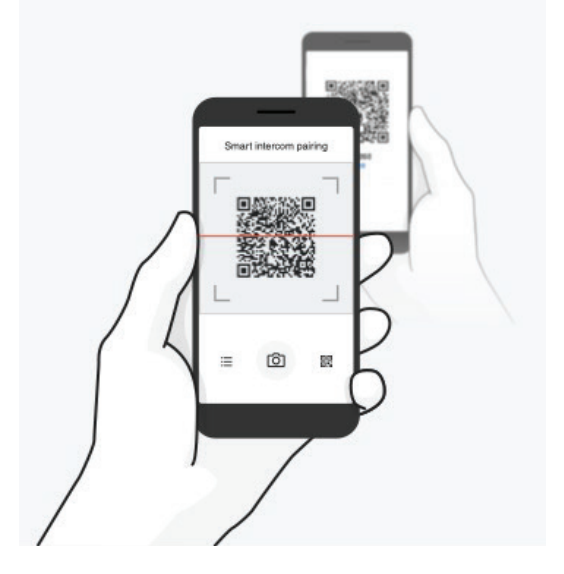

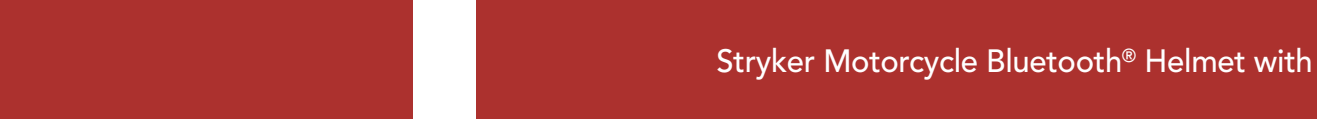

- 4. Toccare Salva e assicurarsi che l'amico (B) sia accoppiato con l'utente (A) correttamente.
- 5. Toccare **Scansiona** (O) e ripetere i passaggi 3 e 4 per effettuare l'accoppiamento con gli **amici Intercom (C)** e **(D)**.

**Nota: Smart Intercom Pairing (SIP)** non è compatibile con i prodotti Sena che utilizzano il **Bluetooth 3.0** o **inferiore**.

#### 8.1.2 Uso del pulsante

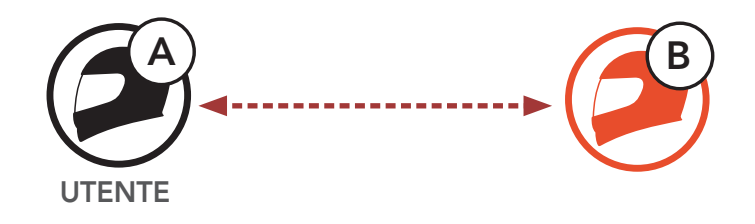

1. Gli utenti (l'utente iniziale, B) entrano in Accoppiamento intercom.

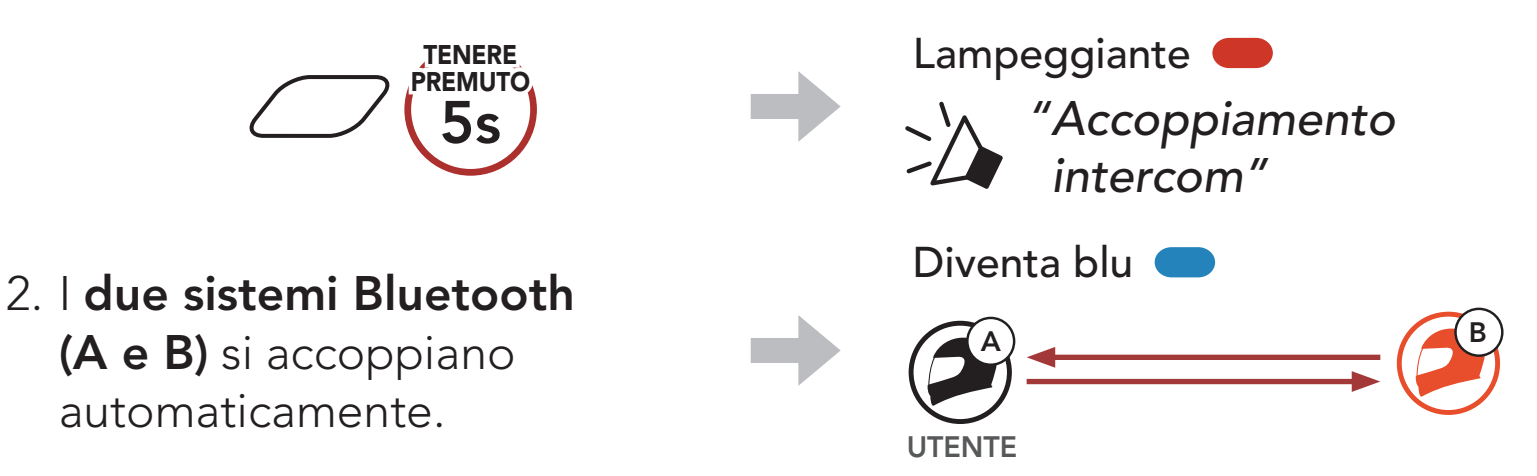

3. Ripetere i passaggi precedenti per effettuare l'accoppiamento con gli **altri sistemi Bluetooth (C e D)**.

## 8.2 Last-Come, First-Served (LCFS, ovvero Ultimo arrivato, Primo servito)

La sequenza di accoppiamento intercom segue il principio **Last-Come**, **First-Served (LCFS, ovvero Ultimo arrivato, Primo servito)**. Se un sistema Bluetooth ha più sistemi Bluetooth accoppiati per conversazioni intercom, il sistema Bluetooth accoppiato per ultimo viene impostato come **primo amico intercom**. Ad esempio, dopo le procedure di accoppiamento elencate sopra, il **sistema Bluetooth (D)** è il **primo amico intercom** del sistema Bluetooth (A). Il **sistema Bluetooth (C)** è il **secondo amico intercom** del sistema Bluetooth (A) e il **sistema Bluetooth (B)** è il **terzo amico intercom** del sistema Bluetooth (A).

# Ordine di accoppiamento intercom

Last-Come, First-Served (LCFS, ovvero Ultimo arrivato, Primo servito)

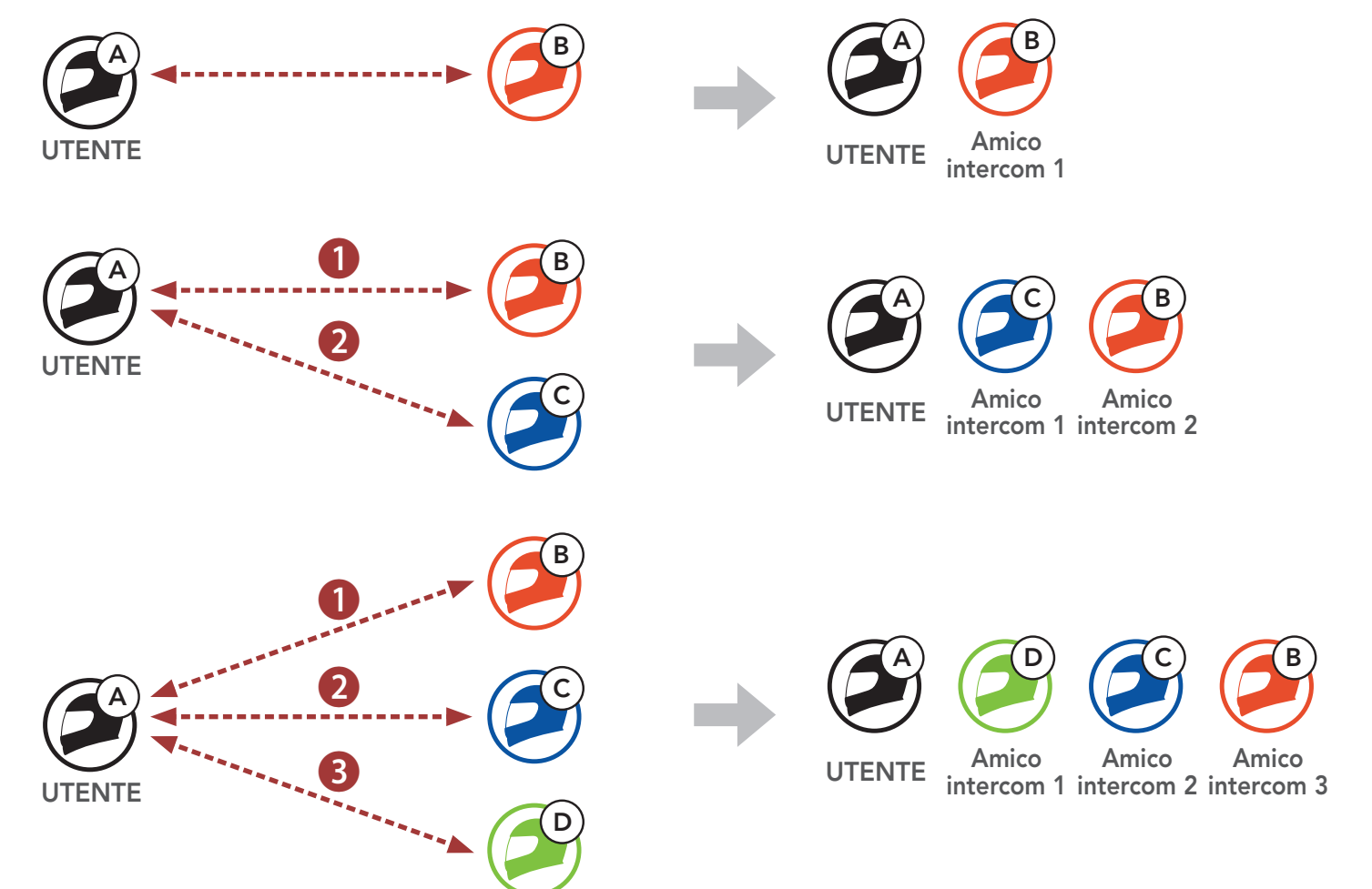

## 8.3 Intercom a due voci

È possibile avviare o terminare una conversazione intercom con un **amico intercom**.

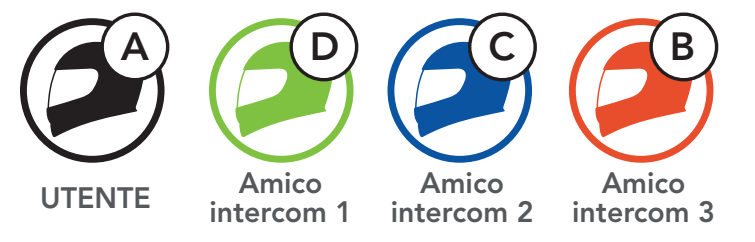

Avvio/Interruzione di una conversazione con il Primo amico intercom D

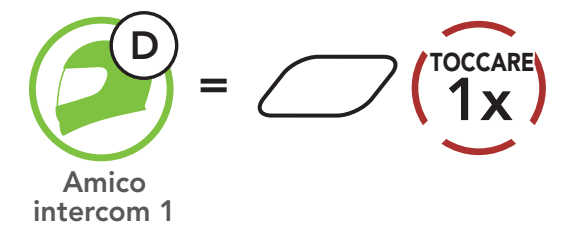

Avvio/Interruzione di una conversazione con il Secondo amico intercom C

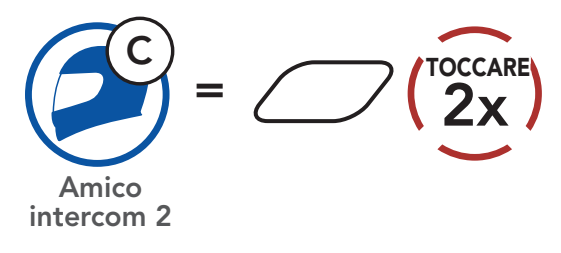

Avvio/Interruzione di una conversazione con il Terzo amico intercom B

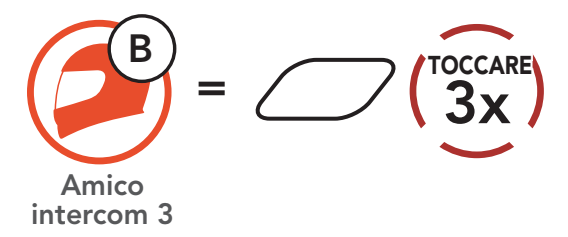

## 8.4 Intercom a più voci

**Intercom a più voci** consente di effettuare conversazioni in stile teleconferenza con fino a **tre amici intercom** contemporaneamente. Durante l'**intercom a più voci**, il collegamento con il telefono viene momentaneamente interrotto. Tuttavia, non appena l'**intercom a più voci** termina, il collegamento con il cellulare viene ristabilito.

#### 8.4.1 Avvio di una conferenza intercom a tre voci

L'**utente (A)** può creare una **conferenza intercom a tre voci** con altri due **amici intercom (B e C)** stabilendo due collegamenti intercom contemporaneamente.

1. Per la **conferenza intercom a tre voci** l'**utente (A)** deve essere accoppiato con altri due **amici intercom (B e C)**.

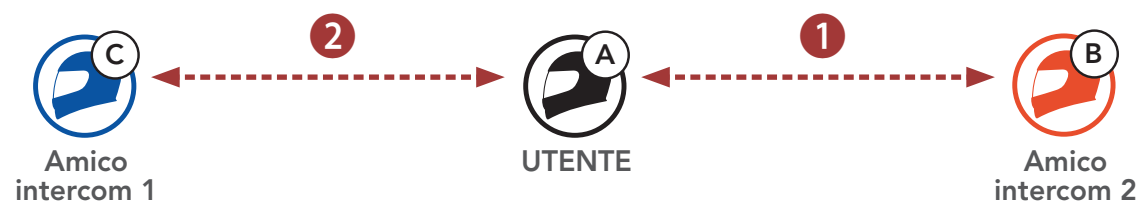

2. Iniziare una conversazione intercom con il **primo amico intercom (C)** premendo il **Pulsante centrale**.

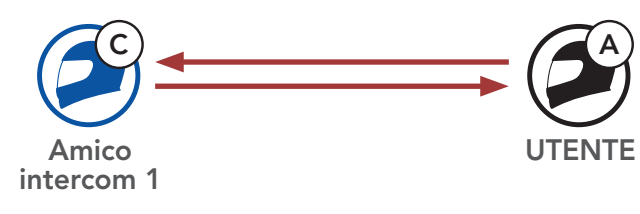

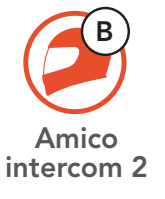

 L'utente (A) può chiamare il secondo amico intercom (B) premendo due volte il Pulsante centrale, oppure il secondo amico intercom (B) può unirsi alla conversazione intercom effettuando una chiamata intercom all'utente (A).

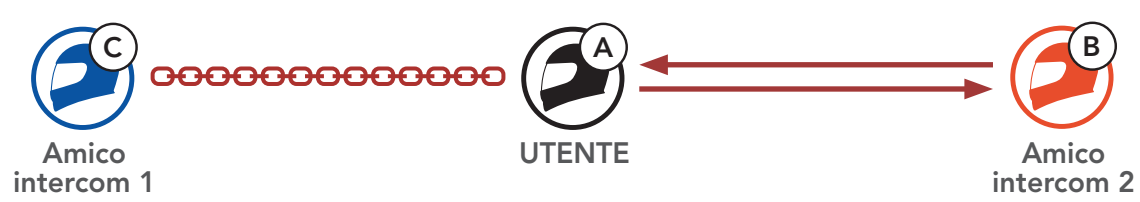

4. A questo punto, l'**utente (A)** e **due amici intercom (B e C)** stanno

#### effettuando una **conferenza intercom a tre voci**.

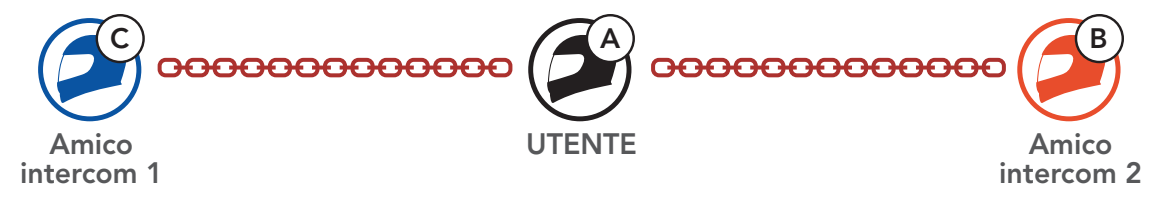
### 8.4.2 Avvio di una conferenza intercom a quattro voci

Un nuovo partecipante (**D**) può unirsi ai **tre amici intercom** collegati, creando una **conferenza intercom a quattro voci** effettuando una chiamata intercom a (**B**) oppure (**C**).

1. L'amico intercom (B) deve essere accoppiato con un nuovo partecipante (D).

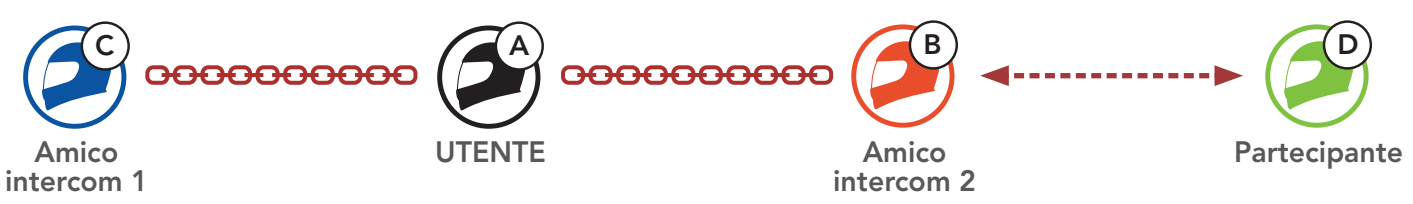

 L'amico intercom (B) può chiamare un nuovo partecipante (D) premendo il Pulsante centrale, oppure un nuovo partecipante (D) può unirsi alla conversazione intercom effettuando una chiamata intercom all'amico intercom (B).

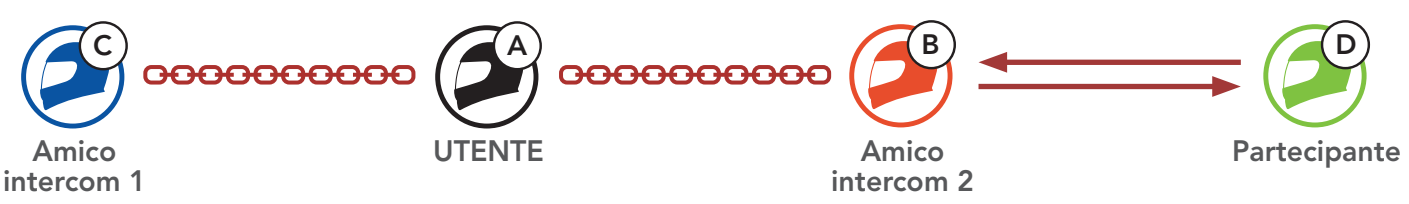

3. A questo punto, l'**utente (A)**, i **due amici intercom (B e C)** e un **nuovo partecipante (D)** stanno effettuando una **conferenza intercom a quattro voci**.

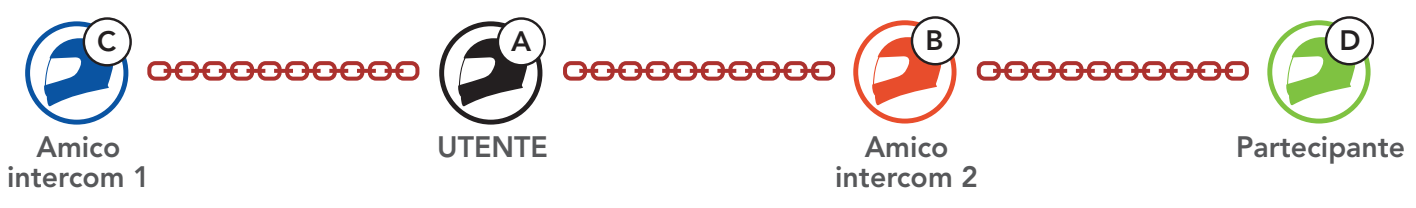

## 8.4.3 Terminare Intercom a più voci

È possibile terminare completamente l'intercom da conferenza o semplicemente interrompere il collegamento intercom con uno degli **amici intercom** attivi.

### Terminare tutti i collegamenti intercom

• Tenere premuto il **Pulsante centrale** per **3 secondo**.

#### Scollegare l'intercom con uno degli amici intercom

- Scollegare (C): premere il **Pulsante centrale**.
- Scollegare (B) e (D): premere due volte il **Pulsante centrale**.

Nota: se si scollega il **secondo amico (B)** l'utente verrà scollegato anche dal terzo **partecipante (D)**. Ciò avviene perché il **terzo partecipante (D)** è collegato all'utente tramite il **secondo amico (B)**.

# 8.5 Conferenza telefonica a tre voci con utenti intercom

È possibile effettuare una **conferenza telefonica a tre voci** aggiungendo un **amico intercom** alla conversazione telefonica.

 Durante una chiamata telefonica, premere il Pulsante centrale una, due o tre volte per invitare uno degli Amici intercom alla conversazione.

Invito di un amico intercom ad una conferenza telefonica

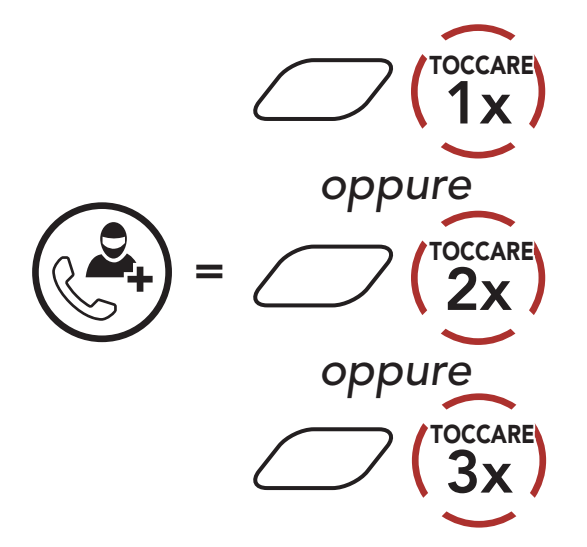

2. Per scollegare l'intercom durante una conferenza telefonica, premere il **Pulsante centrale una, due o tre volte**.

Scollegamento dell'amico intercom dalla conferenza

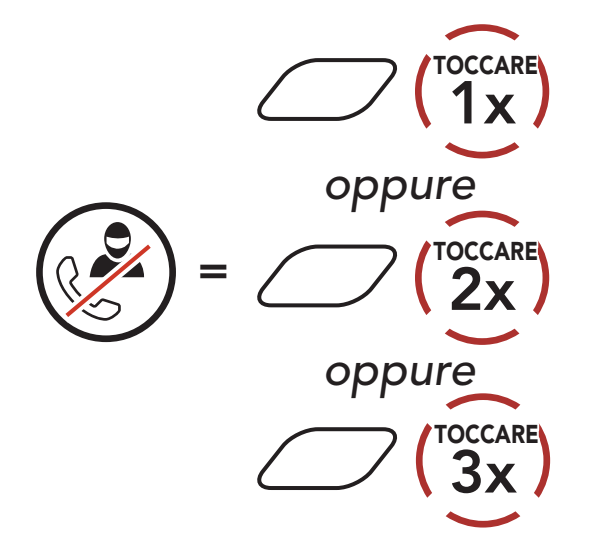

 Per scollegare la chiamata telefonica durante una conferenza telefonica, tenere premuto il Pulsante centrale per 2 secondi.
 Terminare una chiamata telefonica da Conferenza

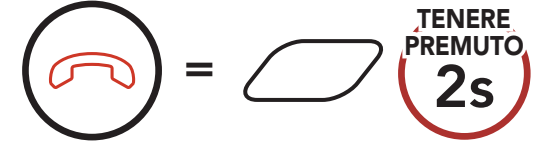

## **Nota:** in caso di chiamata intercom in arrivo durante una chiamata telefonica, viene emesso un doppio segnale acustico di tono alto.

## 8.6 Group Intercom

**Group Intercom** consente di creare immediatamente un **Conferenza intercom a più voci** con tre dei sistemi Bluetooth accoppiati più di recente.

#### Per avviare Group Intercom

 Effettuare l'accoppiamento intercom con un massimo di tre sistemi Bluetooth con cui si desidera tenere una conversazione Group Intercom.

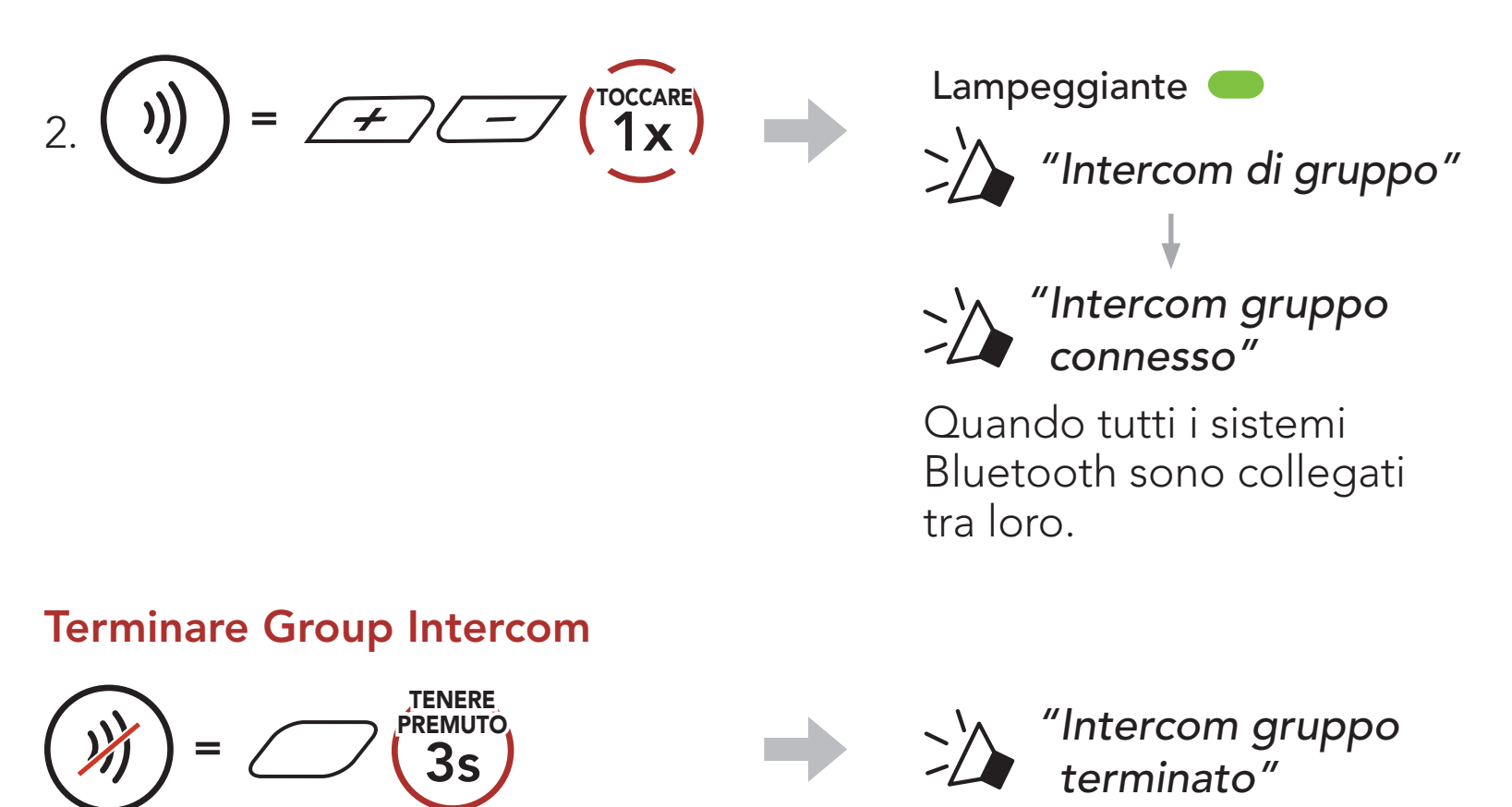

## 8.7 Conferenza Mesh Intercom con partecipante Intercom Bluetooth

Gli utenti possono utilizzare contemporaneamente l'intercom Bluetooth esistente e la funzione **Mesh Intercom**. In questo caso, si consiglia di comunicare con altri sistemi Bluetooth Sena tramite collegamento Intercom Bluetooth e di utilizzare **Mesh Intercom** tra sistemi Bluetooth. Un utente in **Open Mesh** oppure **Group Mesh** che sta usando Mesh Intercom può coinvolgere fino a 3 dei suoi amici intercom Bluetooth. È possibile avviare una conversazione intercom a due voci con uno dei tre amici intercom per coinvolgerlo nella Mesh.

#### Nota:

- La qualità audio diminuisce se un Stryker si collega a 2 o più amici intercom Bluetooth quando sta utilizzando Mesh Intercom in Open Mesh oppure Group Mesh.
- Se viene creato un anello chiuso, come mostrato di seguito, ogni utente avvertirà problemi di rumore. Sena consiglia di non creare un anello chiuso.

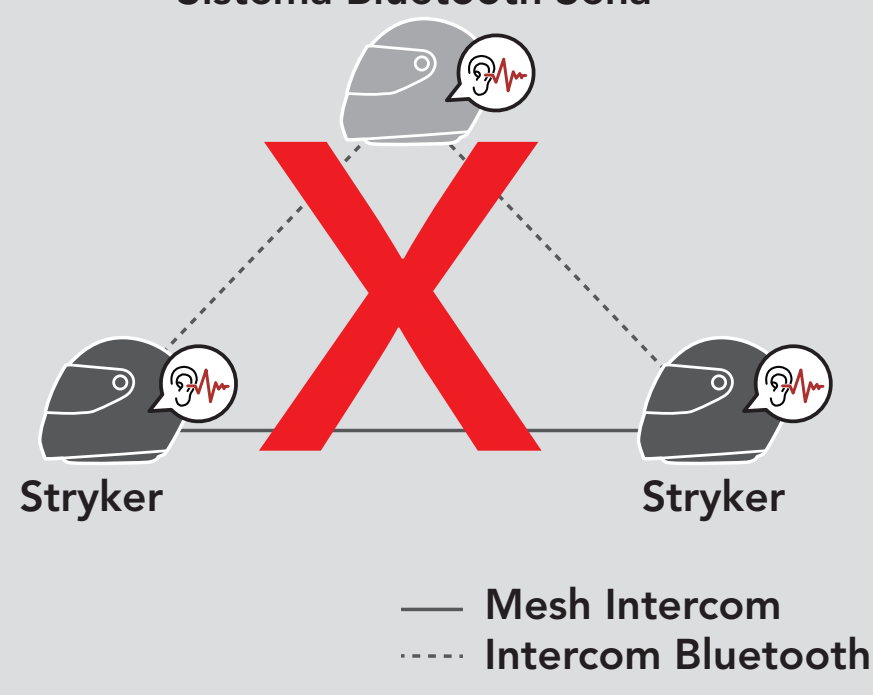

#### Sistema Bluetooth Sena

 Se Intercom Bluetooth viene accidentalmente acceso durante la comunicazione Mesh Intercom tra sistemi Bluetooth Stryker, come mostrato di seguito, viene emesso il messaggio vocale "Intercom Mesh disabilitato, Intercom Bluetooth collegato." ogni minuto. Spegnendo Intercom Bluetooth oppure Mesh Intercom, il messaggio vocale non viene più emesso.

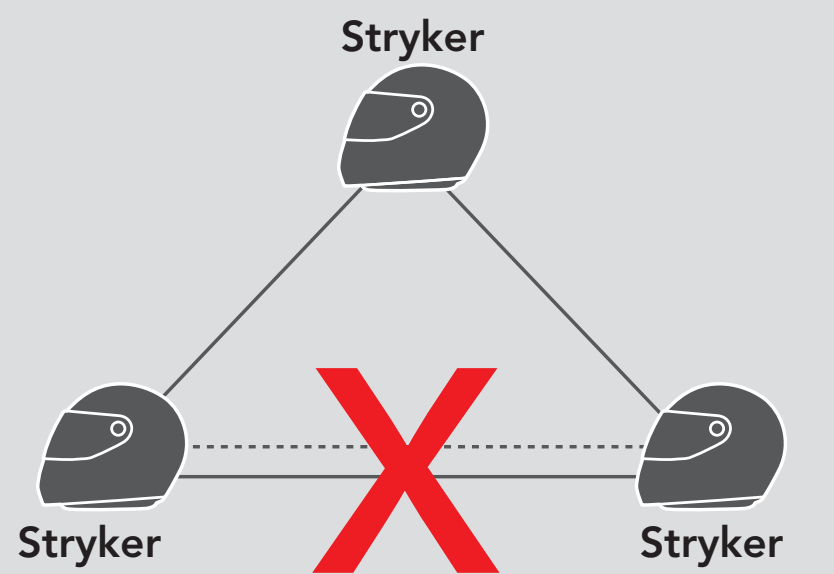

#### — Mesh Intercom Intercom Bluetooth

# 9. UNIVERSAL INTERCOM

**Universal Intercom** consente di tenere conversazioni intercom con utenti con cuffie Bluetooth non Sena. La cuffia Bluetooth non Sena può essere collegata al sistema Bluetooth Sena se supporta il **Profilo viva voce (HFP) Bluetooth**. È possibile accoppiare il sistema Bluetooth con una sola cuffia non Sena alla volta. La distanza intercom dipende dalle prestazioni della cuffia Bluetooth collegata. Quando una cuffia Bluetooth non Sena è accoppiata con un sistema Bluetooth, se viene accoppiato un altro dispositivo Bluetooth tramite **Accoppiamento secondo telefono**, questa verrà scollegata.

## 9.1 Accoppiamento intercom universale

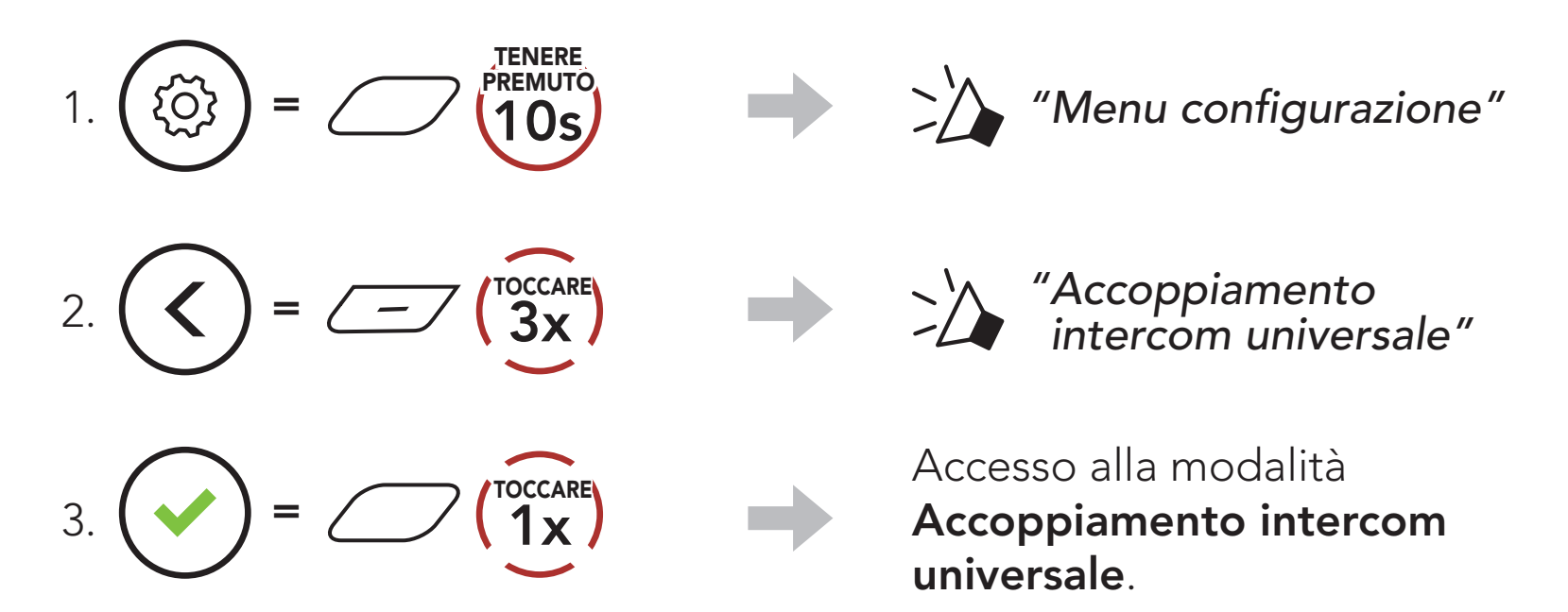

4. Impostare la cuffia Bluetooth non Sena in modalità Accoppiamento viva voce. Il sistema Bluetooth si accoppia automaticamente con una cuffia Bluetooth non Sena.

## 9.2 Universal Intercom a due voci

È possibile avviare un collegamento **Universal Intercom** con cuffie Bluetooth non Sena utilizzando lo stesso metodo di collegamento

intercom previsto per il collegamento con altre cuffie Sena.

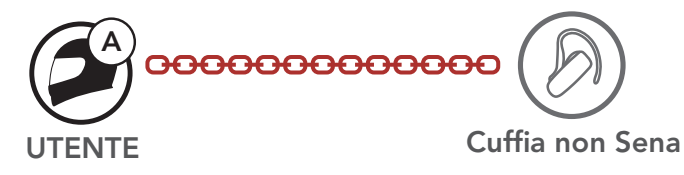

È possibile avviare/terminare una conversazione **Universal Intercom a due voci** nello stesso modo previsto per la normale conversazione **intercom a due voci**. Consultare la **Sezione 8.3: "Intercom a due voci**".

#### 9.3 Universal Intercom a più voci

È possibile effettuare una conversazione Intercom a più voci con un massimo di tre amici intercom, utilizzando cuffie non Sena. Alcune cuffie non Sena potrebbero non supportare Universal Intercom a più voci

L'utente può effettuare la chiamata Universal Intercom a più voci nello stesso modo previsto per la normale chiamata intercom a quattro voci.

È possibile avviare/terminare una conversazione Universal Intercom a più voci nello stesso modo previsto per la normale conversazione intercom a più voci. Consultare la Sezione 8.4: "Intercom a più voci".

## 9.3.1 Universal Intercom a tre voci

È possibile effettuare un collegamento Universal Intercom a tre **voci** con due sistemi Bluetooth e una cuffia Bluetooth non Sena. Se viene effettuato il collegamento intercom, tutte le cuffie collegate non possono utilizzare la funzione di chiamata telefonica dato che il collegamento tra il sistema Bluetooth e il telefono viene interrotto temporaneamente. Se la chiamata intercom viene interrotta, il collegamento del telefono viene ripristinato automaticamente in modo da poter utilizzare una funzione di chiamata telefonica.

1. L'utente (A) deve essere accoppiato con una cuffia Bluetooth non Sena (B) e un'altra cuffia (C) per la conferenza intercom a tre voci.

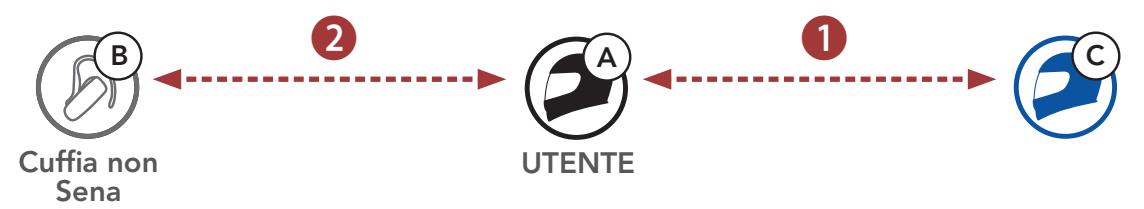

2. Avviare una conversazione intercom con una cuffia Bluetooth non Sena (B) del gruppo intercom. Ad esempio, può essere l'utente (A) ad avviare una conversazione intercom con la cuffia Bluetooth non Sena (B). Può anche essere la cuffia Bluetooth non Sena (B) ad avviare una chiamata intercom con l'**utente (A)**.

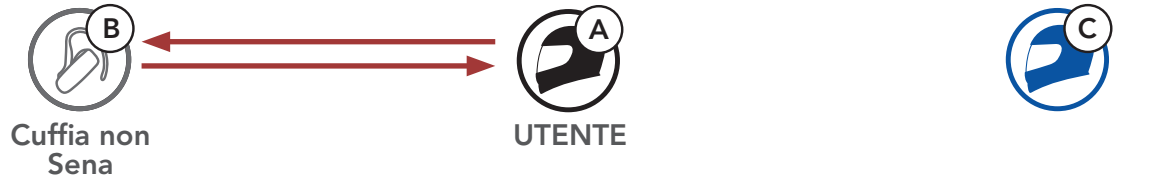

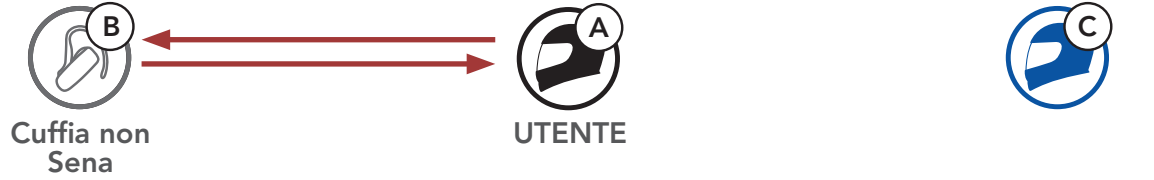

3. L'altro sistema Bluetooth (C) può unirsi alla conversazione intercom effettuando una chiamata intercom all'**utente (A)**.

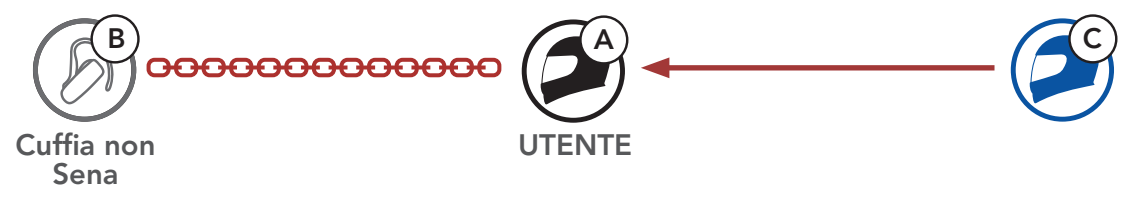

 A questo punto l'utente (A), la cuffia Bluetooth non Sena (B) e l'altro sistema Bluetooth (C) stanno effettuando una conferenza intercom a tre voci.

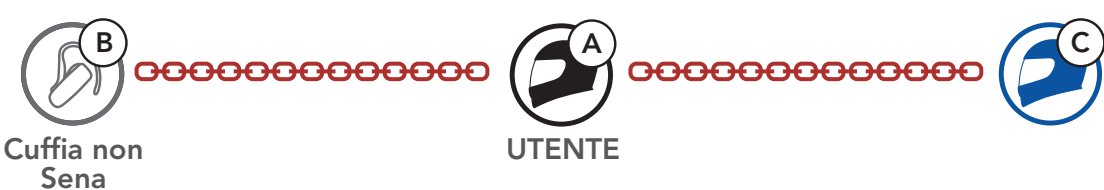

## 9.3.2 Universal Intercom a quattro voci

L'utente può effettuare la chiamata **Universal Intercom a quattro voci** nello stesso modo previsto per la normale chiamata **intercom a quattro voci**.

È possibile effettuare un collegamento **Universal Intercom a quattro voci** con due diverse configurazioni:

1) due sistemi Bluetooth e due cuffie Bluetooth non Sena oppure

2) tre sistemi Bluetooth e una cuffia Bluetooth non Sena.

## Universal Intercom a quattro voci Caso 1

1) L'**utente (A)**, una cuffia Bluetooth non Sena **(B)**, un altro sistema Bluetooth **(C)** e una cuffia Bluetooth non Sena **(D)**.

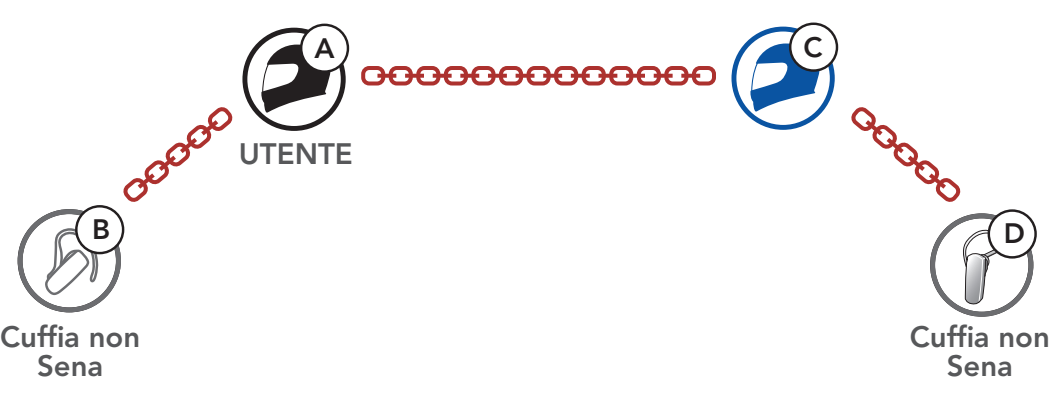

## Universal Intercom a quattro voci Caso 2

2) L'**utente (A)**, una cuffia Bluetooth non Sena **(B)** e **altri due sistemi Bluetooth (C e D)**.

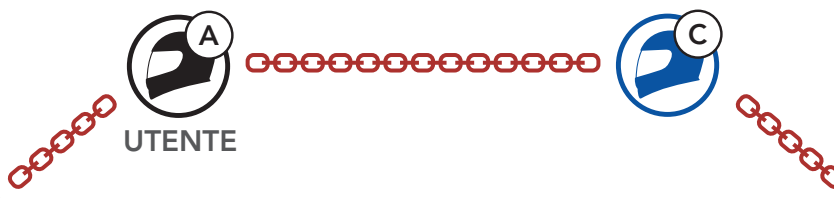

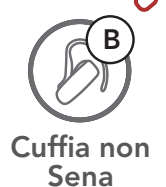

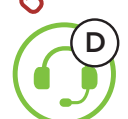

## 9.4 Conferenza Mesh Intercom con partecipante Universal Intercom a due voci

Gli utenti possono utilizzare contemporaneamente l'**Universal Intercom** a due voci esistente e la funzione **Mesh Intercom**. In questo caso, si consiglia di comunicare con la **cuffia non Sena** tramite collegamento **Universal Intercom a due voci** e di utilizzare **Mesh Intercom** tra **sistemi Bluetooth**.

Un utente in **Open Mesh** oppure **Group Mesh** che sta usando **Mesh Intercom** può coinvolgere un **amico Universal Intercom**. È possibile avviare una conversazione **Universal Intercom a due voci** con l'**amico Universal Intercom** per coinvolgerlo nella **Mesh**.

## 10. USO DELLA RADIO FM

## 10.1 Accensione/spegnimento Radio FM

#### Accensione Radio FM

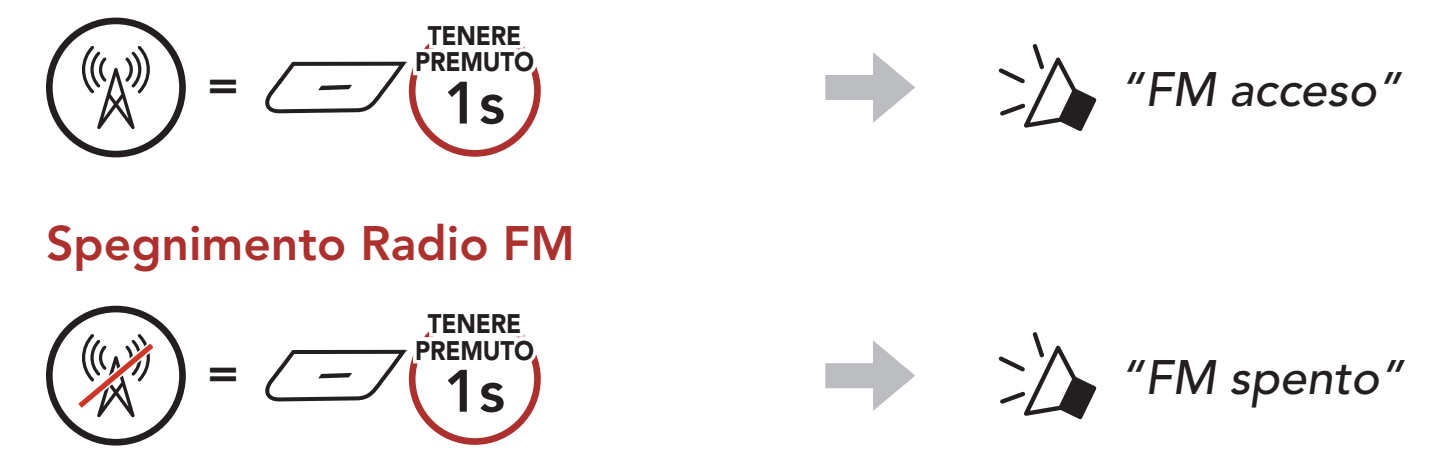

## 10.2 Ricerca e salvataggio delle stazioni radio

La funzionalità "Ricerca" cerca le stazioni radio.

1. Cercare le stazioni radio.

Ricerca stazioni successive

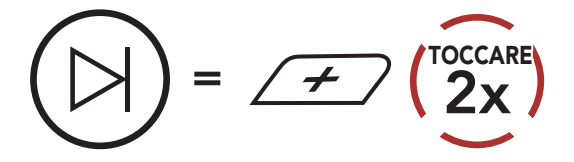

2. Salvare la stazione corrente.

#### Attivazione della modalità di selezione preimpostazione

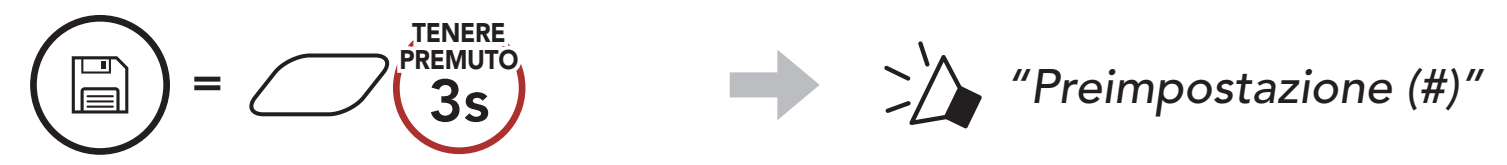

Navigare tra i numeri preimpostati da memorizzare.
 Navigazione in avanti/indietro tra le stazioni preimpostate

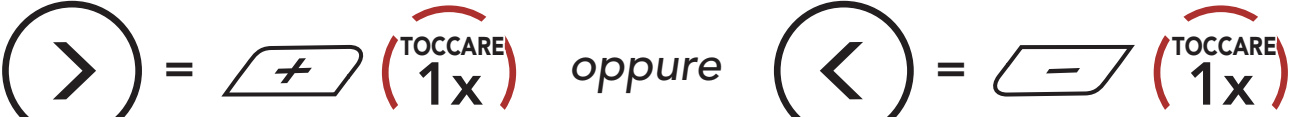

Ricerca stazioni precedenti

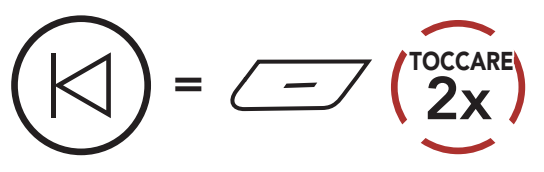

4. Salvare la stazione sul numero preimpostato oppure eliminare la stazione dalla memoria.

Salvataggio stazione sul numero Eliminazione stazione dalla preimpostato memoria

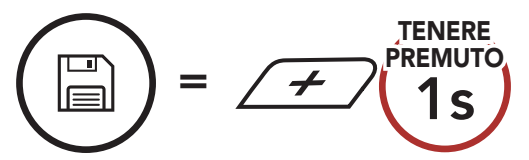

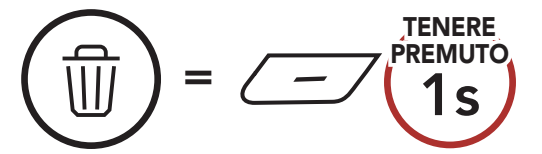

## 10.3 Analisi e salvataggio delle stazioni radio

La funzione **"Analisi"** cerca automaticamente le stazioni radio, partendo dalla frequenza della stazione corrente a salire.

1. Cercare le stazioni.

Avvio analisi

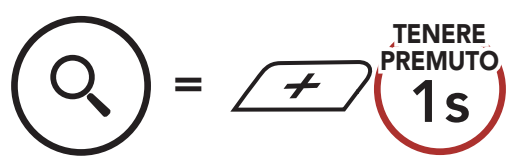

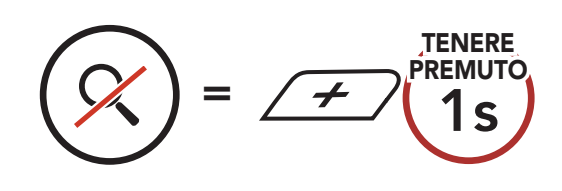

Arresto analisi

- 2. Il sintonizzatore Sena si ferma **8 secondi** ad ogni stazione trovata prima di passare a quella successiva.
- 3. Salvare la stazione corrente. La stazione verrà salvata con il numero preimpostato successivo.

#### Salvataggio della stazione corrente

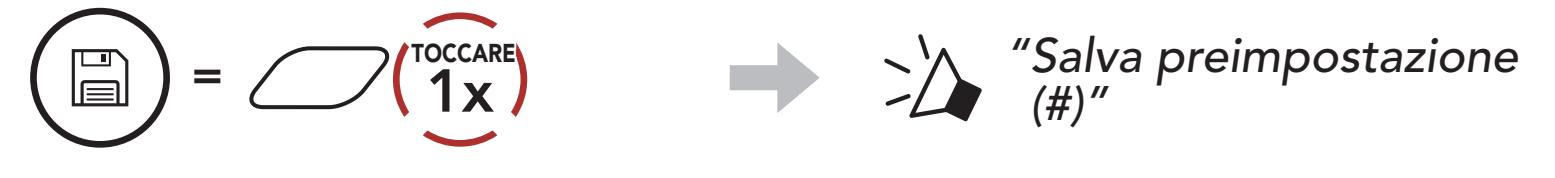

**Nota:** è possibile salvare le stazioni preimpostate dall'**app SENA MOTORCYCLES**.

## 10.4 Preimpostazione stazione provvisoria

La funzionalità **Preimpostazione provvisoria** cerca e salva automaticamente le 10 stazioni radio più vicine, senza modificare le stazioni preimpostate esistenti.

1. Cercare e salvare automaticamente 10 stazioni.

#### Stazioni provvisorie

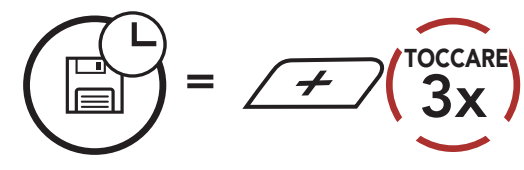

## 2. Le stazioni provvisorie preimpostate si cancellano al riavvio del sistema Bluetooth.

## 10.5 Navigazione tra le stazioni preimpostate

Utilizzando i metodi descritti sopra, è possibile memorizzare fino a 10 stazioni. È possibile navigare tra le stazioni salvate.

Navigazione tra le stazioni preimpostate

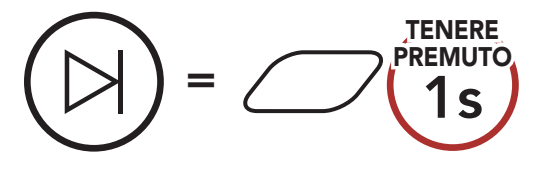

# **11. LED POSTERIORE**

È possibile controllare il LED posteriore dall'**app SENA MOTORCYCLES**.

• Modalità: Solido/Flash notte/Flash giorno/Spento

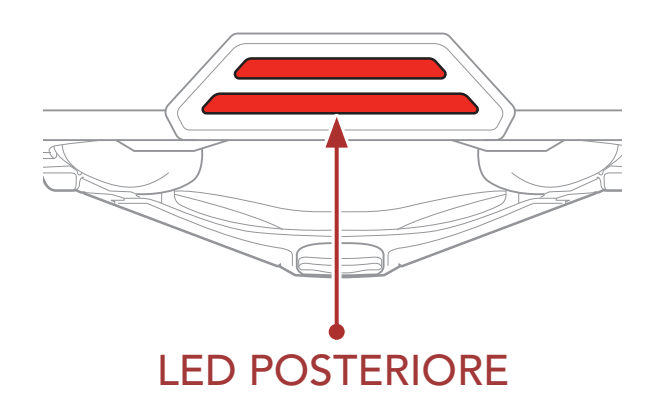

# **12. COMANDO VOCALE**

Il **Comando vocale** del sistema Bluetooth consente di eseguire determinate operazioni utilizzando esclusivamente la voce. È possibile controllare il sistema Bluetooth completamente a mani libere utilizzando il riconoscimento vocale. I comandi vocali multilingue sono ora supportati in **inglese, francese, tedesco, spagnolo, italiano, cinese, giapponese e russo**.

#### Elenco comandi vocali

| Stato modalità                                                         | Funzione                                           | Comando vocale                          |  |
|------------------------------------------------------------------------|----------------------------------------------------|-----------------------------------------|--|
| Stand-by/<br>Intercom<br>Bluetooth/Mesh<br>Intercom/Radio<br>FM/Musica | Controllo batteria                                 | "Hey Sena, controllo batteria"          |  |
|                                                                        | Aumento volume                                     | "Hey Sena, alza volume"                 |  |
|                                                                        | Diminuzione volume                                 | "Hey Sena, abbassa volume"              |  |
|                                                                        | Accoppiamento telefono                             | "Hey Sena, accoppiamento<br>telefono"   |  |
|                                                                        | Accoppiamento Intercom<br>Bluetooth                | "Hey Sena, accoppiamento<br>Intercom"   |  |
|                                                                        | Avvio/Interruzione di ogni<br>Intercom Bluetooth   | "Hey Sena, Intercom<br>[uno, due, tre]" |  |
| Stand-by/<br>Intercom<br>Bluetooth/Radio<br>FM/Musica                  | Accensione Mesh Intercom                           | "Hey Sena, accendi Mesh"                |  |
| Mesh Intercom                                                          | Spegnimento Mesh Intercom                          | "Hey Sena, spegni Mesh"                 |  |
|                                                                        | Gruppo Mesh                                        | "Hey Sena, raggruppamento<br>Mesh"      |  |
|                                                                        | Passaggio a Open Mesh                              | "Hey Sena, Open Mesh"                   |  |
|                                                                        | Passaggio a Group Mesh                             | "Hey Sena, Group Mesh"                  |  |
|                                                                        | Interruzione Intercom<br>Bluetooth e Mesh Intercom | "Hey Sena, fine Intercom"               |  |
| Stand-by/<br>Intercom<br>Bluetooth/Mesh<br>Intercom                    | Riprodurre musica                                  | "Hey Sena, riproduci musica"            |  |

| Stato modalità                                | Funzione                                                                                       | Comando vocale                |  |
|-----------------------------------------------|------------------------------------------------------------------------------------------------|-------------------------------|--|
| Stand-by/<br>Intercom/Mesh<br>Intercom/Musica | Accensione radio FM                                                                            | "Hey Sena, accendi Radio FM"  |  |
| Musica/Radio FM                               | <ul> <li>FM - Preimpostazione<br/>successiva</li> <li>Musica - Brano<br/>successivo</li> </ul> | "Hey Sena, avanti"            |  |
|                                               | <ul> <li>FM - Preimpostazione<br/>precedente</li> <li>Musica - Brano<br/>precedente</li> </ul> | "Hey Sena, indietro"          |  |
| Musica                                        | Mettere in pausa la musica                                                                     | "Hey Sena, interrompi musica" |  |
| Radio FM                                      | Spegnimento radio FM                                                                           | "Hey Sena, spegni Radio FM"   |  |
| Rispondere a una chiamata in arrivo           |                                                                                                | "Rispondi"                    |  |
| Ignorare una chiamata in arrivo               |                                                                                                | "Ignora"                      |  |

#### Nota:

- È possibile impostare un'altra lingua utilizzando la funzionalità Lingua cuffia sull'app SENA MOTORCYCLES.
- Se si imposta una lingua che non supporta i comandi vocali, i comandi vocali funzioneranno solo in inglese.
- È possibile vedere l'elenco dei comandi vocali di un'altra lingua dall'**app SENA MOTORCYCLES**.
- Le prestazioni del **Comando vocale** potrebbero variare in base alle condizioni ambientali.

# 13. PRIORITÀ FUNZIONI

Il sistema Bluetooth funziona con il seguente ordine di priorità:

- (più alta) Telefono
   Mesh Intercom/Intercom Bluetooth
   Condivisione musica tramite stereo Bluetooth
   Radio FM
- (più bassa) Musica stereo Bluetooth

Una funzione a bassa priorità viene interrotta da una funzione con priorità più alta. Ad esempio, la musica stereo sarà interrotta da una **Conversazione Intercom**; una **Conversazione Intercom** sarà interrotta da una chiamata in arrivo da cellulare.

# **14. AGGIORNAMENTI DEL FIRMWARE**

# 14.1 Abilitata al Wi-Fi per l'aggiornamento automatico del firmware

È possibile installare nel sistema Bluetooth qualunque aggiornamento del firmware disponibile tramite una rete wireless.

#### Wi-Fi integrato nel sistema Bluetooth

- IEEE 802.11 b/g/n
- Distanza operativa: entro i 10 m

#### 14.1.1 Collegamento al sistema Bluetooth

Il firmware viene aggiornato automaticamente quando il **sistema Bluetooth** è in carica. Per aggiornare il firmware, è necessario prima modificare le impostazioni sull'**app SENA MOTORCYCLES**.

- 1. Collegando il casco al caricatore USB (5 V/1 A), il **sistema Bluetooth** si spegne automaticamente.
- 2. Il **Wi-Fi integrato** si accende automaticamente e il LED rosso lampeggia velocemente.

#### Nota:

- Per gli aggiornamenti del firmware è possibile utilizzare un caricatore USB (5 V/1 A) di qualunque marca con certificazione FCC, CE o IC.
- Non collegare il **sistema Bluetooth** a una porta USB sul PC per aggiornare il firmware.
- Non scollegare il cavo USB durante l'aggiornamento del firmware. Ciò potrebbe danneggiare il prodotto.
- Non accendere il **sistema Bluetooth** durante l'aggiornamento del firmware. Ciò potrebbe danneggiare il prodotto.

## 14.1.2 Configurazione della connessione

- 1. Aprire l'app SENA MOTORCYCLES.
- 2. Toccare il tasto Menu ( ) nell'angolo in alto a destra dello schermo e selezionare **Aggiorna tramite Wi-Fi**.
- 3. Seguire le **istruzioni** dell'**app SENA MOTORCYCLES** per collegare il **Wi-Fi integrato** a un punto di accesso Wi-Fi.

**Nota:** per cambiare il punto di accesso Wi-Fi, eseguire **Reset Wi-Fi** e ripetere i passaggi precedenti.

### 14.1.3 Descrizione LED

#### LED di stato del Wi-Fi & della ricarica

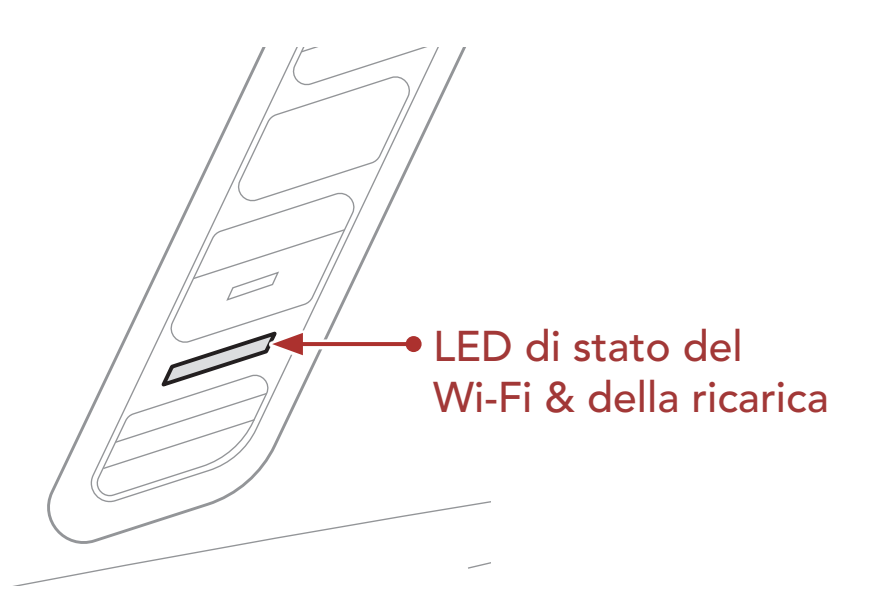

In carica e scollegato da un punto di accesso Wi-Fi

LAMPEGGIO VELOCE In carica e in cerca di un punto di accesso Wi-Fi

In carica e collegato a un punto di accesso Wi-Fi

Completamente carico e scollegato da un punto di accesso Wi-Fi

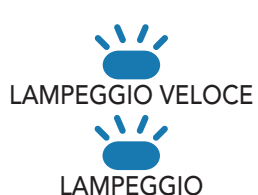

**、**\/,

LAMPEGGIO

Completamente carico e in cerca di un punto di accesso Wi-Fi

Completamente carico e collegato a un punto di accesso Wi-Fi

#### 14 AGGIORNAMENTI DEL FIRMWARE

#### LED di stato aggiornamento firmware

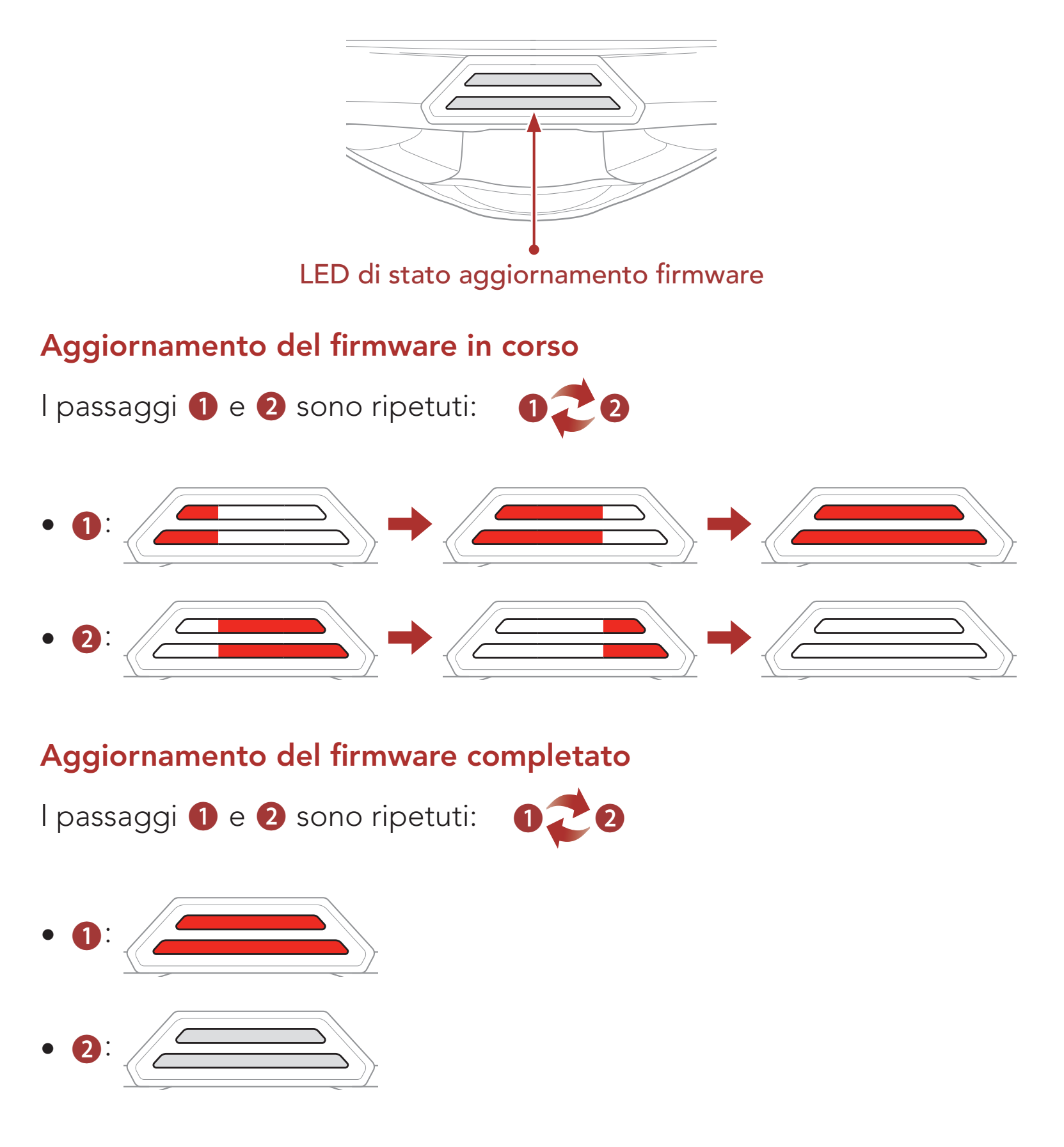

#### 14.1.4 Reset Wi-Fi

Il **Wi-Fi integrato** sarà ripristinato alle impostazioni di fabbrica, tra cui la **configurazione Wi-Fi**, la **configurazione del firmware** e la

#### configurazione della lingua.

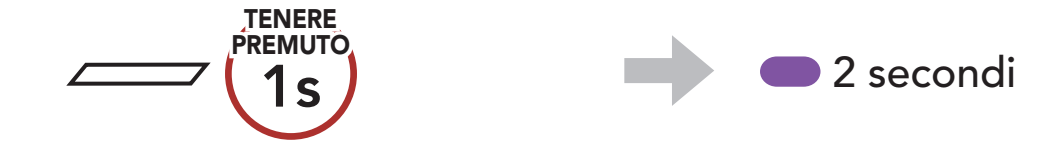

# **Nota: Reset Wi-Fi** è possibile solo quando il sistema Bluetooth è n carica.

## 15. IMPOSTAZIONI DI CONFIGURAZIONE

## 15.1 Configurazione sistema Bluetooth

# Accesso al Menu configurazione

#### Navigazione tra le opzioni di Menu

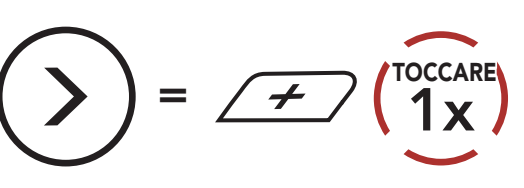

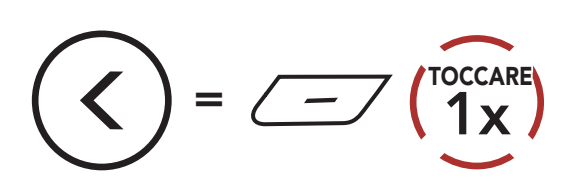

#### Esecuzione opzioni di menu

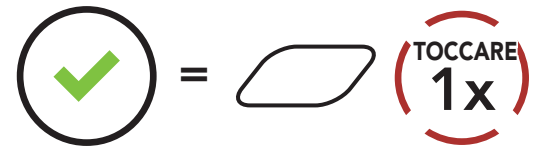

#### **Configurazione sistema Bluetooth**

| Configurazione vocale              | Premere il Pulsante centrale |  |
|------------------------------------|------------------------------|--|
| Accoppiamento telefono             | Nessuno                      |  |
| Accoppiamento secondo telefono     | Nessuno                      |  |
| Accoppiamento selettivo telefono   | Nessuno                      |  |
| Accoppiamento media                | Nessuno                      |  |
| Accoppiamento GPS                  | Nessuno                      |  |
| Cancellare tutti gli accoppiamenti | Eseguire                     |  |
| Accoppiamento telecomando          | Eseguire                     |  |
| Accoppiamento intercom universale  | Eseguire                     |  |
| Reset                              | Eseguire                     |  |
| Uscita dalla configurazione        | Eseguire                     |  |

## 15.1.1 Cancellare tutti gli accoppiamenti

È possibile cancellare tutte le informazioni di accoppiamento del sistema Bluetooth.

#### 15.1.2 Accoppiamento telecomando

È possibile controllare in remoto il sistema Bluetooth utilizzando i **telecomandi Sena** (venduti separatamente).

- 1. Accendere il sistema Bluetooth e il telecomando.
- 2. Eseguire Accoppiamento telecomando.
- 3. Sul telecomando, attivare la modalità accoppiamento. Il sistema Bluetooth si collega automaticamente con il telecomando in modalità accoppiamento.

## 15.2 Impostazioni di configurazione del software

È possibile modificare le impostazioni del sistema Bluetooth attraverso l'**app SENA MOTORCYCLES**.

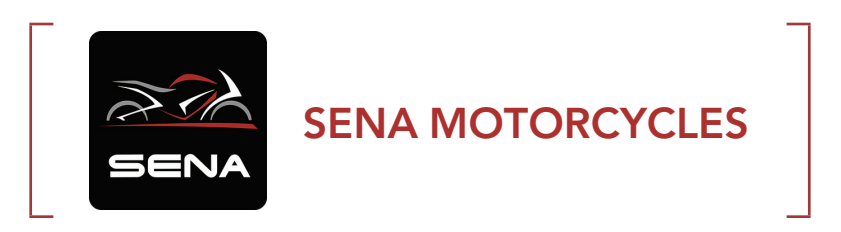

## 15.2.1 Lingua cuffia

È possibile selezionare la lingua del dispositivo. La lingua selezionata viene mantenuta anche quando il sistema Bluetooth viene ravviato.

#### 15.2.2 Equalizzatore audio (impostazione predefinita: Bilanciamento musica)

Aumentare o diminuire il livello di decibel delle diverse gamme di frequenza dell'audio.

- **Bilanciamento musica** regola la risposta della frequenza, assicurando un equilibrio più naturale tra bassi, medi e alti.
- Musica migliorata abbassa leggermente le frequenze medie.
- **Voce** aumenta le frequenze medie della voce umana ed elimina il rumore ambientale per una migliore chiarezza nella comunicazione vocale.
- **Amplificazione bassi** aumenta la gamma dei bassi per l'audio (130 Hz e inferiore).
- **Amplificazione alti** aumenta la gamma degli alti per l'audio (6 kHz e superiore).

### 15.2.3 VOX telefono (impostazione predefinita: abilitata)

Se questa funzionalità è abilitata, è possibile rispondere alle chiamate in arrivo con la voce. Quando viene emessa una suoneria per una chiamata in arrivo, è possibile rispondere al telefono pronunciando ad alta voce una parola come **"Ciao"** o soffiando dell'aria nel microfono. **VOX telefono** viene temporaneamente disabilitato se si è collegati a intercom. Se questa funzionalità è disabilitata, è necessario premere il **Pulsante centrale** per rispondere a una chiamata in arrivo.

#### 15.2.4 VOX interfono (impostazione predefinita: disabilitata)

Se questa funzionalità è abilitata, è possibile avviare con la voce una conversazione intercom con l'ultimo amico intercom collegato. Quando si desidera avviare una conversazione intercom, pronunciare ad alta voce una parola come "Ciao" oppure soffiare nel microfono. Se si avvia una conversazione intercom con la voce, l'intercom termina automaticamente quando l'utente ed il suo amico intercom rimangono in silenzio per 20 secondi. Tuttavia, se viene avviata manualmente una conversazione intercom premendo il Pulsante centrale, è necessario terminare la conversazione intercom manualmente. Tuttavia, se viene avviata una conversazione intercom con la voce e viene terminata manualmente premendo il **Pulsante centrale**, non sarà temporaneamente possibile avviare l'intercom con la voce. In questo caso, è necessario premere il **Pulsante centrale** per riavviare l'intercom. In questo modo si evitano ripetuti collegamenti intercom involontari dovuti al forte rumore del vento. Dopo aver riavviato il sistema Bluetooth, è possibile avviare nuovamente l'intercom con la voce.

### 15.2.5 Sensibilità VOX (Impostazione predefinita: 3)

È possibile regolare la **Sensibilità VOX** in base all'ambiente di guida. Il **Livello 5** è l'impostazione di sensibilità maggiore mentre il **Livello 1** è quella minore.

#### 15.2.6 Interfono HD (impostazione predefinita: abilitata)

**Interfono HD** migliora l'audio di una conversazione intercom a due voci da qualità normale ad HD. **Interfono HD** viene momentaneamente disabilitato quando si partecipa a una conversazione intercom a più voci. Se questa caratteristica è disabilitata, l'audio di una conversazione intercom a due voci passa alla qualità normale.

#### Nota:

- La distanza intercom di **Interfono HD** è relativamente più breve dell'intercom normale.
- Interfono HD si disabilita temporaneamente quando viene abilitata la funzione Intercom Bluetooth Audio Multitasking.

### 15.2.7 HD Voice (impostazione predefinita: abilitata)

**HD Voice** consente di comunicare in alta definizione durante le chiamate telefoniche. Questa funzionalità aumenta la qualità per ottenere un audio chiaro e nitido durante le conversazioni telefoniche. Se abilitata, le conversazioni intercom si interrompono in caso di chiamata telefonica in arrivo e l'audio emesso dalla SR10 durante le conversazioni intercom viene escluso. Se **HD Voice** è abilitata, la **Conferenza telefonica con partecipante intercom a tre voci** non è disponibile.

#### Nota:

- Contattare il produttore del dispositivo Bluetooth da collegare al sistema Bluetooth per confermarne la compatibilità con **HD Voice**.
- La funzione HD Voice è attiva solo quando la funzione Intercom Bluetooth Audio Multitasking è disabilitata.

#### 15.2.8 Intercom Bluetooth Audio Multitasking (impostazione predefinita: disabilitata)

Audio Multitasking (Intercom Bluetooth Audio Multitasking e Audio Multitasking Mesh Intercom) consente di effettuare una conversazione intercom mentre si ascolta la musica, la radio FM o le istruzioni del GPS. Nel caso in cui sia in corso una conversazione intercom, l'audio sovrapposto è riprodotto in sottofondo con un volume ridotto e torna al volume normale una volta terminata la conversazione.

La funzione Audio Multitasking Mesh Intercom è sempre attiva.

#### Nota:

- Per il corretto funzionamento di Intercom Bluetooth Audio Multitasking, è necessario spegnere e accendere il sistema Bluetooth. Riavviare il sistema Bluetooth.
- La funzione **Intercom Bluetooth Audio Multitasking** viene attivata durante le conversazioni intercom a due voci con un sistema Bluetooth che supporta questa funzionalità.
- Alcuni dispositivi GPS potrebbero non supportare questa funzionalità.
- La funzione Audio Multitasking può essere configurata dalle impostazioni di Sensibilità sovrapposizione audio interfono e Gestione volume sovrapposizione audio.

#### 15.2.9 Sensibilità sovrapposizione audio interfono (impostazione predefinita: 3)

Il volume della musica, della Radio FM e del GPS viene abbassato per essere riprodotto in sottofondo se è in corso una conversazione intercom mentre viene riprodotto l'audio sovrapposto. È possibile regolare la sensibilità dell'intercom per attivare la modalità audio in sottofondo. **Livello 1** indica la sensibilità più bassa e **livello 5** la sensibilità più alta.

Nota: se la voce non è più alta della sensibilità del livello selezionato,

l'audio sovrapposto non sarà ridotto.

#### 15.2.10 Gestione volume sovrapposizione audio (impostazione predefinita: disabilitata)

L'audio sovrapposto della musica, della Radio FM e del GPS riduce il volume ogni qualvolta sia in corso una conversazione intercom. Se la funzione **Gestione volume sovrapposizione audio** è abilitata, il livello del volume dell'audio sovrapposto non sarà ridotto durante una conversazione intercom.

### 15.2.11 Controllo volume intelligente (impostazione predefinita: disabilitata)

Abilitando **Controllo volume intelligente**, il livello del volume dell'auricolare cambia in base al livello di rumorosità dell'ambiente. È possibile abilitarlo impostando la sensibilità su **basso**, **medio** o **alto**.

### 15.2.12 Sidetone (impostazione predefinita: disabilitata)

**Sidetone** è un feedback audio della voce dell'utente. È utile per parlare naturalmente al livello adeguato a seconda del cambiamento delle condizioni di rumore del casco. Se questa funzionalità è abilitata, l'utente può sentire ciò che viene detto durante una conversazione intercom o una chiamata telefonica.

### 15.2.13 Messaggio vocale (impostazione predefinita: abilitata)

I **messaggi vocali** possono essere disabilitati tramite le impostazioni di configurazione del software, ma i seguenti messaggi vocali sono sempre attivi.

- Menu impostazioni di configurazione del sistema Bluetooth, indicatore del livello batteria, composizione rapida, funzioni radio FM

#### 15.2.14 Impostazione RDS AF (impostazione predefinita: disabilitata)

**Impostazione Frequenza Alternativa (AF) Radio Data System (RDS)** consente a un ricevitore di risintonizzarsi sulla seconda posizione di frequenza quando il primo segnale diventa debole. Con la funzione RDS AF abilitata sul ricevitore, è possibile utilizzare una stazione radio con più di una frequenza.

### 15.2.15 Info stazione FM (impostazione predefinita: abilitata)

Quando l'opzione **Info stazione FM** è abilitata, le frequenze della stazione FM vengono fornite tramite messaggi vocali quando si selezionano stazioni predefinite. Quando l'opzione **Info stazione FM** è disabilitata, i messaggi vocali sulle frequenze della stazione FM non vengono forniti quando si selezionano stazioni predefinite.

#### 15.2.16 Advanced Noise Control<sup>™</sup> (impostazione predefinita: abilitata)

Quando la funzione **Advanced Noise Control** è abilitata, i rumori ambientali durante una conversazione intercom vengono ridotti. Se la funzione è disabilitata, i rumori ambientali si mescolano alla voce durante la conversazione intercom.

### 15.2.17 Selezione dell'area

È possibile selezionare la corretta gamma di frequenza FM per la propria posizione. Utilizzando l'impostazione dell'area geografica, è possibile ottimizzare la funzione di ricerca per evitare bande di frequenza inutili.

| Area                                     | Raggio frequenze | Fase      |
|------------------------------------------|------------------|-----------|
| Tutto il mondo                           | 76,0 ~ 108,0 MHz | ± 100 kHz |
| Nord America,<br>Sud America e Australia | 87,5 ~ 107,9 MHz | ± 200 kHz |
| Asia ed Europa                           | 87,5 ~ 108,0 MHz | ± 100 kHz |
| Giappone                                 | 76,0 ~ 95,0 MHz  | ± 100 kHz |

# 16. RISOLUZIONE DEI PROBLEMI

Per maggiori informazioni sulla risoluzione dei problemi, visitare **<u>sena.com</u>**.

• Assistenza clienti: sena.com

## 16.1 Reset dopo errore

Quando il sistema Bluetooth non funziona correttamente, è possibile resettare facilmente l'unità:

- 1. Individuare il **Pulsante Reset dopo errore nel foro** sulla **Porta di ricarica CC e aggiornamento del firmware magnetica**.
- 2. Inserire delicatamente una graffetta all'interno del foro e premere il **Pulsante Reset dopo errore nel foro** esercitando una leggera pressione.

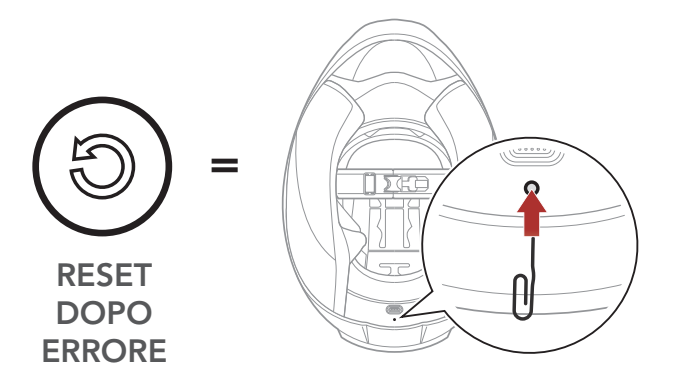

3. Il sistema Bluetooth si spegne.

**Nota: il Reset dopo errore** non ripristina le impostazioni di fabbrica del sistema Bluetooth.

## 16.2 Reset

Per cancellare tutte le impostazioni e azzerare il sistema Bluetooth, è possibile ripristinarla alle impostazioni di fabbrica con la funzionalità **Reset di fabbrica**.

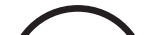

TENERE

"Menu configurazione" "Reset di fabbrica" 2. "Reset cuffie, 1 x 3. arrivederci"

# **17. MANUTENZIONE E CURA**

## 17.1 Calotta esterna

Rimuovere gli insetti dalla parte esterna utilizzare un panno morbido e un po' d'acqua.

**Nota:** non utilizzare benzina, gasolio, diluenti o solventi per pulire il casco. Tali sostanze possono provocare seri danni al casco, sebbene i danni derivanti potrebbero non essere visibili. Pertanto la funzione di massima protezione del casco non può essere più garantita.

## 17.2 Rivestimento interno

Il rivestimento interno del casco è completamente rimovibile. L'imbottitura interna può essere lavata a mano con sapone delicato alla temperatura massima di 30 °C (86 °F). Lasciare asciugare il rivestimento a temperatura ambiente.

## 17.3 Conservazione del casco

Riporre il casco in un luogo asciutto, buio e ben ventilato, fuori dalla portata dei bambini o degli animali. Mettere sempre il casco in una posizione tale che non possa cadere a terra. In caso contrario, i danni che ne derivano non sono coperti dalla garanzia.

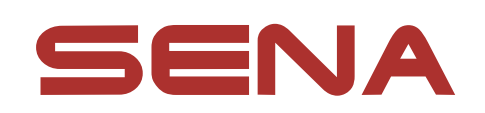

#### Copyright © 2022 Sena Technologies, Inc. Tutti i diritti riservati.

© 1998 – 2022 Sena Technologies, Inc. Tutti i diritti riservati.

Sena Technologies, Inc. si riserva il diritto di apportare modifiche e miglioramenti al prodotto senza preavviso.

Sena™ è un marchio di Sena Technologies, Inc. e delle sue controllate situate negli USA e in altri Paesi. SF1™, SF2™, SF4<sup>™</sup>, SFR<sup>™</sup>, SRL<sup>™</sup>, Momentum<sup>™</sup>, Momentum INC<sup>™</sup>, Momentum Lite<sup>™</sup>, Momentum Pro<sup>™</sup>, Momentum INC Pro<sup>™</sup>, Momentum EVO<sup>™</sup>, Cavalry<sup>™</sup>, Latitude SR<sup>™</sup>, Latitude SX<sup>™</sup>, Latitude S1<sup>™</sup>, 30K<sup>™</sup>, 33i<sup>™</sup>, 50S<sup>™</sup>, 50R<sup>™</sup>, 50C<sup>™</sup>, 5S<sup>™</sup>, 20S EVO<sup>™</sup>, 20S<sup>™</sup>, 10S<sup>™</sup>, 10C<sup>™</sup>, 10C PRO<sup>™</sup>, ProRide EVO<sup>™</sup>, 10C EVO™, 10U™, 10Upad™, 10R™, ACS10™, C1™, 3S™, 3S PLUS<sup>™</sup>, SMH5<sup>™</sup>, SMH5-FM<sup>™</sup>, SMH5 MultiCom<sup>™</sup>, SMH10<sup>™</sup>, SMH10R<sup>™</sup>, SPH10<sup>™</sup>, SPH10H-FM<sup>™</sup>, Savage<sup>™</sup>, Prism Tube WiFi™, Prism™, Bluetooth Audio Pack for GoPro<sup>®</sup>, Impulse™, R1<sup>™</sup>, R1 EVO<sup>™</sup>, R1 EVO CS<sup>™</sup>, R2<sup>™</sup>, R2 EVO<sup>™</sup>, R2X<sup>™</sup>, M1<sup>™</sup>, M1 EVO<sup>™</sup>, RUMBA<sup>™</sup>, RC1<sup>™</sup>, RC3<sup>™</sup>, RC4<sup>™</sup>, Stryker<sup>™</sup>, Handlebar Remote<sup>™</sup>, Wristband Remote<sup>™</sup>, PowerPro Mount<sup>™</sup>, Powerbank<sup>™</sup>, FreeWire<sup>™</sup>, WiFi Docking Station<sup>™</sup>, WiFi Sync Cable™, WiFi Adapter™, +mesh™, +Mesh Universal™, MeshPort Blue<sup>™</sup>, MeshPort Red<sup>™</sup>, MeshPort Black<sup>™</sup>, Econo<sup>™</sup>, OUTRUSH<sup>™</sup>, OUTRUSH R<sup>™</sup>, OUTSTAR<sup>™</sup>, OUTSTAR S<sup>™</sup>, OUTFORCE<sup>™</sup>, OUTRIDE<sup>™</sup>, EcoCom<sup>™</sup>, Parani A10<sup>™</sup>, Parani A20<sup>™</sup>, Parani M10<sup>™</sup>, pi<sup>™</sup>, Snowtalk<sup>™</sup>, Snowtalk2<sup>™</sup>, SR10<sup>™</sup>, SR10i<sup>™</sup>, SM10<sup>™</sup>, SPIDER RT1<sup>™</sup>, SPIDER ST1<sup>™</sup>, X1<sup>™</sup>, X1 Pro<sup>™</sup>, X1S™, Expand™, Expand Boom™, Bluetooth Mic & Intercom™, Tufftalk™, Tufftalk Lite™, Tufftalk M™ sono marchi commerciali di Sena Technologies, Inc. o delle sue controllate. Questi marchi non possono essere usati senza l'espresso consenso di Sena.

GoPro<sup>®</sup> è un marchio registrato di Woodman Labs, San Mateo, California. Sena Technologies, Inc. ("Sena") non è una consociata di Woodman Labs, Inc. Il Bluetooth Pack per GoPro<sup>®</sup> di Sena è un accessorio postvendita appositamente progettato e prodotto da Sena Technologies, Inc. per GoPro<sup>®</sup> Hero3 ed Hero4 che offre funzionalità Bluetooth.

La parola e i loghi Bluetooth<sup>®</sup> sono di proprietà di Bluetooth SIG, Inc. e qualsivoglia utilizzo di tali marchi da parte di Sena è concesso in licenza. iPhone<sup>®</sup> ed iPod<sup>®</sup> touch sono marchi registrati di Apple Inc.

Indirizzo: 152 Technology Drive Irvine, CA 92618